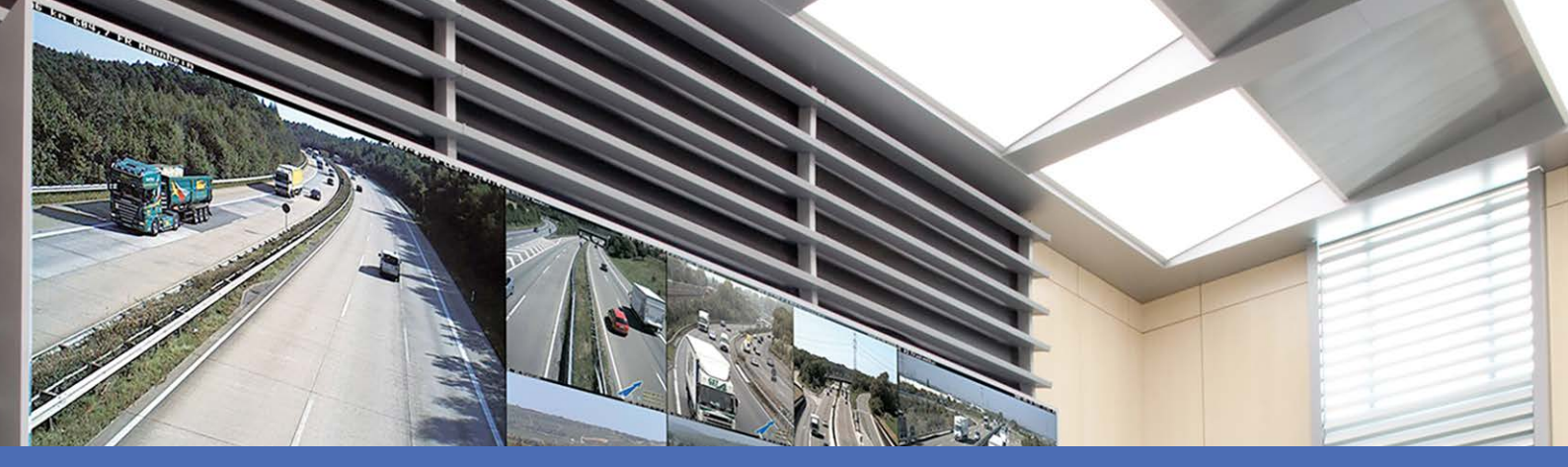

# Online-Hilfe

# MOBOTIX MxManagementCenter 2.9.2

© 2025 MOBOTIX AG

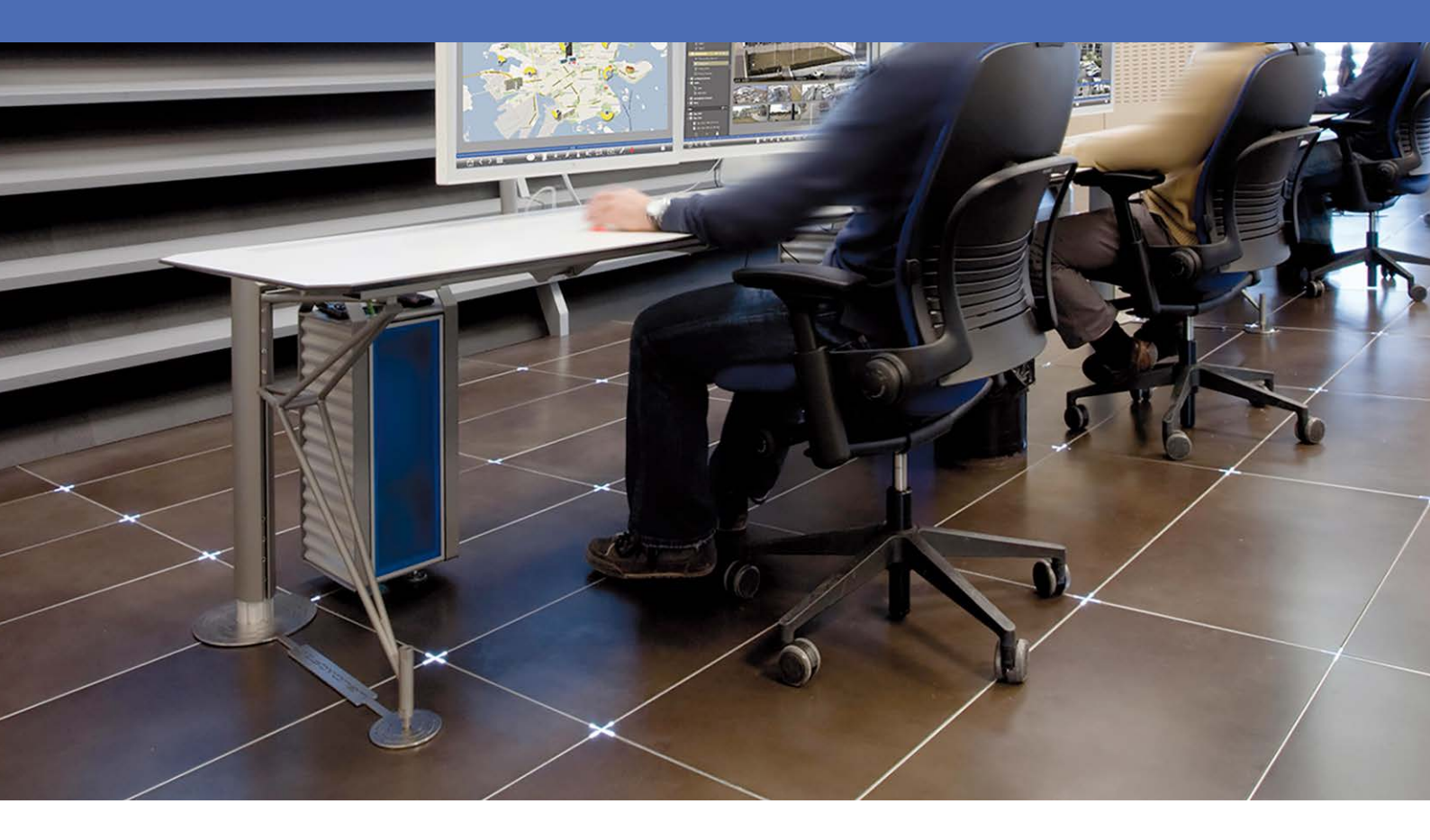

Beyond Human Vision

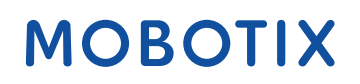

V1.22\_08.05.2025

# Inhaltsübersicht

| Inhaltsübersicht                            |    |
|---------------------------------------------|----|
| Was gibt es Neues auf MxMC 2.9.2?           |    |
| Unterstützung                               |    |
| Grundlagen/Einführung                       |    |
| MxManagementCenter Funktionsübersicht       |    |
| Überblick über die Kamerafunktionen         |    |
| Smart Data System                           |    |
| Aufzeichnungen exportieren                  |    |
| Betreiben von Türstationen                  |    |
| Überprüfung der Systemsicherheit            |    |
| Thermisches Dashboard                       |    |
| MxMC Ansichten                              |    |
| Die Live-Ansicht                            |    |
| Die Wiedergabeansicht                       |    |
| Die Rasteransicht                           |    |
| Die grafische Ansicht                       |    |
| Das Raster Playback                         |    |
| Die Smart Data Search-Ansicht               |    |
| Die Komponentenansicht                      |    |
| Die Ansicht der Al-Kamera-Apps              |    |
| Die Infoansicht                             |    |
| Konfiguration: Übersicht                    |    |
| Programmstruktur und Betriebskonzept        |    |
| Die Geräteleiste                            |    |
| Kameraleiste und Kameragruppenleiste        |    |
| Die Alarmleiste                             |    |
| Die Exportleiste                            |    |
| Steuerelemente und Schaltflächen            |    |
| Einrichtung                                 |    |
| Grundlegende Installation: Überblick        |    |
| Hinzufügen von Kameras, Geräten und Quellen |    |
| Hinzufügen von Kameras                      |    |
| Hinzufügen von Geräten und Quellen          | 77 |

| Einrichten von Kameragruppen                               |     |
|------------------------------------------------------------|-----|
| Hinzufügen von Benutzern                                   |     |
| Konfigurieren der grundlegenden Kameraeinstellungen        |     |
| Grundlegende Kameraeinstellungen: Allgemeine Einstellungen |     |
| Grundlegende Kameraeinstellungen: Zeit                     |     |
| Grundlegende Kameraeinstellungen: Bildeinstellungen        | 95  |
| Grundlegende Kameraeinstellungen: Aufzeichnungen           |     |
| Grundlegende Kameraeinstellungen: MxActivitySensor         |     |
| Grundlegende Kameraeinstellungen: Netzwerk                 |     |
| Überprüfung der Systemsicherheit                           |     |
| Vorhandenes Projekt importieren                            |     |
| Erstellen von MXU-Dateien für Importe                      |     |
| Sichern und Exportieren                                    |     |
| Verwaltung                                                 |     |
| Gruppenansichten                                           |     |
| Einstellungen der Türstation                               |     |
| Netzwerk-Umgebungen                                        |     |
| Konfiguration der Kamera                                   |     |
| Kameras und Kameragruppen                                  |     |
| Kamera-Konfiguration                                       |     |
| Multi-Kamera-Konfiguration                                 |     |
| Benutzerverwaltung                                         |     |
| Benutzer-Konfiguration                                     |     |
| Benutzertypen                                              |     |
| Supervisor-Konfiguration                                   |     |
| Wöchentliche Profile                                       |     |
| Präferenzen                                                |     |
| Joystick kalibrieren                                       |     |
| Komponenten Einstellungen                                  |     |
| Kamera-Einstellungen                                       |     |
| Dateiserver-Einstellungen                                  |     |
| Intelligente Datenquellen                                  |     |
| MxThinClient Einstellungen                                 |     |
| Softbuttons Einstellungen                                  | 241 |
| Projektinfo-Einstellungen                                  |     |
| Lizensierung                                               |     |
| MxMC Lizenzvergabe                                         |     |
| Kamera-App-Lizenzierung                                    |     |
|                                                            |     |

| Integration von MOBOTIX Speichergeräten                |  |
|--------------------------------------------------------|--|
| Die Anwendung verwenden                                |  |
| Live-Überwachung                                       |  |
| Arbeiten mit der Live-Ansicht                          |  |
| Arbeiten mit der Rasteransicht                         |  |
| Arbeiten mit der grafischen Ansicht                    |  |
| Betreiben von Türstationen                             |  |
| Arbeiten mit mehreren Monitoren                        |  |
| Arbeiten in verschiedenen Netzwerkumgebungen           |  |
| Alarmverarbeitung<br>Forschen in MxMC                  |  |
| Suchen und Wiedergeben in der Wiedergabeansicht        |  |
| Suchen und Wiedergeben im Raster Playback              |  |
| Smart Data System                                      |  |
| Der Histogrammbalken                                   |  |
| Suche mit Post Video Motion Detection (Post VM)        |  |
| Suchen und Abspielen von Backdoor-Events               |  |
| Aufzeichnungen exportieren                             |  |
| Verwendung von Joysticks in MxMC                       |  |
| Allgemeine Verwendung von Joysticks                    |  |
| MOBOTIX PTZ-Tastatur Integration in MxManagementCenter |  |
| Verwendung des Thermal Dashboard                       |  |
| System-Konfiguration                                   |  |
| Konfiguration: Übersicht                               |  |
| Grafische Bedienung                                    |  |
| Fehlersuche                                            |  |
| Aktionsprotokoll                                       |  |

# Was gibt es Neues auf MxMC 2.9.2?

# Erweiterte E-Mail-Benachrichtigungen

- E-Mail-Benachrichtigungsoptionen über bestimmte Ereignisse oder Dateninhalte sind jetzt an verschiedenen Stellen im Programm verfügbar. Siehe Gesundheitscheck, p. 209.
- Die Ereignisse Aktionsprotokoll und verlorene Kameraverbindung können per E-Mail versendet werden.
   Siehe Überwachung, p. 178.
- Bei Ereignissen wie dem Überschreiten eines kritischen Temperaturwerts können E-Mail-Benachrichtigungen verschickt werden. Siehe Thermisches Dashboard, p. 29.
- Die Ergebnisse einer Smart Data-Suche können in frei konfigurierbaren Abständen als CSV-Datei per E-Mail verschickt werden. Der E-Mail-Versand von Smart Data-Suchergebnissen kann unter Ansicht > Smart Data-Suche konfiguriert werden. Siehe Smart Data System, p. 309.

## **Projekt-Infos**

Variable Projektinformationen können in der Komponentenansicht hinzugefügt werden. Die Projektinformationen können optional zu E-Mail-Benachrichtigungen hinzugefügt werden. Siehe Projektinfo-Einstellungen, p. 244.

## Verbesserte Überprüfung der Kamera-Firmware

In der Komponentenansicht werden IoT-Kameras mit veralteter Firmware in der Kameraliste mit dem Symbol angezeigt. Siehe Die Komponentenansicht, p. 37.

# Wiedergabe von SD-Kartenaufzeichnungen von MOBOTIX MOVE und ONVIF-S/G-Kameras

Für MOBOTIX MOVE und ONVIF-S/G Kameras, für die eine SD-Kartenaufzeichnung konfiguriert ist, kann die Wiedergabe aktiviert werden. Siehe Suchen und Wiedergeben in der Wiedergabeansicht, p. 295.

# Werkseitige SSL-Zertifikate auf MOBOTIX IoT-Kameras werden standardmäßig als vertrauenswürdig eingestuft.

Um die Benutzerfreundlichkeit zu verbessern, werden die werkseitigen SSL-Zertifikate von neu hinzugefügten MOBOTIX IoT-Kameras standardmäßig als vertrauenswürdig eingestuft. Daher erscheint bei der Anzeige dieser Kameras in MxMC kein Popup-Fenster mehr, in dem die SSL-Zertifikate manuell vertrauenswürdig gemacht werden müssen.

# MxActivitySensorONE Unterstützt

Außerdem unterstützt MxManagementCenter die **MxActivitySensorONE** App als intelligente Datenquelle. Siehe Intelligente Datenquellen, p. 235.

# Unterstützung

Wenn Sie technische Unterstützung benötigen, wenden Sie sich bitte an Ihren MOBOTIX Händler. Wenn Ihr Händler Ihnen nicht helfen kann, wird er sich mit dem Support-Kanal in Verbindung setzen, um so schnell wie möglich eine Antwort für Sie zu erhalten.

Wenn Sie über einen Internetzugang verfügen, können Sie den Helpdesk MOBOTIX öffnen, um weitere Informationen und Software-Updates zu erhalten. Bitte besuchen Sie:

www.mobotix.com > Unterstützung > Helpdesk

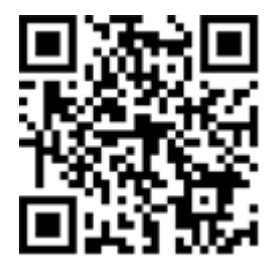

# 2

# Grundlagen/Einführung

Dieses Kapitel bietet einen Überblick über die Funktionen von MxMC und gibt Hinweise zur Nutzung der Online-Hilfe. Außerdem finden Sie Erläuterungen zur Programmstruktur und zum Bedienkonzept von MxMC.

# MxManagementCenter Funktionsübersicht

MxManagementCenter ist eine Videoverwaltungssoftware zur Einrichtung und Nutzung eines kompletten Videoüberwachungssystems, die eine Vielzahl von Funktionen für unterschiedliche Aufgaben und Benutzergruppen bietet:

| Bereich           | Eigenschaften                                                                                                    |
|-------------------|----------------------------------------------------------------------------------------------------|
| Kamera-Verwaltung | Unbegrenzte Anzahl von Kameras, Definition von hier-<br>archischen Kameragruppen, unterschiedliche Sys-<br>temumgebungen (z.B. mit unterschiedlichen<br>Netzwerkadressen) |

| Live-Video-Überwachung                            | Anzeige von Einzelkameras und frei definierbaren Ras-<br>teransichten (mit bis zu 80 Kameras gleichzeitig), benut-<br>zerdefinierte Grafik- und Infoansichten, automatische<br>Kameraumschaltung (Kamera-Sequenzer und Gruppen-<br>Sequenzer), Multi-Monitor-Unterstützung (Anzahl der ver-<br>fügbaren Anzeigegeräte mit MxThinClient-Geräten weiter<br>erweiterbar), manuelle Aufzeichnung von Livebildern (Live-<br>Recorder)                                                                                                    |
|---------------------------------------------------|----------------------------------------------------------------------------------------------------|
| Alarmverarbeitung                                 | Optische und akustische Alarmierung bei neuen Ereignissen,<br>Alarmfilterung (spezifische Alarme für spezifische Alarm-<br>typen), Hintergrundüberwachung von Kameras                                                                                                    |
| Recherche, Analyse und<br>Aufzeichnungswiedergabe | Suche und Wiedergabe für einzelne Kameras in der Wie-<br>dergabeansicht, zeitsynchrone Suche für mehrere Kameras<br>gleichzeitig (Rasterwiedergabe), spezielle Suchansicht mit<br>den letzten Alarmbildern ausgewählter Kameras, Recherche<br>und Wiedergabe von Daten direkt über die Kamera oder über<br>direkte Verbindung zum Fileserver, schnelle Anzeige der letz-<br>ten Alarmbilder während der Live-Darstellung (Instant Play-<br>back), nachträgliche Verzeichnungskorrektur von<br>hemisphärischen Kamerabildern, spezielle Suchfunktionen<br>(nachträgliche Videobewegungserkennung, Histogramm,<br>Smart Data System) |
| Smart Data System, p. 309                         | Verwenden Sie die Smart Data Search-Ansicht, um alle auf-<br>gezeichneten Ereignisse und zugehörigen Bilder zu durch-<br>suchen.                                                                                                    |
| Datenexport                                       | Export einzelner oder mehrerer Zeitbereiche in der Auf-<br>zeichnung gleichzeitig, Export der Daten durch die Kamera<br>oder über direkte Verbindung zum Fileserver, Export ein-<br>zelner Bildbereiche (nachträgliches PTZ), Export mit varia-<br>blen Bildraten, Auflösung mit und ohne Audio                                                                                                    |
| Funktionen der Türstation                         | Glockensignalisierung und Live-Zwei-Wege-Kommunikation,<br>Öffnen von Türen und Schalten von Licht, Abspielen von Mail-<br>box-Nachrichten                                                                                                    |
| Sicherheitsfunktionen                             | Definition von Benutzern und Benutzerrechten, Supervisor-<br>Funktion (Vier-Augen-Prinzip), System-Sicherheits-Check,<br>Health-Check                                                                                                    |

| Spezielle Pro-<br>grammfunktionen | Softbuttons zum Ausführen von Sonderfunktionen, Akti-<br>onsprotokolle, Fernsteuerung                                   |
|-----------------------------------|----------------------------------------------------------------------------------------------------|
| Signaturationen                   |                                                                                                    |
| Betrieb des Programms             | Schnelles Umschalten zwischen verschiedenen Ansichten mit<br>unterschiedlichen Funktionen, schnelle Anzeige von Kameras |
|                                   | per Drag & Drop, Touchscreen-Bedienung unterstützt, ver-                                                                |
|                                   | schiedene Einstellungen zum Programmverhalten                                                                           |

# Überblick über die Kamerafunktionen

MxMC können MOBOTIX MOVE-Kameras und Kameras von Drittanbietern, die über eine ONVIF-S/G-kompatible Schnittstelle verfügen, integriert und betrieben werden. Der volle Funktionsumfang von MxMC ist jedoch nicht für alle Kameratypen verfügbar.

Die folgende Tabelle enthält eine kurze Auflistung der Funktionen, die mit den verschiedenen Kameratypen verwendet werden können.

| Funktion                                                         | MOBOTIX<br>Kamera | MOBOTIX MOVE-Kamera                                             | ONVIF-S/G Kamera                                                |
|------------------------------------------------------------------|-------------------|-----------------------------------------------------------------|-----------------------------------------------------------------|
| Kamera-Konfiguration                                             | ја                | keine                                                           | keine                                                           |
| Alarmverarbeitung                                                | ја                | keine                                                           | keine                                                           |
| Aufnahme Zugang                                                  | unbegrenzt        | nur über MOBOTIX NAS                                            | nur über MOBOTIX NAS                                            |
| Aufnahme Wiedergabe                                              | unbegrenzt        | nur Vorwärtswiedergabe                                          | nur Vorwärtswiedergabe                                          |
| Exportieren                                                      | unbegrenzt        | nur als MJPEG und H.264<br>(H.264 mit entsprechender<br>Lizenz) | nur als MJPEG und H.264<br>(H.264 mit entsprechender<br>Lizenz) |
| Intelligente Datensuche                                          | ја                | keine                                                           | keine                                                           |
| Spezielle Suchfunktionen<br>(Post-VM, Histogramm, Smart<br>Data) | ja                | keine                                                           | keine                                                           |
| Systemsicherheit prüfen                                          | ја                | keine                                                           | keine                                                           |
| PTZ                                                              | Kamera PTZ        | mechanische PTZ                                                 | mechanische PTZ                                                 |
| Nachträgliche Entzerrung von<br>hemisphärischen Bildern          | ja                | keine                                                           | keine                                                           |
| Live-Rekorder                                                    | ја                | keine                                                           | keine                                                           |
| Kamera-Gruppen                                                   | unbegrenzt        | Gruppenfunktionen                                               | Gruppenfunktionen                                               |

| Funktion                                      | MOBOTIX<br>Kamera | MOBOTIX MOVE-Kamera | ONVIF-S/G Kamera |
|-----------------------------------------------|-------------------|---------------------|------------------|
| Türstationsfunktionen und<br>Schaltfunktionen | ја                | keine               | keine            |
| MxThinClient Geräte                           | ја                | keine               | keine            |
| Schnappschüsse                                | ја                | keine               | keine            |

# Smart Data System

Mit dem MOBOTIX Smart Data System können die Vorgänge auf MxMC mit den Videoaufzeichnungen verknüpft werden, die zum Zeitpunkt der Vorgänge gemacht wurden. Verwenden Sie die Smart-Data-Suche, um alle aufgezeichneten Ereignisse und die dazugehörigen Bilder zu durchsuchen. Sie können die Ergebnisse auf als "wichtig" markierte Ereignisse eingrenzen. Die Suchergebnisse werden als Liste und/oder als Vorschaubilder mit Kameraname, Zeitstempel und Art des Ereignisauslösers angezeigt. Sie können die Aufzeichnung zu einem Ereignis direkt aus dem Ereignisbild heraus abspielen. Von der Smart-Data-Suchansicht aus können Sie einfach auf die Wiedergabeansicht oder die Exportansicht zugreifen (siehe Suche in der Smart Data Search-Ansicht, p. 310).

**HINWEIS!** Um das MOBOTIX Smart Data System für Drittsysteme - z.B. Kassensysteme - nutzen zu können, müssen Sie eine Smart Data Lizenz erwerben. Für P7 IoT App Daten ist keine Lizenz erforderlich. Die MOBOTIX IoT App Schnittstelle ist standardmäßig in MxMC integriert.

**HINWEIS!** Die Smart Data Search-Ansicht ist nicht verfügbar für MOBOTIX MOVE-Kameras und Kameras von Drittanbietern, die eine ONVIF-S-kompatible Schnittstelle bieten. Einen Überblick über die unter-schiedlichen Kamerafunktionen finden Sie unter Überblick über die Kamerafunktionen, p. 11.

# Aufzeichnungen exportieren

In der Wiedergabeansicht können Sie aufgezeichnete Videodaten von einer Kamera exportieren, während die Rasterwiedergabe den Export von mehreren Kameras auf einmal ermöglicht. Verwenden Sie die Exportleiste, um mehrere Clips zu einem Export zusammenzufassen. Einzelne Bilder können Sie mit der Funktion **Schnappschuss** speichern.

## Speichern von Schnappschussbildern

Schnappschussbilder können in der Live- und der Wiedergabeansicht für die angezeigte Kamera sowie in der Rasteransicht und der Rasterwiedergabe für alle angezeigten Kameras erstellt werden.

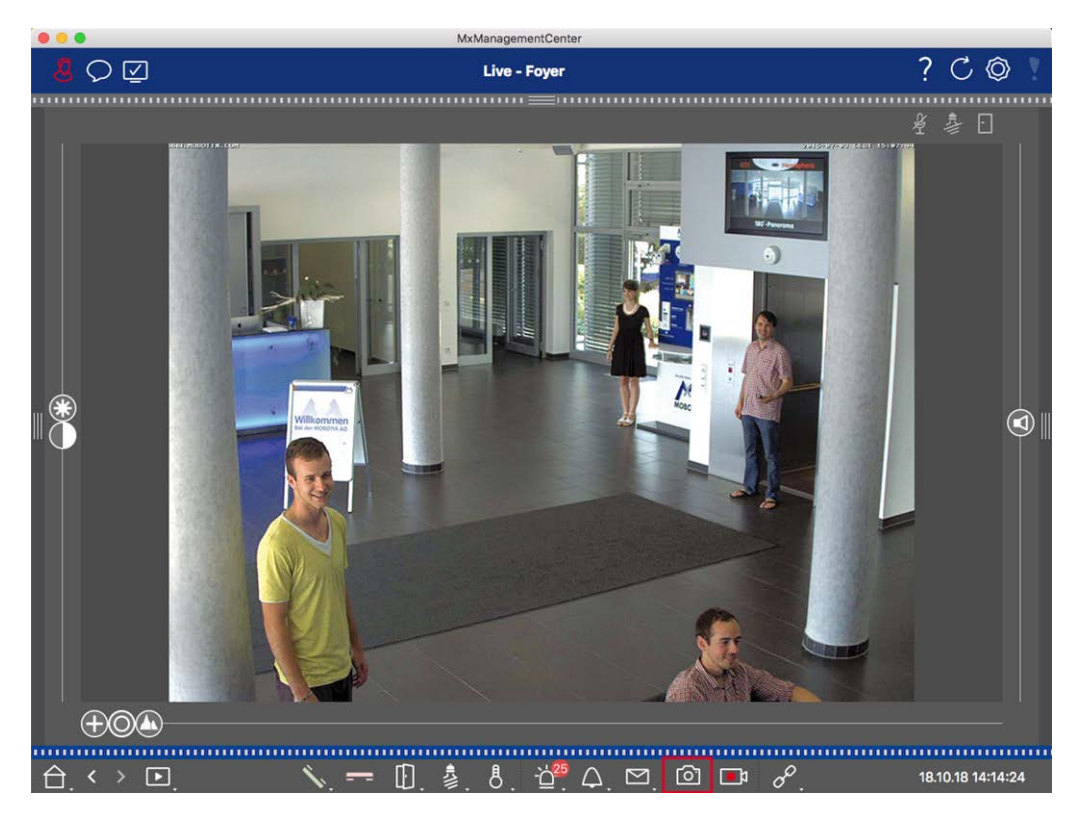

#### Fig. 1: Speichern von Schnappschussbildern

Klicken Sie dazu in der Befehlsleiste auf die Schaltfläche **Snapshot (D)**. Standardmäßig werden die Bilder im Bildordner des Benutzerkontos gespeichert. Der Zielpfad und die Bildeinstellungen für gespeicherte Bilder können über den Menüpunkt **MxManagementCenter > Einstellungen > Schnappschussbilder** (Mac) oder **Datei > Einstellungen > Schnappschussbilder** (Windows) ausgewählt werden.

#### Exportieren von Kameraaufzeichnungen

In der Wiedergabeansicht kann ein Zeitbereich für eine Aufzeichnung (Ereignisaufzeichnung oder Daueraufzeichnung) festgelegt werden, um sie für den Export auszuwählen.

- 1. Öffnen Sie die Ansicht "Wiedergabe".
- 2. Ziehen Sie die gewünschte Kamera aus der Kameraleiste oder der Geräteleiste.
- 3. Suchen Sie den Anfang der betreffenden Aufzeichnung.
- 4. Geben Sie den Exportbereich an. Für diesen Export gibt es zwei Möglichkeiten:

#### Wählen Sie den Exportbereich mithilfe visueller Markierungen aus:

- 1. Markieren Sie den Beginn des Clips, indem Sie auf die graue Flagge auf der linken Seite 🚩 klicken.
- 2. Spielen Sie die Aufnahme ab, bis Sie das Ende des Clips erreicht haben, den Sie exportieren möchten. Markieren Sie das Ende des Clips, indem Sie auf die graue Flagge auf der rechten Seite klicken. Beide Fahnen sind nun grün.
- 3. Klicken Sie auf **Export** und wählen Sie das Exportprofil aus.

#### Grundlagen/Einführung

MxManagementCenter Funktionsübersicht

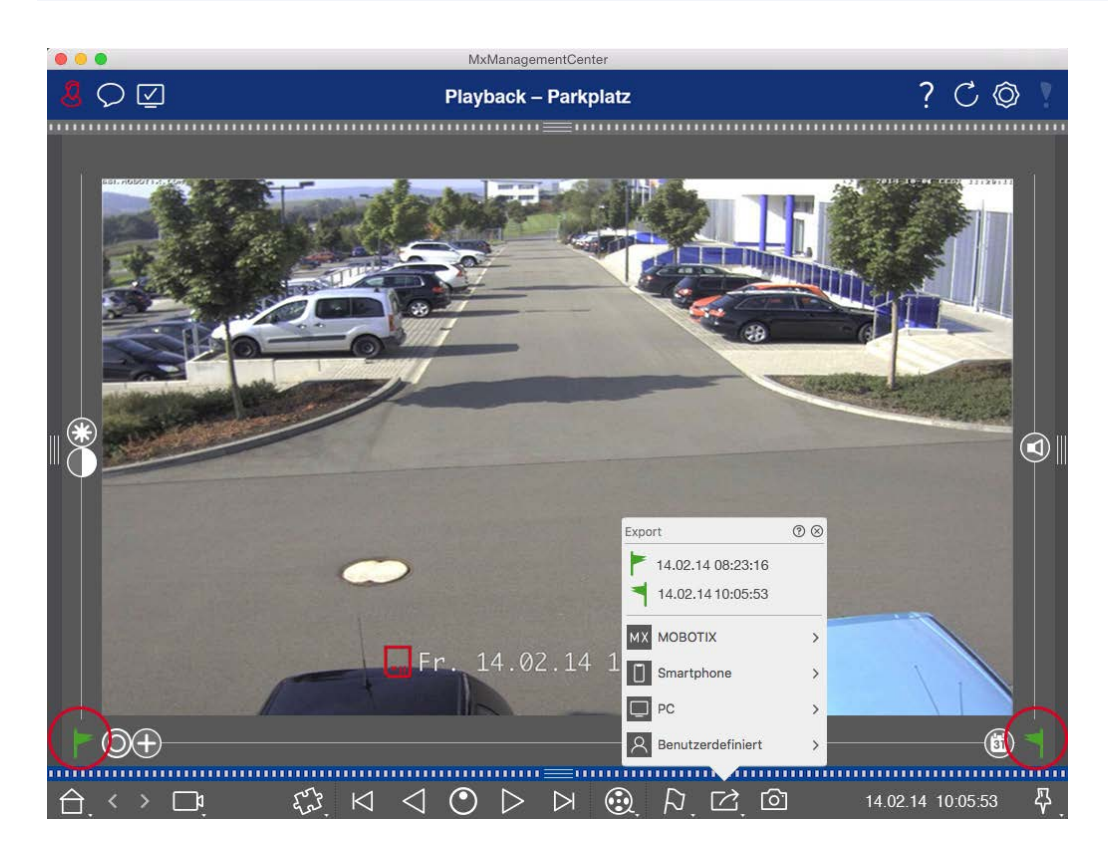

4. Das Dialogfeld Exportieren wird angezeigt. Wählen Sie einen Zielordner und geben Sie einen Dateinamen ein.

#### Manuelles Erfassen des Exportbereichs:

Vergewissern Sie sich zunächst, dass noch kein Exportbereich über das "Exportkennzeichen" festgelegt wurde. Wenn bereits ein Exportbereich definiert wurde, können Sie diesen löschen. Klicken Sie dazu mit der rechten Maustaste auf eine Markierung und wählen Sie **Zeitbereich löschen**.

1. Klicken Sie auf **Export** Alicken Sie dann auf das gewünschte Exportprofil ①. Es erscheint das Dialogfenster für die Definition des Exportbereichs.

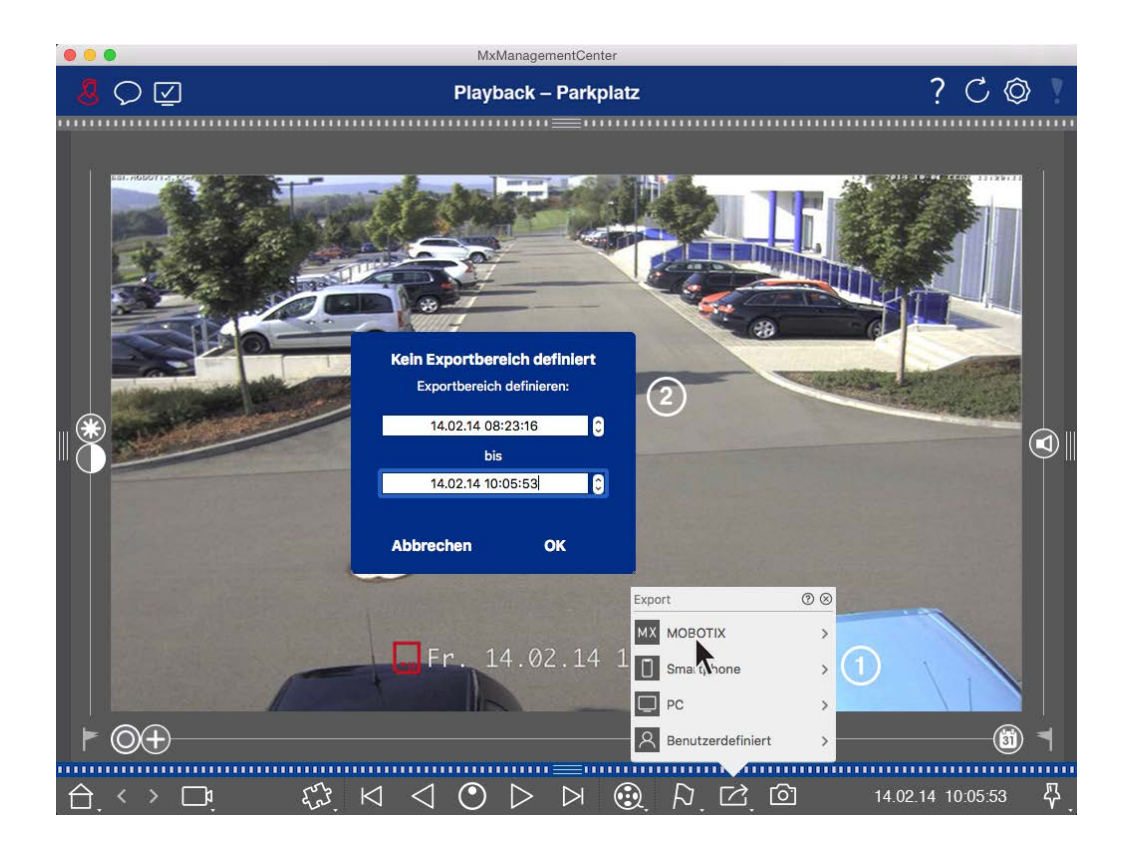

- 2. Geben Sie den Exportbereich ② an.
- 3. Klicken Sie auf **OK** und dann auf **Speichern**.

**HINWEIS!** Wenn Sie das Kontrollkästchen **Nach dem Export automatisch importieren** im Dialogfeld Exportieren aktivieren, wird der exportierte Clip automatisch zur Kameraleiste und in der Geräteleiste zum Abschnitt **Clips & Aufnahmen** hinzugefügt.

#### Exportieren von Kameragruppenaufzeichnungen

Die Rasterwiedergabe ermöglicht es, einen Zeitbereich für eine Aufzeichnung (Ereignis oder Daueraufzeichnung) festzulegen, um sie für den Export von mehreren Kameras auszuwählen.

- 1. Öffnen Sie das Raster Playback.
- 2. Ziehen Sie die gewünschte Kameragruppe per Drag & Drop aus der Gruppenleiste oder der Geräteleiste.
- 3. Suchen Sie den Beginn der relevanten Aufzeichnung für die Kamera im Fokusfenster. Gleichzeitig wird die Suche auf die anderen Kameras in der Gruppe ausgeweitet, und die Aufzeichnungen, die denjenigen im Fokusfenster am nächsten kommen, werden in den Kacheln angezeigt.
- 4. Geben Sie den Exportbereich an. Für diesen Export gibt es zwei Möglichkeiten:

#### Wählen Sie den Exportbereich mithilfe visueller Markierungen aus:

- 1. Markieren Sie den Beginn des Clips, indem Sie auf die graue Flagge auf der linken Seite 🚩 klicken.
- 2. Spielen Sie die Aufnahme ab, bis Sie das Ende des Clips erreicht haben, den Sie exportieren möchten. Markieren Sie das Ende des Clips, indem Sie auf die graue Flagge auf der rechten Seite klicken. Beide Fahnen sind nun grün.
- 3. Anstatt alle Kameras dieser Gruppe zu exportieren, können Sie auch eine oder mehrere Kameras zum Exportieren auswählen. Klicken Sie dazu mit der rechten Maustaste auf Exportieren 2. In der linken oberen Ecke der Kamerabilder erscheint ein Kreis. Wählen Sie die gewünschten Kameras aus, indem Sie auf die entsprechenden Kreise 1 klicken.
- 4. Klicken Sie dann auf **Export** angezeigt.

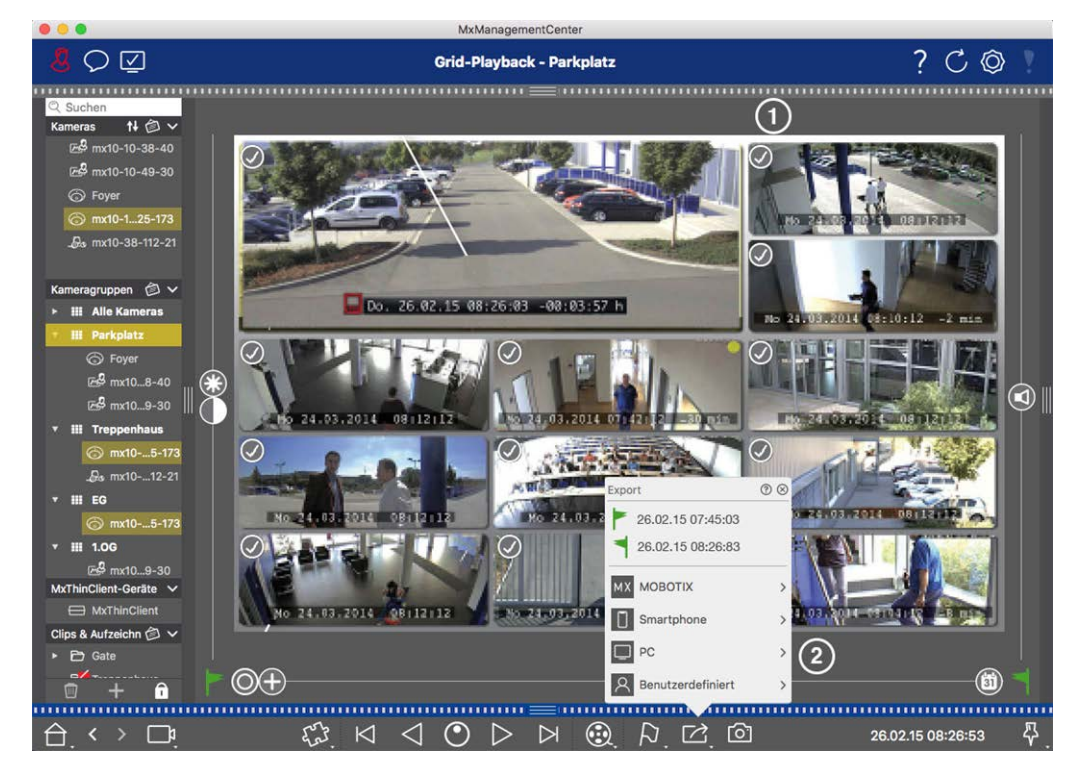

Fig. 2: Exportbereich mit visuellen Markierungen auswählen

5. Wählen Sie einen Zielordner und geben Sie einen Dateinamen ein.

#### Manuelles Erfassen des Exportbereichs:

Vergewissern Sie sich, dass noch kein Exportbereich über das "Exportkennzeichen" gesetzt wurde. Wenn bereits ein Exportbereich gesetzt wurde, können Sie ihn löschen. Klicken Sie dazu mit der rechten Maustaste auf eine Markierung und wählen Sie **Zeitbereich löschen**.

- Bevor Sie den Exportbereich festlegen, können Sie die Auswahl einschränken, wenn Sie nicht alle Aufnahmen exportieren möchten, die in den Kacheln erscheinen. Klicken Sie dazu mit der rechten Maustaste auf Exportieren 2. Auf den Kacheln erscheint in der linken oberen Ecke ein Kreis. Wählen Sie die gewünschten Kameras aus, indem Sie auf die entsprechenden Kreise 1 klicken.
- 2. Klicken Sie auf **Export** and wählen Sie das Exportprofil <sup>(2)</sup>. Es erscheint das Dialogfenster für die Definition des Exportbereichs.

| 000                                                | MxManagementCenter                                     |                     |
|----------------------------------------------------|--------------------------------------------------------|---------------------|
| <mark>8</mark> Q 🗹                                 | Grid-Playback - Parkplatz                              | ? ℃ ◎               |
| <mark>Q Suchen</mark><br>Kameras t∔ @ ∽            |                                                        |                     |
| 문 <mark>양</mark> mx10-10-38-40<br>문음 mx10-10-49-30 |                                                        |                     |
| <ul> <li>Foyer</li> <li>mx10-125-173</li> </ul>    |                                                        | TAURITED BUILDE     |
| یل mx10-38-112-21                                  |                                                        |                     |
| ► III Alle Kameras                                 | Do. 26 Kein Exportbereich definiert                    |                     |
| iii Parkplatz                                      | Exportbereich definieren:                              | 114 01:10:12 -2 min |
| G Foyer                                            | 26.02.15 07:45:03                                      |                     |
| 🚭 mx108-40                                         | bis bis                                                |                     |
| 🖻 mx109-30                                         | 26.02.15.08:26:08                                      |                     |
| ▼ III Treppenhaus                                  |                                                        |                     |
| mx105-173                                          | Abbrechen OK                                           |                     |
| ▼ ## EG                                            |                                                        |                     |
| ⊚ mx105-173                                        | Mo.24.03.2014 0812112 Mo 24.03.2014 0812112            | 7014 08112117       |
| ▼ Ⅲ 1.0G                                           |                                                        |                     |
| <b>프<sup>2</sup> mx109-30</b>                      |                                                        |                     |
| MxThinClient-Geräte V                              |                                                        |                     |
| MxThinClient                                       | Mo 24.03.2014 28112112 M No 24.03.2014 Sma None > 2022 | 14-19104142 AB 1951 |
| Clips & Aufzeichn 🗇 🗸                              |                                                        |                     |
| - Gate                                             |                                                        |                     |
| 1 + 1                                              | Benutzerdefiniert                                      |                     |
| $\sim$ $\sim$ $\sim$                               |                                                        |                     |
| $\Box \leftrightarrow \Box_{!}$                    |                                                        | 26.02.15 08:26:53 V |

#### Fig. 3: Manuelles Erfassen des Exportbereichs

- 3. Geben Sie den Exportbereich ③ an.
- 4. Klicken Sie auf **OK** und dann auf **Speichern**.

**HINWEIS!** Wenn Sie die Option **Automatisch importieren nach dem Export** aktivieren, werden die exportierten Clips automatisch zur Gruppenleiste hinzugefügt.

#### Exportieren von Aufnahmen über die Exportleiste

Die Exportleiste bietet eine schnelle und einfache Möglichkeit, Kameraaufnahmen und MXG-Clips durch Ziehen und Ablegen aufzunehmen und eine Liste von Aufnahmen für den anschließenden Export zu erstellen. Über die Leiste können Sie Aufzeichnungszeitbereiche als kombinierte Clips exportieren. Sie können die Clips in der Wiedergabeansicht, in der Rasterwiedergabe und in der Smart Data Search-Ansicht hinzufügen. Nach einem Export werden die Clips nicht automatisch gelöscht. Sie werden gelöscht, wenn das Programm geschlossen wird.

#### Hinzufügen von Clips zum Exportieren in der Wiedergabeansicht

- 1. Ziehen Sie die gewünschte Kamera oder den gewünschten Clip aus der Kameraleiste oder aus der Geräteleiste.
- 2. Suchen Sie die Aufnahme, die Sie interessiert.

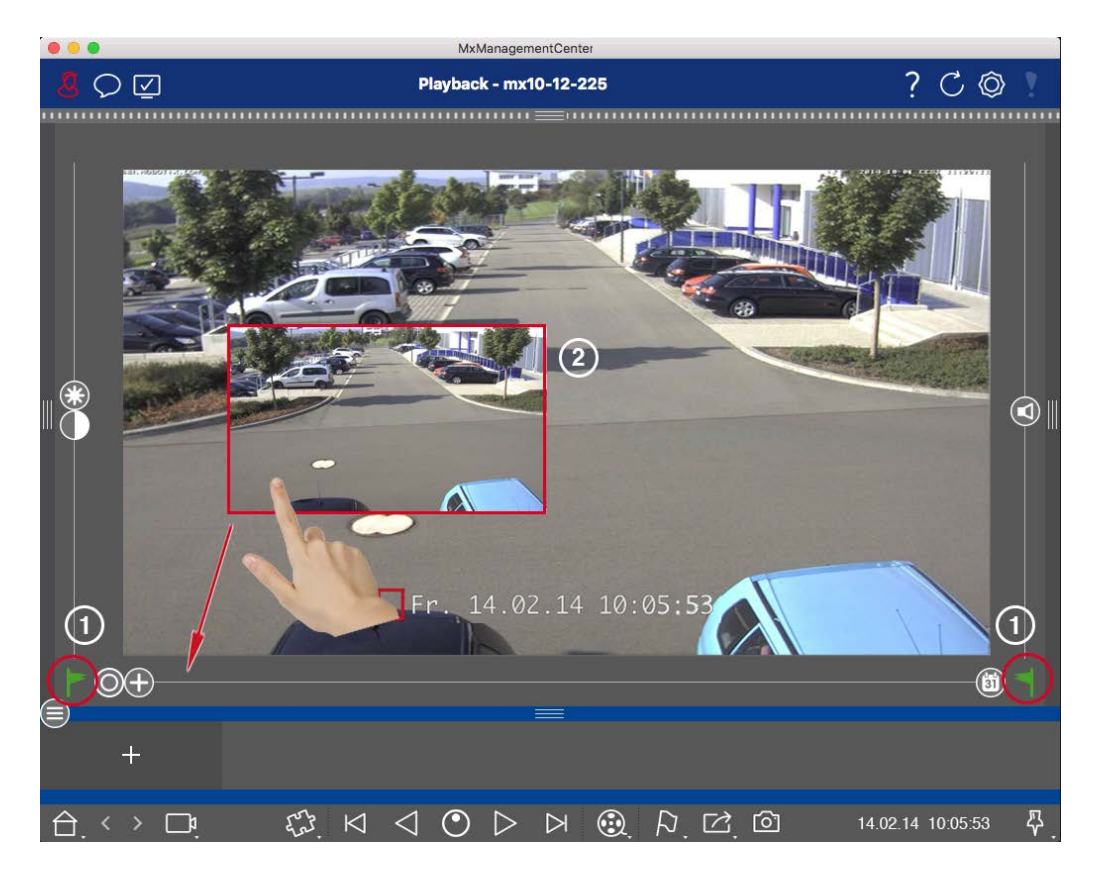

Fig. 4: Hinzufügen von Clips zum Exportieren in der Wiedergabeansicht

3. Markieren Sie den Beginn des Zeitbereichs, indem Sie auf die graue Flagge auf der linken Seite klicken. Spielen Sie die Aufnahme ab, bis Sie das Ende des Clips erreicht haben, den Sie exportieren möchten. Markieren Sie das Ende des Zeitbereichs, indem Sie auf die graue Flagge auf der rechten Seite klicken. Beide Flaggen sind nun grün ①.

Sie können zuerst die Endmarkierung setzen (graue Flagge rechts) und dann die Aufnahme von Anfang an abspielen, damit Sie die Startmarkierung (graue Flagge links) an der gewünschten Stelle setzen können.

- 4. Klicken Sie auf das Bild der Aufnahme und halten Sie die Position, bis Sie ein verkleinertes Bild der Aufnahme ② sehen.
- 5. Ziehen Sie dieses Bild in die Alarmleiste (unabhängig davon, ob sie geöffnet ist oder nicht). Die Exportleiste wird automatisch geöffnet, so dass Sie das Bild dort speichern können.

#### Hinzufügen von Clips zum Exportieren in der Rasterwiedergabe

Die Exportleiste in der Rasterwiedergabe ist nützlich, um **aufeinanderfolgende Zeitbereiche** von verschiedenen Kameras zu kombinieren.

- 1. Ziehen Sie die gewünschte Kamera in das Fokusfenster im Raster und suchen Sie die entsprechende Aufzeichnung.
- Markieren Sie den Beginn des Zeitbereichs, indem Sie auf die graue Flagge auf der linken Seite klicken. Spielen Sie die Aufnahme ab, bis Sie das Ende des Clips erreicht haben, den Sie exportieren möchten. Markieren Sie das Ende des Zeitbereichs, indem Sie auf die graue Flagge auf der rechten Seite klicken. Beide Flaggen sind nun grün.
- 3. Klicken Sie auf das Bild der Aufzeichnung im Fokusfenster und halten Sie die Position, bis Sie ein verkleinertes Bild sehen. Ziehen Sie dieses Bild in die Alarmleiste (unabhängig davon, ob sie geöffnet ist oder nicht). Die Exportleiste wird automatisch geöffnet, so dass Sie das Bild dort speichern können.
- 4. Nachdem Sie die Endmarkierung des Zeitbereichs gesetzt haben, werden die Aufzeichnungen aller anderen Kameras so positioniert, dass sie die gleiche Zeit anzeigen. Ziehen Sie die Kamera mit der nächsten Aufzeichnung in der Abfolge der Ereignisse in das Fokusfenster. Markieren Sie den Anfang und das Ende des Clips wie oben beschrieben, und ziehen Sie die Aufzeichnung dann in die Exportleiste.
- 5. Wiederholen Sie diese Schritte, bis Sie alle Aufnahmen hinzugefügt haben, die Sie exportieren möchten.

#### Sie können in der Exportleiste auch Zeitbereiche von mehreren Kameras hinzufügen.

- 1. Ziehen Sie einfach die gewünschte Kameragruppe aus der Gruppenleiste oder aus der Geräteleiste und suchen Sie nach der entsprechenden Aufzeichnung.
- 2. Markieren Sie den Anfang und das Ende des Clips wie oben beschrieben. Die Aufnahmen der anderen Kameras werden entsprechend neu positioniert.
- 3. Klicken Sie mit der rechten Maustaste auf **Exportieren** 🗹. In der linken oberen Ecke der Aufzeichnungen wird ein Auswahlfeld mit einem Häkchen angezeigt. Wenn Sie den Aufzeichnungsbereich einer bestimmten Kamera nicht in die Liste aufnehmen möchten, entfernen Sie das Häkchen im Auswahlfeld für diese Kamera.
- 4. Klicken Sie auf das Bild der Aufzeichnung im Fokusfenster und halten Sie die Position, bis Sie ein verkleinertes Bild sehen. Ziehen Sie dieses Bild in die Alarmleiste (unabhängig davon, ob sie geöffnet ist oder nicht). Die Exportleiste wird automatisch geöffnet, so dass Sie das Bild dort speichern können. Die ausgewählten Clips werden in die Exportleiste kopiert.
- 5. Wiederholen Sie diese Schritte, bis Sie alle Zeitbereiche hinzugefügt haben, die Sie exportieren möchten.

Sie können der Exportleiste auch Clips für die einzelnen Vorschaubilder der ausgewählten Transaktion hinzufügen: 1. Ziehen Sie das Vorschaubild der Transaktion in den Bereich **Vorschaubild** und legen Sie es in der Exportleiste ab.

**HINWEIS!** If the following image is shown in the player view, there is no video data saved for the selected export period.

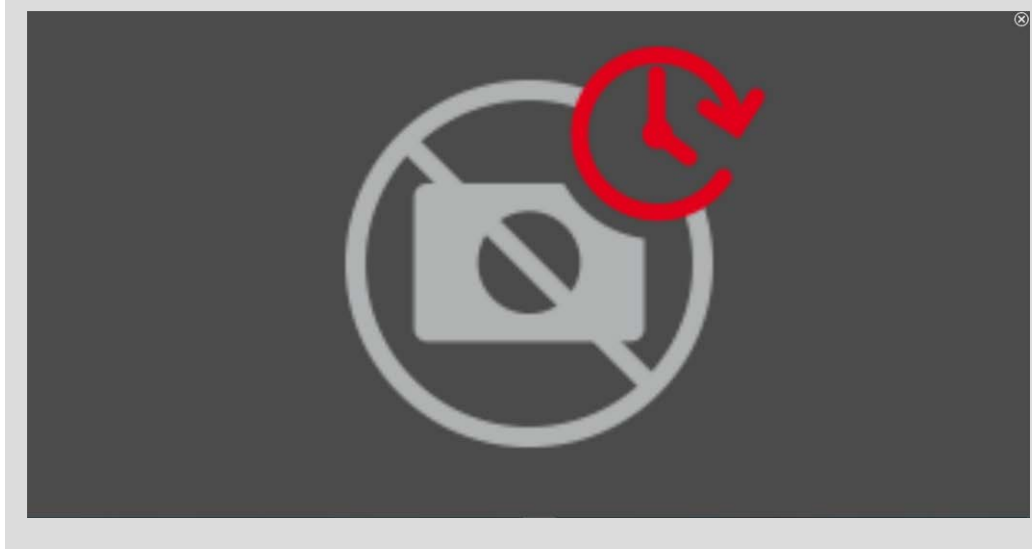

Fig. 5: Keine Videodaten für den Export verfügbar

## **Clips bearbeiten**

Wenn Sie der Exportleiste eine Aufnahme hinzugefügt haben, für die Sie zuvor während der Wiedergabe die Verzerrungskorrektur oder Zoomfunktionen verwendet haben, können Sie wählen, ob Sie den Clip mit oder ohne Zoom exportieren möchten. Ebenso können Sie den Clip mit oder ohne Audio exportieren. Bewegen Sie dazu den Mauszeiger über die Aufnahme in der Exportleiste. Es werden drei Symbole angezeigt:

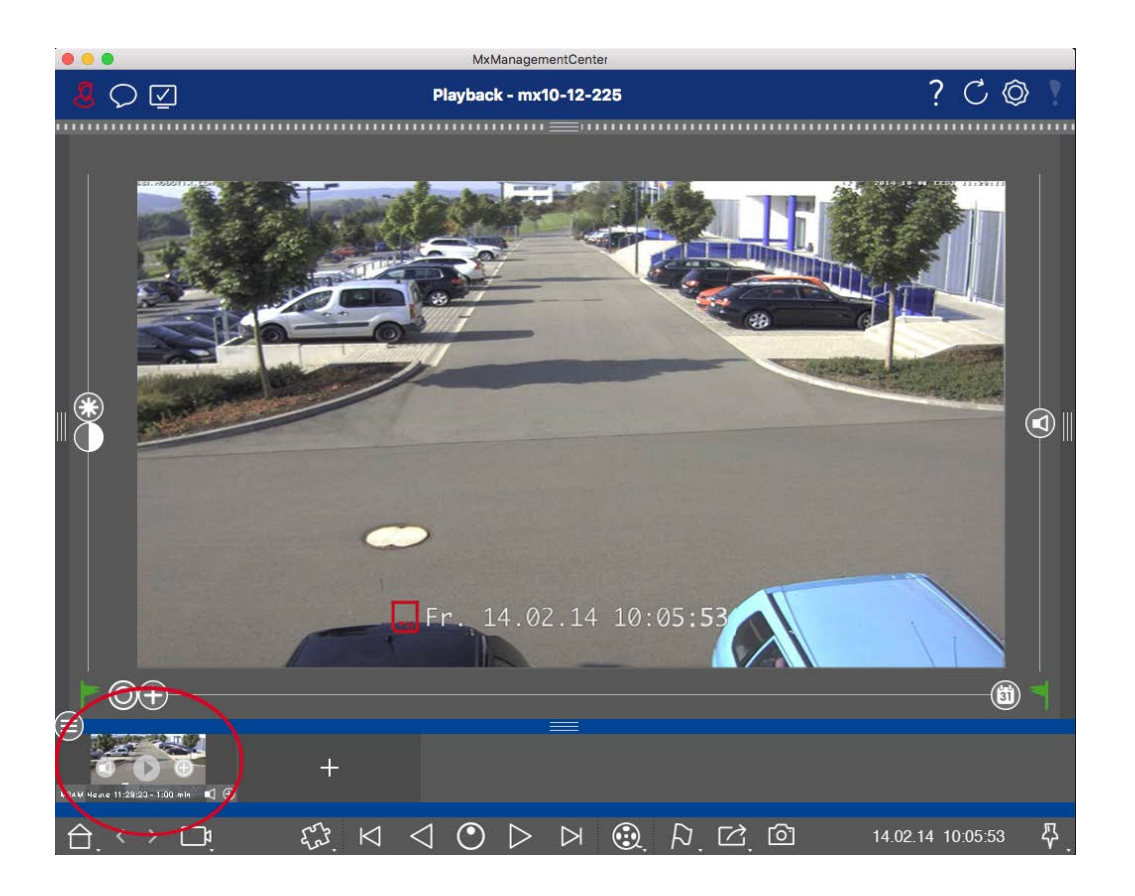

- Der Clip wird mit Zoom exportiert.
   Klicken Sie auf , um den Clip ohne Zoom zu exportieren. Das Symbol ist deaktiviert.
- Standardmäßig werden die Clips mit Ton exportiert (vorausgesetzt, es wurde Ton aufgenommen).
   Um ohne Ton zu exportieren, klicken Sie auf 
   Das Symbol ist deaktiviert.
- Beachten Sie, dass Sie die einzelnen Clips vor dem Exportieren direkt in der Exportleiste abspielen können.

Klicken Sie dazu auf 🗅.

Klicken Sie mit der rechten Maustaste auf einen Clip, um ein Kontextmenü mit diesen Funktionen zu öffnen: Zeitbereich manuell anpassen, Audio und Zoom für alle Clips aktivieren/deaktivieren, einen Clip duplizieren, einen oder alle Clips löschen.

#### Grundlagen/Einführung

MxManagementCenter Funktionsübersicht

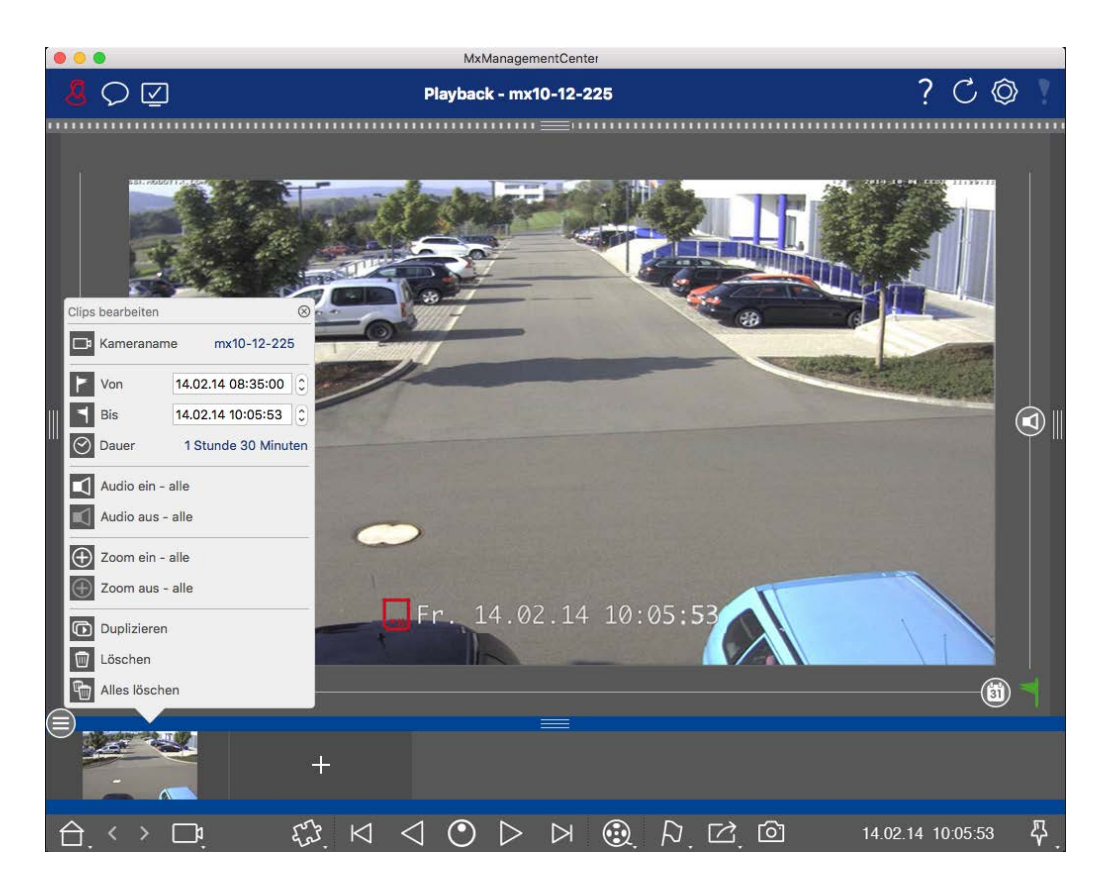

#### **Clips exportieren**

Klicken Sie auf 🖂 und wählen Sie dann MOBOTIX, um einen MXG-Clip zu **exportieren**. Wählen Sie ein anderes Profil, um eine AVI-, MP4- oder MKV-Datei zu erstellen. Je nach Datenquelle (z. B. MOBOTIX NAS) sind jedoch nicht alle Exportprofile verfügbar.

Wählen Sie im Dialogfeld "Export" einen Zielpfad aus und geben Sie einen Dateinamen ein. Aktivieren Sie das Kontrollkästchen **Nach dem Export automatisch importieren** im Dateiauswahldialog, um die MXG-Clips nach dem Exportieren automatisch zur Exportleiste hinzuzufügen.

# Betreiben von Türstationen

Auch Türstationen können mit der MxManagementCenter integriert und betrieben werden. Dazu stehen neben den Programmfunktionen für Kameras auch Türstations-spezifische Funktionen zur Verfügung.

#### **HINWEIS!**

Die Funktionen der Türstation werden von MOBOTIX MOVE-Kameras und Kameras von Drittanbietern, die eine ONVIF-S/G-kompatible Schnittstelle bieten, nicht unterstützt. Einen Überblick über die Unterschiede zwischen den Kamerafunktionen finden Sie unter:

- Uberblick über die Kamerafunktionen, p. 11.
- Einstellungen der Türstation, p. 128

# Glockensignalisierung

Wenn jemand an der Tür klingelt, kann dies an verschiedenen Stellen in der Anwendung angezeigt werden.

Wo?

#### Erläuterung

Alarmleiste und Alarm-Infoleiste Ein Klingelereignis wird durch eine grüne Färbung der Alarm- und Alarm-Infoleiste angezeigt. Voraussetzung dafür ist, dass die Klingelereignisse der Türstation im Dialog **Kamerakonfiguration** als Alarme konfiguriert wurden. Die Alarmleiste ① befindet sich am unteren Rand der MxManagementCenter und die Alarm-Infoleiste ② unterhalb des Kamerabildes der entsprechenden Türkamera.

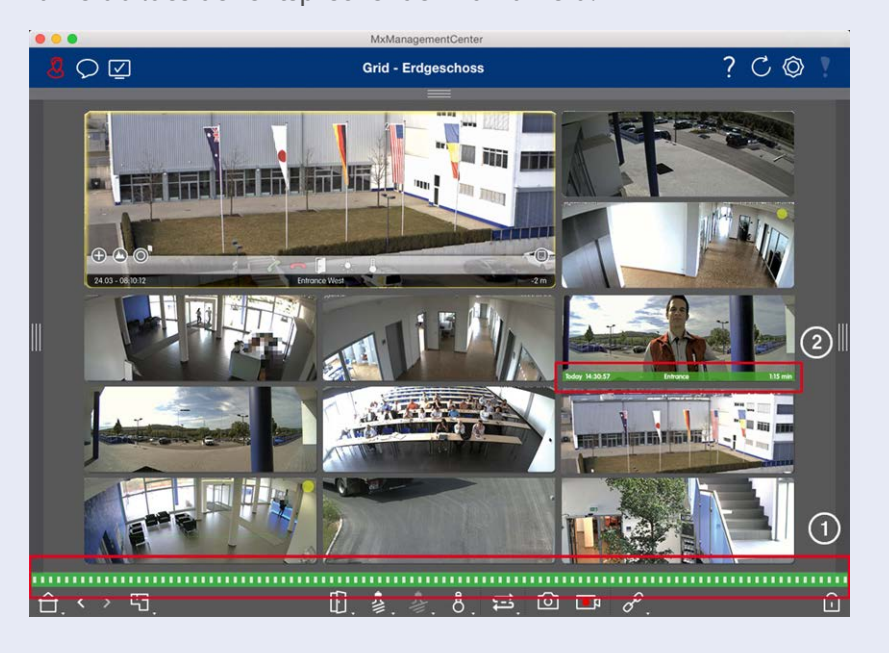

#### Erläuterung

richtigung

Wo?

Türklingel-Benach- Wenn die Klingel läutet, wird unabhängig von der Ansicht, in der Sie sich befinden, eine Klingelmeldung angezeigt. Voraussetzung dafür ist, dass die Klingelereignisse der Türstation im Dialog Kamerakonfiguration als Alarme konfiguriert wurden und dass die **Benachrichtigung** in der Kopfzeile nicht deaktiviert wurde.

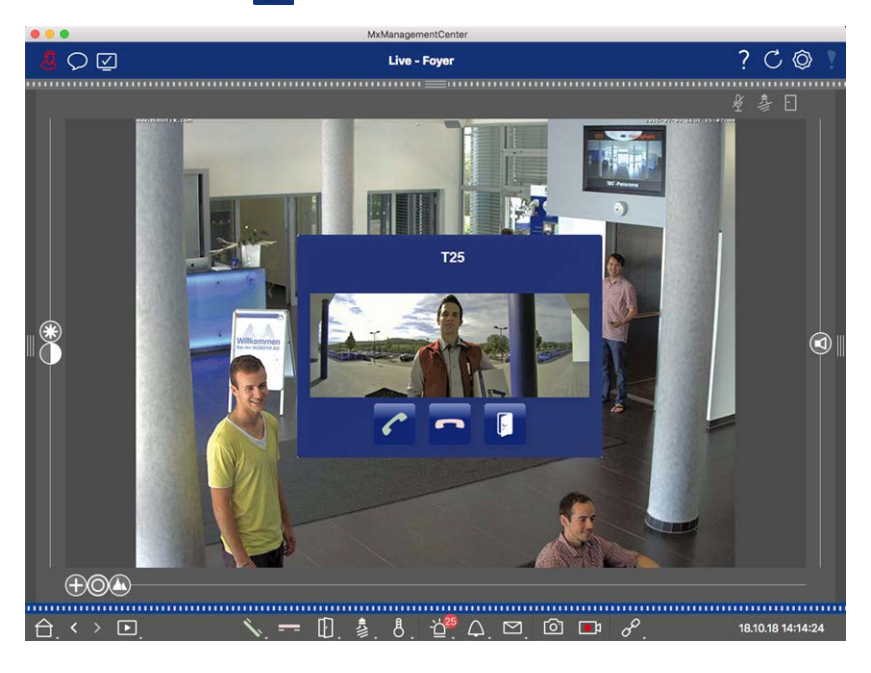

#### **HINWEIS!**

Die Benachrichtigung kann von einem Administrator vorübergehend deaktiviert werden, indem er in der Kopfzeile der Anwendung auf **Benachrichtigung** 💭 klickt.

#### Grundlagen/Einführung MxManagementCenter Funktionsübersicht

# Wo? Efätterang Zähler auf dem Glockensymbol Der Zähler neben dem Glockensymbol I in der Live-Ansicht wird um eins erhöht. Image: Comparison of the state of the state of the st

# Einstellung der Glockensignalisierung

Unter Einstellungen der Türstation, p. 128 erfahren Sie, welche Signalisierungsoptionen kombiniert werden können und wo sie konfiguriert werden können.

# Tür öffnen und Lichter schalten

Wenn die Türkamera ordnungsgemäß eingerichtet wurde, können Sie MxMC verwenden, um die Tür zu öffnen und das Licht zu schalten. Verwenden Sie dazu die Tasten 🚺 und 💈 in der Befehlsleiste der Live-Ansicht und in der Befehlsleiste des Fokusfelds der Rasteransicht.

# Überprüfung der Systemsicherheit

Nach Abschluss der Grundkonfiguration des Systems wird empfohlen, dessen Sicherheit zu überprüfen. Der **Assistent für sicheres System** befindet sich in der Kamera-Symbolleiste der Die Komponentenansicht, p. 37. Er analysiert die Sicherheitseinstellungen der Kameras und bewertet ihren Status auf der Grundlage gängiger Best Practices. Wenn die Prüfkriterien nicht erfüllt sind, werden mögliche Maßnahmen zum Schutz der Kameras vorgeschlagen.

**HINWEIS!** Die Funktion zur Überprüfung der Systemsicherheit ist für MOBOTIX MOVE-Kameras und Kameras von Drittanbietern, die eine ONVIF-S/G-kompatible Schnittstelle bieten, nicht verfügbar. Einen Überblick über die unterschiedlichen Kamerafunktionen finden Sie unter Überblick über die Kamerafunktionen, p. 11.

# Überprüfen der Einstellungen für die Systemsicherheit

- 1. Öffnen Sie im Menü Ansicht die Komponentenansicht.
- 2. Wählen Sie die gewünschten Kameras aus  ${\rm \oplus}$  .

|            |               | All cameras     | į            |                |             |         |
|------------|---------------|-----------------|--------------|----------------|-------------|---------|
|            |               |                 |              |                |             |         |
| Ca         | meras         | File Servers    | Smart Data S | ources         | ThinClients | Softb   |
| Project    | 1 🖻           |                 |              |                |             | +       |
| ୍ Sear     | ch            |                 |              |                |             |         |
| Model      | Camera Name   | IP              | Factory IP   | Firmware       | Groups      |         |
|            | AXIS P1357    | 192.168.178.102 | N/A          |                |             | Ŵ       |
| $\bigcirc$ | mx10-8-32-83  | 10.8.32.83      | 10.8.32.83   | MX-V4.6.0.83   |             | Ŵ       |
| <u>_</u>   | mx104-156     | [2001::16090    | 10.32.24.156 | MX-V7.3.0.53   | Intern      | Ŵ       |
| 6          | mx10-32-105-6 | 10.32.105.6     | 10.32.105.6  | MX-V7.3.1.42   |             | Ŵ       |
| 6          | mx105-149     | 10.32.75.149    | 10.32.75.149 | MX-V7.3.2.76   |             | Ŵ       |
| -D0        | mx10-122-132  | 10.13.22.132    | 10.13.22.132 | MX-V4.6.0.12   | 1           | Ŵ       |
| $\odot$    | mx1036-50     | 10.23.236.50    | 10.23.236.50 | MX-V5.7.0.52   |             | Ŵ       |
| C          | mx10-32-4-98  | 10.32.4.98      | 10.32.4.98   | MX-V7.3.2.67   |             | Ŵ       |
| 6          | mx1003-56     | 10.32.103.56    | 10.32.103.56 | MX-V7.3.1.31-r | 1           | Ŵ       |
|            |               |                 |              |                |             |         |
|            |               |                 |              |                |             |         |
|            |               |                 |              |                |             |         |
|            |               |                 |              |                |             |         |
|            |               |                 |              |                |             | ļ       |
| (1)        | $\sim$        |                 |              |                | 2 4 9       | Â       |
| $\bigcirc$ | $\bigcirc$    | 2 🗳 🏅           | 9 Fra 💈      | ) (Q) [I       | ⊐ ∰ &       | $\odot$ |

- 3. Klicken Sie in der Kamera-Symbolleiste ② auf 💓 Secure System. Die folgenden Kriterien werden überprüft:
  - Verwendung des "meinsm"-Kennworts mit Standard- oder ONVIF-Benutzerkonten auf MOBOTIX Kameras. Das Standardkennwort "meinsm" ist für Cyber-Angreifer leicht zu erraten.

- Aktivierter öffentlicher Zugang: Wenn der öffentliche Zugang aktiviert ist, können eine Reihe von Kamerafunktionen ohne Passwort verwendet werden.
- Aktivierter HTTP-Webserver: Bei der Verwendung von HTTP ist es möglich, dass Daten, einschließlich Benutzerdaten wie Kennwörter und Bilder, unverschlüsselt über das Netz übertragen werden.

Das Ergebnis der Prüfung wird für jede Kamera im Dialogfeld **Sicheres System** angezeigt. Es werden auch alle Fälle angezeigt, in denen Kameras z. B. aufgrund eines Verbindungsfehlers nicht geprüft wurden.

| Zustand                                     | Erläuterung                                                                                                    |
|---------------------------------------------|----------------------------------------------------------------------------------------------------|
| 🛞 Nicht gesichert                           | Es gab mindestens ein Kriterium, das als nicht sicher eingestuft wurde.                                        |
| 🖰 Software zu alt                           | Bitte überprüfen Sie die Software der Kamera und aktualisieren Sie sie gegebenenfalls.                         |
| ⊗ Ver-<br>bindungsfehler                    | Überprüfen Sie Ihre Netzwerkverbindung zur Kamera und führen Sie die Sicher-<br>heitsüberprüfung erneut durch. |
| <ul> <li>Nicht unter-<br/>stützt</li> </ul> | Die Kamera(s) kann nicht mit dem Assistenten analysiert oder gesichert werden.                                 |
| 🥪 Gesichert                                 | Die Kamera ist gesichert; es sind keine weiteren Maßnahmen erforderlich.                                       |

4. Klicken Sie im Dialogfeld **Sicheres System** auf **Weiter**. Die Kameras mit dem Status **"Nicht sicher"** werden zusammen mit den drei erfüllten Kriterien und den Maßnahmen angezeigt, die zur ordnungsgemäßen Sicherung der Kameras ergriffen werden müssen:

| Kriterium                | Erläuterung                                                                                                    |
|--------------------------|----------------------------------------------------------------------------------------------------|
| Passwort                 | <ul> <li>Ändert das Kennwort für alle Benutzerkonten auf den Kameras, die das Stan-<br/>dardkennwort "meinsm" verwenden. Dazu gehören auch ONVIF-Benutzer, deren Kenn-<br/>wörter nie geändert wurden.</li> <li>Geben Sie ein neues Kennwort ein und bestätigen Sie es. Ein geeignetes Kennwort<br/>besteht aus mindestens acht Zeichen. Es kann aus Klein- und Großbuchstaben, Ziffern<br/>und Sonderzeichen bestehen (siehe ). Wenn Sie ein Kennwort eingeben, das diese Kri-<br/>terien nicht erfüllt, erscheint ein roter Rahmen um das Textfeld. Der Rahmen wird grün,<br/>sobald Sie ein gültiges Passwort eingegeben haben.</li> <li>Das neue Passwort wird automatisch in die MxMC-Projektdaten eingetragen.</li> </ul> |
| SSL-Ver-<br>schlüsselung | <ul> <li>Deaktiviert Kameraverbindungen über unverschlüsseltes HTTP und konfiguriert die Kameras so, dass sie nur HTTP-Verbindungen akzeptieren.</li> <li>Der TCP-Port und die SSL-Einstellung werden in den MxMC-Projektdaten automatisch aktualisiert, falls erforderlich.</li> <li>Der TCP-Port wird nicht für Kameras aktualisiert, die über eine Remote-URL verbunden sind. Für Remote-URL-Verbindungen müssen Sie möglicherweise die Portweiterleitung im Router auf die entsprechende Einstellung ändern.</li> <li>Bitte beachten Sie, dass verschiedene Dienste, wie z. B. Network Messaging usw., nicht mehr funktionieren, wenn Sie HTTP deaktivieren.</li> </ul>                                                     |
| Öffentlicher<br>Zugang   | Deaktiviert den Zugriff auf die Weboberfläche und die APIs der Kameras, die keine Kenn-<br>worteingabe erfordern.                                                                                                    |

5. Klicken Sie im Dialogfeld auf **OK**. Die ausgewählten Sicherheitsmaßnahmen werden durchgeführt. Der Sicherheitsstatus für die ausgewählte Kamera oder Kameragruppe wird erneut analysiert und das Ergebnis für jede Kamera angezeigt.

# **Thermisches Dashboard**

Das Thermal Dashboard in MOBOTIX MxManagementCenter dient in erster Linie der Live-Überwachung von temperaturkritischen Prozessen und ermöglicht auch die nachträgliche Analyse von Temperaturverläufen, deren Temperaturwerte von MOBOTIX Thermal-TR-Kameras geliefert werden, mit dem Fokus auf:

- Grafische Live-Kontrolle und Überwachung von temperaturkritischen Prozessen.
- Anschließende Analyse des Temperaturverlaufs.

HINWEIS! Zur Aktivierung des Thermal Dashboard ist eine Lizenz erforderlich (siehe Lizensierung, p. 245).

Die wichtigsten Merkmale des Thermal Dashboard sind:

- Anzeige von Temperaturkurven im Live-Modus und im Wiedergabemodus
- Wiedergabe-Navigation Einfacher Wechsel von einem Zeitpunkt in der Temperaturkurve zum gleichen Zeitpunkt in der Wiedergabeansicht und umgekehrt.
- Definition mehrerer Schwellenwerte mit optischer Alarmierung bei Über- und Unterschreitung möglich
   inklusive Protokollierung in den System-Log-Dateien.
- Export von Temperaturdaten im CSV-Format mit Kamerareferenzbild und Darstellung des ausgewählten Kurvendiagramms
- Thermische Diagramme werden in einem separaten Fenster angezeigt
- Freie Definition der Temperaturlinien, die im Thermodiagramm angezeigt werden sollen.
- Flexible Darstellungsmöglichkeiten Legende einblendbar, frei wählbare Linienfarben und Beschriftungen.
- Bei Ereignissen wie dem Überschreiten einer kritischen Temperatur können E-Mail-Benachrichtigungen verschickt werden.

<complex-block>

(siehe Verwendung des Thermal Dashboard, p. 343).

Fig. 6: Das thermische Dashboard

# MxMC Ansichten

Die Grundstruktur der Sichten ist immer gleich. Jede Ansicht enthält jedoch zusätzliche Elemente, die dem jeweiligen Sachgebiet entsprechen. Die folgenden Ansichten sind verfügbar:

- Die Rasteransicht, p. 33
- Die grafische Ansicht, p. 34
- Die Live-Ansicht, p. 31
- Die Wiedergabeansicht, p. 32
- Das Raster Playback, p. 35
- Die Smart Data Search-Ansicht, p. 36
- Die Komponentenansicht, p. 37
- Die Ansicht der Al-Kamera-Apps, p. 39
- Die Infoansicht, p. 39
- Konfiguration: Übersicht, p. 351

# **Die Live-Ansicht**

In der Live-Ansicht können Sie die Live-Bilder der **einzelnen** Kameras steuern. Dazu gehört das Schalten verschiedener Funktionen, z. B. das Öffnen von Türen oder das Schalten von Licht.

Um Objekte in einem Bildbereich besser erkennen zu können, kann das Livebild in der Live-Ansicht gezoomt und Bildbereiche verschoben werden (PTZ). Um das schnelle Laden dieser Bildausschnitte zu erleichtern, sind in der Live-Ansicht mit dem Schieber 🕐 bereits mehrere Bildpositionen zum Laden konfiguriert. Bei Dual-Kameras zeigt das Programm zusätzlich den Schieber 🗇 an. Mit diesem Schieberegler können Sie die Live-Bilder entweder des rechten, des linken oder beider Bildsensoren einblenden.

Bei der Anzeige der Live-Bilder von hemisphärischen Kameras können Sie verschiedene Anzeigemodi auswählen (Schieber ).

In der Live-Ansicht können Sie auch Einstellungen für die Kameras der Türstation vornehmen (z. B. Sprachboxansagen).

Siehe auch Arbeiten mit der Live-Ansicht, p. 264.

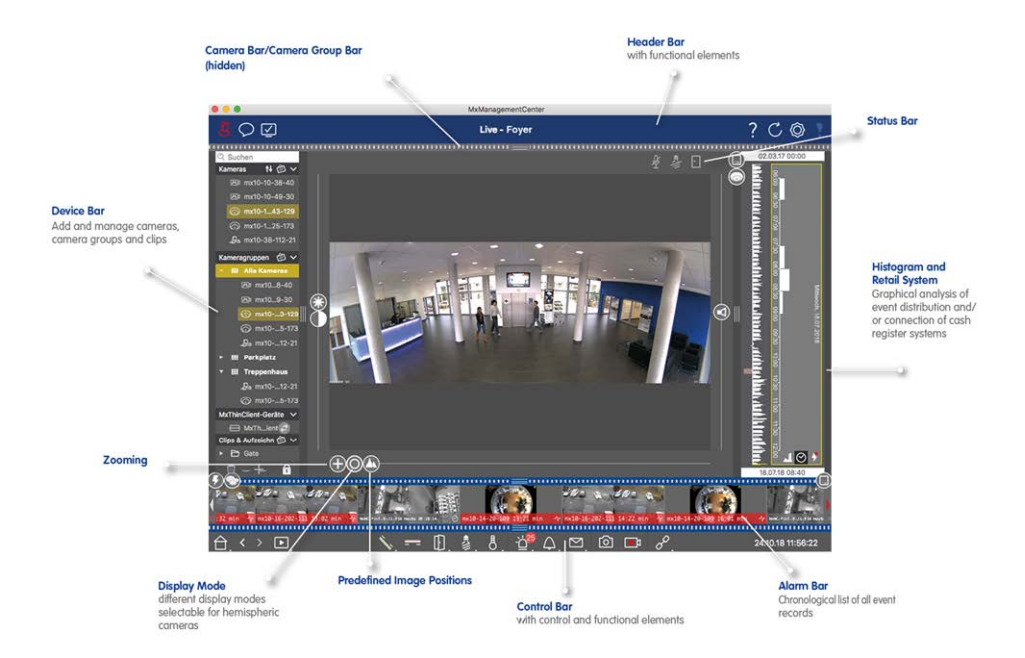

Fig. 7: Die Live-Ansicht

# Die Wiedergabeansicht

Die Wiedergabeansicht bietet eine schnelle und einfache Möglichkeit, nach Aufzeichnungen zu suchen und gefundene Sequenzen wiederzugeben. Es sind verschiedene Optionen verfügbar. Die Art der Suche hängt davon ab, ob Sie die Aufzeichnungen nach bestimmten Ereignissen oder nach Ereignissen zu bestimmten Zeiten durchsuchen möchten.

Wählen Sie bei der Suche **nach Ereignissen** einen geeigneten Wiedergabemodus 顄 (z. B. nur Ereignisbilder) und starten Sie die Wiedergabe (rückwärts oder vorwärts) oder verwenden Sie die Tasten (vorheriges/nächstes Bild), um durch die Sequenzen zu springen.

Wenn Sie nach Ereignissen zu bestimmten **Zeitpunkten** suchen, können Sie nach einem bestimmten Zeitpunkt suchen oder eine Suche mit "Zeitsprüngen" und Zeitrafferwiedergabe durchführen. Außerdem ist es möglich, ein beliebiges Datum und eine beliebige Uhrzeit wiederzugeben und diesen Zeitpunkt zu speichern, so dass die Aufzeichnungen anderer Kameras schnell nach Ereignissen zu diesem Zeitpunkt durchsucht werden können.

Die Aufzeichnungen können in verschiedenen Geschwindigkeiten vorwärts oder rückwärts abgespielt werden, was die Suche nach einzelnen Ereignissen erleichtert.

Siehe auch Suchen und Wiedergeben in der Wiedergabeansicht, p. 295.

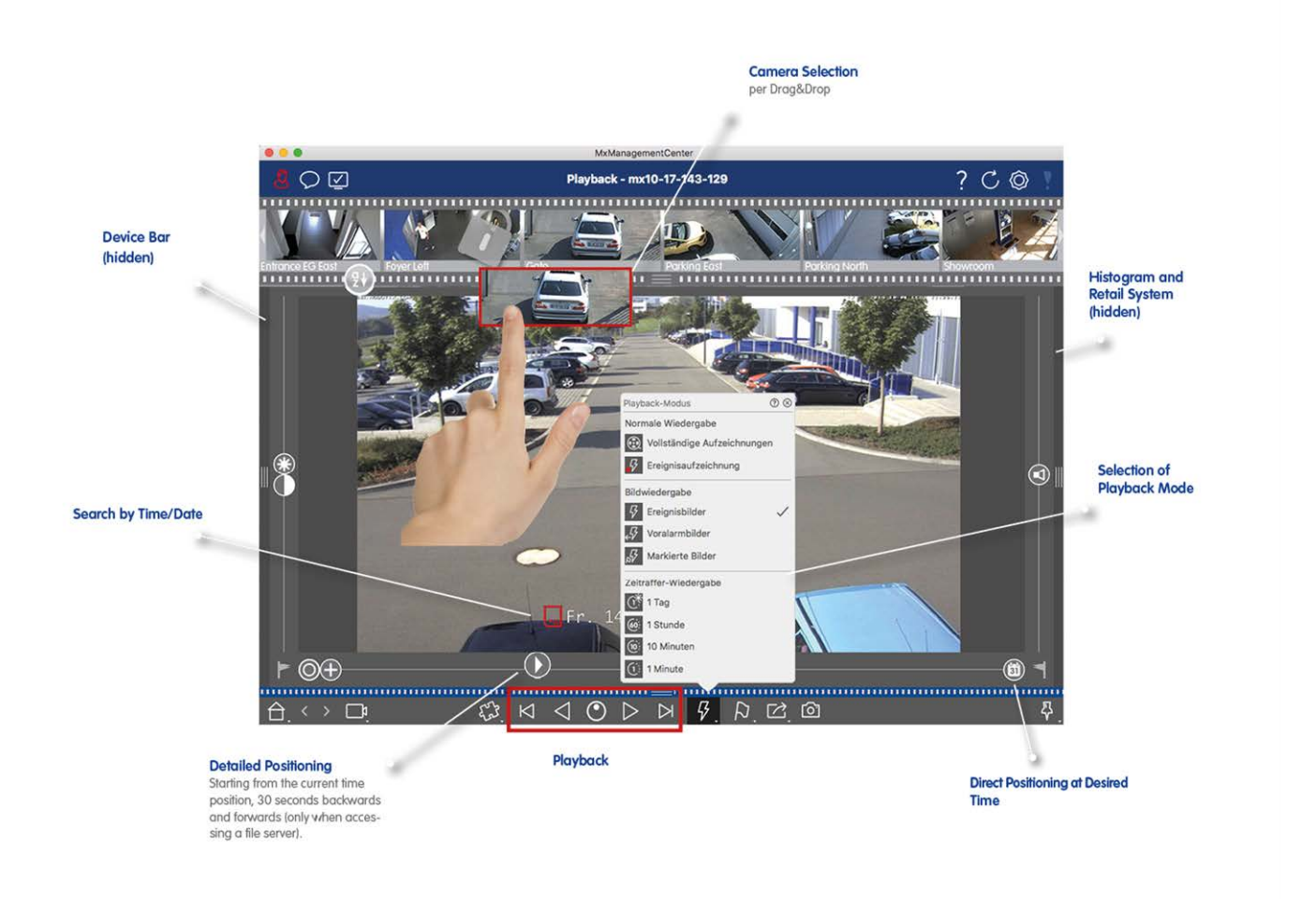

Fig. 8: Wiedergabemodus

# **Die Rasteransicht**

Die Rasteransicht besteht aus einem **Raster** von Livebildern und einem **Fokusfenster**. Diese Rasterdarstellung ist ideal, um einen schnellen Überblick über alle Kameras einer Gruppe zu erhalten. Sie können das Kamerabild, das für Sie am interessantesten ist, in das Fokusfenster ziehen. Verwenden Sie die Steuerelemente am unteren Rand, um die Kamera zu bedienen.

Sie bemerken immer, wenn eine Kamera ein Ereignis registriert, unabhängig davon, ob sich die Kamera in der aktuellen Gruppe befindet oder nicht. Die Alarm-Infoleiste am unteren Rand des Livebildes der Kamera signalisiert ein Ereignis innerhalb der Gruppe. Die Alarm-Infoleiste am unteren Rand der Rasteransicht zeigt die Ereignisse aller angeschlossenen Kameras an. Um das Ereignis zu untersuchen, ziehen Sie einfach das Livebild aus der Rasteransicht oder das Ereignisbild aus der Alarmleiste in das Fokusfenster.

Siehe auch Arbeiten mit der Rasteransicht, p. 273.

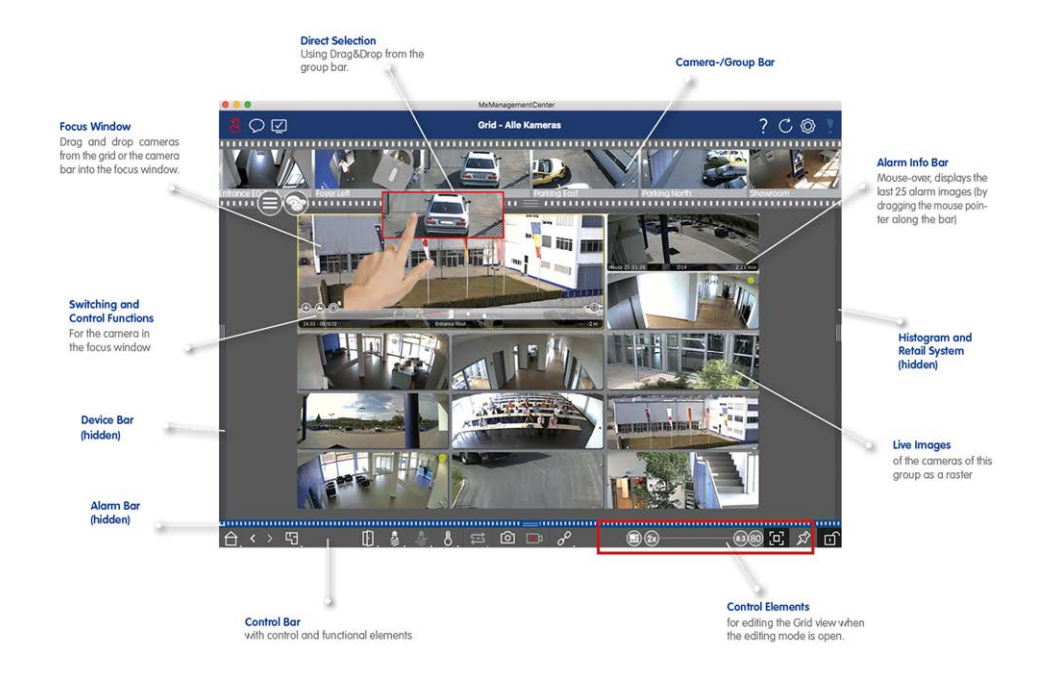

Fig. 9: Die Rasteransicht

# Die grafische Ansicht

Sie können in der grafischen Ansicht einen **Grundriss** definieren und die Kameras oder Kameragruppen entsprechend ihrer tatsächlichen Position platzieren. Das Symbol der entsprechenden Kamera wird im Falle eines Alarms rot (oder grün bei einem Klingelereignis). Bewegen Sie den Mauszeiger über das Kamerasymbol, um das Livebild der auslösenden Kamera anzuzeigen, damit Sie die Situation schnell überwachen können. Mit den **Gruppenschaltflächen** der Befehlsleiste können Sie unabhängig von der angezeigten Kamera die Beleuchtung mehrerer Kameras gleichzeitig ein- und ausschalten, mehrere Türen öffnen oder eine Durchsage über mehrere Lautsprecher für eine oder mehrere Kameras der Gruppe machen. Darüber hinaus können Sie mit der rechten Maustaste auf die Gruppenschaltflächen klicken und das Kontextmenü öffnen, um Kameras zu steuern, die nicht zur aktuellen Gruppe gehören.

Um die Arbeit zu erleichtern, können Sie Elemente aus der Befehlsleiste auf den Grundriss ziehen und durch Anklicken direkt im Grundriss bedienen.

Wenn Sie die Live-Bilder von Kameras anderer Kameragruppen in der Grafikansicht überwachen möchten, können Sie diese Live-Bilder vorübergehend auf den Grundriss ziehen.

Siehe Arbeiten mit der grafischen Ansicht, p. 279.

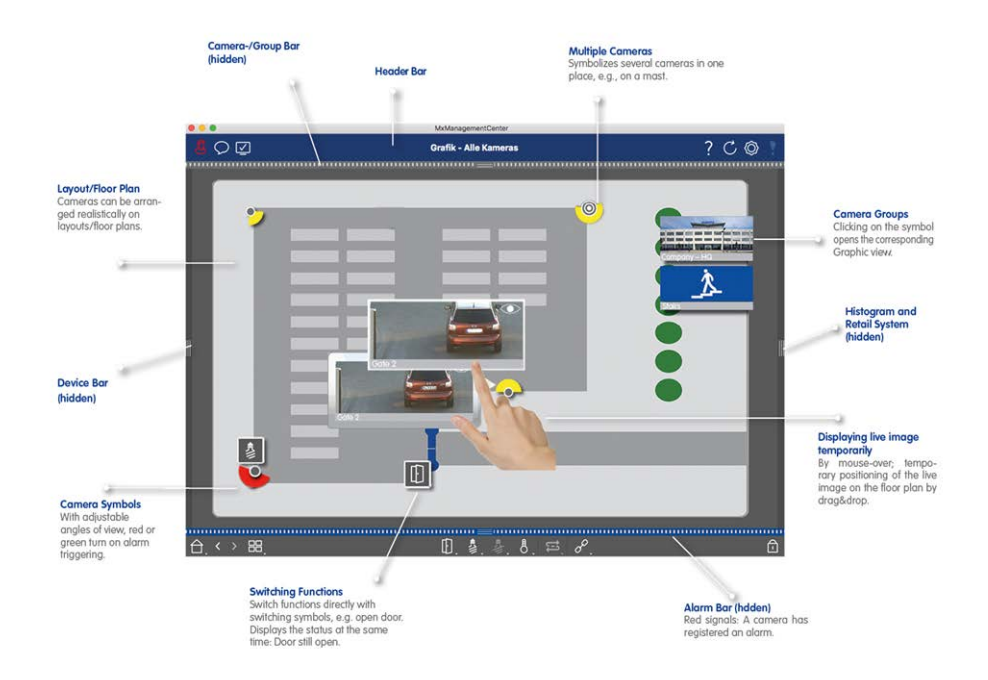

Fig. 10: Die grafische Ansicht

# **Das Raster Playback**

Wenn eine Kamera ein Ereignis registriert und Sie wissen möchten, ob und welche anderen Kameras in dieser Kameragruppe zu diesem Zeitpunkt aufgezeichnet haben, können Sie die Rasterwiedergabe verwenden, um die Aufzeichnungen mehrerer Kameras synchron anzuzeigen.

Die Kamera im Fokusfenster ist die führende Kamera. Wenn Sie also die Aufzeichnungen dieser Kamera durchsuchen, um Ereignisse oder bestimmte Situationen zu finden, oder wenn Sie Aufzeichnungen wiedergeben, folgen die anderen Kameras der führenden Kamera, sobald die Wiedergabe pausiert wird. Das Programm zeigt immer die Ereignisbilder an, die dem Zeitstempel der führenden Kamera am nächsten sind. Wenn die Zeit der anderen Kameras von der der führenden Kamera abweicht, wird der Unterschied am unteren Rand der Ereignisbilder angezeigt.

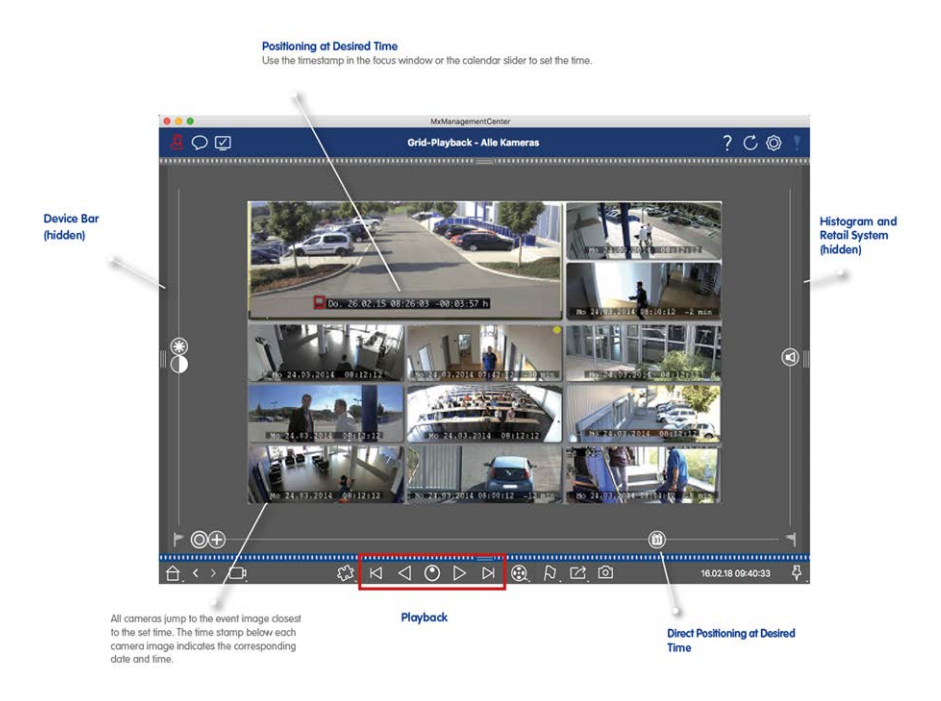

Fig. 11: Das Raster Playback

# **Die Smart Data Search-Ansicht**

Mit dem MOBOTIX Smart Data System können Ereignisdaten von MOBOTIX Kameras, MOBOTIX IoT-App-Ereignisse oder Transaktionsdaten, zum Beispiel von Kassensystemen, mit den zugehörigen Videoaufzeichnungen in MxMC verknüpft werden. So können auffällige Aktivitäten schnell gefunden und überprüft werden.

In der Smart Data Search View können Sie eine detaillierte Suche durchführen (siehe Suche in der Smart Data Search-Ansicht, p. 310). Erweiterte Suchoptionen und eine vollständige Videodokumentation helfen Ihnen, einen umfassenden Überblick über z. B. Kassensysteme, videobasierte Nummernschilderkennung oder Zutrittskontrollsysteme zu erhalten. Smart Data-Quellen können in den Intelligente Datenquellen, p. 235 hinzugefügt und konfiguriert werden.

Die Smart Data-Suchansicht umfasst auch die Post-Video-Bewegungserkennungssuche (siehe Suche mit Post Video Motion Detection (Post VM), p. 318)
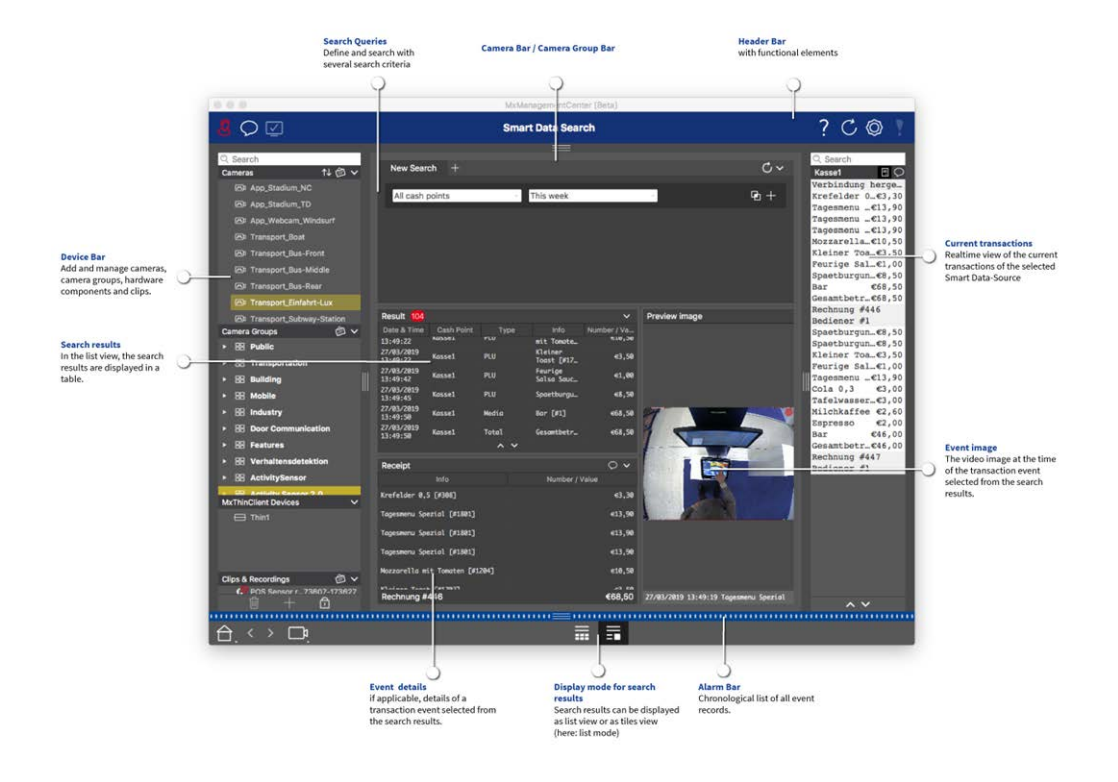

Fig. 12: Die Smart Data Search-Ansicht

# **Die Komponentenansicht**

In der Komponentenansicht können Sie die folgenden Komponenten verwalten:

- Kameras
- Dateiserver, die zum Speichern von Videoaufzeichnungen verwendet werden.
- Smart Data Sources (lizenzpflichtig), aus denen Sie Transaktionsdaten auslesen können, z.B. aus MOBOTIX P7 Apps (nicht lizenzpflichtig), Kassensystemen oder Kennzeichenerkennungssystemen.
- MxThinClients, mit denen Sie Live-Bilder von MOBOTIX-Kameras auf einem Monitor oder Fernseher mit HDMI-Anschluss anzeigen können.

|                                 | MxManagementCenter [RC]                                                                           |                |    |
|---------------------------------|---------------------------------------------------------------------------------------------------|----------------|----|
| & ♥ ♥ 1                         | 2 All cameras 3 ?                                                                                 | C ()           | P  |
| ି Search<br>Cameras î↓ @ ∽      |                                                                                                   | Health Check 🤅 | 1  |
| DI AXIS P1357                   | Project 👖 📾 🕂 Camera Settings                                                                     |                |    |
|                                 | Q Search                                                                                          |                |    |
| ₩x10-32-24-156                  | Model Camera Nam IP Factory IP Firmware Groups                                                    |                |    |
| 6 mx10-32-105-6                 | Connection Prote MOBOTIX                                                                          | 0              |    |
| 6 mx10-32-75-149                | U AAIS P1337 192.16.102 N/A E Serial Number 10.32.103.56                                          |                |    |
| ► mx10-13-22-132                | (intersteeling) mx102-83 10.8.32.83 10.8.32.83 (intersteeling) M3 (intersteeling) IP Address      |                |    |
| () mx10-23-236-50               | Remote URL DynDNS                                                                                 |                |    |
| mx10-32-4-96                    | User Name admin                                                                                   |                |    |
| 100 30<br>m mx10<br>-6-234      | 🐨 mx1005-6 10.32.105.6 10.32.105.6 🂭 M2 🔢 💼 Password 🚥                                            | •              | 14 |
| @ mx10-23-45-214                | 😚 mx10149 10.32.75.149 10.32.75.149 $\sub$ M4                                                     | ~              |    |
| ⑦ MOVE-105.235 □ Mx-VT1A-203-IR | mx10132 10.13.22.132 10.13.22.132 $\bigcirc$ M2                                                   |                |    |
| Camera Groups 🔞 🗸               | mx106-50 10.26.50 10.26.50 MX-V0.52                                                               |                |    |
| B All cameras                   | mx104-98 10.32.4.98 10.32.4.98 C M5                                                               |                |    |
| ► 35 Intern                     | mx103-56         10.33.56         10.33.56         M0         Marms                               | ^              |    |
| MxThinClient Devices V          | mx10234 10.22.6.234 10.22.6.234 $	extsf{C}$ MS 👘 Get Smart Data information of active camera apps |                |    |
| Clips & Recording 🗇 🗸           | mx10214 10.235.214 10.235.214 C MX7                                                               |                |    |
|                                 |                                                                                                   | <u> </u>       | ļ  |
|                                 |                                                                                                   |                |    |
| 〔台. く 🤨 🗅                       |                                                                                                   |                |    |

- Fig. 13: Die Komponentenansicht
- ① Benutzerverwaltung/Benachrichtigungen/Bandbreite
- ② Kopfleiste
- ③ Kontexthilfe / Update / Netzwerk-Umgebungen, p. 136 / Verbindungsüberwachung
- ④ Kameraleiste und Kameragruppenleiste, p. 56
- ⑤ Kamera-Einstellungen, p. 193
- © Dateiserver-Einstellungen, p. 229
- ⑦ Intelligente Datenquellen, p. 235
- ⑧ MxThinClient Einstellungen, p. 238
- ③ Softbuttons Einstellungen, p. 241
- Projektinfo-Einstellungen, p. 244
- 1 Gesundheitscheck, p. 209
- 1 Die Geräteleiste, p. 51
- IB Bereich Einstellungen.
- Intelligente Datenleiste
- Istogramm-Balken
- <sup>10</sup> Home-Ansicht / Vorherige Ansicht / Nächste Ansicht / Ansicht auswählen
- 1 Komponentenansicht Kamera-Symbolleiste , p. 204

# Die Ansicht der Al-Kamera-Apps

In der Ansicht AI Camera Apps können Sie die AI Apps Web GUI unter MxMC aufrufen, um die entsprechende AI App zu konfigurieren oder das Apps Dashboard für statistische und analytische Zwecke zu öffnen.

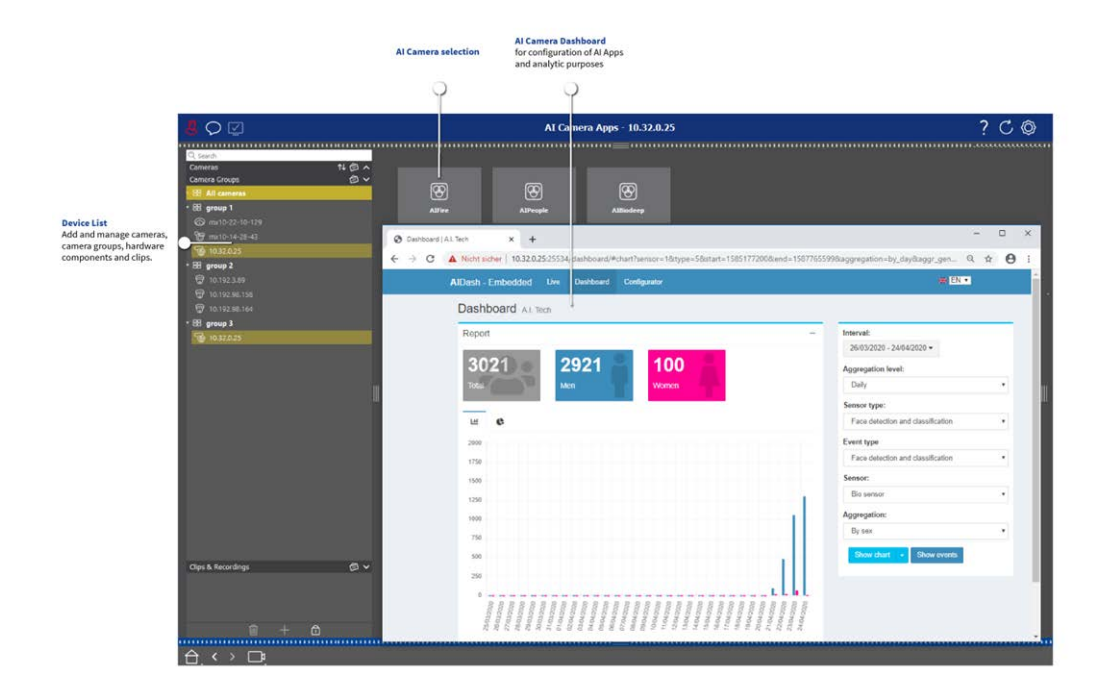

Fig. 14: Die Ansicht der Al-Kamera-Apps

# **Die Infoansicht**

Sie können zu jeder Kameragruppe eine Informationsseite hinzufügen, um z. B. spezielle Hinweise zur Bedienung dieser Kameragruppe oder Hinweise für eine Benachrichtigungskette im Alarmfall anzuzeigen. Um die Informationen in der Info-Ansicht anzuzeigen, können Sie die Informationen zusammenstellen und in einer PDF- oder JPG-Datei speichern und die Datei dann im Dialogfeld **Gruppenverwaltung** laden.

Wenn Sie aktuelle Informationen, die auf einem Webserver präsentiert werden, anzeigen möchten, können Sie dies ebenfalls in der Infoansicht tun. Aktivieren Sie einfach den Bearbeitungsmodus und ziehen Sie die URL in die Info-Ansicht.

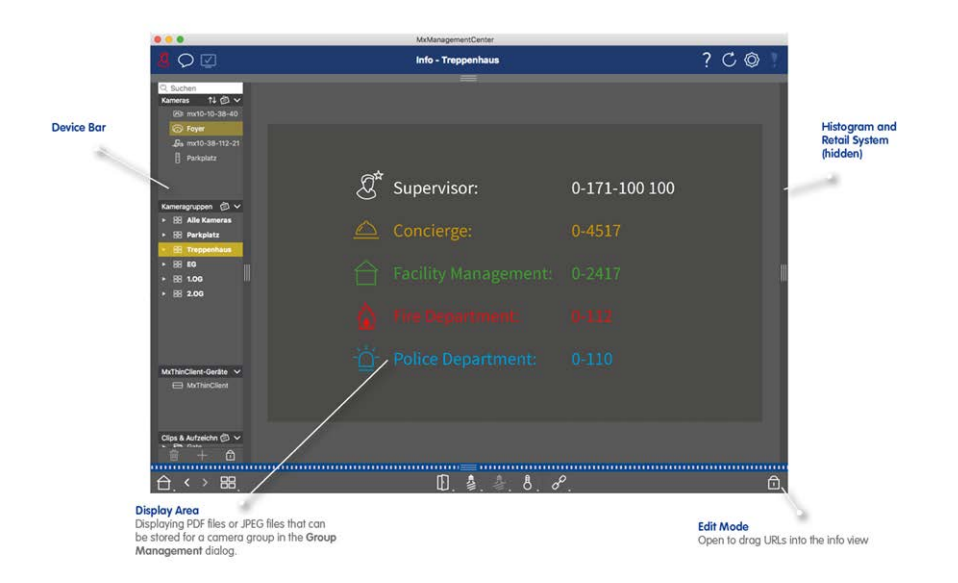

Fig. 15: Die Infoansicht

# Konfiguration: Übersicht

In der Ansicht Konfiguration können Sie direkt auf die Einstellungen für MOBOTIX zugreifen und diese vornehmen. Generell ist die Ansicht in einen Bereich **Grundeinstellungen** und einen Bereich **Erweiterte Konfiguration** mit **Konfigurationsgruppen** unterteilt.

Die Bedienelemente am unteren Rand können für Aktionen wie das dauerhafte Speichern der geänderten Einstellungen oder das Zurücksetzen der Parameterwerte auf die Werkseinstellungen verwendet werden. Die Einstellungen werden jeweils für eine Kamera vorgenommen. Die Konfigurationsleiste am rechten Rand bietet auch die Möglichkeit, die Einstellungen mehrerer Kameras einer Gruppe gleichzeitig zu ändern, ohne die Kamera oder die Kameragruppe wechseln zu müssen.

**HINWEIS!** Die Konfigurationsansicht wird von MOBOTIX MOVE-Kameras und Kameras von Drittanbietern, die eine ONVIF-S/G-kompatible Schnittstelle bieten, nicht unterstützt. Einen Überblick über die unterschiedlichen Kamerafunktionen finden Sie unter Überblick über die Kamerafunktionen, p. 11.

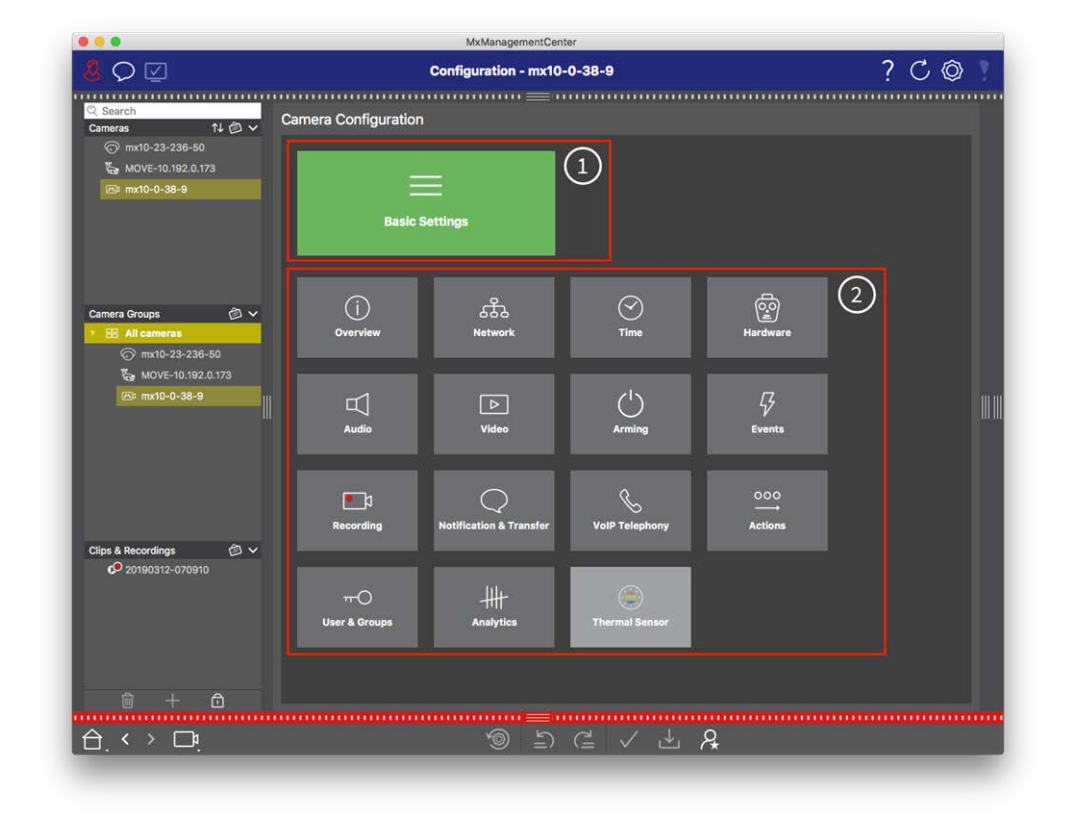

# Aufbau der Konfigurationsansicht der Kamera

Fig. 16: Aufbau der Konfigurationsansicht der Kamera

# Grundeinstellungen

Die Grundeinstellungen ① enthalten grundlegende Konfigurationseinstellungen, die für die Einrichtung von Kameras und Kamerasystemen wichtig sind. Die Grundeinstellungen umfassen die folgenden Bereiche:

- Allgemeine Einstellungen,
- Netzwerk,
- Zeit,
- Bildeinstellungen,
- MxActivitySensor und Aufzeichnung.

Die Parameter der jeweiligen Themenbereiche sind in Registerkarten gruppiert. Informationen zu den einzelnen Registerkarten finden Sie unter Konfigurieren der grundlegenden Kameraeinstellungen, p. 86.

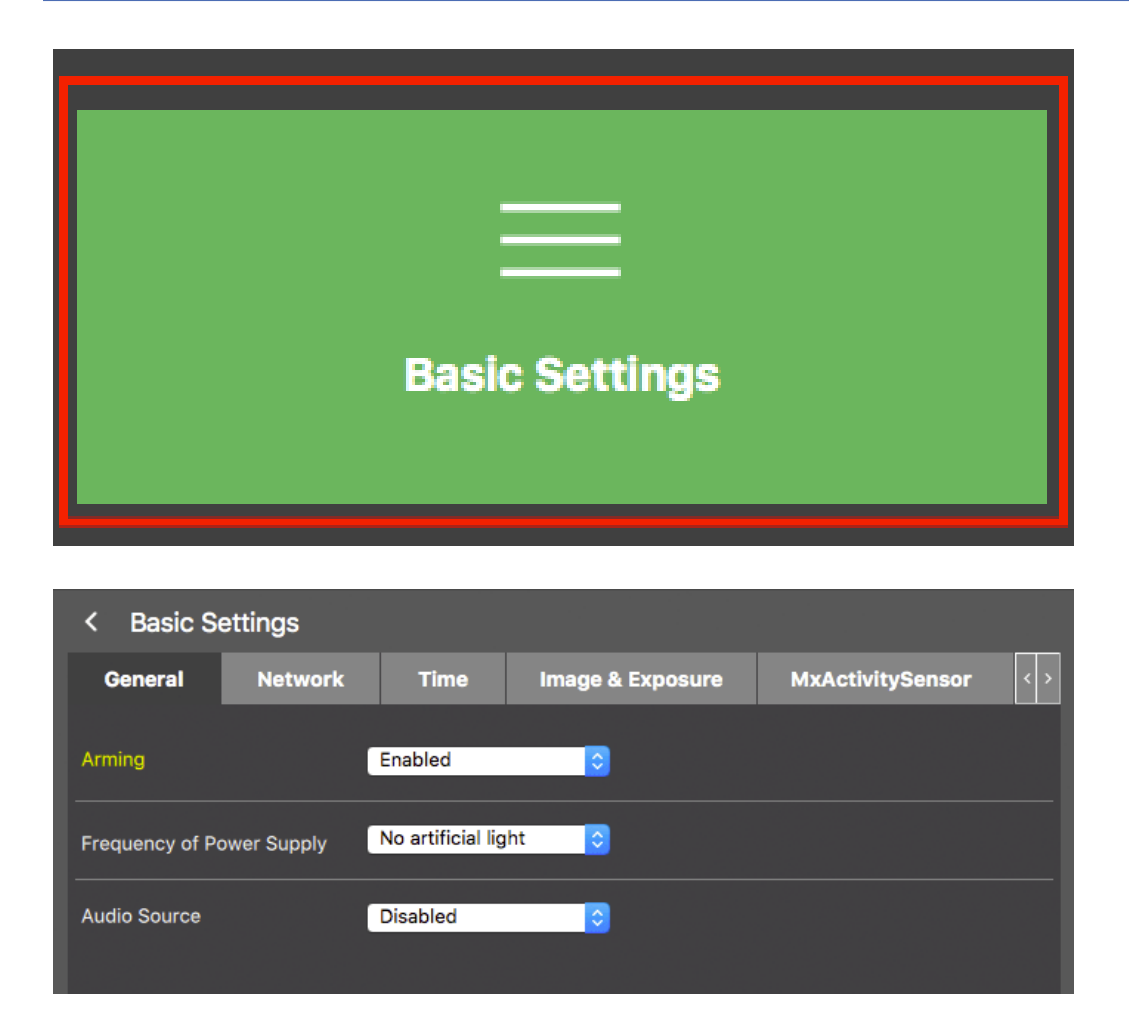

Fig. 17: Grundeinstellungen

## **Erweiterte Konfiguration**

Die verfügbaren Konfigurationsparameter sind thematisch in Kacheln ② gruppiert. Durch Klicken auf eine Kachel werden der Themenbereich und die Registerkarten für die zugehörigen Unterthemen geöffnet. Einige der Themen enthalten grafische Konfigurationselemente, z. B. zur Definition von Belichtungsfenstern oder Erkennungsbereichen. Weitere Informationen über die Bedienung dieser Konfigurationselemente finden Sie unter Grafische Bedienung, p. 359.

Umfangreiche Informationen zu den Einstellmöglichkeiten und Parametern der einzelnen Themenbereiche sind derzeit nur über die Hilfeseiten der Kamera verfügbar. Sie können das Inhaltsverzeichnis der Kamerahilfe direkt über MxMC aufrufen, indem Sie **CMD+Shift+H** (Mac) / **STRG+Shift+H** (Windows) drücken.

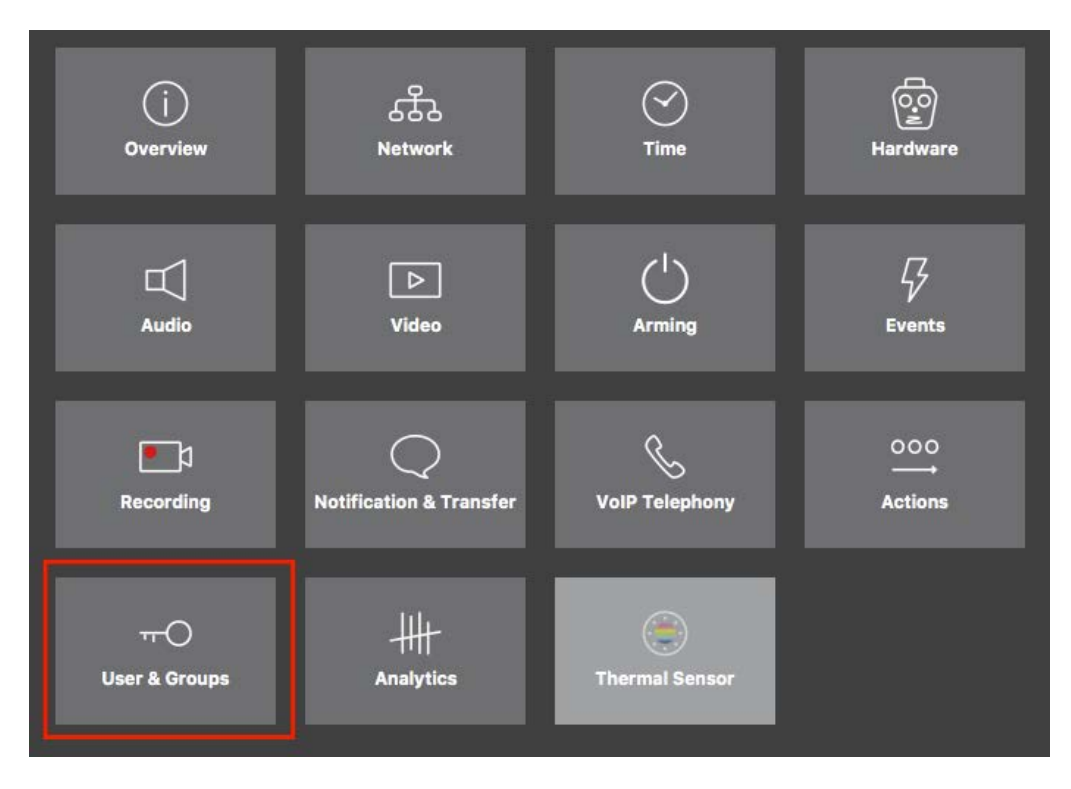

#### Fig. 18: Erweiterte Konfiguration

|                                         |                           | MxManagementCe         | enter [Beta]                       |                                       |                                  |
|-----------------------------------------|---------------------------|------------------------|------------------------------------|---------------------------------------|----------------------------------|
| <u></u>                                 | Co                        | nfiguration - mx10-    | 23-236-50                          |                                       | ? C 🛛 📍                          |
| <mark>© Search</mark><br>Cameras 1↓ @ ∽ | < Users & Groups          |                        |                                    |                                       | 🔍 Search<br>Cameras & Settings 🚳 |
| mx10-23-236-50                          | Public Access Rights      | Admin Group            | User & Groups                      | All Users                             | Guest Image                      |
| Cart mine                               | Public access rights      |                        |                                    |                                       |                                  |
|                                         | Configuration             | Views                  | MxMC & VMS                         | Functions                             |                                  |
|                                         | Admin Image Event Guest L | ive Player MultiV Infe | Event Http Guos<br>Stream Api Imme | t Live Image Events API<br>Image Link |                                  |
| Camera Groups 🗇 🗸                       |                           | ••••                   | • • •                              | ••••                                  |                                  |
| €a MOVE-10.192.0.173                    | Disable all               |                        |                                    |                                       | H H                              |
| Clips & Recordings                      |                           |                        |                                    |                                       |                                  |
|                                         |                           |                        |                                    |                                       |                                  |
|                                         |                           | 1<br>1                 | C / 1                              | L &                                   |                                  |

Fig. 19: Erweiterte Konfiguration - Benutzer und Gruppen

## Konfigurieren der erweiterten Einstellungen

**ACHTUNG!** Wenn Sie die **Benutzereinstellungen** ändern, können Sie den Zugriff auf Ihre Kameras verlieren. Achten Sie darauf, dass Sie keine Benutzer oder Passwörter löschen oder verschieben, die Sie nicht kennen!

- 1. Klicken Sie auf die jeweilige Registerkarte, um den entsprechenden Themenbereich zu öffnen.
- 2. Nehmen Sie die für das jeweilige Thema erforderlichen Einstellungen vor.

**HINWEIS!** Ein Klick auf den entsprechenden Themenbereich in der Tabelle öffnet eine Informationsseite zu den einzelnen Themenbereichen der Erweiterten Konfiguration.

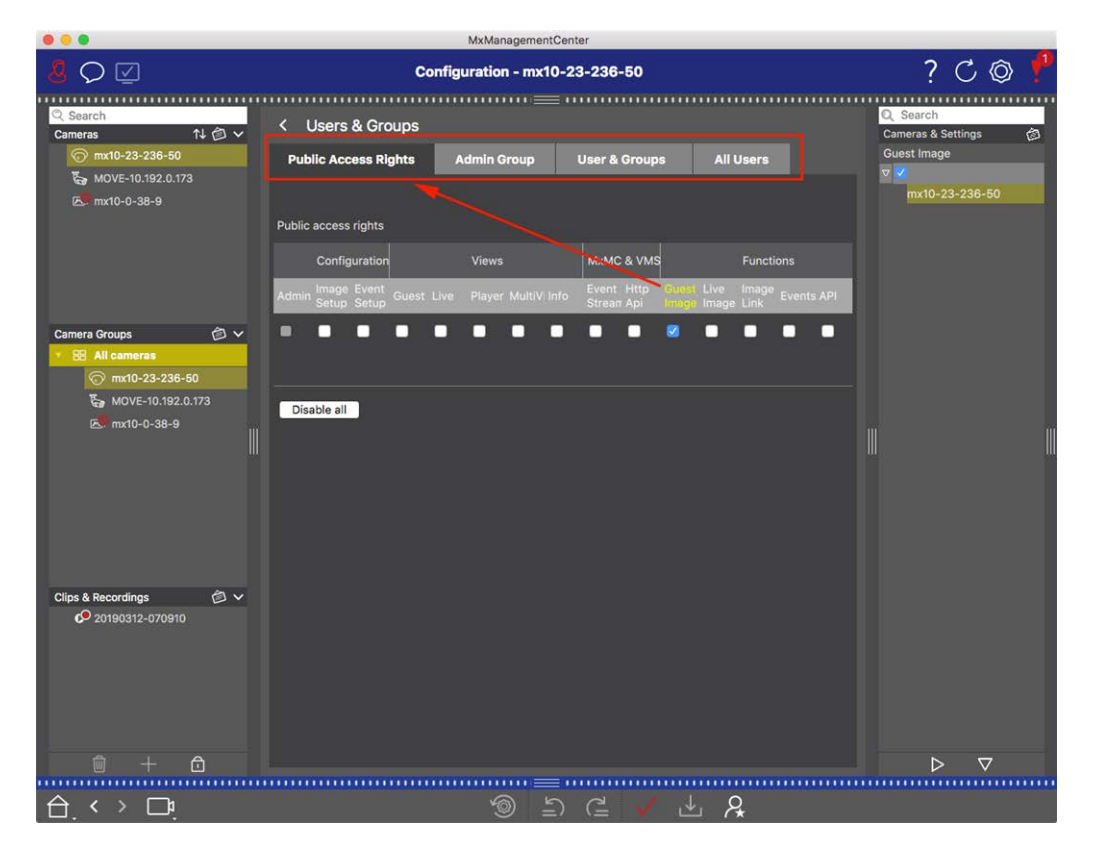

Fig. 20: Erweiterte Konfiguration - Benutzer und Gruppen

# Übernehmen und Speichern geänderter Einstellungen

**ACHTUNG!** Wenn Sie die **Benutzereinstellungen** ändern, können Sie den Zugriff auf Ihre Kameras verlieren. Achten Sie darauf, dass Sie keine Benutzer oder Passwörter löschen oder verschieben, die Sie nicht kennen!

| • •    | MxManagementCenter    |                                     |                                       |                     |                                   |    |  |
|--------|-----------------------|-------------------------------------|---------------------------------------|---------------------|-----------------------------------|----|--|
| 8      | $\bigcirc \square$    | Konfiguration - mx10-12-225 ? 🖒 🖄 🎙 |                                       |                     |                                   |    |  |
| <br>Ка | amerakonfiguration    |                                     |                                       |                     |                                   |    |  |
| l      | Grundelns             | stellungen                          |                                       |                     |                                   | 1  |  |
|        | (j)<br>Übersicht      | Netzwerk                            | ⊘<br>Zeit                             | ()<br>Hardware      | L<br>Audio                        |    |  |
| l      | ▶<br>Video            | C  <br>Scharfschaltung              | G<br>Ereignisse                       | end<br>Aufzeichnung | Benachrichtigung &<br>Übertragung | -1 |  |
| l      | 000<br>→→<br>Aktionen | HH<br>Analytics                     | C C C C C C C C C C C C C C C C C C C |                     |                                   |    |  |
|        | . < > 📭               |                                     | ) ( <u>۲</u>                          | r≞ ✓ → 8            |                                   |    |  |

#### Fig. 21: Übernehmen und Speichern geänderter Einstellungen

Mit den Bedienelementen am unteren Rand der Ansicht können Sie u. a. geänderte Einstellungen dauerhaft speichern oder die Parameterwerte auf die Werkseinstellungen zurücksetzen:

#### Zurücksetzen auf Werkseinstellungen

Klicken Sie auf 🝥, um alle Parameter für den aktuellen Kamera-Reiter auf die Werkseinstellungen zurückzusetzen.

#### Letzte Änderung rückgängig machen/zurücknehmen

Klicken Sie auf ≟), um die letzte Änderung rückgängig zu machen. Klicken Sie auf (≟, um die Änderung, die Sie zuvor rückgängig gemacht haben, erneut durchzuführen.

#### Änderungen anwenden

Sie können Änderungen vornehmen, indem Sie die Eingabetaste drücken oder den neuen Wert in der Konfigurationsansicht auswählen. Die hier vorgenommenen Änderungen werden nicht automatisch übernommen, da dies möglicherweise zu Problemen mit den Netzwerkeinstellungen führen könnte. Wenn ein Wert geändert wird, wird das Häkchen in der Befehlsleiste rot, was bedeutet, dass die Änderung noch nicht übernommen wurde. Klicken Sie auf V, um diese Änderung vorzunehmen.

#### **Speichern von Konfigurationen**

Wenn Parameterwerte geändert werden, wird das Symbol **Konfiguration speichern** der Befehlsleiste rot. Die Änderungen werden zunächst immer in der Kamera zwischengespeichert. Um sicherzustellen, dass

die aktuellen Einstellungen auch nach dem nächsten Neustart verwendet werden, müssen die Änderungen dauerhaft gespeichert werden.

- 1. Klicken Sie dazu auf **Konfiguration speichern L**. Das Programm öffnet eine Systemabfrage. Klicken Sie in der Eingabeaufforderung auf **Speichern**.
- 2. Wenn Sie die Änderungen nicht behalten wollen, klicken Sie auf **Verwerfen**. Dadurch werden die Änderungen verworfen und die zuletzt dauerhaft gespeicherte Gesamtkonfiguration wiederhergestellt.

#### Experten-Einstellungen

In verschiedenen Abschnitten der Konfiguration finden Sie zusätzliche Einstellungen, mit denen Sie Parameter ändern können, die für die tägliche Arbeit mit MxMC nicht notwendig sind. Beachten Sie, dass diese Einstellungen in den verschiedenen Abschnitten als Experteneinstellungen zusammengefasst sind. Klicken Sie auf **Q**, um die Experteneinstellungen zu öffnen.

# Ändern von Parameterwerten für mehrere Kameras in der Konfigurationsleiste

**ACHTUNG!** Wenn Sie die **Benutzereinstellungen** ändern, können Sie den Zugriff auf Ihre Kameras verlieren. Achten Sie darauf, dass Sie keine Benutzer oder Passwörter löschen oder verschieben, die Sie nicht kennen!

In der Konfigurationsansicht können Sie Parameter für eine **einzelne** Kamera eingeben. In der Konfigurationsleiste können Sie überprüfen, welche Parameterwerte für die anderen Kameras der Gruppe verfügbar sind. Dort können Sie auch die Einstellungen einer oder **mehrerer** Kameras in der Gruppe ändern, ohne zu einer anderen Kamera oder Kameragruppe wechseln zu müssen.

|                                                                                                    |                                                                                      |                                                              | MxManag             | ementCente | r                            |            |                                                                                                    |                                                                                                    |  |
|----------------------------------------------------------------------------------------------------|--------------------------------------------------------------------------------------|--------------------------------------------------------------|---------------------|------------|------------------------------|------------|----------------------------------------------------------------------------------------------------|----------------------------------------------------------------------------------------------------|--|
| <mark>8</mark> Q ⊻                                                                                                    |                                                                                      | Ко                                                           | nfiguration         | - mx10-3   | 1-11-117                     |            | ?                                                                                                    | C©                                                                                                    |  |
| Suchen         Kameras       14         Image: mx10-10-38-40         Image: mx10-10-38-40         Image: mx10-10-38-40         Image: mx10-10-38-40         Image: mx10-21-21-21         Image: mx10-21-21-21         Image: mx10-21-21-21         Image: mx10-31-31-11-12         Image: mx10-31-31-11-12         Image: mx10-31-31-11-12         Image: mx10-31-31-11-12         Image: mx10-31-31-11-12         Image: mx10-31-31-11-12         Image: mx10-31-31-11-12         Image: mx10-31-31-11-12         Image: mx10-31-31-11-31         Image: mx10-31-31-31-31-31         Image: mx10-31-31-31-31-31-31         Image: mx10-31-31-31-31-31-31-31         Image: mx10-31-31-31-31-31-31-31         Image: mx10-31-31-31-31-31-31-31-31-31         Image: mx10-31-31-31-31-31-31-31-31-31-31-31-31-31- | Grundeinstellu<br>Allgemein<br>(1)<br>Scharfschaltung<br>Netzfrequenz<br>Audioqueile | Ko<br>ngen<br>Netzwerk<br>Vom Master<br>50 Hz<br>Deaktiviert | nfiguration<br>Zeit | Bild       | 1-11-117<br>MxActivitySensor | Aufzeic (> | ?<br>Scharfschaltung<br>Mitriceus e Eintle<br>Scharfschaltung<br>Matwiert<br>mx10-10-48<br>™x10-10-48<br>™x10-10-48<br>mx10-10-48<br>Waster<br>mx10-21-21 | C ()<br>1000<br>1000<br>100<br>1000<br>1000<br>1 |  |
| MxThinClient-Geräte<br>MxThinClient<br>Clips & Aufzeichnung (2) ~<br>D Toreinfahrt<br>Clips + 1                                                                                                    |                                                                                      |                                                              |                     | 11=10      |                              |            | ⊳                                                                                                    | ⊽                                                                                                    |  |
|                                                                                                    |                                                                                      |                                                              | 1                   | 5          | (≟ ✓ ᅶ                       | P.         |                                                                                                    |                                                                                                    |  |

Überprüfen der Parameterwerte anderer Kameras in der Gruppe

Fig. 22: Überprüfen der Parameterwerte anderer Kameras in der Gruppe

Scharfschaltung für mehrere Kameras prüfen

- 1. Klicken Sie auf den entsprechenden Parameternamen  $\oplus$  .
- 2. Er wird gelb und in der Konfigurationsleiste werden alle mit diesem Parameter verbundenen Werte angezeigt, die für Kameras in dieser Gruppe definiert wurden ② .

|                                                                                                    | MxManagementCenter                                                                                                    |                                                                                                    |
|----------------------------------------------------------------------------------------------------|----------------------------------------------------------------------------------------------------|----------------------------------------------------------------------------------------------------|
| <u>8</u> O 🗹                                                                                                    | Konfiguration - mx10-31-11-117                                                                                                    | ? C 🛛 !                                                                                                    |
| Suchen         Kamaras       14       >         Image: Second Second | Grundeinstellungen       Allgemein     Netzwerk     Zeit     Blid     MxActivitySensor     Aufzeld ( )       Scharfschaltung     Vom Master     ©     3       Netzfrequenz     50 Hz     ©       Audioquelle     Deaktiviert     © | Quechen       Construction of the second second seco |
|                                                                                                    | ම ≦ ⊂ ∨ ± &                                                                                                    |                                                                                                    |

#### Ändern eines Wertes für eine Kamera oder für mehrere Kameras

Fig. 23: Ändern eines Wertes für eine Kamera oder für mehrere Kameras

Ändern Sie einen Wert über die Konfigurationsleiste

- Klicken Sie auf den entsprechenden Parameternamen in der Konfigurationsansicht ①. Er wird gelb, und in der Konfigurationsleiste werden alle mit diesem Parameter verbundenen Werte für diese Gruppe angezeigt ②. Die Kameras, für die dieser Wert eingestellt ist, werden den einzelnen Werten zugeordnet.
- 2. Markieren Sie die gewünschte Kamera und ziehen Sie sie auf den Parameterwert, den Sie einstellen möchten. Der Zielbereich wird gelb.
- 3. Wenn für mehrere Kameras der gleiche Wert eingestellt ist und Sie diesen Wert ändern möchten, klicken Sie auf das Parameterauswahlfeld in der Konfigurationsleiste ③. Wählen Sie dann den gewünschten Wert aus.

# **Programmstruktur und Betriebskonzept**

## Struktur des Programms

MxManagementCenter bietet Funktionen für verschiedene Benutzergruppen:

#### Systemadministratoren (Installateure):

Diese Benutzergruppe verwendet MxMC, um ein Überwachungssystem aufzubauen und zu konfigurieren, das aus der Anwendung selbst, Kameras, Rekordern und anderen Komponenten besteht.

#### Endnutzer:

Diese nutzen die Anwendung für ihre Überwachungsaufgaben, wie z. B. Live-Videoüberwachung, Suche in und Wiedergabe von Aufzeichnungen, Videoexporte usw.

Trotz dieser unterschiedlichen Aufgaben der beiden Benutzergruppen sind die Programmstruktur und das Betriebskonzept weitgehend identisch.

## Betriebskonzept

#### Programmfenster

Es gibt mehrere Ansichten, die es den Benutzergruppen ermöglichen, ihre Aufgaben zu erledigen. Diese bestehen aus einer **Menüleiste**, einem Hauptbereich, in dem die meisten Aufgaben ausgeführt werden, vier **Leisten**, die geöffnet und geschlossen werden können, einer **Kopfleiste** am oberen Rand und einer **Befehlsleiste** am unteren Rand des Programmfensters.

Die folgenden Funktionsleisten sind verfügbar:

- Die Geräteleiste, p. 51
- Kameraleiste und Kameragruppenleiste, p. 56
- Die Alarmleiste, p. 58 (enthält die Suche in der Smart Data Search-Ansicht, p. 310)
- Die Exportleiste, p. 63 (enthält Der Histogrammbalken, p. 315)

Die Funktion Konfigurieren der grundlegenden Kameraeinstellungen, p. 86 bietet Funktionen zum Ändern der Einstellungen mehrerer Kameras in einer Gruppe, ohne dass die Kamera oder die Kameragruppe geändert werden muss.

Die Befehlsleiste am unteren Rand enthält die für die aktuelle Ansicht relevanten Symbole und Schaltflächen. Der Inhalt der Kopfleiste und der Menüleiste ist für alle Ansichten gleich.

**HINWEIS!** Wenn die Menüleiste unter Windows nicht sichtbar ist, kann sie durch Drücken der Alt-Taste eingeblendet werden.

#### Grundlagen/Einführung Programmstruktur und Betriebskonzept

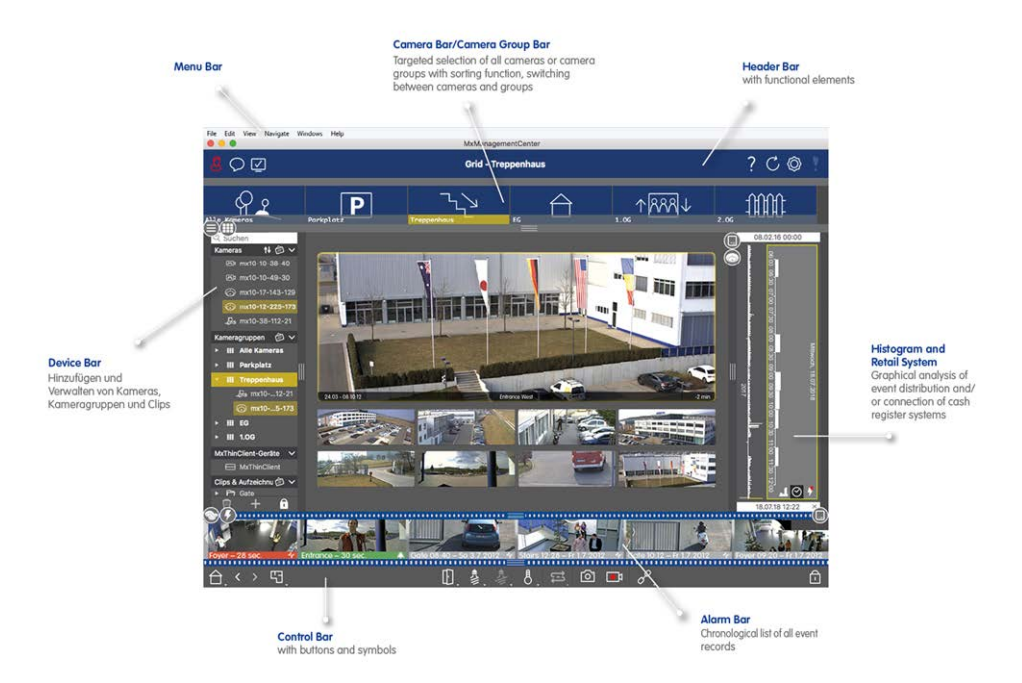

#### Fig. 24: Programmfenster

MxMC kann unter Arbeiten mit mehreren Monitoren, p. 284 bedient werden. Mit einem Doppelklick auf ein Livebild können Sie es beispielsweise auf einem zweiten Monitor anzeigen lassen. Wenn mehrere Monitore angeschlossen sind, werden diese erkannt und können nach Bedarf ausgewählt werden.

# Die Geräteleiste

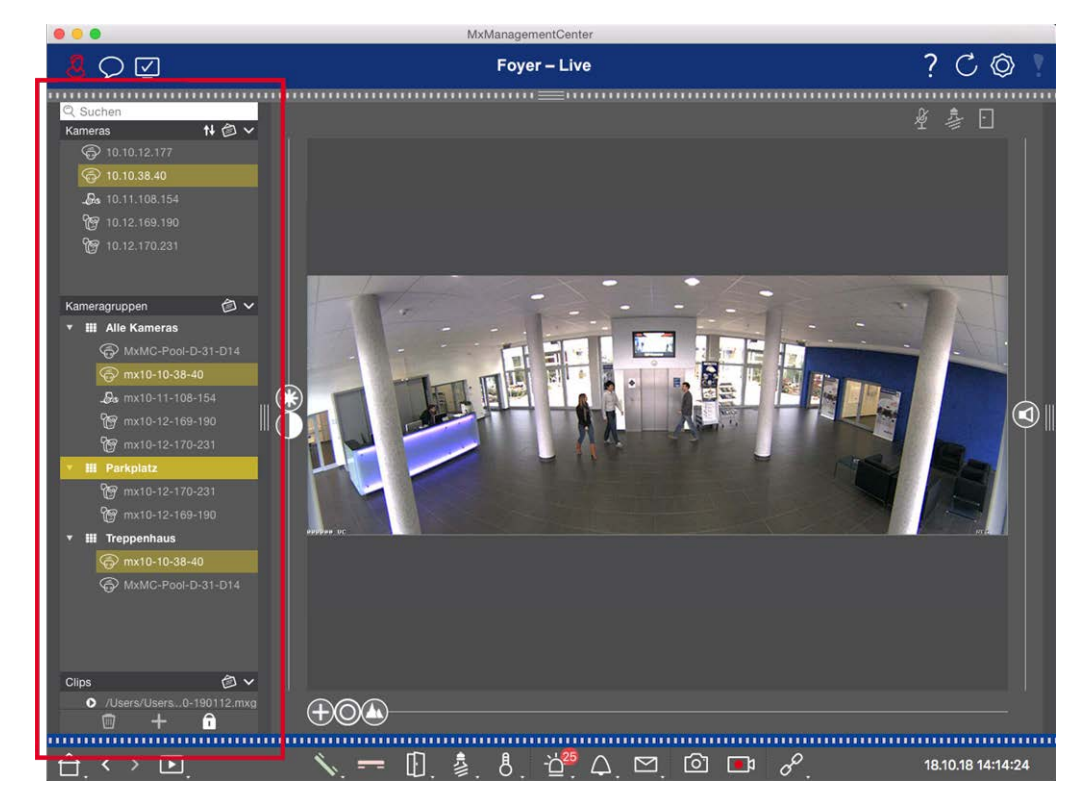

#### Fig. 25: Geräteleiste

Die Geräteleiste am **linken Rand** von MxManagementCenter ist der zentrale Ort zum Erstellen von Kameragruppen und zum Hinzufügen und Gruppieren von Kameras und Clips. Das Design der Baumstruktur bietet einen schnellen Überblick über den Inhalt und die Zusammensetzung der einzelnen Projekte, indem Sie die einzelnen Zweige auf- und zuklappen und die hierarchische Struktur betrachten können.

# Hinzufügen von Kameras, Erstellen von Gruppen und Importieren von Clips

- 1. Öffnen Sie den Bearbeitungsmodus am unteren Rand der Geräteleiste, indem Sie auf klicken.
- 2. Klicken Sie anschließend auf . Das Dialogfeld " Hinzufügen von Geräten und Quellen, p. 77 wird geöffnet.

## Hinzufügen von Kameras zu einer Kameragruppe

- 1. Öffnen Sie den Bearbeitungsmodus am unteren Rand der Geräteleiste, indem Sie auf klicken.
- 2. Ziehen Sie die gewünschte Kamera per Drag & Drop aus dem Bereich **Kameras** in die entsprechende Gruppe im Bereich **Kameragruppe**.

**HINWEIS!** Wenn Sie eine Kamera einer Gruppe zugewiesen haben, können Sie diese Zuweisung auf andere Gruppen übertragen, indem Sie die Zuweisung von der ersten Gruppe auf andere Gruppen ziehen.

3. Nachdem Sie die Kameras den gewünschten Gruppen zugewiesen haben, können Sie den Bearbeitungsmodus mit einem Klick auf deaktivieren.

## Gruppenfunktionen einstellen

- 1. Öffnen Sie den Bearbeitungsmodus am unteren Rand der Geräteleiste, indem Sie auf klicken.
- Bewegen Sie dazu den Mauszeiger über den Gruppennamen. Es erscheinen drei Symbole. Klicken Sie auf
   O.
- 3. Das Dialogfeld Gruppenfunktionen wird geöffnet.
- 4. Weisen Sie den Kameras die gewünschten Funktionen zu, indem Sie die entsprechenden Kontrollkästchen aktivieren.
- 5. Wenn Sie alle Gruppenfunktionen definiert haben, können Sie den Bearbeitungsmodus mit einem Klick auf deaktivieren.

# Löschen von Kameras, Entfernen von Kameras aus Gruppen, Löschen von Gruppen

#### Löschen von Kameras

- 1. Öffnen Sie den Bearbeitungsmodus am unteren Rand der Geräteleiste, indem Sie auf klicken.
- 2. Ziehen Sie die Kamera aus dem Bereich " Kameras" auf .
- 3. Nachdem Sie die Kameras gelöscht haben, können Sie den Bearbeitungsmodus mit einem Klick auf deaktivieren.

**HINWEIS!** Wenn Sie eine Kamera aus dem Bereich **Kameras** löschen, werden auch die Gruppenzuweisungen dieser Kamera gelöscht.

#### Entfernen von Kameras aus Gruppen

- 1. Öffnen Sie den Bearbeitungsmodus am unteren Rand der Geräteleiste, indem Sie auf klicken.
- 2. Ziehen Sie die Kamera aus dem Bereich Kameragruppen auf
- 3. Nachdem Sie die Kameras aus den Gruppen gelöscht haben, können Sie den Bearbeitungsmodus mit einem Klick auf deaktivieren.

#### Löschen von Gruppen

- 1. Öffnen Sie den Bearbeitungsmodus am unteren Rand der Geräteleiste, indem Sie auf klicken.
- 2. Ziehen Sie die Kameragruppe aus dem Bereich **Kameragruppen** auf
- 3. Aktivieren Sie anschließend den Bearbeitungsmodus, indem Sie auf klicken.

## Arbeiten mit der Geräteleiste

#### Bildschirm konfigurieren

Verschiedene Funktionen unterstützen die Anpassung der Geräteleiste oder die Anordnung der Elemente in der Geräteleiste.

| Merkmal                             | Erläuterung                                                                                                    |  |  |  |  |
|-------------------------------------|----------------------------------------------------------------------------------------------------|--|--|--|--|
| Öffnen/Schließen<br>von Abschnitten | Klicken Sie auf $\$ , um einen Abschnitt zu schließen, klicken Sie auf $\$ , um ihn wieder zu öffnen.                                                                                                    |  |  |  |  |
| Bewegte<br>Abschnitte<br>🛨          | Wenn Sie die Maus über den oberen Teil des Ausschnitts bewegen, erscheint das Symbol<br>und der Mauszeiger ändert sich in den Verschiebecursor. Sie können nun klicken und<br>den Abschnitt nach oben oder unten ziehen.                                                                                                    |  |  |  |  |
| Einstellen der<br>Anzeigeoptionen   | Sie können auswählen, wie die Kameras aufgelistet werden sollen, z. B. nach Kame-<br>raname, IP-Adresse, Werks-IP-Adresse oder Referenzbild. Beachten Sie, dass Sie unter-<br>schiedliche Anzeigeoptionen für die Abschnitte <b>Kameras</b> und <b>Kameragruppen</b> festlegen<br>können. Bei Clips können Sie wählen, ob die Clips nach Namen oder nach Pfad auf-<br>gelistet werden sollen.<br>Klicken Sie auf 🕐 und wählen Sie die gewünschte Anzeigeoption. |  |  |  |  |
| Sortierung der<br>Kameras           | Im Bereich Kameras können Sie die Liste sortieren. Klicken Sie auf und wählen Sie den gewünschten Sortiermodus.                                                                                                    |  |  |  |  |

#### Bearbeiten von Projektdaten

Legen Sie Favoriten für die Anzeige in der Kamera-/Gruppenleiste fest und ändern Sie die Namen von Kameras und Gruppen.

#### Besonderes Erläuterung Merkmal

| Auswählen<br>von Favo- | Sie können die angezeigten Kameras in der Kameraleiste und Kameragruppenleiste, p. 56 nach verschiedenen Filterkriterien (z. B. nach Favoriten) filtern. Bevor Sie jedoch Favoriten ver-                  |
|------------------------|----------------------------------------------------------------------------------------------------|
| riten aus              | wenden können, müssen Sie die gewünschten Kameras und Gruppen in der Geräteleiste als                                                                                                    |
| Kameras                | Favoriten kennzeichnen.                                                                                                    |
| und Grup-              | Aktivieren Sie den Bearbeitungsmodus, indem Sie auf 📋 klicken. Bewegen Sie den Maus-                                                                                                    |
| pen                    | zeiger über den Kamera- oder Gruppennamen. Es werden mehrere Symbole angezeigt. Klicken Sie auf $\frac{1}{2}$ . Deaktivieren Sie anschließend den Bearbeitungsmodus, indem Sie auf $\frac{1}{2}$ klicken. |
| Namen edi-<br>tieren   | Über die Geräteleiste können Sie die Namen von Kameras und Gruppen schnell ändern. Akti-<br>vieren Sie den Bearbeitungsmodus, indem Sie auf klicken. Klicken Sie auf den Namen der                        |
|                        | Kamera oder Gruppe, den Sie ändern möchten - er wird gelb. Klicken Sie erneut auf den<br>Namen und bearbeiten Sie ihn nach Bedarf. Deaktivieren Sie den Bearbeitungsmodus, indem<br>Sie auf klicken.      |

#### Navigation: Gezielte Auswahl von Ansichten

| Besonderes<br>Merkmal           | Erläuterung                                                                                                    |
|---------------------------------|----------------------------------------------------------------------------------------------------|
| Auswählen<br>von Ansich-<br>ten | In der Geräteleiste können Sie eine bestimmte Ansicht für eine Gruppe von Kameras oder eine<br>einzelne Kamera auswählen. Bewegen Sie den Mauszeiger über die Kamera oder den Grup-<br>pennamen. Je nachdem, ob Sie den Mauszeiger über eine Kamera oder einen Gruppennamen<br>bewegt haben, werden unterschiedliche Symbole angezeigt. Klicken Sie auf das Symbol der<br>Ansicht, die Sie verwenden möchten.<br><b>Kamera-Ansichten</b> |
|                                 | Dive-Ansicht                                                                                                    |
|                                 | D Wiedergabeansicht                                                                                                    |
|                                 | Smart Data Search Ansicht                                                                                                    |
|                                 | Gruppenansichten                                                                                                    |
|                                 | 🔠 Gitternetz-Ansicht                                                                                                    |
|                                 | 🕲 Grafische Ansicht                                                                                                    |
|                                 | BB Grid-Wiedergabe                                                                                                    |
|                                 | 🚥 weitere Ansichten (Smart Data Search View, Info view)                                                                                                    |

#### Überblick über die verschiedenen Kamerastatus

Ein Symbol neben dem Kameranamen oder der IP-Adresse der Kamera zeigt den aktuellen Status der Kamera an.

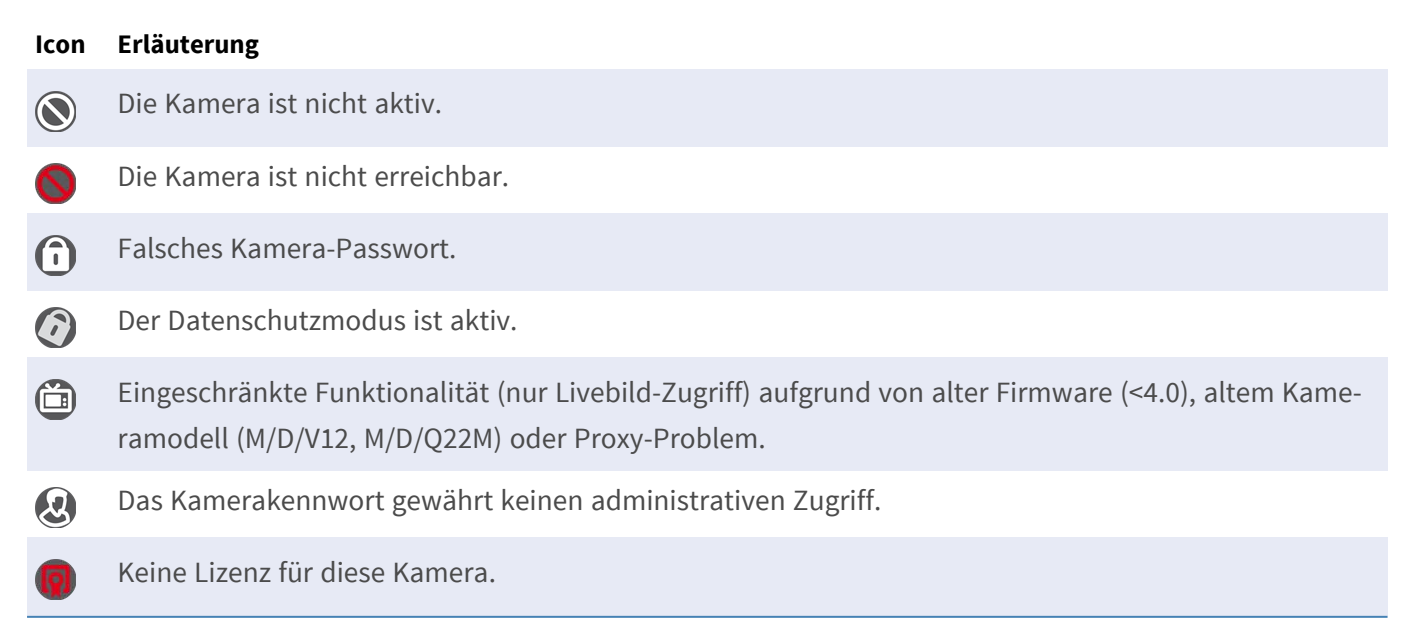

# Kameraleiste und Kameragruppenleiste

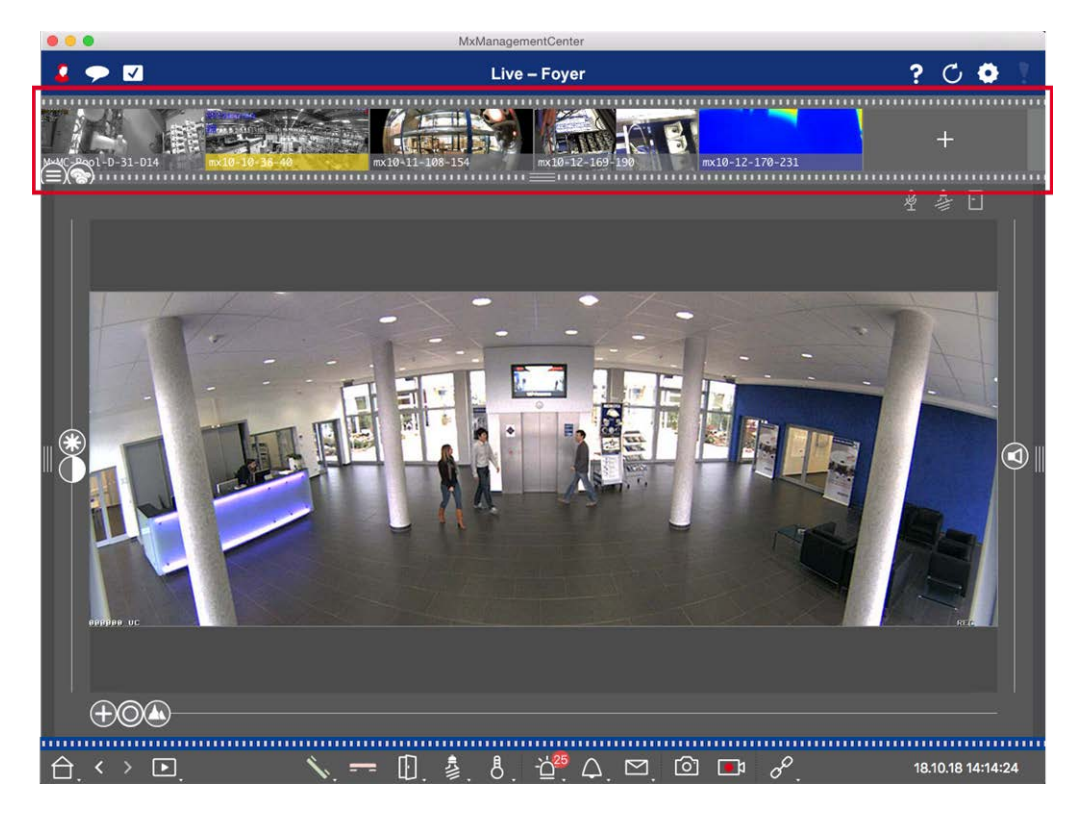

Fig. 26: Die Kamera- und Kameragruppenleisten

Die Gruppen- bzw. Kameraleiste am **oberen Rand** von MxManagementCenter bietet die Möglichkeit, einzelne Kameras/Kameragruppen schnell auszuwählen oder die Ansicht zu wechseln.

Zusätzlich zeigen Icons in den Kamerabildern der Kameraleiste den aktuellen Status der jeweiligen Kamera an:

Die Höhe der Leiste und damit die Größe der Bilder kann auf zwei Zeilen vergrößert werden. Ziehen Sie dazu den unteren Rahmenrand nach unten, bis er einrastet.

## **Kamera-Leiste**

In der Kameraleiste werden die Kameras mit dem Bild angezeigt, das von der Kamera übertragen wurde, als die Kamera hinzugefügt wurde. Der Kameraname, der beim Hinzufügen der Kamera erfasst wurde, wird in der grauen Infoleiste am unteren Rand des Kamerabildes angezeigt.

#### Sortieren der Kameras

Standardmäßig werden die Kameras in der Reihenfolge angezeigt, in der sie in der Geräteleiste hinzugefügt wurden. Um das Auffinden einzelner Kameras zu erleichtern, können Sie diese Reihenfolge ändern und die Kameras sortieren. Bewegen Sie dazu den Schieberegler ) am unteren Rahmenrand in die gewünschte Position:

- e unveränderter Auftrag
- abc alphabetische Sortierung
- IP sortiert nach IP-Adresse

#### Anzeigen der Kamerastatus

Die folgenden Kamerazustände können im Kamerabild angezeigt werden:

- Kamera ist nicht aktiv
- Die Kamera ist nicht erreichbar.
- Falsches Kamera-Passwort
- Datenschutzmodus ist aktiv
- Eingeschränkte Funktionalität (nur Livebild-Zugriff) aufgrund von alter Firmware (<4.0), altem Kameramodell (M/D/V12, M/D/Q22M) oder Proxy-Problem.
- Das Kamerakennwort gewährt keine Administratorrechte.

#### Auswählen von Kameras

Wählen Sie die gewünschte Kamera entweder mit einem einfachen Klick aus oder ziehen Sie sie per Drag & Drop in den Anzeigebereich. Die Infoleiste der ausgewählten Kamera wird gelb.

#### Umschalten auf die Gruppen- oder Kameraleiste

Wenn Sie auf den **oberen** Rahmen der Leiste klicken, können Sie von der Kameraleiste mit einzelnen Kameras zur Gruppenleiste für die Verwaltung von Kameragruppen wechseln.

## **Gruppe oder Kameraleiste**

In der Gruppenleiste werden die Kameragruppen mit dem Referenzbild oder dem Symbol angezeigt, die im Abschnitt Kameraverwaltung konfiguriert wurden (siehe Einrichten von Kameragruppen, p. 80). Der Name, der beim Erstellen der Kameragruppe eingegeben wurde, wird am unteren Rand des Referenzbildes oder symbols angezeigt.

#### Sortieren der Anzeige der Kameragruppe

Die Kameragruppen werden in der Reihenfolge angezeigt, in der sie in der Geräteleiste hinzugefügt wurden. Sie können diese Reihenfolge ändern und die Kameragruppen alphabetisch sortieren.

Bewegen Sie dazu den Schieber 😑 am unteren Rahmenrand, bis der Schieber eine alphabetische Sortierung anzeigt: 👞

#### Wählen Sie eine Kameragruppe

Klicken Sie auf die gewünschte Kameragruppe. Die Infoleiste der ausgewählten Kameragruppe wird gelb.

#### Umschalten auf die Kameraleiste

Klicken Sie auf den **oberen** Rahmen der Leiste, um von der Gruppenleiste mit Kameragruppen zur Kameraleiste für die Verwaltung einzelner Kameras zu wechseln.

# Die Alarmleiste

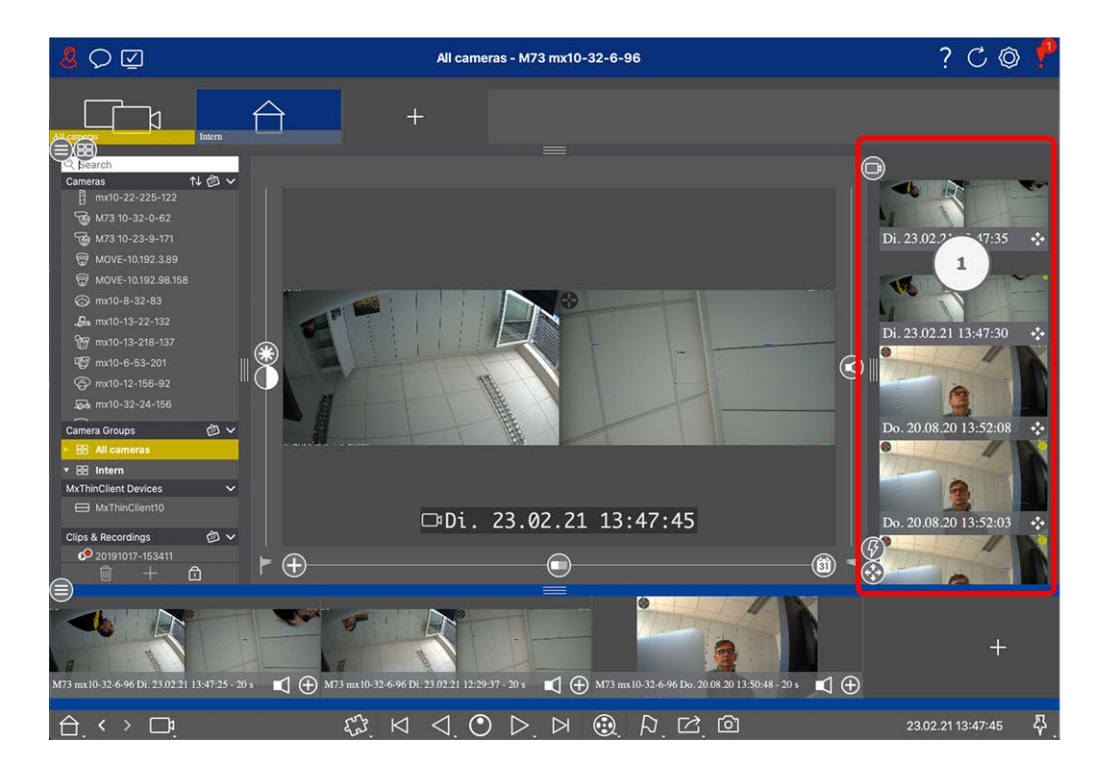

Die Alarmleiste ① befindet sich auf der **rechten Seite** von MxManagementCenter. Sie wird rot, wenn ein unbestätigtes Alarmereignis vorliegt. Dies geschieht nur, wenn die Option **Alarme** im Dialogfeld Kamerakonfiguration aktiviert wurde und die Ereignistypen, die für die Auslösung eines Alarms verantwortlich sind, aktiviert wurden.

Durch Klicken auf den unteren Rahmenrand der geöffneten Alarmleiste wird die Exportleiste geöffnet. Mit Hilfe von Drag & Drop bietet die Exportleiste eine schnelle und einfache Möglichkeit, Aufzeichnungen für den späteren Export zu sammeln.

**HINWEIS!** Je nach Benutzerkonfiguration werden in der Alarmleiste nur Ereignisse angezeigt, für die der Benutzer die Berechtigung hat (siehe Benutzer-Konfiguration, p. 163).

## Erkennen und Bestätigen neuer Alarme

Wenn die Leiste ausgeblendet ist, werden neue Alarme durch einen roten Rahmen angezeigt **an einer einen**. Ist die Leiste geöffnet, wird die Infoleiste des Ereignisbildes rot. Ein Klingeln an der Türklingel färbt die Leiste grün **an eine state**. Um einen neuen Alarm zu bestätigen, klicken Sie mit der rechten Maustaste auf das Ereignisbild und wählen Sie **Bestätigen**. Um alle neuen Alarme auf einmal zu bestätigen, wählen Sie **Alle bestätigen**.

## Filtern von Alarmbildern

Die Alarmbilder in der Alarmleiste sind chronologisch sortiert. Sie können die Alarmbilder nach Kamera, nach Gruppe oder nach Ereignistyp filtern. Zu diesem Zweck gibt es zwei Schieberegler: den **Schieberegler Gruppe/Kamera** und den **Schieberegler Ereignistyp** (). Um den Filter einzustellen, bewegen Sie die Schieberegler, bis Sie die gewünschten Ergebnisse sehen: • Gruppe/Kamera: Gruppe , Kamera

#### Grundlagen/Einführung Programmstruktur und Betriebskonzept

| - | Ereignis-<br>Symbol | Veranstaltungstyp                   | Erläuterung                                                                                                    |
|---|---------------------|-------------------------------------|----------------------------------------------------------------------------------------------------|
|   | <b>③</b>            | MxActivitySensor                    | Ausgelöst durch kontinuierliche Bewegung von Personen oder Objek-<br>ten in bestimmten Bildbereichen.                                                                                                    |
|   | Ĩ                   | Video-Bewe-<br>gungssensor          | Ausgelöst durch Bewegungen in vordefinierten Bewegungsfenstern.                                                                                                    |
|   | Ø                   | Erkennung von Ver-<br>haltensweisen | Der Sensor reagiert auf unterschiedliche Verhaltensprofile der ver-<br>folgten Objekte im Bild. Ausgelöst durch Abweichungen von den auf-<br>gezeichneten Verhaltensprofilen.                                            |
|   |                     | Schock-Detektor                     | Ausgelöst durch Erschütterungen an der Kamera (z. B. Vandalismus).                                                                                                    |
|   | <b>S</b>            | Beleuchtung                         | Ausgelöst durch Über- oder Unterschreiten der vorgegebenen<br>Beleuchtungsstärke.                                                                                                    |
|   | <b>Q</b>            | Mikrofon                            | Ausgelöst durch Überschreiten der eingestellten Lautstärke der vom<br>Mikrofon aufgenommenen Töne.                                                                                                    |
|   | D                   | PIR-Sensor                          | Ausgelöst durch einen Passiv-Infrarot-Sensor, der Objekte mit einer<br>Wärmesignatur registriert, die sich innerhalb des Sensorbereichs<br>bewegen. Ausgelöst durch Überschreiten des eingestellten Schwel-<br>lenwerts. |
|   | 8                   | Temperatur                          | Ausgelöst durch Über- oder Unterschreiten bestimmter Tem-<br>peraturschwellen.                                                                                                    |
|   |                     | Beendigung der<br>Aktionsgruppe     | Ausgelöst durch die abgeschlossene Ausführung einer Akti-<br>onsgruppe.                                                                                                    |
|   |                     | Interne Ereignisse                  | Ausgelöst durch interne Kameraereignisse                                                                                                    |
|   | Q                   | MxMessageSystem                     | Ausgelöst durch den Empfang einer Nachricht von<br>MxMessageSystem über MxBus oder über das Netz.                                                                                                    |
|   |                     | Meta-Ereignisse                     | Ausgelöst durch Meta-Ereignisse                                                                                                    |
|   | 0                   | Signal-Ereignisse                   | Ausgelöst durch Zustandsänderungen von benutzerdefinierten Signa-<br>len.                                                                                                    |
|   | $\bigcirc$          | Zeitliche Ereignisse                | Auslöser zu bestimmten Zeitpunkten.                                                                                                    |
|   |                     | Klingelndes Ereig-<br>nis           | Ausgelöst durch die Aktivierung der Türklingel.                                                                                                    |

| Ereignis-<br>Symbol | Veranstaltungstyp               | Erläuterung                                                       |
|---------------------|---------------------------------|-------------------------------------------------------------------|
|                     | Mailbox-Nachricht               | Ausgelöst durch das Hinterlassen einer Nachricht auf der Mailbox. |
|                     | Türstation Ver-<br>anstaltungen | Ausgelöst durch Öffnen der Tür.                                   |
|                     | RFID-Karte abge-<br>lehnt       | Ausgelöst durch die Verwendung einer ungültigen RFID-Karte.       |
|                     | PIN verweigert                  | Ausgelöst durch Eingabe einer ungültigen PIN.                     |
|                     | Alle Ereignisse<br>(Standard)   | Kein Filter - alle Ereignisse werden angezeigt                    |

## Wiedergeben von Aufnahmen

- Um die Alarmaufzeichnung direkt aus der Alarmleiste abzuspielen (Sofortwiedergabe), bewegen Sie den Mauszeiger über das Alarmbild und klicken Sie auf .
- Um den Alarm in der Wiedergabeansicht wiederzugeben, bewegen Sie den Mauszeiger über das Alarmbild und klicken Sie auf 
  , um zur Wiedergabeansicht zu wechseln.

## Deaktivieren von Alarmen

Sie können das Dialogfeld **Kamerakonfiguration** oder die Alarmleiste verwenden, um Alarme zu deaktivieren.

- Deaktivieren von Alarmen f
  ür eine bestimmte Kamera und einen bestimmten Ereignistyp: Klicken Sie mit der rechten Maustaste auf das gew
  ünschte Alarmbild und w
  ählen Sie Als Alarm deaktivieren.
- Alarme f
  ür alle Ereignistypen einer Kamera deaktivieren:
   Klicken Sie mit der rechten Maustaste auf ein Alarmbild und w
  ählen Sie Alle Alarme dieser Kamera deaktivieren.

# **Die Exportleiste**

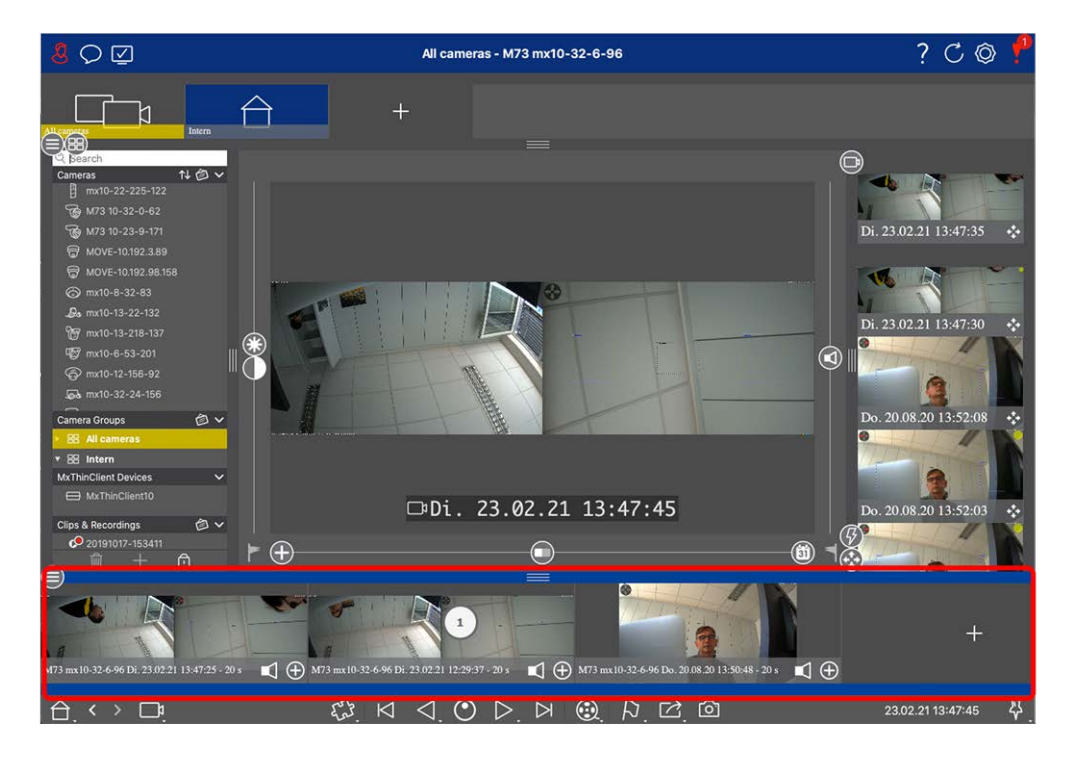

Die Exportleiste ① befindet sich am **unteren** Rand der Seite MxManagementCenter. Sie enthält die Der Histogrammbalken, p. 315, die die Verteilung der Ereignishäufigkeit visualisiert.

Wenn Sie auf den Rahmen der geöffneten Exportleiste klicken, wird die Histogrammleiste geöffnet und umgekehrt. Die Exportleiste bietet eine schnelle und einfache Möglichkeit, Aufnahmen für den späteren Export zu sammeln.

# Grundlegende Funktionen der Exportleiste

Die Exportleiste kann in allen Ansichten geöffnet werden, und bereits hinzugefügte Clips können in der Leiste bearbeitet werden. Klicken Sie dazu mit der rechten Maustaste auf einen Clip. Es öffnet sich ein Kontextmenü mit den folgenden Funktionen:

- Manuelle Einstellung des Zeitbereichs
- Ein- und Ausschalten von Audio und PTZ für alle Clips
- : Duplizieren eines Clips
- Löschen von einem oder allen Clips

Sie können die Clips in der Wiedergabeansicht, in der Rasterwiedergabe und in der Smart Data Search-Ansicht hinzufügen (siehe Aufzeichnungen exportieren, p. 329).

**HINWEIS!** Die Exportleiste wird nach dem Exportieren nicht automatisch gelöscht, sondern erst beim Schließen der Anwendung.

# Steuerelemente und Schaltflächen

Für die Arbeit mit den Ansichten stehen Icons, Schieberegler und Schaltflächen zur Verfügung.

| Elemente      | Beispiele        | Erläuterung                                                                                                    |
|---------------|------------------|----------------------------------------------------------------------------------------------------|
| lcons         | 2<br>7 <b>6</b>  | Icons werden hauptsächlich in der Grafikansicht verwendet. Sie sind entweder<br>mit vordefinierten Funktionen belegt oder können frei definiert werden (Hyper-<br>links). Icons können in der Grafikansicht frei platziert werden. Ein Klick auf diese<br>Schaltflächen führt direkt eine Funktion aus, zum Beispiel das Öffnen einer Tür.<br>Icons, die zur Steuerung von Kamerafunktionen verwendet werden, zeigen, falls<br>vorhanden, deren Status an, z. B. "Tür ist verschlossen" beim Türsymbol einer<br>Türstation. |
| Buttons       | <u></u>          | Schaltflächen erscheinen an vielen Stellen in der Anwendung, unter anderem in<br>der Befehlsleiste oder der Kopfleiste. Ähnlich wie bei den Symbolen führt ein<br>Klick auf die Schaltfläche direkt eine Funktion aus. Schaltflächen mit einem klei-<br>nen weißen Dreieck am unteren Rand der Schaltfläche zeigen Kontextmenüs an,<br>die zusätzliche Optionen bieten. Die Kontextmenüs können durch einen<br>Rechtsklick, einen Langklick oder einen Klick auf das Dreieck geöffnet werden.                               |
| Schieberegler | - (ti)<br>- (Li) | Schieberegler werden auch an vielen Stellen zur Bedienung verwendet. Durch Kli-<br>cken und Ziehen eines Schiebereglers werden Aktionen ausgeführt, wie z. B. das<br>Blättern durch die letzten Datensätze. Verfügbare Einstellungsoptionen können<br>aufgelistet und durch Klicken auf den Schieberegler ausgewählt werden.                                                                                                    |

Der Name der Steuerelemente und Schaltflächen wird angezeigt, wenn Sie den Mauszeiger darüber bewegen. Erklärungen mit Links zur Schnellhilfe werden angezeigt, wenn Sie auf das Fragezeichen-Symbol ? in der Kopfleiste klicken.

**HINWEIS!** An einigen Stellen in MxMC können mehrere Kameras gleichzeitig ausgewählt werden. Verwenden Sie dazu **CMD + Klick** (Mac) oder **CTRL + Klick** (Windows).

# 3

# Einrichtung

Die Einrichtung eines MxManagementCenter-basierten Videoüberwachungssystems kann kostspielig sein und wird in der Regel von einem Administrator/Systeminstallateur durchgeführt. Dieser Abschnitt richtet sich an **Administratoren** und **Systeminstallateure** und bietet einen Überblick über die Aufgaben, die zur effizienten Einrichtung eines Systems durchgeführt werden müssen.

Allerdings sind nicht alle diese Aufgaben für eine Basisinstallation obligatorisch (siehe Grundlegende Installation: Überblick, p. 66).

| Schritt                             | Erläuterung                                                                                                    |
|-------------------------------------|----------------------------------------------------------------------------------------------------|
| Hinzufügen von Kameras, p. 67       | Einbinden von Kameras mit dem Will-<br>kommensassistenten oder in der Geräteleiste<br>Einstellen von Alarmfiltern<br>Einrichten von Aufzeichnungspfaden |
| Einrichten von Kameragruppen, p. 80 | Erstellen von Kameragruppen<br>Hinzufügen von Kameras zu Gruppen<br>Definieren von Gruppenfunktionen                                                    |
| Hinzufügen von Benutzern, p. 84     | Benutzer anlegen<br>Berechtigungen zuweisen                                                                                                    |

| Schritt                                     | Erläuterung                                                                             |
|---------------------------------------------|-----------------------------------------------------------------------------------------|
| Konfigurieren der grundlegenden             | Allgemeine Einstellungen                                                                |
| Kameraeinstellungen, p. 86                  | Netzwerk                                                                                |
|                                             | Uhrzeit                                                                                 |
|                                             | Bildeinstellungen                                                                       |
|                                             | MxActivitySensor                                                                        |
|                                             | Aufnahme                                                                                |
| Überprüfung der Systemsicherheit, p.<br>206 | Überprüfen Sie die Sicherheitseinstellungen des<br>Systems<br>Sichern Sie das System    |
| Sichern und Exportioron n. 114              | Speichern Sie die vorgenommenen Einstellungen                                           |
| Sichem and Exportieren, p. 114              | speichern sie die vorgenommenen Einstellungen                                           |
| Vorhandenes Projekt importieren, p.<br>109  | Import einer MxControlCenter-Datei (INI-Datei)<br>Import einer MxEasy-Datei (NDB-Datei) |

# **Grundlegende Installation: Überblick**

Im Abschnitt **Einrichtung** werden die Schritte beschrieben, die zur Einrichtung eines Systems erforderlich sind. Für eine Basisinstallation sind jedoch nicht alle aufgeführten Schritte zwingend erforderlich. Die folgende Liste gibt einen Überblick über die wichtigsten Schritte einer Grundinstallation.

| Schritt                                  | Erläuterung                                                                                                    |
|------------------------------------------|----------------------------------------------------------------------------------------------------|
| Hinzufügen von Kame-<br>ras, p. 67       | <ul> <li>Wenn Sie MxMC zum ersten Mal starten, öffnet sich der Willkommensassistent und beginnt automatisch mit der Suche nach MOBOTIX Kameras. Die Kameras im lokalen Netzwerk werden automatisch erkannt und aufgelistet.</li> <li>Kameras können auch in der Geräteleiste hinzugefügt werden. Kameras, die sich im lokalen Netzwerk befinden, werden hier ebenfalls automatisch erkannt und aufgelistet. Kameras außerhalb des lokalen Netzwerks müssen manuell hinzugefügt werden (siehe Hinzufügen von Geräten und Quellen, p. 77).</li> </ul> |
| Einrichten von Kame-<br>ragruppen, p. 80 | Erstellen Sie Kameragruppen, um Ihre Kameras zu gruppieren. Durch die Orga-<br>nisation in Gruppen sind ganze Überwachungsbereiche immer auf einen Blick zu<br>erkennen.<br>Ordnen Sie die Kameras den gewünschten Gruppen zu.<br>Legen Sie das Layout für die Rasteransicht und die Grafikansicht fest.                                                                                                    |

| Schritt                                                            | Erläuterung                                                                                                    |
|--------------------------------------------------------------------|----------------------------------------------------------------------------------------------------|
| Hinzufügen von Benut-<br>zern, p. 84                               | Nachdem Sie die Kameras hinzugefügt und in Gruppen eingeteilt haben, erstellen<br>Sie die Benutzer und alle anderen Administratoren und legen deren Zugriffsrechte<br>fest.                                                                                                    |
| MxMC Lizenzvergabe,<br>p. 246                                      | Branchenspezifische Lösungen und Sonderfunktionen, wie z.B. die Integration von<br>Kassensystemen, sind lizenzpflichtig. Um sie nutzen zu können, müssen die erwor-<br>benen Lizenzen aktiviert werden.                                                                                                    |
| Konfigurieren der<br>grundlegenden Kame-<br>raeinstellungen, p. 86 | Vergewissern Sie sich, dass die Option Hauptscharfschaltung aktiviert ist (siehe<br>Grundlegende Kameraeinstellungen: Allgemeine Einstellungen, p. 92. Syn-<br>chronisieren Sie die Uhrzeit (siehe Grundlegende Kameraeinstellungen: Zeit, p. 94),<br>schalten Sie die Aufzeichnung scharf (siehe Grundlegende Kameraeinstellungen: Auf-<br>zeichnungen, p. 99) und geben Sie ggf. ein Aufzeichnungsziel an (siehe Hinzufügen<br>von Kameras, p. 67). |
| Überprüfung der Sys-<br>temsicherheit, p. 206                      | Nach Abschluss der Grundkonfiguration des Systems empfiehlt es sich, dessen<br>Sicherheit zu überprüfen.                                                                                                    |
| Sichern und Expor-<br>tieren, p. 114                               | Abschließend sollten Sie Ihre Einstellungen speichern. (Sie können die Einstellungen<br>lokal als Projektdatei speichern.) Mit der Funktion Device Backup können Sie die Ein-<br>stellungen im gesamten System speichern.                                                                                                    |

# Hinzufügen von Kameras, Geräten und Quellen

In diesem Abschnitt werden die erforderlichen Schritte zum Hinzufügen und Konfigurieren von Kameras, Geräten und anderen Quellen beschrieben.

# Hinzufügen von Kameras

Die Kameras und Türstationen können entweder mit dem Willkommensassistenten integriert oder zur Geräteleiste hinzugefügt werden. Zu diesen Kameras gehören auch MOBOTIX MOVE-Kameras und Kameras von Drittanbietern, die eine ONVIF-S/G-kompatible Schnittstelle bieten.

## Integration von Kameras in den Willkommensassistenten

Wenn Sie MxMC zum ersten Mal starten, wird der Willkommensassistent geöffnet und beginnt automatisch mit der Suche nach Kameras. Die Anzahl der gefundenen Kameras wird neben der Schaltfläche Hinzufügen angezeigt. Diese Zahl wird automatisch aktualisiert, wenn sich die Anzahl der MOBOTIX Kameras im Netzwerk geändert hat (z. B. durch das Anschließen neuer bzw. das Trennen bestehender Kameras).

|                           | Willkommen   |                         |                   |                       |          |            |
|---------------------------|--------------|-------------------------|-------------------|-----------------------|----------|------------|
| MxM                       | anagemen     | tCenter                 |                   | ?                     |          |            |
|                           | 000          |                         |                   | M Willkommen          |          |            |
|                           |              |                         | Mx                | ManagementC           | enter    | 1          |
|                           |              |                         |                   | Geräte hinzufügen     |          |            |
|                           | C. Kan       | neraname, Kameramodell, | IP-Adresse, ONVIF |                       |          |            |
| ~ 1                       | Тур          |                         |                   | Benutzername          | Passwort | Verbindung |
| Geräte hinzufügen         | Projekt      | D IPCA66500             | 10.0.0.1          |                       |          | Ô          |
| ۲Ľ.                       |              | AVIGILON 5.0 H3         | 10.0.0.3          |                       |          | Ô          |
| MxCC importieren          | MxEasy in    | AXIS Q1921              | 10.0.0.4          |                       |          | Ô          |
|                           |              |                         | 10.0.0.5          |                       |          | Ô          |
|                           | M            |                         | 10.0.0.15         | admin                 |          | 0          |
| Mobotix • Kaiserstrasse D | -67722 Lang# | AXIS M5014              | 10.0.0.50         |                       |          | Đ          |
|                           | <            |                         | 88 🔳              | <b>()</b> + <i>()</i> | 2 & S    |            |

Fig. 27: Integration von Kameras in den Willkommensassistenten

1. Klicken Sie auf **Geräte hinzufügen** 

Alle gefundenen Kameras werden entweder in einer Liste oder als Kacheln angezeigt. Ob die Kameras in einer Liste oder als Kacheln angezeigt werden, bestimmen Sie, indem Sie entweder auf die Schaltfläche **tiles** oder **list** klicken.

- 2. Der jeweilige Kamerastatus wird automatisch geprüft und angezeigt:
  - S = Die Kamera kann unter der gefundenen oder eingegebenen IP-Adresse nicht angesprochen werden.
  - State and the second second
  - S = Die Kamera-Firmware ist nicht auf dem neuesten Stand.
  - Die Kamera ist passwortgeschützt.
  - A = Falsche Benutzerdaten wurden eingegeben.
  - Image: Second state
     Image: Second state
     Image: Second state
     Image: Second state
     Image: Second state
     Image: Second state
     Image: Second state
     Image: Second state
     Image: Second state
     Image: Second state
     Image: Second state
     Image: Second state
     Image: Second state
     Image: Second state
     Image: Second state
     Image: Second state
     Image: Second state
     Image: Second state
     Image: Second state
     Image: Second state
     Image: Second state
     Image: Second state
     Image: Second state
     Image: Second state
     Image: Second state
     Image: Second state
     Image: Second state
     Image: Second state
     Image: Second state
     Image: Second state
     Image: Second state
     Image: Second state
     Image: Second state
     Image: Second state
     Image: Second state
     Image: Second state
     Image: Second state
     Image: Second state
     Image: Second state
     Image: Second state
     Image: Second state
     Image: Second state
     Image: Second state
     Image: Second state
     Image: Second state
     Image: Second state
     Image: Second state
     Image: Second state
     Image: Second state
     Image: Second state
     Image: Second state
     Image: Second state
     Image: Second state
     Image: Second state
     Image: Second state
     Image: Second state
     Image: Second state
     Image: Second state
     Image: Second state
     Image: Second state
     Image: Second state
     Image: Second state<
- 3. Wählen Sie die Kameras aus, die Sie integrieren möchten.
  - Wenn einige der ausgewählten Kameras passwortgeschützt sind, klicken Sie auf Kamerazugang ändern und geben Sie den Benutzernamen und das Passwort ein.

- Automatische Ermittlung einer IP-Adresse: Wenn Ihr Computer seine IP-Adresse automatisch von einem DHCP-Server (z. B. DSL-Router) bezieht, ist es auch sinnvoll, die IP-Adresse der Kamera automatisch vom System ermitteln zu lassen. Aktivieren Sie dazu die Option IP-Adresse automatisch beziehen.
- Verwendung einer festen IP-Adresse: Wenn Sie Ihrem Computer eine feste IP-Adresse zugewiesen haben, werden Sie wahrscheinlich auch der Kamera eine feste IP-Adresse zuweisen wollen. Geben Sie dazu die IP-Adresse und die Subnetzmaske ein.
- 4. Klicken Sie auf **Übernehmen** und warten Sie, bis die Kameras neu konfiguriert sind.

**HINWEIS!** Wenn anstelle des Vorschaubildes das Symbol 🕼 angezeigt wird, konnte die Kamera aufgrund falscher Benutzerdaten nicht neu konfiguriert werden. Korrigieren Sie in diesem Fall die Benutzerdaten und versuchen Sie es erneut.

- 5. Die Anzahl der ausgewählten Kameras wird neben der Schaltfläche **Nächste Seite** angezeigt. Gehen Sie zur nächsten Seite.
- 6. Klicken Sie auf **Erledigt**. Die ausgewählten Kameras sind nun integriert.

**HINWEIS!** Wenn Sie auf **Neues Projekt starten** klicken, wird die Anwendung direkt geöffnet, und Sie können die Kameras über die Geräteleiste hinzufügen.

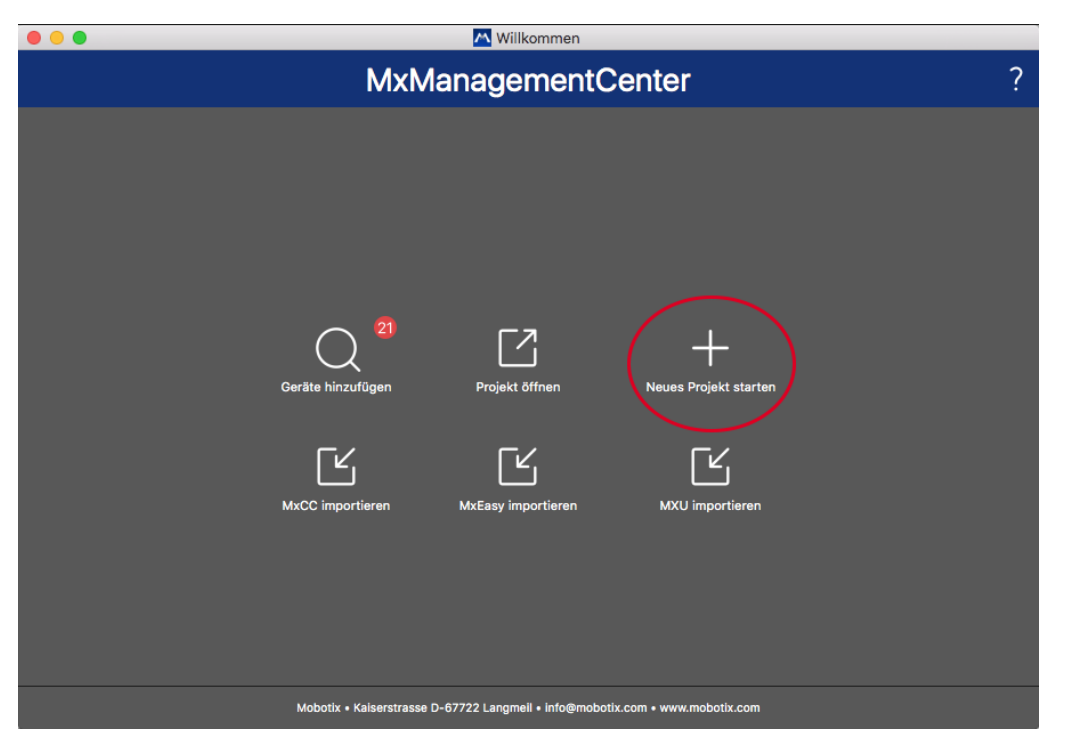

## Hinzufügen von Kameras über die Geräteleiste

Fig. 28: Hinzufügen von Kameras über die Geräteleiste

Wenn Sie MxMC zum ersten Mal starten, wird automatisch der Willkommensassistent geöffnet, mit dem Sie Ihre Kameras und Türstationen hinzufügen können. Diese können auch über die Geräteleiste hinzugefügt werden. Wenn Sie statt des Willkommensassistenten lieber die Geräteleiste verwenden möchten, klicken Sie im Dialogfeld auf **Neues Projekt starten**. Dadurch wird MxMC direkt in der Live-Ansicht geöffnet, und die Geräteleiste ist offen.

- 1. Öffnen Sie den Bearbeitungsmodus am unteren Rand der Geräteleiste, indem Sie auf 👸 klicken.
- 2. Klicken Sie anschließend auf + . Das Dialogfeld **Hinzufügen und Importieren** wird geöffnet.

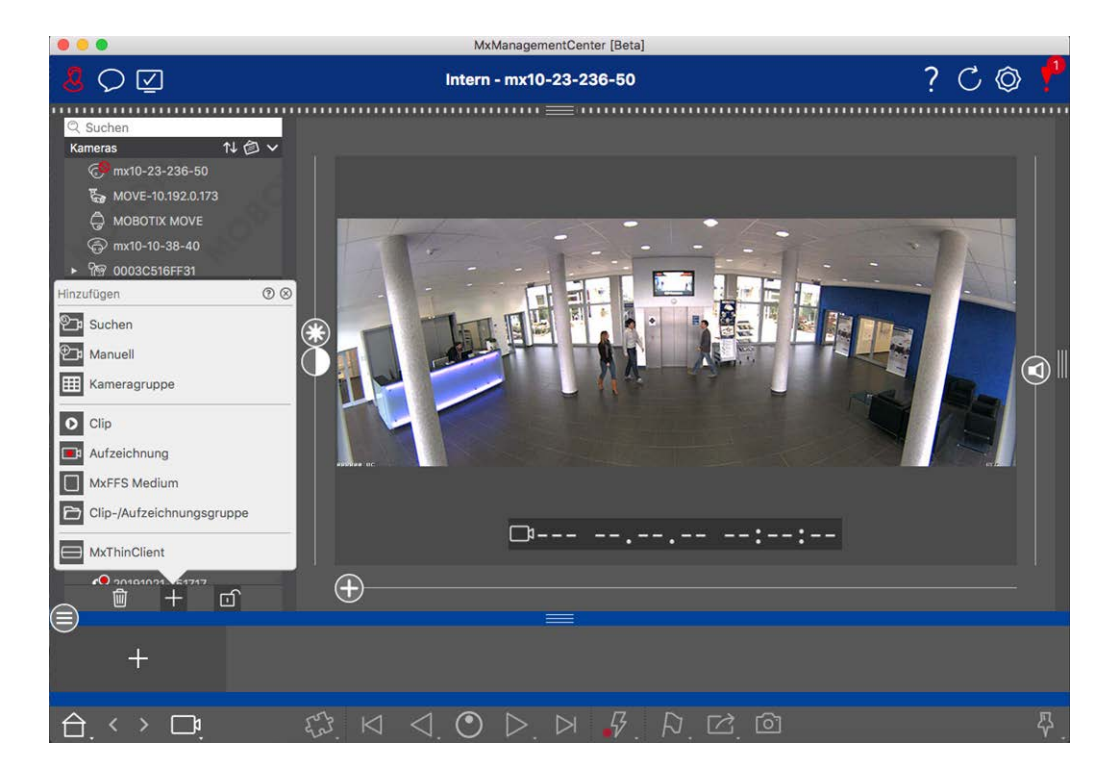

#### Einstein einer State im Linkelen Netzwerk

Alle Kameras und Türstationen im lokalen Netzwerk können automatisch erkannt und angezeigt werden.

Manuelles Hinzufügen von Kameras

Kameras außerhalb des lokalen Netzwerks (z. B. im Internet) müssen manuell hinzugefügt werden.

## Erfassen der Daten vieler Kameras

Die von MxMC verwendeten Authentifizierungsdaten sowie die Umgebungseinstellungen können im Dialogfeld **Multi-Kamera-Konfiguration** für viele Kameras in einem Schritt geändert werden.

- 1. Öffnen Sie dazu den Bearbeitungsmodus in der Geräteleiste, indem Sie auf 🌐 klicken.
- Wählen Sie die Kameras nach Bedarf aus.
   Mac: CMD + Klick, Windows: CTRL + Klick

3. Klicken Sie mit der rechten Maustaste auf eine der ausgewählten Kameras. Der Dialog Multi-Kamera-Konfiguration wird geöffnet (siehe Multi-Kamera-Konfiguration, p. 158).

# Einstellen von Alarmfiltern

**HINWEIS!** Für MOBOTIX MOVE-Kameras und Kameras von Drittanbietern, die über eine ONVIF-S/G-kompatible Schnittstelle verfügen, steht keine Alarmfunktion zur Verfügung, so dass Sie weder die Hintergrundüberwachung aktivieren noch Alarmfilter setzen können. Einen Überblick über die unterschiedlichen Kamerafunktionen finden Sie unter Überblick über die Kamerafunktionen, p. 11.

Ereignisse, die zu einem Alarm führen, ändern die Hintergrundfarbe der Alarmleiste, der Alarm-Infoleiste (siehe Die Alarmleiste, p. 58 und Alarmverarbeitung, p. 289) und anderer Elemente der Benutzeroberfläche auf rot. Sie können die Ereignistypen, die ein Signal für bestimmte Kameras auslösen, im Dialogfeld **Kamerakonfiguration** festlegen.

- 1. Um die Geräteleiste zu öffnen, klicken Sie auf 🚔 am unteren Rand der Leiste.
- 2. Klicken Sie dann entweder mit der rechten Maustaste auf die einzelnen Kameras oder klicken Sie auf das Symbol
   As angezeigt wird, wenn Sie den Mauszeiger auf den Kameranamen setzen.
- 3. Klicken Sie auf **Alarme**, um die Einstellungen an Ihre Bedürfnisse anzupassen. Der Dialog **Alarmereignisse** wird geöffnet.

#### Einrichtung

Hinzufügen von Kameras, Geräten und Quellen

| Name                | mx10-12-156-92 | No             | rme                       |              |                |    |        |                 | (  |  |  |
|---------------------|----------------|----------------|---------------------------|--------------|----------------|----|--------|-----------------|----|--|--|
| Connection Protocol | MOBOTIX        |                | nna<br>Cianalian          |              |                |    |        |                 |    |  |  |
| URL                 | 192.168.178.98 | Ac             | Alarm Signaling           |              |                |    |        |                 |    |  |  |
| Remote URL          | DynDNS         |                |                           |              |                |    |        |                 |    |  |  |
| User Name           | admin          | Ala            | Alarm Overview            |              |                |    |        |                 |    |  |  |
| Password            |                |                | Alarm                     | Active       | Weekly Profile |    | Invert | Public Holidays |    |  |  |
| Environment         |                | Standard       | S MxActivitySensor        | $\checkmark$ | 24 Hours       | ٢  |        | ignore          | \$ |  |  |
| Standard            | Compamy Priv   | vate           | S Video Motion            | $\checkmark$ | 24 Hours       | ٥  |        | ignore          | 0  |  |  |
| Background Alarms   |                |                | Behavioral Detection      |              | 24 Hours       | ٢  |        | ignore          | 0  |  |  |
| Remote              |                |                | Shock Detector            |              | 24 Hours       | ٥  |        | ignore          | 0  |  |  |
| SSL                 |                |                | Illumination              |              | 24 Hours       | ٥  |        | ignore          | \$ |  |  |
| Bandwidth           | H              | Lo (           | Microphone                | ~            | 24 Hours       | ٥  |        | ignore          | 0  |  |  |
| Bandwidth Settings  |                | > (            | Passive Infrared Detector |              | 24 Hours       | 0  |        | ignore          | 0  |  |  |
| Recording Settings  | Via Ca         | mera >         | Temperature               |              | 24 Hours       | ٥  |        | ignore          | 0  |  |  |
| Alarms              |                | On >           | Internal Events           |              | 24 Hours       | \$ |        | ignore          | 0  |  |  |
| Sensor              | 1 0            | 2              | Message Events            |              | 24 Hours       | 0  |        | ignore          | 0  |  |  |
| /                   | -              |                | Meta Events               |              | 24 Hours       | 0  |        | ignore          | 0  |  |  |
|                     |                |                | Signal Events             |              | 24 Hours       | 0  |        | ignore          | 0  |  |  |
| s ///               |                | - 14 C         | Time Events               |              | 24 Hours       | •  |        | ignore          | -  |  |  |
| 11-                 |                | and the second | Diaging                   | •            | 24 Hours       | ~  |        | ignore          | ~  |  |  |
| E                   |                | 1.153.4        |                           | ×            | 24 Hours       | ~  |        | Ignore          | ~  |  |  |
| 0                   |                |                | Mailbox messages          | v            | 24 Hours       | ~  |        | ignore          | Ĭ  |  |  |
|                     | Remove         |                | Door Station              | ~            | 24 Hours       | ¢  |        | ignore          | 0  |  |  |
|                     |                | (              | RFID Rejected             |              | 24 Hours       | \$ |        | ignore          | 0  |  |  |
|                     |                | (              | PIN Rejected              | -            | 24 Hours       | ٥  |        | ignore          | 0  |  |  |
|                     |                | (              | 🕃 Other                   |              | 24 Hours       | ٢  |        | ignore          | 0  |  |  |

#### Fig. 29: Einstellen von Alarmfiltern

- 4. Stellen Sie sicher, dass die Option **Alarme** aktiviert ist.
- 5. Wählen Sie die Ereignistypen aus, die einen Alarm auslösen sollen.
- Zusätzlich können Sie für jede Ereignisart, die einen Alarm auslösen soll, ein Wochenprofil auswählen. Solange kein anderes Wochenprofil ausgewählt wurde, gilt die Einstellung von Montag 00:00 Uhr bis Sonntag 24:00 Uhr.
  - Klicken Sie auf Wochenprofile bearbeiten, um neue Wochenprofile zu erstellen. Das Dialogfeld Wochenprofile wird geöffnet. Es sind mehrere vordefinierte Profile verfügbar, z. B. das Wochenendprofil (Samstag 00:00 bis Sonntag 24:00).
  - Um ein Profil hinzuzufügen, klicken Sie auf +. Geben Sie eine Beschreibung ein. Markieren Sie anschließend mit der Maus die gewünschten aktiven Zeiten in der Tabelle. Sie können die Größe eines aktiven Zeitblocks ändern, indem Sie auf den Zeitblock klicken und dann die Ränder entsprechend verschieben. Klicken Sie auf den Block, um ihn zu markieren, und ziehen Sie den Block dann an die neue Position. Um einen Zeitblock zu löschen, klicken Sie auf 🐼.

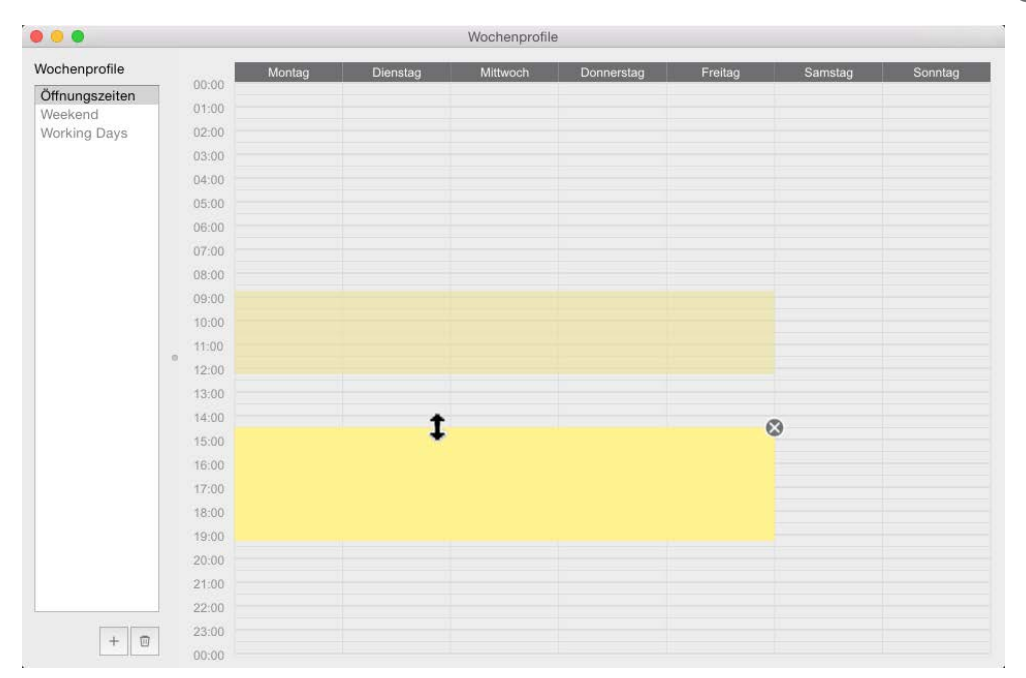

#### Fig. 30: Alarm-Filter-Profile

- 7. Sie können die Beschreibung eines bestehenden Profils ändern. Klicken Sie mit der rechten Maustaste auf den Namen und überschreiben Sie ihn.
- 8. Um ein Wochenprofil auszuwählen, klicken Sie auf die Dropdown-Liste **Wochenprofil** neben dem Veranstaltungstyp und wählen das gewünschte Profil aus.
- 9. Klicken Sie auf das Kalendersymbol, um die Einstellungen des Wochenprofils einfach umzukehren. Wenn Sie z. B. ein Profil mit Öffnungszeiten erstellt haben und die Alarme für die Schließzeiten aktivieren möchten, klicken Sie auf das Kontrollkästchen **Wochenprofil invertieren** und das Profil wird invertiert verwendet.

# Aufzeichnungspfade einrichten

Das Programm kann auf die gespeicherten Aufzeichnungen mit den folgenden Methoden zugreifen: Zugriff auf Aufzeichnungen über die Kamera (Fernwiedergabe) oder auf ein lokales Verzeichnis, in dem die Aufzeichnungen gespeichert sind, oder direkt auf einen Dateiserver.

Beim Zugriff über die Kamera (MOBOTIX camera) sind keine weiteren Einstellungen erforderlich. Wenn Sie direkt auf die Aufzeichnungen zugreifen wollen**(Dateiserver** oder **lokales Verzeichnis**), müssen Sie Aufzeichnungspfade definieren und diese den Kameras zuweisen. Der direkte Zugriff bietet den Vorteil einer extrem schnellen Wiedergabegeschwindigkeit (bis zu 60x).

**HINWEIS!** Aufzeichnungen von MOBOTIX MOVE-Kameras und Kameras von Drittanbietern, die eine ONVIF-S/G-kompatible Schnittstelle bieten, können nur auf MOBOTIX NAS gespeichert werden. Konfigurieren Sie dazu zunächst das MOBOTIX NAS und richten Sie dann den Aufzeichnungspfad in MxMC ein.

| •                                | Preferences                                                                           |        |    |
|----------------------------------|---------------------------------------------------------------------------------------|--------|----|
| General<br>Network               | Destination Path                                                                      |        |    |
| Software Update<br>Notifications | /Users/sascha.christmann/Movies                                                       |        |    |
| Monitoring                       | Destination folder for the recorded clip. (Leave empty to use the standard location.) |        |    |
| Audio<br>Data Volume             | Automatic Stop                                                                        |        |    |
| Caches                           |                                                                                       |        |    |
| Snapshots                        | Stop recording after: 2 C minutes                                                     |        |    |
| Remote Control                   | Set the duration after which the recording will automatically stop.                   |        |    |
| Joystick PTZ                     |                                                                                       |        |    |
| MxMessageSystem<br>Customization |                                                                                       |        |    |
| Email Notification               |                                                                                       |        |    |
| Thermalgraph Dashboard           |                                                                                       |        |    |
|                                  |                                                                                       |        |    |
|                                  |                                                                                       |        |    |
|                                  |                                                                                       |        |    |
|                                  |                                                                                       |        |    |
|                                  |                                                                                       |        |    |
|                                  |                                                                                       |        |    |
|                                  |                                                                                       |        |    |
|                                  |                                                                                       |        |    |
|                                  |                                                                                       |        |    |
|                                  |                                                                                       |        |    |
|                                  |                                                                                       |        |    |
|                                  |                                                                                       |        |    |
|                                  |                                                                                       |        |    |
|                                  |                                                                                       |        |    |
|                                  |                                                                                       |        |    |
|                                  |                                                                                       |        |    |
| Restore Defaults                 | Apply                                                                                 | Cancel | ОК |
|                                  |                                                                                       |        |    |

# Definieren des Aufzeichnungspfads

#### Fig. 31: Definieren des Aufzeichnungspfads

- 1. Im Menü MxManagementCenter > Einstellungen > Live Recorder (Mac) oder Datei > Einstellungen > Live Recorder (Windows).
- Klicken Sie auf "+" und geben Sie den gewünschten Namen ein. Unter diesem Namen kann der Pfad als Aufzeichnungspfad im Dialog Kamerakonfiguration ausgewählt werden.

#### 3. Select the type:

#### Lokal

Enthält einen lokalen Ordner auf diesem Computer oder auf einem verbundenen Netzlaufwerk. Sie können den Ordnerpfad entweder manuell eingeben, einen Ordner per Drag & Drop in das Eingabefeld ziehen oder den lokalen oder verknüpften Ordner auswählen.

**Pfad:** Sie müssen den Pfad auswählen, der die von der Kamera erstellten Aufzeichnungsordner enthält.

#### Netzwerkfreigabe

Das Programm greift direkt auf einen freigegebenen Ordner auf einem Dateiserver zu. In diesem Fall müssen Sie den Computer, den Ordner und die Zugangsdaten eingeben.

File Server (IP): IP-Adresse oder DNS-Name des Dateiservers mit der Freigabe.

Verzeichnis: Name der Freigabe auf dem Dateiserver.

Wichtig: Achten Sie darauf, dass der Pfad vor dem Ordner endet, der die Werks-IP-Adresse der Kamera enthält.

Benutzername/Kennwort: Zugangsdaten für die Netzwerkfreigabe.

#### MOBOTIX NAS

Der Zugriff auf Daten erfolgt direkt über einen freigegebenen Ordner auf einem MOBOTIX NAS. **File Server (IP):** IP-Adresse oder DNS-Name und Port des MOBOTIX NAS.

Verzeichnis: Name der Freigabe auf dem MOBOTIX NAS.

Wichtig: Achten Sie darauf, dass der Pfad vor dem Ordner endet, der die Werks-IP-Adresse der Kamera enthält.

Benutzername/Kennwort: Zugangsdaten für den MOBOTIX NAS.

#### MOBOTIX NAS (ONVIF-S/G )

Die ONVIF-S/G Aufzeichnungen werden auf einem MOBOTIX NAS abgerufen.

File Server (IP): IP-Adresse oder DNS-Name des Dateiservers.

Benutzername/Passwort: Zugangsdaten für den Dateiserver.

# Zuweisung von Aufzeichnungspfaden zu den Kameras

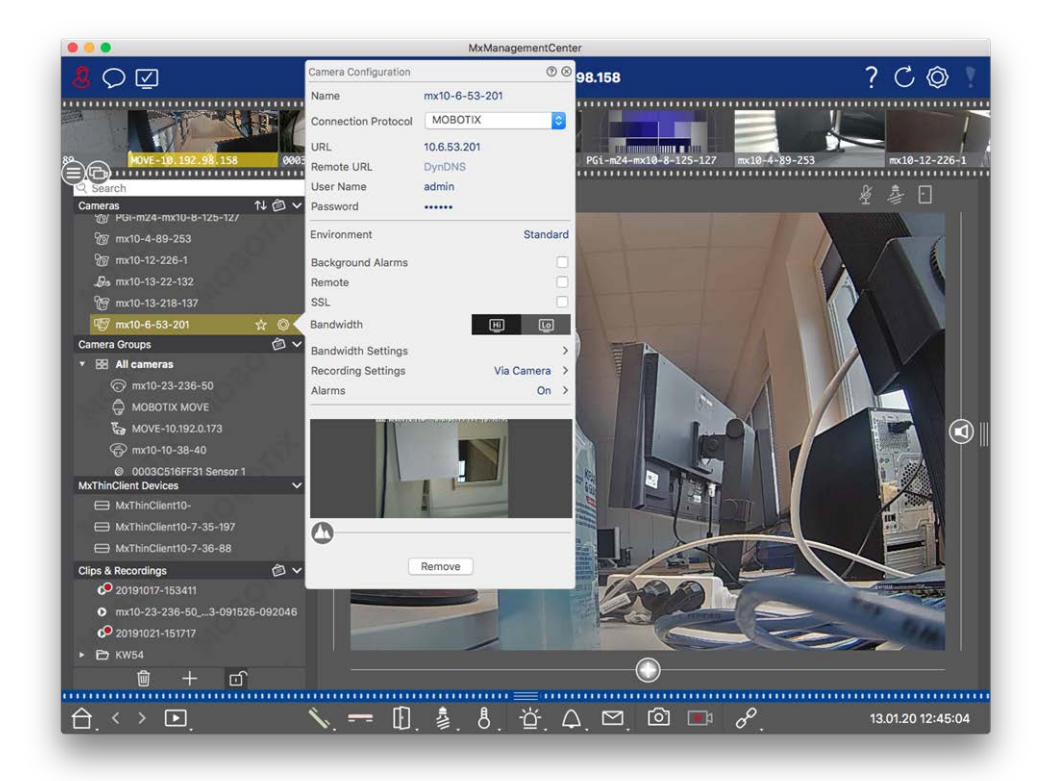

#### Fig. 32: Zuweisung von Aufzeichnungspfaden zu den Kameras

- 1. Öffnen Sie das Dialogfeld **Kamerakonfiguration** in der Geräteleiste. Klicken Sie dazu auf am unteren Rand der Leiste.
- 2. Klicken Sie dann entweder mit der rechten Maustaste auf die einzelnen Kameras oder klicken Sie auf das

Symbol 🔯 , das angezeigt wird, wenn Sie den Mauszeiger auf den Kameranamen setzen.

- 3. Wählen Sie den entsprechenden **Aufnahmepfad** in den Aufnahmeeinstellungen. Die folgenden Optionen sind verfügbar:
  - Über die Kamera: Beim Zugriff über die Kamera (MOBOTIX camera) sind keine weiteren Einstellungen erforderlich.
  - Lokaler Pfad: Stellen Sie das entsprechende Aufzeichnungsformat ein: MxFFS verwenden, wenn die Aufnahmen in einem MxFFS-Archiv gespeichert wurden. Verwenden Sie MxFileServer, wenn die Aufzeichnungen in der klassischen MOBOTIX Ordner-/Dateistruktur gespeichert wurden. Geben Sie dann das lokale Verzeichnis in das Textfeld Geräteverzeichnis ein.

HINWEIS! Klicken Sie auf das Stiftsymbol im Textfeld, um einen Dateiauswahldialog zu öffnen.

- Dateiserver: Wenn der Dateiserver-Zugriff verwendet wird, durchsucht MxMC den angegebenen Dateiserver-Pfad nach Unterordnern mit den entsprechenden Aufzeichnungen. Sobald die Suche abgeschlossen ist, können Sie den Ordner für diese Kamera im Auswahlfeld Geräteverzeichnis auswählen.
- MOBOTIX NAS: Wenn Sie auf ein MOBOTIX NAS zugreifen, wählen Sie die entsprechende Kamera-IP im Auswahlfeld Geräteverzeichnis aus.

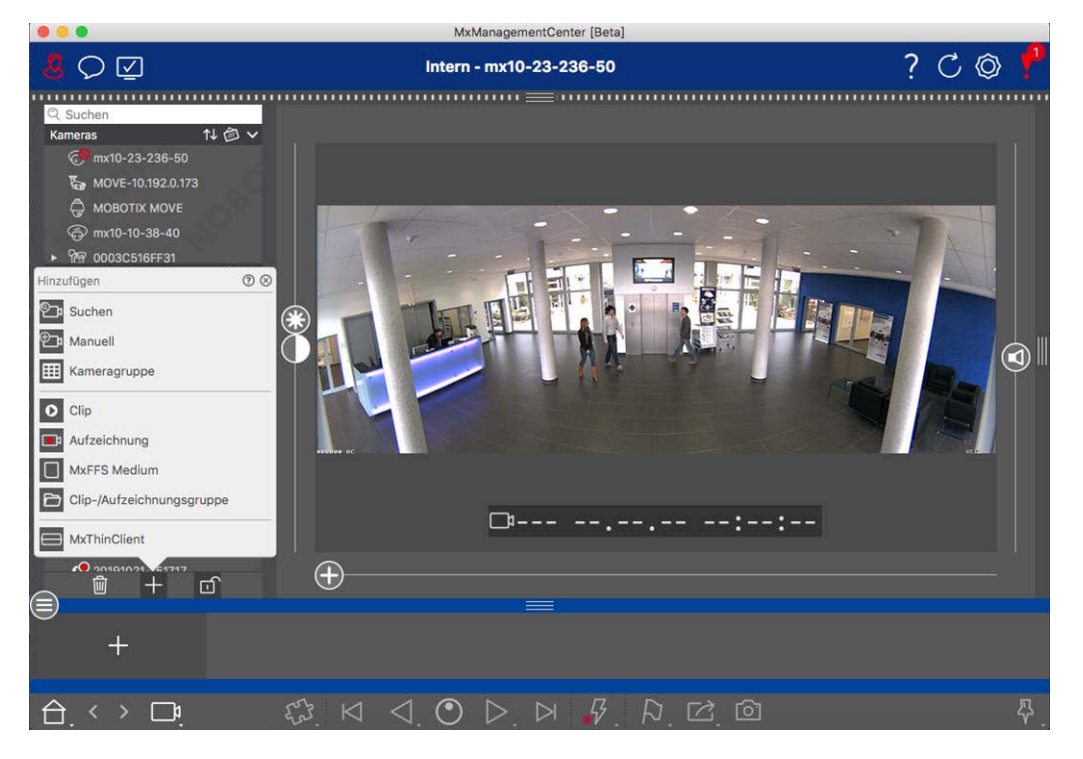

# Hinzufügen von Geräten und Quellen

#### Fig. 33: Hinzufügen von Geräten und Quellen

Wählen Sie die gewünschte Aktion aus:

### Hinzufügen von Kameras im lokalen Netzwerk

Alle Kameras und Türstationen im lokalen Netzwerk werden automatisch erkannt.

- 1. Klicken Sie auf . Der Willkommensassistent öffnet sich und listet alle Kameras auf, die im lokalen Netzwerk gefunden wurden.
- 2. Wählen Sie die Kamera aus, die Sie hinzufügen möchten (verwenden Sie **CMD-Klick** auf einem Mac oder **CTRL-Klick** unter Windows, um mehrere Kameras auszuwählen).
- 3. Geben Sie einen Benutzernamen und ein Passwort an. Klicken Sie dazu auf 🖗 . Wenn mehrere Kameras ausgewählt wurden, erhalten alle diese Kameras diesen Benutzernamen und dieses Kennwort.

- 4. Klicken Sie auf und dann auf **Fertig stellen**. Alle neuen Kameras werden in der Geräteleiste im Bereich **Kameras** angezeigt und Sie können bereits die Live-Bilder der Kameras sehen.
- 5. Sie sollten nun die Daten der einzelnen Kameras vervollständigen. Öffnen Sie dazu den Dialog Kamerakonfiguration. Um den Dialog zu öffnen, können Sie entweder mit der rechten Maustaste auf einzelne Kameras klicken oder Sie klicken auf das Symbol , das angezeigt wird, wenn Sie den Mauszeiger über den Kameranamen positionieren. Es öffnet sich der Dialog Kamerakonfiguration (siehe Kamera-Konfiguration, p. 144).
- 6. Schließen Sie den Dialog, wenn Sie die Kameradaten im Dialog **Kamerakonfiguration** vollständig ausgefüllt haben. Deaktivieren Sie anschließend den Bearbeitungsmodus der Geräteleiste, indem Sie auf klicken.

# Manuelles Hinzufügen von Kameras

Kameras außerhalb des lokalen Netzwerks (z. B. im Internet) müssen manuell hinzugefügt werden.

- 1. Klicken Sie auf . Das Dialogfeld **Kamerakonfiguration** wird geöffnet.
- 2. Geben Sie die Zugangsdaten der Kamera ein:

Name: Geben Sie einen beschreibenden Kameranamen ein.

URL: IP-Adresse der Kamera.

*Entfernte URL:* Um von außerhalb des lokalen Netzwerks auf die Kamera zuzugreifen, können Sie die entsprechende externe Adresse der Kamera eingeben (z. B. einen DynDNS-Namen). Achten Sie darauf, dass Sie auch die Option **Remote** aktivieren.

Benutzername, Passwort: Geben Sie den Benutzernamen und das Passwort der Kamera ein.

- 3. Vervollständigen Sie die Netzwerkdaten und richten Sie die Alarmbenachrichtigung ein, wie unter Kamera-Konfiguration, p. 144 beschrieben.
- 4. Schließen Sie den Dialog, wenn Sie die Daten im Dialog **Kamerakonfiguration** vollständig ausgefüllt haben. Deaktivieren Sie anschließend den Bearbeitungsmodus der Geräteleiste, indem Sie auf an klicken.

### Erstellen von Kameragruppen

- 1. Um eine Kameragruppe zu erstellen, klicken Sie auf . Der Dialog **Gruppenkonfiguration** wird geöffnet.
- 2. Geben Sie die Daten wie unter Einrichten von Kameragruppen, p. 80 beschrieben ein.
- 3. Schließen Sie den Dialog, wenn Sie die Daten im Dialog **Gruppenkonfiguration** vollständig ausgefüllt haben. Deaktivieren Sie anschließend den Bearbeitungsmodus der Geräteleiste, indem Sie auf an klicken.

# **Clips importieren**

Sie können MxMC verwenden, um exportierte MxPEG-Clips wiederzugeben. Klicken Sie dazu auf . Das Dialogfeld **Clips laden** wird geöffnet: Wählen Sie die gewünschte MXG-Datei aus und klicken Sie auf **Öffnen**. Der Clip erscheint in der Geräteleiste im Bereich **Clips**.

## Importieren von Aufnahmen

Mit dieser Funktion können Sie Speicherpfade hinzufügen, die von MOBOTIX Kameras erzeugt werden.

- 1. Klicken Sie auf **Aufzeichnungen**.
- 2. Wählen Sie das gewünschte Verzeichnis mit der Aufzeichnungsstruktur der Kamera und klicken Sie auf Öffnen.

Die Aufzeichnungen werden in der Geräteleiste im Bereich Clips & Aufzeichnungen angezeigt.

### **MxFFS Medium**

Mit dieser Funktion können Sie auf ein an den USB-Anschluss angeschlossenes MOBOTIX Speichergerät mit Aufnahmen im MxFFS-Format zugreifen.

**HINWEIS!** Um MxFFS-Medien lesen zu können, müssen Sie MxManagementCenter mit Administratorrechten starten (siehe Integration von MOBOTIX Speichergeräten, p. 255). Ohne Administratorrechte wird das Speichermedium nicht erkannt.

- 1. Klicken Sie auf MxFFS Medium.
- 2. Wählen Sie das gewünschte Verzeichnis und klicken Sie auf Öffnen.

Die Aufzeichnungen im MxFFS-Format werden in der Geräteleiste im Bereich **Clips & Aufzeichnungen** angezeigt.

### **Clips erstellen/ Gruppen aufnehmen**

Clips und Aufnahmen können in Gruppen organisiert werden.

- 1. Klicken Sie auf Clips/Aufnahmegruppe erstellen.
- 2. Geben Sie einen Namen für die Gruppe an.
- 3. Verschieben Sie die gewünschten Clips und Aufnahmen in die Gruppe.

### Verbinden von MxThinClients

Bearbeiten Sie hier die Einstellung des MxThinClient. Der MxThinClient ist eine kompakte Lösung, um das Live-Bild einer MOBOTIX Kamera auf einem Monitor oder TV-Gerät mit HDMI-Anschluss darzustellen.

#### Name

Geben Sie hier den Namen für den MxThinClient ein.

#### URL

Geben Sie die URL oder IP-Adresse des ThinClient ein.

#### Benutzername

Geben Sie hier den Benutzernamen des MxThinClient-Benutzers ein.

#### Passwort

Geben Sie hier das Passwort des ThinClient-Benutzers ein.

#### Anzeigeauflösung

Wählen Sie die Auflösung des Kamerabildes, die auf dem Monitor des MxThinClient angezeigt werden soll.

#### Kameraanzeige

Wählen Sie hier aus, wie lange das zugeordnete Kamerabild auf dem Monitor des ThinClient angezeigt werden soll. Nach der gewählten Zeitspanne zeigt der ThinClient die konfigurierte Einstellung (z.B. Sequenzen, Standbilder etc.) an.

MxThinClients können auch über die Komponentenansicht hinzugefügt werden (siehe Die Komponentenansicht, p. 37).

# Einrichten von Kameragruppen

Sie können einzelne Kameras zu Kameragruppen zusammenfassen. So können Sie beispielsweise alle Kameras, die sich auf derselben Etage befinden, in einer Gruppe zusammenfassen. So können Sie ganze Überwachungsbereiche auf einen Blick kontrollieren und im Falle eines Alarms schneller auf die entsprechenden Kameras zugreifen.

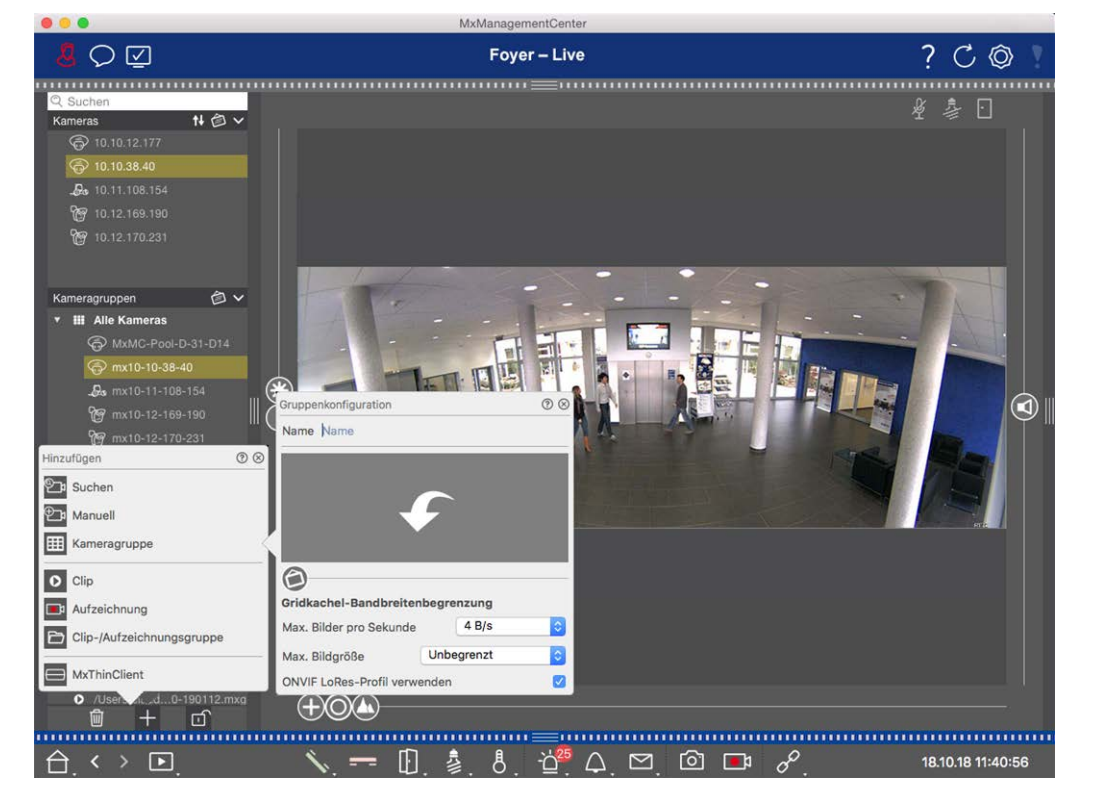

# Erstellen von Kameragruppen

Fig. 34: Erstellen von Kameragruppen

- Öffnen Sie den Bearbeitungsmodus in der Geräteleiste, indem Sie auf am unteren Rand der Leiste klicken. Klicken Sie anschließend auf . Das Dialogfeld Hinzufügen und Importieren wird geöffnet.
- 2. Klicken Sie auf . Das Dialogfeld **Gruppenkonfiguration** wird geöffnet.
- 3. Geben Sie einen Gruppennamen ein und fügen Sie falls gewünscht ein Bild oder ein Symbol hinzu, mit dem die Gruppe später in der Gruppenleiste dargestellt werden soll. Klicken Sie dazu auf das graue Feld und wählen Sie eines der vordefinierten Icons aus. Wenn Sie eines Ihrer eigenen Bilder verwenden möchten, klicken Sie auf **Benutzerdefiniert**.
- 4. Fügen Sie ein Hintergrundbild hinzu: Bewegen Sie den Schieberegler () nach rechts, bis Sie die Position
  () erreichen. Klicken Sie auf den Pfeil im grauen Feld und wählen Sie die Datei mit dem Hintergrundbild aus (z. B. Grundriss oder Etagenplan).
- 5. Sie können einer Kameragruppe eine **Informationsseite** hinzufügen, um z. B. spezielle Hinweise für diese Kameragruppe anzuzeigen. Bewegen Sie den Schieberegler 🕝 nach rechts, bis Sie die Position 👔 erreicht haben. Klicken Sie auf den Pfeil im grauen Feld und wählen Sie die gewünschte Datei aus.

6. **Bandbreitenbeschränkungen für Gitterkacheln:** Wenn eine sehr große Anzahl von Kameras in der Rasteransicht angezeigt wird, kann die Leistung sinken. Um dies zu vermeiden, können Sie die Bildrate der Livebilder innerhalb der Rasterrahmen begrenzen. Beachten Sie, dass diese Begrenzung nicht für die im Fokusfenster angezeigte Kamera gilt.

**Use ONVIF-S/G LoRes Profile:** Verwenden Sie dieses Kontrollkästchen, um die Bildrate für MOBOTIX MOVE-Kameras und für Kameras von Drittanbietern zu begrenzen, die eine ONVIF-S/G-kompatible Schnittstelle bieten. Wenn das Kontrollkästchen aktiviert ist, werden die Einstellungen für die Live-Bilder in den Kacheln, die in den **Bandbreiteneinstellungen** als LoRes-Profil für diese Kameras erfasst wurden, verwendet.

7. Schließen Sie den Dialog, wenn Sie die Daten im Dialog vollständig ausgefüllt haben. Deaktivieren Sie anschließend den Bearbeitungsmodus der Geräteleiste, indem Sie auf klicken.

### Hinzufügen von Kameras zu einer Kameragruppe

Nachdem Sie Kameras hinzugefügt und Kameragruppen erstellt haben, sollten Sie nun die Kameras den richtigen Gruppen zuordnen.

- 1. Öffnen Sie den Bearbeitungsmodus in der Geräteleiste, indem Sie auf am unteren Rand der Leiste klicken.
- 2. Ziehen Sie die entsprechende Kamera in die gewünschte Gruppe und legen Sie sie dort ab.
- 3. Nachdem Sie die Kameras den gewünschten Gruppen zugewiesen haben, können Sie den Bearbeitungsmodus mit einem Klick auf deaktivieren.

### Einstellen des Layouts der Gruppenansicht

Zum Anzeigen und Arbeiten mit Kameragruppen stehen zwei Ansichten zur Verfügung: die Rasteransicht (Gruppierung der Kameras nach beliebigen Kriterien in Rasterform) und die Grafikansicht (realistische Anordnung der Kameras auf einem grafischen Hintergrund). Für jede Kameragruppe haben Sie die Möglichkeit, das Rasterlayout der Rasteransicht zu definieren und die Kameras in der Grafikansicht beliebig auf dem Hintergrundbild (z. B. Gebäudeplan) zu positionieren.

#### **HINWEIS!**

Wenn Sie eine Gruppe erstellt haben und noch keine Kameras hinzugefügt haben, zeigt die Anwendung das Symbol 📂 in der Gruppen- und Geräteleiste an.

#### Einstellen des Layouts für die Rasteransicht

Wenn Sie die Rasteransicht zum ersten Mal öffnen, nachdem Sie eine Kameragruppe erstellt haben, werden die zur Gruppe gehörenden Kameras standardmäßig im folgenden Rasterlayout angezeigt:

- Das Seitenverhältnis der Kamerabilder beträgt 4:3.
- Die Rasteransicht befindet sich im automatischen Rastermodus. Im automatischen Rastermodus versucht MxMC immer, den verfügbaren Platz entsprechend dem angegebenen Kamerabildformat, der Größe des Fokusfensters und der Anzahl der Kameras so gut wie möglich zu verteilen. Wenn Sie die Größe des Fensters ändern, passt sich das Rasterlayout automatisch an.
- Im Fokusfeld wird die Kamera angezeigt, die sich in der Geräteleiste oben in der Gruppe befindet.
- Die Größe des Fokusfensters ist doppelt so groß wie die der Kamerabilder.

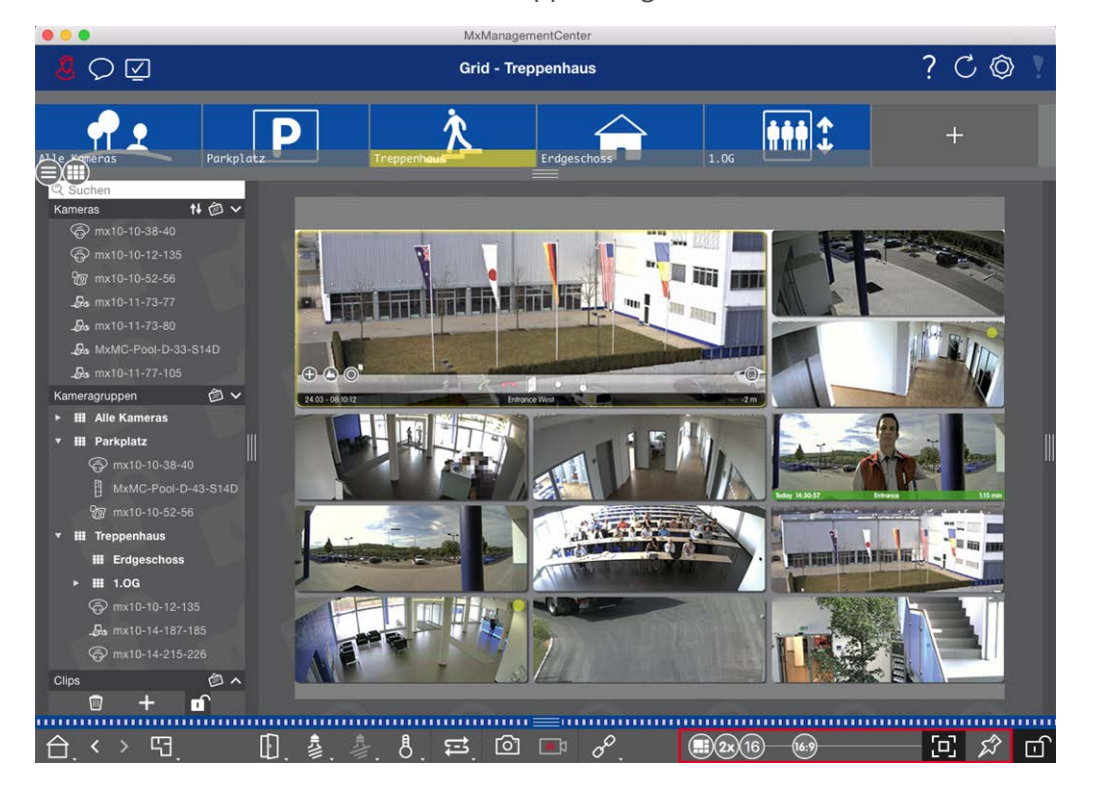

Fig. 35: Einstellen des Layouts für die Rasteransicht

1. Um das Format der Kamerabilder oder die Größe des Fokusfensters zu ändern, öffnen Sie den Bear-

beitungsmodus, indem Sie in der Befehlsleiste auf klicken. Die folgenden Schieberegler zum Anpassen des Rasterlayouts erscheinen am unteren Rand der Leiste:

- B33 = Format der Kamerabilder und des Fokusfensters (4:3, 16:9, 8:3)
- 3x = Größe des Fokusfensters (1x, 2x,..., 8x die Größe der Kamerabilder)
- Maximale Anzahl von Kameras
- 2. Bewegen Sie die Schieberegler auf die gewünschten Einstellungen. Um den Bearbeitungsmodus zu schließen, klicken Sie auf .

Siehe auch: Gruppenansichten, p. 120

#### Konfigurieren des Layouts der Diagrammansicht

Wenn Sie nach dem Anlegen einer Kameragruppe zum ersten Mal die Grafikansicht öffnen, werden alle Kameras dieser Gruppe am rechten Rand des zuvor definierten Hintergrundbildes mit einem Kamerasymbol 💰 aufgelistet.

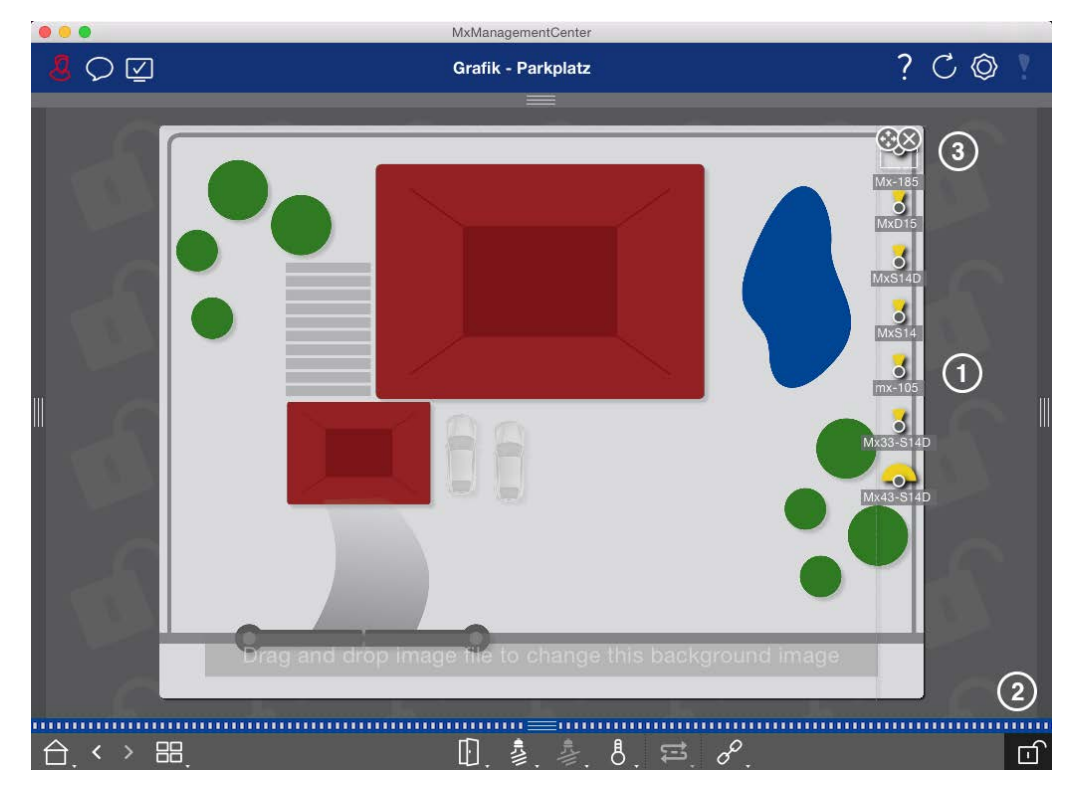

Fig. 36: Konfigurieren des Layouts der Diagrammansicht

- Um die Kameras entsprechend ihrer tatsächlichen Position auf dem Hintergrundbild anzuordnen, öffnen Sie den Bearbeitungsmodus, indem Sie auf klicken.
- 2. Bewegen Sie dazu den Mauszeiger über das Kamerasymbol. Es werden zwei Symbole angezeigt.
- 3. Klicken Sie auf 🚱 und ziehen Sie das Kamerasymbol an die gewünschte Stelle.
- 4. Klicken Sie auf , um die Änderungen zu speichern.

Siehe auch: Gruppenansichten, p. 120

# Hinzufügen von Benutzern

Nachdem Sie die Kameras hinzugefügt und in Gruppen organisiert haben, richten Sie Benutzer ein. Sie können verschiedene BenutzertypenBenutzertypen, p. 168) wie normale Benutzer, Administratoren oder Supervisoren mit bestimmten Zugriffs- und Konfigurationsrechten definieren. Sie definieren die Zugriffsrechte auf der Grundlage von Zeitplänen.

ACHTUNG! Ein Administrator verfügt über alle Rechte.

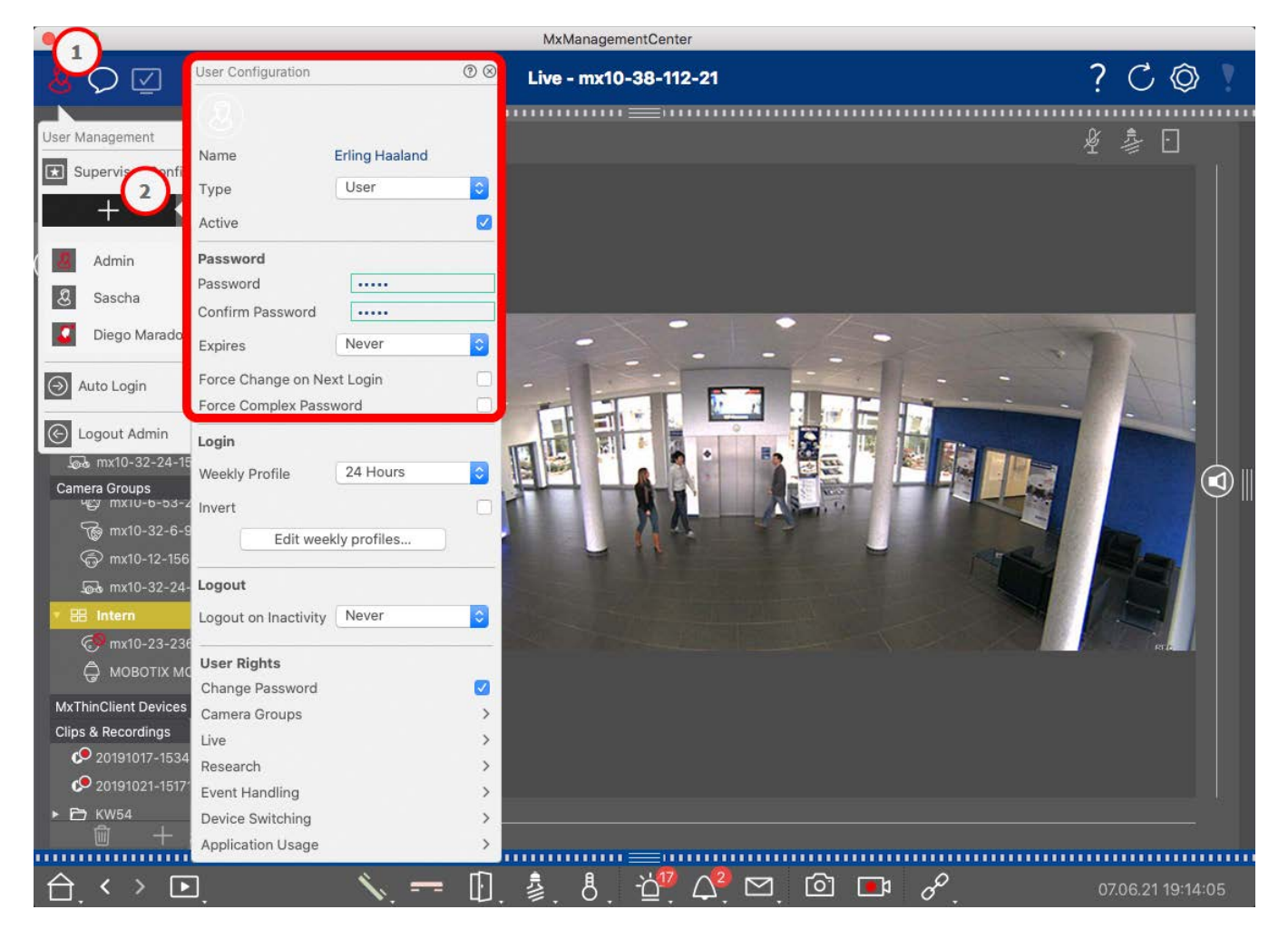

#### Fig. 37: Benutzereinstellungen

Die Benutzer können im Bereich Benutzerverwaltung verwaltet werden. Um den Bereich Benut-

**zerverwaltung** zu öffnen, klicken Sie in der Kopfleiste auf <u>X</u> ① .

Die folgenden Schritte zeigen, wie Sie schnell einen Benutzer mit Standardeinstellungen hinzufügen können. Für weitere Details siehe: Benutzerverwaltung, p. 160.

### Hinzufügen von Benutzern

Um einen Benutzer hinzuzufügen, öffnen Sie die **Benutzerverwaltung** und klicken Sie auf das Symbol **Hinzufügen** + <sup>(2)</sup>.

#### Benutzer-Grundeinstellungen

Konfigurieren der grundlegenden Kameraeinstellungen

- 1. Geben Sie den entsprechenden Benutzernamen ein.
- 2. Wählen Sie den Benutzertyp: Benutzer, Administrator oder Vorgesetzter.

HINWEIS! Der Benutzertyp ist standardmäßig auf Benutzer eingestellt.

3. Aktivieren Sie die Option Aktiv, damit der Benutzer sich anmelden kann.

#### Passwort

- 1. Geben Sie ein Passwort ein und bestätigen Sie es.
- 2. Die Option **Komplexes Passwort erzwingen** sorgt dafür, dass Benutzer nur sichere Passwörter festlegen können.

#### Anforderungen an ein sicheres Passwort:

- Mindestens acht Zeichen
- Enthält Klein- und Großbuchstaben
- Enthält Zahlen
- Enthält mindestens ein Sonderzeichen, z. B.! @ #? ]
- Darf nicht eines der letzten dreizehn für dieses Benutzerkonto verwendeten Passwörter sein.

**HINWEIS!** Wenn Sie versuchen, ein Kennwort festzulegen, das die Kriterien nicht erfüllt, wird ein roter Rahmen um das Textfeld angezeigt.

Weitere Einstellungen variieren je nach Benutzertyp. Für weitere Details siehe: Benutzerverwaltung, p. 160

# Konfigurieren der grundlegenden Kameraeinstellungen

MxMC bietet die Möglichkeit, Einstellungen direkt an den Kameras vorzunehmen. Einige der Konfigurationsmöglichkeiten sind in der Ansicht Konfiguration unter der grünen Kachel **Grundeinstellungen** zusammengefasst. Dieser Bereich umfasst alle Themen, die für die Inbetriebnahme wichtig oder notwendig sind. Im Gegensatz zu den "Erweiterten Funktionen" sind die Grundeinstellungen der Kameras nicht lizenzpflichtig und stehen daher immer zur Verfügung.

**HINWEIS!** MOBOTIX MOVE-Kameras und Kameras von Drittanbietern, die eine ONVIF-S/G-konforme Schnittstelle bieten, können nicht über MxMC konfiguriert werden. Einen Überblick über die unterschiedlichen Kamerafunktionen finden Sie unter Überblick über die Kamerafunktionen, p. 11.

# Öffnen der Grundeinstellungen

1. Öffnen Sie die Konfigurationsansicht, indem Sie mit der rechten Maustaste auf die Navigationstaste in der Befehlsleiste klicken. Wählen Sie die Ansicht "Konfiguration".

HINWEIS! Beim Öffnen dieser Ansicht lädt das System immer die Konfiguration einer Kameragruppe.

| • • •                              |                 |           | MxMar       | nagementCe | nter             |              |                              |                 |
|------------------------------------|-----------------|-----------|-------------|------------|------------------|--------------|------------------------------|-----------------|
| <mark>8</mark> ♀ ☑                 |                 | к         | onfiguratio | n - mx10-  | 12-225           |              | ? C                          | © 7             |
| Q Suchen<br>Kameras t∔ @ ∽         | Grundeinstellu  | ingen     |             |            |                  |              | Q Suchen<br>Kameras & Einste | ellungen 🖄      |
| 画 mx10-10-38-40<br>画 mx10-10-49-30 | Allgemein       | Netzwerk  | Zeit        | Bild       | MxActivitySensor | Aufzeichnung | Scharfschaltung<br>Aktiviert | 3               |
| mx10-17-143-129                    | Scharfschaltung | Aktiviert | 0           |            |                  |              | mx10-12-2<br>mx10-38-1       | 25-173<br>12-21 |
| Do mx10-38-112-21                  | Netzfrequenz    | 50 Hz     | 0           |            |                  |              |                              |                 |
| Kameraoruppen 🖄 🗸                  | Audioquelle     | Mikrofon  |             |            |                  |              |                              |                 |
| Ansichten-Auswahl                  | 08              |           |             |            |                  |              |                              |                 |
| BB Grid                            | >               |           |             |            |                  |              |                              |                 |
| Grafik                             | >               |           |             |            |                  |              |                              | II              |
| Live                               | >               |           |             |            |                  |              |                              |                 |
| Playback                           | >               |           |             |            |                  |              |                              |                 |
| Grid-Playback                      | >               |           |             |            |                  |              |                              |                 |
| Recherche                          | >               |           |             |            |                  |              |                              |                 |
| Retail                             |                 |           |             |            |                  |              |                              |                 |
| 1 Info                             | >               |           |             |            |                  |              |                              |                 |
| Assistenten & Extras               |                 |           |             |            |                  |              |                              |                 |
| Konfiguration                      | , <sup>^</sup>  |           |             | =          |                  |              |                              | $\nabla$        |
|                                    |                 |           | ¥           | )<br>)     | ₫ ✓ ₫            | <i>R</i>     |                              |                 |

2. Wenn Sie keine Lizenz für die Nutzung der "Erweiterten Funktionen" erworben haben, wird standardmäßig der Abschnitt " **Grundeinstellungen** " geöffnet.

#### Einrichtung

Konfigurieren der grundlegenden Kameraeinstellungen

| • • •                                                                                                    |                 |           | MxManagem       | nentCenter  |              |              |                   |                                                      |
|----------------------------------------------------------------------------------------------------|-----------------|-----------|-----------------|-------------|--------------|--------------|-------------------|------------------------------------------------------|
| <mark>.8</mark>                                                                                                    |                 | Ко        | nfiguration - m | 1x10-12-225 |              |              | ?                 | C @ 1                                                |
| © Suchen<br>Kameras t∔ @ ∽ ┏                                                                                                    | Grundeinstellun | gen       |                 |             |              |              | Q Such            | hen<br>s & Einstellungen 🙆                           |
| 画 mx10-10-38-40<br>画 mx10-10-49-30                                                                                                    | Aligemein       | Netzwerk  | Zeit Bi         | ld MxAc     | tivitySensor | Aufzeichnung | Scharfs<br>⊽ Akti | chaltung<br>viert                                    |
| <ul> <li>mx10-17-143-129</li> <li>mx10-12-225-173</li> </ul>                                                                                   | Scharfschaltung | Aktiviert |                 |             |              |              | mx<br>mx          | 10-12-225-173<br>10-38-112-21                        |
| ⊿s mx10-38-112-21                                                                                                    | Netzfrequenz    | 50 Hz     |                 |             |              |              |                   |                                                      |
| Kameragruppen (२) ∨<br>→ III Alle Kameras<br>→ III Parkplatz<br>→ III Treppenhaus<br>→ ⊕s mx1012-21<br>(○) mx105-173<br>→ III EC<br>→ III 1.0G | Audioquelle     | Mikrofon  | C               |             |              |              |                   |                                                      |
| MxThinClient-Geräte ✓<br>→ MxThinClient<br>Clips & Aufzeichnu ⓓ ✓                                                                              |                 |           |                 |             |              |              |                   |                                                      |
| ▶ 🖻 Gate                                                                                                    |                 |           |                 |             |              |              |                   | $\triangleright                                    $ |
|                                                                                                    |                 |           | 9               | 1<br>1<br>1 | √ ₺          | R.           |                   |                                                      |

3. Wenn Sie eine Lizenz für "Erweiterte Funktionen" erworben haben, öffnet sich die Eingangsseite der Konfigurationsansicht. Klicken Sie auf die Kachel **Grundeinstellungen**.

| . 🗧 😑 🕒                                                                                                    |                     | MxManagem           | entCenter      |                  |                         |          |
|----------------------------------------------------------------------------------------------------|---------------------|---------------------|----------------|------------------|-------------------------|----------|
| <u>.</u><br>20                                                                                                    |                     | Konfiguration -     | Temp Kamera    |                  | ? C                     | ) 🔘 🍸    |
| Q. Suchan           Kameras         N         D         ✓           ∰         mx10-10-38-40         ∞         mx10-10-49-30         ∞           (a)         mx10-10-49-30         ∞         mx10-12-225-173         ∞           (b)         mx10-12-225-173 | Kamerakonfiguration |                     |                |                  |                         | <b>W</b> |
| Kameragruppen 🖄 🗸                                                                                                    |                     |                     |                |                  |                         |          |
| * III Alle Kameras                                                                                                    |                     |                     |                |                  |                         |          |
| E∰ mx10-10-38-40<br>E∰ mx10-10-49-30<br>ⓒ mx10-143-129<br>ⓒ mx10-125-173                                                                                                    | ()<br>Overview      | Networking          | ⊖<br>Time      | Geo<br>Hardware  | ↓<br>Audio              |          |
| _Gs Temp Kamera<br>■ III Parkplatz<br>GS mx10-10-38-40<br>GS mx10-10-49-30                                                                                                    | ►<br>Video          | ↓<br>Arming         | ₽<br>Events    | ecording         | Notification & Transfer |          |
| MxThinClient-Geräte V                                                                                                    | VoIP Telephony      | 000<br>→<br>Actions | TT-O<br>Access | -##<br>Analytics | Contract Sensor         |          |
| Clips & Aufzeichnung ② ~<br>▶ 🗁 Gate<br>❷ <new group=""><br/>□ + 1</new>                                                                                                    |                     |                     |                |                  |                         |          |
| ≙.<>⊡!                                                                                                    |                     | 6                   | じ に く          | ± &              |                         |          |

# Konfigurieren der Grundeinstellungen

- 1. Klicken Sie auf die jeweilige Registerkarte, um den entsprechenden Themenbereich zu öffnen.
- 2. Nehmen Sie die gewünschten Einstellungen themenbezogen vor.

Nähere Informationen zur Bearbeitung der Einstellungen finden Sie in der folgenden Tabelle. Ein Klick auf den jeweiligen Themenbereich in der Tabelle öffnet eine Informationsseite zu den einzelnen Themenbereichen der Grundeinstellungen.

|                                                                                                    | that a second second seco |                                       |
|----------------------------------------------------------------------------------------------------|----------------------------------------------------------------------------------------------------|---------------------------------------|
| <mark>8</mark> ♥ ☑                                                                                                    | Konfiguration - mx10-12-225                                                                                                    | ? 🗘 🕲 👔                               |
| Q Suchen<br>Kameras ↑↓ @ ✓ ┏                                                                                           | Grundeinstellungen                                                                                                    | Q Suchen<br>Kameras & Einstellungen 🕲 |
| mx10-10-38-40 mx10-10-49-30                                                                                            | Allgemein Netzwerk Zeit Bild MxActivitySensor Aufzeichnung                                                                                                    | Scharfschaltung v Aktiviert           |
| <ul> <li>mx10-17-143-129</li> <li>mx10-12-225-173</li> </ul>                                                           | Scharfschaltung Aktiviert 3                                                                                                    | mx10-12-225-1/3<br>mx10-38-112-21     |
| _₽s mx10-38-112-21                                                                                                    | Netzfrequenz 50 Hz C                                                                                                    |                                       |
| Kameragruppen 🗇 🗸<br>> III Alle Kameras<br>> III Parkplatz<br>III Troppenhaus<br>0 mr105-173<br>> III EG<br>> III 1.06 | Audioquelle Mikrofon 📀                                                                                                    | H H                                   |
| MxThinClient-Gerâte<br>→ MxThinClient<br>Clips & Aufzeichnu ②<br>→ D Gate<br>□ + D                                     |                                                                                                    | ⊳⊽                                    |
|                                                                                                    | A<br>A                                                                                                    |                                       |

| Standardeinstellung                                                         | Zugehörige Parameter                                                                                                    |
|-----------------------------------------------------------------------------|----------------------------------------------------------------------------------------------------|
| Grundlegende Kame-<br>raeinstellungen: Allgemeine Ein-<br>stellungen, p. 92 | Scharfschaltung, Frequenz der Stromversorgung, Audioquelle                                                                                |
| Grundlegende Kame-<br>raeinstellungen: Netzwerk, p. 103                     | Interner Hostname, BOOTP/DHCP, zweite IP-Adresse                                                                                          |
| Grundlegende Kame-<br>raeinstellungen: Zeit, p. 94                          | Automatisch mit einem Zeitserver synchronisieren, nicht automatisch anpassen                                                              |
| Grundlegende Kame-<br>raeinstellungen: Bildeinstellungen,<br>p. 95          | Bildgröße, JPEG-Qualität, Kameraauswahl, Anzeigemodus, Installation,<br>Belichtungsfenster, Belichtungsprogramm, maximale Belichtungszeit |

| Standardeinstellung                                                | Zugehörige Parameter                                              |
|--------------------------------------------------------------------|-------------------------------------------------------------------|
| Grundlegende Kame-<br>raeinstellungen: MxActivitySensor,<br>p. 102 | Aktiv, Profilname, Ereignis-Totzeit, Erfassungsbereich bearbeiten |
| Grundlegende Kame-<br>raeinstellungen: Aufzeichnungen,<br>p. 99    | Scharfschaltung, Aufzeichnungsmodus                               |

# Anwenden und Speichern geänderter Einstellungen

Mit den Bedienelementen am unteren Rand der Konfigurationsansicht können Sie Aktionen wie das dauerhafte Speichern der geänderten Einstellungen oder das Zurücksetzen der Parameterwerte auf ihre Werkseinstellungen durchführen.

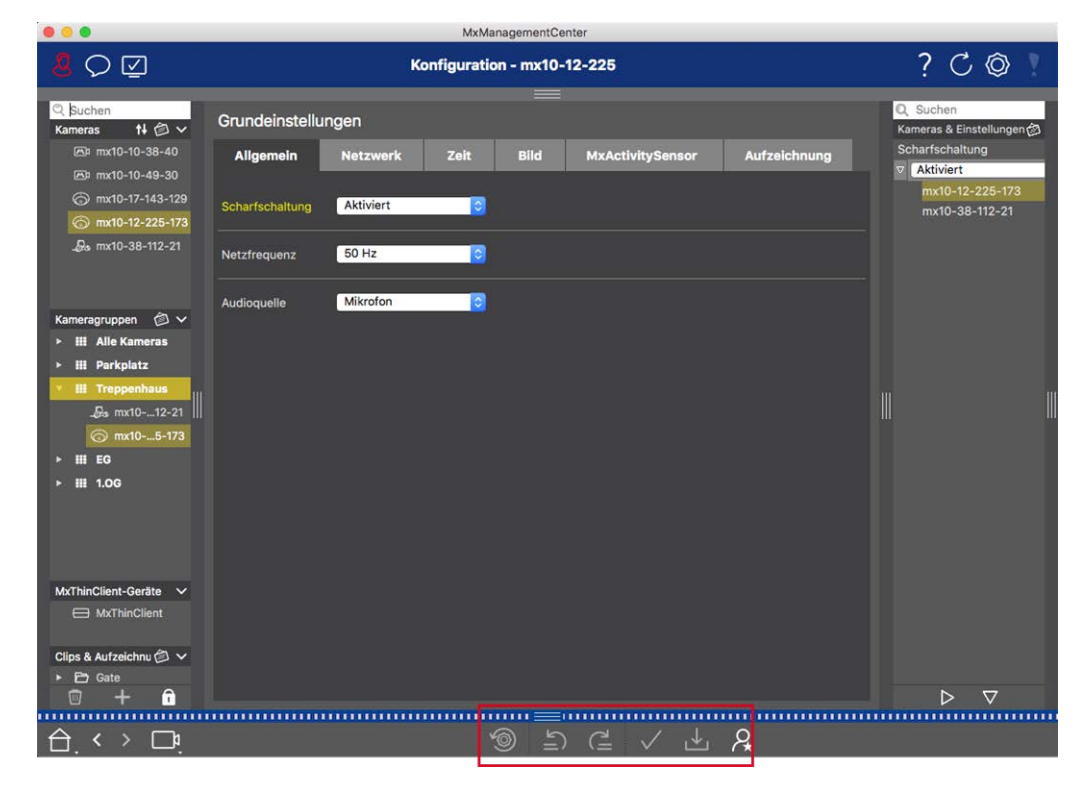

#### Änderungen anwenden

Normalerweise werden die Änderungen in der Konfigurationsansicht wirksam, wenn Sie den neuen Wert eingeben oder auswählen. Die hier vorgenommenen Änderungen werden nicht automatisch übernommen, da sie möglicherweise Probleme mit den **Netzwerkeinstellungen** verursachen könnten. Stattdessen färbt sich das Symbol **Änderungen übernehmen** in der Befehlsleiste rot und zeigt damit an, dass die Änderung noch nicht in Kraft getreten ist. Um Ihre Änderungen zu übernehmen, klicken Sie auf .

#### Speichern der Konfiguration

Wenn Parameterwerte geändert werden, wird das Symbol Konfiguration speichern 🛃 in der Befehlsleiste

rot. Änderungen an der Konfiguration werden immer temporär in der Kamera gespeichert. Um sicherzustellen, dass die aktuellen Einstellungen auch nach dem nächsten Neustart verwendet werden, müssen die Änderungen dauerhaft gespeichert werden.

- Klicken Sie auf Konfiguration speichern J. Das Programm öffnet eine Systemabfrage. Klicken Sie in der Eingabeaufforderung auf Speichern.
- 2. Wenn Sie die Änderungen nicht behalten wollen, klicken Sie auf Verwerfen. Dadurch werden die Änderungen verworfen und die zuletzt dauerhaft gespeicherte Gesamtkonfiguration wiederhergestellt.

#### Zurücksetzen auf Werkseinstellungen

Die Parameterwerte der geöffneten Registerkarte können auf die Werkseinstellungen zurückgesetzt werden. Klicken Sie dazu auf 💿 .

#### Rückgängig machen oder Wiederholen von Änderungen

Klicken Sie auf ⊇, um die letzte Änderung rückgängig zu machen. Klicken Sie auf ₂, um die letzte Änderung zu wiederholen.

# Ändern von Parameterwerten für mehrere Kameras in der Konfigurationsleiste

Die Konfigurationsleiste am rechten Rand bietet die Möglichkeit, die Einstellungen mehrerer Kameras einer Gruppe zu ändern, ohne die Kamera oder die Kameragruppe wechseln zu müssen.

|                                                                                                    |                 |             | INIVIAIIUIUA | gementoent | 01               |              |                                                              |
|----------------------------------------------------------------------------------------------------|-----------------|-------------|--------------|------------|------------------|--------------|--------------------------------------------------------------|
| <mark>8</mark> ♀ ☑                                                                                      |                 | Ко          | nfiguration  | - mx10-3   | 31-11-117        | 1            | ? C @ ?                                                      |
| Q Suchen<br>Kameras t∔ @ ∽                                                                              | Grundeinstellu  | ngen        |              |            |                  |              | 🔍 Suchen<br>Kameras & Einstellungen 🛛 🗇                      |
| mx10-10-38-40 mx10-10-49-30 mx10-22-1-170 mx10-11-20-19                                                 | Allgemein       | Netzwerk    | Zeit         | Bild       | MxActivitySensor | Aufzeicl < > | Scharfschaltung       Ktiviert       mx10-10-49-30       Aus |
| ⊚ mx10-21-21-191                                                                                        | Scharfschaltung | Vom Master  | 0            |            |                  |              | mx10-10-38-40<br>mx10-31-11-117                              |
| mx10-31-11-11/                                                                                          | Netzfrequenz    | 50 Hz       | 0            |            |                  |              | mx10-21-21-191                                               |
| Kameragruppen (3) V<br>> III Alle Kameras<br>> III Türstationen<br>> III Parkplatz<br>> III Treppenhaus | Audioquelle     | Deaktiviert | 0            |            |                  |              | W                                                            |
| MxThinClient-Geräte  MxThinClient                                                                       |                 |             |              |            |                  |              |                                                              |
| Clips & Aufzeichnung (2) ∨<br>▶ (2) Toreinfahrt                                                         |                 |             |              |            |                  |              |                                                              |
| 🗊 + î                                                                                                   |                 |             |              |            |                  |              | $\triangleright                                    $         |
|                                                                                                    |                 |             | 6            | )<br>1)    | ₫ ✓ ₺ .          | R.           |                                                              |

#### Ändern des Wertes für eine Kamera

- 1. Wenn die Konfigurationsleiste nicht bereits geöffnet ist, öffnen Sie sie, indem Sie auf den rechten Rand der Anwendung klicken.
- 2. Klicken Sie auf den gewünschten Parameternamen in den Grundeinstellungen. Er wird gelb und in der Konfigurationsleiste werden alle zu diesem Parameter gehörenden Werte für diese Gruppe angezeigt. Die Kameras, für die dieser Wert eingestellt ist, werden den einzelnen Werten zugeordnet.
- 3. Markieren Sie die gewünschte Kamera und ziehen Sie sie auf den Parameterwert, den Sie einstellen möchten. Der Zielbereich wird gelb.

#### Ändern eines Wertes für mehrere Kameras

Wenn für mehrere Kameras der gleiche Wert eingestellt ist und Sie diesen Wert ändern möchten, klicken Sie auf das Parameterauswahlfeld in der Konfigurationsleiste. Ändern Sie dann den Parameterwert für die auf die gleiche Weise konfigurierten Kameras auf einmal.

# Grundlegende Kameraeinstellungen: Allgemeine Einstellungen

|                                                                                                    | MXManagementCenter                                         |                                               |
|----------------------------------------------------------------------------------------------------|------------------------------------------------------------|-----------------------------------------------|
| <mark>8</mark> ♀ ☑                                                                                                    | Konfiguration - mx10-12-225                                | ? C © !                                       |
| ୍ଦ୍ର Suchen<br>Kameras †∔ ଶି ∽                                                                                                    | Grundeinstellungen                                         | Q Suchen<br>Kameras & Einstellungen @         |
| 画 mx10-10-38-40<br>画 mx10-10-49-30                                                                                                  | Allgemein Netzwerk Zeit Bild MxActivitySensor Aufzeichnung | Scharfschaltung           V         Aktiviert |
| mx10-17-143-129                                                                                                    | Scharfschaltung Aktiviert                                  | mx10-12-225-173<br>mx10-38-112-21             |
| Do mx10-38-112-21                                                                                                    | Netzfrequenz 50 Hz                                         |                                               |
| Kameragruppen 🖉 V<br>> III Alle Kameras<br>> III Parkplatz<br>III Treppenhaus<br>mx1012-21<br>③ mx105-173<br>> III EG<br>> III 1.06 | Audioquelle Mikrofon                                       |                                               |
| MxThinClient-Geräte  MxThinClient                                                                                                   |                                                            |                                               |
| ► D Gate                                                                                                    |                                                            | $\triangleright \nabla$                       |
|                                                                                                    | ්<br>මේ ති ⊂් ✓ ± A                                        |                                               |

Die allgemeinen Themen zur Bedienung der Kameras finden Sie in den allgemeinen Einstellungen.

#### Fig. 38: Kameraeinstellungen: Allgemeine Einstellungen

# Bewaffnung

Die Hauptscharfschaltfunktion muss aktiviert werden, um Ereignisse zu verarbeiten, Aktionen und Benachrichtigungen auszuführen und Bilder und Audiodaten aufzuzeichnen.

| Parameter        | Erläuterung                                                                                                    |
|------------------|----------------------------------------------------------------------------------------------------|
| Aktiviert        | Die Kamera ist immer aktiviert.                                                                                                    |
| Aus              | Die Kamera ist nicht scharfgeschaltet: keine Bildspeicherung, keine Aktionen oder Meldungen.                                                                                                    |
| CS               | Die Scharfschaltung wird über ein benutzerdefiniertes Signal gesteuert, das zuvor in der<br>Kamera konfiguriert werden muss. Die Kamera kann z. B. einen Signaleingang als Haupt-<br>schalter für die Scharfschaltung verwenden, indem sie das benutzerdefinierte Signal ver-<br>wendet. |
| Von Meis-<br>ter | Die Kamera wird nur scharfgeschaltet, wenn die Hauptkamera scharfgeschaltet ist.                                                                                                    |
| Siehe auch:      | Aufnahme                                                                                                    |
|                  | MxActivitySensor                                                                                                    |

### Frequenz der Stromversorgung

Wenn die Belichtungssteuerung der Kamera nicht auf die Frequenz der Stromversorgung abgestimmt ist, können künstliche Lichtquellen zu Bildstörungen führen. Dieser Parameter stellt die Kamera auf die Netzfrequenz des jeweiligen Landes ein, um Störungen zu vermeiden.

| Parameter                   | Erläuterung                                                                                                    |
|-----------------------------|----------------------------------------------------------------------------------------------------|
| Kein künst-<br>liches Licht | Wenn die Kamera bei Tageslicht (und nicht bei künstlicher Beleuchtung) verwendet wird, kön-<br>nen Sie auch die Einstellung <b>Kein Kunstlicht</b> verwenden. |
| 50 Hz                       | Die Werkseinstellung für Europa ist 50 Hz.                                                                                                    |
| 60 Hz                       | Stellen Sie die Netzfrequenz für Kanada, die USA und Japan auf 60 Hz ein.                                                                                     |

# Audioquelle

Wählen Sie die gewünschte Audioquelle aus. Es ist auch möglich, zusätzlich zum Mikrofon der Kamera eine externe Audioquelle zu integrieren. Die Audioquelle wird z. B. für die Zwei-Wege-Kommunikation und die Aufzeichnung von Audiodaten verwendet.

# Grundlegende Kameraeinstellungen: Zeit

Datum und Uhrzeit können manuell eingestellt, vom Computer übernommen oder kontinuierlich über einen Zeitserver synchronisiert werden. Wenn Sie einen Zeitserver verwenden, kann die Uhr über einen Zeitserver im Internet, einen Zeitserverdienst im lokalen Netzwerk oder eine andere MOBOTIX Kamera synchronisiert werden. In diesem Fall muss der Zeitserver der Kamera zunächst im Admin-Menü der Kamera-Web-Ober-fläche eingestellt werden (Admin Menu > Kameraverwaltung > Zeit & Datum > Kamera als Zeitserver verwenden).

|                                                            | MxManagementCenter                                          |                                       |
|------------------------------------------------------------|-------------------------------------------------------------|---------------------------------------|
| <mark>8</mark> ♀ ☑                                         | Konfiguration - mx10-12-225                                 | ? C 🔘 🕴                               |
| Q Suchen<br>Kameras †∔ @ ∽                                 | Grundeinstellungen                                          | 🔍 Suchen<br>Kameras & Einstellungen 🖄 |
| (四) mx10-10-38-40<br>(回) mx10-10-49-30                     | Allgemein Netzwerk Zeit Bild MxActivitySensor Aufzeichnung  | Automatisch abgleichen                |
| mx10-17-143-129 mx10-12-225-173                            | Automatisch abgleichen                                      | mx10-12-225-173<br>▼ ✓                |
| _Q₀ mx10-38-112-21                                         | Kamera-Zeit 20. Juli 2018 14:11:23 MESZ (PC-Zeit verwender) | mx10-38-112-21                        |
|                                                            | Zeit manuell einstellen 2018-07-20 14:11:08 Zeit einstellen |                                       |
| Kameragruppen                                              | Zeitzone Europe/Berlin 0                                    |                                       |
| <ul> <li>III Parkplatz</li> <li>III Treppenhaus</li> </ul> |                                                             |                                       |
|                                                            |                                                             |                                       |
| ▶ III EG<br>▶ III 1.0G                                     |                                                             |                                       |
|                                                            |                                                             |                                       |
| MyThinCliant-Garăta                                        |                                                             |                                       |
| MxThinClient                                               |                                                             |                                       |
| Clips & Aufzeichnu 🖄 ∨<br>▶ 🖻 Gate                         |                                                             |                                       |
| 1 + 1                                                      |                                                             | $\triangleright \nabla$               |
|                                                            | ⑤ ≦ ⊂ ✓ ± A                                                 |                                       |

Fig. 39: Grundlegende Kameraeinstellungen: Zeit

# Automatische Synchronisierung mit einem Zeitserver

Für die Synchronisierung der Kamera mit einem Zeitserver stehen zwei Protokolle zur Verfügung: NTP und Zeitprotokoll.

| Parameter                                   | Erläuterung                                                                                                    |
|---------------------------------------------|----------------------------------------------------------------------------------------------------|
| Zeitserver<br>und<br>Zeitserver-<br>Adresse | <ul> <li>NTP: Bei diesem Protokoll synchronisiert sich die Kamera kontinuierlich mit einem oder<br/>mehreren NTP-Zeitservern. Wenn das NTP-Protokoll ausgewählt wurde, können Sie<br/>unter Zeitserveradresse bis zu fünf Zeitserver eingeben. Diese Server müssen das in RFC<br/>1305 spezifizierte Protokoll unterstützen. Ein grüner Punkt rechts neben der Adresse des<br/>Zeitservers zeigt an, dass der Zeitserver erreichbar ist und einen NTP-Dienst anbietet. Es<br/>kann einen Moment dauern, bis die Kamera eine Verbindung zum Zeitserver herstellt<br/>und der Punkt grün wird.</li> </ul> |
|                                             | <ul> <li>Zeitprotokoll: Mit diesem Protokoll synchronisiert sich die Kamera alle sechs Stunden<br/>(und bei einem Neustart). Wenn Zeitprotokoll (RFC 868) ausgewählt ist, geben Sie in<br/>diesem Feld die Adresse des Zeitservers ein. Der Server muss das in RFC 868 ange-<br/>gebene Protokoll unterstützen.</li> </ul>                                                                                                    |
| Aktuelle<br>Uhrzeit                         | Anzeige der Uhrzeit der aktuellen Kamera                                                                                                    |
| Zeitzone                                    | Wählen Sie die richtige Zeitzone für den Standort der Kamera.                                                                                                    |

# Nicht automatisch einstellen

Deaktivieren Sie die automatische Synchronisierung, wenn das Datum und die Uhrzeit automatisch eingestellt oder vom Computer übernommen werden.

| Parameter                  | Erläuterung                                                                                                    |
|----------------------------|----------------------------------------------------------------------------------------------------|
| Aktuelle Uhr-<br>zeit      | Uhrzeit der aktuellen Kamera anzeigen<br>Wenn die Uhrzeit der Kamera von der Uhrzeit des Computers abweicht, klicken Sie auf <b>PC-</b><br><b>Zeit verwenden</b> , um die Uhrzeit des Computers zu übernehmen. |
| Zeit manuell<br>einstellen | Erfassen Sie die gewünschten Daten, um das Datum und die Uhrzeit manuell einzustellen,<br>und klicken Sie auf <b>Zeit einstellen</b> , um die Eingabe zu bestätigen.                                           |
| Zeitzone                   | Wählen Sie die richtige Zeitzone für den Standort der Kamera.                                                                                                    |

# Grundlegende Kameraeinstellungen: Bildeinstellungen

Um die Livebilder der Kamera anzuzeigen, können Sie auf dieser Registerkarte Kameraansichten, Bild- und Belichtungseinstellungen festlegen und benutzerdefinierte Belichtungsfenster direkt im Livebild erstellen und bearbeiten.

#### Einrichtung

Konfigurieren der grundlegenden Kameraeinstellungen

|                                         | MxManagementCenter                                         |                                        |
|-----------------------------------------|------------------------------------------------------------|----------------------------------------|
| <mark>8</mark> Q ☑                      | Konfiguration - mx10-12-225                                | ? C 🛛 !                                |
| © Suchen<br>Kameras t∔ @ ∽              | Grundeinstellungen                                         | Q. Suchen<br>Kameras & Einstellungen @ |
| 四 mx10-10-38-40<br>四 mx10-10-49-30      | Allgemein Netzwerk Zeit Bild MxActivitySensor Aufzeichnung | Bildgröße<br>▼ XGA (1024x768)          |
| ⊚ mx10-17-143-129                       | Bildgröße XGA (1024x768)                                   | mx10-12-225-173<br>SMP (2592x1944)     |
| mx10-12-225-173                         | JPEG-Qualităt 60% (Hoch)                                   | mx10-38-112-21                         |
|                                         | Anzeigemodus Vollbild                                      |                                        |
| Kameragruppen 🙆 ∽<br>► III Alle Kameras | Belichtungsfenster Benutzerdefiniertes 🔉                   |                                        |
| ▶ III Parkplatz                         | Belichtungsprogramm 0                                      |                                        |
| • III Treppenhaus<br>s mx1012-21        | Maximale Belichtungszeit Max. 1/5                          |                                        |
| ⊙ mx105-173                             |                                                            |                                        |
| ► III EG                                |                                                            |                                        |
| ► Ⅲ 1.0G                                |                                                            |                                        |
|                                         |                                                            |                                        |
| MxThinClient-Geräte V                   |                                                            |                                        |
| MxThinClient                            |                                                            |                                        |
| Clips & Aufzeichnu 🖄 🗸                  |                                                            |                                        |
|                                         |                                                            | $\triangleright$ $\nabla$              |
|                                         |                                                            |                                        |
| $\ominus$ $\leftrightarrow$ $\Box$      | Ý 1 C ✓ ± A                                                |                                        |

Fig. 40: Bildeinstellungen

### JPEG-Qualität

Die JPEG-Qualität beeinflusst sowohl die Bildqualität als auch die Dateigröße der von der Kamera erzeugten JPEG- und MxPEG-Dateien.

Mit einer Komprimierung von 60 % (Standard) erhalten Sie in der Regel Bilder in guter Qualität, die für die meisten Zwecke geeignet sind. Liegt der Wert unter 20 %, können Sie eine Pixelung im Bild erkennen. Bei Werten über 70% sind die Unterschiede zum unkomprimierten Originalbild kaum sichtbar. Die Dateigröße kann jedoch auf mehr als 100 kB ansteigen (für ein Bild mit 640x480 Pixeln).

### Auswahl der Kamera

Wählen Sie bei Dual-Kameras aus, welcher Bildsensor bei der Anzeige der Bilder verwendet werden soll: rechter Bildsensor, linker Bildsensor, beide Bildsensoren oder automatische Tag/Nacht-Umschaltung. Wenn Sie die Bildeinstellungen für beide Sensoren konfigurieren, wählen Sie zunächst den Sensor aus, den Sie konfigurieren möchten, indem Sie das linke oder rechte Kontrollkästchen im Livebild-Vorschaufenster aktivieren und die gewünschten Einstellungen eingeben.

### Anzeigemodus

Je nach Kameramodell gibt es verschiedene Anzeigemodi.

#### Alle Kameras außer hemisphärische Modelle

- Volles Bild: Das gesamte Livebild der Kamera wird angezeigt.
- Objektivkorrektur: Diese Option zeigt einen Ausschnitt des Live-Kamerabildes (mit Objektivkorrektur) an. Diese Option ist nur für L22-Objektive verfügbar, vorausgesetzt, die Kamerakonfiguration ist entsprechend angepasst.
- Bild-im-Bild: Mit dieser Option wird ein kleines Bild von einem Kamerasensor in das große Bild des anderen Sensors eingefügt. Diese Einstellung ist nur bei MOBOTIX Dual-Modellen verfügbar.
- Bild im Zoom: Diese Option zeigt eine kleine Version des gesamten Live-Kamerabildes in der unteren rechten Ecke des großen Live-Kamerabildes an. Auf diese Weise ist das gesamte Bild sichtbar, auch wenn das Livebild gezoomt wird.
- **Ereignis im Bild:** Diese Option zeigt eine kleine Version des letzten Ereignisbildes in der unteren rechten Ecke des großen Live-Kamerabildes an.

#### Hemisphärische Modelle

- Vollbild: Das gesamte (verzerrte) Vollbild des Bildsensors wird angezeigt.
- **Normal:** Es wird ein korrigiertes Bild angezeigt. Dieses Bild kann geschwenkt und gekippt werden. Dies ist die werkseitige Standardeinstellung für hemisphärische Kameras.
- **Umgeben:** Diese Option zeigt vier Bildausschnitte (einen für jede Himmelsrichtung: N, E, S, W) in einer gemeinsamen Ansicht. Beachten Sie, dass Sie mit PTZ-Aktionen alle vier Ansichten unabhängig voneinander ändern können.
- Panorama: Diese Option zeigt das verzerrungskorrigierte Bild eines ganzen Raums (korrigierte 180°-Panoramaansicht) von der linken zur rechten Wand. Das Seitenverhältnis (Breite zu Höhe) beträgt 8:3.
- Panorama-Fokus: Dieser Anzeigemodus kombiniert die Panoramaansicht (Seitenverhältnis 8:3) mit zwei kleineren Bildern (jeweils im Seitenverhältnis 4:3) zu einem großen Bild.
- Doppel-Panorama: Dieser Modus zeigt eine Panoramaansicht für die Nordhälfte des Bildes und eine zweite Panoramaansicht der Südhälfte des Bildes mit einem Seitenverhältnis (Breite zu Höhe) von 4:3. Diese Ansicht ist nur für das an der Decke montierte Modell MOBOTIX Hemispheric sinnvoll. Beide Teilansichten (Nord und Süd) können unabhängig voneinander mit PTZ-Befehlen verändert werden.

# Einrichtung

Sie können die Montageposition einer MOBOTIX Hemispheric-Kamera festlegen: Wand, Decke oder Boden. Bei Kameras mit zwei aktiven Bildsensoren werden die Montagepositionen für das linke und rechte Objektiv getrennt eingestellt.

# Belichtungsfenster

Er ist so eingestellt, dass die richtige Belichtung/Helligkeit für das Live-Kamerabild gewährleistet ist.

#### Benutzerdefiniert

Benutzerdefinierte Belichtungsfenster erstellen und bearbeiten Wählen Sie die Option **Benutzerdefiniert** und klicken Sie dann auf das Fenster in der Livebild-Vorschau.

| Aktion                                                 | Erläuterung                                                                                                    |
|--------------------------------------------------------|----------------------------------------------------------------------------------------------------|
| Belichtungsfenster<br>erstellen                        | Zeichnen Sie ein Fenster mit dem Mauszeiger.                                                                                                    |
| Belichtungsfenster<br>verschieben                      | Klicken Sie mit der linken Maustaste auf das Belichtungsfenster und verschieben Sie<br>es an die gewünschte Position.                                                                                                    |
| Belichtungsfenster                                     | Bewegen Sie den Mauszeiger über einen der weißen "Griffe", bis das Symbol 🛊 ange-                                                                                                    |
| modifizieren                                           | zeigt wird. Klicken Sie mit der linken Maustaste und ziehen Sie das Fenster, um es zu<br>vergrößern oder zu verkleinern.                                                                                                    |
| Belichtungsfenster<br>löschen                          | Klicken Sie auf 🚫.                                                                                                    |
| Bereiche von der<br>Belichtungsmessung<br>ausschließen | Ziehen Sie an der Stelle, die von der Belichtungsmessung ausgenommen werden soll,<br>ein Fenster in der entsprechenden Größe auf. Klicken Sie in das Fenster und halten<br>Sie die Maustaste gedrückt, bis zwei Icons erscheinen. Klicken Sie auf ohn um das |
|                                                        | Ausschlussfenster zu bestimmen. Das Fenster färbt sich rot.                                                                                                    |

#### Sichtbarer Bildbereich

Diese Einstellung ermöglicht es Ihnen, den aktuell sichtbaren Bildausschnitt als Belichtungsfenster zu verwenden.

#### Vordefiniert

Sie können eine Reihe von vordefinierten Belichtungsfenstern verwenden: Wenn Sie das entsprechende Fenster auswählen, wird es im Livebild zur Überprüfung angezeigt. Ein vordefiniertes Belichtungsfenster wird immer auf den gesamten Bildbereich angewendet, d. h. auf das gesamte Bild des Sensors.

- 1. Vollständiges Bild: Gesamter Bereich des Bildes.
- 2. Viertel: Ein Belichtungsfenster in der Bildmitte, das ein Viertel des sichtbaren Bildbereichs abdeckt.
- 3. Mitte: Ein Belichtungsfenster in der Bildmitte.
- 4. **Spot:** Ein kleines Belichtungsfenster in der Bildmitte.
- 5. **Oben:** Ein horizontales Belichtungsfenster am oberen Rand des Bildes.
- 6. Mitte: Ein horizontales Belichtungsfenster in der Bildmitte.
- 7. **Unten:** Ein horizontales Belichtungsfenster am unteren Rand des Bildes.

- 8. **Rechts:** Ein vertikales Belichtungsfenster am rechten Rand des Bildes.
- 9. Vertikal: Ein vertikales Belichtungsfenster in der Bildmitte.
- 10. Links: Ein vertikales Belichtungsfenster am linken Rand des Bildes.
- 11. Rechts UND links: Zwei vertikale Belichtungsfenster am linken und rechten Rand des Bildes.

### **Expositionsprogramm**

Diese Parameter beeinflussen die Balance zwischen einer möglichst kurzen Belichtungszeit und einer möglichst kleinen Hardware-Blende. Ziel ist es, einen fairen Kompromiss zwischen klaren Bildern von bewegten Objekten (kurze Belichtungszeit, hohe Verstärkung) und möglichst wenig Bildrauschen (lange Belichtungszeit, geringe Verstärkung) zu erreichen.

- **0:** Standardprogramm.
- **Negativ:** Die Programme verkürzen die Belichtungszeit, um die Bewegungsunschärfe zu verringern; dies könnte das Bildrauschen erhöhen.
- Positiv: Die Programme verlängern die Belichtungszeiten, um das Bildrauschen zu reduzieren; die Belichtung in sehr hellen Umgebungen wird nicht beeinträchtigt.

### Maximale Belichtungszeit

Dieser Parameter bestimmt die längste von der Kamera verwendete Belichtungszeit. Mit dieser Einstellung können Sie Bewegungsunschärfe bei abnehmenden Lichtverhältnissen entweder vermeiden oder sogar gezielt zulassen. Wählen Sie kürzere maximale Belichtungszeiten, wenn Sie keine Bewegungsunschärfe wünschen. Sie können eine längere maximale Belichtungszeit verwenden (z. B. max. 1/1 = 1 Sekunde), wenn Sie möchten, dass die Kamera auch bei schlechten Lichtverhältnissen gut belichtete Bilder (mit Bewegungsunschärfe) erzeugt.

# Grundlegende Kameraeinstellungen: Aufzeichnungen

Auf dieser Registerkarte können die wichtigsten Aufnahmeeinstellungen vorgenommen werden, wie z. B. die Auswahl des Aufnahmemodus oder die Einstellung der Aufnahmegeschwindigkeit.

#### Einrichtung

Konfigurieren der grundlegenden Kameraeinstellungen

| . 🕘 😑                                             | MxManagementCenter                                         |                                                                                   |
|---------------------------------------------------|------------------------------------------------------------|-----------------------------------------------------------------------------------|
| <mark>8</mark> Q 🗹                                | Konfiguration - mx10-12-225                                | ? C 🔍 🕴                                                                           |
| Q Suchen<br>Kameras ↑↓ (2) ∨                      | Grundeinstellungen                                         | 🔍 Suchen<br>Kameras & Einstellungen 🖄                                             |
| B mx10-10-38-40 B mx10-10-49-30 C mx10-17-143-129 | Allgemein Netzwerk Zeit Bild MxActivitySensor Aufzeichnung | Aufzeichnung           Aufzeichnung           Aktiviert           mx10-12-225-173 |
| mx10-12-225-173                                   | Aufzeichnung Aktiviert [0]                                 | mx10-38-112-21                                                                    |
|                                                   | Aufzeichnungsmodus Ereignisaufzeichnung O                  |                                                                                   |
| Kameragruppen                                     | Recording Status Symbol                                    |                                                                                   |
| Hil Parkplatz     Hil Treppenhaus                 | Erelgnis-Bildrate 6B/s                                     |                                                                                   |
| _Øs mx1012-21    <br>ⓒ mx105-173<br>▶ Ⅲ EG        | Aufzeichnungsdauer nach Ereignis 8 Sek.                    |                                                                                   |
| ▶ ∰ 1.0G                                          | Aufzeichnungsdauer unbegrenzt 🗹 Tage Stunden               |                                                                                   |
|                                                   | Max. speicherzeit                                          |                                                                                   |
| MxThinClient-Geräte V                             |                                                            |                                                                                   |
| Clips & Aufzeichnu (2) ↓                          |                                                            | $\triangleright                                    $                              |
|                                                   | ® ≦ ⊂ ∨ ± &                                                |                                                                                   |

**Scharfschalten:** Die Scharfschaltfunktion der Ereignissteuerung übernimmt die Kameraaufzeichnung. Allerdings muss die Hauptscharfschaltung der Kamera aktiviert werden, damit die Aufnahmen überhaupt gemacht werden können.

| Parameter        | Erläuterung                                                                                                    |
|------------------|----------------------------------------------------------------------------------------------------|
| Aus              | Die Aufnahmefunktion ist deaktiviert.<br>Es werden keine weiteren Parameter angezeigt.                                      |
| Aktiviert        | Die Aufnahmefunktionen der Kamera sind aktiviert (Standardeinstellung).                                                     |
| CS               | Die Aufzeichnung wird durch ein benutzerdefiniertes Signal (CS) aktiviert.                                                  |
| Von Meis-<br>ter | Die Aufzeichnungsfunktion der Kamera wird nur aktiviert, wenn die Aufzeichnung auch auf der<br>Hauptkamera aktiviert wurde. |

**Aufnahmemodus:** Sie können die Art der Aufzeichnung für Ereignisse und Story-Bilder auswählen. Die Verfügbarkeit der Parameter hängt von dem gewählten Aufnahmemodus ab.

| Aufnahme-Typ                      | Parameter                                                                                                    |
|-----------------------------------|----------------------------------------------------------------------------------------------------|
| Schnappschuss-Auf-<br>nahme       | <ul> <li>Diese Option speichert einzelne Vor- und Nachalarmbilder (JPEG-Bilder), jedoch ohne Ton.</li> <li>Schnappschuss-Intervall: Diese Option bestimmt die Zeitspanne zwischen den einzelnen Vor- und Nachalarmbildern. Sie können Werte von null bis maximal zehn Minuten einstellen.</li> <li>Voralarmbilder: Nummer des Bildes, das vor dem Ereignis aufgezeichnet wurde.</li> <li>Nachalarmbilder: Nummer des Bildes, das nach dem Ereignis aufgezeichnet wird.</li> <li>Unbegrenzte Aufbewahrungszeit: Die Aufbewahrungszeit ist standardmäßig auf unbegrenzt eingestellt. Wenn Sie diese Option deaktivieren, können Sie eine maximale Aufbewahrungszeit, ausgedrückt in Stunden und Tagen, wählen.</li> <li>Der Höchstwert für die Aufbewahrungszeit gibt an, wie lange Bilder und Videoclips gespeichert werden müssen.</li> </ul>                                                                                                    |
| Ereignisaufzeichnung              | <ul> <li>Diese Option speichert Clipdateien für jedes Ereignis unter Verwendung des MxPEG-Codecs mit variabler Bildrate und optionalen Audiodaten.</li> <li>Audiodaten aufzeichnen: Falls in der Kamera verfügbar, können auch Audiodaten aufgezeichnet werden. Setzen Sie diese Option auf aktiv, um die Audioaufzeichnung zu aktivieren.</li> <li>Ereignis-Bildrate: Aufnahmegeschwindigkeit in Bildern pro Sekunde (fps).</li> <li>Aufnahmezeit vor dem Ereignis: Zeit (in Sekunden), die in den aufgezeichneten Stream aufgenommen werden soll, bevor ein Ereignis eingetreten ist.</li> <li>Aufnahmezeit nach dem Ereignis: Zeit (in Sekunden oder Minuten), die in den aufgezeichneten stream aufgenommen werden soll, nachdem ein Ereignis eingetreten ist.</li> <li>Unbegrenzte Aufbewahrungszeit: Die Aufbewahrungszeit ist standardmäßig auf unbegrenzt eingestellt. Wenn Sie diese Option deaktivieren, können Sie eine maximale Aufbewahrungszeit, ausgedrückt in Stunden und Tagen, wählen.</li> <li>Der Höchstwert für die Aufbewahrungszeit gibt an, wie lange Bilder und Videoclips gespeichert werden müssen.</li> </ul> |
| Kontinuierliche Auf-<br>zeichnung | Speichert fortlaufend Video- und (optional) Audiodaten als MxPEG-Clips.<br><b>Aufzeichnung von Audiodaten:</b> Ähnlich wie bei der Ereignisaufzeichnung werden<br>Audiodaten von der Kamera mit der gleichen Qualität aufgezeichnet, unabhängig<br>von der Bildrate. Setzen Sie diese Option auf <b>aktiv</b> , um das Mikrofon zu aktivieren.<br><b>Bildfrequenz:</b> Aufnahmegeschwindigkeit für kontinuierliche Aufnahmen.<br><b>Unbegrenzte Aufbewahrungszeit</b> : Die Aufbewahrungszeit ist standardmäßig auf<br><b>unbegrenzt</b> eingestellt. Wenn Sie diese Option deaktivieren, können Sie eine <b>maxi-<br/>male Aufbewahrungszeit</b> , ausgedrückt in Stunden und Tagen, wählen.<br>Der Höchstwert für die Aufbewahrungszeit gibt an, wie lange Bilder und Videoclips<br>gespeichert werden müssen.                                                                                                    |

# Grundlegende Kameraeinstellungen: MxActivitySensor

Der MxActivitySensor ist ein kamerainterner Videobewegungsdetektor, der die Richtung der Bewegungserkennung und die Größe des Objekts erkennen kann und dabei unerwünschte Störungen (wie z. B. sich im Wind wiegende Bäume) bei der Bewegungserkennung ausblendet. Standardmäßig wird eine MOBOTIX Kamera mit einem vordefinierten MxActivitySensor-Profil ausgeliefert.

Auf dieser Registerkarte können Sie dieses Profil aktivieren und deaktivieren, den Namen des Profils ändern, die Ereignistotzeit anpassen, den Erfassungsbereich ändern und neue Bereiche definieren.

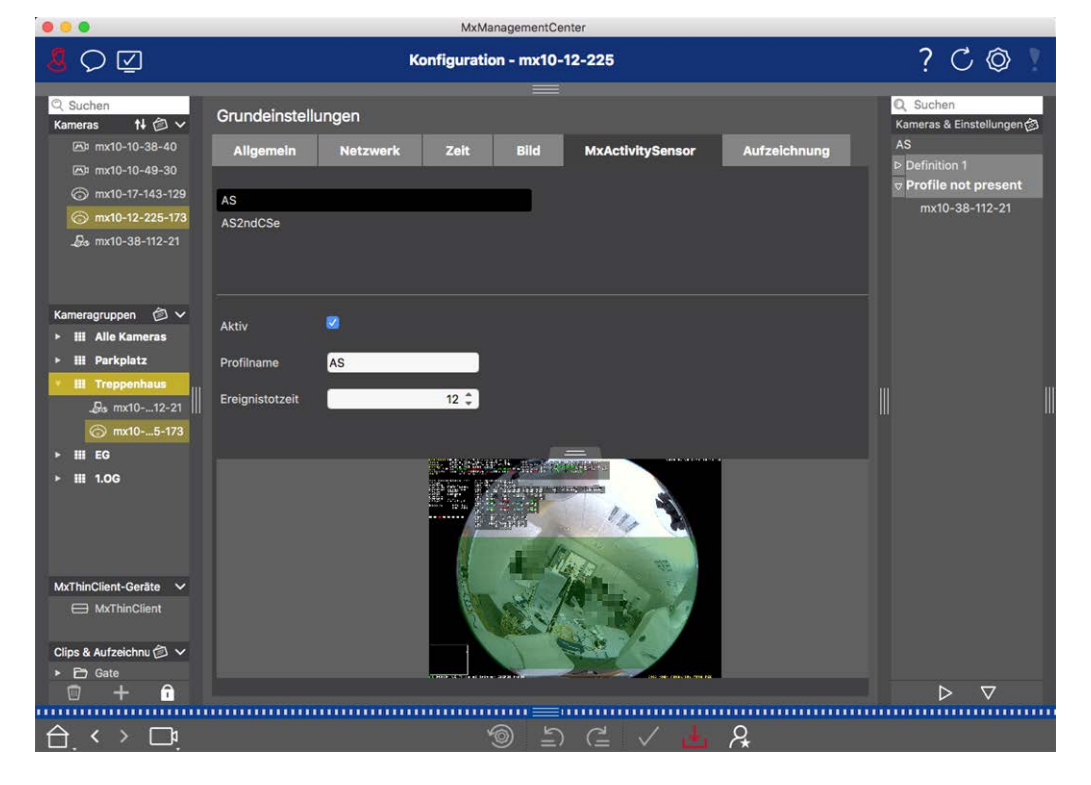

Fig. 41: Der MxActivitySensor

#### Aktiv

Das Profil MxActivitySensor wird auch aktiviert, wenn die Funktion Scharfschalten in den allgemeinen Einstellungen aktiviert ist.

#### Profilname

Sie können den Namen des voreingestellten Profils ändern.

#### **Ereignis-Totzeit**

Die Ereignistotzeit definiert eine Zeitspanne (0-3600 Sek.) nach einem Ereignis, in der keine neuen Ereignisse desselben Profils erkannt werden. Durch die Definition einer Ereignistotzeit können Sie z. B. vermeiden, dass eine komplexe Aktion (Person läuft durch den aktiven Bildbereich) mehrere Ereignisse auslöst. Sie können die voreingestellte Ereignistotzeit (5 Sek.) anpassen.

#### Erkennungsbereich bearbeiten

Gehen Sie wie folgt vor, um den Standard-Erkennungsbereich anzupassen oder zusätzliche Bildbereiche zu definieren:

Klicken Sie auf den grünen Erkennungsbereich in der Livebild-Vorschau.

| Aktion                                                   | Erläuterung                                                                                                    |
|----------------------------------------------------------|----------------------------------------------------------------------------------------------------|
| Form des Erfas-                                          | Positionieren Sie den Mauszeiger auf einem der weißen "Griffe", bis das Symbol 🛟                                                                                                    |
| sungsbereichs<br>ändern                                  | angezeigt wird. Halten Sie die linke Maustaste gedrückt und ziehen Sie den Rahmen,<br>um den Erkennungsbereich zu vergrößern oder zu verkleinern.                                                                                                    |
| Erfassungsbereich<br>verschieben                         | Klicken Sie mit der linken Maustaste auf den Erkennungsbereich und verschieben Sie<br>ihn an die gewünschte Position.                                                                                                    |
| Erfassungsbereich                                        | Klicken Sie auf 🔊 und drehen Sie den Erfassungsbereich bei gedrückter Maustaste                                                                                                    |
| rotieren                                                 | im oder gegen den Uhrzeigersinn.                                                                                                    |
| Form des Erfas-                                          | Wechseln Sie in den Polygonmodus, indem Sie auf 🍙 klicken. Sie sehen weiße Eck-                                                                                                    |
| sungsbereichs<br>ändern                                  | punkte an den Ecken. Ziehen Sie die Eckpunkte an die gewünschte Position. Sie kön-<br>nen neue Eckpunkte einfügen, indem Sie mit der rechten Maustaste auf die weiße<br>Linie oder in den Erkennungsbereich klicken. Klicken Sie mit der rechten Maustaste<br>auf einen Punkt, um einen Eckpunkt zu löschen. Klicken Sie dann auf |
| Löschen eines Erken- Klicken Sie auf 💉.<br>nungsfensters |                                                                                                    |
| Erstellen eines Erken-<br>nungsfensters                  | Ziehen Sie mit der Maus ein neues Fenster in einem Bereich auf, der noch nicht von<br>einem anderen Fenster verdeckt wird.                                                                                                    |
| Gebiet von der Ana-<br>lyse ausschließen                 | Ziehen Sie an der Stelle, die von der Analyse ausgeschlossen werden soll, ein Fenster<br>in der entsprechenden Größe auf. Klicken Sie in das Fenster und halten Sie die<br>Maustaste gedrückt, bis zwei Icons erscheinen. Klicken Sie auf O, um das Aus-                                                                          |
|                                                          | schlussienster zu bestimmen. Das Fenster färdt sich fot.                                                                                                    |

# Grundlegende Kameraeinstellungen: Netzwerk

Die Einstellungen der Netzwerkschnittstelle legen fest, wie die Kamera mit der "Außenwelt" kommunizieren kann und wie der Zugriff auf die Kamera von außerhalb des lokalen Netzwerks erfolgen kann. Bitte beachten Sie beim Ändern von Parameterwerten, dass die geänderten Werte nicht automatisch übernommen werden, wie in den anderen Registerkarten der Konfigurationsansicht. Damit die Änderungen wirksam werden, müssen Sie in der Befehlsleiste auf ✓ klicken.

#### Einrichtung

Konfigurieren der grundlegenden Kameraeinstellungen

|                                                                                                 | MxManagementCenter                                                               |                                                            |
|-------------------------------------------------------------------------------------------------|----------------------------------------------------------------------------------|------------------------------------------------------------|
| <mark>8</mark> Q ⊈                                                                              | Konfiguration - mx10-12-225                                                      | ? C 🛛 🛛                                                    |
| Q Suchen           Kameras         ↑↓ ② ∨           ⊠ª mx10-10-38-40           ⊠ª mx10-10-49-30 | Grundeinstellungen<br>Allgemein Netzwerk Zeit Bild MxActivitySensor Aufzeichnung | Q Suchen<br>Kameras & Einstellungen @<br>Subnetzmaske<br>⊽ |
| <ul> <li>mx10-17-143-129</li> <li>mx10-12-225-173</li> <li>mx10-38-112-21</li> </ul>            | Interner Host-Name Q25M                                                          | mx10-38-112-21<br>♥ 255.0.0.0<br>mx10-12-225-173           |
|                                                                                                 | BOOTP/DHCP Aus O<br>IP-Adresse 10.12.225.173                                     |                                                            |
| Kameragruppen ② ✓<br>▶ Ⅲ Alle Kameras<br>▶ Ⅲ Parkolatz                                          | Subnetzmaske 255.0.0.0                                                           |                                                            |
|                                                                                                 | Zweite IP-Adresse 10.12.225.173, 255.0.0.0                                       |                                                            |
| ⊘ mx105-173<br>▶ Ⅲ EG                                                                           | Standard-Gateway 10.1.1.160                                                      |                                                            |
| ► III 1.06                                                                                      |                                                                                  |                                                            |
| MxThinClient-Geräte  MxThinClient                                                               |                                                                                  |                                                            |
| Clips & Aufzeichnu (2) ∨<br>▶ 12) Gate<br>12) + 12                                              |                                                                                  | ▷ ▽                                                        |
|                                                                                                 | ්ම ඩ ⊂ ∨ ± A                                                                     |                                                            |

#### **Interner Hostname**

Der Hostname ist der eindeutige Name der Kamera in dem Netzwerk, unter dem sie erreichbar ist.

#### **BOOTP/DHCP**

BOOTP und DHCP sind Protokolle, mit denen IP-Adressen in einem Netzwerk verwaltet und automatisch zugewiesen werden können. Die Kamera kann sie verwenden, um ihre Netzwerkkonfiguration automatisch zu beziehen.

#### Parameter Erläuterung

Aus

Die Netzwerkkonfiguration der Kamera wird manuell eingerichtet. Geben Sie die entsprechenden Informationen in die Felder **IP-Adresse** und **Subnetzmaske** ein und ändern Sie ggf. die Standardroute oder das Gateway und den DNS-Server.

**IP-Adresse:** Sie können auf die Kamera im Netzwerk über ihre IP-Adresse zugreifen. Fragen Sie Ihren Netzwerkadministrator, welche IP-Adresse verfügbar ist.

**Subnetzmaske:**: Für die IP-Adresse muss eine passende Subnetzmaske eingegeben werden, damit die Computer in einem Netzwerk kommunizieren können. Auch hier wird Ihnen Ihr Netzwerkadministrator sagen, welche Subnetzmaske Sie verwenden müssen.

#### Standard-Gateway:

Das Gateway fungiert als Relais zwischen den einzelnen Netzwerken und koordiniert den Datenverkehr zwischen diesen Netzwerken. Geben Sie die IP-Adresse des Gateways ein, das verwendet werden soll.

#### **DNS-Server:**

Ein Domain Name Service (DNS) löst Computernamen in IP-Adressen auf. Wenn Sie einen DNS in Ihrem Netzwerk haben, können Sie bis zu drei IP-Adressen von DNS-Servern angeben. Dies ist nur notwendig, wenn Sie Computer für andere Konfigurationen (FTP, E-Mail) über ihren Namen statt über ihre IP-Adresse ansprechen wollen.

AufVerwenden Sie BOOTP/DHCP, um die IP-Adresse und die Netzwerkkonfiguration automatischclientfestzulegen. Die Gateways und die Standardroute werden automatisch über BOOTP/DHCPmodeermittelt und konfiguriert.

Auf This camera provides DHCP service to clients on the local network. The IP address of the server camera will be **192.168.0.19** with subnet mask **255.255.255.0** by default.

#### mode Standard-Gateway:

Geben Sie die IP-Adresse des Gateways ein, das verwendet werden soll.

#### **DNS-Server:**

Ein Domain Name Service (DNS) löst Computernamen in IP-Adressen auf. Wenn Sie einen DNS in Ihrem Netzwerk haben, können Sie bis zu drei IP-Adressen von DNS-Servern angeben. Dies ist nur erforderlich, wenn Sie Computer für andere Konfigurationen (FTP, E-Mail) über ihren Namen statt über ihre IP-Adresse ansprechen wollen.

#### Zusätzliche IP-Adresse

Die Kamera kann zwei verschiedene Netzwerkkonfigurationen verwalten. Wenn Sie dieses Kontrollkästchen aktivieren, werden auch die werkseitig voreingestellte IP-Adresse und die Subnetzmaske verwendet, damit die Kamera jederzeit erreichbar bleibt.

# Überprüfung der Systemsicherheit

Nach Abschluss der Grundkonfiguration des Systems wird empfohlen, dessen Sicherheit zu überprüfen. Der **Assistent für sicheres System** befindet sich in der Kamera-Symbolleiste der Die Komponentenansicht, p. 37. Er analysiert die Sicherheitseinstellungen der Kameras und bewertet ihren Status auf der Grundlage gängiger Best Practices. Wenn die Prüfkriterien nicht erfüllt sind, werden mögliche Maßnahmen zum Schutz der Kameras vorgeschlagen.

**HINWEIS!** Die Funktion zur Überprüfung der Systemsicherheit ist für MOBOTIX MOVE-Kameras und Kameras von Drittanbietern, die eine ONVIF-S/G-kompatible Schnittstelle bieten, nicht verfügbar. Einen Überblick über die unterschiedlichen Kamerafunktionen finden Sie unter Überblick über die Kamerafunktionen, p. 11.

# Überprüfen der Einstellungen für die Systemsicherheit

- 1. Öffnen Sie im Menü Ansicht die Komponentenansicht.
- 2. Wählen Sie die gewünschten Kameras aus  ${\rm \textcircled{O}}$  .

|            |                  | All cameras     |              |                 |             |            |
|------------|------------------|-----------------|--------------|-----------------|-------------|------------|
|            |                  |                 |              |                 |             |            |
| Ca         | meras            | File Servers    | Smart Data S | ources          | ThinClients | Softb      |
| Project    | <mark>1</mark> e |                 |              |                 |             | +          |
| Q Sear     | ch               | ľ               |              |                 |             |            |
| Model      | Camera Name      | IP              | Factory IP   | Firmware        | Groups      |            |
|            | AXIS P1357       | 192.168.178.102 | N/A          |                 |             | Ŵ          |
| $\bigcirc$ | mx10-8-32-83     | 10.8.32.83      | 10.8.32.83   | MX-V4.6.0.83    |             | Ŵ          |
| <u>-</u>   | mx104-156        | [2001::16090    | 10.32.24.156 | MX-V7.3.0.53    | Intern      | Ŵ          |
| 6          | mx10-32-105-6    | 10.32.105.6     | 10.32.105.6  | MX-V7.3.1.42    |             | Ŵ          |
| 6          | mx105-149        | 10.32.75.149    | 10.32.75.149 | MX-V7.3.2.76    |             | Ŵ          |
| -D0        | mx10-122-132     | 10.13.22.132    | 10.13.22.132 | MX-V4.6.0.12    | 2           | Ŵ          |
| $\bigcirc$ | mx1036-50        | 10.23.236.50    | 10.23.236.50 | MX-V5.7.0.52    |             | 匬          |
| T          | mx10-32-4-98     | 10.32.4.98      | 10.32.4.98   | MX-V7.3.2.67    |             | 逾          |
| 6          | mx1003-56        | 10.32.103.56    | 10.32.103.56 | MX-V7.3.1.31-r1 | I.          | Ŵ          |
|            |                  |                 |              |                 |             |            |
|            |                  |                 |              |                 |             |            |
|            |                  |                 |              |                 |             |            |
|            |                  |                 |              |                 |             |            |
|            |                  |                 |              |                 |             |            |
|            |                  |                 |              |                 |             |            |
| $\bigcirc$ | (L) (C)          | S 🖳             | ) 🖂 🧟        | h @ (           | P. ⊕ &      | $\bigcirc$ |

- 3. Klicken Sie in der Kamera-Symbolleiste ② auf 💓 **Secure System**. Die folgenden Kriterien werden überprüft:
  - Verwendung des "meinsm"-Kennworts mit Standard- oder ONVIF-Benutzerkonten auf MOBOTIX Kameras. Das Standardkennwort "meinsm" ist für Cyber-Angreifer leicht zu erraten.
  - Aktivierter öffentlicher Zugang: Wenn der öffentliche Zugang aktiviert ist, können eine Reihe von Kamerafunktionen ohne Passwort verwendet werden.

 Aktivierter HTTP-Webserver: Bei der Verwendung von HTTP ist es möglich, dass Daten, einschließlich Benutzerdaten wie Kennwörter und Bilder, unverschlüsselt über das Netz übertragen werden.

Das Ergebnis der Prüfung wird für jede Kamera im Dialogfeld **Sicheres System** angezeigt. Es werden auch alle Fälle angezeigt, in denen Kameras z. B. aufgrund eines Verbindungsfehlers nicht geprüft wurden.

| Zustand                                     | Erläuterung                                                                                                    |
|---------------------------------------------|----------------------------------------------------------------------------------------------------|
| 🛞 Nicht gesichert                           | Es gab mindestens ein Kriterium, das als nicht sicher eingestuft wurde.                                        |
| 🖰 Software zu alt                           | Bitte überprüfen Sie die Software der Kamera und aktualisieren Sie sie gegebenenfalls.                         |
| ∑ Ver-<br>bindungsfehler                    | Überprüfen Sie Ihre Netzwerkverbindung zur Kamera und führen Sie die Sicher-<br>heitsüberprüfung erneut durch. |
| <ul> <li>Nicht unter-<br/>stützt</li> </ul> | Die Kamera(s) kann nicht mit dem Assistenten analysiert oder gesichert werden.                                 |
| 🤣 Gesichert                                 | Die Kamera ist gesichert; es sind keine weiteren Maßnahmen erforderlich.                                       |

4. Klicken Sie im Dialogfeld **Sicheres System** auf **Weiter**. Die Kameras mit dem Status **"Nicht sicher"** werden zusammen mit den drei erfüllten Kriterien und den Maßnahmen angezeigt, die zur ordnungsgemäßen Sicherung der Kameras ergriffen werden müssen:
| Kriterium                | Erläuterung                                                                                                    |
|--------------------------|----------------------------------------------------------------------------------------------------|
| Passwort                 | <ul> <li>Ändert das Kennwort für alle Benutzerkonten auf den Kameras, die das Stan-<br/>dardkennwort "meinsm" verwenden. Dazu gehören auch ONVIF-Benutzer, deren Kenn-<br/>wörter nie geändert wurden.</li> <li>Geben Sie ein neues Kennwort ein und bestätigen Sie es. Ein geeignetes Kennwort<br/>besteht aus mindestens acht Zeichen. Es kann aus Klein- und Großbuchstaben, Ziffern<br/>und Sonderzeichen bestehen (siehe ). Wenn Sie ein Kennwort eingeben, das diese Kri-<br/>terien nicht erfüllt, erscheint ein roter Rahmen um das Textfeld. Der Rahmen wird grün,<br/>sobald Sie ein gültiges Passwort eingegeben haben.</li> <li>Das neue Passwort wird automatisch in die MxMC-Projektdaten eingetragen.</li> </ul> |
| SSL-Ver-<br>schlüsselung | <ul> <li>Deaktiviert Kameraverbindungen über unverschlüsseltes HTTP und konfiguriert die Kameras so, dass sie nur HTTP-Verbindungen akzeptieren.</li> <li>Der TCP-Port und die SSL-Einstellung werden in den MxMC-Projektdaten automatisch aktualisiert, falls erforderlich.</li> <li>Der TCP-Port wird nicht für Kameras aktualisiert, die über eine Remote-URL verbunden sind. Für Remote-URL-Verbindungen müssen Sie möglicherweise die Portweiterleitung im Router auf die entsprechende Einstellung ändern.</li> <li>Bitte beachten Sie, dass verschiedene Dienste, wie z. B. Network Messaging usw., nicht mehr funktionieren, wenn Sie HTTP deaktivieren.</li> </ul>                                                     |
| Öffentlicher<br>Zugang   | Deaktiviert den Zugriff auf die Weboberfläche und die APIs der Kameras, die keine Kenn-<br>worteingabe erfordern.                                                                                                    |

5. Klicken Sie im Dialogfeld auf **OK**. Die ausgewählten Sicherheitsmaßnahmen werden durchgeführt. Der Sicherheitsstatus für die ausgewählte Kamera oder Kameragruppe wird erneut analysiert und das Ergebnis für jede Kamera angezeigt.

## Vorhandenes Projekt importieren

Wenn Sie bereits MxControlCenter oder MxEasy verwendet haben, können Sie eine vorhandene **MxControlCenter.ini-Datei** aus dem MxControlCenter oder die Kameraliste **MxEasy.ndb** aus einer MxEasy-Installation importieren. In beiden Fällen werden die bereits im MxControlCenter (MxCC) oder MxEasy eingebundenen Kameras automatisch mit ihren Zugangsdaten auf die MxManagementCenter übertragen. Darüber hinaus ist es möglich, eine große Anzahl von Kameras und Kameragruppen mit Hilfe einer manuell erstellten Liste im MXU-Format schnell in MxMC zu integrieren. Bei der Erstellung der Liste müssen Sie bestimmte Regeln für das Format einhalten, um den Inhalt der MXU-Datei korrekt zu exportieren.

## Importieren von Konfigurationen aus dem MxControlCenter

Beim Importieren einer MxCC-Datei wird Folgendes berücksichtigt:

- Die im MxCC definierten Layouts werden als Gruppen in MxMC angelegt.
- Die Hintergrundlayouts aus dem MxCC, einschließlich der Hintergrundgrafiken und Definitionen der Kamerasymbole, werden in die Grafikansicht der zugehörigen Gruppe übertragen.
- Wenn ein globales Kennwort vergeben wurde, wird dieses f
  ür alle Kameras eingegeben, die keinen Benutzernamen haben.
- Für jeden verwendeten Hyperlink wird ein Softbutton in MxMC erstellt.
- Außerdem wird die Baumstruktur aus MxCC in der Geräteleiste angezeigt und die in MxCC konfigurierten Dateiserver werden in den Einstellungen von MxMC angelegt.

| I Wilkommen                                                                                                    |   |
|----------------------------------------------------------------------------------------------------|---|
| MxManagementCenter                                                                                                    | ? |
| 21       Image: Comparison of the second second secon |   |
| Mobotix • Kaiserstrasse D-67722 Langmell • info@mobotix.com • www.mobotix.com                                                                                                    |   |

Fig. 42: Importieren von Konfigurationen aus dem MxControlCenter

- 1. Öffnen Sie den Willkommensassistenten über das Menü Datei > Willkommen.
- 2. Klicken Sie auf MxCC importieren. Entscheiden Sie, ob das aktuelle Projekt gespeichert werden soll.
- 3. Importieren Sie die gewünschte INI-Datei.

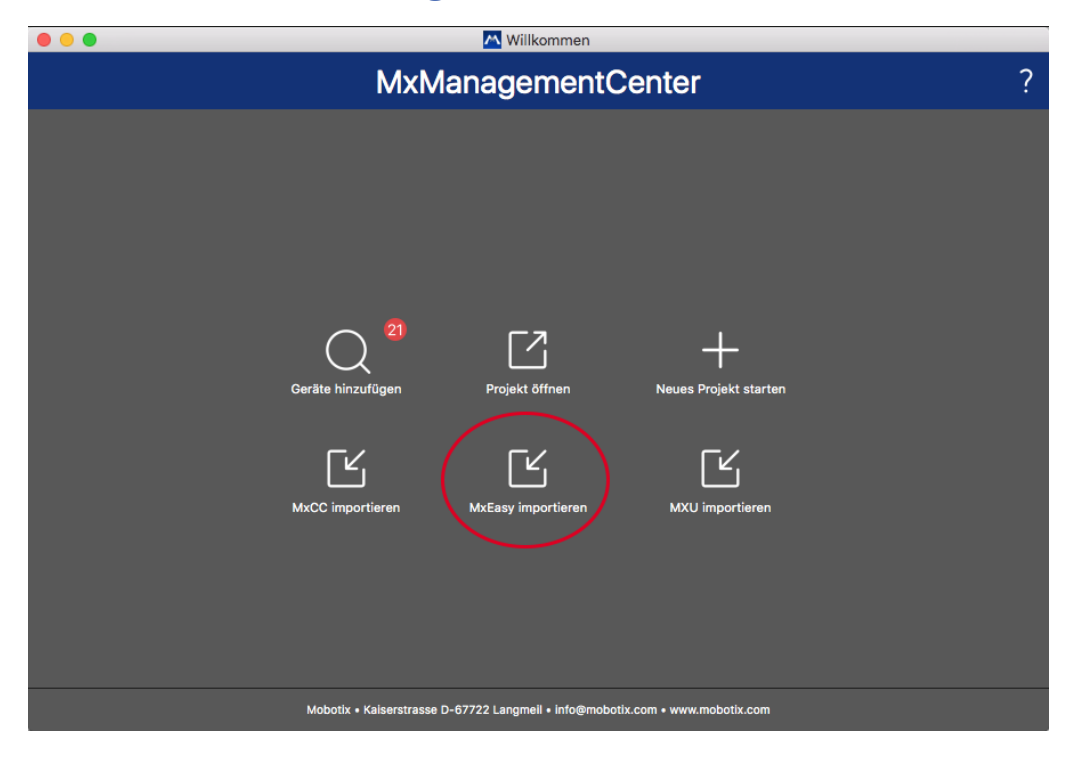

## Importieren von Konfigurationen aus MxEasy

Fig. 43: Importieren von Konfigurationen aus MxEasy

- 1. Öffnen Sie den Willkommensassistenten über das Menü Datei > Willkommen.
- 2. Klicken Sie auf **MxEasy importieren**. Entscheiden Sie, ob das aktuelle Projekt gespeichert werden soll.
- 3. Importieren Sie die gewünschte NDB-Datei.

## Importieren von MXU-Dateien

Mit einer manuell erstellten Liste im .MXU-Format können Sie schnell eine große Anzahl von Kameras und Kameragruppen hinzufügen. Bei der Erstellung der Liste müssen Sie verschiedene Formatierungsregeln einhalten, damit der Inhalt der MXU-Datei korrekt exportiert werden kann (siehe Erstellen von MXU-Dateien für Importe, p. 112).

**ACHTUNG!** Diese Liste ersetzt nicht den Projektimport, bei dem Programmeinstellungen, wie z. B. Einstellungen für die Kameras und Kameragruppen mit zugeordneten Layouts, importiert werden.

| ••• | Millkommen                                                                                                    |   |
|-----|----------------------------------------------------------------------------------------------------|---|
|     | MxManagementCenter                                                                                                    | ? |
|     | Q       Image: Comparison of the second second |   |
|     | Mobotix • Kaiserstrasse D-67722 Langmell • Info@mobotix.com • www.mobotix.com                                                                                                    |   |

- 1. Klicken Sie auf **MXU importieren**, um Kameras und Kameragruppen in den Willkommensassistenten zu importieren. Sie können das bestehende Projekt bei Bedarf speichern.
- 2. Öffnen Sie die MXU-Datei.
- 3. Entscheiden Sie, ob die Kameras und Gruppen aus der MXU-Datei die gesamte Konfiguration ersetzen sollen oder ob sie nur hinzugefügt werden sollen.

## Erstellen von MXU-Dateien für Importe

Mit Hilfe einer MXU-Datei können Sie schnell eine große Anzahl von Kameras und Kameragruppen zu MxMC hinzufügen. Bei der Erstellung einer solchen MXU-Datei müssen mehrere Formatspezifikationen beachtet werden.

## Format für einfache Importe

Für einen einfachen Import von Kameras muss das folgende Format eingehalten werden:

- Unformatierter UTF-8-Text
- Eine oder mehrere Kamerazeilen mit folgender Struktur: Name<TAB>IP<TAB>Benutzername<TAB>Passwort<CR LF/LF>
- Elemente in einer Kamerazeile müssen mit **TAB**s als Trennzeichen verwenden.
- Zeilenumbrüche sind entweder **CR LF** (Windows) oder **LF** (UNIX).
- Den Kommentarzeilen ist ein // vorangestellt.

 Die Kameranamen müssen eindeutig sein, und Kameras mit demselben Namen werden nur einmal hinzugefügt.

#### Beispiel:

```
Haupteingang 10.6.37.25 admin meinsm Nebeneingang 10.6.15.206 admin meinsm Eingangstor 10.6.23.132 admin meinsm
```

## Format für erweiterte Importe

#### **Erweitertes Format**

Für den erweiterten Import von Kameras, Gruppen, Clips und Einstellungen für Grafiken und die Rasteransicht muss die Datei das folgende Format haben:

- Erste Zeile immer #EXTMXU
- Alle zusätzlichen Befehle müssen mit #EXT beginnen. Parameter verwenden ":" als Trennzeichen.
   Beispiel: #EXTGROUP:Türstationen

#### Befehle für erweiterte Importe

| #EXTMXU                          | Markierung für den Beginn der Datei                                                                                      |  |  |
|----------------------------------|----------------------------------------------------------------------------------------------------|--|--|
| #EXTGROUP:name:f:r:icon:map:info | Die Gruppe "Name" wird erstellt und alle weiteren Kameras werden<br>zu dieser Gruppe hinzugefügt.                        |  |  |
|                                  | f: Großes Fokusfenster (0=0x, 1=1x, 2=2x)                                                                                |  |  |
|                                  | r: Kachelverhältnis (0=4:3, 1=HD, 2=8:3)                                                                                 |  |  |
|                                  | Symbol: Falls numerisch, Index der internen Gruppensymbole; andern-<br>falls Dateiname entsprechend der *.mxu-Datei.     |  |  |
|                                  | Karte: Dateiname des Hintergrundbildes                                                                                   |  |  |
|                                  | info: Dateiname der Informationsseite                                                                                    |  |  |
| #EXTGROUP:                       | Alle weiteren Kameras werden nicht zu einer Gruppe hinzugefügt,<br>wenn kein Name angegeben wird (außer "Alle Kameras"). |  |  |
| #EXTCLIP:clipMXG                 | Kamera-Demo-Clip wird hinzugefügt. Die Clips müssen in demselben<br>Verzeichnis wie die *.mxu-Datei gespeichert werden.  |  |  |
| #EXTMXPEG:name:clipMXG           | MxPEG-Clip mit "Name" wird hinzugefügt. Dieser verweist auf den absoluten Pfad der MXG-Datei.                            |  |  |
| #EXTCURRENTCAMERA:name           | Kamera auswählen.                                                                                                    |  |  |
| #EXTCURRENTGROUP:name            | Gruppe auswählen.                                                                                                    |  |  |

| #EXTSUBGROUPS:name | Die folgenden Gruppen (jeweils mit dem Namen in einer Zeile) wer-<br>den der Gruppe "Name" als Untergruppe hinzugefügt. |
|--------------------|----------------------------------------------------------------------------------------------------|
| #EXTINFO:Kommentar | Kommentarzeile.                                                                                                    |
| #EXTEND            | Ende der Datei, alle weiteren Zeilen werden ignoriert.                                                                  |

#### Beispiel:

#### **HINWEIS!**

Um SSL zu aktivieren, fügen Sie https:// vor die Kamera-URLs.

#EXTMXU // Um SSL zu aktivieren, fügen Sie "https://" vor die Kamera-URLs https://10.3.31.125 admin meinsm https://10.3.31.126 admin meinsm #EXTGROUP:Türstationen:2:2:2 Haupteingang 10.6.37.25 admin meinsm Nebeneingang 10.6.15.206 admin meinsm #EXTGROUP:Indoor:2:2:3 Gebäude Ost https://10.3.31.251 admin meinsm Gebäude West https://10.7.25.186 admin meinsm Treppenhaus https://10.6.115.57 admin meinsm Kantine https://10.12.32.65 admin meinsm #EXTGROUP:Outdoor:2:2:4 Parkplatz Besucher 10.5.46.39 admin meinsm Parkplatz Mitarbeiter 10.10.231.107 admin meinsm #EXTGROUP:Dual Cams:2:2:10 Kassel 10.10.106.26 admin meinsm Kasse2 10.10.152.225 admin meinsm Kasse3 10.13.242.195 admin meinsm #EXTGROUP:Faststreams:2:0:11 Erdgeschoss 10.2.2.169 admin meinsm Zweite Etage 10.2.104.130 admin meinsm Dritte Etage 10.3.11.51 admin meinsm Aufzug 10.3.209.198 admin meinsm #EXTGROUP:Clips:2:2:groupIcon.png:groupMap.jpg #EXTCLIP:FiremanMXG #EXTCLIP:PoleMXG #EXTCURRENTCAMERA:Main Entrance #EXTCURRENTGROUP:Doorstations #EXTEND

## Sichern und Exportieren

Nachdem das System eingerichtet wurde, um alle Kameras hinzuzufügen, die Kameras in Gruppen zu organisieren, die Benutzer anzulegen, ihre Zugriffsberechtigungen festzulegen und die Systemsicherheit zu überprüfen, sollten Sie die Einstellungen als Projekt speichern. Alles wird gespeichert, mit Ausnahme der Einstellungen, die nur für die lokale Installation relevant sind, wie z. B. der Fernsteuerungsanschluss. Gesicherte Systemeinstellungen können direkt aus der Anwendung per E-Mail versendet werden. Sie können auch die verschlüsselten Zugangsdaten für jede Kamera (Benutzername und Kennwort) angeben. Wenn Sie das Projekt in MxMC öffnen, werden diese Zugangsdaten automatisch verwendet. Wenn Sie die Zugangsdaten nicht angeben, müssen Benutzername und Kennwort für jede Kamera manuell eingegeben werden. Sie können schnell eine tabellarische Übersicht über alle Kameras und Kameragruppen aus MxMC exportieren und im MXU-Dateiformat speichern. Die Tabelle listet die Kameras mit ihren IP-Adressen und die Kameragruppen mit den zugehörigen Kameras auf.

Außerdem können Sie Projektdaten exportieren, um sie einfach in die MOBOTIX LIVE App zu importieren.

## Speichern von Projekten

- 1. Klicken Sie in der Kopfleiste auf 🙆. Das Dialogfeld **Projekte und Netzwerkumgebungen** wird geöffnet.
- 2. Klicken Sie auf **Speichern unter** und schließen Sie den Dialog ab.

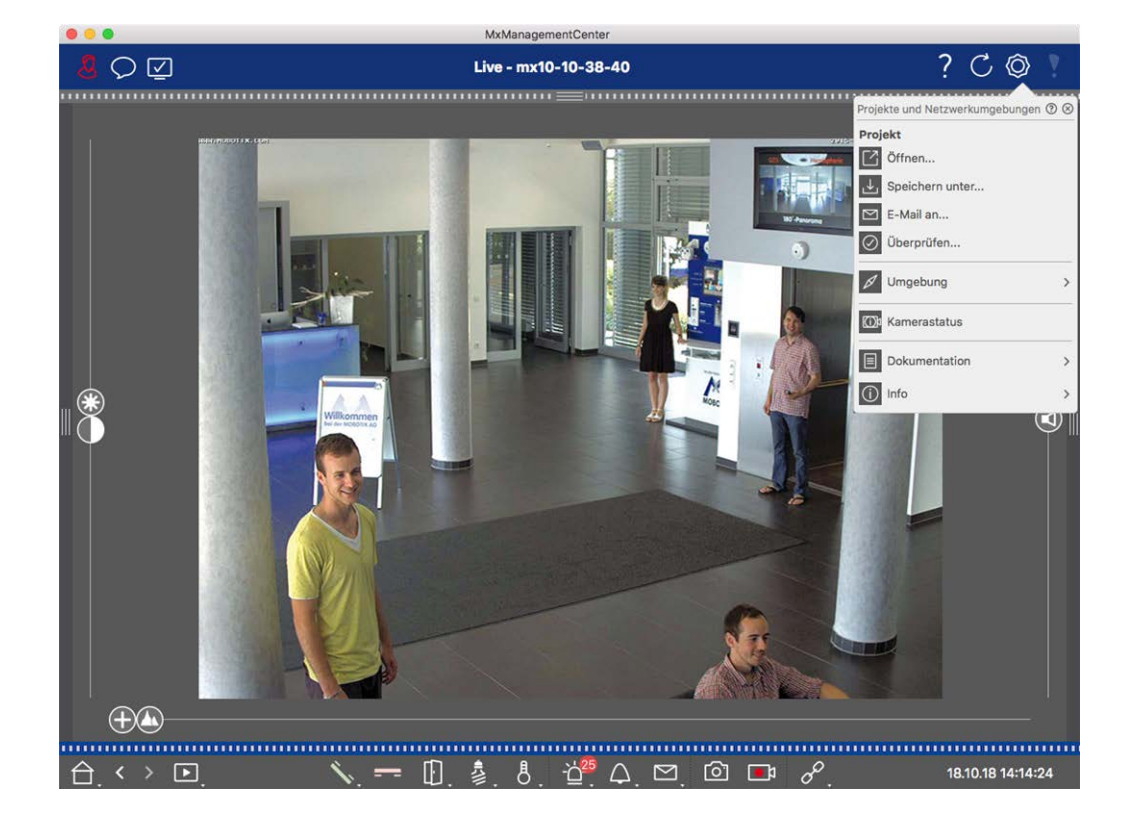

## Bereitstellung von Projekten per E-Mail

Klicken Sie in der Kopfleiste auf **Projekte und Umgebungen** 🚳 und dann auf **E-Mail an** . Dadurch wird eine Projektdatei erzeugt, die als Anhang in einer neuen E-Mail an das E-Mail-Programm übertragen wird.

#### **HINWEIS!**

Zu diesem Zweck ist ein ordnungsgemäß konfigurierter E-Mail-Client erforderlich.

## **MXU-Datei exportieren**

Sie können eine große Anzahl von Kameras, Kameragruppen, Geräten und Aufzeichnungen/Clips auf MxMC bequem über eine Liste im MXU-Format hinzufügen. Um eine MXU-Datei auf der Grundlage der aktuellen Projektdaten zu erstellen, gehen Sie wie folgt vor:

- 1. Wählen Sie Datei > MXU exportieren... in der Menüleiste.
- 2. Klicken Sie auf **Speichern**. Die Tabelle wird als MXU-Datei gespeichert.

## Projektdaten für MOBOTIX LIVE App exportieren

Um Projektdaten für die MOBOTIX LIVE App zu exportieren, gehen Sie wie folgt vor:

- 1. Optional können Sie eine bestimmte Kameragruppe für den Export auswählen.
- 2. Wählen Sie im Menü Datei > Exportieren nach MOBOTIX Live.
- 3. Klicken Sie auf Alle Kameras oder Ausgewählte Gruppe.

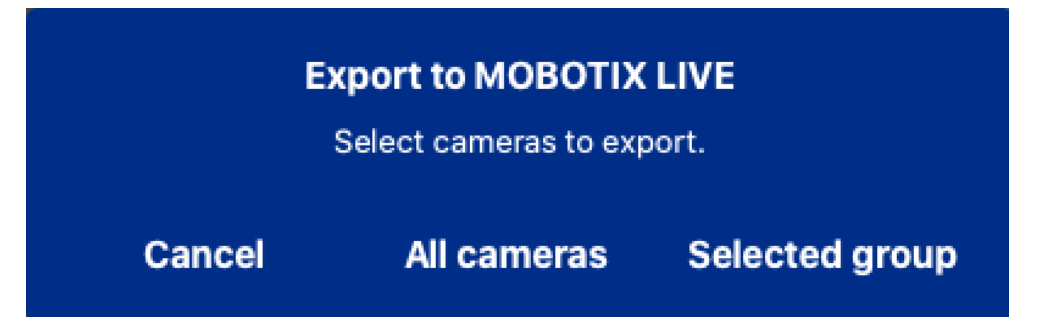

4. Geben Sie ein Passwort für die Verschlüsselung der Exportdaten ein, bestätigen Sie es und klicken Sie auf **OK**.

| <b>Export to MOBOTIX LIVE</b><br>Please choose a password for<br>encryption. |  |
|------------------------------------------------------------------------------|--|
| Enter password<br>Confirm password                                           |  |
| Cancel OK                                                                    |  |

5. Geben Sie einen Speicherort an und speichern Sie die Exportdatei.

# 4

## Verwaltung

Dieser Abschnitt richtet sich an **Administratoren**, die ein System mit MxMC verwalten.

| Themen                                  | Erläuterung                                                                                                    |
|-----------------------------------------|----------------------------------------------------------------------------------------------------|
| Gruppenansichten, p.<br>120             | Bearbeiten des Layouts der Rasteransicht, Bearbeiten des Layouts<br>der Grafikansicht, Zuweisen von Gruppenfunktionen, Speichern<br>von Informationen für eine Kameragruppe, Begrenzen der Bildrate<br>von Livebildern |
| Einstellungen der<br>Türstation, p. 128 | Klingel-Einstellungen, Sprachmailbox-Einstellungen                                                                                                    |
| Netzwerk-Umge-<br>bungen, p. 136        | Erstellen und Verwalten von Umgebungen, Anpassen von Netz-<br>werkdaten für jede Umgebung                                                                                                    |
| Kameras und Kame-<br>ragruppen, p. 138  | Verwalten von Kameras, Verwalten von Kameragruppen, Inte-<br>grieren und Verwalten von Drittanbieterkameras                                                                                                    |
| Benutzerverwaltung,<br>p. 160           | Allgemeine Benutzerrechte, Benutzerrechte verwalten                                                                                                    |

| Themen                                        | Erläuterung                                                                                                    |
|-----------------------------------------------|----------------------------------------------------------------------------------------------------|
| Präferenzen, p. 173                           | Allgemeine Einstellungen, Netzwerk, Software-Update, Benach-<br>richtigungen, Überwachung, Audio, Datenvolumen, Caches, Snaps-<br>hot-Bilder, Live-Recorder, Fernbedienung, Joystick PTZ,<br>MxMessageSystem |
| Überprüfung der Sys-<br>temsicherheit, p. 206 | Wartungsfunktionen, Sicherheitsfunktionen                                                                                                    |
| Lizenz-Management                             | Lizenzen aktivieren, Lizenzen verwalten                                                                                                    |

## Gruppenansichten

Nach der Erstinstallation können Anpassungen der Gruppenansichten erforderlich sein. Dieser Abschnitt enthält Informationen zu detaillierteren Konfigurationen der Raster- und Grafikansicht sowie zu allgemeinen Gruppenparametern.

## Bearbeiten des Layouts der Rasteransicht

Beim Erstellen der Kameragruppen wird das Rasterlayout - das Raster, in dem die Kameras angeordnet sind auf der Grundlage von Standardwerten erstellt, die jedoch angepasst werden können. Klicken Sie dazu in der Befehlsleiste oder in der Geräteleiste auf 💼. In der Befehlsleiste werden dann mehrere Steuerelemente zum Konfigurieren des Rasterlayouts angezeigt.

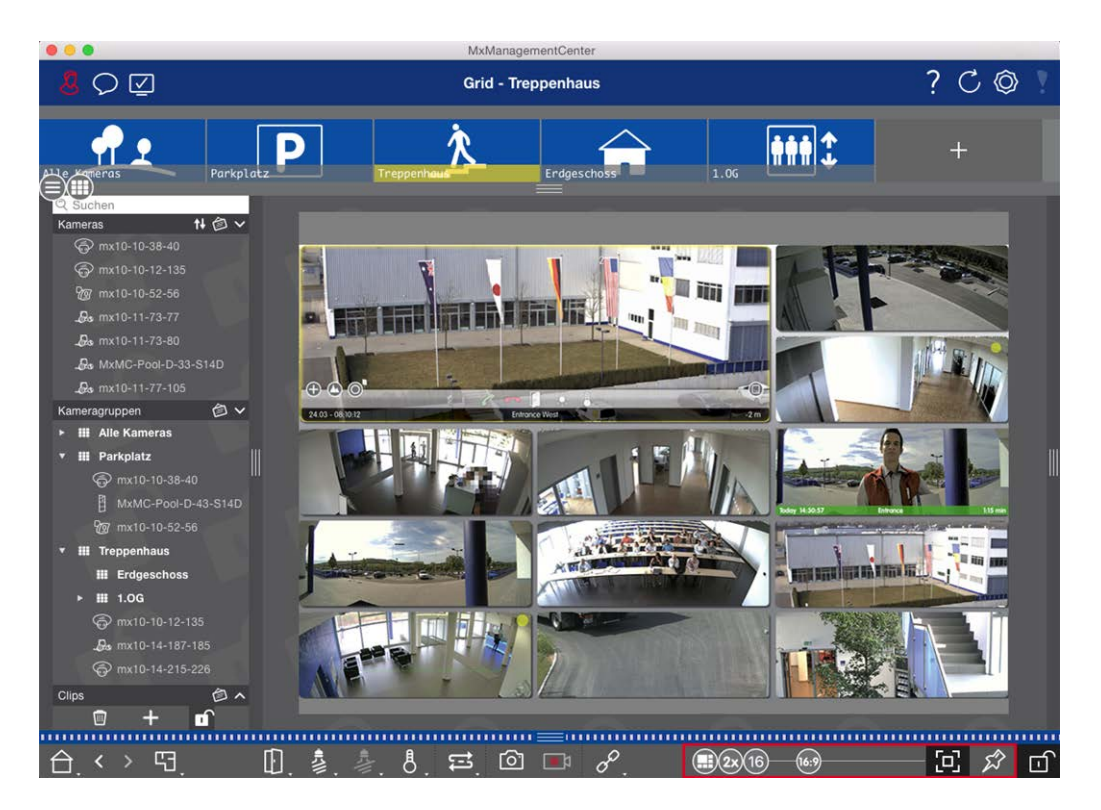

#### Fig. 44: Bearbeiten des Layouts der Rasteransicht

Bevor Sie das Format der Kamerabilder oder die Größe des Fokusfensters ändern, sollten Sie zunächst entscheiden, ob das Rasterlayout automatisch angepasst werden soll, wenn Sie die Größe des Fensters ändern, oder ob Sie die Größe der Kacheln und ihre Position manuell festlegen möchten.

#### Verwenden des automatischen Rastermodus

Der automatische Rastermodus 🕀 wird standardmäßig verwendet. Im automatischen Rastermodus versucht MxMC immer, den verfügbaren Platz so gut wie möglich entsprechend dem angegebenen Seitenverhältnis der Kamerabilder (4:3, 16:9, 8:3), der Größe des Fokusfensters und der Anzahl der Kameras zu verteilen. Dadurch passt sich das Rasterlayout **automatisch** an alle Änderungen an. Im automatischen Rastermodus stehen die folgenden Schieberegler zur Verfügung, um das Rasterlayout zu ändern:

- 83: Format der Kamerabilder und des Fokusfensters (4:3, 16:9, 8:3)
- **3x**: Größe des Fokusfensters (1x, 2x,..., 8x die Größe der Kamerabilder)
- Maximale Anzahl von Kameras

Bewegen Sie die Schieberegler auf die gewünschten Einstellungen. Um den Bearbeitungsmodus zu schließen, klicken Sie auf 
.

#### Auswahl des manuellen Modus

Im manuellen Modus 🕞 legen Sie die Größe der einzelnen Kacheln und deren Position entsprechend dem gewählten Format der Kamerabilder (4:3, 16:9, 8:3) fest. Im Gegensatz zum automatischen Rastermodus wird

das Layout im manuellen Modus nicht automatisch angepasst. Um vom automatischen Rastermodus in den manuellen Modus zu wechseln, bewegen Sie den Schieber 🕀 nach rechts, bis Sie die Position 🕞 erreichen. Die folgenden Schieberegler sind im manuellen Modus verfügbar:

- Big = Format der Kamerabilder und des Fokusfensters (4:3, 16:9, 8:3)
- Maximale Anzahl von Kameras
- 1. Stellen Sie die Schieberegler auf die gewünschten Einstellungen ein.
- 2. Um eine Kachel an eine andere Position zu verschieben, bewegen Sie den Mauszeiger über die Kachel. Klicken Sie auf 🚱 und ziehen Sie die Kachel an die gewünschte Position. Zur besseren Orientierung wird die Zielposition durch einen blauen Rahmen gekennzeichnet.
- 3. Um die Größe einer Kachel in Abhängigkeit vom gewählten Format einzustellen, bewegen Sie den Mauszeiger über den Rand der Kachel, bis ein Doppelpfeil angezeigt wird. Ziehen Sie die Kachel auf die gewünschte Größe.
- 4. Um den Bearbeitungsmodus zu schließen, klicken Sie auf 👘.

## Bearbeiten des Layouts der grafischen Ansicht

#### Ändern der Kameraposition auf dem Hintergrundbild

In der grafischen Ansicht können Sie Hintergrundbilder wie z. B. einen Grundriss oder einen Lageplan definieren. Auf diesen können Sie dann die Kameras der Gruppe entsprechend ihrer tatsächlichen Position anordnen. Wenn Sie die grafische Ansicht einer Kameragruppe zum ersten Mal öffnen, werden alle Kameras der Gruppe als Symbol 💰 am rechten Rand des Hintergrundbildes ① angezeigt.

Um die Position der Kameras anzupassen, öffnen Sie den Bearbeitungsmodus ②, indem Sie auf 👘 klicken. Bewegen Sie den Mauszeiger über das Kamerabild. Es werden zwei Icons angezeigt ③. Klicken Sie auf 🐼 und ziehen Sie das Kamerasymbol an die gewünschte Stelle. Um den Bearbeitungsmodus zu schließen, klicken Sie auf 👘. Wenn Sie den Bearbeitungsmodus verlassen, werden die geänderten Einstellungen automatisch gespeichert.

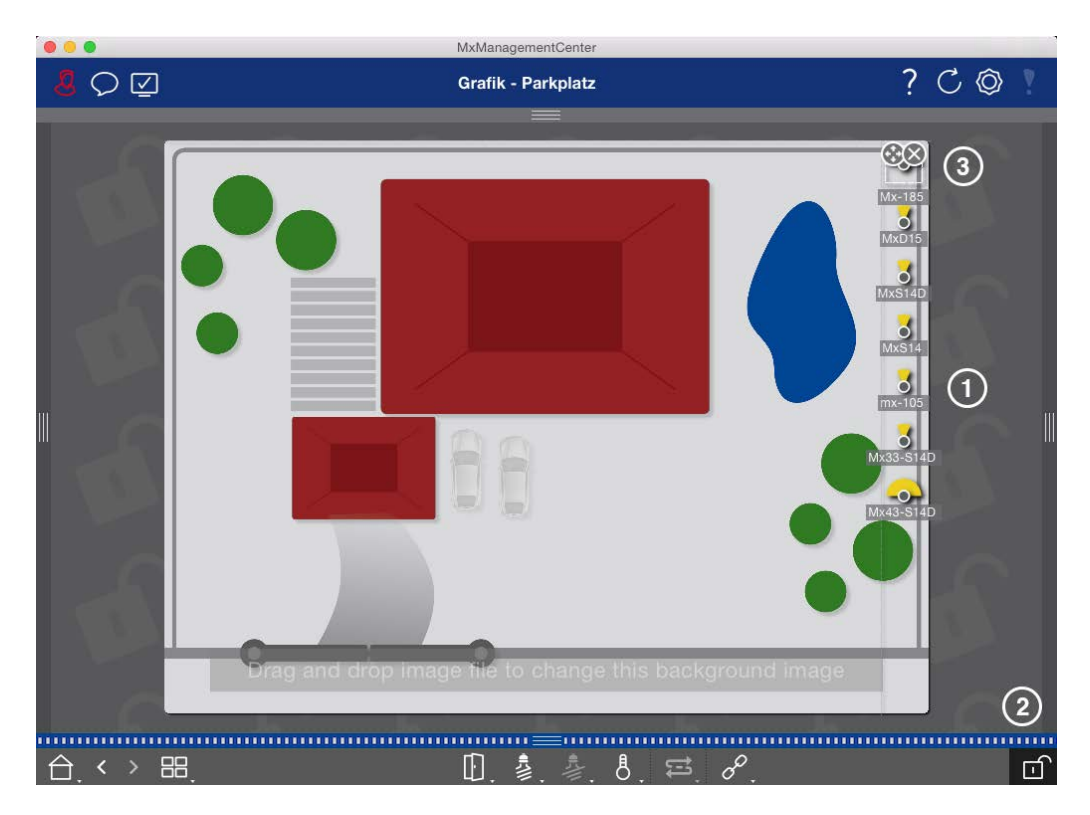

Fig. 45: Ändern der Kameraposition auf dem Hintergrundbild

#### Bearbeiten von Kamerasymbolen

Sie können die Symbolgröße ändern und die Symbole drehen, um die Blickrichtung und den Blickwinkel der Kameras zu berücksichtigen.

Öffnen Sie den Bearbeitungsmodus ①, indem Sie auf 👘 klicken. Bewegen Sie den Mauszeiger über das Kamerabild. Eine gepunktete Linie in Form eines Quadrats wird um das Kamerasymbol herum angezeigt. Um das Kamerasymbol zu vergrößern oder zu verkleinern, klicken Sie auf die rechte oder linke untere Ecke des Quadrats und ziehen Sie es nach innen oder außen ②. Um die Ausrichtung des Kamerasymbols zu ändern, bewegen Sie den Mauszeiger über das Symbol, bis eine Hand angezeigt wird. Halten Sie die Maustaste gedrückt und drehen Sie das Kamerasymbol um seine eigene Achse, bis Sie mit der Ausrichtung zufrieden sind. Um den Bearbeitungsmodus zu schließen, klicken Sie auf 👘. Wenn Sie den Bearbeitungsmodus verlassen, werden die geänderten Einstellungen automatisch gespeichert.

Gruppenansichten

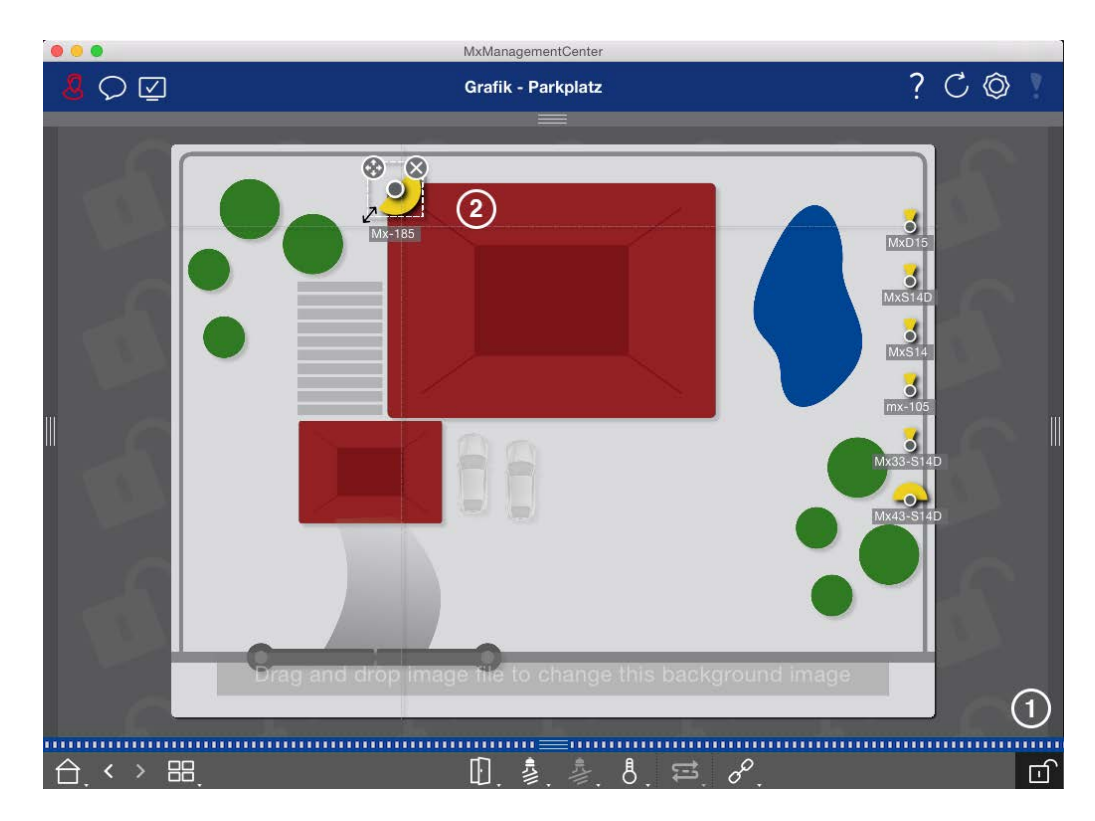

#### Fig. 46: Bearbeiten von Kamerasymbolen

#### Ziehen weiterer Kameragruppen auf das Hintergrundbild

Sie können zusätzliche Kameragruppen auf dem Hintergrundbild (Grundriss) einer Kameragruppe positionieren. Wenn eine Kamera einer hinzugefügten Kameragruppe ein Ereignis erkennt und der Hintergrundalarm für diese Kamera aktiviert wurde, wird das Kameragruppensymbol rot oder grün (Glockenereignis). Klicken Sie auf das Gruppensymbol, um die Rasteransicht der Kameragruppe zu öffnen.

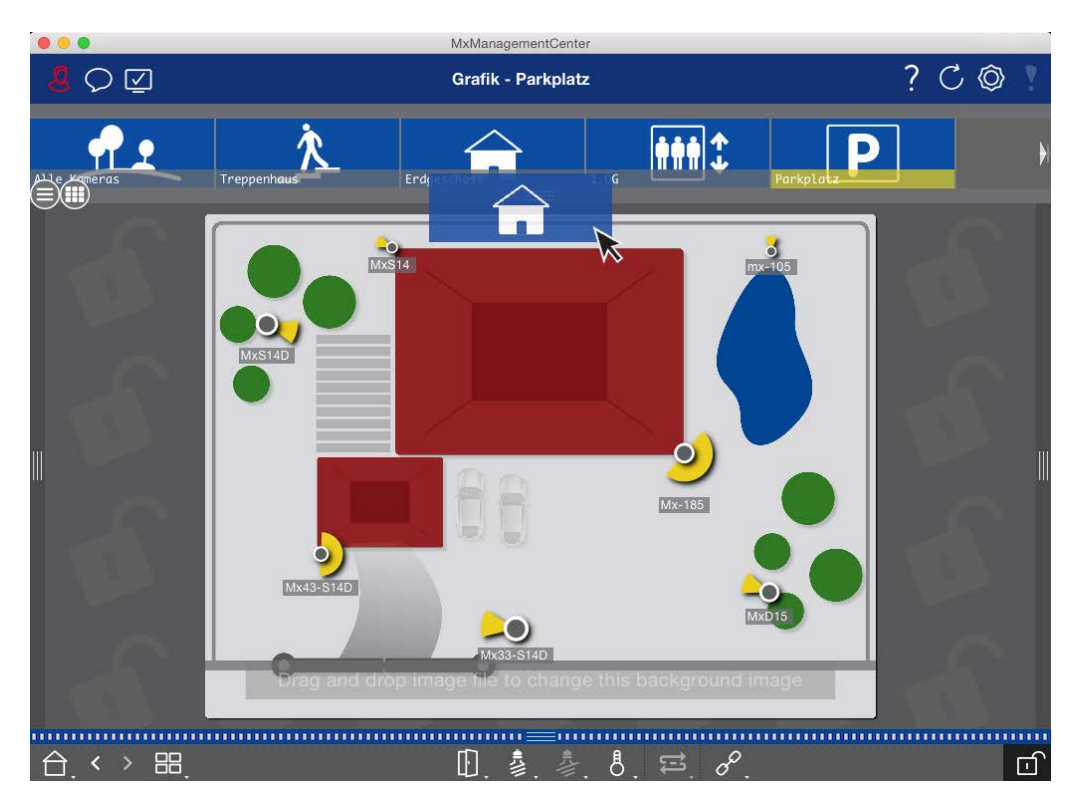

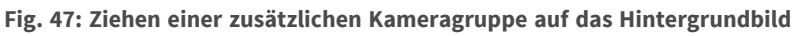

Öffnen Sie den Bearbeitungsmodus 🔂 und ziehen Sie die gewünschte(n) Kameragruppe(n) aus der Gruppenoder Kameraleiste auf den Grundriss. Um den Bearbeitungsmodus zu schließen, klicken Sie auf 🔂. Wenn Sie den Bearbeitungsmodus verlassen, werden die geänderten Einstellungen automatisch gespeichert.

#### Positionierung von Steuerelementen auf dem Hintergrundbild

Die Befehlsleiste am unteren Rand der Grafikansicht enthält mehrere Steuerelemente. Wurde z.B. eine Kamera zur Steuerung einer Beleuchtung eingerichtet, können Sie in der Grafikansicht die Beleuchtung dieser Kamera schalten. Sie können diese Steuerelemente auf das Hintergrundbild (Grundriss) ziehen und einfach anklicken, um die entsprechende Funktion auszuführen, was die spätere Bedienung erleichtert.

Verwaltung

Gruppenansichten

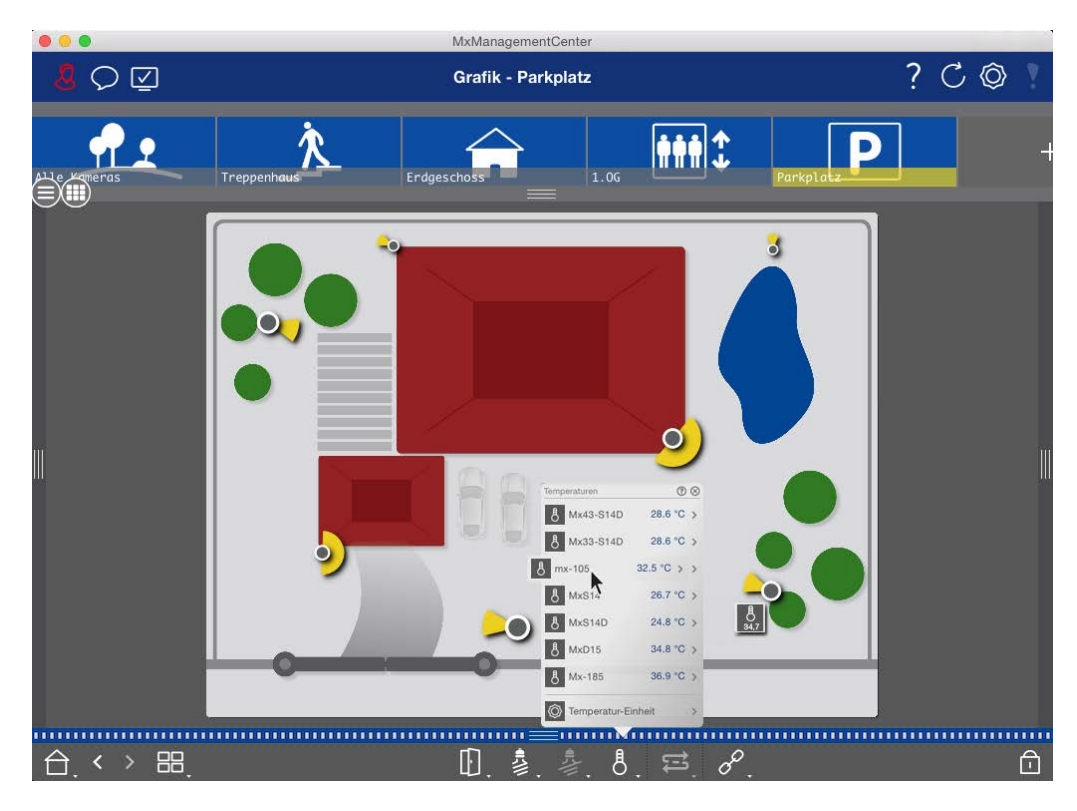

#### Fig. 48: Positionierung von Steuerelementen auf dem Hintergrundbild

Öffnen Sie den Bearbeitungsmodus 👘 . Um das Kontextmenü zu öffnen, klicken Sie mit der rechten Maustaste auf die gewünschte Bedienfunktion. Ziehen Sie dann das Bedienelement mit dem Mauszeiger auf den Grundriss. Um den Bearbeitungsmodus zu schließen, klicken Sie auf 👘 . Wenn Sie den Bearbeitungsmodus verlassen, werden die geänderten Einstellungen automatisch gespeichert.

## Zuweisung von Gruppenfunktionen

#### **HINWEIS!**

Die Gruppenfunktionen werden von MOBOTIX MOVE-Kameras und Kameras von Drittanbietern, die eine ONVIF-S/G-kompatible Schnittstelle bieten, nicht unterstützt. Einen Überblick über die Unterschiede zwischen den Kamerafunktionen finden Sie unter Überblick über die Kamerafunktionen, p. 11.

In der Raster-, Grafik- und Infoansicht können Sie Gruppenfunktionen verwenden, um ein Licht einzuschalten, eine Tür zu öffnen oder eine Durchsage für eine Kamera in der aktuell ausgewählten Gruppe zu machen. Darüber hinaus können die Gruppenfunktionen **Licht schalten** und **Tür öffnen** mehreren Kameras zugewiesen werden, sodass Sie mit einem einzigen Klick mehrere Lichter schalten oder mehrere Türen öffnen können.

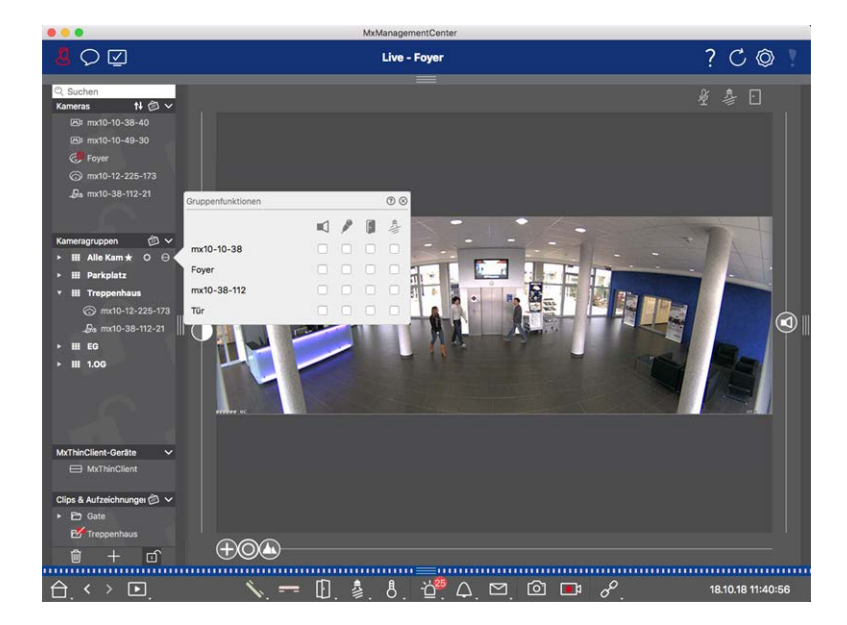

Fig. 49: Zuweisung von Gruppenfunktionen

#### Gehen Sie wie folgt vor, um Gruppenfunktionen zuzuweisen:

- 1. Öffnen Sie den Bearbeitungsmodus in der Geräteleiste, indem Sie auf 💼 am unteren Rand der Leiste klicken.
- Bewegen Sie dazu den Mauszeiger über den Gruppennamen. Es erscheinen drei Symbole. Klicken Sie auf
   Das Dialogfeld **Gruppenfunktionen** wird geöffnet.
- 3. Weisen Sie den Kameras die gewünschten Funktionen zu, indem Sie die entsprechenden Kontrollkästchen aktivieren.
- 4. Wenn Sie alle Gruppenfunktionen definiert haben, können Sie den Bearbeitungsmodus mit einem Klick auf 🗊 deaktivieren.

## Hinzufügen von Informationen für eine Kameragruppe

Sie können einer Kameragruppe eine Informationsseite zuweisen, um z. B. spezielle Hinweise für diese Kameragruppe anzuzeigen.

- Öffnen Sie den Bearbeitungsmodus in der Geräteleiste, indem Sie auf 
   am unteren Rand der Leiste klicken. Klicken Sie anschließend auf 
   und dann auf
   . Das Dialogfeld Gruppenkonfiguration wird geöffnet.
- 2. Bewegen Sie den Schieber 🕥 nach rechts, bis Sie die Position 🌓 erreichen.
- 3. Klicken Sie auf den Pfeil im grauen Feld und wählen Sie die gewünschte Datei aus.

## Begrenzung der Bildrate von Live-Bildern

Wenn eine sehr große Anzahl von Kameras in der Rasteransicht angezeigt wird, kann die Leistung sinken. Um dies zu vermeiden, können Sie die Bildrate der Livebilder innerhalb der Kacheln begrenzen. Beachten Sie,

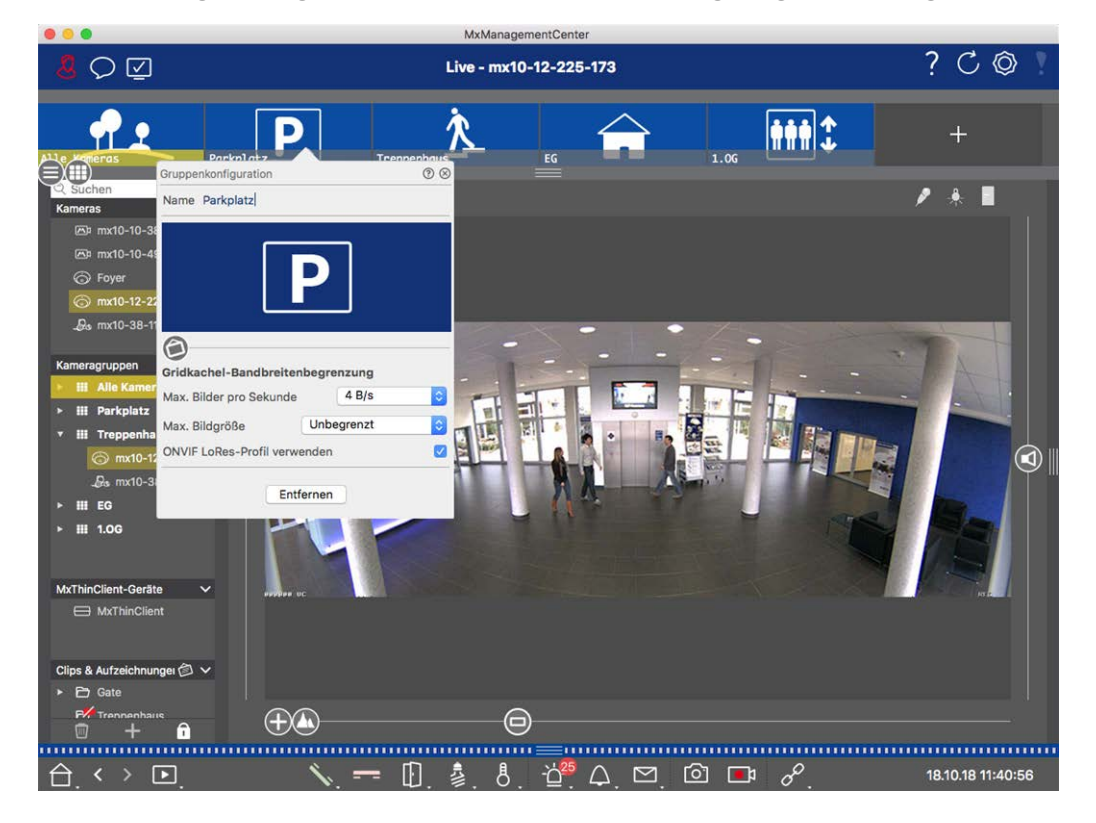

dass diese Begrenzung nicht für die im Fokusfenster angezeigte Kamera gilt.

Fig. 50: Begrenzung der Bildrate von Live-Bildern

- 1. Öffnen Sie die Gruppen- oder Kameraleiste, indem Sie auf den oberen grauen Rahmenrand klicken. Klicken Sie erneut auf den Rahmen, um zur Gruppenansicht der Kamera zu wechseln.
- 2. Klicken Sie mit der rechten Maustaste auf das Gruppensymbol und wählen Sie die maximale Anzahl von Bildern pro Sekunde und die maximale Bildgröße aus.
- 3. **ONVIF-S/G LoRes-Profil verwenden:** Verwenden Sie dieses Kontrollkästchen, um die Bildrate für MOBOTIX MOVE-Kameras und für Kameras von Drittanbietern zu begrenzen, die eine ONVIF-S/G-kompatible Schnittstelle bieten. Wenn das Kontrollkästchen aktiviert ist, werden die Einstellungen für die Live-Bilder in den Kacheln, die in den **Bandbreiteneinstellungen** als LoRes-Profil für diese Kameras erfasst wurden, verwendet.

## Einstellungen der Türstation

Es gibt mehrere Möglichkeiten, wie MxMC auf Klingel- und Mailboxbenachrichtigungen reagieren kann. Hier finden Sie Informationen darüber, wie Sie diese Benachrichtigungsoptionen einstellen können.

**HINWEIS!** Die Funktionen der Türstation werden von MOBOTIX MOVE-Kameras und Kameras von Drittanbietern, die über eine ONVIF S-kompatible Schnittstelle verfügen, nicht unterstützt. Einen Überblick über die Unterschiede zwischen den Kamerafunktionen finden Sie unter Überblick über die Kamerafunktionen, p. 11.

#### Siehe auch:

- Betreiben von Türstationen, p. 281
- Türstations-Assistent, p. 226

## Glockeneinstellungen

#### **Einstellen des Klingeltons**

| • •                        |                 |                     | Pro                   | eferences                    |                                |              |    |
|----------------------------|-----------------|---------------------|-----------------------|------------------------------|--------------------------------|--------------|----|
| General                    | Alarms          |                     |                       |                              |                                |              |    |
| Network<br>Software Update | Ala             | rm Notifications:   | Disabled              | 0                            |                                |              |    |
| Aonitoring                 |                 | Alarm Sound:        | Alarm                 | 0                            |                                |              |    |
| ata Volume                 |                 | Alarm Size:         | 25%                   | 0                            |                                |              |    |
| napshots                   |                 | Duration:           | 2                     |                              |                                |              |    |
| emote Control              |                 |                     | 3 s                   | 1 min                        |                                |              |    |
| xMessageSystem             |                 | Volume:             |                       |                              |                                |              |    |
| mail Notification          |                 |                     | 0                     | 100                          |                                |              |    |
| nermaigraph Dashboard      | Automatic ala   | rm confirmation:    | Never                 | <b>()</b>                    |                                |              |    |
|                            | Enable to get a | message if a camera | i is sending an alert | . You can also set the melod | ly, duration and volume of the | alarm sound. |    |
|                            | Bell            |                     |                       |                              |                                |              |    |
|                            | Bell Sound:     | Alarm               | 0                     |                              |                                |              |    |
|                            | Volume:         |                     |                       |                              |                                |              |    |
|                            | (               | , c                 | 100                   |                              |                                |              |    |
|                            | You can set the | melody and the volu | me of the bell sour   | ıd.                          |                                |              |    |
|                            |                 |                     |                       |                              |                                |              |    |
|                            |                 |                     |                       |                              |                                |              |    |
|                            |                 |                     |                       |                              |                                |              |    |
|                            |                 |                     |                       |                              |                                |              |    |
|                            |                 |                     |                       |                              |                                |              |    |
|                            |                 |                     |                       |                              |                                |              |    |
| Restore Defaults           | Apply           |                     |                       |                              |                                | Cancel       | ОК |

Fig. 51: Einstellen des Klingeltons

- Klicken Sie im Menü MxManagementCenter > Voreinstellungen (Mac) bzw. Datei > Voreinstellungen (Windows) auf Benachrichtigungen.
- 2. Wählen Sie den gewünschten Klingelton und stellen Sie die Lautstärke ein.

#### **Einstellung Glockensignalisierung**

Wenn eine Glocke geläutet wird, kann dies an verschiedenen Stellen in MxManagementCenter angezeigt werden. In der folgenden Tabelle erfahren Sie, welche Signalisierungsoptionen kombiniert werden können und wo sie konfiguriert werden können. **HINWEIS!** Die Alarmsignalisierung muss in den Kameraeinstellungen aktiviert sein, ein Klingelprofil muss eingerichtet sein und das richtige Klingelprofil muss in MxMC ausgewählt sein, damit die Klingelbenachrichtigung funktioniert.

#### Benachrichtigungen

#### Einstellungen

Alarmleiste, Alarm-Infoleiste, Türklingel-Benachrichtigung, Zähler auf dem Klingel-Symbol in der Live-Ansicht Sie müssen die Alarmbenachrichtigung so konfigurieren, dass das Klingeln an diesen Orten angezeigt wird.

|                                                | Kamerakonfiguration                       |                                | 00            |               |                        |         |              |   |             | ?  | C      | 0     |          |
|------------------------------------------------|-------------------------------------------|--------------------------------|---------------|---------------|------------------------|---------|--------------|---|-------------|----|--------|-------|----------|
|                                                | Name                                      | Foyer                          |               | Alarm         |                        |         |              |   | 0           |    |        |       |          |
| C Suchen<br>Kameras 14 @ ∨<br>⊠r mxt0-10-38-40 | Verbindungsprotokoli<br>URL<br>Remote-URL | MOBOTIX<br>10.17.143<br>DynDNS | 0             | Sign<br>Aktiv | alisierung von Alarmer | 1       |              |   | (e          |    |        |       |          |
| ESI mx10-10-49-30                              | Benutzername                              | admin                          |               | Alari         | nübersicht             |         |              |   |             |    |        |       |          |
| S Foyer                                        | Passwort                                  |                                |               |               | Alarm                  | Aktiv   | Wochenprofil |   | Isvertieren |    |        |       |          |
|                                                | Umgebung                                  |                                | Firma         |               | MxActivitySensor       | 9       | 24 Stunden   | 0 | 0           |    |        |       |          |
|                                                | Standard                                  | Zuhause                        | Firma         | 0             | Videomotion            |         | 24 Stunden   | 0 | 10          |    |        |       |          |
|                                                | Hinterprundalarmierur                     | na                             | 0             | 0             | Verhaltensdetektion    | 9       | 24 Stunden   | 0 | 0           |    |        |       |          |
| Kameraoruppen 🔿 🗸                              | Remote                                    |                                |               | 0             | Erschütterungssensor   |         | 24 Stunden   | 0 | 0           |    |        |       |          |
| III Allo Kameras                               | SSL                                       |                                | 2             | 0             | Beleuchtung            | 1       | 24 Stunden   | 0 | 10          |    |        |       |          |
| • III Parkplatz                                | Bandbreite                                |                                |               | 0             | Mikrofon               |         | 24 Stunden   | 0 | 0           |    |        |       |          |
| * III Treppenhaus                              | Bandbreiteneinstellun                     | gen                            | >             | 0             | PIR-Sensor             | 2       | 24 Stunden   | 0 | 0           |    |        |       |          |
|                                                | Aufzeichnungseinstell                     | lungen                         | Dateiserver > | ١ŏ            | Temperatur             | 1       | 24 Stunden   | 0 | 10          |    |        |       | <b>A</b> |
|                                                | Alarme                                    |                                | An >          | . 0           | Interne Ereignisse     | 2       | 24 Stunden   | 0 | ÷.          |    |        |       | Sal la   |
| ► III EG                                       |                                           |                                |               | 0             | Nachrichtenereignisse  |         | 24 Stunden   | 0 | 1           |    |        |       |          |
| ► III 1.00                                     |                                           | Date:                          |               | 0             | Meta-Ereignisse        | 2       | 24 Stunden   | 0 | 10          |    |        |       |          |
|                                                |                                           |                                |               | 0             | Sionalereignisse       | 2       | 24 Stunden   | 0 | 6           |    |        |       |          |
|                                                |                                           | 4.4                            |               |               | Zeitereionisse         | 2       | 24 Stunden   | 0 |             |    |        |       |          |
|                                                |                                           | See. 1                         |               |               | Klinneln               |         | 24 Stunden   |   | 10          |    |        |       |          |
|                                                | 0                                         |                                |               | 0             | Hallber Mashrichten    |         | 24 Stunden   | • | 1           |    |        |       |          |
|                                                |                                           | Entfernen                      |               |               | Wantook-Watermonten    |         | 24 Stunden   | - | 1           |    |        |       |          |
| MxThinClient-Geräte 🗸                          |                                           |                                | _             |               | TUPSLIEDON             |         | 24 Stander   | ~ | 1           |    |        |       |          |
| Clins & Autzeichoungen (1) V                   |                                           |                                |               | e e           | RFID zurückgewiesen    | ~       | 24 Stunden   | * | Sec.        |    |        |       |          |
| B Gate                                         |                                           |                                |               | 0             | PIN zurückgewiesen     | 4       | 24 stunden   | 9 | - Ind       |    |        |       |          |
| · + ·                                          | $\oplus$                                  | -0                             |               | 0             | Anderes                | 1       | 24 Stunden   | 0 | - 100 i - 1 |    |        |       |          |
|                                                |                                           |                                |               |               | Wocher                 | orofile | bearbeiten   |   |             |    |        |       |          |
| $\ominus$ <> $\square$                         | ~                                         | 1                              | 8             | hand          |                        | 19      | P            |   | _           | 16 | .10.18 | 15:42 |          |

 Öffnen Sie dazu das Dialogfeld Kamerakonfiguration, indem Sie mit der rechten Maustaste auf die entsprechende Kamera in der Kameraleiste klicken.

Eine weitere Möglichkeit besteht darin, das Dialogfeld in der Geräteleiste zu öffnen, indem Sie auf fiklicken und dann mit der rechten Maustaste auf die entsprechende Kamera klicken.

2. Klicken Sie auf **Alarme** und aktivieren Sie die Alarmbenachrichtigung und das Klingeln an der Tür.

#### **Rufton aus**

Sie können den Rufton der Signalisierung ausschalten, indem Sie die Lautstärke auf "0" stellen (siehe Rufton einstellen).

Zähler nur auf dem Glockensymbol

Deaktivieren Sie das Klingeln im Dialogfeld **Alarme** und nur der Zähler auf dem Klingelsymbol wird jedes Mal um eins erhöht.

1. Öffnen Sie dazu das Dialogfeld **Kamerakonfiguration**, indem Sie mit der rechten Maustaste auf die entsprechende Kamera in der Kameraleiste klicken.

Eine weitere Möglichkeit besteht darin, das Dialogfeld in der Geräteleiste zu öffnen, indem Sie auf 🔂 klicken und dann mit der rechten Maustaste auf die entsprechende Kamera klicken.

2. Klicken Sie auf **Alarme** und deaktivieren Sie das Klingeln der Türklingel.

| Benachrichtigungen        | Einstellungen                                                                                                    |
|---------------------------|----------------------------------------------------------------------------------------------------|
| Vollständig ausgeschaltet | Deaktivieren Sie das Kontrollkästchen <b>Klingel</b> in den <b>Klingel-Ein-</b><br><b>stellungen</b> , um die Klingel komplett auszuschalten (siehe <sub>Die</sub><br>Klingel komplett ausschalten). |

## Auswahl eines Glockenprofils

Ein Klingelprofil steuert im Wesentlichen die Reaktion, wenn jemand an der Türstation klingelt. Die Kamera bietet mehrere vordefinierte Klingelprofile.

| Profil                    | Erläuterung                                                                                                    |
|---------------------------|----------------------------------------------------------------------------------------------------|
| Kein Tele-<br>fonklingeln | MxMC und alle anderen Gegenstellen werden nicht reagieren, d.h. Sie werden nicht bemer-<br>ken, wenn jemand klingelt (weder optisch noch akustisch).                                                                                          |
| Klingeln                  | Sie hören, wenn jemand an der Tür klingelt. Der Besucher kann keine Nachricht hin-<br>terlassen.                                                                                                    |
| Klingel und Mail-<br>box  | Sie hören, wenn jemand an der Tür klingelt. Wenn innerhalb einer bestimmten Zeit keine<br>konfigurierte Gegenstelle reagiert, gibt die Türstation eine zuvor aufgenommene Ansage<br>wieder und der Besucher kann eine Nachricht hinterlassen. |
| Sprachmailbox             | Nach dem Klingeln gibt die Türstation sofort eine Ansage wieder und der Besucher kann eine Nachricht hinterlassen.                                                                                                    |
| Nur Ankün-<br>digung      | Nach dem Klingeln gibt die Türstation sofort eine Ansage wieder. Der Besucher kann keine<br>Nachricht hinterlassen.                                                                                                    |

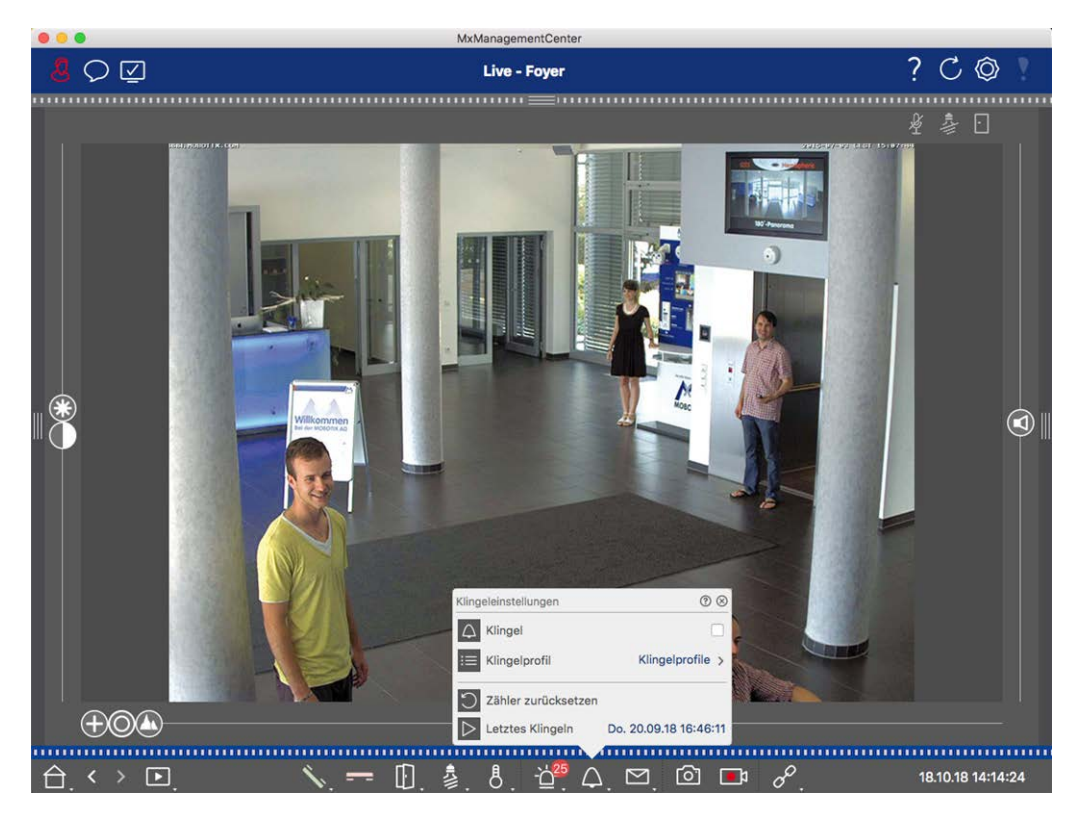

Fig. 52: Auswahl eines Glockenprofils

- 1. Wechseln Sie zur Live-Ansicht der Türstation.
- Klicken Sie in der Live-Ansicht mit der rechten Maustaste auf das Glockensymbol , um die Glockeneinstellungen zu öffnen.
- 3. Klicken Sie auf **Klingelprofil** und wählen Sie das gewünschte Profil aus der Liste aus.

## Zurücksetzen des Klingelzählers

Der Zähler neben dem Klingelsymbol 🎢 in der Live-Ansicht wird jedes Mal erhöht, wenn es an der Tür klingelt, unabhängig davon, ob Sie auf das Klingeln reagieren oder nicht. Das Zurücksetzen des Zählers hilft Ihnen zu erkennen, ob Sie ein Klingeln verpasst haben, weshalb Sie den Zähler regelmäßig zurücksetzen sollten. Sobald Sie den Zähler zurückgesetzt haben, wird Ihnen angezeigt, wie lange das letzte Zurücksetzen her ist.

- 1. Wechseln Sie zur Live-Ansicht der Türstation.
- 3. Klicken Sie auf Zähler zurücksetzen.

## Glocke vollständig ausschalten

Wenn Sie nicht durch die Türklingel gestört werden möchten, können Sie eine bestimmte Klingel oder Kontaktnummer deaktivieren. Das bedeutet, dass das Klingeln weder an einer der Außenstationen signalisiert wird, noch wird der "Klingelzähler" erhöht. In diesem Fall werden Sie nicht über verpasste Besucher informiert und die Besucher können keine Nachrichten hinterlassen.

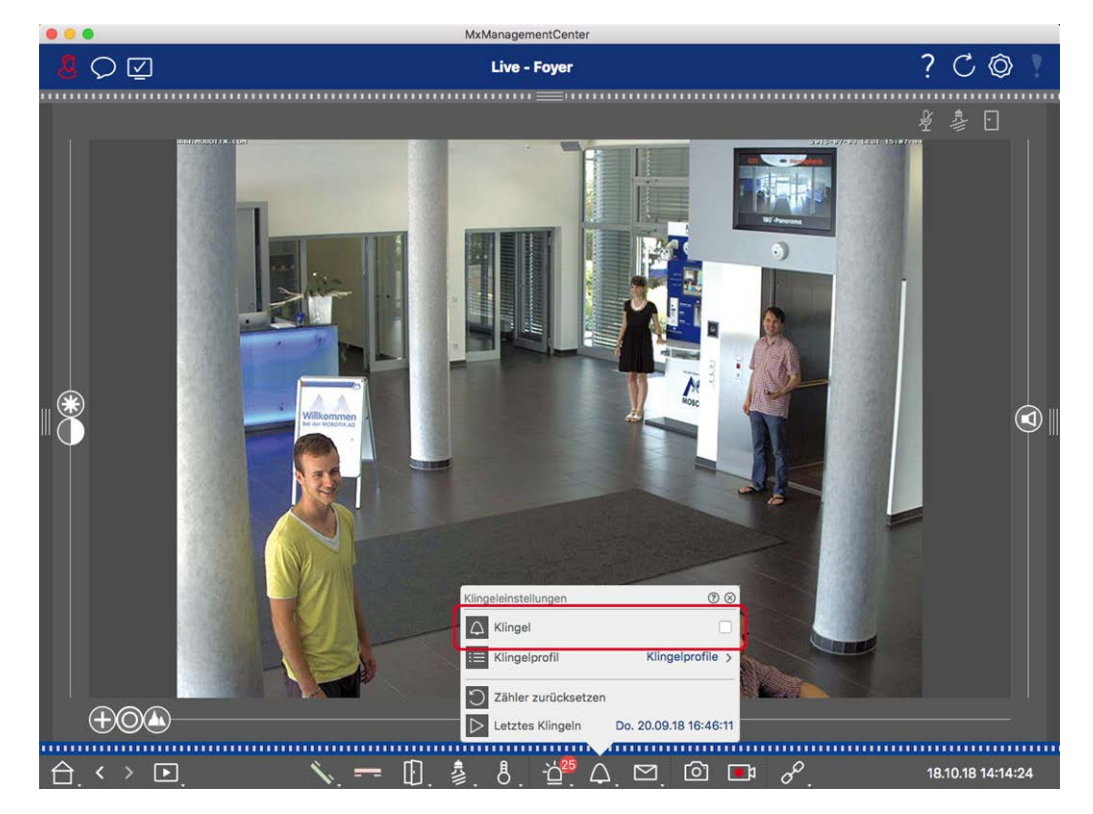

Fig. 53: Glocke vollständig ausschalten

- Klicken Sie in der Live-Ansicht mit der rechten Maustaste auf das Glockensymbol △, um die Glockeneinstellungen zu öffnen.
- 2. Deaktivieren Sie das Kontrollkästchen Glocke.

## Mailbox-Einstellungen

### Auswählen einer Sprachmailbox

Je nach den installierten Optionen und der Konfiguration der Türstation können Sie mehrere Klingeltasten oder - falls ein MOBOTIX Keypad-Modul installiert ist - mehrere Kontaktnummern haben. Jede dieser Klingeltasten oder Kontaktnummern hat eine eigene Mailbox. Die entsprechenden Mailboxen werden in der Liste (unterhalb des Namens der Klingel) angezeigt.

**HINWEIS!** Alle Einstellungen, die Sie in der Funktion **Postfach** vornehmen, gelten immer für das ausgewählte Postfach. Das bedeutet auch, dass der Zähler für neue Nachrichten nur für diese Mailbox gilt. Um die Nachrichten und Aufzeichnungen einer anderen Mailbox abzurufen, wählen Sie zuerst diese Mailbox aus.

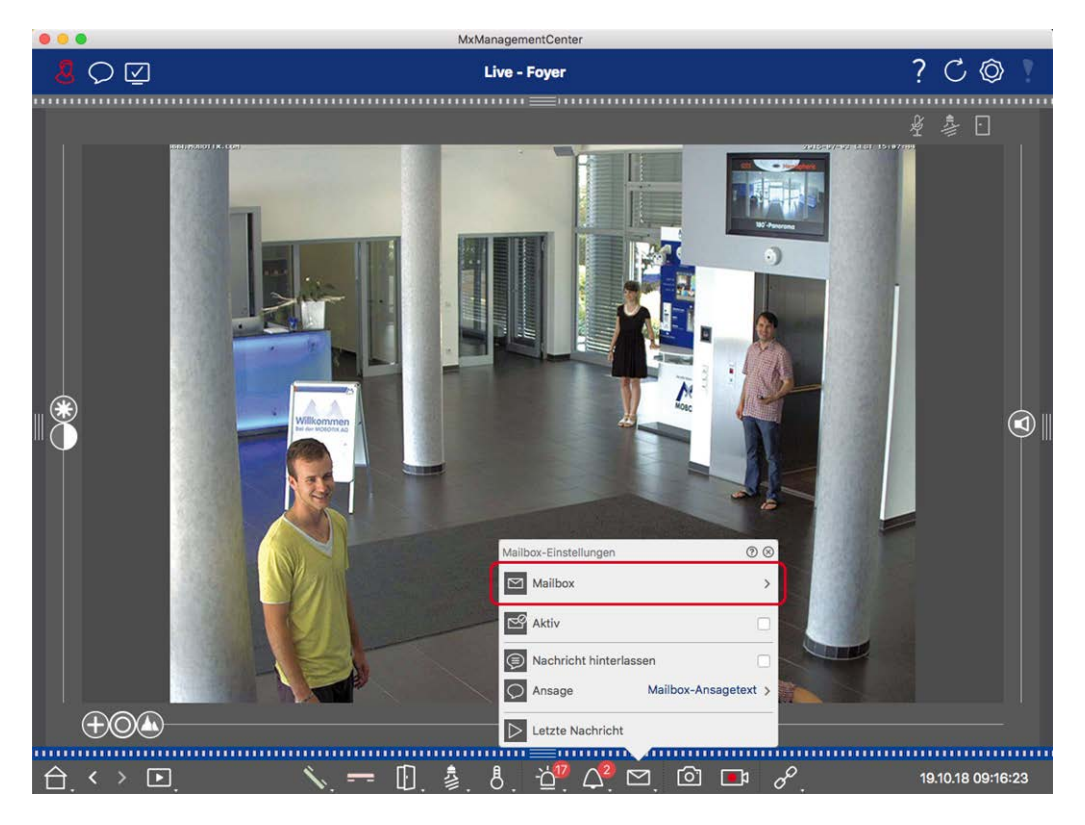

Fig. 54: Auswählen einer Sprachmailbox

- Klicken Sie in der Live-Ansicht mit der rechten Maustaste auf das Symbol für die Sprachmailbox , um die Mailboxeinstellungen zu öffnen.
- 2. Klicken Sie auf **Sprachmailbox**, um die gewünschte Mailbox aus der Liste auszuwählen.

Sie können für jede Sprachmailbox ein Klingelprofil auswählen. Eine Anleitung dazu finden Sie unter Auswahl eines Klingelprofils.

### Aktivieren der Sprachmailbox und Auswählen einer Begrüßungsnachricht

- 1. Aktivieren Sie das Kontrollkästchen Aktiv.
- 2. Klicken Sie auf die Schaltfläche **Ansage**. Wählen Sie die Ansage aus, die dem Besucher vorgespielt werden soll.

### Freischaltung der Nachricht

Wenn Besucher eine Nachricht hinterlassen können sollen, aktivieren Sie die Option Nachricht hinterlassen.

## **Netzwerk-Umgebungen**

Mit MxManagementCenter können Sie von verschiedenen Standorten aus auf die Kameras zugreifen. So können Sie die Kameras beispielsweise zu Hause über das lokale Netzwerk (LAN) oder von unterwegs über einen vorkonfigurierten DynDNS-Zugang über das Internet überwachen. Diese beiden Methoden erfordern die Verwendung unterschiedlicher Netzwerkzugangsdaten. Um die Netzwerkzugangsdaten nicht jedes Mal ändern zu müssen, können Sie unter MxManagementCenter verschiedene Netzwerkumgebungen für die entsprechenden Netzwerkzugangsdaten einrichten. Beim Wechsel zu einer anderen Umgebung werden die Netzwerkadressdaten für die Verbindung zu den Kameras automatisch umgeschaltet (siehe Arbeiten in verschiedenen Netzwerkumgebungen, p. 287).

## Erstellen und Verwalten von Umgebungen

### Umgebungen schaffen

- 1. Klicken Sie in der Kopfleiste auf 👰. Das Dialogfeld **Projekte und Netzwerkumgebungen** wird geöffnet.
- 2. Klicken Sie auf **Umgebung** und dann auf +. Dadurch wird eine Umgebung mit dem Namen "Neue Umgebung" hinzugefügt. Vergeben Sie einen geeigneten Namen.

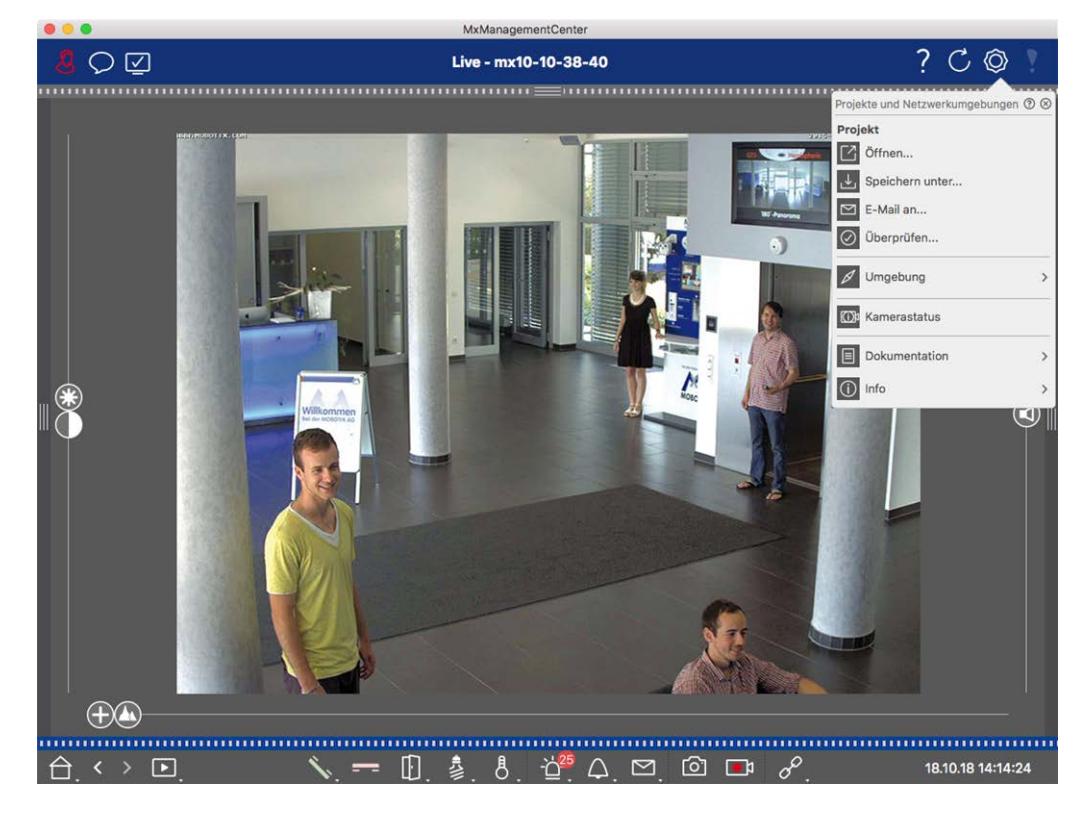

Fig. 55: Umgebungen schaffen

### Ändern von Namen und Löschen von Umgebungen

- 1. Öffnen Sie das Dialogfeld Netzwerkumgebungen.
- 2. Bearbeiten von Namen: Klicken Sie auf 🔽. Markieren Sie den Namen und überschreiben Sie ihn.

## Konfigurieren von Netzwerkdaten für jede Umgebung

Verschiedene Netzwerkeinstellungen für Umgebungen können in der **Umgebungseinstellungen, p. 148** eingestellt werden. Klicken Sie dazu entweder mit der rechten Maustaste auf die einzelnen Kameras in der Kameraleiste oder öffnen Sie den Bearbeitungsmodus in der Die Geräteleiste, p. 51 und klicken Sie mit der rechten Maustaste auf die einzelnen Kameras.

Im Abschnitt Umgebung wird die aktuelle Netzwerkumgebung angezeigt. Nach dem ersten Start des Programms wird die Standardumgebung angezeigt. Alle vorhandenen Netzwerkumgebungen werden in der blauen Leiste angezeigt. Klicken Sie auf die Umgebung, die Sie verwenden möchten. Nehmen Sie dann die erforderlichen Netzwerkeinstellungen für diese Umgebung vor.

- 1. *Alarmaufrufe im Hintergrund*: Legen Sie fest, ob in der gewählten Umgebung eine permanente Ereignisstromverbindung zur Kamera aufgebaut werden soll oder nicht. Sie können diese Option deaktivieren, wenn eine permanente Ereignisstromverbindung nicht erforderlich oder sogar unerwünscht ist (z. B. bei Verwendung von MxMC in Netzwerken mit geringer Bandbreite). Ist diese Option **deaktiviert**, öffnet die Anwendung nur bei Bedarf eine Ereignis-Stream-Verbindung, z. B. um den Live-Stream der Kamera oder Aufzeichnungen über die Kamera anzuzeigen. In diesem Fall werden Alarme nur für diese Kamera angezeigt, während die Verbindung aufgebaut ist.
- 2. *Entfernt*: Aktivieren Sie diese Option nur, wenn Sie von einem entfernten Standort (z. B. über DynDNS) auf die Kamera zugreifen möchten.
- SSL: Wenn Sie lieber eine verschlüsselte Verbindung für die gewählte Umgebung verwenden möchten, aktivieren Sie diese Option (empfohlene Einstellung). Beachten Sie, dass HTTPS auf der Kamera aktiviert sein muss (im Browser unter Admin Menu > Network Configuration > Web Server > HTTPS Settings).
- 4. Bandbreite: Wählen Sie die Bandbreite, die für diese Umgebung verwendet werden soll: HiRes: Die Bilder werden mit den in der Kamera vorgenommenen Einstellungen übertragen. LoRes: Die Bilder werden mit der Bildrate, Auflösung und Bildqualität übertragen, die in den Präferenzen, p. 173 für LoRes festgelegt sind.

## Konfiguration der Kamera

In diesem Abschnitt werden grundlegende Optionen für die Konfiguration von Kameras beschrieben.

## Kameras und Kameragruppen

Hier finden Sie Informationen zur Verwaltung von Kameras und Kameragruppen. Dazu gehören Themen wie das Ändern der Netzwerkdaten einer Kamera oder der Austausch von Kameras zwischen Kameragruppen.

HINWEIS! Zur Ausführung dieser Verwaltungsfunktionen sind Administratorrechte erforderlich.

## Kameras verwalten

#### Bearbeiten von Kameradaten

Um die Zugangsdaten und Netzwerkdaten einer Kamera zu ändern, öffnen Sie das Fenster **Kamera-Kon**figuration, p. 144 Dialog.

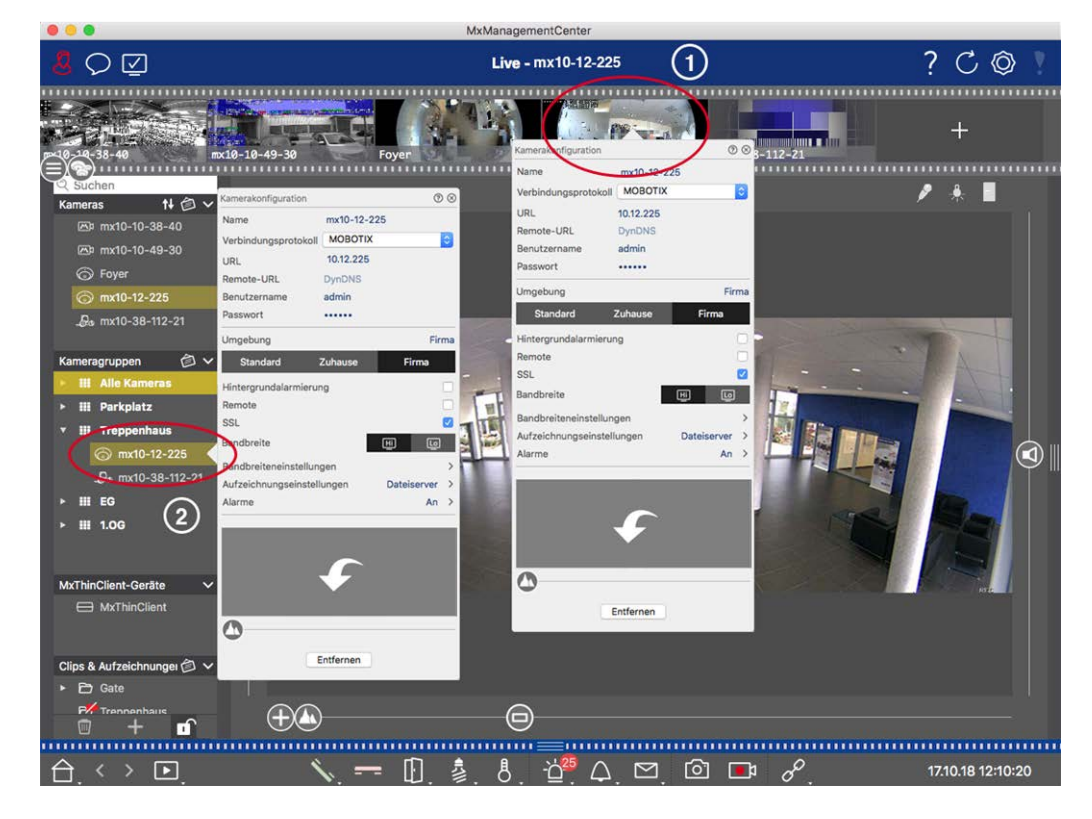

Fig. 56: Bearbeiten von Kameradaten

1. Klicken Sie dazu entweder mit der rechten Maustaste auf die gewünschte Kamera in der Kameraleiste ① oder öffnen Sie den Bearbeitungsmodus in der Geräteleiste und klicken Sie mit der rechten Maustaste auf

die entsprechende Kamera ②. Es öffnet sich der Dialog **Kamerakonfiguration**.

2. Bearbeiten Sie die Daten wie gewünscht.

#### Bearbeiten von Kameradaten mehrerer Kameras

Im Dialogfeld **Multi-Kamera-Konfiguration** können Sie die von MxMC verwendeten Authentifizierungsdaten sowie die Umgebungseinstellungen mehrerer Kameras in einem Schritt ändern.

- 1. Öffnen Sie dazu den Bearbeitungsmodus in der Geräteleiste, indem Sie auf 🔂 klicken.
- Wählen Sie die Kameras nach Bedarf aus.
   Mac: CMD + Klick, Windows: CTRL + Klick
- 3. Klicken Sie mit der rechten Maustaste auf eine der ausgewählten Kameras. Der Dialog Multi-Kamera-Konfiguration, p. 158 wird geöffnet.

#### Aktivieren/Deaktivieren von Kamerahintergrundalarmen

**HINWEIS!** Hintergrundalarme werden von MOBOTIX MOVE-Kameras und Kameras von Drittanbietern, die eine ONVIF-S-kompatible Schnittstelle bieten, nicht unterstützt. Einen Überblick über die unterschiedlichen Kamerafunktionen finden Sie unter Überblick über die Kamerafunktionen, p. 11.

Eine aktivierte Option bedeutet, dass die Anwendung eine aktive Ereignisstromverbindung zur Kamera aufrechterhält, unabhängig davon, ob MxMC den Live-Stream anzeigt oder nicht. Über die Ereignisstromverbindung senden die Kameras Ereignisinformationen an MxMC, die je nach Einstellung als Alarme angezeigt werden (siehe Hinzufügen von Kameras, p. 67). Sie können diese Option deaktivieren, wenn eine permanente Ereignis-Stream-Verbindung nicht benötigt wird oder sogar unerwünscht ist (z. B. aufgrund hoher Systembelastung bei Systemen mit sehr vielen Kameras oder bei Verwendung von MxMC in Netzwerken mit geringer Bandbreite).

Wenn diese Option deaktiviert ist, öffnet die Anwendung nur bei Bedarf eine Ereignisstromverbindung, z. B. wenn MxMC den Live-Stream der Kamera oder Aufzeichnungen über die Kamera anzeigt. In diesem Fall werden Alarme nur für diese Kamera angezeigt, während die Verbindung hergestellt wurde. Diese Option ist standardmäßig deaktiviert.

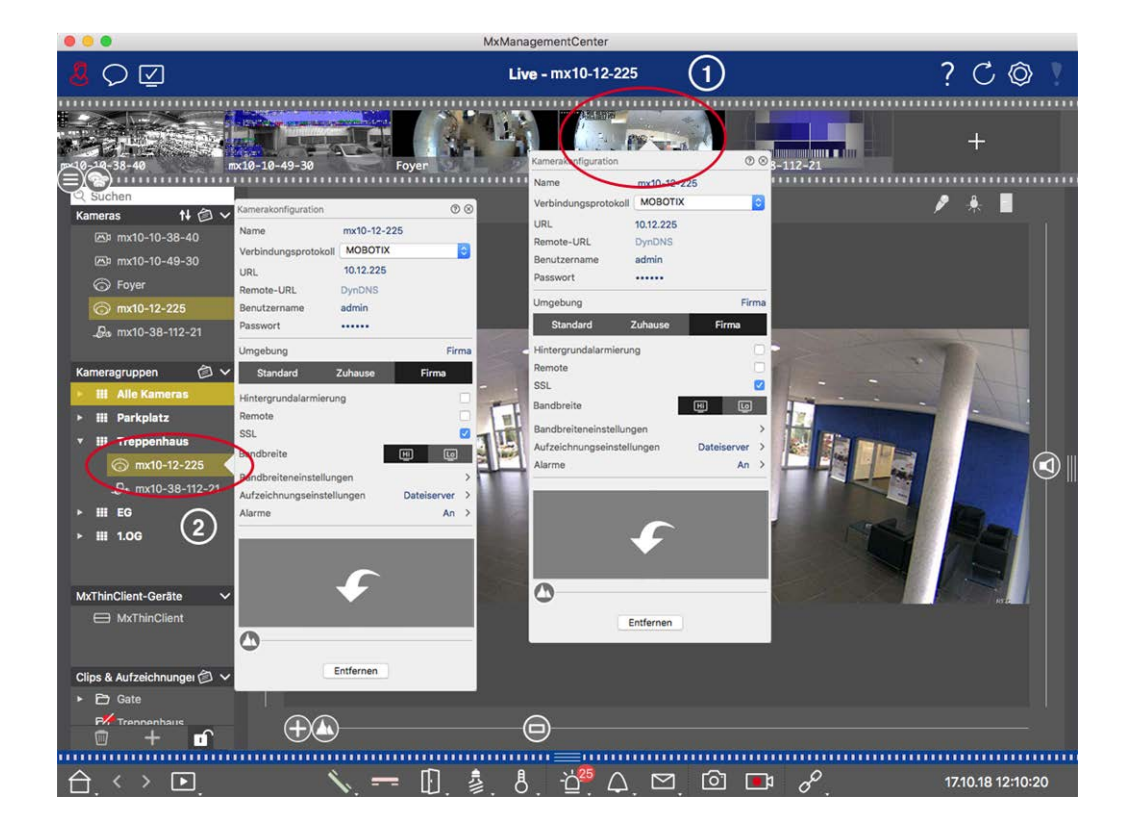

- Um den Dialog Kamerakonfiguration zu öffnen, klicken Sie entweder mit der rechten Maustaste auf die entsprechende Kamera in der Kameraleiste ① oder öffnen Sie den Bearbeitungsmodus in der Geräteleiste und klicken Sie mit der rechten Maustaste auf die entsprechende Kamera ②. Der Dialog Kamerakonfiguration wird geöffnet.
- 2. De-/aktivieren Sie die Funktion **Hintergrundalarm**.

#### Löschen von Kameras

|                                                                                                    | M                                                                                                    | xmanagementCenter                                                                   |                              |                   |
|----------------------------------------------------------------------------------------------------|----------------------------------------------------------------------------------------------------|-------------------------------------------------------------------------------------|------------------------------|-------------------|
| <mark>8</mark> Q ⊈                                                                                         |                                                                                                    | Live - mx10-12-225                                                                  | 1                            | ? C 💿 !           |
| e puta<br>e success<br>Success<br>Kameras 14 ⊘ ∽                                                           | Kumerakonfiguration         Ø @           Name         mx10-12-225                                                                                                    | Kamerak etiguration<br>Name moto-<br>Verbindungsprotokol MOBO<br>URL 10.12.22       | © ⊗ 3-112-21<br>лтих В<br>25 | +                 |
| (a) mx10-10-38-40<br>(b) mx10-10-49-30<br>(c) Foyer<br>(c) mx10-12-225<br>(c) mx10-38-112-21               | Verbindungsprotokoll MOBOTIX C<br>URL 10.12.225<br>Remote-URL DynDNS<br>Benutzername admin<br>Passwort                                                                                                    | Remote-URL DynDN:<br>Benutzername admin<br>Passwort<br>Ungebung<br>Standard Zuhause | Firma                        |                   |
| Kameragruppen  Kameragruppen  Mit Alle Kameras  Mit Parkplatz  Mit Parkplatz  Mit Bo  Mit MinClient-Geräte | Stadard Zuhause Firma<br>Stadard Zuhause Firma<br>Hintergrundalarmierung<br>Remote<br>SSL ©<br>Indereiteneinstellungen<br>Aufzeichnungseinstellungen<br>Aufzeichnungseinstellungen<br>Aufzeichnungen<br>Aufzeichnungen<br>Aufzeichnungen<br>Aufzeichnungen<br>Aufzeichnungen<br>Aufzeichnungen<br>Aufzeichnungen<br>Aufzeichnungen<br>Aufzeichnungen | Remote<br>SSL<br>Bandbreite<br>Aurdeiteneinstellungen<br>Alarme                     | Dateiserver ><br>An >        |                   |
| MxThinClient      Clips & Aufzeichnunger                                                                   | Entfermen                                                                                                    | Entferner                                                                           |                              |                   |
| $\triangle$ $\langle \rangle \square$                                                                      | 🔪 == 🛈 🎄                                                                                                    | 8. ₫ 🗘 🗠                                                                            | 1. 🖸 🖬 🔗                     | 17.10.18 12:10:20 |

Fig. 57: Löschen von Kameras

- Öffnen Sie den Dialog Kamerakonfiguration, indem Sie mit der rechten Maustaste auf die entsprechende Kamera in der Kameraleiste ① klicken oder den Bearbeitungsmodus in der Geräteleiste öffnen und mit der rechten Maustaste auf die entsprechende Kamera ② klicken. Der Dialog Kamerakonfiguration wird geöffnet.
- 2. Klicken Sie auf **Entfernen**.

## Verwalten von Kameragruppen

#### Verschieben von Kameras zwischen Kameragruppen

Mit der Geräteleiste können Sie Kameras schnell von einer Gruppe in eine andere ziehen und ablegen.

- Öffnen Sie in der Geräteleiste den Bearbeitungsmodus, indem Sie auf klicken, und ziehen Sie dann die Kameras wie gewünscht per Drag & Drop.
- 2. Schließen Sie den Bearbeitungsmodus, indem Sie auf 🔟 klicken.

#### Entfernen von Kameras aus einer Kameragruppe

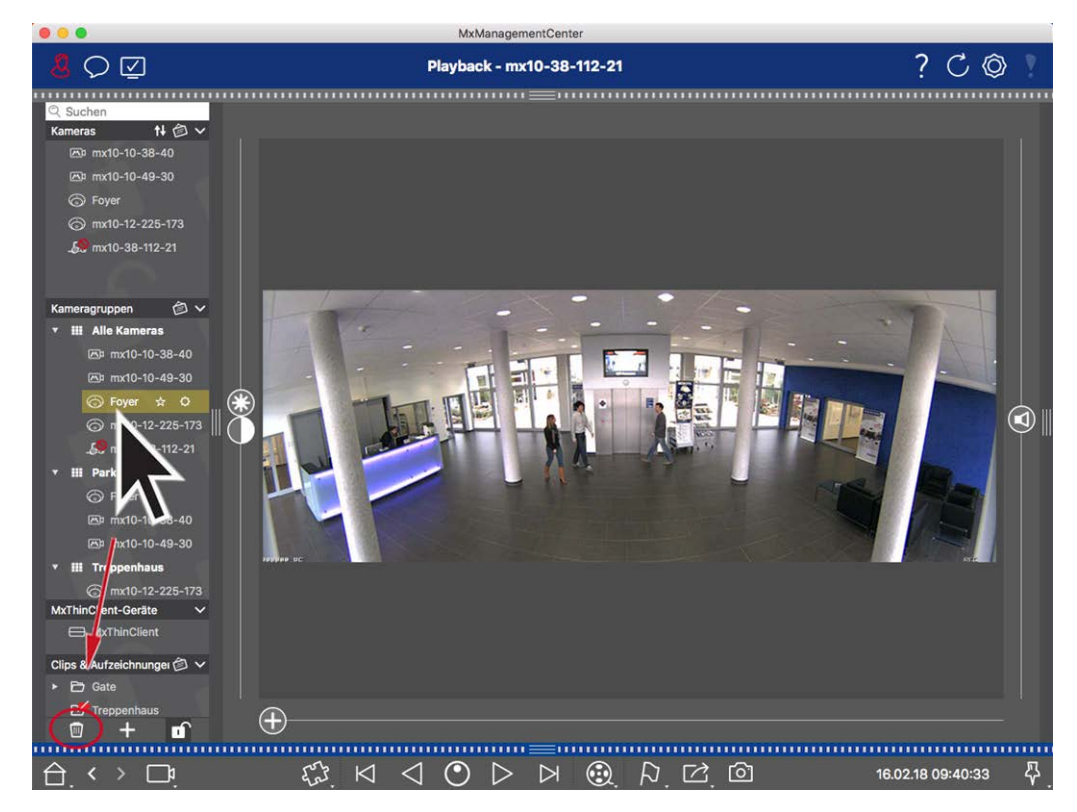

Fig. 58: Entfernen von Kameras aus einer Kameragruppe

- 1. Öffnen Sie den Bearbeitungsmodus in der Geräteleiste, indem Sie auf 🗊 klicken.
- 2. Ziehen Sie die Kamera aus der entsprechenden Gruppe auf 🔟 und legen Sie sie dort ab.
- 3. Nachdem Sie die Kameras aus den Gruppen gelöscht haben, können Sie den Bearbeitungsmodus mit einem Klick auf 🗂 deaktivieren.

#### Löschen von Kameragruppen

Das Löschen einer Kameragruppe löscht nicht die Kameras, die der Gruppe zugeordnet sind.

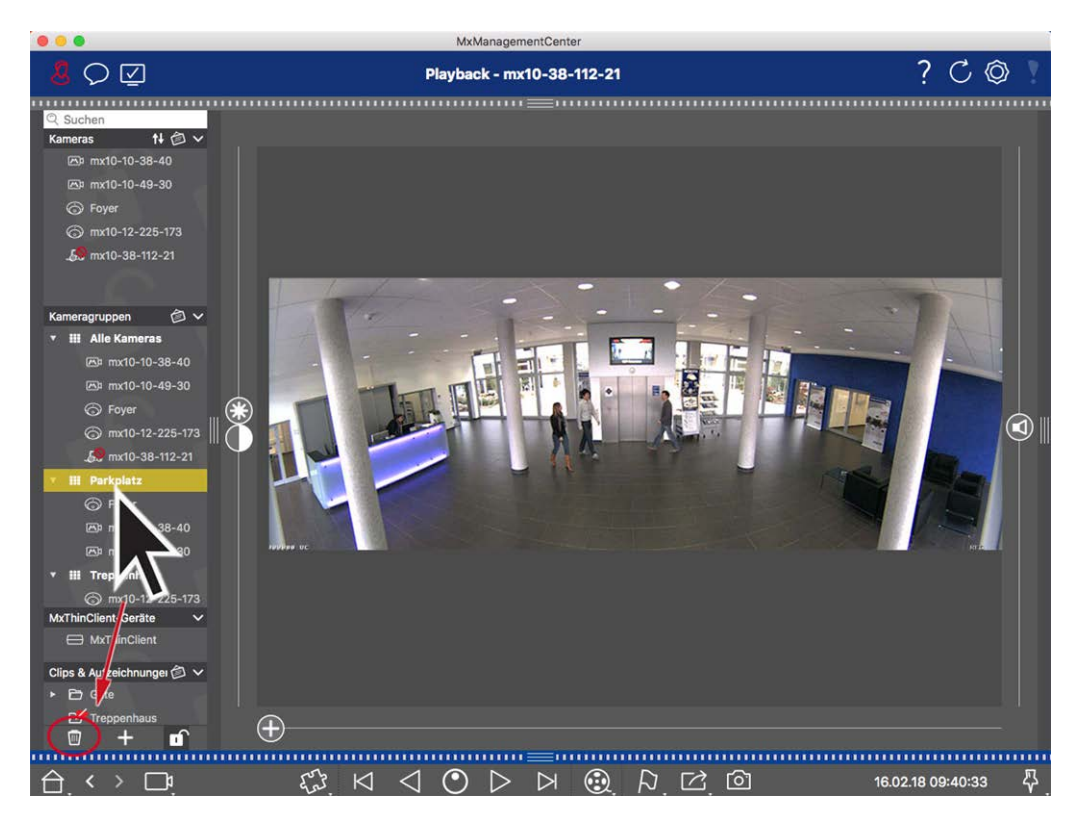

#### Fig. 59: Löschen von Kameragruppen

- 1. Aktivieren Sie den Bearbeitungsmodus, indem Sie auf 🔂 klicken.
- 2. Ziehen Sie eine Gruppe aus dem entsprechenden Abschnitt auf 📺 .
- 3. Aktivieren Sie anschließend den Bearbeitungsmodus, indem Sie auf 🔟 klicken.

## **Kamera-Konfiguration**

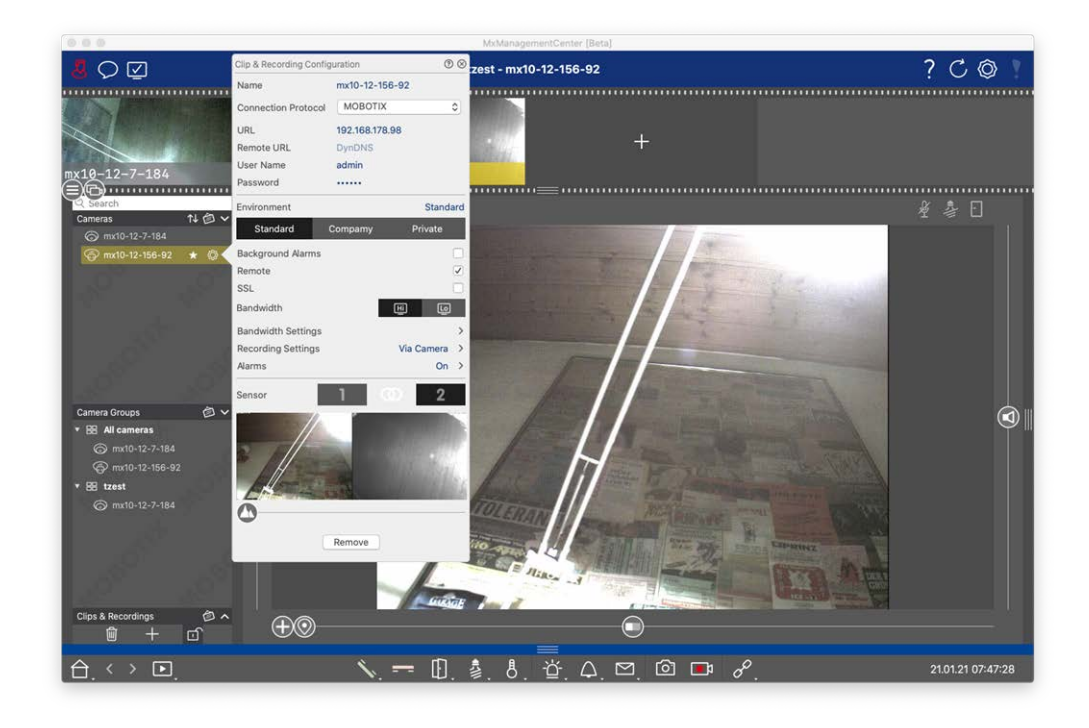

#### Fig. 60: Kamera-Konfiguration

Kameras, die in MxMC verfügbar sind, sollten entsprechend ihrem Verwendungszweck konfiguriert werden. Öffnen Sie den Dialog **Kamerakonfiguration**, um die Kameradaten einzugeben und zu bearbeiten. Für die Massenkonfiguration mehrerer Kameras halten Sie die SHIFT-Taste gedrückt, wenn Sie die Kameras

|                                                                                                    |           | Cameras     |                  | >            |
|----------------------------------------------------------------------------------------------------|-----------|-------------|------------------|--------------|
| Q Search                                                                                                    | User Name | admin       |                  |              |
| Cameras                                                                                                    | 私會∨       | Password    | [MultipleValues] |              |
| Image: The second second se |           | Environment |                  | Default      |
|                                                                                                    |           |             |                  | berduit      |
| lacktriangleright (************************************                                                                                                    | 2         | Background  | Alarms           | <u> </u>     |
| @ mx10-32-44-114                                                                                                    |           | Remote      |                  |              |
| -<br>Impa mx10-32-24-131                                                                                                    |           | SSL         |                  |              |
| 🔞 mx10-32-19-229                                                                                                    | 1200      | Bandwidth   | HiRes            | $\sim$       |
| - Bo mx10-23-9-171                                                                                                    | <u> </u>  | Bandwidth S | Settings         | >            |
| @ mx10-22-68-36                                                                                                    |           | Recording S | Settings V       | 'ia Camera ゝ |
| 🐼 mx10-22-10-156                                                                                                    |           | Alarms      |                  | $\checkmark$ |
| <i>⊾</i> 10.32.24.131                                                                                                    |           |             | -                | 1            |
| 10.192.3.89                                                                                                    |           |             | Remove           |              |

auswählen.

Fig. 61: Massenkonfiguration von mehreren Kameras
Konfiguration der Kamera-Zugangsdaten

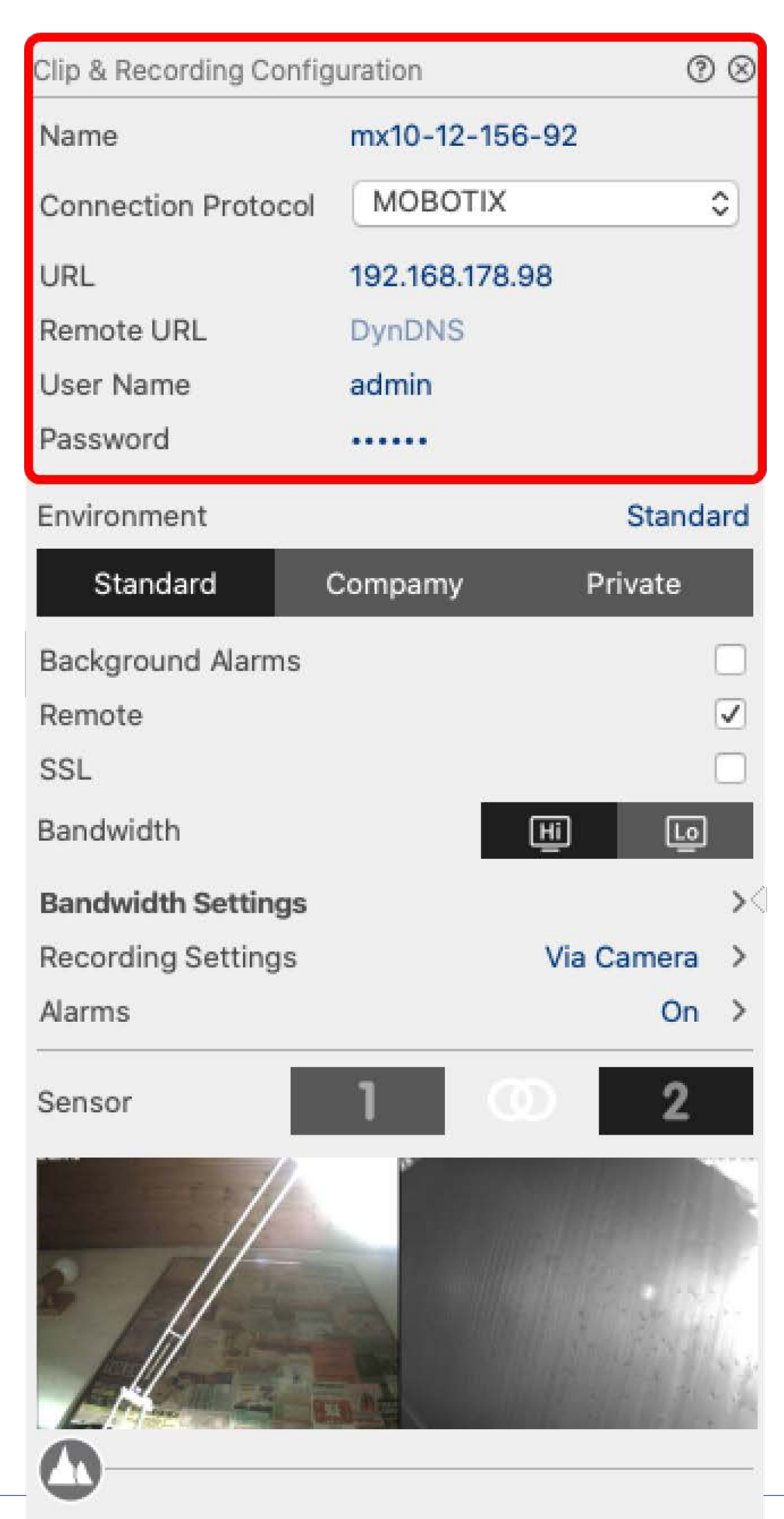

Remove

#### Fig. 62: Konfiguration der Kamera-Zugangsdaten

**Name:** Der Kameraname wird automatisch angezeigt. Bei Bedarf können Sie für jede Kamera einen eigenen Namen eingeben.

**Verbindungsprotokoll:** Damit MxMC eine Verbindung zur Kamera herstellen kann, muss je nach verfügbarer Schnittstelle des Kameraherstellers ein passendes Verbindungsprotokoll ausgewählt werden. Wenn Sie die Kamera mit dem Willkommensassistenten eingebunden haben, wird das entsprechende Protokoll automatisch verwendet. Wenn Sie die Kamera manuell hinzufügen, wählen Sie das entsprechende Protokoll aus. Die folgenden Protokolle stehen zur Verfügung:

**MOBOTIX:** Wählen Sie dieses Protokoll, um eine Verbindung zu einer MOBOTIX IoT-Kamera herzustellen. **MOBOTIX mit Pelco-D:** The requirements to use Pelco-D protocol are:

MOBOTIX IoT-Kamera mit MxBus oder MxBus Modul RS232

A PT-Kopf mit Pelco-D-Unterstützung

Die serielle Schnittstelle muss in der Kamerasoftware aktiviert und konfiguriert werden (die Parametereinstellungen finden Sie im Referenzhandbuch der Kamera und in der Dokumentation des Schwenk-/Neigekopfes)

**MOBOTIX MOVE:** Wählen Sie dieses Protokoll, um eine Verbindung zu einer MOBOTIX MOVE-Kamera herzustellen.

**ONVIF-S/G:** Wählen Sie dieses Protokoll, um eine Verbindung zu einer ONVIF-S/G kompatiblen Kamera herzustellen.

**Axis PTZ:** Wählen Sie dieses Protokoll, um eine Verbindung zu einer Kamera mit Axis PTZ-Steuerung herzustellen.

**MOBOTIX Gesichterkennung:** Wählen Sie dieses Protokoll, um eine Verbindung zu einer MOBOTIX P7 Kamera MOBOTIX Face Detect App herzustellen.

**URL:** Die IP-Adresse wird entweder automatisch über Bonjour ermittelt oder sie wurde manuell eingegeben. MxMC unterstützt sowohl den IPv4- als auch den IPv6-Standard.

IPv6-Adresse (in der eckigen Klammer) mit Portangabe (nach dem letzten Doppelpunkt): [2001:db8:10::1a]:16090

**Entfernte URL:** Sie können die entsprechende externe Adresse der Kamera (z. B. einen DynDNS-Namen) eingeben, wenn Sie sie hinzufügen, um von außerhalb des lokalen Netzwerks auf die Kamera zuzugreifen.

**HINWEIS!** Bevor Sie von außerhalb des lokalen Netzwerks auf die Kamera zugreifen können, müssen Sie die Option **Remote** in den Umgebungseinstellungen, p. 148 aktivieren.

Benutzername, Kennwort: Zugangsdaten, die beim Hinzufügen der Kamera eingegeben wurden.

## Umgebungseinstellungen

| Clip & Recording Config | guration   |          | $\odot \otimes$ |
|-------------------------|------------|----------|-----------------|
| Name                    | mx10-12-1  | 56-92    |                 |
| Connection Protocol     | MOBOTI     | x        | ٥               |
| URL                     | 192.168.17 | 8.98     |                 |
| Remote URL              | DynDNS     |          |                 |
| User Name               | admin      |          |                 |
| Password                |            |          |                 |
| Environment             |            | Sta      | ndard           |
| Standard                | Compamy    | Private  | 3               |
| Background Alarms       |            |          |                 |
| Remote                  |            |          |                 |
| SSL                     |            |          |                 |
| Bandwidth               |            | Hi (     | ы               |
| Bandwidth Settings      |            |          | >               |
| Recording Settings      |            | Via Came | ra ≻            |
| Alarms                  |            | c        | On ≻            |
| Sensor                  | 1          | 0 :      | 2               |
|                         |            |          |                 |
|                         | Remove     |          |                 |

#### Fig. 63: Konfiguration der Kameranetzwerkumgebung

**Umgebung**: Zeigt die aktuelle Netzwerkumgebung an. Nach dem ersten Start des Programms wird die Standardumgebung angezeigt. Alle vorhandenen Netzwerkumgebungen werden in der blauen Leiste angezeigt. Klicken Sie auf die Umgebung, die Sie verwenden möchten. Geben Sie dann die Netzwerkeinstellungen ein, die Sie für diese Umgebung verwenden möchten. Wie Sie Umgebungen definieren, erfahren Sie unter Netzwerk-Umgebungen, p. 136.

**Hintergrundalarme:** Wenn diese Option aktiviert ist, hält MxMC eine aktive Ereignisstromverbindung zur Kamera aufrecht, unabhängig davon, ob MxMC den Live-Stream anzeigt oder nicht.

Über die Ereignisstromverbindung senden die Kameras Ereignisinformationen an MxMC, die je nach Einstellung (siehe Hinzufügen von Kameras, p. 67) als Alarme angezeigt werden. Sie können diese Option deaktivieren, wenn eine permanente Ereignisstromverbindung nicht benötigt wird oder sogar unerwünscht ist (z. B. aufgrund hoher Systemlasten bei Systemen mit sehr vielen Kameras oder bei Verwendung von MxMC in Netzwerken mit geringer Bandbreite).

Wenn diese Option **deaktiviert** ist, öffnet die Anwendung nur bei Bedarf eine Ereignisstromverbindung, z. B. wenn MxMC den Live-Stream der Kamera oder Aufzeichnungen über die Kamera anzeigt. In diesem Fall werden Alarme nur für diese Kamera angezeigt, während die Verbindung hergestellt wurde. Diese Option ist standardmäßig deaktiviert.

**HINWEIS!** Hintergrundalarme werden von MOBOTIX MOVE-Kameras und Kameras von Drittanbietern, die eine ONVIF-S-kompatible Schnittstelle bieten, nicht unterstützt. Einen Überblick über die unterschiedlichen Kamerafunktionen finden Sie unter Übersicht der Kamerafunktionen.

**Fern**: **Aktivieren Sie** diese Option, wenn Sie von einem entfernten Standort (über DynDNS) auf die Kamera zugreifen möchten.

**SSL**: Aktivieren Sie diese Option, wenn Sie eine verschlüsselte Verbindung zur Kamera verwenden möchten. Standardmäßig ist die Verbindung zwischen MxMC und der Kamera nicht verschlüsselt. Beachten Sie, dass HTTPS auf der Kamera aktiviert sein muss (im Browser unter **Admin Menu > Netzwerkkonfiguration > Webserver > HTTPS-Einstellungen**).

**HINWEIS!** Diese Option wird von MOBOTIX MOVE-Kameras und Kameras von Drittanbietern, die eine ONVIF S-kompatible Schnittstelle bieten, nicht unterstützt. Einen Überblick über die unterschiedlichen Kamerafunktionen finden Sie unter Überblick über die Kamerafunktionen, p. 11.

**Bandbreite**: Wählen Sie aus, ob Sie die Bilder von der Kamera standardmäßig in **HiRes** oder **LoRes** erhalten möchten. Die für HiRes- und LoRes-Verbindungen verwendeten Werte (Bildrate, Bildgröße und Bildqualität) werden im Abschnitt **Bandbreiteneinstellungen** für MOBOTIX IoT-Kameras und im Abschnitt **Ver-bindungseinstellungen** für MOBOTIX MOVE-Kameras festgelegt.

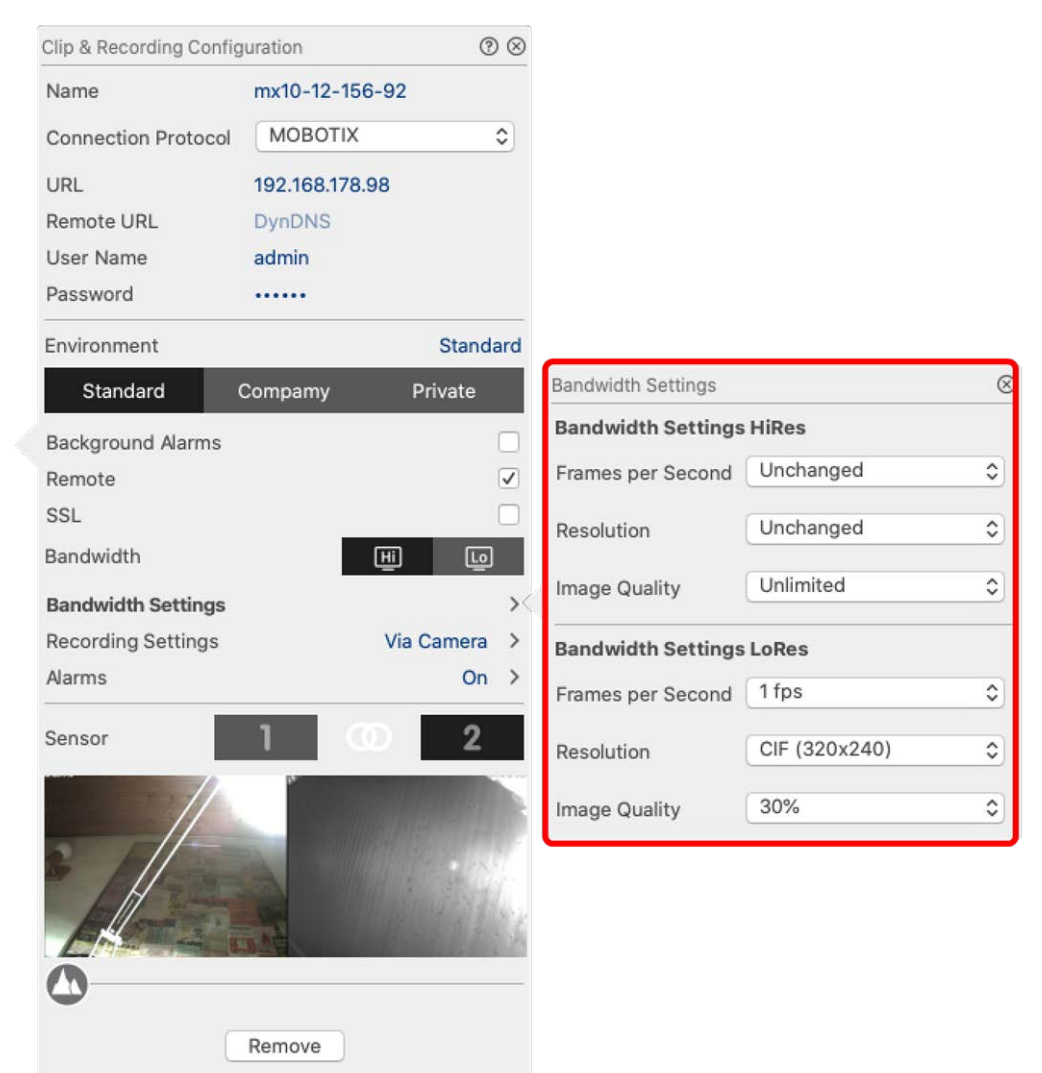

## Bandbreiteneinstellungen (MOBOTIX Kameras)

#### Fig. 64: Bandbreiteneinstellungen (MOBOTIX Kameras)

Um die Bandbreiteneinstellungen für HiRes- und LowRes-Videoprofile festzulegen, können Sie die folgenden Werte einstellen:

- Bildrate in Frames pro Sekunde
- Auflösung
- Bildqualität

### Verbindungseinstellungen (MOBOTIX MOVE/ONVIF-S/G Kameras)

**ACHTUNG!** Im Gegensatz zu den Bandbreiteneinstellungen der Kameras MOBOTIX werden Änderungen an den Medienprofilen der Kameras MOBOTIX MOVE / ONVIF-S/G direkt an den Kameras vorgenommen. Daher wirken sich diese Änderungen auf alle Anwendungen aus, die diese Profile verwenden.

| Clip & Recording Config | guration        | ⊘ ⊗      | Connection Settings    |                | $\otimes$ |
|-------------------------|-----------------|----------|------------------------|----------------|-----------|
| Name                    | Axis P1357      |          | Authentication         | Username Token | \$        |
| Connection Protocol     | ONVIF           | ۵        | Destand                | PTP via LIDP   | ^         |
| URL                     | 192.168.178.102 |          | Protocol               | RTP VIA ODP    | ~         |
| Remote URL              | DynDNS          |          | Bandwidth Settings HiR | les            |           |
| User Name               | root            |          | HiRes Profile          | profile_1_h264 | 0         |
| Password                |                 |          |                        |                |           |
| Environment             |                 | Standard | Video Encoder          | default_1_h264 | \$        |
| Standard                | Compamy         | Private  | Video Codec            | H.264          | ٥         |
| Remote                  |                 |          | Frames per Second      | 30 fps         | \$        |
| SSL<br>Bandwidth        | [H]             |          | Resolution             | 1280x1024      | ٥         |
| Connection Settings     |                 | ×        | Image Quality          | 70%            | \$        |
| Recording Settings      |                 | None >   | Bandwidth Settings LoP | Res            |           |
|                         |                 |          | LoRes Profile          | profile_1_h264 | ٥         |
|                         |                 |          | Video Encoder          | default_1_h264 | ٢         |
|                         | $\mathbf{+}$    |          | Video Codec            | H.264          | ٢         |
|                         |                 |          | Frames per Second      | 30 fps         | ٥         |
| 0                       |                 |          | Resolution             | 1280x1024      | ٥         |
|                         | Remove          |          | Image Quality          | 70%            | ٥         |
|                         |                 |          | Create MxProfiles      | Transfer Chan  | ges 2     |

Fig. 65: Verbindungseinstellungen (MOBOTIX MOVE/ONVIF-S/G Kameras)

Sie können angeben:

Authentifizierungsmethode: Wählen Sie zwischen

- Benutzername Token
- Auszug

Um die Bandbreiteneinstellungen für HiRes- und LowRes-Videoprofile festzulegen, können Sie die folgenden Werte einstellen

- HiRes/LoRes-Profil, das auf der Kamera als ONVIF-S/G Profil definiert ist:
- Video-Encoder-Profil
- Video-Codec
- Bildrate in Frames pro Sekunde

- Auflösung
- Bildqualität

Klicken Sie auf **MxProfile erstellen** ①, um ein Profil zu erstellen, das für eine MOBOTIX Umgebung der Kamera optimiert ist. Standardmäßig erstellt MxManagementCenter zwei Profile namens **MxHiQuality** für HiRes und **MxLoQuality** für LoRes.

Klicken Sie auf **Änderungen übertragen** ②, um Änderungen an den geladenen Profilen an die Kamera zu übertragen.

## Aufnahme-Einstellungen

Auf gespeicherte Aufzeichnungen kann je nach Verbindungsprotokoll auf unterschiedliche Weise zugegriffen werden.

#### Mit MOBOTIX Kameras:

- **Über die Kamera (MOBOTIX cameras):** Der Zugriff auf die Aufzeichnungen erfolgt über die Kamera.
- Lokaler Pfad: Lokaler Pfad (der Zugriff auf die Aufnahmen erfolgt auf dem lokalen Computer).
- **FileServer:**Dateiserver sind auswählbar, wenn sie in MxMC konfiguriert sind (siehe Dateiserver-Einstellungen, p. 229).

#### Mit MOBOTIX MOVE / ONVIF-Kameras:

• **MOVE Rekorder:** Zugriff auf Aufzeichnungen über ein definiertes MOBOTIX NAS. Die Zugangsdaten können in den Dateiservereinstellungen definiert werden (siehe Dateiserver-Einstellungen, p. 229).

## Einrichten und Ändern der Alarmbenachrichtigung

**HINWEIS!** Die Alarmfunktion wird von MOBOTIX MOVE-Kameras und Kameras von Drittanbietern, die eine ONVIF-S-kompatible Schnittstelle bieten, nicht unterstützt. Einen Überblick über die unterschiedlichen Kamerafunktionen finden Sie unter Überblick über die Kamerafunktionen, p. 11.

In diesem Abschnitt können Sie die Ereignistypen auswählen, die zu einem Alarm führen, wenn das entsprechende Ereignis ausgelöst wird. Ein Alarm wird an den folgenden Stellen angezeigt:

- Die Alarmleiste wird rot oder grün (Türklingel), die Alarmbilder werden in der Alarmleiste angezeigt.
- Die Alarm-Infoleiste wird in den Livebildern rot oder grün (Türklingel).
- In den Alarmeinstellungen können Sie visuelle und akustische Benachrichtigungen für die Alarmierung einrichten (Mac: MxManagementCenter > Einstellungen, Windows: Datei > Einstellungen).
- 1. Klicken Sie auf Alarme. Der Dialog Alarmereignisse wird geöffnet.

#### Verwaltung Konfiguration der Kamera

| Name                | mx 10-12-150-92 |          | ormo      |                           |              |             |     |        |             | 6    |
|---------------------|-----------------|----------|-----------|---------------------------|--------------|-------------|-----|--------|-------------|------|
| Connection Protocol | MOBOTIX         | 0        | lanns     | o'!'                      |              |             |     |        |             | C.   |
| URL                 | 192.168.178.98  | A        | uarm      | signaling                 |              |             |     |        |             | V    |
| Remote URL          | DynDNS          |          |           |                           |              |             |     |        |             |      |
| User Name           | admin           | A        | larm      | Overview                  |              |             |     |        |             |      |
| Password            |                 |          |           | Alarm                     | Active       | Weekly Prof | ile | Invert | Public Holi | days |
| Invironment         |                 | Standard | $\otimes$ | MxActivitySensor          | $\checkmark$ | 24 Hours    | ٥   |        | ignore      | \$   |
| Standard            | Compamy Pri     | vate     | T         | Video Motion              |              | 24 Hours    | ٥   |        | ignore      | ٥    |
| Background Alarms   |                 |          | 1         | Behavioral Detection      |              | 24 Hours    | ٥   |        | ignore      | 0    |
| Remote              |                 |          | Ð         | Shock Detector            |              | 24 Hours    | ٢   |        | ignore      | ٥    |
| SSL                 |                 |          | 0         | Illumination              |              | 24 Hours    | ٢   |        | ignore      | 0    |
| 3andwidth           | H               | Ŀ        | 9         | Microphone                |              | 24 Hours    | ٥   |        | ignore      | 0    |
| Bandwidth Settings  |                 | >        | 0         | Passive Infrared Detector | <b>v</b>     | 24 Hours    | 0   |        | ignore      | 0    |
| Recording Settings  | Via Ca          | imera >  | a         | Temperature               |              | 24 Hours    | ٥   |        | ignore      | 0    |
| Narms               |                 | On ><    |           | Internal Events           |              | 24 Hours    | 0   |        | ignore      | 0    |
| Sensor              | 1 0             | 2        | 6         | Message Events            |              | 24 Hours    | 0   |        | ignore      | 0    |
|                     | -               |          | 0         | Meta Events               |              | 24 Hours    | 0   |        | ignore      | 0    |
|                     |                 |          |           | Signal Events             |              | 24 Hours    | 0   |        | ignore      | 0    |
|                     |                 | • 181    |           | Time Events               |              | 24 Hours    | 0   |        | ignore      | 0    |
| 111                 |                 | Bills .  |           | Pinging                   |              | 24 Hours    | •   |        | ignore      | 0    |
| Ense                |                 | 1000     | DO        | Mailbox massages          |              | 24 Hours    | ^   |        | ignore      | ^    |
| 0                   |                 |          |           | Manbox messages           | •            | 24 Hours    | ~   |        | Ignore      |      |
|                     | Remove          |          |           | Door Station              | v            | 24 Hours    | ~   |        | ignore      | ~    |
| _                   |                 |          | 0         | RFID Rejected             | ~            | 24 Hours    | 0   |        | ignore      | 0    |
|                     |                 |          | 0         | PIN Rejected              | $\checkmark$ | 24 Hours    | 0   |        | ignore      | 0    |
|                     |                 |          | 0         | Other                     | $\checkmark$ | 24 Hours    | ٥   |        | ignore      | 0    |

#### Fig. 66: Bearbeiten von Alarmbenachrichtigungen

- 2. Aktivieren Sie die Alarmsignalisierung.
- 3. Wählen Sie die Ereignistypen aus, die einen Alarm auslösen sollen.
- Zusätzlich können Sie für jede Ereignisart, die einen Alarm auslösen soll, ein Wochenprofil auswählen. Solange kein anderes Wochenprofil ausgewählt wurde, gilt die Einstellung von Montag 00:00 Uhr bis Sonntag 24:00 Uhr.
  - Um neue Wochenprofile zu erstellen, klicken Sie auf Das Dialogfeld "Wochenprofile " wird geöffnet. Es sind mehrere vordefinierte Profile verfügbar, z. B. das Wochenendprofil (Samstag 00:00 bis Sonntag 24:00).
  - Um ein Profil hinzuzufügen, klicken Sie auf +. Geben Sie eine Beschreibung ein. Markieren Sie die gewünschten aktiven Zeiten in der Tabelle. Sie können die Größe eines aktiven Zeitblocks ändern, indem Sie auf den Zeitblock klicken und dann die Ränder entsprechend verschieben Es ist auch möglich, einen Block zu verschieben. Klicken Sie auf den Block, um ihn zu markieren, und ziehen Sie den Block dann an die neue Position. Um einen Zeitblock zu löschen, klicken Sie auf Sie auf Sie
  - Sie können die Beschreibung eines bestehenden Profils ändern. Klicken Sie mit der rechten Maustaste auf den Namen und überschreiben Sie ihn.

- 5. Um ein Wochenprofil auszuwählen, klicken Sie auf die Dropdown-Liste **Wochenprofil** neben dem Veranstaltungstyp und markieren Sie das gewünschte Profil. Das Kalendersymbol wird weiß.
- 6. Um die Einstellungen des Wochenprofils einfach umzukehren, klicken Sie auf das Kalendersymbol. Wenn Sie zum Beispiel ein Profil mit Öffnungszeiten erstellt haben und die Alarme für die Schließzeiten aktivieren möchten, klicken Sie auf das Kalendersymbol **31**, um das Profil zu invertieren. Das Symbol wird rot.

Sensoreinstellungen (MOBOTIX Kameras)

| Clip & Recording Config | uration       | ⊘⊗             |
|-------------------------|---------------|----------------|
| Name                    | mx10-12-156   | -92            |
| Connection Protocol     | MOBOTIX       | ٥              |
| URL                     | 192.168.178.9 | 98             |
| Remote URL              | DynDNS        |                |
| User Name               | admin         |                |
| Password                |               |                |
| Environment             |               | Standard       |
| Standard (              | Compamy       | Private        |
| Background Alarms       |               |                |
| Remote                  |               |                |
| SSL                     |               |                |
| Bandwidth               |               | Hi Lo          |
| Bandwidth Settings      |               | ><             |
| Recording Settings      |               | Via Camera >   |
| Alarms                  | $\bigcirc$    | $(1)^{\prime}$ |
| Sensor                  |               | 2              |
|                         | 3             |                |
|                         |               |                |

#### Fig. 67: Sensoreinstellungen (MOBOTIX Kameras)

HINWEIS! Die Sensoreinstellungen sind nur für MOBOTIX Kameras mit zwei optischen Sensoren verfügbar.

Sie können festlegen, wie die Sensoren in MxManagementCenter integriert werden sollen.

- Klicken Sie auf Sensor 1 oder 2 ①, um den Sensornamen zu bearbeiten.
- Klicken Sie auf das Symbol Sensoren zusammenführen ②, um beide Sensoren zu einer einzigen Kamera zusammenzufassen, die in MxMC integriert werden kann.
- Klicken Sie auf das Symbol "Zusammengeführter Sensor" ②, um die Kombination der beiden Sensoren freizugeben. Jeder Sensor wird als individuell konfigurierbare Kamera in MxMC integriert.
- Klicken Sie in das Feld Vorschau ③, um das letzte Videobild als Vorschaubild f
  ür den ausgew
  ählten Sensor festzulegen.

# Multi-Kamera-Konfiguration

Das Dialogfeld **Multi-Kamera-Konfiguration** ermöglicht es, die von MxMC verwendeten Authentifizierungsdaten und die Umgebungseinstellungen mehrerer Kameras in einem Schritt zu ändern. Wenn Sie das Dialogfeld öffnen, zeigt die Anwendung die aktuellen Einstellungen der Kameras an. Das Feld ist mit "mehrere Werte" beschriftet oder es wird ein Minuszeichen im Kontrollkästchen — angezeigt, wenn eine Option mehrere verschiedene Einstellungen hat.

## Bedeutung der Einstellungsmöglichkeiten

Die Bedeutung der Einträge kann je nach Feldtyp variieren. Die folgende Tabelle gibt daher einen kurzen Überblick über die möglichen Einträge pro Feldtyp und deren Bedeutung.

| Feldtyp     | Aktueller Stand                                                                                                    |
|-------------|----------------------------------------------------------------------------------------------------|
| admin       | Alle Kameras haben den Benutzernamen <b>admin</b> .                                                                                                    |
| [Mehrere We | Die Kameras haben unterschiedliche Benutzernamen.                                                                                                    |
|             | Diese Einstellung ist für alle Kameras aktiviert.<br>Diese Einstellung wurde für alle Kameras deaktiviert.<br>Die Kameras haben unterschiedliche Einstellungen. |
| HiRes       | "HiRes" wurde als Bandbreiteneinstellung für alle Kameras festgelegt.<br>Die Kameras haben unterschiedliche Werte.                                              |

## Einstellungen bearbeiten

Die Felder und Einstellungen im Dialogfeld **Multikamerakonfiguration** sind weitgehend identisch mit denen im Dialogfeld **Kamerakonfiguration**. Ein Unterschied ist die Art und Weise, wie die Einstellungen bearbeitet werden. Daher wird hier nur die Bearbeitung erläutert. Weitere Informationen über die allgemeine Bedeutung der Einstellungen finden Sie stattdessen im Hilfethema Eingabe und Bearbeitung von Kamerazugangsdaten. Im Gegensatz zum Dialogfeld **Kamerakonfiguration** können Sie im Dialogfeld **Multikamerakonfiguration** Einstellungen zurücksetzen, die noch nicht gespeichert wurden. Je nach Feldtyp können Sie unterschiedliche Methoden verwenden.

#### Feldtyp Erläuterung

\_

- User Wenn Sie das Textfeld einer Einstellung, z. B. **Benutzername**, ändern, erscheint auf der rechten Seite ein kleines Kreuz. Klicken Sie auf das Kreuz, um den Eintrag auf seinen ursprünglichen Wert zurückzusetzen.
  - Wenn Sie den Dialog schließen, wird die vorherige Einstellung wiederhergestellt.

[ Mehre Wenn Sie in einem Auswahlfeld **mehrere Werte** auswählen, wird beim Schließen des Dialogs die vorherige Einstellung wiederhergestellt.

### Hinweise zu den Einstellungen

Bei der Bearbeitung der folgenden Felder sind diese Besonderheiten zu beachten:

Aufnahmepfad:

Lokaler Pfad: Die Option **Lokaler Pfad** kann für alle Kameras ausgewählt werden. Beachten Sie, dass Sie die Pfade **für jede Kamera einzeln** im Dialog **Kamerakonfiguration** eingeben müssen (siehe *Aufzeichnungspfad* in Netzwerkdaten eingeben und bearbeiten).

Aufzeichnungspfad: Wenn Sie einen Aufzeichnungspfad auswählen (siehe *Aufzeichnungspfad* in Netzwerkdaten eingeben und bearbeiten), sucht MxMC automatisch das Geräteverzeichnis für jede Kamera. Die Suche ist abgeschlossen, wenn der Fortschrittsbalken durch **OK** ersetzt wird. Wenn Sie den Dialog vorher schließen, müssen Sie das Geräteverzeichnis für jede Kamera im Dialog **Kamerakonfiguration** eingeben.

#### Alarme:

Mit der Option **Alarme** können Sie die Alarmbenachrichtigung für alle Kameras aktivieren oder deaktivieren. Beachten Sie, dass Sie die Alarmeinstellungen für die Ereignistypen für jede Kamera einzeln festlegen müssen. Verwenden Sie dazu den Dialog **Kamerakonfiguration** (siehe Einrichten und Ändern der Alarmbenachrichtigung).

# Benutzerverwaltung

Im Bereich Benutzerkonfiguration von MxManagementCenter können alle Benutzer von einem Administrator verwaltet werden. Es können drei Arten von Benutzern verwaltet werden:

- Verwalter
- Benutzer
- Datenschutzbeauftragter

Einzelheiten finden Sie unter Benutzertypen, p. 168.

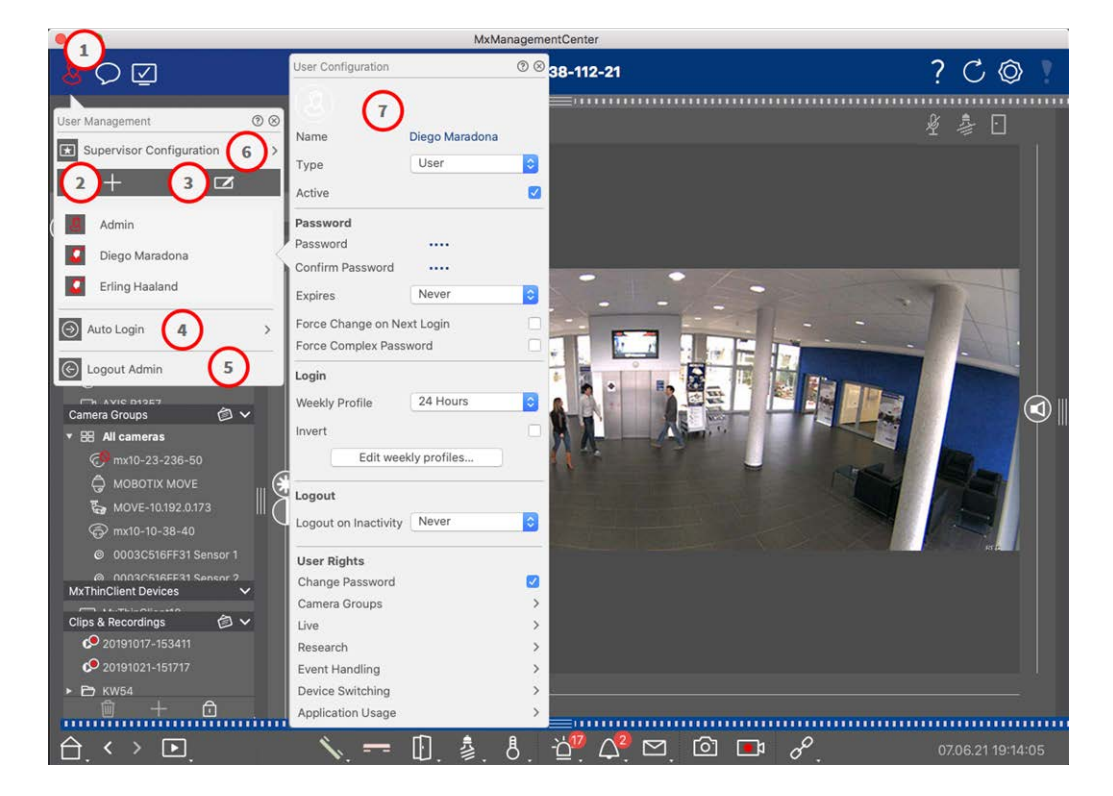

Fig. 68: Benutzereinstellungen

Um den Bereich **Benutzerkonfiguration** zu öffnen, klicken Sie in der Kopfleiste auf 💹 🛈 .

## Hinzufügen von Benutzern

- 1. Klicken Sie auf das Symbol + 0 , um einen Benutzer hinzuzufügen.
- 2. Geben Sie den entsprechenden Benutzernamen ein.
- 3. Wählen Sie den Benutzertyp: Benutzer, Administrator oder Vorgesetzter.

HINWEIS! Der Benutzertyp ist standardmäßig auf Benutzer eingestellt.

4. Geben Sie ein Passwort ein und bestätigen Sie es.

5. Die Option **Komplexes Passwort erzwingen** sorgt dafür, dass Benutzer nur sichere Passwörter festlegen können.

**HINWEIS!** Ein sicheres Passwort besteht aus mindestens acht Zeichen, Klein- und Großbuchstaben, darunter mindestens ein Sonderzeichen, eine Ziffer und ein Buchstabe. Außerdem darf es keines der letzten dreizehn Passwörter sein, die für dieses Benutzerkonto verwendet wurden. Wenn Sie versuchen, ein Passwort festzulegen, das die Kriterien nicht erfüllt, wird ein roter Rahmen um das Textfeld angezeigt.

Weitere Einstellungen variieren je nach Benutzertyp. Für weitere Details siehe: Benutzer-Konfiguration, p. 163.

## Löschen von Benutzern

Klicken Sie auf das Symbol 🔽 ③ und dann auf 😑 neben dem Benutzer, den Sie löschen möchten.

HINWEIS! Der Standard-Admin kann nicht gelöscht werden

### **Benutzer-Konfiguration**

Die Benutzerkonfiguration ⑦ erscheint beim Hinzufügen eines neuen Benutzers oder beim Anklicken eines bestehenden Benutzers. Für eine detaillierte Beschreibung der Einstellungen siehe Benutzer-Konfiguration, p. 163

## **Automatische Anmeldung**

Mit der Option Auto-Login ④ können Sie einen Benutzer auswählen, der sich automatisch anmeldet, wenn MxManagementCenter gestartet wird.

Benutzerverwaltung

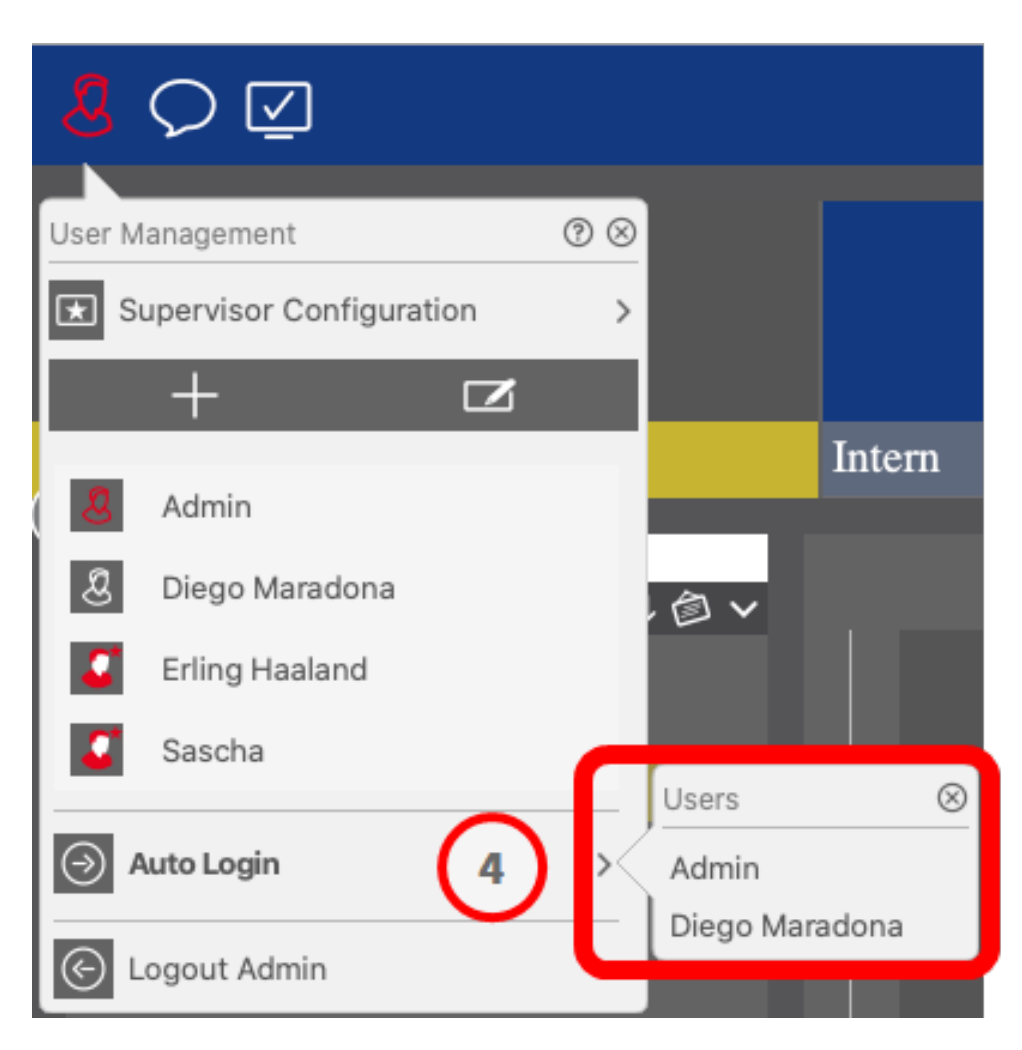

Fig. 69: Automatische Anmeldung

## Aufsichtsbehörden

Ein Supervisor kann Funktionen ausführen, für die normale Benutzer keine Zugriffsrechte haben. Diese Funktionen können vorübergehend verfügbar gemacht werden, indem ein Supervisor-Modus gestartet wird. Für eine detaillierte Beschreibung des Supervisor-Ansatzes und der Supervisor-Rechte siehe Details unter Supervisor-Konfiguration, p. 168

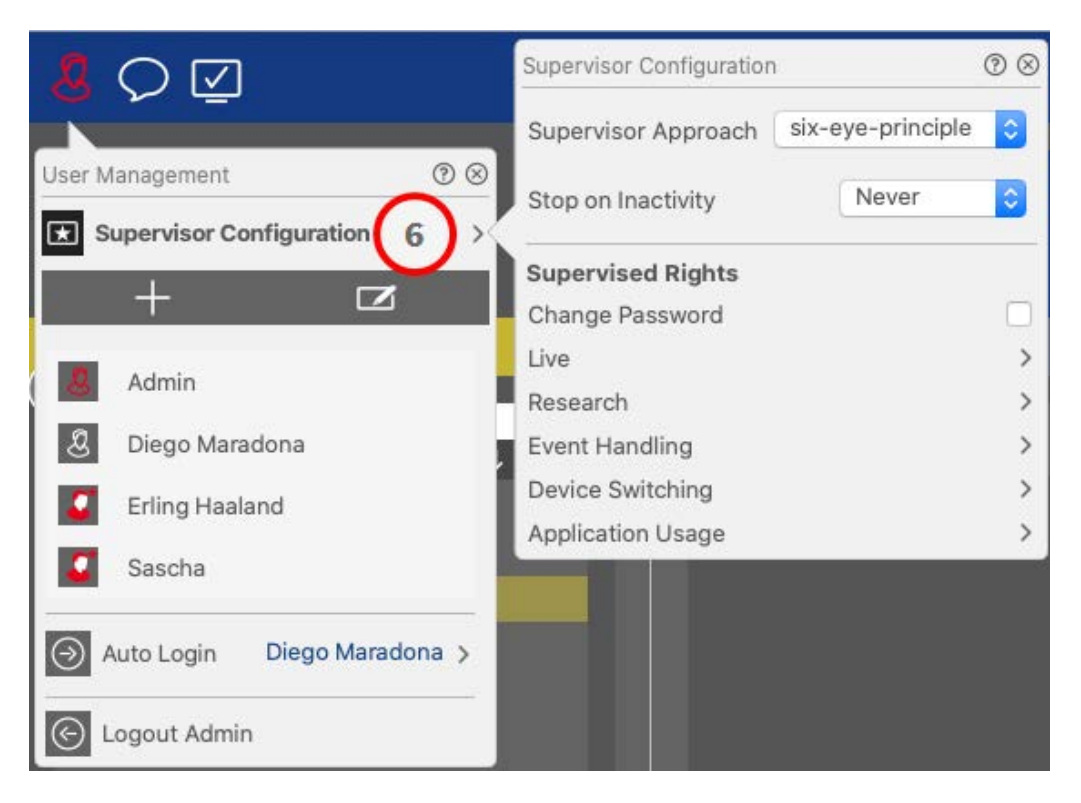

#### Fig. 70: Supervisor-Konfiguration

- 1. Klicken Sie auf **Supervisor-Konfiguration** (siehe Supervisor-Konfiguration, p. 168).
- 2. Außerdem können Sie festlegen, nach wie vielen Minuten der Inaktivität dieser Benutzer automatisch abgemeldet wird.

**HINWEIS!** Während eine Aufnahme in der Wiedergabeansicht oder in der Rasterwiedergabe wiedergegeben wird, beendet MxMC den Supervisor-Modus nicht automatisch nach der angegebenen Zeitspanne.

3. Wählen Sie die Funktionen, auf die Sie nach Eingabe des Passworts zugreifen können.

## **Benutzer-Konfiguration**

Die Benutzerkonfiguration ist über den Dialog Benutzerverwaltung, p. 160 zugänglich. Die Einstellungen variieren je nach Benutzertyp (siehe Benutzertypen, p. 168).

Beim Hinzufügen eines neuen Benutzers oder beim Anklicken eines bestehenden Benutzers können die folgenden Einstellungen bearbeitet werden:

## Grundeinstellungen

| User Configura | tion        | () ⊗ |
|----------------|-------------|------|
| Name           | Diego Marad | ona  |
| Туре           | User        | 0    |
| Active         |             |      |

#### Fig. 71: Benutzer-Grundeinstellungen

Die folgenden Grundeinstellungen sind verfügbar:

Name: Geben Sie den Benutzernamen so ein, wie er z. B. auf dem Anmeldebildschirm erscheinen soll.

Typ: Wählen Sie den Benutzertyp (siehe Benutzertypen, p. 168).

Aktiv: Markieren Sie diese Option, um den Benutzer zu aktivieren (Standard).

### Passwort

| Password           |           |   |
|--------------------|-----------|---|
| Password           |           |   |
| Confirm Password   |           |   |
| Expires            | Never     | 0 |
| Force Change on Ne | ext Login |   |
| Force Complex Pass | word      |   |

#### Fig. 72: Benutzer-Passwort-Einstellungen

Passwort: Geben Sie das Anmeldepasswort ein.

Bestätigen Sie das Passwort: Wiederholen Sie das Passwort.

Läuft ab: Wählen Sie einen Zeitraum, nach dem das Kennwort häufig erneuert werden muss.

Änderung bei nächster Anmeldung erzwingen: Prüfen Sie, ob das Kennwort bei der nächsten Anmeldung des Benutzers geändert werden muss.

Komplexes Passwort erzwingen: Prüfen Sie, ob das Passwort die folgenden Anforderungen erfüllen muss. Anforderungen an ein sicheres Passwort:

- Mindestens acht Zeichen
- Enthält Klein- und Großbuchstaben
- Enthält Zahlen
- Enthält mindestens ein Sonderzeichen, z. B.! @ #? ]
- Darf nicht eines der letzten dreizehn für dieses Benutzerkonto verwendeten Passwörter sein.

**HINWEIS!** Wenn Sie versuchen, ein Kennwort festzulegen, das die Kriterien nicht erfüllt, wird ein roter Rahmen um das Textfeld angezeigt.

## Einloggen

**HINWEIS!** Dieser Abschnitt wird beim Anlegen eines Administrators nicht angezeigt, da der Administrator immer alle Rechte und den Zugriff auf MxMC hat.

|                | 7              |      |
|----------------|----------------|------|
| Weekly Profile | 24 Hours       | 0    |
|                |                |      |
| Invert         |                |      |
| invert         |                | 11-2 |
| Editur         | ookly profiles | ¥.   |

#### Fig. 73: Anmeldung

**Wöchentliches Profil:** Wählen Sie ein Wochenprofil, damit der Benutzer nur zu den im Profil angegebenen Zeiten auf das System zugreifen kann.

**HINWEIS!** Das Profil "24 Stunden" ist standardmäßig eingestellt. Dies bedeutet, dass der Benutzer immer Zugriff auf MxMC hat.

**Invertieren:** Aktivieren Sie dieses Kontrollkästchen, um die Zugriffszeit, die im ausgewählten Wochenprofil definiert ist, zu invertieren.

**Wochenprofile bearbeiten:** Klicken Sie auf , um **Wochenprofile bearbeiten** zu erstellen oder zu bearbeiten. Es öffnet sich ein Dialog mit den Optionen **Wochenprofile** und **Feiertage**. Weitere Informationen finden Sie unter Wöchentliche Profile, p. 171.

## Abmelden

| Logout               |       |   |
|----------------------|-------|---|
| Logout on Inactivity | Never | ٢ |

#### Fig. 74: Abmeldung

**Bei Inaktivität abmelden:** Wählen Sie aus, nach wie vielen Minuten der Inaktivität der Benutzer automatisch abgemeldet wird.

## Benutzerrechte

Jeder neue Benutzer hat zunächst alle möglichen Benutzerrechte. Deaktivieren Sie die Rechte, die für einen bestimmten Benutzer nicht verfügbar sein sollen, im Abschnitt **Benutzerrechte**.

**HINWEIS!** Dieser Abschnitt wird beim Anlegen eines Administrators nicht angezeigt, da der Administrator immer alle Rechte und den Zugriff auf MxMC hat.

| User Rights       |   |
|-------------------|---|
| Change Password   | ✓ |
| Camera Groups     | > |
| Live              | > |
| Research          | > |
| Event Handling    | > |
| Device Switching  | > |
| Application Usage | > |

**Kennwort ändern:** Aktivieren Sie diese Option, um dem Benutzer die Möglichkeit zu geben, sein Anmeldekennwort zu ändern.

**Kameragruppen:** Wählen Sie die Kameragruppen aus, auf die der Benutzer Zugriff haben soll. **Live:** Wählen Sie die Funktionen, die der Benutzer im Live-Modus nutzen können soll:

- Gespräch
- Hören Sie
- Kamera PTZ
- Bandbreite ändern

Recherche: Wählen Sie die Funktionen, die der Benutzer im Recherchemodus nutzen können soll:

- Audio-Wiedergabe
- Wiedergabe
- Smart Data Search Ansicht
- Histogramm-Balken
- Exportieren
- Live-Rekorder

Ereignisbehandlung: Wählen Sie die Ereignisse aus, mit denen der Benutzer umgehen können soll:

- Alarme bestätigen
- Bestätigen Sie alle Alarme
- Bestätigen und Kommentieren von Alarmen
- Bestätigen und Kommentieren aller Alarme
- Ereignisfilter ändern
- Event Types:
  - Ausgewählte Ereignisse, die für den Benutzer in der Die Alarmleiste, p. 58 angezeigt werden.

Geräteumschaltung: Wählen Sie die Geräte aus, die der Benutzer umschalten können soll:

- Türen
- Lichter
- Hyperlinks

Verwendung der Anwendung: Wählen Sie die Module von MxManagementCenter aus, die der Benutzer verwenden können soll:

- Kopfleiste
- Werkzeugleiste
- Geräteleiste

Benutzerverwaltung

- Kamera-Leiste
- Gruppe Bar
- Alarmleiste
- Exportleiste
- MxThinClient Geräte
- Clips
- Aktionsprotokoll
- Umgebungen wechseln
- Datenschutz-Modus
- AI-Kamera-App

## Benutzertypen

Administrator: Ein Administrator hat alle Rechte zur Konfiguration und Verwendung von MxMC.

**Benutzer:** Ein Benutzer kann nur von einem Administrator hinzugefügt werden. Ein normaler Benutzer kann MxMC nicht konfigurieren. Je nach Benutzerrechten kann er das System nutzen,

**Aufsichtsperson:** Ein Supervisor kann nur von einem Administrator hinzugefügt werden. Als Supervisor kann ein Benutzer Funktionen ausführen, für die ein normaler Benutzer nicht die Rechte hat. Er kann sich zeitweise zusätzlich zu einem regulären Benutzer anmelden, z.B. wenn Aufzeichnungen nur nach dem Vier-Augen-Prinzip gesehen werden dürfen. Ein Supervisor hat keine administrativen Rechte. Siehe Supervisor-Konfiguration, p. 168.

Siehe auch Benutzerverwaltung, p. 160.

# **Supervisor-Konfiguration**

Die Supervisor-Konfiguration ist über den Dialog Benutzerverwaltung, p. 160 zugänglich. Die Einstellungen variieren je nach Benutzertyp (siehe Benutzertypen, p. 168).

| Supervisor Configuration | 1                 | ⊚ ⊗ |
|--------------------------|-------------------|-----|
| Supervisor Approach      | six-eye-principle | 0   |
| Stop on Inactivity       | 1 Never           | 0   |
| Supervised Rights        |                   |     |
| Change Password          |                   |     |
| Live                     | $\mathbf{O}$      | >   |
| Research                 | $\mathbf{C}$      | >   |
| Event Handling           |                   | >   |
| Device Switching         |                   | >   |
| Application Usage        |                   | >   |

Fig. 75: Supervisor-Konfiguration

In der **I** Supervisor-Konfigurationkönnen die folgenden Einstellungen vorgenommen werden:

### Grundeinstellungen

Die folgenden Grundeinstellungen  $\oplus$  sind verfügbar:

Supervisor-Ansatz: Wählen Sie den Supervisor-Ansatz

- Deaktiviert (Standard): Das Starten des Supervisor-Modus ist nicht möglich
- Vier-Augen-Prinzip: Der Supervisor-Modus kann nur gestartet werden, wenn sich ein Supervisor zusätzlich zum aktuellen Benutzer anmeldet.
- Sechs-Augen-Prinzip: Der Supervisor-Modus kann nur gestartet werden, wenn sich zusätzlich zum aktuellen Benutzer zwei Supervisor anmelden.

**Bei Inaktivität anhalten:** Wählen Sie die Zeitspanne, nach der der Supervisor-Modus bei Inaktivität automatisch beendet werden soll.

## Beaufsichtigte Einstellungen

Im Bereich Supervised Rights ② können Sie die Funktionen aktivieren, die im Supervisor-Modus verfügbar sein sollen.

Passwort ändern: Aktivieren Sie diese Option, um das Passwort des aktuellen Benutzers zu ändern.

Live: Wählen Sie die Funktionen, die der Benutzer im Live-Modus nutzen können soll:

- Gespräch
- Hören Sie
- Kamera PTZ
- Bandbreite ändern

Recherche: Wählen Sie die Funktionen, die der Benutzer im Recherchemodus nutzen können soll:

- Audio-Wiedergabe
- Wiedergabe
- Smart Data Search Ansicht
- Histogramm-Balken
- Exportieren
- Live-Rekorder

Ereignisbehandlung: Wählen Sie die Ereignisse aus, mit denen der Benutzer umgehen können soll:

- Alarme bestätigen
- Bestätigen Sie alle Alarme
- Bestätigen und Kommentieren von Alarmen
- Bestätigen und Kommentieren aller Alarme
- Ereignisfilter ändern

Geräteumschaltung: Wählen Sie die Geräte aus, die der Benutzer umschalten können soll:

- Türen
- Lichter
- Hyperlinks

Verwendung der Anwendung: Wählen Sie die Module von MxManagementCenter aus, die der Benutzer verwenden können soll:

- Kopfleiste
- Werkzeugleiste
- Geräteleiste

- Kamera-Leiste
- Gruppe Bar
- Alarmleiste
- Exportleiste
- MxThinClient Geräte
- Clips
- Aktionsprotokoll
- Umgebungen wechseln
- Datenschutz-Modus
- Al-Kamera-App

## Wöchentliche Profile

In der Benutzerverwaltung, p. 160 können Sie für einen Benutzer ein Wochenprofil auswählen, um den Zugriff auf MxMC nach einem Zeitplan für Profile zu gewähren. Die folgenden Schritte beschreiben, wie Sie Wochenprofile und Feiertage bearbeiten können.

### Wöchentliche Profile bearbeiten

Von Anfang an stehen zwei vordefinierte Profile zur Verfügung: das **Wochenendprofil** (Samstag 00:00 Uhr bis Sonntag 24:00 Uhr) und das **Werktagsprofil** (Montag 00:00 Uhr bis Freitag 24:00 Uhr).

| • •          |       |        |          | Weekly Profile | s          |         | $\frown$ |          |
|--------------|-------|--------|----------|----------------|------------|---------|----------|----------|
| Weekly Holid |       | Montag | Diopetag | Mittwoch       | Dopperetag | Froitag | 4        | Sonntag  |
| Nightshift 2 | 00:00 | wontag | Dienstag | WILLWOCH       | Donnerstag | (       | 8 amstag | Solintag |
| Weekend      | 01:00 |        |          |                |            |         |          |          |
| Working Days | 02:00 |        |          |                |            |         |          |          |
|              | 03:00 |        |          |                |            |         |          |          |
|              | 04:00 |        |          |                |            |         |          |          |
|              | 05:00 |        |          |                |            |         |          |          |
|              | 06:00 |        |          |                |            |         |          |          |
|              | 07:00 |        |          | -              |            |         |          |          |
|              | 08:00 |        |          | 3              | )          |         |          |          |
|              | 09:00 |        |          | <u> </u>       |            |         |          |          |
|              | 10:00 |        |          |                |            |         |          |          |
|              | 11:00 |        |          |                |            |         |          |          |
|              | 12:00 |        |          |                |            |         |          |          |
|              | 13:00 |        |          |                |            |         |          |          |
|              | 14:00 |        |          |                |            |         |          |          |
|              | 15:00 |        |          |                |            |         |          |          |
|              | 16:00 |        |          |                |            |         |          |          |
|              | 17:00 |        |          |                |            |         |          |          |
|              | 18:00 |        |          |                |            |         |          |          |
|              | 19:00 |        |          |                |            |         |          |          |
|              | 20:00 |        |          |                |            |         |          |          |
|              | 21:00 |        |          |                |            |         |          |          |
| 100          | 22:00 |        |          |                |            |         |          |          |
|              | 23:00 |        |          |                |            |         |          |          |
| + 0          | 00:00 |        |          |                |            |         |          |          |

Fig. 76: Wöchentlicher Profileditor

Benutzerverwaltung

Um ein Wochenprofil zu bearbeiten, haben Sie die folgenden Möglichkeiten:

#### Hinzufügen eines wöchentlichen Profils

- 1. Klicken Sie auf + ①.
- 2. Geben Sie einen Namen ein ②.
- 3. In the time table ③
  - definieren Sie die gewünschten aktiven Zeitblöcke durch Ziehen mit der Maus
  - die Größe eines aktiven Zeitblocks ändern, indem Sie auf den Zeitblock klicken und dann die Ränder entsprechend verschieben.
  - um einen Block zu verschieben, ziehen Sie ihn an die neue Position.

#### Wöchentliches Profil bearbeiten

- 1. Select the profile ② .
  - So ändern Sie den Namen eines vorhandenen Profils. Doppelklicken Sie auf den Namen ② und überschreiben Sie ihn.
- 2. To modify the time schedule in the time table  $\Im$ 
  - definieren Sie die gewünschten aktiven Zeitblöcke durch Ziehen mit der Maus
  - die Größe eines aktiven Zeitblocks ändern, indem Sie auf den Zeitblock klicken und dann die Ränder entsprechend verschieben.
  - um einen Block zu verschieben, ziehen Sie ihn an die neue Position.
  - Um einen Zeitblock zu löschen, wählen Sie zunächst einen aus und klicken Sie dann auf 🔀 ④ .

#### Löschen eines Wochenprofils

- 1. Wählen Sie das Profil ② .
- 2. Klicken Sie auf das Papierkorbsymbol  $\overline{10}$   $\overline{10}$

### **Bearbeitung von Feiertagen**

Sie können Feiertage definieren, die aus dem Wochenprofil "Arbeitstage" ausgeschlossen werden sollen.

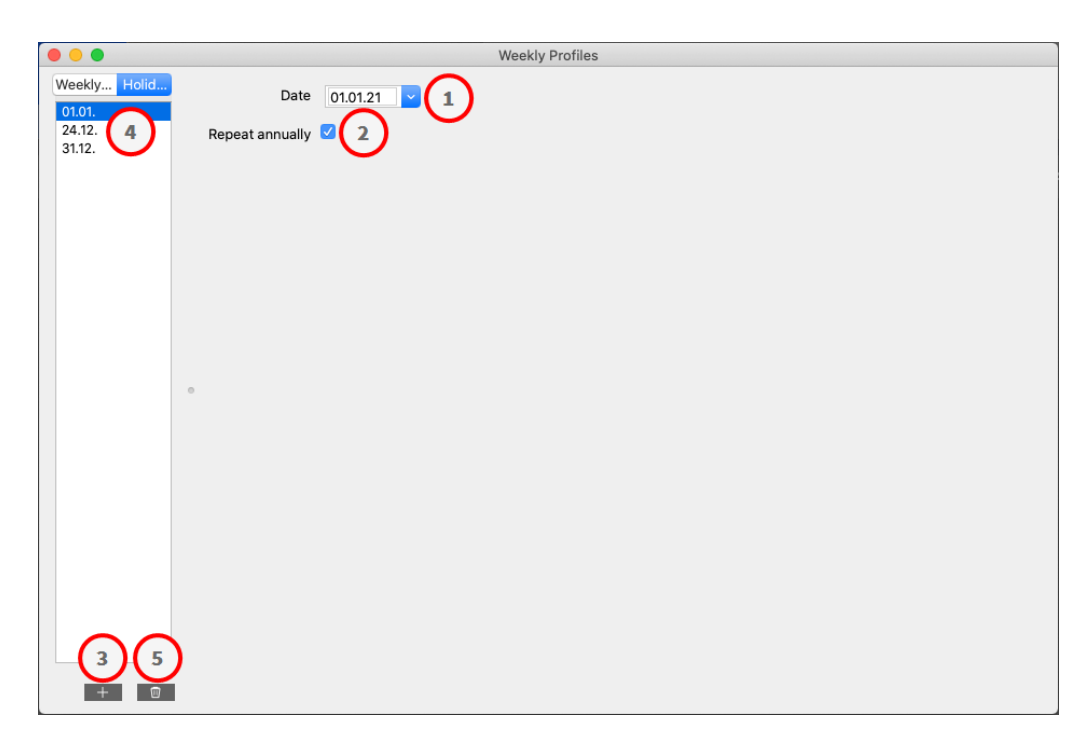

#### Fig. 77: Urlaubsredakteur

#### Hinzufügen eines Feiertags

- 1. Geben Sie das Urlaubsdatum ein oder wählen Sie es aus  $\oplus$  .
- 2. Prüfen Jährlich wiederholen 2 falls erforderlich.
- 3. Klicken Sie auf + 3.

#### **Bearbeiten eines Feiertags**

- 1. Wählen Sie den Urlaub ④.
- 2. Ändern Sie das Urlaubsdatum ① .
- 3. Prüfen **Jährlich wiederholen** <sup>(2)</sup> falls erforderlich.

#### Löschen von Urlaub

- 1. Wählen Sie den Urlaub ④.
- 2. Klicken Sie auf 🔟 🕄 .

# Präferenzen

Die allgemeinen Programmeinstellungen für MxManagementCenter können im Menü **MxManagementCenter** > **Einstellungen** (Mac) oder **Datei > Einstellungen** (Windows) geändert werden. Die Einstellungen können in den folgenden Abschnitten bearbeitet werden:

## Allgemein

| letwork                             | Language                                                                                                    |  |
|-------------------------------------|----------------------------------------------------------------------------------------------------|--|
| oftware Update<br>lotifications     | English 🖸                                                                                                    |  |
| Monitoring<br>Audio                 | You will need to restart the application to apply the changes.                                                                             |  |
| ata Volume                          | Behavior                                                                                                    |  |
| Caches<br>Snapshots                 | Ouble-click for fullscreen.                                                                                                    |  |
| emote Control                       | Display Area                                                                                                    |  |
| oystick PTZ<br>IxMessageSystem      | Scaled when resizing Camera/Group bar (needs application restart).                                                                         |  |
| Customization<br>Email Notification | Scaled when resizing Alarm/Export bar (needs application restart).                                                                         |  |
| hermalgraph Dashboard               | Graphics Mode                                                                                                    |  |
|                                     | 🗹 OpenGL                                                                                                    |  |
|                                     | Activate OpenGL to enable de-warping of hemispheric images. Deactivate OpenGL, if you observe problems when displaying camera images.      |  |
|                                     | Quality: Normal 📀                                                                                                    |  |
|                                     | Select the quality for scaling images. Higher quality may result in lower performance when displaying many camera images at the same time. |  |
|                                     | Login                                                                                                    |  |
|                                     | Do not show user list on login screen                                                                                                    |  |
|                                     | This option hides the list of users, when logging in. The username has to be entered instead.                                              |  |
|                                     |                                                                                                    |  |
|                                     |                                                                                                    |  |
|                                     |                                                                                                    |  |
|                                     |                                                                                                    |  |
|                                     |                                                                                                    |  |
|                                     |                                                                                                    |  |
|                                     |                                                                                                    |  |
|                                     |                                                                                                    |  |

#### Fig. 78: Allgemeine Einstellungen

**Sprache:** Legt die Programmsprache fest. Möglicherweise müssen Sie die Software neu starten, um Ihre Änderung zu übernehmen.

**Verhalten:** Deaktivieren Sie diese Option, um zu verhindern, dass ein Doppelklick die Vollbildansicht auf dem Hauptmonitor oder auf anderen Monitoren auslöst.

**Anzeigebereich:** Wenn Sie mit den Kamera-/Gruppenleisten oder den Alarm-/Exportleisten arbeiten, können Sie die Breite der Leisten ändern. Verwenden Sie diese Option, um die Größe des Anzeigebereichs in einem solchen Fall automatisch zu ändern.

**Grafik-Modus:** Aktivieren Sie diese Option, um hemisphärische Bilder zu entzerren. Voraussetzung für den OpenGL-Modus ist eine Grafikkarte mit OpenGL V2.1-Unterstützung, da diese die eigentliche Verzerrungskorrektur der übertragenen hemisphärischen Bilder durchführt. Deaktivieren Sie OpenGL, wenn Ihre Grafikkarte diesen Modus nicht unterstützt oder wenn Sie Probleme bei der Darstellung der Kamerabilder haben.

Anmeldung: Aktivieren Sie das Kontrollkästchen Benutzerliste auf dem Anmeldebildschirm nicht anzeigen, um die Benutzerliste auf dem Anmeldebildschirm auszublenden.

## Netzwerk

|                                                                                                    | Preferences                                                                                                    |    |
|----------------------------------------------------------------------------------------------------|----------------------------------------------------------------------------------------------------|----|
| General                                                                                                    | Proxy Server                                                                                                    |    |
| General<br>Network<br>Software Update<br>Notifications<br>Monitoring<br>Audio<br>Data Volume<br>Caches<br>Snapshots<br>Livie Recorder<br>Remote Control | No Proxy     System Proxy     Custom Proxy     Hostname: 10.10.0.10     Port: 8081     User Name: Erling Haaland     Password: Select "No Prov" to bynass your system prov settings. Select "Custom Prov" for a manual provy setup |    |
| MxMessageSystem<br>Customization<br>Email Notification<br>Thermalgraph Dashboard                                                                        |                                                                                                    |    |
|                                                                                                    |                                                                                                    |    |
|                                                                                                    |                                                                                                    |    |
| Restore Defaults                                                                                                    | Apply Cancel                                                                                                    | ок |

Fig. 79: Netzwerk

Proxy-Server: Wählen Sie hier den gewünschten Proxy aus.

Kein Proxy, es wird eine direkte Verbindung hergestellt.

**System-Proxy** wendet die Proxy-Einstellungen des Systems an, einschließlich der definierten Ausnahmen.

## Software-Aktualisierung

| • ©                                                                                                    | Preferences                                                                                                    |
|----------------------------------------------------------------------------------------------------|----------------------------------------------------------------------------------------------------|
| General                                                                                                    | Software Update                                                                                                    |
| General<br>Network<br>Software Update<br>Notifications<br>Monitoring<br>Audio<br>Data Volume<br>Caches<br>Snapshots<br>Live Recorder<br>Remote Control<br>Joystick PTZ<br>MxMessageSystem<br>Customization<br>Email Notification<br>Thermalgraph Dashboard | You can search for new versions manually or automatically.<br>Current version: 2.8b4<br>Check Now<br>Last check<br>10. November 2023 13:10:25 CET |
|                                                                                                    | Check for updates: At application start                                                                                                    |
|                                                                                                    |                                                                                                    |
|                                                                                                    |                                                                                                    |
|                                                                                                    |                                                                                                    |
|                                                                                                    |                                                                                                    |
|                                                                                                    |                                                                                                    |
| Restore Defaults                                                                                                    | Apply Cancel OK                                                                                                    |

#### Fig. 80: Software-Aktualisierung

MxMC können Sie mit der Update-Funktion automatisch nach neuen Programmversionen suchen lassen. Markieren Sie dazu das Kontrollkästchen **Nach Updates suchen** und legen Sie das Abfrageintervall fest. Die Aktualisierungsfunktion erfordert eine Internetverbindung.

Die Suche nach neuen Versionen kann auch manuell durchgeführt werden. Klicken Sie dazu auf **Jetzt suchen**. Wenn eine neue Programmversion verfügbar ist, wird dies hier angezeigt.

## Benachrichtigungen

| 0                                          |                                     | Prefere                                  | ences                      |                                |          |  |
|--------------------------------------------|-------------------------------------|------------------------------------------|----------------------------|--------------------------------|----------|--|
| Seneral                                    | Alarms                              |                                          |                            |                                |          |  |
| Network<br>Software Update                 | Alarm Notifications:                | Disabled                                 | 0                          |                                |          |  |
| Monitoring<br>Audio                        | Alarm Sound:                        | Alarm                                    | 0                          |                                |          |  |
| ata Volume<br>aches                        | Alarm Size:                         | 25%                                      | \$                         |                                |          |  |
| napshots<br>ve Recorder                    | Duration:                           | 2000-1-1-1-1-1-1-1-1-1-1-1-1-1-1-1-1-1-1 |                            |                                |          |  |
| mote Control<br>ystick PTZ                 | Values                              | 3 s                                      | 1 min                      |                                |          |  |
| MessageSystem<br>Istomization              | voidine.                            | 0                                        | 100                        |                                |          |  |
| nail Notification<br>nermalgraph Dashboard | Automatic alarm confirmation:       | Never                                    | 00                         |                                |          |  |
|                                            | Enable to get a message if a camera | is sending an alert. You                 | can also set the melody, d | duration and volume of the ala | m sound. |  |
|                                            | Bell                                |                                          |                            |                                |          |  |
|                                            | Bell Sound: Alarm                   | 0                                        |                            |                                |          |  |
|                                            | Volume:                             |                                          |                            |                                |          |  |
|                                            | 0                                   | 100                                      |                            |                                |          |  |
|                                            | You can set the melody and the volu | me of the bell sound.                    |                            |                                |          |  |
|                                            |                                     |                                          |                            |                                |          |  |
|                                            |                                     |                                          |                            |                                |          |  |
|                                            |                                     |                                          |                            |                                |          |  |
|                                            |                                     |                                          |                            |                                |          |  |
|                                            |                                     |                                          |                            |                                |          |  |
|                                            |                                     |                                          |                            |                                |          |  |

#### Fig. 81: Benachrichtigungen

**Alarme:** Zusätzlich zu den Ereignisbenachrichtigungen in der Alarmleiste oder in der Alarm-Infoleiste können Sie eine Alarmbenachrichtigung und/oder einen Alarmton einrichten, der neue Alarme signalisiert. Aktivieren Sie die **Alarmbenachrichtigung**, um einen Alarm zu erhalten. Wählen Sie den gewünschten Alarmton aus und stellen Sie dessen Dauer und Lautstärke ein.

**Glocke:** Wenn die Glocke geläutet wird, wird eine Klingelmeldung angezeigt. Wählen Sie den gewünschten Klingelton für die Benachrichtigung aus und stellen Sie dessen Lautstärke mit dieser Option ein (siehe Betreiben von Türstationen, p. 281).

# Überwachung

|                                                                                                    | Preferences                                                                                                    |
|----------------------------------------------------------------------------------------------------|----------------------------------------------------------------------------------------------------|
| General<br>Network<br>Software Update<br>Notifications                                                                                                    | Lost Connection Detection     Play Sound: Always off      Sound: Alarm                                                                                                    |
| Notifications<br>Monitoring<br>Audio<br>Data Volume<br>Caches<br>Snapshots<br>Live Recorder<br>Remote Control<br>Joystick PTZ<br>MxMessageSystem<br>Customization<br>Email Notification<br>Thermal Dashboard | Show Warning: HiRes only 😧<br>Deadtime: 10 🗘 seconds<br>Send Email Notification<br>Lost connections can trigger a sound or a visual warning after the specified deadtime has passed.<br>Camera Stream Overlay<br>Highlight Connection Loss<br>Action Log<br>Comment for research and export required.<br>Archive and start new action log every: Week 😜 |
|                                                                                                    | Send copy per mail<br>You will need to restart the application to apply the changes.<br>Backup Path<br>/Volumes/Data/ActionLog                                                                                                    |
|                                                                                                    | Backup path for Action Log to store readable versions. Leave blank to disable. Application Error Report                                                                                                    |
|                                                                                                    | Show dialog to generate a service report after an unexpected quit.                                                                                                    |
| Restore Defaults                                                                                                    | Apply Cancel OK                                                                                                    |

#### Fig. 82: Überwachung

Verlorene Verbindungen: Wenn die Verbindung zu einer Kamera unterbrochen wird (z. B. aufgrund eines Netzwerkausfalls oder geänderter Kamerazugangsdaten), kann die Anwendung eine Warnung senden.
 Lost Connection Detection: Aktivieren Sie diese Option, um festzulegen, wie MxMC reagieren soll, wenn die Verbindung zu einer Kamera unterbrochen wird.

- Ton abspielen: Wählen Sie aus, ob ein Warnton abgespielt werden soll. Bei der Option Nur HiRes wird der Warnton nur abgespielt, wenn sich die entsprechende Kamera im HiRes-Modus befindet (siehe Kamera-Konfiguration, p. 144).
- Ton: Wählen Sie einen Ton aus, der bei einem Verbindungsverlust abgespielt werden soll.
- Warnung anzeigen: Wählen Sie aus, ob eine Warnung angezeigt werden soll oder nicht. Bei der Option Nur HiRes wird die Warnung nur angezeigt, wenn sich die entsprechende Kamera im HiRes-Modus befindet (siehe Kamera-Konfiguration, p. 144).
- Totzeit: Legen Sie fest, wie lange die Verbindung unterbrochen sein muss, bevor eine Warnung ausgelöst wird.

• **E-Mail-Benachrichtigung senden:** Prüfen Sie, ob E-Mail-Benachrichtigungen über die Erkennung von verlorenen Verbindungen gesendet werden können.

**HINWEIS!** Damit die Ergebnisse der Gesundheitsprüfung per E-Mail verschickt werden können, muss der E-Mail-Versand in den Programmeinstellungen aktiviert und als Grundvoraussetzung konfiguriert sein (siehe E-Mail-Benachrichtigung, p. 189).

**Aktionsprotokoll:** MxMC kann jede Aktion protokollieren, wie z.B. das Starten von Wiedergabe- oder Exportaktionen, das Aktivieren des Tons, etc. Das bedeutet, dass Sie alle Benutzeraktionen protokollieren und somit die gesamte Ereigniskette für rechtliche Zwecke liefern können. Nachdem Sie diese Funktion aktiviert haben, müssen Sie die Anwendung neu starten, damit die Aktivierung wirksam wird. Das Aktionsprotokoll kann über das Menü **Datei > Aktionsprotokoll** aufgerufen werden. Das Aktionsprotokoll kann z.B. für die Fehlersuche verwendet werden (siehe Aktionsprotokoll, p. 361).

- Archivieren und neues Aktionsprotokoll starten alle: Geben Sie das Intervall an, in dem das Aktionsprotokoll archiviert und ein neues Protokoll erstellt werden soll.
- Kopie per E-Mail senden: Aktivieren Sie dieses Kontrollkästchen, um eine Kopie des Aktionsprotokolls in dem eingestellten Intervall zu versenden.

**HINWEIS!** Damit die Ergebnisse der Gesundheitsprüfung per E-Mail verschickt werden können, muss der E-Mail-Versand in den Programmeinstellungen aktiviert und als Grundvoraussetzung konfiguriert sein (siehe E-Mail-Benachrichtigung, p. 189).

• **Sicherungspfad:** Geben Sie optional einen Sicherungspfad an, um das Aktionsprotokoll im PDF- und CSV-Format sowie im verschlüsselten MXL-Format zu speichern. Lassen Sie den Pfad leer, um die Sicherung zu deaktivieren.

**Anwendungsfehlerbericht:** Nach einem unerwarteten Programmabbruch wird normalerweise ein Servicebericht erstellt. Wenn Sie dies nicht wünschen, deaktivieren Sie das Kontrollkästchen **Dialog anzeigen**.

## Audio

| • •                              | Preferences                                                                            |
|----------------------------------|----------------------------------------------------------------------------------------|
| General<br>Network               | Microphone Sensitivity                                                                 |
| Software Update<br>Notifications |                                                                                        |
| Aonitoring                       | Adjust the microphone sensitivity to improve the audio quality for hands-free talking. |
| Data Volume                      | Intercom                                                                               |
| aches                            | C Handa free Telling                                                                   |
| napshots                         | Plantus-ritee tarking<br>Push to Talk                                                  |
| emote Control<br>ovstick PTZ     | Activate push to talk to switch to one-way talking and listening.                      |
| xMessageSystem<br>ustomization   | Audio Output                                                                           |
| mail Notification                | Sound API: Automatic 😒                                                                 |
|                                  |                                                                                        |
| Restore Defaults                 | Apply Cancel OK                                                                        |

#### Fig. 83: Audio

**Mikrofon-Empfindlichkeit:** Verwenden Sie den Schieberegler, um die Empfindlichkeit der Audioaufnahme vom Kameramikrofon einzustellen. Die Standardeinstellung wurde für Intercom-Verbindungen optimiert und sollte nur in sehr lauten oder sehr leisen Umgebungen an der Türstation verwendet werden.

#### Gegensprechanlage

- **Freihändiges Sprechen:** Wählen Sie diese Option für bidirektionale Audiokommunikation.
- Drücken Sie die Taste zum Sprechen: Wählen Sie diese Option, wenn die Umgebung sehr laut ist oder wenn Probleme mit der Gegensprechanlage bestehen.

Audio-Ausgang: Wählen Sie eine Sound-API, die Ihren Systemanforderungen entspricht.
## Datenmenge

| • • •                                                                                     | Preferences                                                                                                    |
|-------------------------------------------------------------------------------------------|----------------------------------------------------------------------------------------------------|
| General<br>Network<br>Software Update<br>Notifications<br>Monitoring                      | Maximum Number of Events 25 ③ Set the maximum number of events to avoid long loading times and to save storage space when initially loading event information.                            |
| Audio<br>Data Volume                                                                      |                                                                                                    |
| Caches<br>Snapshots<br>Live Recorder<br>Remote Control<br>Joystick PTZ<br>MxMessageSystem | Maximum I ime kange           1 Week         Image: Set the maximum time range for events to avoid long loading times and to save storage space when initially loading event information. |
| Customization<br>Email Notification<br>Thermalgraph Dashboard                             |                                                                                                    |
|                                                                                           |                                                                                                    |
|                                                                                           |                                                                                                    |
|                                                                                           |                                                                                                    |
|                                                                                           |                                                                                                    |
| Restore Defaults                                                                          | Apply Cancel OK                                                                                                    |

#### Fig. 84: Datenmenge

**Maximale Anzahl von Ereignissen/Maximaler Zeitbereich:** Die Anzahl der Ereignisse und der Zeitbereich steuern, wie weit in die Vergangenheit MxMC nach dem nächsten Start der Anwendung nach Ereignisinformationen suchen wird. Die Einstellungen gelten für den Ereigniszähler in der **Live-Ansicht** und die Ereignis-Vorschaubilder in der **Ereignis-Ansicht**. Dies vermeidet lange Ladezeiten und spart Speicherplatz beim erstmaligen Laden der Ereignisinformationen.

## Caches

| • •                                 | Preferences                                                                                                    |
|-------------------------------------|----------------------------------------------------------------------------------------------------|
| General                             | Playback Cache Sizes for MOBOTIX IoT Cameras                                                                          |
| Network<br>Software Update          | Camera playback:                                                                                                    |
| Monitoring<br>Audio                 | 32 MB 512 MB                                                                                                    |
| Data Volume                         | Recording path playback:                                                                                              |
| Caches                              | 128 MB 4096 MB                                                                                                    |
| Live Recorder<br>Remote Control     | Increase the cache sizes to improve playback performance. Higher cache sizes reduce available memory for other tasks. |
| Joystick PTZ<br>MxMessageSystem     | Z Event Images Harddisk Cache                                                                                         |
| Customization<br>Email Notification | Cache Size:                                                                                                    |
| i nermaigraph Dashboard             | 128 MB 4096 MB Clear Cache                                                                                            |
|                                     |                                                                                                    |
| Restore Defaults                    | Apply Cancel OK                                                                                                    |

#### Fig. 85: Caches

**Aufnahmepfad-Cache-Größen:** Um die Wiedergabeleistung zu verbessern, können Sie hier die internen Cache-Größen für die Wiedergabe einstellen. Dies gilt sowohl für die Wiedergabe über die Kamera als auch für die Wiedergabe von einem Dateiserver. Bitte beachten Sie, dass die hier eingestellte Cache-Größe den verfügbaren Arbeitsspeicher für andere Prozesse reduziert, was wiederum die Leistung anderer Anwendungen beeinflussen kann.

**Ereignisbilder Festplatten-Cache:** Um Ereignisbilder schneller zu laden und die Netzwerklast zu verringern, können Sie den Festplatten-Cache für Ereignisbilder vergrößern. Wenn Sie nicht möchten, dass das System Ereignisbilder auf der Festplatte speichert, deaktivieren Sie das Kontrollkästchen **Festplatten-Cache für Ereignisbilder**.

## Schnappschüsse

|                                                                                                    | Preferences                                                                                      |        |
|----------------------------------------------------------------------------------------------------|--------------------------------------------------------------------------------------------------|--------|
| General                                                                                                    | Destination path                                                                                 |        |
| Software Update<br>Notifications<br>Monitoring                                                                     | /Users/sascha.christmann/Pictures                                                                | 1      |
|                                                                                                    | Destination path for snapshots. If this box is empty, the desktop will be used.                  |        |
| Audio<br>Data Volume                                                                                               | Image Settings                                                                                   |        |
| Snapshots                                                                                                    | Type: JPEG (*.jpg)                                                                               |        |
| Remote Control<br>Joystick PTZ<br>MxMessageSystem<br>Customization<br>Email Notification<br>Thermalgraph Dashboard | Image type that will be used. Note that the quality cannot be better than in the original image. |        |
| Restore Defaults                                                                                                   | Apply                                                                                            | Cancel |

### Fig. 86: Schnappschuss-Bilder

Sie können einzelne Kamerabilder als Schnappschussdateien speichern. In den Einstellungen können Sie den Zielpfad und die Qualität für Schnappschussbilder bearbeiten. Wenn Sie keinen Ordner angeben, werden die Dateien auf dem Desktop erstellt.

## Live-Rekorder

|                                                                                                    | Preferences                                                                           |        |  |
|----------------------------------------------------------------------------------------------------|---------------------------------------------------------------------------------------|--------|--|
| General                                                                                                    | Destination Path                                                                      |        |  |
| Software Update                                                                                                    | /Users/sascha.christmann/Movies                                                       | 1      |  |
| Notifications<br>Monitoring                                                                                        | Destination folder for the recorded clip. (Leave empty to use the standard location.) |        |  |
| Data Volume                                                                                                    | Z Automatic Stop                                                                      |        |  |
| Caches                                                                                                    | Oter recording offers 2 and 2 and 2                                                   |        |  |
| Snapshots                                                                                                    | Stop recording after: 2 minutes                                                       |        |  |
| Remote Control<br>Joystick PTZ<br>MxMessageSystem<br>Customization<br>Email Notification<br>Thermalgraph Dashboard |                                                                                       |        |  |
| Restore Defaults                                                                                                   | Apply                                                                                 | Cancel |  |

#### Fig. 87: Live-Rekorder

Wenn Sie eine verdächtige Situation beobachten, die Sie aufzeichnen möchten, können Sie sowohl in der Liveansicht als auch in der Rasteransicht eine manuelle Aufzeichnung starten. Während Sie die Situation im Livebild verfolgen, werden die Bilder aufgezeichnet und als MXG-Datei gespeichert. Hier können Sie festlegen, wo die Clips gespeichert werden und wie lange sie aufgezeichnet werden. Wenn Sie keinen Ordner angeben, wird eine MXG-Datei auf dem Desktop erstellt.

## Fernsteuerung

| • •                                                                                                    | Preferences                                                                                             |
|----------------------------------------------------------------------------------------------------|----------------------------------------------------------------------------------------------------|
| General                                                                                                    | Remote Control                                                                                          |
| General<br>Network<br>Software Update<br>Notifications<br>Monitoring<br>Audio<br>Data Volume<br>Caches<br>Snapshots<br>Live Recorder<br>Remote Control<br>Joystick PTZ<br>MxMessageSystem<br>Customization<br>Email Notification<br>Thermalgraph Dashboard | ■ Remote Control             Port: 57536 ():          User name:       Erling Haaland         Password: |
| Restore Defaults                                                                                                    | Apply Cancel OK                                                                                         |

#### Fig. 88: Fernsteuerung

MxMC kann von anderen Programmen über HTTP-Anfragen ferngesteuert werden. Aktivieren Sie diese Funktion und legen Sie einen geeigneten Port fest, wenn Sie diese Funktion nutzen möchten. Klicken Sie auf einen der Beispiellinks, um eine Liste der ausführbaren Befehle zu sehen.

## **Joystick PTZ**

| 0                     |                                           | Preferences                                                                                                    |          |
|-----------------------|-------------------------------------------|----------------------------------------------------------------------------------------------------|----------|
| Seneral               |                                           | Screen PTZ Camera PTZ External PTZ                                                                                                    |          |
| letwork               | Y Aulo                                    |                                                                                                    |          |
| offware Opdate        | AAXIS                                     |                                                                                                    |          |
| Ionitoring            | Invert                                    |                                                                                                    |          |
| udio                  | Sonsitivity                               |                                                                                                    |          |
| ata Volume            | Sensitivity.                              |                                                                                                    | /        |
| aches                 | Y Axis                                    |                                                                                                    |          |
| napshots              |                                           |                                                                                                    |          |
| ve Recorder           | Invert                                    |                                                                                                    |          |
| emote Control         | Sensitivity:                              |                                                                                                    |          |
| vMossageSustem        | denaitivity.                              |                                                                                                    | /        |
| ustomization          | Z Axis                                    |                                                                                                    |          |
| mail Notification     |                                           |                                                                                                    |          |
| hermalgraph Dashboard | Invert                                    |                                                                                                    |          |
|                       | Sensitivity:                              |                                                                                                    |          |
|                       | oundarity.                                |                                                                                                    | /        |
|                       | You can adapt the joystick behavior to yo | ur personal needs. Select the PTZ type first, then set the behavior for each axis.<br>Calibrate Joystick<br>sk before adapting its behavior. |          |
| Restore Defaults      | Apply                                     | c                                                                                                    | ancel OK |

#### Fig. 89: Joystick PTZ

Sie können das Verhalten des Joysticks an Ihre persönlichen Anforderungen anpassen. Beginnen Sie mit der Einstellung des PTZ-Typs und legen Sie dann das Verhalten für jede Achse fest.

### PTZ-Typ

- Bildschirm-PTZ: Die PTZ-Aktionen finden in der Anwendung statt. Das bedeutet, dass nur der sichtbare Bildausschnitt des aktuellen Livebildes verändert wird. Jegliches Zoomen hat keinen Einfluss auf die eventuell stattfindenden Aufnahmen des aktuellen Kamerabildes.
- **Kamera-PTZ:** Zoom-Aktionen werden auf der Kamera ausgeführt und beeinflussen auch die Aufnahmen, es sei denn, Sie zeichnen im Vollbildmodus auf.
- **Externes PTZ:** Wenn Sie eine Kamera eines anderen Herstellers verwenden, können Sie das Verhalten des Joysticks in diesem Dialog einstellen.

### Achsen

- X-Achse: Horizontale Bewegung
- Y-Achse: Vertikale Bewegung
- **Z-Achse:** Zoomen

### Invertieren

Verwenden Sie diese Option, um die Joystick-Aktionen für diese Achse zu invertieren.

### Empfindlichkeit

Reagieren die PTZ-Aktionen zu langsam, können Sie die Empfindlichkeit erhöhen. Wenn die Reaktionen zu schnell sind, verringern Sie die Empfindlichkeit.

### Progression

Klicken Sie auf die Schaltfläche Z, um die Progression der Joystick-Bewegungen zu ändern. Die Standardeinstellung ist die lineare Progression.

### Joystick kalibrieren

Wenn Sie einen externen Joystick verwenden, muss dieser mit MxMC kalibriert werden, damit die Steuerung im Kamerabild exakt funktioniert (siehe Allgemeine Verwendung von Joysticks, p. 339 Joystick kalibrieren, p. 191).

**HINWEIS!** Wenn Sie eine MOBOTIX PTZ-Tastatur verwenden, siehe MOBOTIX PTZ-Tastatur Integration in MxManagementCenter, p. 340.

### **MxMessageSystem**

| • • •                                                                                        |                                                          |                                      | Preferences |           |
|----------------------------------------------------------------------------------------------|----------------------------------------------------------|--------------------------------------|-------------|-----------|
| General<br>Network<br>Software Update<br>Notifications<br>Monitoring<br>Audio<br>Data Volume | Enable MxMessageS<br>Network Adapter:<br>Broadcast Port: | ystem<br>en0 (10.0.0.194)<br>19800 ≎ | 0           |           |
| Data Volume<br>Caches<br>Snapshots<br>Live Recorder<br>Remote Control<br>Joystick PTZ        | Passphrase:                                              |                                      |             |           |
| MxMessageSystem<br>Customization<br>Email Notification<br>Thermalgraph Dashboard             |                                                          |                                      |             |           |
|                                                                                              |                                                          |                                      |             |           |
|                                                                                              |                                                          |                                      |             |           |
|                                                                                              |                                                          |                                      |             |           |
| Restore Defaults Ap                                                                          | ply                                                      |                                      |             | Cancel OK |

#### Fig. 90: MxMessageSystem

Diese Einstellung wird derzeit für den MxThinClient benötigt. Da die Live-Kamerabilder über die MxMessageSystem auf den MxThinClient geschaltet werden, müssen Sie hier zunächst die MxMessageSystem aktivieren. Stellen Sie sicher, dass die gleichen Parameter wie im MxThinClient eingestellt sind.

## Personalisierung

| 0                     |                     | Preferences                                                 |
|-----------------------|---------------------|-------------------------------------------------------------|
| eneral                |                     |                                                             |
| etwork                | Activate Custom     |                                                             |
| oftware Update        |                     |                                                             |
| otifications          | Select header color |                                                             |
| Ionitoring            |                     |                                                             |
| udio                  |                     |                                                             |
| ata Volume            |                     |                                                             |
| aches                 | Select Font Color   |                                                             |
| napshots              |                     |                                                             |
| ve Recorder           |                     |                                                             |
| emote Control         | Select logo         |                                                             |
| oystick PTZ           |                     |                                                             |
| xMessageSystem        |                     | (DVD)                                                       |
| ustomization          |                     |                                                             |
| mail Notification     |                     | 09                                                          |
| hermalgraph Dashboard |                     |                                                             |
|                       |                     |                                                             |
|                       |                     |                                                             |
|                       |                     |                                                             |
|                       | Y                   | ou need to restart the application to apply the new styles. |
|                       |                     |                                                             |
|                       |                     |                                                             |
|                       |                     |                                                             |
|                       |                     |                                                             |
|                       |                     |                                                             |
|                       |                     |                                                             |
|                       |                     |                                                             |
|                       |                     |                                                             |
|                       |                     |                                                             |
|                       |                     |                                                             |
|                       |                     |                                                             |
|                       |                     |                                                             |
|                       |                     |                                                             |
|                       |                     |                                                             |
|                       |                     |                                                             |
|                       |                     |                                                             |
|                       |                     |                                                             |
|                       |                     |                                                             |
|                       |                     |                                                             |
|                       |                     |                                                             |

#### Fig. 91: Personalisierung

Diese Einstellung ermöglicht es Ihnen, MxMC optisch an Ihre Bedürfnisse anzupassen. Sie können die Grundfarbe der Kopfzeilen und die dort angezeigte Schriftart frei wählen. Sie können auch ein individuelles Logo hinzufügen.

Kopfzeilenfarbe auswählen: Klicken Sie hier, um eine individuelle Kopfzeilenfarbe auszuwählen.

**Schriftfarbe auswählen:** Klicken Sie hier, um eine individuelle Schriftfarbe auszuwählen.

**Logo auswählen:** Klicken Sie hier, um eine Grafikdatei auszuwählen, die als individuelles Logo in der Kopfzeile angezeigt werden soll. Mögliche Dateiformate sind E-Mail-Benachrichtigung, PNG, GIF.

## E-Mail-Benachrichtigung

|                   | Activate email notifications |                                                                                                    |   |
|-------------------|------------------------------|----------------------------------------------------------------------------------------------------|---|
| etwork            |                              |                                                                                                    |   |
| oftware Update    | Recipient Address            | notifymxmc@mobotix.com                                                                                          |   |
| lonitoring        | Mail Server                  |                                                                                                    |   |
| udio              | Mail Oct Ver                 |                                                                                                    |   |
| ata Volume        | Secure (SSL-encrypted):      | Enabled                                                                                                    |   |
| aches             |                              |                                                                                                    |   |
| napshots          | Address:                     | smtp.test000.co m                                                                                               |   |
| ve Recorder       | Port                         | 587                                                                                                    | ^ |
| emote Control     |                              |                                                                                                    | v |
| Dystick PTZ       | Authentication:              | STARTTLS                                                                                                    |   |
| IXMessageSystem   |                              |                                                                                                    |   |
| mail Notification | Username:                    | MrX                                                                                                    |   |
| hermal Dashboard  | Bacoword                     | in the second second second second second second second second second second second second second second second |   |
|                   | Fassword.                    |                                                                                                    |   |
|                   | Send test mail               |                                                                                                    |   |
|                   |                              |                                                                                                    |   |
|                   |                              |                                                                                                    |   |
|                   |                              |                                                                                                    |   |
|                   |                              |                                                                                                    |   |
|                   |                              |                                                                                                    |   |
|                   |                              |                                                                                                    |   |
|                   |                              |                                                                                                    |   |
|                   |                              |                                                                                                    |   |
|                   |                              |                                                                                                    |   |
|                   |                              |                                                                                                    |   |
|                   |                              |                                                                                                    |   |
|                   |                              |                                                                                                    |   |
|                   |                              |                                                                                                    |   |
|                   |                              |                                                                                                    |   |
|                   |                              |                                                                                                    |   |
|                   |                              |                                                                                                    |   |
|                   |                              |                                                                                                    |   |

#### Fig. 92: E-Mail-Benachrichtigung

Mit der E-Mail-Benachrichtigungsfunktion MxMC können Sie eine E-Mail-Nachricht mit den Ergebnissen des Gesundheitscheck, p. 209 aller angeschlossenen MOBOTIX IoT-Kameras versenden.

**HINWEIS!** Die Hintergrundalarmfunktion der entsprechenden MOBOTIX IoT-Kamera muss aktiviert sein (siehe Hintergrundalarme: Wenn diese Option aktiviert ist, hält MxMC eine aktive Ereignisstromverbindung zur Kamera aufrecht, unabhängig davon, ob MxMC den Live-Stream anzeigt oder nicht., p. 150).

**Aktivieren Sie E-Mail-Benachrichtigungen:** Wenn diese Option aktiviert ist, werden E-Mail-Benachrichtigungen gesendet.

Adresse des Empfängers: Die E-Mail-Adresse, an die die Nachrichten gesendet werden.

#### Mail-Server:

**Sicher (SSL-verschlüsselt):** Aktivieren oder deaktivieren Sie die Nachrichtenverschlüsselung über SMTPS.

Adresse: Geben Sie die Adresse des Mailservers ein.

Port: Der vom Mailserver verwendete Port.

Authentifizierung: Die bei der Kontaktaufnahme mit dem Mailserver verwendete Authen-

tifizierungsmethode. Diese muss auf STARTTLS gesetzt werden, wenn "Sicher (SSL-verschlüsselt)" aktiviert ist.

**Benutzername:** der Benutzername des E-Mail-Kontos, von dem aus die E-Mails gesendet werden, in der Regel die E-Mail-Adresse des Absenders.

**Passwort:** Das Passwort für das E-Mail-Konto des Benutzers.

**Test-E-Mail senden:** Klicken Sie auf diese Schaltfläche, um eine Test-E-Mail zu senden, um zu prüfen, ob der Mailserver richtig konfiguriert ist.

### **Thermisches Dashboard**

| General               | Temperature Unit                                           |                        |                                     |                                          |  |  |
|-----------------------|------------------------------------------------------------|------------------------|-------------------------------------|------------------------------------------|--|--|
| Network               | Calaina                                                    |                        |                                     |                                          |  |  |
| Software Opdate       | Fahrenheit                                                 |                        |                                     |                                          |  |  |
| Monitoring            | Switch hatween Eshrenheit and Celsius as temperature unit  |                        |                                     |                                          |  |  |
| udio                  | Switch between Fahrenneit and Celsius as temperature unit. |                        |                                     |                                          |  |  |
| Data Volume           | Thermalgraph Default Values                                |                        |                                     |                                          |  |  |
| Caches                |                                                            |                        |                                     |                                          |  |  |
| ive Recorder          | Y-Axis Maximum Temperature: 2                              | 00                     | ÷                                   |                                          |  |  |
| temote Control        | Y-Axis Minimum Temperature: 0                              | 1                      | 0                                   |                                          |  |  |
| oystick PTZ           |                                                            |                        |                                     |                                          |  |  |
| IxMessageSystem       | X-Axis Minutes displayed: 3                                | 0                      | ~                                   |                                          |  |  |
| sustomization         | Configure default values for Temp                          | erature-Axis and Tin   | ne-Axis.                            |                                          |  |  |
| hermalgraph Dashboard |                                                            |                        |                                     |                                          |  |  |
|                       | Threshold Alarms                                           |                        |                                     |                                          |  |  |
|                       | Alarm Notifications:                                       | Disabled               | 0                                   |                                          |  |  |
|                       | Alarm Sound:                                               | Alarm                  | 0                                   |                                          |  |  |
|                       | Duration:                                                  |                        |                                     |                                          |  |  |
|                       |                                                            | 3 s                    | 1 min                               |                                          |  |  |
|                       | Volume:                                                    |                        |                                     |                                          |  |  |
|                       |                                                            | 0                      | 100                                 |                                          |  |  |
|                       | Automatic threshold confirmation                           | : Never                | 8                                   |                                          |  |  |
|                       | Enable to get a message if a grap                          | h hits a threshold. Yo | u can also set the melody, duration | and volume of the threshold alarm sound. |  |  |
|                       |                                                            |                        |                                     |                                          |  |  |
|                       |                                                            |                        |                                     |                                          |  |  |
|                       |                                                            |                        |                                     |                                          |  |  |

#### Fig. 93: Thermisches Dashboard

Das Thermal Dashboard in MOBOTIX MxMC ergänzt die Funktionen der MOBOTIX Wärmebildkamera mit dem Schwerpunkt auf:

- Live-Monitoring und Überwachung von temperaturkritischen Prozessen.
- Anschließende Analyse des Temperaturverlaufs.

Temperatur-Einheit: Wählen Sie die Temperatureinheit, die im Thermal Dashboard angezeigt werden soll:

- Celsius
- Fahrenheit

**Thermografische Standardwerte:** Legen Sie die Standardwertebereiche für die Achsen der Thermografien fest (X-Achse = Zeit, Y-Achse = Temperatur).

**HINWEIS!** Die angegebenen Werte sind die Standardwerte für alle neuen Diagramme. Vorhandene Diagramme werden nicht geändert.

**Schwellenwert-Alarme:** Konfigurieren Sie die Alarmbenachrichtigungen, wenn ein Diagramm einen Schwellenwert erreicht. Siehe

**Alarm-Benachrichtigungen:** Wählen Sie, ob die Alarmbenachrichtigungen aktiviert oder deaktiviert werden sollen.

Alarmton: Wählen Sie einen Ton aus, der im Falle eines Alarms abgespielt werden soll.

Dauer: Legen Sie fest, wie lange der Alarmton dauern soll.

Lautstärke: Stellen Sie die Lautstärke des Alarms ein.

Automatische Schwellenwert-Bestätigung: Geben Sie die Dauer an, nach der der Alarm automatisch quittiert werden soll.

# Joystick kalibrieren

Wenn Sie einen externen Joystick verwenden, muss dieser mit MxMC kalibriert werden, damit die Steuerung genau im Kamerabild funktioniert.

## Joystick kalibrieren

| 0                                    |                                                                 |                                                                                          |                          |
|--------------------------------------|-----------------------------------------------------------------|------------------------------------------------------------------------------------------|--------------------------|
| General                              | Screen PTZ C                                                    | amera PTZ External PTZ                                                                   |                          |
| Software Undate                      | X Axis                                                          |                                                                                          |                          |
| Notifications<br>Monitoring<br>Audio | Invert<br>Sensitivity:                                          |                                                                                          |                          |
| Data Volume                          |                                                                 |                                                                                          |                          |
| Caches                               | Y Axis                                                          |                                                                                          |                          |
| Snapshots<br>Live Recorder           | ☑ Invert                                                        |                                                                                          |                          |
| Remote Control                       | Sensitivity:                                                    |                                                                                          | <u> </u>                 |
| MyMessageSystem                      | 7 Avie                                                          |                                                                                          |                          |
| Customization<br>Email Notification  | □ Invert                                                        |                                                                                          |                          |
|                                      | Sensitivity:                                                    | •                                                                                        | - z                      |
|                                      | You can adapt the joystick behavior to your perso<br>each axis. | nal needs. Select the PTZ type first, th<br>librate Joystick 1<br>adapting its behavior. | hen set the behavior for |
| Restore Defaults                     | Look .                                                          |                                                                                          | Cancel                   |

#### Fig. 94: Joystick kalibrieren

- 1. Installieren Sie Ihren Joystick gemäß den Anweisungen des Herstellers.
- 2. Klicken Sie auf Joystick kalibrieren. Eine Benachrichtigung erscheint.
- 3. Bewegen Sie alle Achsen Ihres Joysticks und klicken Sie dann auf **OK**.

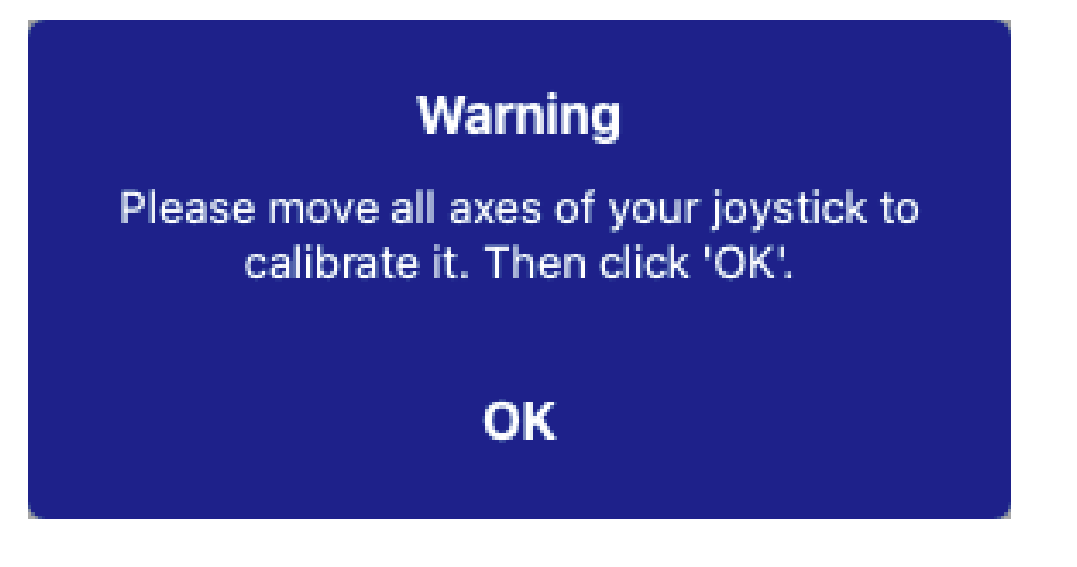

# Komponenten Einstellungen

In der Komponentenansicht können Sie die folgenden Komponenten verwalten:

- Kameras, die unter MxMC verfügbar sind (siehe Kamera-Einstellungen, p. 193).
- Dateiserver, die zum Speichern von Videoaufzeichnungen verwendet werden (siehe Dateiserver-Einstellungen, p. 229).
- Smart Data Sources (Lizenz für allgemeine Quellen erforderlich), aus denen Sie Transaktionsdaten lesen können, z.B. aus MOBOTIX P7 Apps (keine Lizenz erforderlich), Kassensystemen oder Kennzeichenerkennungssystemen (siehe Intelligente Datenquellen, p. 235).
- MxThinClients, mit denen Sie Live-Bilder von MOBOTIX Kameras auf einem Monitor oder TV-Gerät mit HDMI-Anschluss anzeigen können (siehe MxThinClient Einstellungen, p. 238).
- Softbuttons können zum Schalten weiterer Geräte oder zum Senden von HTTP-Anfragen verwendet werden (siehe Softbuttons Einstellungen, p. 241).

## Kamera-Einstellungen

Im Kamerabereich der Die Komponentenansicht, p. 37 können Kameras verwaltet werden.

Kameras, die in MxMC verfügbar sind, sollten entsprechend ihrem Verwendungszweck konfiguriert werden. Öffnen Sie daher den Dialog **Kamerakonfiguration**, um die Kameradaten einzugeben und zu bearbeiten.

| Cameras                | File Servers   | Smart Data   | Sources      | ThinClients | So | oftbuttons                             | Project Info      |           |
|------------------------|----------------|--------------|--------------|-------------|----|----------------------------------------|-------------------|-----------|
| Project  🖻             |                |              |              |             | Ð  | Multi Camera Setting                   | js                |           |
| Q Search               |                |              |              | (-)         |    | Name                                   | Multiple Values   |           |
| Model Camera Name      | IP •           | Factory IP   | Firmware     | Groups      |    | Connection Prote                       | MOBOTIX           | 0         |
| (in mx10-8-32-83       | 10.8.32.83     | 10.8.32.83   | 💭 мх83       |             | Ŵ  | User Name                              | admin             |           |
| , mx102-132            | 10.13.22.132   | 10.13.22.132 |              |             | Ŵ  | Password                               | •••••             | ۲         |
| mx106-234              | 10.22.6.234    | 10.22.6.234  | C MXVdS      |             | Û  | Environment Setting                    | s                 | ~         |
| mx105-214              | 10.23.45.214   | 10.23.4 4    | С MX9.7      |             | Ŵ  | Environment                            | Standard          | 0         |
| mx1036-50              | 10.23.236.50   | 10.23.236.50 | MX-V5.7.0.52 |             | 1  | Background Ala                         | •                 |           |
| mx10-32-4-98           | 10.32.4.98     | 10.32.4.98   | ℑ MX25       |             | Ŵ  | Remote                                 |                   |           |
| mx105-149              | 10.32.75.149   | 10.32.75.149 |              |             |    | SSL<br>Bandwidth                       | High              | 0         |
| 🗑 mx1003-56            | 10.32.103.56   | 10.32.103.56 | ℑ MX80       |             | Ŵ  |                                        | A                 |           |
| mx10105-6              | 10.32.105.6    | 10.32.105.6  | 💭 MX42       |             | Ŵ  | Bandwidth Settings                     |                   | ~         |
| MOVE5.235              | 192.168.17.131 | N/A          |              |             | 寙  | Bandwidth Settir                       | ngs HiRes         |           |
|                        | 192 16 165:80  | N/A          |              |             |    | Frames per                             | Sec Unchanged     |           |
|                        |                |              |              |             |    | Resolution                             | Unchanged         | <b>()</b> |
|                        | 192.16/8.102   | N/A          |              |             | W  | lmage Quali                            | ty Unlimited      | 0         |
| mx104-156              | [2001::16090   | 10.32.24.156 | 💭 МХ53       | Intern      | Ŵ  | Bandwidth Settir                       | ngs LoRes         |           |
|                        |                |              |              |             |    | Frames per Seco                        | ond 1 fps         |           |
|                        |                |              |              |             |    | Resolut                                | ion CIF (320x240) | <b>(</b>  |
|                        |                |              |              |             |    | Image Qua                              | lity 30%          | ٢         |
|                        |                |              |              |             |    | Recording Settings<br>Camera Discovery |                   | ۰.<br>م   |
| $() \land \odot \odot$ | <u></u>        |              | m &          | A 0         | Â  |                                        |                   |           |

### Hinzufügen einer Kamera

- 1. Klicken Sie auf das Symbol +  $\oplus$  , um eine Kamera hinzuzufügen.
- 2. Konfigurieren Sie die Kamera im Bereich Kamera-Einstellungen, p. 195 ②.

### Löschen einer Kamera

- 1. Wählen Sie die Kamera in der Kameraliste aus und klicken Sie auf das Symbol 🔟 .
- 2. Bestätigen Sie die Löschung der Kamera.

### Aktualisieren der Firmware einer Kamera

IoT-Kameras mit veralteter Firmware werden in der Kameraliste ④ mit dem Symbol 🂭 angezeigt.

- 1. Wählen Sie die Kamera in der Kameraliste aus
- 2. Klicken Sie auf das Symbol C.in der Komponentenansicht Kamera-Symbolleiste , p. 204 ③ und wählen Sie die entsprechende Firmware-Datei aus.

## Kamera-Einstellungen

| Camera Settings  |                |
|------------------|----------------|
| Name             | mx10-23-236-50 |
| Connection Proto | MOBOTIX        |
| Serial Number    | 10.23.236.50   |
| IP Address       | 10.23.236.50   |
| Remote URL       | DynDNS         |
| User Name        | admin          |
| Password         | •••••          |
|                  |                |

- 1. Wählen Sie die zu konfigurierende Kamera aus.
- 2. Konfigurieren Sie die Kamera im Bereich Kameraeinstellungen.

### **HINWEIS!**

Für die Massenkonfiguration mehrerer Kameras halten Sie die SHIFT-, CTRL- (Windows) oder Cmd-Taste (Mac) gedrückt, wenn Sie die Kameras auswählen.

| Cameras                  | File Servers   | Smart Data   | Sources      | ThinClients | Softbuttons            | Project Info      |
|--------------------------|----------------|--------------|--------------|-------------|------------------------|-------------------|
| Project <mark>4</mark> 🖻 |                |              |              | H           | H Multi Camera Setting | gs                |
| Q Search                 | 1              |              | _            |             | Name                   | Multiple Values   |
| Model Camera Name        | IP 🔺           | Factory IP   | Firmware     | Groups      | Connection Prote       | MOBOTIX           |
| (C) mx10-8-32-83         | 10.8.32.83     | 10.8.32.83   | 💭 МХ83       | <b>ŵ</b>    | User Name              | admin             |
| -& mx102-132             | 10.13.22.132   | 10.13.22.132 | ℑ MX12       | Ŵ           | Password               | ····· •           |
| mx106-234                | 10.22.6.234    | 10.22.6.234  | ♫ MXVdS      | Ŵ           | Environment Setting    | s 🗸               |
| mx105-214                | 10.23.45.214   | 10.23.45.214 | С MX9.7      | Ŵ           | Environment            | Standard          |
| mx1036-50                | 10.23.236.50   | 10.23.236.50 | MX-V5.7.0.52 | Ŵ           | Background Ala         |                   |
| mx10-32-4-98             | 10.32.4.98     | 10.32.4.98   | € MX25       | Ŵ           | Remote                 |                   |
| mx105-149                | 10.32.75.149   | 10.32.75.149 | ♡ MX94       | Ŵ           | Bandwidth              | High 🕄            |
| mx1003-56                | 10.32.103.56   | 10.32.103.56 | С MX80       | 1           | Bandwidth Settings     | ~                 |
| mx10105-6                | 10.32.105.6    | 10.32.105.6  |              | ۵           |                        |                   |
| MOVE5.235                | 192.168.17.131 | N/A          |              | Ŵ           | Bandwidth Settir       | ngs HiRes         |
|                          | 192.16165:80   | N/A          |              | ណិ          | Frames per             | Sec Unchanged     |
|                          | 192 16 78 102  | N/A          |              |             | Resolution             | Unchanged         |
|                          | 102.1070.102   |              | ~            |             | Image Qual             | Ity Unlimited     |
| mx104-156                | [2001::16090   | 10.32.24.156 | S MX53       | Intern 🔟    | Bandwidth Settir       | ngs LoRes         |
|                          |                |              |              |             | Frames per Seco        |                   |
|                          |                |              |              |             | Resolut                | ion CIF (320x240) |
|                          |                |              |              |             | Image Qua              | lity 30%          |
|                          |                |              |              |             | Recording Settings     |                   |
|                          |                |              |              |             | Camera Discovery       |                   |

Fig. 95: Massenkonfiguration von mehreren Kameras

**Name:** Der Kameraname wird automatisch angezeigt. Bei Bedarf können Sie für jede Kamera einen eigenen Namen eingeben.

**Verbindungsprotokoll:** Damit MxMC eine Verbindung zur Kamera herstellen kann, muss je nach verfügbarer Schnittstelle des Kameraherstellers ein geeignetes Verbindungsprotokoll ausgewählt werden. Wenn Sie die Kamera mit dem Integration von Kameras in den Willkommensassistenten, p. 67 eingebunden haben, wird das entsprechende Protokoll automatisch verwendet. Wenn Sie die Kamera manuell hinzufügen, wählen Sie das entsprechende Protokoll aus. Die folgenden Protokolle stehen zur Verfügung:

- MOBOTIX: Wählen Sie dieses Protokoll, um eine Verbindung zu einer MOBOTIX IoT-Kamera herzustellen.
- **MOBOTIX mit Pelco-D:** The requirements to use Pelco-D protocol are:
  - MOBOTIX IoT-Kamera mit MxBus oder MxBus Modul RS232
  - Ein PT-Kopf mit Pelco-D-Unterstützung
  - Die serielle Schnittstelle muss in der Kamerasoftware aktiviert und konfiguriert werden (die Parametereinstellungen finden Sie im Referenzhandbuch der Kamera und in der Dokumentation des Schwenk-/Neigekopfes)
- MOBOTIX MOVE: Wählen Sie dieses Protokoll, um eine Verbindung zu einer MOBOTIX MOVE-Kamera herzustellen.
- **ONVIF-S/G:** Wählen Sie dieses Protokoll, um eine Verbindung zu einer ONVIF-S/G kompatiblen Kamera herzustellen.
- Axis PTZ: Wählen Sie dieses Protokoll, um eine Verbindung zu einer Kamera mit Axis PTZ-Steuerung herzustellen.
- MOBOTIX Gesichterkennung: Wählen Sie dieses Protokoll, um eine Verbindung zu einer MOBOTIX P7 Kamera MOBOTIX Face Detect App herzustellen.

**IP-Adresse:** Die IP-Adresse wird entweder automatisch über Bonjour ermittelt oder sie wurde manuell eingegeben. MxMC unterstützt sowohl den IPv4- als auch den IPv6-Standard.

IPv6-Adresse (in der eckigen Klammer) mit Portangabe (nach dem letzten Doppelpunkt): [2001:db8:10::1a]:16090

**Entfernte URL:** Sie können die entsprechende externe Adresse der Kamera (z. B. einen DynDNS-Namen) eingeben, wenn Sie sie hinzufügen, um von außerhalb des lokalen Netzwerks auf die Kamera zuzugreifen.

**HINWEIS!** Bevor Sie von außerhalb des lokalen Netzwerks auf die Kamera zugreifen können, müssen Sie die Option **Remote** in den Umgebungseinstellungen, p. 197 aktivieren.

Benutzername, Kennwort: Zugangsdaten, die beim Hinzufügen der Kamera eingegeben wurden.

## Umgebungseinstellungen

| Environment Settings |          | ~ |
|----------------------|----------|---|
| Environment          | Standard |   |
| Background Ala       |          |   |
| Remote SSL           | 4        |   |
| Bandwidth            | High     | 0 |
|                      |          |   |

**Umgebung**: Zeigt die aktuelle Netzwerkumgebung an. Nach dem ersten Start des Programms wird die Standardumgebung angezeigt. Alle vorhandenen Netzwerkumgebungen werden in der blauen Leiste angezeigt. Klicken Sie auf die Umgebung, die Sie verwenden möchten, und geben Sie die Netzwerkeinstellungen für diese Umgebung ein. Um Umgebungen zu definieren, siehe Netzwerk-Umgebungen, p. 136.

**Hintergrundalarme**: Eine **aktivierte** Option bedeutet, dass die Anwendung eine aktive Ereignisstromverbindung zur Kamera aufrechterhält, unabhängig davon, ob MxMC den Live-Stream anzeigt oder nicht.

Über die Ereignisstromverbindung senden die Kameras Ereignisinformationen an MxMC, die je nach Einstellung (siehe Hinzufügen von Kameras, p. 67) als Alarme angezeigt werden. Sie können diese Option deaktivieren, wenn eine permanente Ereignisstromverbindung nicht benötigt wird oder sogar unerwünscht ist (z. B. aufgrund hoher Systemlasten bei Systemen mit sehr vielen Kameras oder bei Verwendung von MxMC in Netzwerken mit geringer Bandbreite).

Wenn diese Option **deaktiviert** ist, öffnet die Anwendung nur bei Bedarf eine Ereignisstromverbindung, z. B. wenn MxMC den Live-Stream der Kamera oder Aufzeichnungen über die Kamera anzeigt. In diesem Fall werden Alarme nur für diese Kamera angezeigt, während die Verbindung hergestellt wurde. Diese Option ist standardmäßig deaktiviert.

**HINWEIS!** Diese Option wird von MOBOTIX MOVE-Kameras und Kameras von Drittanbietern, die eine ONVIF-S-kompatible Schnittstelle bieten, nicht unterstützt. Einen Überblick über die unterschiedlichen Kamerafunktionen finden Sie unter Übersicht der Kamerafunktionen.

**Fern**: **Aktivieren Sie** diese Option, wenn Sie von einem entfernten Standort (über DynDNS) auf die Kamera zugreifen möchten.

**SSL**: Aktivieren Sie diese Option, wenn Sie eine verschlüsselte Verbindung zur Kamera verwenden möchten. Standardmäßig ist die Verbindung zwischen MxMC und der Kamera nicht verschlüsselt. Beachten Sie, dass HTTPS auf der Kamera aktiviert sein muss (im Browser unter Admin Menu > Netzwerkkonfiguration > Webserver > HTTPS-Einstellungen).

**HINWEIS!** Diese Option wird von MOBOTIX MOVE-Kameras und Kameras von Drittanbietern, die eine ONVIF S-kompatible Schnittstelle bieten, nicht unterstützt. Einen Überblick über die unterschiedlichen Kamerafunktionen finden Sie unter Übersicht der Kamerafunktionen.

**Bandbreite**: Wählen Sie aus, ob Sie die Bilder von der Kamera standardmäßig in **HiRes** oder **LoRes** erhalten möchten. Die für HiRes- und LoRes-Verbindungen verwendeten Werte (Bildrate, Bildgröße und Bildqualität) werden im Abschnitt **Bandbreiteneinstellungen** für MOBOTIX IoT-Kameras und im Abschnitt **Ver-bindungseinstellungen** für MOBOTIX MOVE-Kameras festgelegt.

## Bandbreiteneinstellungen (MOBOTIX Kameras)

| Bandwith Settings     |                | ~ |
|-----------------------|----------------|---|
| Bandwidth Settings Hi | Res            |   |
| Frames per Sec        | Unchanged      | 0 |
| Resolution            | Unchanged      |   |
| Image Quality         | Unlimited      | 0 |
| Bandwidth Settings Lo | oRes           |   |
| Frames per Second     | 2 fps          | 0 |
| Resolution            | SVGA (800x600) | 0 |
| Image Quality         | 80%            |   |

Um die Bandbreiteneinstellungen für HiRes- und LowRes-Videoprofile festzulegen, können Sie die folgenden Werte einstellen:

- Einzelbilder pro Sekunde
- Auflösung
- Bildqualität

## Verbindungseinstellungen (MOBOTIX MOVE/ONVIF-S/G Kameras)

**ACHTUNG!** Im Gegensatz zu den Bandbreiteneinstellungen der Kameras MOBOTIX werden Änderungen an den Medienprofilen der Kameras MOBOTIX MOVE / ONVIF-S/G direkt an den Kameras vorgenommen. Daher wirken sich diese Änderungen auf alle Anwendungen aus, die diese Profile verwenden.

| Connection Settings   |                             | ~            |
|-----------------------|-----------------------------|--------------|
| Authentication        | Username Token              | \$           |
| Protocol              | RTP via TCP                 | \$           |
| Bandwidth Settings Hi | Res                         |              |
| HiRes Profile         |                             | \$           |
| Video Encoder         |                             | \$           |
| Video Codec           |                             | \$           |
| Frames per Second     |                             | \$           |
| Resolution            |                             | \$           |
| Image Quality         |                             | ٥            |
| Bandwidth Settings Lo | Res                         |              |
| LoRes Profile         |                             | \$           |
| Video Encoder         |                             | \$           |
| Video Codec           |                             | \$           |
| Frames per Second     |                             | \$           |
| Resolution            |                             | \$           |
| Image Quality         |                             | \$           |
|                       | $\sim$                      |              |
|                       | Create MxProfiles 1 Transfe | er Changes 2 |

Sie können angeben:

Authentifizierung: Wählen Sie eine der folgenden Authentifizierungsmethoden:

- Benutzername Token
- Auszug

Um die Bandbreiteneinstellungen für HiRes- und LowRes-Videoprofile festzulegen, können Sie die folgenden Werte einstellen

- HiRes/LoRes-Profil, das auf der Kamera als ONVIF-S/G Profil definiert ist:
- Video-Encoder
- Video-Codec
- Einzelbilder pro Sekunde
- Auflösung
- Bildqualität

Klicken Sie auf **MxProfile erstellen**<sup>①</sup>, um ein Profil zu erstellen, das für eine MOBOTIX Umgebung der Kamera optimiert ist. Standardmäßig erstellt MxManagementCenter zwei Profile namens **MxHiQuality** für HiRes und **MxLoQuality** für LoRes.

Klicken Sie auf **Änderungen übertragen**②, um Änderungen an den geladenen Profilen an die Kamera zu übertragen.

### Aufnahme-Einstellungen

Auf gespeicherte Aufzeichnungen kann je nach Verbindungsprotokoll auf unterschiedliche Weise zugegriffen werden.

### Mit MOBOTIX Kameras:

- **Über die Kamera (MOBOTIX cameras):** Der Zugriff auf die Aufzeichnungen erfolgt über die Kamera.
- Lokaler Pfad: Lokaler Pfad (der Zugriff auf die Aufnahmen erfolgt auf dem lokalen Computer).
- **FileServer:**Dateiserver sind auswählbar, wenn sie in MxMC konfiguriert sind (siehe Dateiserver-Einstellungen, p. 229).

### Mit MOBOTIX MOVE / ONVIF-Kameras:

MOVE Rekorder: Zugriff auf Aufzeichnungen über ein definiertes MOBOTIX NAS. Die Zugangsdaten können in den Dateiservereinstellungen definiert werden (siehe Dateiserver-Einstellungen, p. 229).

### Alarme

**HINWEIS!** Die Alarmfunktion wird von MOBOTIX MOVE-Kameras und Kameras von Drittanbietern, die eine ONVIF-S-kompatible Schnittstelle bieten, nicht unterstützt. Einen Überblick über die unterschiedlichen Kamerafunktionen finden Sie unter Überblick über die Kamerafunktionen, p. 11.

In diesem Abschnitt können Sie die Ereignistypen auswählen, die zu einem Alarm führen, wenn das entsprechende Ereignis ausgelöst wird. Ein Alarm wird an den folgenden Stellen angezeigt:

- Die Alarmleiste wird rot oder grün (Türklingel), die Alarmbilder werden in der Alarmleiste angezeigt.
- Die Alarm-Infoleiste wird in den Livebildern rot oder grün (Türklingel).
- In den Alarmeinstellungen können Sie visuelle und akustische Benachrichtigungen für die Alarmierung einrichten (Mac: MxManagementCenter > Einstellungen, Windows: Datei > Einstellungen).
- 1. Klicken Sie auf **Alarme**.

| Nar | ms                          |        |                |        |                 | ~ |
|-----|-----------------------------|--------|----------------|--------|-----------------|---|
| A   | larms                       |        |                |        |                 |   |
|     | Alarm                       | Active | Weekly Profile | Invert | Public Holidays |   |
| ľ   | ( MxActivitySensor          |        | 24 Hours       |        | ignore 🗘        |   |
|     | (R) Video Motion            |        | 24 Hours       |        | ignore 🗘        |   |
|     | Behavioral Detection        |        | 24 Hours       |        | ignore 🗘        |   |
|     | Shock Detector              |        | 24 Hours       |        | ignore 🗘        |   |
|     | Illumination                |        | 24 Hours       |        | ignore 🗘        |   |
|     |                             |        | 24 Hours       |        | ignore 🗘        |   |
|     | D Passive Infrared Detector |        | 24 Hours       |        | ignore 🗘        |   |
|     | B Temperature               |        | 24 Hours       |        | ignore 🗘        |   |
|     | 🕕 Internal Events           |        | 24 Hours       |        | ignore 🗘        |   |
|     | Message Events              |        | 24 Hours       |        | ignore 🗘        |   |
|     | Meta Events                 |        | 24 Hours       |        | ignore 🗘        |   |
|     | Signal Events               |        | 24 Hours       |        | ignore 🗘        |   |
|     | O Time Events               |        | 24 Hours       |        | ignore 🗘        |   |
|     | Ringing                     |        | 24 Hours       |        | ignore 🗘        |   |
|     | Mailbox messages            |        | 24 Hours       |        | ignore 🗘        |   |
|     | Door Station                |        | 24 Hours ᅌ     |        | ignore 🗘        |   |
|     | RFID Rejected               |        | 24 Hours       |        | ignore 🗘        |   |
|     | PIN Rejected                |        | 24 Hours       |        | ignore 🗘        |   |
|     | Thermal Events              |        | 24 Hours       |        | ignore 🗘        |   |
| 8.  | Other                       |        | 24 Hours ᅌ     |        | ignore 🗘        |   |

2. Wählen Sie die Ereignistypen aus, die einen Alarm auslösen sollen.

- 3. Zusätzlich können Sie für jede Ereignisart, die einen Alarm auslösen soll, ein Wochenprofil auswählen. Solange kein anderes Wochenprofil ausgewählt wurde, gilt die Einstellung von Montag 00:00 Uhr bis Sonntag 24:00 Uhr.
  - Um neue Wochenprofile zu erstellen, klicken Sie auf . Das Dialogfeld "Wochenprofile " wird geöffnet. Es sind mehrere vordefinierte Profile verfügbar, z. B. das Wochenendprofil (Samstag 00:00 bis Sonntag 24:00).
  - Um ein Profil hinzuzufügen, klicken Sie auf +. Geben Sie eine Beschreibung ein. Markieren Sie die gewünschten aktiven Zeiten in der Tabelle. Sie können die Größe eines aktiven Zeitblocks ändern, indem Sie auf den Zeitblock klicken und dann die Ränder entsprechend verschieben Es ist auch möglich, einen Block zu verschieben. Klicken Sie auf den Block, um ihn zu markieren, und ziehen Sie den Block dann an die neue Position. Um einen Zeitblock zu löschen, klicken Sie auf Seiten.
  - Sie können die Beschreibung eines bestehenden Profils ändern. Klicken Sie mit der rechten Maustaste auf den Namen und überschreiben Sie ihn.
- 4. Um ein Wochenprofil auszuwählen, klicken Sie auf die Dropdown-Liste **Wochenprofil** neben dem Veranstaltungstyp und markieren Sie das gewünschte Profil. Das Kalendersymbol wird weiß.
- 5. Um die Einstellungen des Wochenprofils einfach umzukehren, klicken Sie auf das Kalendersymbol. Wenn Sie zum Beispiel ein Profil mit Öffnungszeiten erstellt haben und die Alarme für die Schließzeiten aktivieren möchten, klicken Sie auf das Kalendersymbol 31, um das Profil zu invertieren. Das Symbol wird rot.

## Sensoreinstellungen (MOBOTIX Kameras)

**HINWEIS!** Die Sensoreinstellungen sind nur für MOBOTIX Kameras mit mehreren optischen Sensoren verfügbar.

| Sensor                 |                        | ~ |
|------------------------|------------------------|---|
| Sensor state<br>Sensor | Not bonded<br>Sensor 1 | 0 |
| Sensor 1 Name          | Barrier                |   |
|                        | Show Live              |   |
|                        |                        |   |

Sie können festlegen, wie die Sensoren in MxManagementCenter integriert werden sollen.

- Wählen Sie Sensor 1 oder 2 ①, um den Sensornamen zu bearbeiten.
- Wählen Sie "Kombiniert" ②, um beide Sensoren zu einer einzigen Kamera zu kombinieren, die in MxMC integriert werden kann.
- Klicken Sie in das Feld Vorschau ③, um das letzte Videobild als Vorschaubild f
  ür den ausgew
  ählten Sensor festzulegen.

### SmartData-Informationen über aktive Kameraanwendungen abrufen

Alle Smart Data-Informationen von Apps, die auf einer Kamera verfügbar sind, können abgerufen werden. Die Apps und die zugehörigen Daten (z. B. Ereignisse) sind dann als Smart Data-Quellen verfügbar (siehe Intelligente Datenquellen, p. 235).

### Get SmartData information of active camera apps

HINWEIS! Die Funktion erfordert mindestens die Kamera-Firmware V7.3.1.54.

### Vorschaubild aktualisieren

Klicken Sie auf diese Schaltfläche, um das Vorschaubild der ausgewählten Kamera basierend auf dem aktuellen Livebild zu aktualisieren.

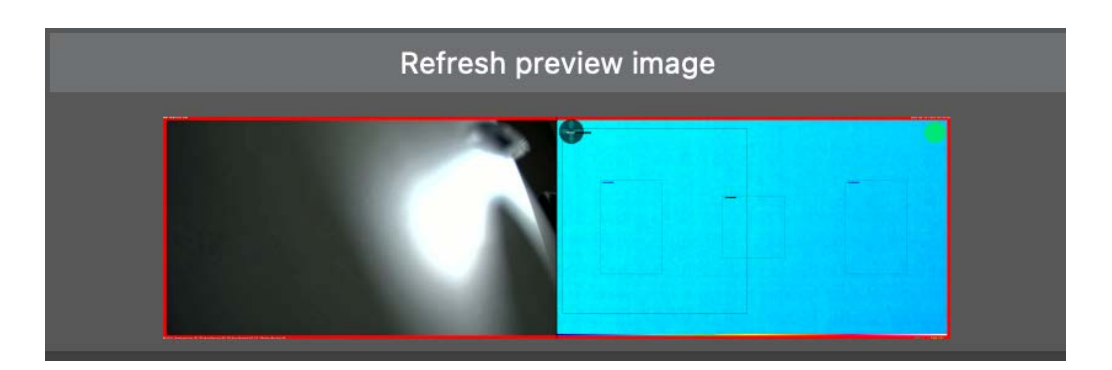

HINWEIS! Die Funktion erfordert mindestens die Kamera-Firmware V7.3.1.54.

## Kamera-Entdeckung

Wenn neue Kameras im Netzwerk erkannt werden, erscheinen sie hier.

| Camera Discovery 🚺 🗸 🗸 🗸 |              |            |            |  |
|--------------------------|--------------|------------|------------|--|
| Q Search                 | 1            |            |            |  |
| Туре                     | Name         | URL        | Connection |  |
| C                        | mx10-32-4-98 | 10.32.4.98 |            |  |

### Komponentenansicht - Kamera-Symbolleiste

Über die Kamera-Symbolleiste können Sie einfach auf die wichtigsten Funktionen der Kamerasoftware zugreifen.

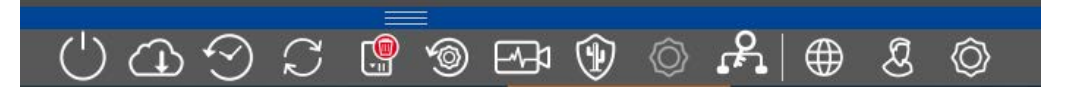

Wählen Sie eine Kamera aus, um die entsprechenden Funktionen zu nutzen.

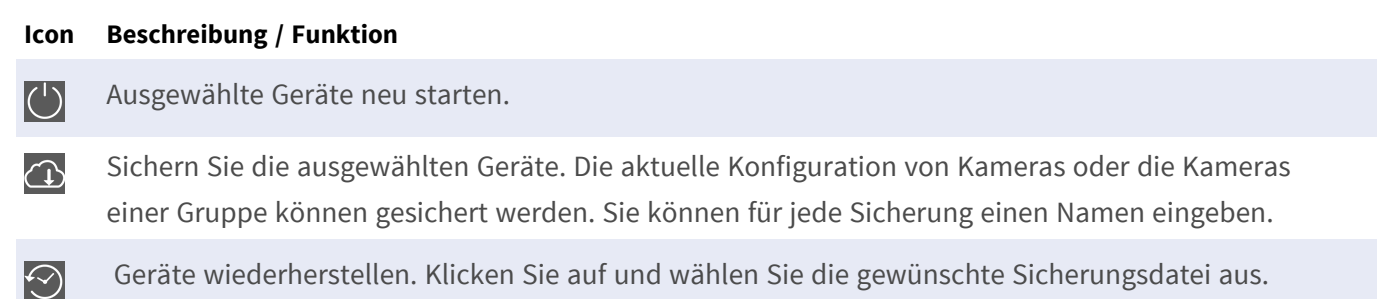

#### Icon Beschreibung / Funktion

 $\sum_{k}$ 

6

Aktualisieren Sie die ausgewählten Geräte.
Klicken Sie auf , um die Kamera-Firmware aus dem Dateisystem auszuwählen und zu installieren.
Sie können eine Softwareversion auf eine größere Anzahl von Kameras auf einmal anwenden.
Laden Sie die gewünschte Softwareversion aus dem Download-Verzeichnis MOBOTIX herunter:
www.mobotix.com > Support > Download Center > Marketing & Dokumentation. Klicken Sie anschließend auf Geräte aktualisieren und öffnen Sie die \*.mpl-Datei. Die neue Software wird auf die Kameras hochgeladen. Die Kameras werden automatisch neu gestartet, wenn die Aktualisierung abgeschlossen ist.

**HINWEIS!** Die Software, die Sie zur Installation auswählen, muss mit allen Kameras der Gruppe kompatibel sein. Andernfalls kann die Aktualisierung nicht durchgeführt werden.

Formatieren Sie die SD-Karte des ausgewählten Geräts Sie haben drei Formatoptionen:

- Schnelles Format
- Sicheres Format (langsam)
- Schnellformatierung mit MxAnalytics/App Volume

**HINWEIS!** Um MxAnalytics oder App-Funktionen zu verwenden, müssen Sie **Quick Format mit MxAnalytics/App Volume** auswählen.

Setzt das ausgewählte Gerät auf die Werkseinstellungen zurück.

Während des Rücksetzvorgangs können Sie auswählen, ob auch die Sicherheitseinstellungen (Benutzernamen und Kennwörter) und die Netzwerkeinstellungen zurückgesetzt werden sollen oder nicht. Die Kameras werden dann automatisch neu gestartet.

**HINWEIS!** Die Projektdaten werden nicht automatisch aktualisiert, wenn Sie die Kamera(s) auf die Werkseinstellungen zurücksetzen. Sie müssen sie manuell aktualisieren.

Health Check für die ausgewählten Geräte.

Klicken Sie auf , um in den Modus Health Check zu wechseln.

Eine MOBOTIX Kamera überprüft selbständig und permanent ihren Systemstatus. Die Ergebnisse des Health Checks werden in einem neuen Register in der **Komponentenansicht** angezeigt. Siehe auch Gesundheitscheck, p. 209.

| lcon       | Beschreibung / Funktion                                                                           |
|------------|---------------------------------------------------------------------------------------------------|
| ( )        | Sicheres System                                                                                   |
|            | Klicken Sie auf , um die ausgewählten Geräte zu sichern.                                          |
|            | Diese Funktion hilft Administratoren bei der Sicherung von Kamerasystemen. Sie zeigt ihnen        |
|            | Angriffspunkte auf und verhindert den unbefugten oder unverschlüsselten Zugriff auf Kameras.      |
|            | Siehe auch Überprüfung der Systemsicherheit, p. 206.                                              |
| $\bigcirc$ | Türstation initialisieren                                                                         |
|            | Diese Funktion ist nur verfügbar, wenn das ausgewählte Gerät eine Türstation ist.                 |
|            | Der Türstationsassistent führt Sie durch die grundlegenden Konfigurationsschritte der aus-        |
|            | gewählten Türstation.                                                                             |
|            | Siehe auch Türstations-Assistent, p. 226.                                                         |
| ዸ፝፟ኇ       | SSL-Zertifikate                                                                                   |
|            | Klicken Sie auf , um das SSL-Zertifikat des ausgewählten Geräts zu aktualisieren.                 |
|            | SSL ist die Standardtechnologie zur Sicherung einer Internetverbindung durch Verschlüsselung der  |
|            | zwischen einer Website und einem Browser (oder zwischen zwei Servern) gesendeten Daten. Mit       |
|            | dieser Funktion kann ein Administrator ein SSL-Zertifikat für die ausgewählten Kameras hochladen  |
|            | oder erstellen.                                                                                   |
|            | Siehe auch Verwalten von SSL-Zertifikaten, p. 212.                                                |
| $\oplus$   | Live anzeigen                                                                                     |
|            | Klicken Sie auf , um das Livebild der ausgewählten Kamera im Webbrowser anzuzeigen.               |
| S          | Verwaltung anzeigen                                                                               |
| _          | Klicken Sie auf diese Schaltfläche, um die Administrationsübersichtsseite des ausgewählten Geräts |
|            | im Webbrowser anzuzeigen.                                                                         |
| $\bigcirc$ | Einstellungen anzeigen                                                                            |
|            | Klicken Sie auf diese Schaltfläche, um die Setup-Übersichtsseite des ausgewählten Geräts im Web-  |
|            | browser anzuzeigen.                                                                               |

## Überprüfung der Systemsicherheit

Nach Abschluss der Grundkonfiguration des Systems wird empfohlen, dessen Sicherheit zu überprüfen. Der **Assistent für sicheres System** befindet sich in der Kamera-Symbolleiste der Die Komponentenansicht, p. 37. Er analysiert die Sicherheitseinstellungen der Kameras und bewertet ihren Status auf der Grundlage gängiger Best Practices. Wenn die Prüfkriterien nicht erfüllt sind, werden mögliche Maßnahmen zum Schutz der Kameras vorgeschlagen.

**HINWEIS!** Die Funktion zur Überprüfung der Systemsicherheit ist für MOBOTIX MOVE-Kameras und Kameras von Drittanbietern, die eine ONVIF-S/G-kompatible Schnittstelle bieten, nicht verfügbar. Einen Überblick über die unterschiedlichen Kamerafunktionen finden Sie unter Überblick über die Kamerafunktionen, p. 11.

## Überprüfen der Einstellungen für die Systemsicherheit

- 1. Öffnen Sie im Menü Ansicht die Komponentenansicht.
- 2. Wählen Sie die gewünschten Kameras aus  ${\rm \oplus}$  .

|   |            |                   | All cameras     | l.           |                |             |       |
|---|------------|-------------------|-----------------|--------------|----------------|-------------|-------|
|   |            |                   |                 |              |                |             |       |
|   | Ca         | meras             | File Servers    | Smart Data S | ources         | ThinClients | Softb |
|   | Project    | <mark>1</mark> e' |                 |              |                |             | +     |
| ( | ୍  Sear    | ch                |                 |              |                | anton un    |       |
|   | Model      | Camera Name       | IP              | Factory IP   | Firmware       | Groups      |       |
|   |            | AXIS P1357        | 192.168.178.102 | N/A          |                |             | Ŵ     |
|   | $\bigcirc$ | mx10-8-32-83      | 10.8.32.83      | 10.8.32.83   | MX-V4.6.0.83   |             | Ŵ     |
|   | <u>_</u>   | mx104-156         | [2001::16090    | 10.32.24.156 | MX-V7.3.0.53   | Intern      | Ŵ     |
|   | 6          | mx10-32-105-6     | 10.32.105.6     | 10.32.105.6  | MX-V7.3.1.42   |             | Ŵ     |
|   | 6          | mx105-149         | 10.32.75.149    | 10.32.75.149 | MX-V7.3.2.76   |             | Ŵ     |
|   | Ða         | mx10-122-132      | 10.13.22.132    | 10.13.22.132 | MX-V4.6.0.12   | 1           | Ŵ     |
|   | $\odot$    | mx1036-50         | 10.23.236.50    | 10.23.236.50 | MX-V5.7.0.52   |             | Ŵ     |
|   | C          | mx10-32-4-98      | 10.32.4.98      | 10.32.4.98   | MX-V7.3.2.67   |             | Ŵ     |
|   | Ô          | mx1003-56         | 10.32.103.56    | 10.32.103.56 | MX-V7.3.1.31-r | 1           | Ŵ     |
|   |            |                   |                 |              |                |             |       |
|   |            |                   |                 |              |                |             |       |
|   |            |                   |                 |              |                |             |       |
|   |            |                   |                 |              |                |             |       |
|   |            |                   |                 |              |                |             |       |
|   | (1)        | $\sim$            |                 | a 🗔 🖉        |                | 2 A 0       | Â     |
| 8 | $\bigcirc$ |                   |                 | 9 69 (2      |                |             | Ŷ     |

- 3. Klicken Sie in der Kamera-Symbolleiste ② auf 🛞 Secure System. Die folgenden Kriterien werden überprüft:
  - Verwendung des "meinsm"-Kennworts mit Standard- oder ONVIF-Benutzerkonten auf MOBOTIX Kameras. Das Standardkennwort "meinsm" ist für Cyber-Angreifer leicht zu erraten.

- Aktivierter öffentlicher Zugang: Wenn der öffentliche Zugang aktiviert ist, können eine Reihe von Kamerafunktionen ohne Passwort verwendet werden.
- Aktivierter HTTP-Webserver: Bei der Verwendung von HTTP ist es möglich, dass Daten, einschließlich Benutzerdaten wie Kennwörter und Bilder, unverschlüsselt über das Netz übertragen werden.

Das Ergebnis der Prüfung wird für jede Kamera im Dialogfeld **Sicheres System** angezeigt. Es werden auch alle Fälle angezeigt, in denen Kameras z. B. aufgrund eines Verbindungsfehlers nicht geprüft wurden.

| Zustand                                     | Erläuterung                                                                                                    |
|---------------------------------------------|----------------------------------------------------------------------------------------------------|
| 🛞 Nicht gesichert                           | Es gab mindestens ein Kriterium, das als nicht sicher eingestuft wurde.                                        |
| 🖰 Software zu alt                           | Bitte überprüfen Sie die Software der Kamera und aktualisieren Sie sie gegebenenfalls.                         |
| ∑ Ver-<br>bindungsfehler                    | Überprüfen Sie Ihre Netzwerkverbindung zur Kamera und führen Sie die Sicher-<br>heitsüberprüfung erneut durch. |
| <ul> <li>Nicht unter-<br/>stützt</li> </ul> | Die Kamera(s) kann nicht mit dem Assistenten analysiert oder gesichert werden.                                 |
| 🥪 Gesichert                                 | Die Kamera ist gesichert; es sind keine weiteren Maßnahmen erforderlich.                                       |

4. Klicken Sie im Dialogfeld **Sicheres System** auf **Weiter**. Die Kameras mit dem Status **"Nicht sicher"** werden zusammen mit den drei erfüllten Kriterien und den Maßnahmen angezeigt, die zur ordnungsgemäßen Sicherung der Kameras ergriffen werden müssen:

| Kriterium                | Erläuterung                                                                                                    |
|--------------------------|----------------------------------------------------------------------------------------------------|
| Passwort                 | <ul> <li>Ändert das Kennwort für alle Benutzerkonten auf den Kameras, die das Stan-<br/>dardkennwort "meinsm" verwenden. Dazu gehören auch ONVIF-Benutzer, deren Kenn-<br/>wörter nie geändert wurden.</li> <li>Geben Sie ein neues Kennwort ein und bestätigen Sie es. Ein geeignetes Kennwort<br/>besteht aus mindestens acht Zeichen. Es kann aus Klein- und Großbuchstaben, Ziffern<br/>und Sonderzeichen bestehen (siehe ). Wenn Sie ein Kennwort eingeben, das diese Kri-<br/>terien nicht erfüllt, erscheint ein roter Rahmen um das Textfeld. Der Rahmen wird grün,<br/>sobald Sie ein gültiges Passwort eingegeben haben.</li> <li>Das neue Passwort wird automatisch in die MxMC-Projektdaten eingetragen.</li> </ul> |
| SSL-Ver-<br>schlüsselung | <ul> <li>Deaktiviert Kameraverbindungen über unverschlüsseltes HTTP und konfiguriert die Kameras so, dass sie nur HTTP-Verbindungen akzeptieren.</li> <li>Der TCP-Port und die SSL-Einstellung werden in den MxMC-Projektdaten automatisch aktualisiert, falls erforderlich.</li> <li>Der TCP-Port wird nicht für Kameras aktualisiert, die über eine Remote-URL verbunden sind. Für Remote-URL-Verbindungen müssen Sie möglicherweise die Portweiterleitung im Router auf die entsprechende Einstellung ändern.</li> <li>Bitte beachten Sie, dass verschiedene Dienste, wie z. B. Network Messaging usw., nicht mehr funktionieren, wenn Sie HTTP deaktivieren.</li> </ul>                                                     |
| Öffentlicher<br>Zugang   | Deaktiviert den Zugriff auf die Weboberfläche und die APIs der Kameras, die keine Kenn-<br>worteingabe erfordern.                                                                                                    |

5. Klicken Sie im Dialogfeld auf **OK**. Die ausgewählten Sicherheitsmaßnahmen werden durchgeführt. Der Sicherheitsstatus für die ausgewählte Kamera oder Kameragruppe wird erneut analysiert und das Ergebnis für jede Kamera angezeigt.

## Gesundheitscheck

Eine MOBOTIX Kamera überprüft selbständig und permanent ihren Systemstatus. Die Ergebnisse dieses Gesundheitschecks sind in der Die Komponentenansicht, p. 37 verfügbar.

**HINWEIS!** Damit die Ergebnisse der Gesundheitsprüfung per E-Mail verschickt werden können, muss der E-Mail-Versand in den Programmeinstellungen aktiviert und als Grundvoraussetzung konfiguriert sein (siehe E-Mail-Benachrichtigung, p. 189).

### Verwaltung Komponenten Einstellungen

| •••                                             |                        | MxManagem                          | entCenter [RC]              |                      |                 |              |  |
|-------------------------------------------------|------------------------|------------------------------------|-----------------------------|----------------------|-----------------|--------------|--|
| <mark>8</mark> ♀ ⊻                              | 1                      | All cam                            | eras                        |                      | ?               | <b>(3</b> )  |  |
| ି Search<br>Cameras ↑↓ (ଛି ❤                    | Cameras F              | ≡<br>ile Servers Smart Data Source | s ThinClients               | Softbuttons          | Project Info    | Health Check |  |
| ☐ AXIS P1357<br>ⓒ mx10-8-32-83                  | Overview 1 0 1         | Email notification 🗹 Interva       | al 1 🗘 hour 📀 Star          | t 22.07.24 13:14 🗘   |                 |              |  |
| ጨ mx10-32-24-156<br>፟ mx10-32-105-6             | Status Camera Name     | Camera URL                         | ▲ Err                       | ors                  | Last Check      | Reload       |  |
| 🗑 mx10-32-75-149                                | e mx10-23-236-50       | 10.23.236.50                       | Cou                         | uld not reach camera | Today, 07:10:33 | C            |  |
| ► 🛵 mx10-13-22-132                              | mx10-32-4-98           | 10.32.4.98                         | A Nor                       |                      | Today, 07:10:19 | C            |  |
| 🎯 mx10-32-4-98                                  |                        |                                    |                             |                      |                 |              |  |
| 6 mx10-32-103-56                                |                        |                                    |                             |                      |                 |              |  |
| mx10-23-45-214                                  |                        |                                    |                             |                      |                 |              |  |
| @ MOVE-105.235                                  | Dataile - mx10-22-4-08 |                                    |                             |                      |                 | v            |  |
| □ Mx-VT1A-203-IR                                | -                      |                                    |                             |                      |                 |              |  |
| Camera Groups 🖄 🗸                               |                        | Description                        |                             | Action               |                 |              |  |
| All cameras                                     | Environment            | Environmen                         | tal status.                 |                      |                 |              |  |
| ► 🕮 Intern                                      | General                | Status of the                      | e base                      |                      |                 |              |  |
| MxThinClient Devices V                          | 🥚 Image Processing     | g Status of the                    | e image ration and proce    | essing subs          |                 |              |  |
| Clips & Recording                               | Network                | Status of the                      | e network subsystem.        |                      |                 |              |  |
|                                                 | Image Recording        | Status of the                      | e image recording subsystem |                      |                 |              |  |
|                                                 |                        |                                    |                             | $\sim$ 0 $\sim$      | <u> </u>        |              |  |
| $\underline{\ominus}, \leftrightarrow \Box_{!}$ |                        | 00092 🖫                            | / *9 <b>E-71</b> (¥) <      | <u>⊘</u> r ⊕         | <u>8</u> Ø      |              |  |
|                                                 |                        |                                    | 2                           |                      |                 |              |  |

Fig. 96: Gesundheitscheck

## Durchführung des Gesundheitschecks

- 1. Klicken Sie in der Komponentenansicht auf den Hahn Kameras  ${\mathbb O}$  .
- 2. Klicken Sie in der Symbolleiste der Kamera auf  $\begin{tabular}{c} \begin{tabular}{c} \begin{tabular}{c}$
- 3. Die kamerainternen Prüfdaten werden nun abgefragt und im Register **Health Check** ③ angezeigt.

Das Dialogfeld Health Check bietet einen Überblick über den ordnungsgemäßen Betrieb bzw. den Funktionsstatus Ihrer MOBOTIX Kameras. Der Gesundheitscheck ist in zwei Bereiche unterteilt: **Übersicht** ④ : E-Mail-Benachrichtigungsoptionen siehe Einstellungen für E-Mail-Benachrichtigungen, p. 211 und eine Zusammenfassung der untersuchten Bereiche der abgefragten Kameras in Form eines farblich gekennzeichneten Systemstatusberichts:

**Rot = Fehler:** schwerwiegende Probleme bei der Gesundheitsprüfung und Kommunikations-/Verbindungsfehler.

**Orange = Warnung:** Ein oder mehrere Funktionsbereiche signalisieren eine Warnung.

Grün = OK: Alle Funktionsbereiche funktionieren ordnungsgemäß.

Der Übersichtsbereich zeigt an, wie viele der abgefragten Kameras sich in einem Fehler- oder Warnzustand befinden ①. Die Tabellenzeilen zeigen den Systemzustand für jede Kamera an, einschließlich einer Zusammenfassung der Fehlermeldungen und Warnungen für jeden abgefragten Bereich ②.

**Details** ③ : Detailed listing of the system state of the camera in the checked areas, which is displayed by clicking on the Camera bar in the overview area.

### Einstellungen für E-Mail-Benachrichtigungen

Bei Aktivierung von ① können E-Mail-Benachrichtigungen mit den folgenden Einstellungen gesendet werden:

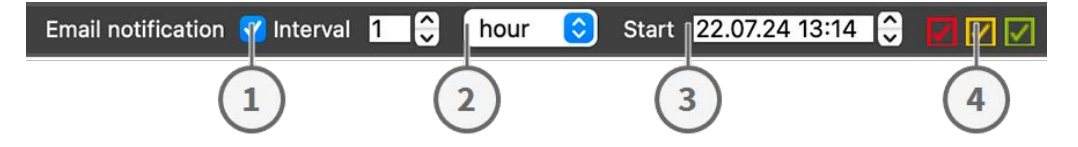

**E-Mail-Benachrichtigung** ① : Aktivieren Sie diese Option, um E-Mail-Benachrichtigungen in einem bestimmten Intervall zu senden.

**Intervall** ② : Geben Sie ein Intervall in Tagen oder Wochen für den regelmäßigen Versand von Benachrichtigungen an.

Start ③: Legen Sie einen Zeitpunkt fest, ab dem die erste Benachrichtigung gesendet werden soll.

**Status der Gesundheitsprüfung** ④ : Wählen Sie die Ergebnisse oder den Status der Gesundheitsprüfung aus, die gesendet werden sollen.

**Rot = Fehler:** schwerwiegende Probleme bei der Gesundheitsprüfung und Kommunikations-/Verbindungsfehler.

**Orange = Warnung:** Ein oder mehrere Funktionsbereiche signalisieren eine Warnung.

**Grün = OK:** Alle Funktionsbereiche funktionieren ordnungsgemäß.

### **HINWEIS!**

- Der Betreff der E-Mail ist die Zusammenfassung der Daten des Gesundheitschecks,
- Der Inhalt der E-Mail ist in HTML formatiert. Sie beginnt mit dem Standort, dann folgen das Datum des Gesundheitschecks und die Anzahl der überprüften Kameras, gefolgt von der Zusammenfassung. Der Hauptteil des Inhalts ist eine Tabelle mit den Daten des Gesundheitschecks für jede überprüfte Kamera.

### Verwalten von SSL-Zertifikaten

SSL ist die Standardtechnologie zur Sicherung einer Internetverbindung durch Verschlüsselung der zwischen einer Website und einem Browser (oder zwischen zwei beliebigen Computern) gesendeten Daten. Mit dieser Funktion kann ein Administrator ein SSL-Zertifikat für die ausgewählten Kameras hochladen oder erstellen.

### Hochladen eines SSL-Zertifikats auf eine Kamera

- 1. Öffnen Sie im Menü Ansicht die Komponentenansicht.
- 2. Wählen Sie die gewünschten Kameras aus  ${\rm \textcircled{O}}$  .

|                          |            |                  | All cameras     | ;            |                 |             |       |
|--------------------------|------------|------------------|-----------------|--------------|-----------------|-------------|-------|
|                          |            |                  |                 |              |                 |             |       |
|                          | Ca         | meras            | File Servers    | Smart Data S | ources          | ThinClients | Softb |
| Project <mark>1</mark> 🖻 |            | <mark>1</mark> e |                 |              |                 |             | +     |
|                          | Q Sear     | ch               |                 |              |                 | 1           |       |
|                          | Model      | Camera Name      | IP              | Factory IP   | Firmware        | Groups      |       |
|                          |            | AXIS P1357       | 192.168.178.102 | N/A          |                 |             | Ŵ     |
|                          | $\bigcirc$ | mx10-8-32-83     | 10.8.32.83      | 10.8.32.83   | MX-V4.6.0.83    |             | ١     |
|                          | <u>_</u>   | mx104-156        | [2001::16090    | 10.32.24.156 | MX-V7.3.0.53    | Intern      | Ŵ     |
|                          | 6          | mx10-32-105-6    | 6 10.32.105.6   | 10.32.105.6  | MX-V7.3.1.42    |             | 啣     |
|                          | 6          | mx105-149        | 10.32.75.149    | 10.32.75.149 | MX-V7.3.2.76    |             | Ŵ     |
|                          | -Da        | mx10-122-132     | 2 10.13.22.132  | 10.13.22.132 | MX-V4.6.0.12    |             | Ŵ     |
|                          | $\bigcirc$ | mx1036-50        | 10.23.236.50    | 10.23.236.50 | MX-V5.7.0.52    |             | 匬     |
|                          | T          | mx10-32-4-98     | 10.32.4.98      | 10.32.4.98   | MX-V7.3.2.67    |             | 啣     |
|                          | 6          | mx1003-56        | 10.32.103.56    | 10.32.103.56 | MX-V7.3.1.31-r1 |             | Ŵ     |
|                          |            |                  |                 |              |                 |             |       |
|                          |            |                  |                 |              |                 |             |       |
|                          |            |                  |                 |              |                 |             |       |
|                          |            |                  |                 |              |                 |             |       |
|                          |            |                  |                 |              |                 |             |       |
|                          |            |                  |                 |              |                 |             |       |
|                          | (1)        | $ \land \circ$   |                 |              |                 |             | n ra  |
|                          | $\bigcirc$ |                  |                 | 9 EB (2      |                 |             | 5 V   |

3. Klicken Sie in der Kamera-Symbolleiste ② auf Secure System. Der Assistent für SSL-Zertifikate wird angezeigt:

| You ha | <b>SSL Certificate</b><br>You have chosen the following camera to update the SSL certificate.<br>Click "Next" to choose the SSL Certificate. |              |             |  |  |  |  |
|--------|----------------------------------------------------------------------------------------------------|--------------|-------------|--|--|--|--|
| Status | Туре                                                                                                    | Name         | Description |  |  |  |  |
|        | 0                                                                                                    | mx10-32-6-96 | OK          |  |  |  |  |
|        |                                                                                                    | Close        | Next        |  |  |  |  |

- 4. Wenn der Status der Kamera OK ist, klicken Sie auf Weiter.
- 5. Klicken Sie auf **Hochladen**, um ein vorhandenes SSL-Root-Zertifikat einschließlich des privaten Schlüssels hochzuladen.

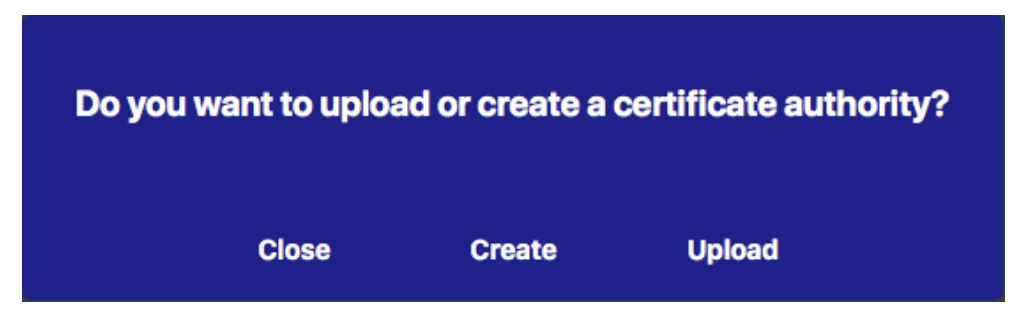

6. Wählen Sie ein vorhandenes Zertifikat und den privaten Schlüssel aus und geben Sie das Zertifikatspasswort ein.

| werkstatt/SSL-Certificates/testRootCertificate.0 😭 - Select Private Key v/werkstatt/SSL-Certificates/testPrivateKey.pem 😭 Enter Password | Select Certificate          |                   |         |   |
|----------------------------------------------------------------------------------------------------|-----------------------------|-------------------|---------|---|
| Select Private Key<br>//werkstatt/SSL-Certificates/testPrivateKey.pem                                                                    | werkstatt/SSL-Certificates/ | testRootCertifica | ate.0 🍸 | 1 |
| o/werkstatt/SSL-Certificates/testPrivateKey.pem                                                                                          | Select Private Key          |                   |         |   |
| Enter Password                                                                                                    | )/werkstatt/SSL-Certificate | s/testPrivateKey. | pem 🍸   |   |
|                                                                                                    | Enter Password              |                   |         |   |
| ••••••••                                                                                                    | •••••                       |                   | 0       |   |
|                                                                                                    |                             |                   |         |   |
|                                                                                                    |                             | 6                 |         |   |

7. Klicken Sie auf **Daten verifizieren**. Wenn die Datenüberprüfung erfolgreich war, klicken Sie auf **Weiter**.

HINWEIS! Wenn die Datenüberprüfung fehlschlägt, überprüfen Sie Ihr Zertifikat.

 Klicken Sie auf Hochladen. Eine Zusammenfassung der erfolgreichen Uploads oder Fehler wird angezeigt und die Kamera wird neu gestartet. Siehe Zusammenfassung über erfolgreiche Uploads und Fehler, p. 222.

| Upload Camera Certificate                                                                                                |        |  |  |  |  |  |  |
|----------------------------------------------------------------------------------------------------|--------|--|--|--|--|--|--|
| Are you sure you want to upload<br>the certificate to the selected<br>device? The camera will be<br>rebooted afterwards. |        |  |  |  |  |  |  |
| Close                                                                                                    | Upload |  |  |  |  |  |  |

## Ein SSL-Zertifikat erstellen

- 1. Öffnen Sie im Menü Ansicht die Komponentenansicht.
- 2. Wählen Sie die gewünschten Kameras aus 0 .

|                          |          |               | All cameras     |              |                 |             |            |
|--------------------------|----------|---------------|-----------------|--------------|-----------------|-------------|------------|
|                          |          |               |                 |              |                 |             |            |
|                          | Ca       | meras         | File Servers    | Smart Data S | ources          | ThinClients | Softb      |
| Project <mark>1</mark> 🖻 |          | 1 2           |                 |              |                 |             | +          |
|                          | Q Sear   | ch            |                 |              |                 | anter un    |            |
|                          | Model    | Camera Name   | IP              | Factory IP   | Firmware        | Groups      |            |
|                          |          | AXIS P1357    | 192.168.178.102 | N/A          |                 |             | Ŵ          |
|                          | $\odot$  | mx10-8-32-83  | 10.8.32.83      | 10.8.32.83   | MX-V4.6.0.83    |             | Ŵ          |
|                          | <u>_</u> | mx104-156     | [2001::16090    | 10.32.24.156 | MX-V7.3.0.53    | Intern      | Ŵ          |
|                          | 6        | mx10-32-105-6 | 10.32.105.6     | 10.32.105.6  | MX-V7.3.1.42    |             | Ŵ          |
|                          | 6        | mx105-149     | 10.32.75.149    | 10.32.75.149 | MX-V7.3.2.76    |             | Ŵ          |
|                          | -Q0      | mx10-122-132  | 10.13.22.132    | 10.13.22.132 | MX-V4.6.0.12    |             | Ŵ          |
|                          | $\odot$  | mx1036-50     | 10.23.236.50    | 10.23.236.50 | MX-V5.7.0.52    |             | Ŵ          |
|                          | C        | mx10-32-4-98  | 10.32.4.98      | 10.32.4.98   | MX-V7.3.2.67    |             | Ŵ          |
|                          | 6        | mx1003-56     | 10.32.103.56    | 10.32.103.56 | MX-V7.3.1.31-r1 |             | Ŵ          |
|                          |          |               |                 |              |                 |             |            |
|                          |          |               |                 |              |                 |             |            |
|                          |          |               |                 |              |                 |             |            |
|                          |          |               |                 |              |                 |             |            |
|                          |          |               |                 |              |                 |             |            |
|                          |          |               |                 |              |                 |             |            |
|                          | (        | (L) (C)       | S               | ) 🖂 🧟        | ) () (          | 2 ⊕ &       | $\bigcirc$ |
3. Klicken Sie in der Kamera-Symbolleiste ② auf Secure System. Der Assistent für SSL-Zertifikate wird angezeigt:

| <b>SSL Certificate</b><br>You have chosen the following camera to update the SSL certificate.<br>Click "Next" to choose the SSL Certificate. |      |              |             |  |  |  |
|----------------------------------------------------------------------------------------------------|------|--------------|-------------|--|--|--|
| Status                                                                                                    | Туре | Name         | Description |  |  |  |
| $\oslash$                                                                                                    | G    | mx10-32-6-96 | ОК          |  |  |  |
|                                                                                                    |      |              |             |  |  |  |
|                                                                                                    |      |              |             |  |  |  |
|                                                                                                    |      |              |             |  |  |  |
|                                                                                                    |      |              |             |  |  |  |
|                                                                                                    |      | Class        | Novt        |  |  |  |

- 4. Wenn der Status der Kamera OK ist, klicken Sie auf Weiter.
- 5. Klicken Sie auf **Erstellen**, um ein neues SSL-Root-Zertifikat einschließlich des privaten Schlüssels zu erstellen.

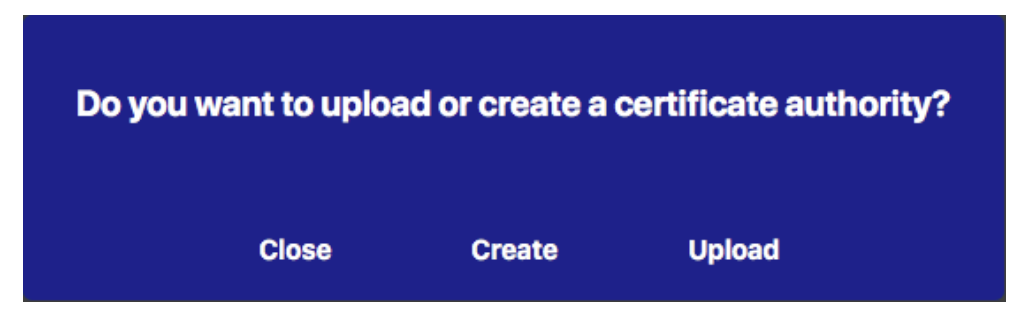

6. Geben Sie einen **Schlüsselnamen** und ein **Schlüsselpasswort** für den privaten Schlüssel ein und klicken Sie auf **Erstellen und Speichern**.

| Key Name         |          |
|------------------|----------|
| TestSSLkey       |          |
| Set Key Password | 0        |
| •••••            |          |
| Confirm Password |          |
| •••••            |          |
|                  |          |
|                  |          |
| Create a         | and save |

7. Klicken Sie nach dem Speichern des privaten Schlüssels auf **Weiter**. Der Dialog **Zertifizierungsstelle** erstellen erscheint.

8. Füllen Sie mindestens die Pflichtfelder aus und klicken Sie auf **Bescheinigung generieren**.

# **Create Certificate Authority**

| Common Name*                       | testRootCertificate   |
|------------------------------------|-----------------------|
| Country<br>(2 letter code)         | DE                    |
| State                              | RLP                   |
| Locality                           | Langmeil              |
| Organization                       | MOBOTIX AG            |
| Unit                               | Team Technical Docu   |
| Email-Adress                       | testemail@mobotix.com |
| Validity Duration* **<br>(in days) | 3650                  |

- \* : Field is mandatory!
- \*\* : Validity Duration has to be equal or greater than 397 days.

### ATTENTION

If there are other MxMCs in your project, save the certificate now and distribute it!

All data correct! Certificate Authority was created

| Generate Cert | Backup Cert |
|---------------|-------------|
| Close         | Next        |

9. Optional können Sie eine Sicherungskopie des SSL-Zertifikats erstellen. Wenn Sie auf **Backup Cert** klicken, können Sie ein Verzeichnis zum Speichern der Zertifikatsdatei auswählen.

**HINWEIS!** Es wird empfohlen, eine Sicherungskopie Ihres Zertifikats zu erstellen, z. B. wenn Sie es auf andere MxManagementCenter -Installationen innerhalb Ihres Projekts verteilen müssen.

- 10. Klicken Sie auf Weiter.
- 11. Geben Sie das Zertifikatspasswort ein, das Sie in Geben Sie einen Schlüsselnamen und ein Schlüsselpasswort für den privaten Schlüssel ein und klicken Sie auf Erstellen und Speichern., p. 218 festgelegt haben.

| Upload Certific                | cate Authority          |
|--------------------------------|-------------------------|
| Select Certificate             |                         |
| werkstatt/SSL-Certificates/te  | stRootCertificate.0 🛒 🕋 |
| Select Private Key             |                         |
| )/werkstatt/SSL-Certificates/t | estPrivateKey.pem       |
| Enter Password                 |                         |
| ••••••                         | 0                       |
|                                |                         |
|                                |                         |
| Verify                         | data                    |
|                                |                         |
| Close                          | Novt                    |

12. Klicken Sie auf **Daten verifizieren**. Wenn die Datenüberprüfung erfolgreich war, klicken Sie auf **Weiter**.

### HINWEIS!

Wenn die Datenüberprüfung fehlschlägt, überprüfen Sie Ihr Zertifikat.

 Klicken Sie auf Hochladen. Eine Zusammenfassung der erfolgreichen Uploads oder Fehler wird angezeigt und die Kamera wird neu gestartet. Siehe Zusammenfassung über erfolgreiche Uploads und Fehler, p. 222.

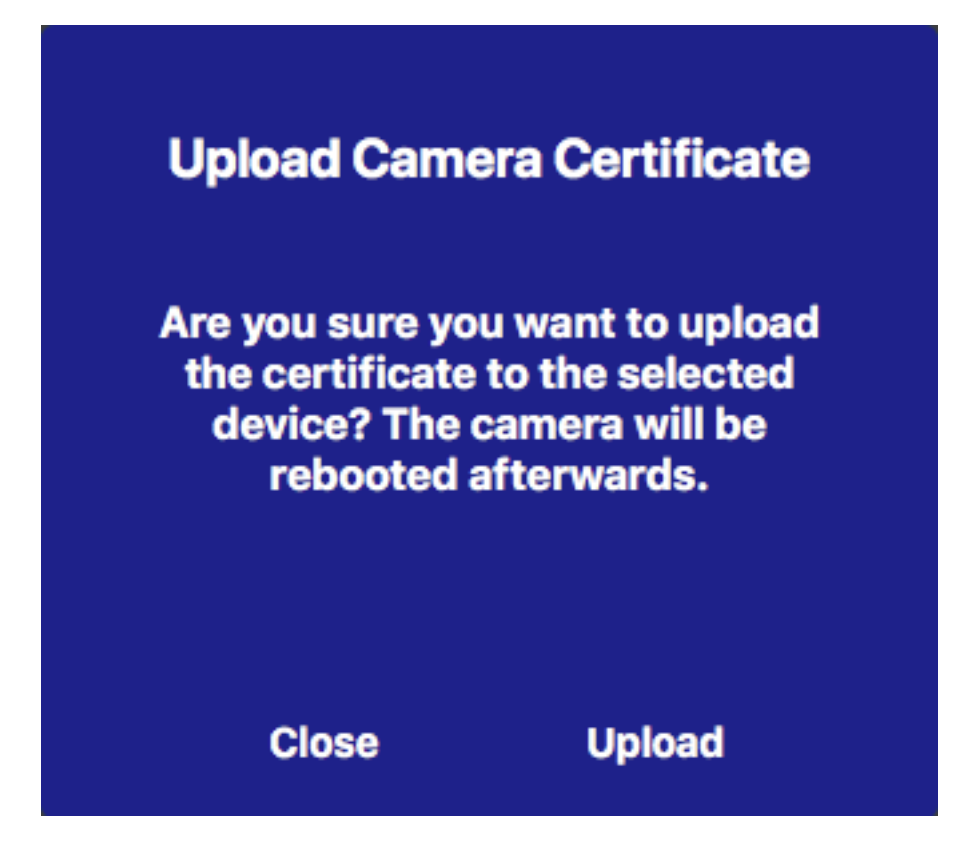

## Zusammenfassung über erfolgreiche Uploads und Fehler

### Das Zertifikat konnte nicht überprüft werden

Es gibt kein passendes Stammzertifikat im Ordner MxMC "Certificates".

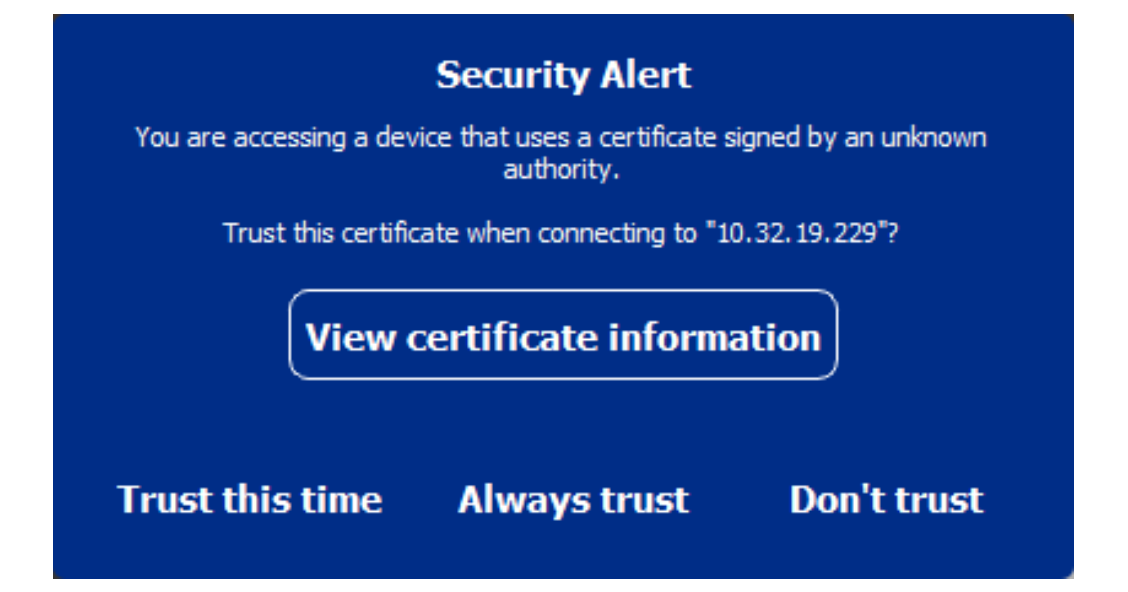

### Der Hostname des Zertifikats stimmt nicht mit dem Hostnamen der Kamera überein

Dies kann passieren, wenn die Kamera noch das Werkszertifikat MOBOTIX hat, aber mit einem anderen Hostnamen als dem werkseitig bereitgestellten verbunden ist.

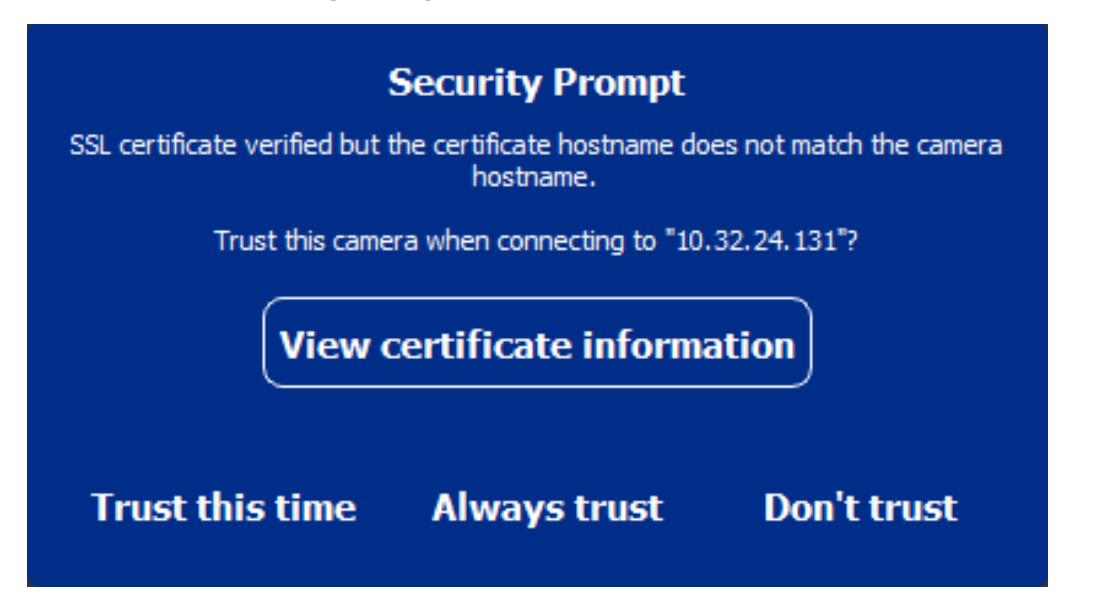

### Vier oder mehr Kameras melden SSL-Fehler.

Wenn vier oder mehr Kameraverbindungen gleichzeitig SSL-Fehler melden, wird eine Liste der nicht vertrauenswürdigen Kameras angezeigt.

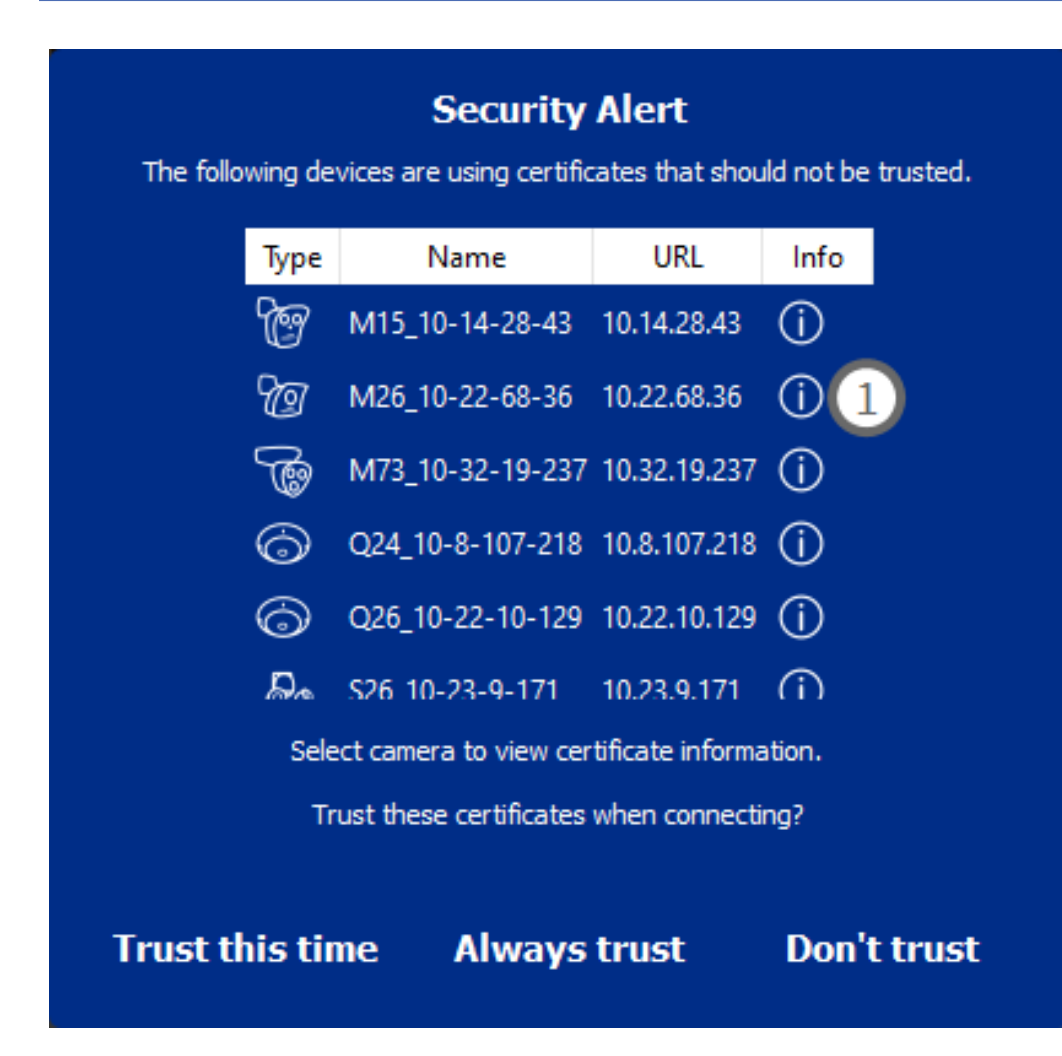

## Anzeige der SSL-Zertifikatsinformationen

Wenn ein SSL-Fehler auftritt, ist es jetzt möglich, detaillierte Zertifikatsinformationen anzuzeigen.

# **Certificate information**

| Field             | Value                |
|-------------------|----------------------|
| Hostname(s)       | 10.22.10.30,         |
| Common Name       | mx10-22-10-30        |
| Country           | DE                   |
| Issuer Name       | MX-ProduktionSubCA-1 |
| Locality          |                      |
| Organisation      | MOBOTIX AG           |
| Organisation Unit | MX-PKI               |
| State             | Rheinland-Pfalz      |
| Email-Adress      |                      |
| Valid from        | 2016-12-23T20:34:55Z |
| Valid to          | 2036-12-18T20:34:55Z |
| Duration          | 7300 days            |
|                   |                      |
|                   | Close                |

### SSL-Fehler auf einer Kamera

1. Klicken Sie auf Zertifikatsinformationen anzeigen.

### Liste von mehreren Kameras mit SSL-Fehlern

- 1. Wählen Sie eine Kamera in der Kameraliste aus.
- 2. Klicken Sie auf das Ausrufezeichen-Symbol auf der rechten Seite ① . Die entsprechenden Zertifikatsinformationen werden angezeigt.

### **Türstations-Assistent**

Der **Türstationsassistent** führt Sie durch die grundlegende Konfiguration einer ausgewählten Türstation. Er kann über die Kamera-Symbolleiste in der Die Komponentenansicht, p. 37 aufgerufen werden. **Siehe auch:** 

- Einstellungen der Türstation, p. 128
- Betreiben von Türstationen, p. 281

## Grundlegende Anforderungen

- Vergewissern Sie sich, dass die Geräte mit der neuesten Software ausgestattet sind, sonst könnte die Konfiguration fehlschlagen.
- Zusätzliche Türstationen (einschließlich S1x, S2x Kameras), die konfiguriert werden sollen, müssen in der Geräteleiste aufgeführt werden.
- Übernehmen Sie das Standardpasswort "meinsm" für alle Türstationen. Dazu können Sie den Assistenten für sichere Systeme verwenden.
- Wenden Sie das Standardpasswort "meinsm" auf die zu konfigurierenden MxDisplay-Geräte an.

## Schritt für Schritt

- 1. Öffnen Sie Komponenten im Menü Ansicht.
- 2. Wählen Sie die entsprechende Türstation (Kamera) Geräteleiste oder die Kamera/Gruppenleiste und klicken Sie auf 💿 **Türstation initialisieren**. Der Türstationsassistent wird gestartet.

3. Lesen Sie den Einführungstext und stellen Sie sicher, dass Sie die Grundvoraussetzungen für die weitere Konfiguration erfüllen. Klicken Sie auf **Weiter**.

|                                                                                                    | Initialize Door Station                                                                                                    |                                                                             |
|----------------------------------------------------------------------------------------------------|----------------------------------------------------------------------------------------------------|-----------------------------------------------------------------------------|
|                                                                                                    | MxManagementCenter                                                                                                    | ?                                                                           |
| Inter duration                                                                                                    |                                                                                                    |                                                                             |
| Introduction                                                                                                    |                                                                                                    |                                                                             |
| Lorem ipsum dolor sit ame<br>Proin pellentesque non me<br>dapibus lobortis, tortor te                                                                                              | et, consectetur adipiscing elit. Nullam semper neo nulla non feugiat. Ut viverra eros ante, eget faucibus puru<br>etus id mollis. Vivamus pulvinar in massa et faucibus. Maecenas posuere viverra erat ac pellentesque. Ut orn<br>llus rutrum massa, id bibendum erat tellus quis dui. Morbi laoreet aliquam ipsum ac tempor.                                                                                                    | s placerat ut.<br>Iare, lacus quis                                          |
| Mauris posuere, metus at<br>elementum elit tincidunt io<br>nec lobortis nec, rhoncus<br>efficitur lectus. Etiam laor<br>vel orci tincidunt, sed tinc<br>pharetra et urna ut, hendr | ultrices interdum, neque quam congue erat, quis iaculis tellus neque eu est. Allquam tristique scelerisque di<br>d. Maecenas id consectetur turpis. Ut convallis nulla enim, nec consectetur erat fringilla rhoncus. Nunc risus<br>a nate. Sed eros nulla, tincidunt vitae semper quis, gravida si amet nunc. Allquam erat volutpat. Phasellus a<br>set sapien vitae efficitur ultrices. Maecenas portitor metus id justo commodo, vel suscipit velit mollis. Praes<br>idunt elit cursus. Nulla nec nulla consequat. bibendum diam at, dictum tellus. Cras ac bibendum nisl. Ut ipsu<br>erit porta erat. Vestibulum id mi lorem. Nam ultricies leo id dignissim rutrum. | am, non<br>dui, pharetra<br>t porta est, ac<br>ent feugiat est<br>im neque, |
|                                                                                                    |                                                                                                    |                                                                             |
|                                                                                                    |                                                                                                    |                                                                             |
|                                                                                                    |                                                                                                    |                                                                             |
|                                                                                                    |                                                                                                    |                                                                             |
|                                                                                                    |                                                                                                    |                                                                             |
|                                                                                                    |                                                                                                    |                                                                             |
|                                                                                                    |                                                                                                    |                                                                             |
|                                                                                                    |                                                                                                    |                                                                             |
|                                                                                                    |                                                                                                    |                                                                             |
| Step 1 of 6                                                                                                    | Canc                                                                                                    | cel Continue                                                                |
|                                                                                                    | Mobotix • Kaiserstrasse D-67722 Langmeil • info@mobotix.com • www.mobotix.com                                                                                                    |                                                                             |
|                                                                                                    |                                                                                                    |                                                                             |

4. Select the devices you want to configure and click **Weiter**. The Selected devices will be configured. This can take while.

**HINWEIS!** Es können nur Geräte mit geeigneter Software ausgewählt werden. Die Master-Türstation kann nicht abgewählt werden.

|                      |                                       | 🐴 Initialize Door           | Station                         |                   |  |  |  |
|----------------------|---------------------------------------|-----------------------------|---------------------------------|-------------------|--|--|--|
|                      | MxManagementCenter                    |                             |                                 |                   |  |  |  |
| Device Selecti       | on                                    |                             |                                 |                   |  |  |  |
| Please select the de | vices to include in the following cor | figuration process.         |                                 |                   |  |  |  |
| Model                | Name                                  | Host                        | Master                          | Status            |  |  |  |
|                      | mx10-8-115-5                          | 10.8.115.5                  | $\checkmark$                    |                   |  |  |  |
| Do                   | mx10-22-11-106                        |                             |                                 |                   |  |  |  |
|                      | mx10-23-146-230                       | 10.23.146.230               |                                 | ок                |  |  |  |
|                      | MxDisplay10-7-5-50                    |                             |                                 |                   |  |  |  |
|                      |                                       |                             |                                 |                   |  |  |  |
|                      |                                       |                             |                                 |                   |  |  |  |
|                      |                                       |                             |                                 |                   |  |  |  |
|                      |                                       |                             |                                 |                   |  |  |  |
|                      |                                       |                             |                                 |                   |  |  |  |
| Step 3 of 6          |                                       |                             |                                 | Cancel) (Continue |  |  |  |
|                      | Mobotix • Kaiserstr                   | asse D-67722 Langmeil • inf | lo@mobotix.com • www.mabotix.co |                   |  |  |  |
|                      |                                       |                             |                                 |                   |  |  |  |

5. Überprüfen Sie die Zusammenfassung der konfigurierten Geräte und klicken Sie auf **Weiter**.

| Initialize Door Station |                      |                            |                                 |        |  |  |  |
|-------------------------|----------------------|----------------------------|---------------------------------|--------|--|--|--|
|                         | MxManagementCenter ? |                            |                                 |        |  |  |  |
| Summary                 |                      |                            |                                 |        |  |  |  |
| Short explanation of    | the summary page     |                            |                                 |        |  |  |  |
| Model                   | Name                 | Host                       | Master                          | Status |  |  |  |
| ETT.                    | mx10-8-115-5         | 10.8.115.5                 | <ul> <li></li> </ul>            |        |  |  |  |
| Pa                      | mx10-22-11-106       | 10.22.11.106               |                                 | ок     |  |  |  |
|                         | MxDisplay10-7-8-50   | 10.7.5.50                  |                                 | ок     |  |  |  |
| Step 5 of 6 Continue    |                      |                            |                                 |        |  |  |  |
|                         | Mobotix • Kaiserstra | sse D-67722 Langmeil • int | a@mobotix.com • www.mobotix.com | n      |  |  |  |
|                         |                      |                            |                                 |        |  |  |  |

- 6. Führen Sie die verbleibenden Konfigurationsschritte aus und klicken Sie auf **Fertig stellen**.
  - Initialisierung des RFID-Moduls der Türstation
  - MxBell als entfernte Station hinzufügen
  - Definieren Sie alle Beziehungen zwischen Adressen und Gegenstellen
  - Konfigurieren der E/A-Verkabelung
  - Endgültige Konfiguration aller Türstationen (Kameras)
  - MxDisplay einrichten

|                                | MxManagementCenter                                                            | ?      |
|--------------------------------|-------------------------------------------------------------------------------|--------|
| Further Actions                |                                                                               |        |
| Explain the further neccessary | actions to the user                                                           |        |
|                                |                                                                               |        |
|                                |                                                                               |        |
|                                |                                                                               |        |
|                                |                                                                               |        |
|                                |                                                                               |        |
|                                |                                                                               |        |
|                                |                                                                               |        |
|                                |                                                                               |        |
|                                |                                                                               |        |
|                                |                                                                               |        |
|                                |                                                                               |        |
|                                |                                                                               |        |
|                                |                                                                               |        |
| 0.40                           |                                                                               | Finish |
| Step 6 of 6                    |                                                                               | Finish |
|                                | Mobotix • Kaiserstrasse D-67722   angmeil • info@mobotix.com • www.mobotix.co |        |

# Dateiserver-Einstellungen

Der Zugriff auf gespeicherte Bilder kann auf zwei Arten erfolgen: Der Zugriff erfolgt über die Kamera oder direkt auf einen Dateiserver, auf dem die Aufzeichnungen gespeichert sind. Wenn der Zugriff direkt erfolgen soll, können Sie hier Aufzeichnungspfade anlegen, die den Kameras zugeordnet werden können. (Siehe Aufnahme-Einstellungen, p. 153 oder Aufnahme-Einstellungen, p. 200 ).

### Verwaltung Komponenten Einstellungen

| Project       1       P       File Server Settings         Name       Type       Name       MOVE Recorder         MOVER       MOBOTIX NAS (ONVIF)       Type       Type         File Server #1       Network Share       Type         Local       Type       Statistication of the file server.         Local       Type       Statistication of the file server.         Local       Type       Statistication of the file server.         MOBOTIX NAS (ONVIF)       Type       Statistication of the file server.         Local       Type       MOBOTIX NAS (ONVIF)       Statistication of the file server.         Local       User Name       Type       Statistication of the file server.         Local       Type       Statistication of the file server.       Type         MOBOTIX NAS (ONVIF)       Type       Statistication of the file server.       Type         Local       Type       Statistication of the file server.       Type         User Name       Edministratic group with ful rights of the file server.       Type         NoBOTIX NAS CONVIF Accession       2       Text         MOBOTIX NAS Configuration       Text       Statistication of the file server.         User Statistication       Statistication of the file server.                                                                                                    | File Servers       | Smart Data Sources | ThinClients | Softbuttons   |   |                      |                                                                                                    |
|----------------------------------------------------------------------------------------------------|--------------------|--------------------|-------------|---------------|---|----------------------|----------------------------------------------------------------------------------------------------|
| C Basch       Type         Name       Type         MARAS, JoT       MOBOTIX NAS         INOPE Recorder       MOBOTIX NAS (ONVF)         File Server (#)       Network Share         To-231P2       Network Share         Local       Deal offer of a connected etheory drive on the connected etheory drive on the connected etheory drive on the connected etheory drive on the connected etheory drive on the connected etheory drive on the connected etheory drive on the connected etheory drive on a drive of the drive on a drive of the drive on a drive of                                                                                                    | Project            |                    |             |               |   | File Server Settings | c                                                                                                    |
| Nume       Type       Nume       The name of leagth is diagtapped in the camera managament.<br>definitioning a reactioning a reaction reaction reaction rea                                                                                                    | Q Search           |                    |             |               |   | Name                 | MOVE Recorder                                                                                                    |
| MNAS_LPT       MOBOTIX MAS       Type       MOGOTIX MAS (DNVIF)         File Server #1       Network Share       Image: Comparison of the file server.       MOGOTIX MAS (DNVIF)         Social Storage Path       Local       Image: Comparison of the file server.       Image: Comparison of the file server.         Very       MOGOTIX MAS (DNVIF)       Port E080       Port E080       Port E080         Cocal Storage Path       Local       Padess of DNS canned of the file server.       Port E080       Port E080         MOSOTIX MAS Configuration       Image: Comparison of the file server.       Image: Comparison of the file server.       Image: Comparison of the file server.       Image: Comparison of the file server.         User Name       Image: Comparison of the file server.       Image: Comparison of the file server.       Image: Comparison of the file server.         User Name       Image: Comparison of the file server.       Image: Comparison of the file server.       Image: Comparison of the file server.         User Name       Image: Comparison of the file server.       Image: Comparison of the file server.       Image: Comparison of the file server.         User Name       Image: Comparison of the file server.       Image: Comparison of the file server.       Image: Comparison of the file server.         User Name       Image: Comparison of the file server.       Image: Comparison of the file server. <td< td=""><td></td><td></td><td></td><td></td><td></td><td>- Hanne</td><td>The new of this path is displayed in the camera management when checking a recordion secure</td></td<>                                                                                                    |                    |                    |             |               |   | - Hanne              | The new of this path is displayed in the camera management when checking a recordion secure                                                      |
| MODETIX MAS (DNVIF)       Image: Control of the control of the control                                                                                                    | MxNAS_IoT          |                    |             | MOBOTIX NAS   | 1 | Туре                 | MOBOTIX NAS (ONVIF)                                                                                                    |
| File Server #1       Network Share       MOBOTIX MAS. Directly accesses a bland obder on a MOBOTIX MAS.         15-231P2       Network Share       Image: Comparison of the MOBOTIX MAS.         Local Storage Path       Local       Image: Comparison of the MOBOTIX MAS.         Veer Name       Image: Comparison of the MOBOTIX MAS.       Image: Comparison of the MOBOTIX MAS.         Veer Name       Image: Comparison of the Mobor of the Mobor of the Mob                                                                                                    |                    |                    |             |               |   |                      | Local: Uses a folder or a connected network drive on this computer.<br>Network Share: Directly accesses a shared folder on a different computer. |
| TS-231P2       Network Share       Image: Storage Path       File Server (IP) 10.100.100.00 Port 0080         Local Storage Path       Image: Storage Orthon Siname of the file server.       Image: Storage Orthon Siname of the file server.         User Name       Access data for the file server.       Image: Storage Orthon Siname of the file server.         User Name       Access data for the file server.       Image: Storage Orthon Siname of the file server.         User Name       Access data for the file server.       Image: Storage Orthon Siname of the file server.         User Name       Access data for the file server.       Image: Storage Orthon Siname of the file server.         User Name       Access data for the file server.       Image: Storage Orthon Siname of the file server.         User Name       Access data for the file server.       Image: Storage Orthon Siname of the file server.         User Name       Access data for the file server.       Image: Storage Orthon Siname of the file server.         User Name       Access data for the file server.       Image: Storage Orthon Siname of the file server.         User Name       Access data for the file server.       Image: Storage Orthon Siname of the file server.         Image: Storage Orthon Siname of the file server.       Image: Storage Orthon Siname of the file server.         Image: Storage Orthon Siname of the file server.       Image: Storage Orthon Siname of the file server.                                                                                                    | File Server #1     |                    |             | Network Share | Û |                      | MOBOTIX NAS: Directly accesses a shared folder on a MOBOTIX NAS.<br>MOBOTIX NAS (ONVIF): Accesses ONVIF recordings on a MOBOTIX NAS.             |
| Local Storage Path       Local       File Server (III)       Port Bodo       Port Bodo         Part Bodo       Part Bodo       Part Bodo       Part Bodo       Part Bodo         Part Bodo       Part Bodo       Part Bodo       Part Bodo       Part Bodo         Part Bodo       Part Bodoo       Part Bodo       Part Bodo       Part Bodo         Part Bodo       Part Bodo       Part Bodo       Part Bodo       Part Bodo         Value Finder       Part Bodo       Part Bodo       Part Bodo       Part Bodo         Value Finder       Part Bodo       Part Bodo       Part B                                                                                                    | TS-231P2           |                    |             | Network Share | Ŵ |                      |                                                                                                    |
| User Name Password Access data for the file server. User must be a member of the administrator group with full rights of the Mt Use Expert Settings (ONVIF Access) Test MOBOTIX NAS Configuration Oulck Ouldes: NAS & MOVE/ONVIF - Guide NAS & MOVE/ONVIF - Guide NAS & MOVE/ONVIF - GUIDE NAS & MOVE/ONVIF - GUIDE NAS & MOVE/ONVIF - GUIDE NAS & MOVE/ON                                                                                                    | Local Storage Path |                    |             | Local         | 1 | File Server (IP)     | ID address or DNS name of the file server.                                                                                                    |
| Password Access data for the file server.<br>Lise must be a member of the administrator group with full rights of the Administrator group with full rights of the Administrator group with full rights o                                                                                                    |                    |                    |             |               |   | User Name            | admin                                                                                                    |
| Access data for the file servet.<br>User must be a member of the administrator group with full rights of the AL<br>Use Expert Settings (ONVIF Access)<br>Test<br>NOBOTIX NAS Configuration<br>Oulde Guides:<br>• NAS & MOVE/ONVIF - Guide<br>• NAS & MOVE/ONVIF - Guide<br>• NAS & MOVE/ONVIF - Guide<br>• NAS & IOT - Guide<br>• NAS & IOT - GUIDE<br>• NAS & IOT - GUIDE<br>• NAS & IOT - GUIDE<br>• NAS & IOT - GUIDE<br>• NAS & IOT - GUIDE<br>• OUT - GUIDE<br>• OUT - G |                    |                    |             |               |   | Password             |                                                                                                    |
| User must be a member of the administrator group with full rights of the M         I Use Expert Settings (ONVIF Access)         I Use Expert Settings (ONVIF Access)         I Test         MOBOTIX NAS Configuration         Ouck Guides:         • NAS & MOVE/ONVIF - Guide         • NAS & MOVE/ONVIF - Guide         • NAS & UT - Guide         • NAS & UT - Guide         • NAS & UT - Guide         • Open Device Finder         • Ongen Device Finder         • Ongen Device Finder         • Ongen Device Finder         • Open Device Finder         • Open Device Finder         • Open Device Finder                                                                                                    |                    |                    |             |               |   |                      | Access data for the file server.                                                                                                    |
| Image: State State Stat                                                                                                    |                    |                    |             |               |   |                      | User must be a member of the administrator group with full rights of the M                                                                       |
| Test         MOBOTIX NAS Configuration         Quick Guides:         • NAS & MOVE/ONVIF - Guide         • NAS & MOVE/ONVIF - Guide         • NAS & MOVE/ONVIF - Guide         • NAS & MOVE/ONVIF - Guide         • NAS & MOVE/ONVIF - Guide         • NAS & MOVE/ONVIF - Guide         • NAS & MOVE/ONVIF - Guide         • NAS & MOVE/ONVIF - Guide         • NAS & IOT - Guide         • NAS & IOT - Guide         • Open Device Finder         • ONAP Log Files         • Over Pro Log Files         • Download links:                                                                                                    |                    |                    |             |               |   |                      | Use Expert Settings (ONVIF Access)                                                                                                    |
| MOBOTIX NAS Configuration  Quick Guides:  NAS & MOVE/ONVIF - Guide  NAS & MOVE/ONVIF - Guide  NAS & IoT - Guide  Installation and Configuration  Open Device Finder Configure NAS QVR Pro Settings Recordin  Troubleshooting:  QNap Log Files QVR Pro Log Files  Download links:                                                                                                    |                    |                    |             |               |   |                      |                                                                                                    |
| Oulck Guides:         • NAS & MOVE/ONVIF - Guide         • NAS & MOVE/ONVIF - Guide         • NAS & IoT - Guide         Installation and Configuration         Open Device Finder       Configure NAS         Open Device Finder       Configure NAS         ONap Log Files       OVR Pro Log Files         Download links:       Download links:                                                                                                    |                    |                    |             |               |   | MOBOTIX NAS Cor      | nfiguration                                                                                                    |
| Ouldek Guides:         - NAS & MOVE/ONVIF - Guide         - NAS & MOVE/ONVIF - Guide         - NAS & IoT - Guide         Installation and Configuration         Open Device Finder       Configure NAS         QVR Pro Settings         QNap Log Files       QVR Pro Log Files         Download links:                                                                                                    |                    |                    |             |               |   |                      |                                                                                                    |
| NAS & MOVE/ONVIF - Guide     NAS & MOVE/ONVIF - Guide     NAS & IoT - Guide     Installation and Configuration     Open Device Finder     Configure NAS     QVR Pro Settings     Recordin     Troubleshooting:     QNap Log Files     QVR Pro Log Files     Download links:                                                                                                    |                    |                    |             |               |   | Quick Guides:        |                                                                                                    |
| - NAS & IoT - Guide<br>Installation and Configuration<br>Open Device Finder Configure NAS QVR Pro Settings Recordin<br>Troubleshooting:<br>QNap Log Files QVR Pro Log Files<br>Download links:                                                                                                    |                    |                    |             |               |   | NAS & MOVE,          | /ONVIF - Guide                                                                                                    |
| Installation and Configuration Open Device Finder Configure NAS QVR Pro Settings Recordin Troubleshooting: QNap Log Files QVR Pro Log Files Download links:                                                                                                    |                    |                    |             |               |   | • NAS & IOT - G      | ude                                                                                                    |
| Open Device Finder Configure NAS QVR Pro Settings Recordin<br>Troubleshooting:<br>QNap Log Files QVR Pro Log Files<br>Download links:                                                                                                    |                    |                    |             |               |   | Installation an      | d Configuration                                                                                                    |
| Troubleshooting:<br>QNap Log Files<br>Download links:                                                                                                    |                    |                    |             |               |   |                      | nder Configure NAS QVR Pro Settings Recordin                                                                                                    |
| ONap Log Files OVR Pro Log Files Download links:                                                                                                    |                    |                    |             |               |   | Troubleshooti        | ng:                                                                                                    |
| Download links:                                                                                                    |                    |                    |             |               |   |                      | es QVR Pro Log Files                                                                                                    |
|                                                                                                    |                    |                    |             |               |   | Download link        | s:                                                                                                    |
| Container App                                                                                                    |                    |                    |             |               |   | Container App        | p                                                                                                    |
| • OVNBro App                                                                                                    |                    |                    |             |               |   | QVRPro App           |                                                                                                    |

## Hinzufügen eines Dateiservers

- 1. Klicken Sie auf das Symbol +  $\bigcirc$  und wählen Sie einen Dateiservertyp aus.
- 2. Konfigurieren Sie den Dateiserver im Bereich Dateiservereinstellungen  ${\ensuremath{\mathbb O}}$  .

## Konfigurieren von Dateiservern

#### Name:

Geben Sie hier einen Namen für den Dateiserver ein. Verwenden Sie diesen Namen, um den Pfad im Dialog Kamerakonfiguration als Aufzeichnungspfad auszuwählen.

Art:

- Lokal: Enthält ein lokales Verzeichnis auf diesem Computer oder auf einem angeschlossenen Netzlaufwerk. Sie können den Verzeichnispfad entweder manuell eingeben, ein Verzeichnis per Drag&Drop in das Textfeld ziehen oder das Verzeichnis auswählen.
- **Netzwerkfreigabe**: Das Programm greift direkt auf einen freigegebenen Ordner auf einem Dateiserver zu. In diesem Fall müssen Sie den Computer, den Ordner und die Zugangsdaten eingeben.
- MOBOTIX NAS: Der Datenzugriff erfolgt direkt über einen freigegebenen Ordner auf einem MOBOTIX NAS.
- MOBOTIX NAS (ONVIF-S/G): Der Zugriff auf die ONVIF-S/G Aufzeichnungen erfolgt über die Videoverwaltungssoftware QVR Pro, die auf einem MOBOTIX NAS installiert sein muss.

## Lokales

| File Server Settings |                                                                                                    | ~  |
|----------------------|----------------------------------------------------------------------------------------------------|----|
| Name                 | Local Storage Path                                                                                                    |    |
|                      | the name of this path is displayed in the camera management<br>when choosing a recording server.                                                                                                    |    |
| Туре                 | Local                                                                                                    | \$ |
|                      | Local: Uses a folder or a connected network drive on this computer.<br>Network Share: Directly accesses a shared folder on a different computer.<br>MOBOTIX NAS: Directly accesses a shared folder on a MOBOTIX NAS.<br>MOBOTIX NAS (ONVIF): Accesses ONVIF recordings on a MOBOTIX NAS. |    |
| Path                 | Istorana                                                                                                    |    |
|                      | 19101890                                                                                                    |    |
| Test                 |                                                                                                    |    |

Pfad: Wählen Sie den Pfad aus, der die von der Kamera erstellten Aufnahmeordner enthält.

## **Netzwerk-Freigabe**

| File Server Settings |                                                                                                    | ~  |
|----------------------|----------------------------------------------------------------------------------------------------|----|
| Name                 | File Server #1                                                                                                    |    |
|                      | The name of this path is displayed in the camera management when choosing a recording server.                                                                                                    |    |
| Туре                 | Network Share                                                                                                    | \$ |
|                      | Local: Uses a folder or a connected network drive on this computer.<br>Network Share: Directly accesses a shared folder on a different computer.<br>MOBOTIX NAS: Directly accesses a shared folder on a MOBOTIX NAS.<br>MOBOTIX NAS (ONVIF): Accesses ONVIF recordings on a MOBOTIX NAS. |    |
|                      |                                                                                                    |    |
| File Server (IP)     | 10.0.0.11                                                                                                    | _  |
|                      | IP address or DNS name of the computer with the share.                                                                                                    |    |
| Directory            | RECORDINGS                                                                                                    |    |
|                      | Name of the share on the computer.                                                                                                    |    |
| User Name            | MRX                                                                                                    |    |
| Password             |                                                                                                    |    |
|                      | Access data for the network share.                                                                                                    |    |
| Test                 |                                                                                                    |    |

**Dateiserver (IP):** IP-Adresse oder DNS-Name des Dateiservers mit der Freigabe.

Verzeichnis: Name der Freigabe auf dem Dateiserver.

**HINWEIS!** Achten Sie darauf, dass der Pfad vor dem Ordner endet, der die Werks-IP-Adresse der Kamera enthält.

Benutzername/Kennwort: Zugangsdaten für die Netzwerkfreigabe.

## **MOBOTIX NAS**

Der Datenzugriff erfolgt direkt über einen freigegebenen Ordner auf einem MOBOTIX NAS.

| File Server Settings | ×                                                                                                    |
|----------------------|----------------------------------------------------------------------------------------------------|
| Name                 | MxNAS_IoT                                                                                                    |
|                      | The name of this path is displayed in the camera management when choosing a recording server.                                                                                                    |
| Туре                 | MOBOTIX NAS                                                                                                    |
|                      | Local: Uses a folder or a connected network drive on this computer.<br>Network Share: Directly accesses a shared folder on a different computer.<br>MOBOTIX NAS: Directly accesses a shared folder on a MOBOTIX NAS.<br>MOBOTIX NAS (ONVIF): Accesses ONVIF recordings on a MOBOTIX NAS. |
|                      |                                                                                                    |
| File Server (IP)     | 10.100.100                                                                                                    |
|                      | IP address or DNS name of the computer with the share.                                                                                                    |
| Directory            | recordmxiot                                                                                                    |
|                      | Name of the share on the computer.                                                                                                    |
| User Name            | admin                                                                                                    |
| Password             |                                                                                                    |
|                      | Access data for the network share.                                                                                                    |
| Test                 |                                                                                                    |

Dateiserver (IP): IP-Adresse oder DNS-Name und Port des MOBOTIX NAS.

Verzeichnis: Name of the share on the MOBOTIX NAS.

**HINWEIS!** Achten Sie darauf, dass der Pfad vor dem Ordner endet, der die Werks-IP-Adresse der Kamera enthält.

Benutzername/Passwort: Zugangsdaten für das MOBOTIX NAS.

## **MOBOTIX NAS (ONVIF)**

Der Zugriff auf die ONVIF-S/G Aufzeichnungen erfolgt über die Videoverwaltungssoftware QVR Pro, die auf einem MOBOTIX NAS installiert sein muss.

| File Server Settings     | × .                                                                                                    |
|--------------------------|----------------------------------------------------------------------------------------------------|
| Name                     | MOVE Recorder                                                                                                    |
|                          | The name of this path is displayed in the camera management when choosing a recording server.                                                                                                    |
| Туре                     | MOBOTIX NAS (ONVIF)                                                                                                    |
|                          | Local: Uses a folder or a connected network drive on this computer.<br>Network Share: Directly accesses a shared folder on a different computer.<br>MOBOTIX NAS: Directly accesses a shared folder on a MOBOTIX NAS.<br>MOBOTIX NAS (ONVIF): Accesses ONVIF recordings on a MOBOTIX NAS. |
| <b>File One and (ID)</b> |                                                                                                    |
| File Server (IP)         | 10.100.100 Port 8080 Use SSL                                                                                                    |
|                          | IP address or DNS name of the file server.                                                                                                    |
| User Name                | admin                                                                                                    |
| Password                 |                                                                                                    |
|                          | Access data for the file server.                                                                                                    |
|                          | User must be a member of the administrator group with full rights of the MOBOTIX NAS!                                                                                                    |
|                          | ✓ Use Expert Settings (ONVIF Access)                                                                                                    |
| File Server (IP)         | 10.100.100.100 Port 10260 Use SSL                                                                                                    |
|                          | IP address or DNS name of the file server.                                                                                                    |
| User Name                | admin                                                                                                    |
| Password                 |                                                                                                    |
|                          | Access data for the file server.                                                                                                    |
| Test                     |                                                                                                    |

### Fig. 97: MOBOTIX NAS-Einstellungen

**Dateiserver (IP):** IP-Adresse oder DNS-Name des Dateiservers.

Benutzername/Passwort: Zugangsdaten für den Dateiserver.

**Experteneinstellungen verwenden (ONVIF-S/G access)**: Wenn für den Zugang zu ONVIF-S/G spezielle Zugangsdaten erforderlich sind, geben Sie diese hier ein.

# **MOBOTIX NAS-Konfiguration**

| MOBOTIX NAS Configuration                                                                                                    |                  |                   | ~ |
|----------------------------------------------------------------------------------------------------|------------------|-------------------|---|
| Quick Guides:<br>• NAS & MOVE/ONVIF - Guide<br>• NAS & IoT - Guide                                                                       |                  |                   |   |
| Installation and Configuration                                                                                                    |                  |                   |   |
| Open Device Finder Configure NAS                                                                                                    | Qvr Pro Settings | Recording Storage |   |
| Troubleshooting:                                                                                                    |                  |                   |   |
| QNap Log Files QVR Pro Log Files                                                                                                    |                  |                   |   |
| Download links:<br>• Container App<br>• QVRPro App<br>• Device Finder App - macOS<br>• 2Bay and 4Bay NAS Firmware<br>• 8Bay NAS Firmware |                  |                   |   |
| http://10.100.100.100:8080/cgi-bin/<br>http://10.100.100.100:8080/cyrpro/                                                                |                  |                   |   |

### Fig. 98: MOBOTIX NAS-Konfiguration

Die folgenden Funktionen sind für die Konfiguration und Wartung eines **MOBOTIX NAS-** oder **MOBOTIX NAS** (ONVIF)-Systems verfügbar.

### Kurzanleitungen

Links zum Herunterladen von Installations- oder Konfigurationshandbüchern für MOBOTIX NAS-Systeme

### Installation und Konfiguration

- **Öffnen Sie den Geräte-Finder:** Der Device Finder findet MOBOTIX NAS-Systeme im Netzwerk und erleichtert so die Erstkonfiguration.
- NAS konfigurieren: Öffnet die Weboberfläche des MOBOTIX NAS-Systems, über die Sie das NAS-Gerät konfigurieren können.
- QVR Pro Einstellungen: Öffnet die Weboberfläche der Videoverwaltungssoftware QVR Pro. Diese Software muss zuerst auf dem MOBOTIX NAS-System installiert werden.
- Speicherplatz für Aufzeichnungen: Öffnet die Weboberfläche des MOBOTIX NAS-Systems mit der Schnittstelle zum Einrichten des Speicherplatzes für Videoaufzeichnungen.

- Fehlersuche: Hier können Sie die Protokolldateien des MOBOTIX NAS-Systems oder der QVR Pro-Software herunterladen.
- Links zum Herunterladen: Links zu nützlichen Ressourcen für Installation, Konfiguration und Wartung.

**Container-App:** Sie benötigen die Container App, um die QVR Pro App auf einem MOBOTIX NAS-System zu installieren.

**QVR Pro App:** Die Software zur Verwaltung von Aufzeichnungen von MOBOTIX MOVE- oder ONVIF-Kameras auf einem MOBOTIX NAS-System.

**Device Finder App - macOS:** Verwenden Sie die Device Finder App, um MOBOTIX NAS-Systeme im Netzwerk zu finden.

2Bay und 4Bay NAS Firmware: Die neueste Firmware für Ihr MOBOTIX NAS-System.

8Bay NAS Firmware: Die neueste Firmware für Ihr MOBOTIX NAS-System.

# Intelligente Datenquellen

Mit dem MOBOTIX Smart Data System können Transaktionsdaten, z.B. aus Kassensystemen oder nativen MOBOTIX IOT-Apps, mit den Videoaufzeichnungen von Transaktionen in MxMC verknüpft werden. Smart Data können umfangreich kombiniert, durchsucht und gefiltert werden (siehe Suche in der Smart Data Search-Ansicht, p. 310).

**HINWEIS!** A license is required to activate the general Smart Data interface from which you can read transaction data, e.g. from POS systems or third party license plate recognition systems.

| File Servers             | smart Data Sources | ThinClients | Sonbuttons              |                          |
|--------------------------|--------------------|-------------|-------------------------|--------------------------|
| Smart Data               |                    | 1 🕀         | Smart Data Settings     |                          |
| C Search<br>Description  | Туре               |             | Description             | FFLPRAM.plate            |
| LPR Car Reader           | P7 App             |             | Show Results in Search  | 2                        |
| P7 APP                   | P7 App             |             | Smart Data Bar Settings |                          |
| FFLPR_MMCR.vehicle       | P7 App             |             | Show in Smart Data Bar  |                          |
| VaxOCRContainer.containe | er P7 App          |             | Left Column             | LicensePlate ᅌ           |
| FFLPRAM.plate            | P7 App             |             | Right Column            | List                     |
| VaxOCRUIC.uic            | P7 App             |             | Cameras                 | Drag & Drop Cameras here |
| VaxALPRADR.plate         | P7 App             |             |                         |                          |
| VaxALPRMMC.vehicle       | P7 App             |             |                         |                          |
| MobotixEventData         | P7 App             |             |                         |                          |
| VT_Face.face             | P7 App             |             |                         |                          |
| VaxALPR.plate            | P7 App             |             |                         |                          |
|                          |                    |             |                         |                          |
|                          |                    |             |                         |                          |

Für die Nutzung der Smart Data von MOBOTIX IOT Apps ist keine Lizenz erforderlich.

Fig. 99: Smart Data-Einstellungen

## Hinzufügen einer intelligenten Datenquelle

- 1. Klicken Sie auf das Symbol + ① und wählen Sie einen Smart-Data-Typ aus.
- 2. Konfigurieren Sie die Smart Data-Quelle im Bereich Smart Data-Einstellungen  $\ensuremath{@}$  .

# Smart Data-Quellen konfigurieren

HINWEIS! Für externe Smart Data Sources (z.B. Cash Points) ist eine Lizenz erforderlich.

Bearbeiten Sie die allgemeinen Einstellungen und legen Sie fest, wie die Smart Data in der Smart Data-Leiste angezeigt werden sollen.

| Smart Data Settings |                                                                                                  |
|---------------------|--------------------------------------------------------------------------------------------------|
| Description         | LPR Car Reader 01                                                                                |
| Name                | LPR_CAM_01                                                                                       |
|                     | Enter the name of the cash point (without space<br>as defined in the cash point configuration.   |
| Smart Data Type     | Vectron                                                                                          |
|                     | Select the type of the device.                                                                   |
| Data Source         | mx10-23-236-50                                                                                   |
|                     | Select the camera on which the cash point,<br>referenced by the name specified above, stores     |
| Video Source        | Data Source                                                                                      |
|                     | Select the camera that supplies recordings to the Video source and data source do not have to be |
|                     |                                                                                                  |
|                     |                                                                                                  |
|                     |                                                                                                  |
|                     |                                                                                                  |

Fig. 100: Einstellungen für Smart Data-Quellen

**HINWEIS!** To use MOBOTIX P7 Apps as Data Sources the minimum firmware version on the MOBOTIX IoT Camera is 7.1.2.24.

Befolgen Sie diese Schritte in der Benutzeroberfläche der Kamera, um die Kamera für den Betrieb mit der Smart Data-Schnittstelle von MxMC vorzubereiten:

- 1. Gehen Sie zu *Admin Menu > Smart Data Configuration* und klicken Sie auf *Add Smart Data source*.
- 2. Geben Sie den spezifischen Bezeichner für eine P7 App ein z.B.:

Vaxtor: VaxALPR.plate FF-Gruppe: FFLPR.plate Visage: VT\_Face.face

- 3. Klicken Sie auf *Setzen*.
- 4. Speichern und starten Sie die Kamera neu.
- 5. Gehen Sie zu Setup Menu > Allgemeine Ereigniseinstellungen und aktivieren Sie Scharfschalten.
- 6. Klicken Sie auf Setzen.
- 7. Gehen Sie zu Setup Menu > Aufnahme und wählen Sie:

Scharfschaltung = Aktiviert

Aufnahme (REC) = Kontinuierliche Aufnahme, 2 fps

- 8. Klicken Sie auf Setzen.
- 9. Gehen Sie zu Setup Menu > Certified App Settings und aktivieren Sie "Aktiv".
- 10. Schaltfläche "Einstellen" anklicken

## Smart Data-Einstellungen

Version

Wählen Sie die entsprechende Version der Smart Data Source.

Beschreibung

Geben Sie hier einen aussagekräftigen Namen für die Smart Data Source ein. Unter diesem Namen kann die Quelle identifiziert und in der MxMC für die Recherche ausgewählt werden.

Ergebnisse der Suche anzeigen

Aktivieren Sie diese Option, wenn Sie möchten, dass die Daten in den Suchergebnissen angezeigt werden (siehe Suche in der Smart Data Search-Ansicht, p. 310).

## Smart Data Bar Einstellung

### In der Smart Data Bar anzeigen

Aktivieren Sie diese Option, wenn Sie möchten, dass die Daten in der Öffnen der Smart Data-Leiste, p. 310 angezeigt werden.

Linke Säule

Wählen Sie die Daten aus, die in der linken Spalte angezeigt werden sollen.

### Rechte Spalte

Wählen Sie die Daten aus, die in der rechten Spalte angezeigt werden sollen.

Kameras

Ziehen Sie die Kameras oder Kameragruppen, deren Ereignisdaten in der Smart Data Bar angezeigt werden sollen, per Drag & Drop auf das Feld. Wenn mehrere Geräte hinzugefügt wurden, werden ihre Namen im Feld Kameras durch Semikolons getrennt angezeigt.

Halten Sie die STRG-Taste gedrückt, um mehrere Kameras oder Kameragruppen auszuwählen.

HINWEIS! Die Videoquelle und die Datenquelle müssen nicht identisch sein.

# MxThinClient Einstellungen

MxThinClient-Geräte ermöglichen die Anzeige von Live-Bildern von MOBOTIX Kameras auf einem Monitor oder TV-Gerät mit HDMI-Anschluss.

| File Servers   | Smart Data Sources | ThinClients | Softbuttons |        |                     |                    |
|----------------|--------------------|-------------|-------------|--------|---------------------|--------------------|
| Project        |                    |             |             |        | ThinClient Settings |                    |
| Q Search       |                    |             |             | $\sim$ | Name                | MxThinClient10     |
| Name           |                    |             |             |        | Serial Number       | 10.7.242.178       |
| MxThinClient10 |                    |             |             | 1      |                     |                    |
| -              |                    |             |             |        | IP Address          | 172.16.22.162      |
|                |                    |             |             |        | User Name           | admin              |
|                |                    |             |             |        | Password            |                    |
|                |                    |             |             |        |                     |                    |
|                |                    |             |             |        | Display Resolutic   | Live Image 📀       |
|                |                    |             |             |        | Camera Dienlau 1    |                    |
|                |                    |             |             |        | Carriera Display    |                    |
|                |                    |             |             |        | Advanced Settings   | of your ThinClient |
|                |                    |             |             |        |                     |                    |
|                |                    |             |             |        |                     |                    |
|                |                    |             |             |        |                     |                    |
|                |                    |             |             |        |                     |                    |
|                |                    |             |             |        |                     |                    |
|                |                    |             |             |        |                     |                    |
|                |                    |             |             |        |                     |                    |
|                |                    |             |             |        |                     |                    |
|                |                    |             |             |        |                     |                    |
|                |                    |             |             |        |                     |                    |
|                |                    |             |             |        |                     |                    |
|                |                    |             |             |        |                     |                    |
|                |                    |             |             |        |                     |                    |
|                |                    |             |             |        |                     |                    |
|                |                    |             |             |        |                     |                    |
|                |                    |             |             |        |                     |                    |
|                |                    |             |             |        |                     |                    |

Fig. 101: MxThinClient-Einstellungen

# Hinzufügen eines MxThinClient

- 1. Klicken Sie auf das Symbol +  $\oplus$  .
- 2. Konfigurieren Sie den MxThinClient im Bereich Thin Client Einstellungen  ${\ensuremath{@}}$  .

## **MxThinClient Einstellungen**

Bearbeiten Sie hier die MxThinClient-Einstellungen.

| ThinClient Settings  |                                                 |
|----------------------|-------------------------------------------------|
| Name                 | MxThinClient10                                  |
| Serial Number        | 10.7.242.178                                    |
|                      |                                                 |
| IP Address           | 172 16 22 162                                   |
| User Name            | admin                                           |
| Password             |                                                 |
|                      |                                                 |
|                      | Live Image                                      |
| Display Resolutio    | Live image                                      |
| Camera Display       | Unlimited ᅌ                                     |
| Mossaga              | nustom is deastivated                           |
| Please en            | ter a valid file server IP to access the settir |
|                      |                                                 |
| http://172.16.22.162 | of your Thinclient                              |
| 1120-2110-222102     |                                                 |
|                      |                                                 |
|                      |                                                 |
|                      |                                                 |
|                      |                                                 |
|                      |                                                 |
|                      |                                                 |
|                      |                                                 |

#### Fig. 102: MxThinClient-Einstellungen

#### Name

Geben Sie den Namen für den MxThinClient ein (keine Leerzeichen).

### URL

Geben Sie die URL oder IP-Adresse des MxThinClient ein.

### Benutzername

Geben Sie hier den Benutzernamen des MxThinClient-Benutzers ein.

### Passwort

Geben Sie hier das Passwort des ThinClient-Benutzers ein.

### Anzeigeauflösung

Wählen Sie die Auflösung des Kamerabildes, die auf dem Monitor des MxThinClient angezeigt werden soll.

### Kameraanzeige

Wählen Sie hier aus, wie lange das zugeordnete Kamerabild auf dem Monitor des ThinClient angezeigt werden soll. Nach der gewählten Zeitspanne zeigt der ThinClient die konfigurierte Einstellung (z.B. Sequenzen, Standbilder etc.) an.

# **Softbuttons Einstellungen**

Softbuttons können verwendet werden, um HTTP-Anfragen an die Kamera oder andere externe Geräte zu senden. Bei der Bearbeitung von Softbuttons können Sie ein einzelnes Schaltflächensymbol für den Hyperlink auswählen oder eine Schaltfläche festlegen, über die alle Hyperlinks ausgeführt werden.

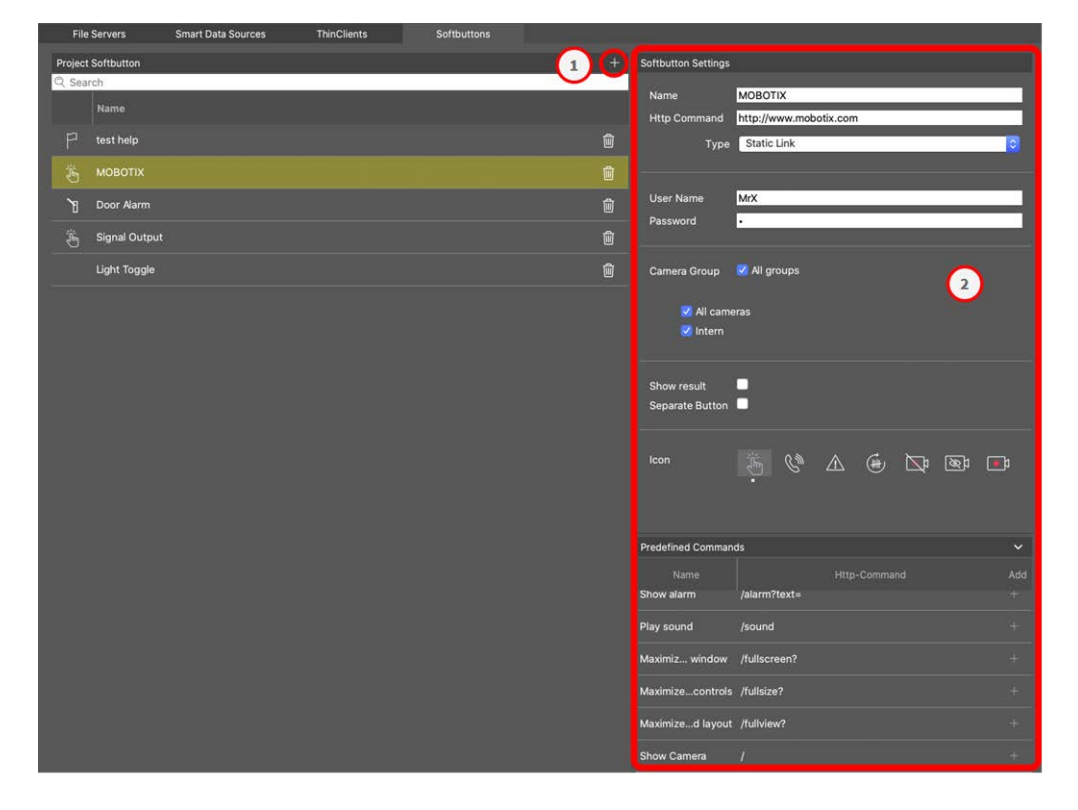

Fig. 103: Einstellungen der Softbuttons

## Hinzufügen eines Softbuttons

- 1. Klicken Sie auf das Symbol + ① .
- 2. Konfigurieren Sie die Smart Data Source im Bereich Softbutton-Einstellungen @ .

## Softbuttons konfigurieren

Softbuttons hier bearbeiten.

| Softbutton Settings            |                                                                     |
|--------------------------------|---------------------------------------------------------------------|
| Name                           | PTZ Move Right                                                      |
| Http Command                   | /control?action=moveright                                           |
| Туре                           | Static Link 🗘                                                       |
|                                |                                                                     |
| SSL                            | ✓                                                                   |
| Host Name                      | https://[2001:db8:10::1a]:16090                                     |
| User Name                      | admin                                                               |
| Password                       |                                                                     |
| Camera Group                   | <ul> <li>All groups</li> <li>All cameras</li> <li>Intern</li> </ul> |
| Show result<br>Separate Button |                                                                     |
| lcon                           |                                                                     |

Fig. 104: Einstellungen für Softbuttons

- Name: Geben Sie einen aussagekräftigen Namen für den Softbutton ein.
- HTTP-Befehl: Geben Sie hier den HTTP-Befehl ein, der an ein externes Gerät oder an eine Gruppe von Geräten gesendet werden soll.

- Art: Select the type of HTTP Command. Available types are:
  - Statischer Link: Hier ist eine vollständige URL erforderlich, z. B. "https://www.mobotix.com")
  - **Kamera-Befehl:** Der HTTP-Befehl wird nur an die ausgewählte Kamera gesendet.
  - **Gruppenbefehl:** Der HTTP-Befehl wird an die ausgewählte Kameragruppe gesendet.
- **SSL:** Aktivieren Sie diese Option, um eine sichere Verbindung zu verwenden.
- Host-Name: Die IP-Adresse des zu verbindenden Netzwerkgeräts. MxMC unterstützt sowohl den IPv4als auch den IPv6-Standard.

IPv6-Adresse (in der eckigen Klammer) mit Portangabe (nach dem letzten Doppelpunkt): [2001:db8:10::1a]:16090

- Name des Benutzers: Dieses Feld ist nur verfügbar, wenn der Typ "Statischer Link" ausgewählt wurde.
   Geben Sie bei Bedarf einen Benutzernamen ein.
- Passwort: Dieses Feld ist nur verfügbar, wenn der Typ "Statische Verbindung" ausgewählt wurde.
   Geben Sie bei Bedarf ein Passwort ein.
- **Kameragruppe:** Wählen Sie die Kameragruppen, in denen der Softbutton angezeigt werden soll.
- **Ergebnis anzeigen:** Legen Sie fest, ob das Ergebnis der HTTP-Anfrage in einem separaten Browserfenster angezeigt werden soll, indem Sie auf den Softbutton klicken.
- Getrennte Schaltfläche: Markieren Sie, ob der Softbutton in der Symbolleiste anstelle des Softbutton-Menüs angezeigt werden soll.
- **Symbol:** Wählen Sie ein Symbol, das mit dem Softbutton angezeigt werden soll.

## **Vordefinierte Befehle**

Vordefinierte Befehle sind eine Sammlung von Softbutton-Funktionen mit vordefinierten Namen und HTTP-Befehlen.

### Verwaltung Komponenten Einstellungen

| Predefined Comman  | ds                           | ~        |
|--------------------|------------------------------|----------|
| Name<br>Show alarm | Http-Command<br>/alarm?text= | Add<br>+ |
| Play sound         | /sound                       |          |
| Maximiz window     | /fullscreen?                 |          |
| Maximizecontrols   | /fullsize?                   |          |
| Maximized layout   | /fullview?                   |          |
| Show Camera        | /                            |          |
| Show Image         | 1                            |          |

### Fig. 105: Einstellungen für Softbuttons

Um einen vordefinierten Befehl hinzuzufügen, klicken Sie auf + und konfigurieren Sie die Schaltfläche (siehe Softbuttons konfigurieren).

# Projektinfo-Einstellungen

Projektspezifische Informationen können in MxMC gespeichert und bei Bedarf als Zusatzinformationen in eine Benachrichtigungs-E-Mail eingefügt werden.

|     | Cameras             | File Servers | Smart Data Sources | ThinClients | Softbutto             | ns Project Info                                                                                       |
|-----|---------------------|--------------|--------------------|-------------|-----------------------|----------------------------------------------------------------------------------------------------|
|     | Project             |              |                    |             | Project Info Settings |                                                                                                    |
|     | Q Search            |              |                    |             | Project name          | Mx Perimeter Project                                                                                  |
|     | Category            |              |                    |             | Project location      | Langmeil                                                                                              |
|     |                     |              |                    |             | Contact               | 016219091909 / supportz@mobotix.com                                                                   |
|     | General information |              |                    |             | Emergency Contact     | 016219091909 / emergency@mobotix.com                                                                  |
|     |                     |              |                    |             | Project Details       | Info about<br>Cameras: 7 x M73                                                                        |
|     |                     |              |                    |             |                       | Info about Network environment:<br>SSL Certificate                                                    |
| m   |                     |              |                    |             |                       | Info about Server / storage:<br>Timeserver                                                            |
| III |                     |              |                    |             |                       | Info about Remote access:                                                                             |
|     |                     |              |                    |             |                       | Info about Fallback / power backup:                                                                   |
|     |                     |              |                    |             |                       | * Info updated 23.07.2024 by Sascha Christmann                                                        |
|     |                     |              |                    |             |                       |                                                                                                    |
|     |                     |              |                    |             |                       |                                                                                                    |
|     |                     |              |                    |             |                       |                                                                                                    |
|     |                     |              |                    |             | Imported Project Path | ✓ Include project details in email notifications<br>/Users/sascha.christmann/Desktop/test.interchange |

Die folgenden Projektinformationen können eingestellt werden:

- Projektname: Geben Sie einen Namen für Ihr Kameraprojekt ein.
- Projektstandort: Geben Sie eine kurze Information über den Projektstandort ein
- Kontakt: Geben Sie einige Kontaktinformationen ein. Z.B. Telefonnummer oder E-Mail Adresse.
- Kontaktperson für Notfälle: Geben Sie einige Notfallkontaktinformationen ein. Z.B. Telefonnummer oder E-Mail Adresse.
- **Einzelheiten zum Projekt:** Geben Sie einige Projektdetails an. Z. B. Informationen über installierte Kameras, Umgebung, Fernzugriffsoptionen usw.
- Projektdetails in E-Mail-Benachrichtigungen einschließen: Wenn Sie diese Option aktivieren, werden die Projektdetails mit allen E-Mail-Benachrichtigungen gesendet.
- Projektpfad importieren: Der Pfad wird angezeigt, wenn das aktuelle Projekt aus einem Backup importiert wird.

# Lizensierung

Für die Nutzung bestimmter Funktionen ist die Aktivierung oder der Erwerb einer Lizenz erforderlich. Dazu gehören Lizenzen für die folgenden Funktionen:

- Smart Data: branchenspezifische Lösungen und besondere Funktionen, wie die Integration mit POS-Systemen.
- H.264 De-/Encoder: zum Anzeigen und Exportieren von Videos im H.264-Format.
- Kameras von Drittherstellern: Integrieren Sie Kameras von anderen Herstellern als MOBOTIX.
- Thermal Dashboard: Das Thermal Dashboard unterstützt die Live-Überwachung von temperaturkritischen Prozessen auf der Grundlage der Visualisierung der Daten von MOBOTIX Wärmebildkameras.

Zur Lizenzaktivierung siehe MxMC Lizenzvergabe, p. 246.

Für die Kameramodelle der MOBOTIX P7-Serie gibt es die Möglichkeit, Apps zu nutzen. Apps bieten z.B. erweiterte Funktionen zur Bildanalyse, die durch Algorithmen der künstlichen Intelligenz unterstützt werden können. Verschiedene Apps sind auf der Kamera vorinstalliert und müssen für die Nutzung mit einem gültigen Lizenzschlüssel freigeschaltet werden (siehe Kamera-App-Lizenzierung, p. 249).

# MxMC Lizenzvergabe

### Lizenzen freischalten

Nachdem Sie die Aktivierungs-IDs erworben und erhalten haben, aktivieren Sie sie wie folgt unter MxMC:

1. Open the License Management (**Fenster > Lizenzen** menu item) and click on **Lizenzen freischalten**.

|                     | Lizenzen           |                                 |                                                                                        | Uzenzen                                                                                        |     |
|---------------------|--------------------|---------------------------------|----------------------------------------------------------------------------------------|------------------------------------------------------------------------------------------------|-----|
|                     | MxManagementCenter | ₽, ?                            |                                                                                        | MxManagementCenter                                                                             | 圓 ? |
| Lizenzen<br>Produkt | Jassantanan Jassan | Gerle-G. A233ABF                | < Lizenzen aktiv<br>Mit Aktivierungs-ID<br>Gebes Sie Pre Aktivierunge IC<br>Attivieren | vieren<br>und de janels auf desen Compoler zu verwondende Anzait von Liversen ein.             |     |
|                     |                    | liderary (Literater aktivierar) | Mit Funktionalitäitsan<br>Wern Sie benis eine Funktion<br>(Funktionalitäisanteort-Dati | wort-Datel<br>skillanskort (Gosfle S), big erhålen halen, Monon Se dine her laden.<br>a kulen. |     |
|                     |                    |                                 |                                                                                        | Mobotle + Kaleerstrasse D-67722 Langmed + Info@mobotle.com + www.mobotle.com                   |     |

Lizenz freischalten

- 2. Geben Sie eine gültige Aktivierungs-ID ein und legen Sie die Anzahl der Lizenzen fest, die auf diesem Computer installiert werden sollen.
- 3. Klicken Sie auf +, wenn Sie ein weiteres Produkt lizenzieren möchten. Tragen Sie die entsprechende Aktivierungs-ID in die neue Zeile ein und geben Sie die Anzahl der gewünschten Lizenzen an.
- 4. Klicken Sie auf 📷, um eine Zeile zu löschen.

5. When you are finished entering all activation IDs, click on **Aktivieren**. MxMC connects to the license server for activation. It needs to establish an Internet connection.

| Lizenzen                                                                                                    |   |
|----------------------------------------------------------------------------------------------------|---|
| MxManagementCenter 📃                                                                                                    | ? |
| Clizenzen aktivieren<br>Mit Aktivierungs-ID<br>Geben Sie Ihre Aktivierungs-IDs und die jeweils auf diesem Computer zu verwendende Anzahl von Lizenzen ein.<br>544c-de12-se3d-232w-f342-fre4-2d3d-4nb5 1 +<br>f878-60c3-6454-3456-9db2-3eds-edbc-04aw 1<br>(Aktivieren) |   |
| Mit Funktionalitätsantwort-Datei<br>Wenn Sie bereits eine Funktionalitätsantwort ( <geräte-id>.bin) erhalten haben, können Sie diese hier laden.<br/>(Funktionalitätsantwort-Datei laden)</geräte-id>                                                                  |   |
| Mobotix • Kaiserstrasse D-67722 Langmell • info@mobotix.com • www.mobotix.com                                                                                                    |   |

Fig. 106: Eingabe des Lizenzschlüssels

### Erfolgreiche Aktivierung

Wenn die Aktivierung erfolgreich war, müssen Sie sich erneut anmelden, um die Änderungen zu übernehmen. Alternativ können Sie auch zur **Lizenzverwaltung** zurückkehren.

### Aktivierung fehlgeschlagen (keine Internetverbindung)

MxMC verbindet sich zur Aktivierung mit dem Lizenzserver. Es muss eine Internetverbindung hergestellt werden. Wenn keine Internetverbindung besteht, erscheint eine Fehlermeldung. Es speichert dann eine Offline-Anforderungsdatei (\*.lic).

Mit dieser Datei kann der Partner/Installateur, bei dem Sie die Lizenzen erworben haben, eine Funktionsantwort (.bin-Datei) auf dem Lizenzserver erzeugen. Wenn Sie eine solche Antwort erhalten haben, öffnen Sie das Fenster **Lizenzen aktivieren(** Menü**Fenster > Lizenzen > Lizenzen aktivieren**). Klicken Sie auf **Funktionalitätsantwortdatei laden**.

Nachdem Sie die Funktionalitätsantwortdatei geladen haben, müssen Sie sich erneut anmelden, um die Änderungen zu übernehmen. Alternativ dazu können Sie auch zur **Lizenzverwaltung** zurückkehren, indem Sie auf Klicken.

## Lizenzen verwalten

| • • •                                                                         | Lizenzen         |               | 9                       |
|-------------------------------------------------------------------------------|------------------|---------------|-------------------------|
|                                                                               | MxManageme       | ntCenter      | ■ ?                     |
| Lizenzen                                                                      | Ablaufdatum      | lanna l       | Geräte-ID: AC2934BF     |
| MxMC Advanced Maintenance And Service                                         | Sa, Apr. 13 2019 | Unlimited     |                         |
| MxMC Demo VM                                                                  | Mi. Sep. 12 2018 | Unlimited     |                         |
| MxMC POS Cash Register                                                        | Permanent        | 3             |                         |
|                                                                               |                  | Aktualisieren | ) (Lizenzen aktivieren) |
| Mobotix • Kalserstrasse D+67722 Langmell • Info@mobotix.com • www.mobotix.com |                  |               |                         |

### Fig. 107: Lizenzen verwalten

Sie können eine Liste aller Lizenzen, die auf diesem Computer aktiviert wurden, in der Lizenzverwaltung einsehen. Um die Lizenzverwaltung zu öffnen, klicken Sie in der Menüleiste auf **Fenster > Lizenzen**.

| Bezeichnung   | Erläuterung                                                                                                    |
|---------------|----------------------------------------------------------------------------------------------------|
| Produkt       | Name der lizenzierten Funktion.                                                                                                    |
| Verfallsdatum | In dieser Spalte wird angegeben, ob es sich um eine zeitlich begrenzte Lizenz handelt und wann die Lizenzperiode enden kann.                                                                             |
| Nummer        | Anzahl der Lizenzen, die für ein Produkt erworben wurden.                                                                                                    |
| Geräte-ID     | Eindeutige Kennung, die von MxMC für das verwendete Gerät ermittelt wird. Notieren Sie<br>sich die Geräte-ID und halten Sie sie bereit, falls Sie bei der Lizenzierung auf Probleme sto-<br>ßen sollten. |

### Synchronisieren von Lizenzen mit dem Server

Beim Starten des Programms werden die Lizenzen auf dem Computer nicht automatisch mit dem Lizenzserver abgeglichen. Aus diesem Grund müssen Sie auf **Aktualisieren** klicken, um die Lizenzen vom Server zu laden.

### Aktualisieren von Lizenzen

Um temporäre Lizenzen zu aktualisieren, klicken Sie auf **Lizenzen aktivieren**. Das Dialogfeld zum Aktualisieren/Aktivieren von Lizenzen wird angezeigt.

**HINWEIS!** Sie benötigen Administratorrechte, um Lizenzen zu synchronisieren und zu aktualisieren.

# Kamera-App-Lizenzierung

Für die Kameramodelle der MOBOTIX P7-Serie gibt es die Möglichkeit, Apps zu nutzen. Apps bieten z.B. erweiterte Funktionen zur Bildanalyse, die durch Algorithmen der künstlichen Intelligenz unterstützt werden können. Verschiedene Apps sind auf der Kamera vorinstalliert und müssen zur Nutzung mit einem gültigen Lizenzschlüssel aktiviert werden.

Es gibt zwei Möglichkeiten, Kamera-Apps zu aktivieren:

- Die Online-Aktivierung, p. 249 wird empfohlen, wenn die Kamera mit dem Internet verbunden ist.
- Verwenden Sie die Offline-Aktivierung, p. 251, wenn die Kamera nicht mit dem Internet verbunden ist.

### **Online-Aktivierung**

**HINWEIS!** Für die Online-Aktivierung muss die Kamera mit dem Internet verbunden sein und der Lizenzserver muss erreichbar sein. Alternativ dazu haben Sie die Möglichkeit, die Kamera offline zu aktivieren (siehe Offline-Aktivierung, p. 251).

Nachdem Sie die Aktivierungs-IDs erhalten haben, aktivieren Sie sie unter MxMC wie folgt:

- 1. Wählen Sie im Menü Fenster > Kamera-App-Lizenzen.
- 2. Wählen Sie die Kamera aus, für die Sie Anwendungen lizenzieren möchten, und klicken Sie auf **Aus**wählen.

| • • •                       |              | Camera App Licenses             |                        |     |
|-----------------------------|--------------|---------------------------------|------------------------|-----|
|                             | MxN          | lanagementC                     | enter                  | ?   |
| Cameras<br>© Search<br>Name |              | Url                             | Serial Number          |     |
| mx10-32-24-156              |              | [2001:db8:10::1a]:16090         | 10.32.24.156           | ect |
| Mobotix • K                 | alserstrasse | D-67722 Langmeil • Info@mobotio | .com • www.mobotix.com |     |

3. An overview of the licenses installed on the camera may be displayed. Click Lizenz freischalten.

| MxWheelDetector | Permanent | t to ligait and |  |
|-----------------|-----------|-----------------|--|
| iot plugin a    |           | Uniimited       |  |
|                 | Permanent | Unlimited       |  |
| iot_plugin_b    | Permanent | Unlimited       |  |
| iot_plugin_c    | Permanent | Unlimited       |  |
| iot_plugin_d    | Permanent | Unlimited       |  |
| iot_plugin_e    | Permanent | Unlimited       |  |
| iot_plugin_f    | Permanent | Unlimited       |  |
| iot_plugin_g    | Permanent | Unlimited       |  |
| iot_plugin_h    | Permanent | Unlimited       |  |
| iot_plugin_i    | Permanent | Unlimited       |  |

HINWEIS! Korrigieren Sie ggf. die an der Kamera eingestellte Zeit.

- 4. Geben Sie eine gültige Aktivierungs-ID ein und geben Sie die Anzahl der Lizenzen an, die auf diesem Computer installiert werden sollen.
- 5. Wenn Sie ein weiteres Produkt lizenzieren möchten, klicken Sie auf +. Geben Sie in der neuen Zeile die entsprechende Aktivierungs-ID und die Anzahl der gewünschten Lizenzen ein.
- 6. Klicken Sie bei Bedarf auf 📺 , um eine Zeile zu entfernen.

7. Wenn Sie alle Aktivierungs-IDs eingegeben haben, klicken Sie auf **Lizenz online aktivieren**. Während der Aktivierung stellt MxMC eine Verbindung mit dem Lizenzserver her. Dazu ist eine Internetverbindung erforderlich.

| O Camera Licenses                                                                                                    |                           |
|----------------------------------------------------------------------------------------------------|---------------------------|
| MxManagementCenter                                                                                                    | ?                         |
| Activate Compres Licensee: M7210, 22, 0, 62                                                                             |                           |
| Activate Camera Licenses: M/5 10-52-0-62                                                                                | Serial Number: 10.32.0.62 |
| via Activation ID                                                                                                    |                           |
| Please enter your Activation IDs and for each Activation ID the corresponding quantity of licenses that you want to use |                           |
| we23-4c5f-as23-4bf2-b872-9c84-e935-78de 1 +                                                                             |                           |
| ec90-4c5f-cfd0-4bf2-b872-9c84-e935-6f20 1                                                                               |                           |
| Download Canability Request File                                                                                        |                           |
|                                                                                                    |                           |
|                                                                                                    |                           |
|                                                                                                    |                           |
| Via Capability Response File                                                                                            |                           |
| If you have already created or received a capability response file ( <deviceid>.bin), you can load it here.</deviceid>  |                           |
| Load Capability Response File                                                                                           |                           |
|                                                                                                    |                           |
|                                                                                                    |                           |
|                                                                                                    |                           |
|                                                                                                    |                           |
| Mobotix • Kalserstrasse D-67722 Langmell • Info@mobotix.com • www.mobotix.com                                           |                           |

### **Erfolgreiche Aktivierung**

Nach erfolgreicher Aktivierung ist eine erneute Anmeldung erforderlich, um die Änderungen zu übernehmen. Alternativ können Sie auch zur Lizenzverwaltung < zurückkehren.

## **Offline-Aktivierung**

HINWEIS! Wenn die Kamera mit dem Internet verbunden ist, wird die Online-Aktivierung, p. 249 empfohlen.

Bei der Offline-Aktivierung kann der Partner/Installateur, von dem Sie die Lizenzen erworben haben, auf dem Lizenzserver eine Capability Response (bin-Datei) erzeugen, um seine Lizenzen zu aktivieren.

- 1. Wählen Sie im Menü Fenster > Kamera-App-Lizenzen.
- 2. Wählen Sie die Kamera aus, für die Sie Anwendungen lizenzieren möchten, und klicken Sie auf **Aus**wählen.

| •••                 |              | Camera App Licenses             |                       |        |
|---------------------|--------------|---------------------------------|-----------------------|--------|
|                     | MxN          | lanagementCo                    | enter                 | ?      |
| Cameras<br>© Search |              |                                 |                       |        |
| Name                |              | Url                             | Serial Number         |        |
| mx10-32-24-156      |              | [2001:db8:10::1a]:16090         | 10.32.24.156          | Select |
| Mobotix • K         | alserstrasse | D-67722 Langmeil • Info@mobotix | com • www.mobotix.com |        |

3. An overview of the licenses installed on the camera may be displayed. Click Lizenz freischalten.

| Name            | Expiration | Quantity  |  |
|-----------------|------------|-----------|--|
| MxWheelDetector | Permanent  | Unlimited |  |
| ot_plugin_a     | Permanent  | Unlimited |  |
| ot_plugin_b     | Permanent  | Unlimited |  |
| ot_plugin_c     | Permanent  | Unlimited |  |
| ot_plugin_d     | Permanent  | Unlimited |  |
| ot_plugin_e     | Permanent  | Unlimited |  |
| ot_plugin_f     | Permanent  | Unlimited |  |
| ot_plugin_g     | Permanent  | Unlimited |  |
| ot_plugin_h     | Permanent  | Unlimited |  |
| ot_plugin_i     | Permanent  | Unlimited |  |

HINWEIS! Korrigieren Sie ggf. die an der Kamera eingestellte Zeit.

- 4. Geben Sie eine gültige Aktivierungs-ID ein und geben Sie die Anzahl der Lizenzen an, die auf diesem Computer installiert werden sollen.
- 5. Wenn Sie ein weiteres Produkt lizenzieren möchten, klicken Sie auf +. Geben Sie in der neuen Zeile die entsprechende Aktivierungs-ID und die Anzahl der gewünschten Lizenzen ein.
- 6. Klicken Sie bei Bedarf auf 🔟 , um eine Zeile zu entfernen.
7. Wenn Sie alle Aktivierungs-IDs eingegeben haben, klicken Sie auf **Download Capability Request File** (.lic). und senden Sie diese an Ihren Partner/Installateur. Mit dieser Datei kann der Partner/Installateur, bei dem Sie die Lizenzen erworben haben, eine Capability-Response-Datei (.bin) auf dem Lizenzserver erzeugen.

| 🗧 😑 Camera Licenses                                                                                                    |                           |
|----------------------------------------------------------------------------------------------------|---------------------------|
| MxManagementCenter                                                                                                    | ?                         |
| < Activate Camera Licenses: M7310-32-0-62                                                                               |                           |
|                                                                                                    | Serial Number: 10.32.0.62 |
| via Activation ID                                                                                                    |                           |
| Please enter your Activation IDs and for each Activation ID the corresponding quantity of licenses that you want to use |                           |
| we23-4c5f-as23-4bf2-b872-9c84-e935-78de 1 +                                                                             |                           |
| ec90-4c5f-cfd0-4bf2-b872-9c84-e935-6f20 1                                                                               |                           |
| Download Capability Request File) (Activate License Online)                                                             |                           |
|                                                                                                    |                           |
| Via Canability Response File                                                                                            |                           |
| If you have already created or received a capability response file ( <deviceid>.bin), you can load it here.</deviceid>  |                           |
| I and Canability Desnonse File                                                                                          |                           |
|                                                                                                    |                           |
|                                                                                                    |                           |
|                                                                                                    |                           |
|                                                                                                    |                           |
| Mobotix • Kalserstrasse D-67722 Langmell • Info@mobotix.com • www.mobotix.com                                           |                           |

8. Klicken Sie auf Load Capability Response File und folgen Sie den Anweisungen.

#### **Erfolgreiche Aktivierung**

Nach erfolgreicher Aktivierung ist eine erneute Anmeldung erforderlich, um die Änderungen zu übernehmen. Alternativ können Sie auch zur Lizenzverwaltung < zurückkehren.

## Lizenzen verwalten

In der Lizenzverwaltung erhalten Sie eine tabellarische Übersicht über alle Lizenzen, die für eine Kamera freigeschaltet wurden.

- 1. Wählen Sie im Menü Fenster > Kamera-App-Lizenzen.
- 2. Wählen Sie die Kamera aus, für die Sie Anwendungen lizenzieren möchten, und klicken Sie auf **Aus**wählen.

| •••                 |              | Camera App Licenses             |                       |        |   |
|---------------------|--------------|---------------------------------|-----------------------|--------|---|
|                     | MxN          | lanagementCo                    | enter                 |        | ? |
| Cameras<br>© Search |              |                                 |                       |        |   |
| Name                |              | Url                             | Serial Number         |        |   |
| mx10-32-24-156      |              | [2001:db8:10::1a]:16090         | 10.32.24.156          | Select |   |
| Mobotix • K         | alserstrasse | D-67722 Langmeil • Info@mobotix | com • www.mobotix.com | n      |   |

3. Es kann eine Übersicht über die auf der Kamera installierten Lizenzen angezeigt werden.

| MxWheelDetector | Permanent | Unlimited |  |
|-----------------|-----------|-----------|--|
| iot_plugin_a    | Permanent | Unlimited |  |
| iot_plugin_b    | Permanent | Unlimited |  |
| iot_plugin_c    | Permanent | Unlimited |  |
| iot_plugin_d    | Permanent | Unlimited |  |
| iot_plugin_e    | Permanent | Unlimited |  |
| iot_plugin_f    | Permanent | Unlimited |  |
| iot_plugin_g    | Permanent | Unlimited |  |
| iot_plugin_h    | Permanent | Unlimited |  |
| iot_plugin_i    | Permanent | Unlimited |  |

| Name des Fel-<br>des | Erläuterung                       |
|----------------------|-----------------------------------|
| Name                 | Name der lizenzierten Anwendung.  |
| Produkt              | Die Funktion der lizenzierten App |
| Verfallsdatum        | die Befristung der Lizenz         |

| Name des Fel- | Erläuterung                                                                                                    |
|---------------|----------------------------------------------------------------------------------------------------|
| des           |                                                                                                    |
| Anzahl        | Anzahl der für ein Produkt erworbenen Lizenzen.                                                                                                    |
| Seriennummer  | Eindeutige, von MxMC ermittelte Kennung für das verwendete Gerät. Sollten bei der Lizen-<br>zierung Probleme auftreten, halten Sie bitte die Geräte-ID bereit. |

#### Lizenzen mit dem Server synchronisieren

Beim Start des Programms findet kein automatischer Abgleich der Lizenzen zwischen dem Computer und dem Lizenzserver statt. Klicken Sie daher auf Aktualisieren, um die Lizenzen vom Server neu zu laden.

#### Lizenzen aktualisieren

um temporäre Lizenzen zu aktualisieren, klicken Sie auf Lizenzen aktivieren. Der Dialog zum Aktualisieren/Aktivieren von Lizenzen wird geöffnet.

HINWEIS! Sie benötigen Administratorrechte, um Lizenzen zu synchronisieren und zu aktualisieren.

## Integration von MOBOTIX Speichergeräten

Mit MxManagementCenter können Sie auf ein am USB-Anschluss angeschlossenes MOBOTIX Speichergerät mit Aufnahmen im MxFFS-Format zugreifen (siehe Geräte und Quellen hinzufügen). Dazu muss das MxManagementCenter mit Administratorrechten gestartet werden. Ohne Administratorrechte wird das Speichermedium nicht erkannt.

**HINWEIS!** Wie Sie eine SD-Karte aus einer MOBOTIX Kamera entfernen, entnehmen Sie bitte dem Handbuch der Kamera.

## MAC

Das folgende Verfahren setzt voraus, dass der angemeldete Benutzer den Computer verwalten darf oder über die erforderlichen Administratorrechte verfügt. Andernfalls wenden Sie sich an Ihren Systemadministrator.

- 1. Verbinden Sie das Speichergerät MOBOTIX mit einem USB-Anschluss mit Ihrem MAC.
- 2. Start the **Terminal-App** (e.g. via the spotlight search with CMD+space key).

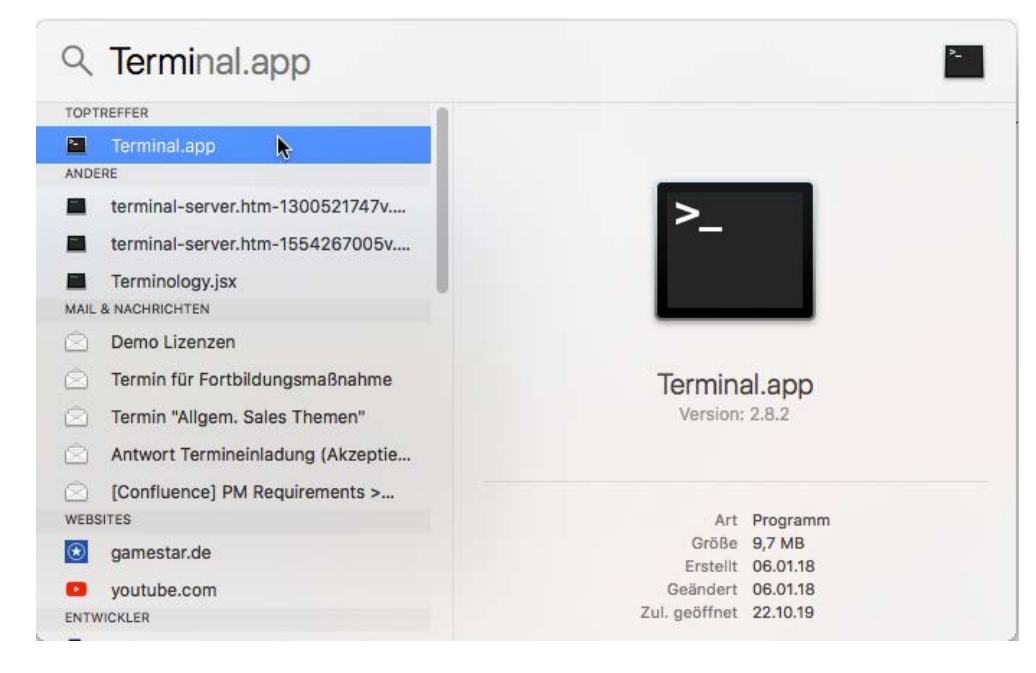

Fig. 108: Starten der Terminal-App

3. Geben Sie die folgende Befehlszeile ein: sudo "/App-

lications/MxManagementCenter.app/Contents/MacOS/MxManagementCenter". Bestätigen Sie mit ENTER.

4. Enter the password for the current user. Confirm with ENTER.

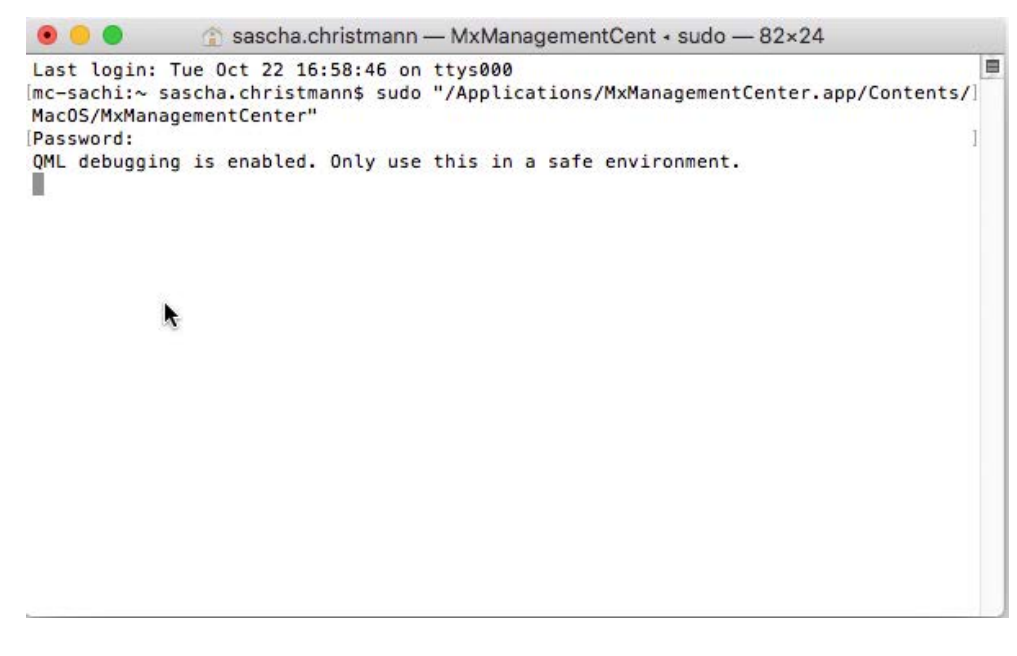

Terminal

MxManagementCenter startet mit dem Administratorprofil und ist noch nicht konfiguriert, wie bei einer Neuinstallation.

4. Start a new project.

| Geräte hinzufügen | Projekt öffnen     | Neues Projust starten |
|-------------------|--------------------|-----------------------|
| MxCC importieren  | MxEasy importieren | MXU importieren       |

MxMC im Administratorprofil

5. Öffnen Sie den Bearbeitungsmodus, indem Sie unten in der Geräteleiste auf 👘 klicken.

6. Click +. The **Hinzufügen und Importieren** menu opens.

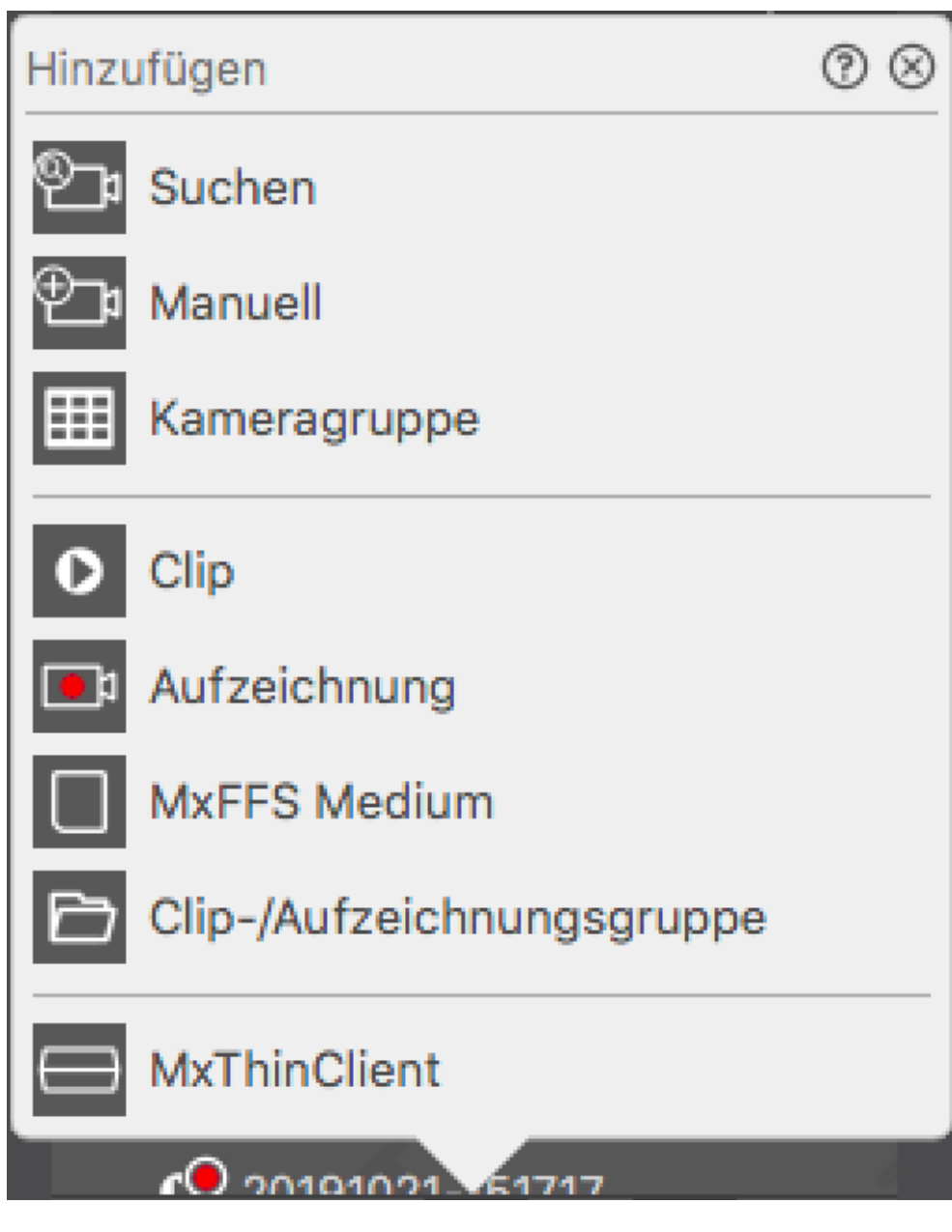

Fig. 109: Menü Hinzufügen / Importieren

7. Klicken Sie auf **MxFFS-Medium**. Die USB-Anschlüsse werden nach Speichermedien durchsucht, die Aufzeichnungen im MxFFS-Format enthalten.

HINWEIS! Dieser Vorgang kann bei Datenträgern mit großem Speichervolumen mehrere Minuten dauern.

#### Windows

Das folgende Verfahren setzt voraus, dass der angemeldete Benutzer den Computer verwalten darf oder über die erforderlichen Administratorrechte verfügt. Andernfalls wenden Sie sich an Ihren Systemadministrator.

1. Verbinden Sie das Speichergerät MOBOTIX mit einem USB-Anschluss mit Ihrem MAC.

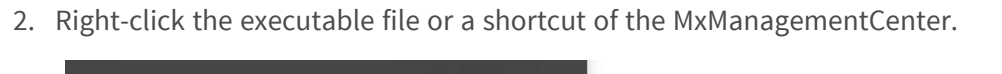

|    | Neu erstellen  |                 |                   |      |                    |              |
|----|----------------|-----------------|-------------------|------|--------------------|--------------|
| 88 | Donnerstag     | M               |                   |      |                    |              |
|    | 24             | MxMana 🔗        | Von "Start" lösen |      |                    |              |
|    |                |                 | Größe ändern      | >    | -                  |              |
|    |                |                 | Mehr              | >    | G Als Administrate | or ausführen |
| 8  | Paint 3D       | Ū               | Deinstallieren    |      | Dateispeicheror    | t öffnen     |
|    |                |                 |                   |      |                    | ά.           |
| D  | e              | S               |                   |      |                    |              |
|    | Microsoft Edge | Skype           |                   |      |                    |              |
| ŝ  |                |                 |                   |      |                    |              |
| ~  |                |                 |                   |      |                    |              |
| Ф  |                |                 |                   |      |                    |              |
|    | ∠ Zur Suche Te | ext hier eingel | ben 📮             | Hi 🦲 | 📄 😒                | 📚 🥝          |

Fig. 110: Windows-Startmenü

3. If necessary, activate the User Account Control query with Ja.

| Benutzerkontensteuerung                                                                                                    | × |
|----------------------------------------------------------------------------------------------------|---|
| Möchten Sie zulassen, dass durch diese App<br>von einem unbekannten Herausgeber<br>Änderungen an Ihrem Gerät vorgenommen<br>werden? |   |
| MxManagementCenter.exe                                                                                                    |   |
| ······································                                                                                              |   |
| Herausgeber: Unbekannt                                                                                                    |   |
| Dateiursprung: Netzwerklaufwerk                                                                                                    |   |
| Weitere Details anzeigen                                                                                                    |   |
| Ja Nein                                                                                                    |   |
|                                                                                                    |   |

Fig. 111: Windows-Benutzerkontensteuerung

MxManagementCenter startet mit dem Administratorprofil und ist noch nicht konfiguriert, wie bei einer Neuinstallation.

4. Start a new project.

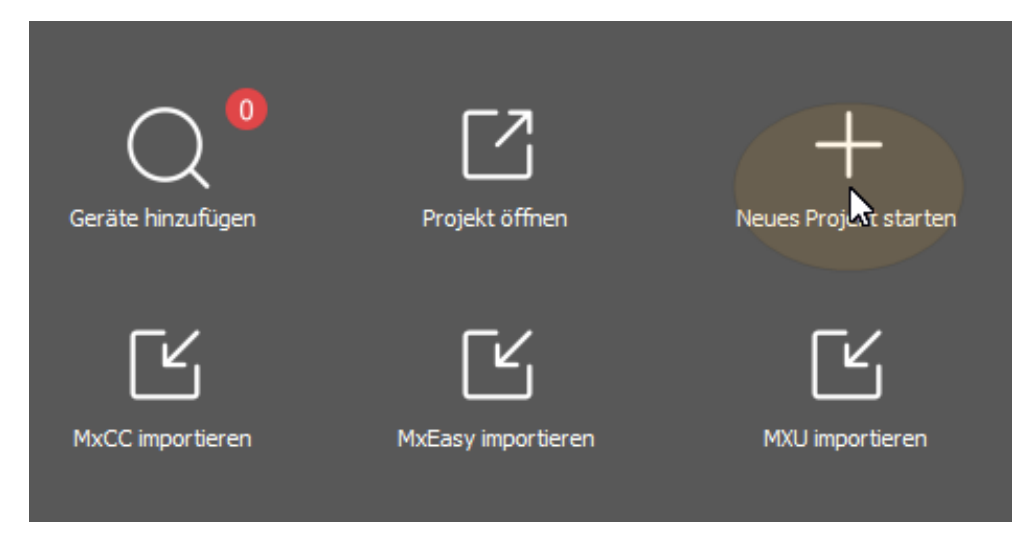

MxMC im Administratorprofil

5. Öffnen Sie den Bearbeitungsmodus, indem Sie unten in der Geräteleiste auf 🖳 klicken.

6. Click +. The Hinzufügen und Importieren menu opens.

| Hinzu      | ıfügen                    | ()⊗ |
|------------|---------------------------|-----|
| ®_;        | Suchen                    |     |
| ⊕_₽        | Manuell                   |     |
| ▦          | Kameragruppe              |     |
| 0          | Clip                      |     |
| <b>_</b> 1 | Aufzeichnung              |     |
|            | MxFFS Medium              |     |
| Ð          | Clip-/Aufzeichnungsgruppe |     |
| $\bigcirc$ | MxThinClient              |     |
|            | CO 20101021 51717         | - 4 |

Menü Hinzufügen / Importieren

7. Klicken Sie auf **MxFFS-Medium**. Die USB-Anschlüsse werden nach Speichermedien durchsucht, die Aufzeichnungen im MxFFS-Format enthalten.

HINWEIS! Dieser Vorgang kann bei Datenträgern mit großem Speichervolumen mehrere Minuten dauern.

# 5

## **Die Anwendung verwenden**

Dieser Abschnitt richtet sich an **Benutzer**. Er bietet Unterstützung bei der täglichen Arbeit mit MxMC, von der Überwachung einer oder mehrerer Kameras bis zur Suche nach Aufzeichnungen.

| Bereiche          | Themen                                                              |
|-------------------|---------------------------------------------------------------------|
| Live-Überwachung  | Arbeiten mit der Live-Ansicht                                       |
|                   | Arbeiten mit der Rasteransicht                                      |
|                   | Arbeiten mit der Grafikansicht                                      |
|                   | Türstationen verwenden                                              |
|                   | Arbeiten mit mehreren Monitoren                                     |
|                   | <ul> <li>Arbeiten in verschiedenen Netzwerkumgebungen</li> </ul>    |
|                   | <ul> <li>Thermisches Dashboard, p. 29</li> </ul>                    |
| Alarmverarbeitung | Alarmmeldung                                                        |
|                   | Einrichten der Alarmbenachrichtigung                                |
|                   | Filtern von Alarmbildern                                            |
|                   | Abspielen von Alarmaufzeichnungen                                   |
| Suche in MxMC     | <ul> <li>Suchen und Wiedergeben in der Wiedergabeansicht</li> </ul> |

- Suchen und Wiedergeben in der Rasterwiedergabeansicht
- Smart Data System, p. 309
- Der Histogrammbalken, p. 315
- Post-Video-Bewegungserkennung (Post-VM), p. 319
- Suchen und Wiedergeben von Türereignissen
- Exportieren von Aufnahmen
- Thermisches Dashboard, p. 29

## Live-Überwachung

In diesem Abschnitt werden grundlegende Szenarien und Optionen der Live-Überwachung beschrieben.

## Arbeiten mit der Live-Ansicht

In der Live-Ansicht können Sie die Live-Bilder der einzelnen Kameras steuern. Dazu gehört auch das Schalten verschiedener Funktionen, z. B. das Öffnen von Türen oder das Schalten von Licht.

## Kameras anzeigen

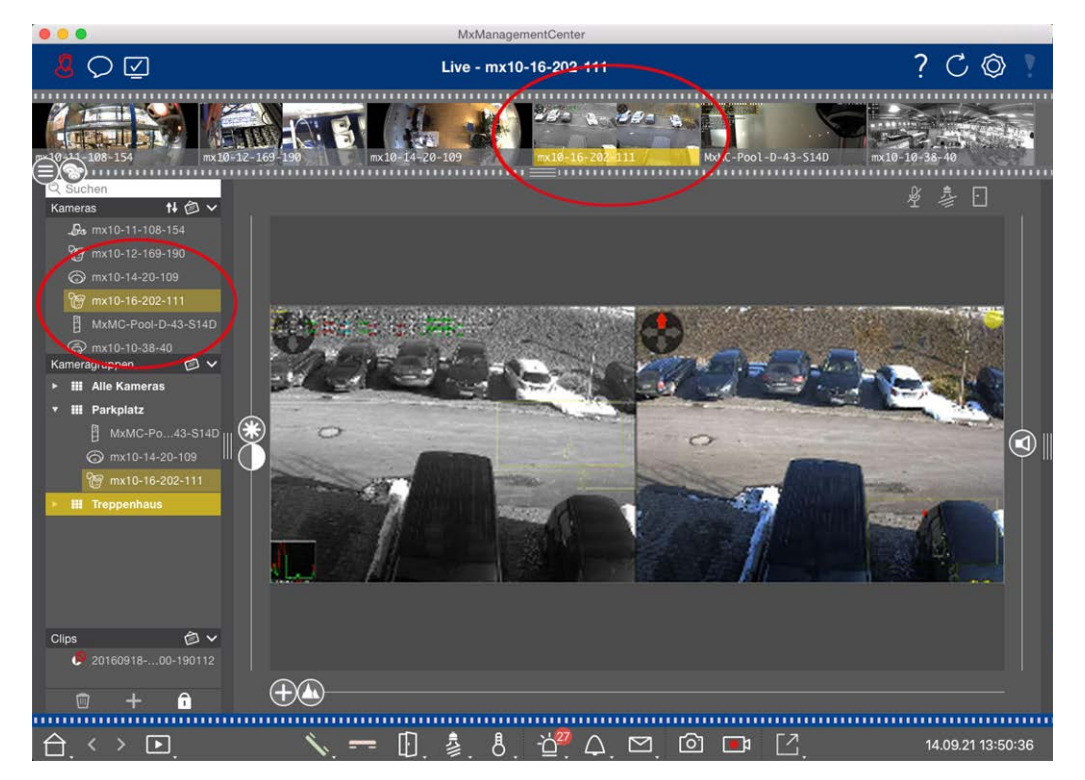

#### Fig. 112: Zeigen von Kameras

Um eine Kamera anzuzeigen, können Sie die Geräte- oder Kameraleiste verwenden. Ziehen Sie dazu entweder die gewünschte Kamera aus der Geräteleiste in den Anzeigebereich oder klicken Sie in der Kameraleiste auf die gewünschte Kamera. Die angezeigte Kamera wird sowohl in der Geräteleiste als auch in der Kameraleiste mit einem gelben Balken markiert.

## Anpassen der Bildeinstellungen

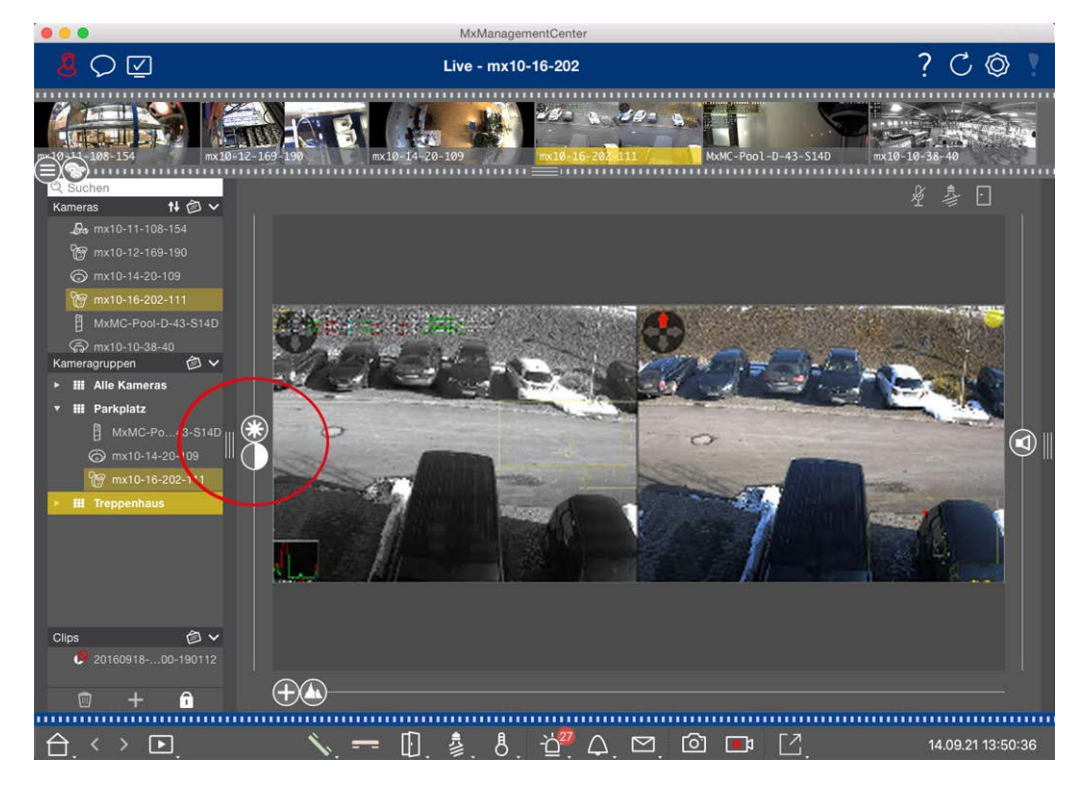

#### Fig. 113: Anpassen der Bildeinstellungen

Verwenden Sie die Regler **Helligkeit** und **Kontrast**, um die Bildanzeige der angezeigten Kamera an die aktuelle Umgebung anzupassen.

Bewegen Sie den entsprechenden Schieberegler nach oben oder unten. Die neuen Einstellungen werden automatisch für die aktuelle Kamera gespeichert. Die Standardwerte können durch einen Doppelklick auf den entsprechenden Schieberegler wiederhergestellt werden.

**HINWEIS!** Die Anpassung der Bildeinstellungen hat keinen Einfluss auf die Kameraeinstellungen. Diese werden nicht geändert

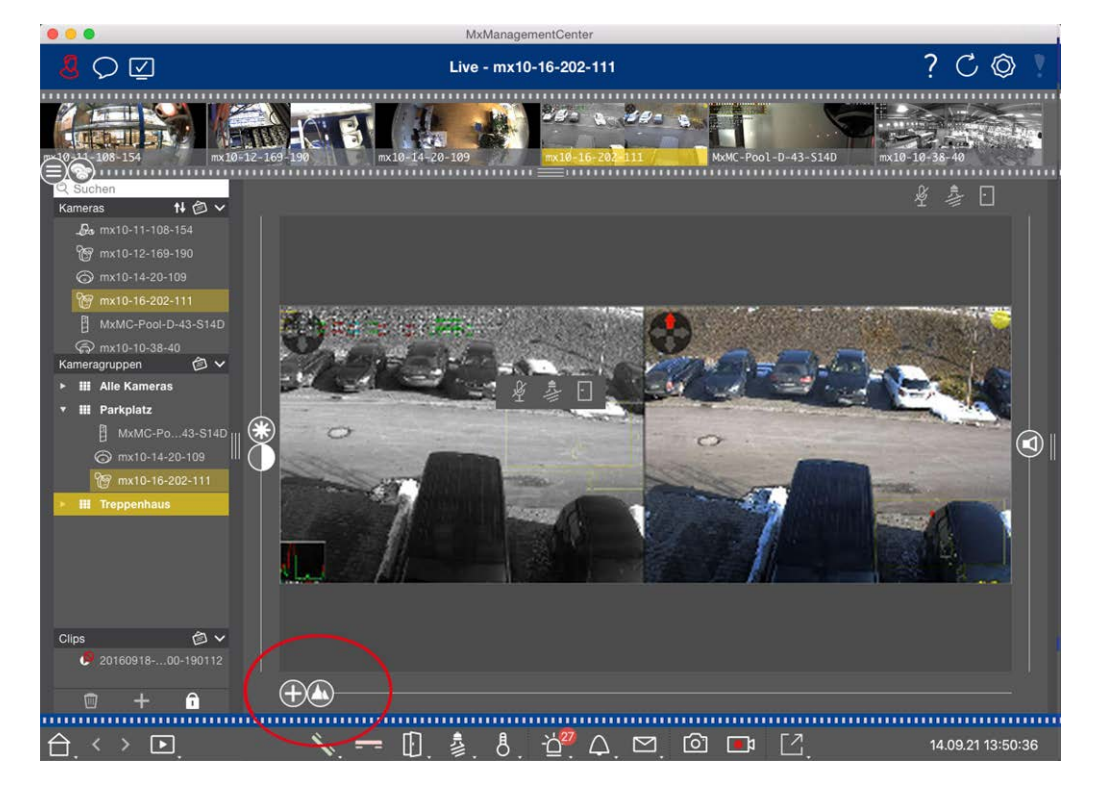

## Ausführen von PTZ-Aktionen

#### Fig. 114: Ausführen von PTZ-Aktionen

**HINWEIS!** Auf einem Sekundärmonitor kann ein einzelnes Kamerabild nur mit dem Mausrad gezoomt oder mit gedrückter Maustaste geschwenkt werden. Die PTZ-Steuerung ist nur auf dem Hauptbildschirm MxMC oder auf dem Sekundärmonitor in der Rasteransicht verfügbar.

Um Objekte in einem Bildausschnitt besser zu erkennen, können Sie das Livebild zoomen und den resultierenden Bildausschnitt verschieben (PTZ). Um das schnelle Laden dieser Bildausschnitte zu erleichtern, sind bereits mehrere Bildpositionen für das Laden mit dem Schieber 🕥 vorkonfiguriert.

Bei Dual-Kameras zeigt das Programm auch den Schieber 🕕 an. Mit diesem Schieberegler können Sie die Live-Bilder entweder des rechten, des linken oder beider Bildsensoren anzeigen lassen.

Bei der Anzeige der Live-Bilder von hemisphärischen Kameras können Sie verschiedene Anzeigemodi konfigurieren (Schieberegler **()**).

## Zoomen und Bewegtbildausschnitte

Sie können mit dem Schieberegler 🕂 oder dem Mausrad zoomen. Das Zoomen mit dem Schieberegler findet nur auf dem Computer statt. Das bedeutet, dass nur der Bildausschnitt des aktuellen Livebildes verändert wird.

Um weitere Bildausschnitte zu sehen, können Sie das Livebild mit der Maus verschieben.

Wenn Sie die PTZ-Aktionen auf der Kamera ausführen möchten, können Sie auch auf Kamera-PTZ umschalten. In diesem Fall werden die PTZ-Aktionen auf das Livebild der Kamera angewendet und beeinflussen auch die Aufzeichnungen (allerdings nur, wenn die Kamera nicht das gesamte Bild aufzeichnet). Um diese Funktion zu nutzen, klicken Sie auf den Schieberegler 🕀 und halten Sie ihn gedrückt, bis er zu blinken beginnt. Sie können nun die Zoomstufe nach Bedarf einstellen. Um die Einstellung zu speichern, klicken Sie erneut auf den Schieberegler und halten Sie ihn gedrückt, bis der Schieberegler nicht mehr blinkt.

## Auswählen und Anpassen von Bildausschnitten

#### Auswählen von Bildausschnitten

Um einen bestimmten Bildausschnitt schnell zu fokussieren, können Sie eine der werksseitig voreingestellten Bildpositionen verwenden, die in der Kamera vordefiniert sind.

- Vorschau (A), Detail (2), Übersicht 
  und Point of Interest
- Oben 🕦, unten 🕕, links 🖨, rechts 🖨

Die Kamera bewegt sich dann an die ausgewählte Position. Beachten Sie, dass die PTZ-Aktionen auf der Kamera ausgeführt werden und auch die Aufnahmen beeinflussen (nur wenn die Kamera nicht das gesamte Bild aufzeichnet). Bewegen Sie den 🔊 Schieberegler zur nächsten Position oder bis Sie eine geeignete Position gefunden haben.

#### Anpassen von Bildausschnitten

Sie können die vordefinierten Bildpositionen der Werkseinstellung anpassen. Wählen Sie eine Position und ändern Sie sie nach Bedarf. Halten Sie den Schieberegler auf dieser Position, bis er einmal blinkt. Der neue Bildausschnitt wurde gespeichert.

## Auswahl eines Sensors

Wenn Sie nur die Live-Bilder des rechten oder linken Bildsensors anzeigen möchten, können Sie den Schieber nach rechts auf 
(linker Sensor) oder weiter nach rechts auf 
(rechter Sensor) verschieben.

## Korrektur der Verzerrung von hemisphärischen Bildern

Wenn Sie die Live-Bilder von hemisphärischen Kameras oder Kameras mit den Objektiven L12/B016, L23/B036, L25/B041 anzeigen, können Sie verschiedene Anzeigemodi auswählen. Dies setzt voraus, dass Sie **OpenGL** in den Einstellungen aktiviert haben (Mac: **MxManagementCenter > Einstellungen >** Menü **Allgemein**; Windows: Menü **Datei > Einstellungen > Allgemein** ). Um natürlich wirkende Bilder zu erhalten, korrigiert die Kamera in diesen Modi automatisch die Verzerrung. Diese Verzeichnungskorrektur kann bei Verwendung der Panoramakorrektur noch weiter verfeinert werden. Die Auswahl eines Anzeigemodus erfolgt immer lokal und hat somit keinen Einfluss auf die Kameraeinstellungen. Allerdings wird die Auswahl auch auf die anderen Programmansichten übertragen. Wird in der Live-Ansicht ein Darstellungsmodus für eine bestimmte Kamera ausgewählt, so wird dieser Modus auch angewendet, wenn die Kamera sowohl im Fokusfenster der Rasteransicht als auch in den Livebildern der Grafikansicht erscheint. Folglich werden auch die Alarmbilder in der Alarmleiste und in der Smart-Data-Suchansicht in der gewählten Darstellungsart angezeigt.

#### Auswählen des Verzerrungskorrekturmodus

- O Volles Bild: Zeigt das gesamte (verzerrte) Vollbild.
- **Normal:** Zeigt ein verzerrungskorrigiertes Bild und ermöglicht die Ausführung von PTZ-Aktionen.
- Panorama: Zeigt das gesamte verzerrungskorrigierte Bild (korrigiertes 180°-Panorama) vom linken zum rechten Rand. Das Seitenverhältnis (Breite zu Höhe) beträgt 8:3.
- Umgeben: Diese Option zeigt vier Bildausschnitte (einen f
  ür jede Himmelsrichtung: N, E, S, W) in einer gemeinsamen Ansicht. Beachten Sie, dass Sie mit PTZ-Aktionen alle vier Ansichten unabh
  ängig voneinander 
  ändern k
  önnen.
- Doppel-Panorama: Dieser Modus zeigt eine Panoramaansicht für die nördliche Hälfte des Bildes und eine zweite Panoramaansicht der südlichen Hälfte des Bildes mit einem Seitenverhältnis (Breite zu Höhe) von 4:3. Dieser Modus ist sinnvoll für eine hemisphärische Kamera, die an der Decke montiert ist. Er kann nachträglich angepasst werden, um eine lokale PTZ-Funktion zu verwenden.
- Panorama-Fokus: Dieser Anzeigemodus kombiniert die Panoramaansicht (Seitenverhältnis 8:3) mit zwei kleineren Bildern (jeweils im Seitenverhältnis 4:3) zu einem großen Bild.

Um einen Modus auszuwählen, bewegen Sie den Schieber 🔘 nach rechts, bis Sie die gewünschte Position erreicht haben. Diese Schiebereglerposition wird automatisch gespeichert, bis Sie sie wieder ändern.

#### Panorama-Korrektur

Die verzerrungskorrigierten Bilder der verschiedenen Anzeigemodi können weiter verfeinert werden. Wenn das Bild im Panoramamodus beispielsweise nicht zentriert ist, können Sie eine trapezförmige Verzerrung sehen. Mit der Panoramakorrektur können die schrägen (vertikalen) Linien des Bildes angepasst werden, um ein natürlicheres Bild zu erhalten. Bewegen Sie dazu den Schieber () nach rechts auf () und korrigieren Sie das Bild mit der Maus. Um die korrigierte Einstellung zu speichern, klicken Sie auf den Schieber () und halten Sie ihn gedrückt, bis das Schiebereglersymbol kurz in der Mitte des Bildes erscheint.

## **Status-Anzeige**

In der Statusleiste werden verschiedene Zustände mit Hilfe von Symbolen angezeigt. Die Statusanzeigen beziehen sich immer auf die angezeigte Kamera. So haben Sie einen aktuellen Überblick, z. B. ob eine Tür wieder geschlossen wurde oder noch offen ist, auf einen Blick.

Live-Überwachung

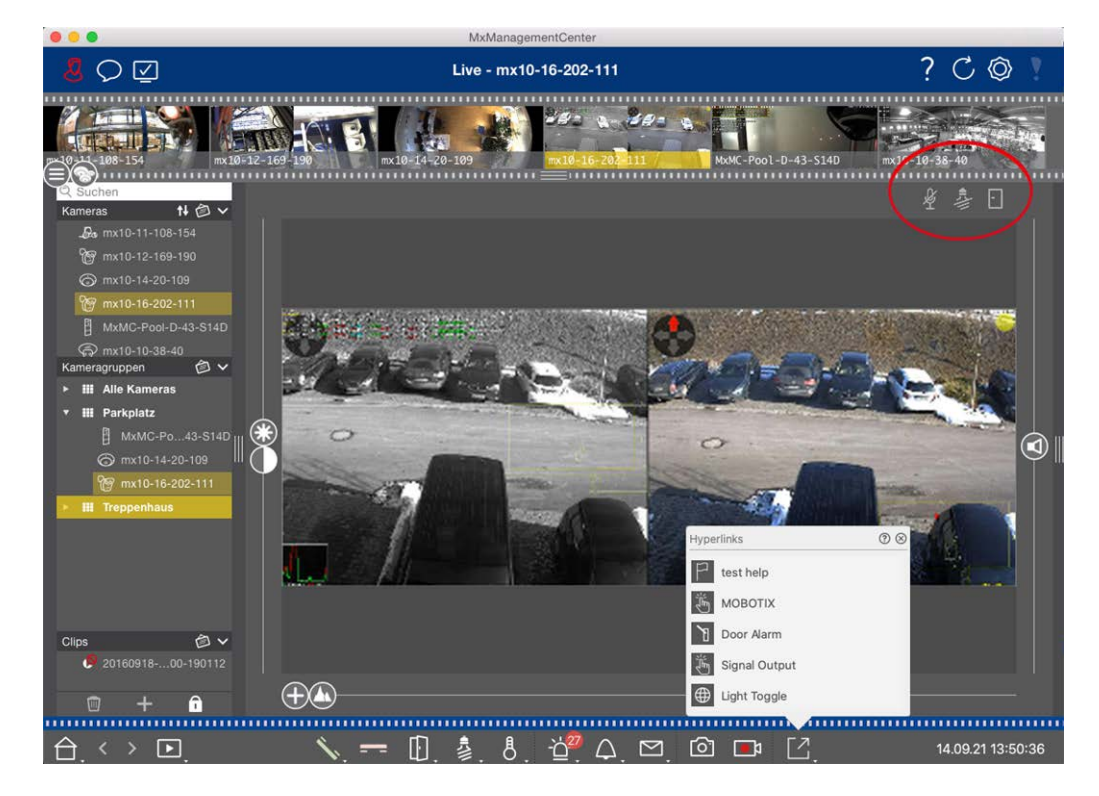

#### Fig. 115: Statusanzeige

#### Icons in der Statusanzeige

| Türstatusanzeige            | <ul> <li>Die Tür ist geschlossen.</li> <li>Die Tür ist offen.</li> <li>Die Tür ist verriegelt.</li> <li>Der Türschlossschalter ist verriegelt, aber die Tür ist offen!</li> </ul>                                                                              |
|-----------------------------|----------------------------------------------------------------------------------------------------|
| Lichtstatusanzeige          | <ul> <li>Licht ist aus.</li> <li>Symbol leuchtet: Die Beleuchtung ist eingeschaltet und muss manuell ausgeschaltet werden.</li> </ul>                                                                                                    |
| Mikrofon-Sta-<br>tusanzeige | <ul> <li>Mikrofon ist ausgeschaltet, keine Durchsage möglich.</li> <li>Mikrofon ist eingeschaltet, Durchsagen sind möglich.</li> <li>Mikrofonverbindung ist blockiert, eventuell weil eine Verbindung zu einer anderen Gegenstelle aufgebaut wurde.</li> </ul> |

## Schalten von Zusatzgeräten über Softbuttons

Softbuttons können zum Schalten weiterer Geräte oder zum Senden von HTTP-Anfragen verwendet werden.

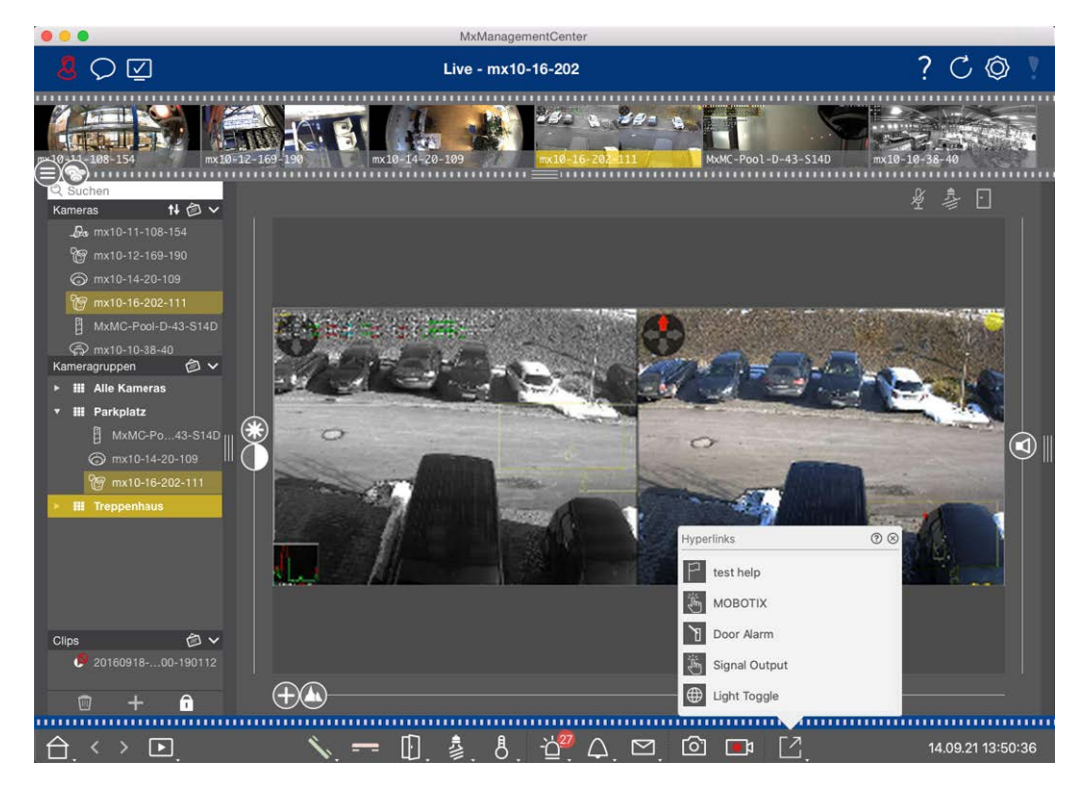

Fig. 116: Schalten von Zusatzgeräten über Softbuttons

Um einen Softbutton auszuführen, klicken Sie auf 🔀, um das Softbutton-Menü zu öffnen, und klicken Sie dann auf einen entsprechenden Softbutton.

Um Softbuttons zu bearbeiten, siehe Softbuttons Einstellungen.

## Manuelle Aufnahme von Live-Bildern

Sowohl in der Live-Ansicht als auch in der Rasteransicht können Sie jederzeit eine manuelle Aufzeichnung starten, etwa wenn Sie eine verdächtige Situation beobachten, die aufgezeichnet werden sollte. Während Sie die Situation im Livebild verfolgen, werden die Bilder aufgezeichnet und als MXG-Datei gespeichert. Benutzer mit Administratorrechten können in den Programmeinstellungen festlegen, wo die Clips gespeichert werden und wie lang die Aufzeichnungen sein dürfen (Mac: **MxManagementCenter > Einstellungen >** Menü **Live Recorder**, Windows: Menü **Datei > Einstellungen >** Live-Recorder ).

**HINWEIS!** This feature is not supported by MOBOTIX MOVE cameras and third-party cameras that provide an ONVIF-S-compatible interface. For an overview of how the camera functions differ, see Überblick über die Kamerafunktionen.

Audio kann nur unter diesen Bedingungen mit dem Live Recorder aufgenommen werden:

- Die Audioübertragung muss auf der Kameraseite aktiviert sein.
- In der Live-Ansicht von MxManagementCenter muss die Audioverbindung mit einem Klick auf sktiviert werden.

Live-Überwachung

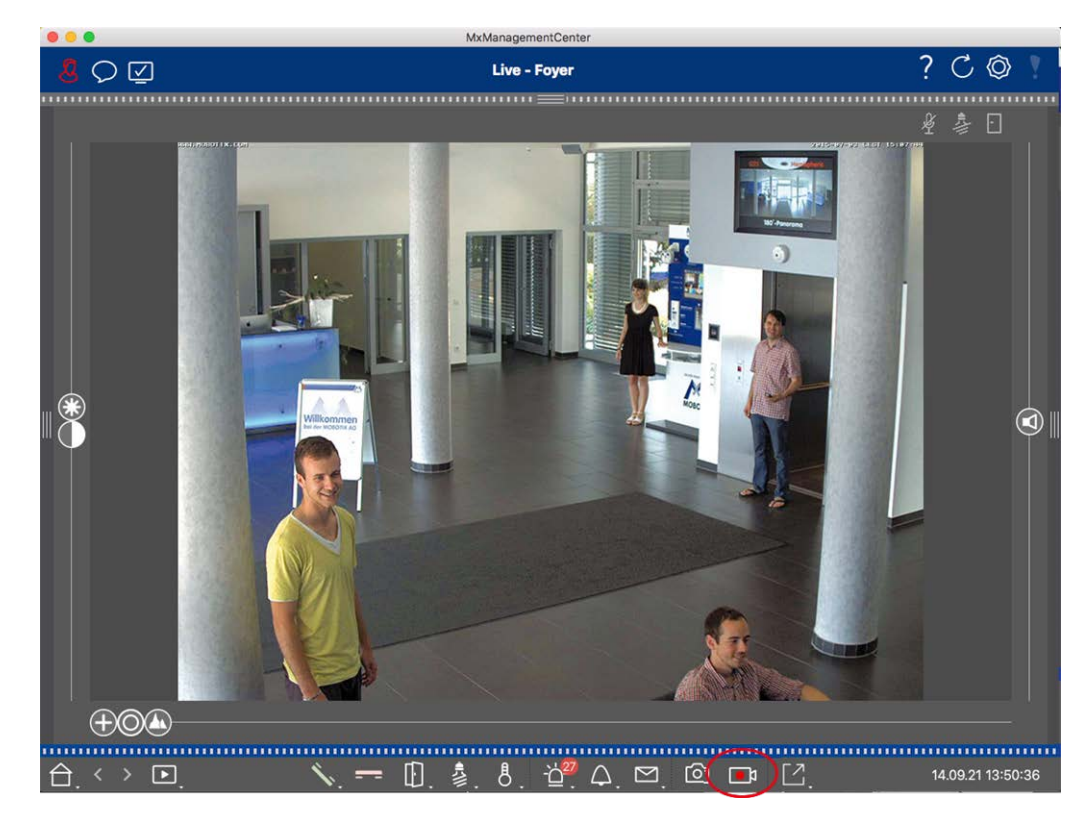

#### Fig. 117: Manuelle Aufnahme von Live-Bildern

#### Starten und Stoppen von Aufzeichnungen

Um die Aufnahme zu starten, klicken Sie auf **Live Recorder** . Die Aufzeichnung stoppt automatisch, wenn die in den Programmeinstellungen festgelegte Aufzeichnungszeit abgelaufen ist. Kurz vor Ablauf dieser Zeit wird eine Meldung angezeigt. Sie können die Aufzeichnung innerhalb dieser Meldung stoppen oder die eingestellte Zeitspanne verlängern. Um die Aufzeichnung vor Ablauf der Zeit zu beenden, klicken Sie erneut auf

#### 

**HINWEIS!** Wenn Sie die Ansicht wechseln, wird die Aufzeichnung automatisch angehalten. Ein Kamerawechsel innerhalb der Live-Ansicht stoppt die Aufzeichnung jedoch nicht.

#### **Clip abspielen**

Die Live-Bilddaten werden während der Aufzeichnung in einer MXG-Datei an dem in den Programmeinstellungen angegebenen Ort gespeichert. Die Clip-Datei wird automatisch in das aktuelle Projekt importiert, wenn die Aufzeichnung gestoppt wird, und in der Geräteleiste neben dem Symbol im Bereich **Clips** angezeigt. Sie können auf den Clipnamen klicken, um die MXG-Clipdatei über die Geräteleiste abzuspielen.

## Arbeiten mit der Rasteransicht

Die Rasteransicht besteht aus einem Raster von Livebildern und einem Fokusfenster. Diese Gitterstruktur (Kacheln) ist ideal, um einen schnellen Überblick über **alle Kameras einer Gruppe** zu erhalten. Sie können das Kamerabild, das für Sie am interessantesten ist, in das Fokusfenster ziehen. Verwenden Sie die Steuerelemente am unteren Rand, um die Kamera zu bedienen.

## Anzeigen einer Gruppe

Um eine andere Gruppe anzuzeigen, können Sie die Geräteleiste oder die Gruppenleiste verwenden. Ziehen Sie dazu entweder die gewünschte Gruppe aus der Geräteleiste in den Anzeigebereich oder klicken Sie auf die gewünschte Gruppe in der Gruppenleiste. Die angezeigte Gruppe wird sowohl in der Geräteleiste als auch in der Gruppenleiste durch einen gelben Balken gekennzeichnet.

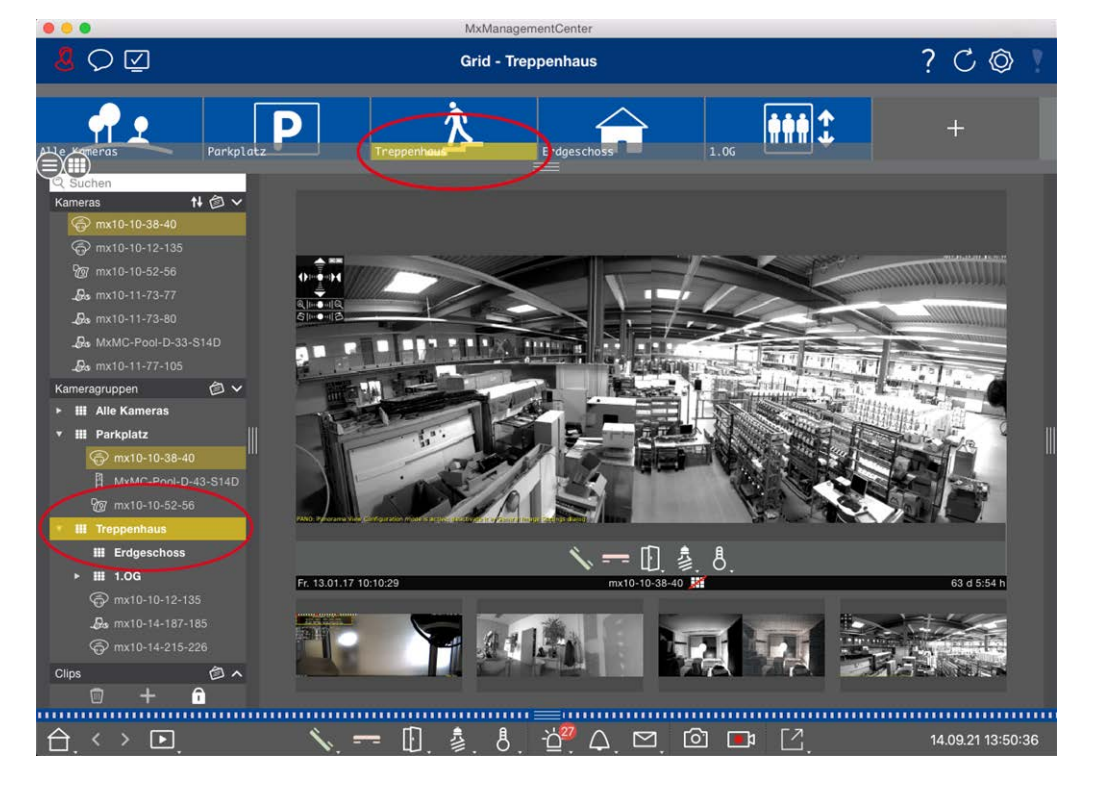

Fig. 118: Anzeigen einer Gruppe

## Arbeiten mit dem Fokusfenster

Am unteren Rand des Fokusfensters befindet sich eine Befehlsleiste mit Steuerelementen, mit denen Sie die **Kamera im Fokusfenster** bedienen können. Wenn Sie den Mauszeiger über die Befehlsleiste bewegen, werden weitere Steuerelemente angezeigt.

Live-Überwachung

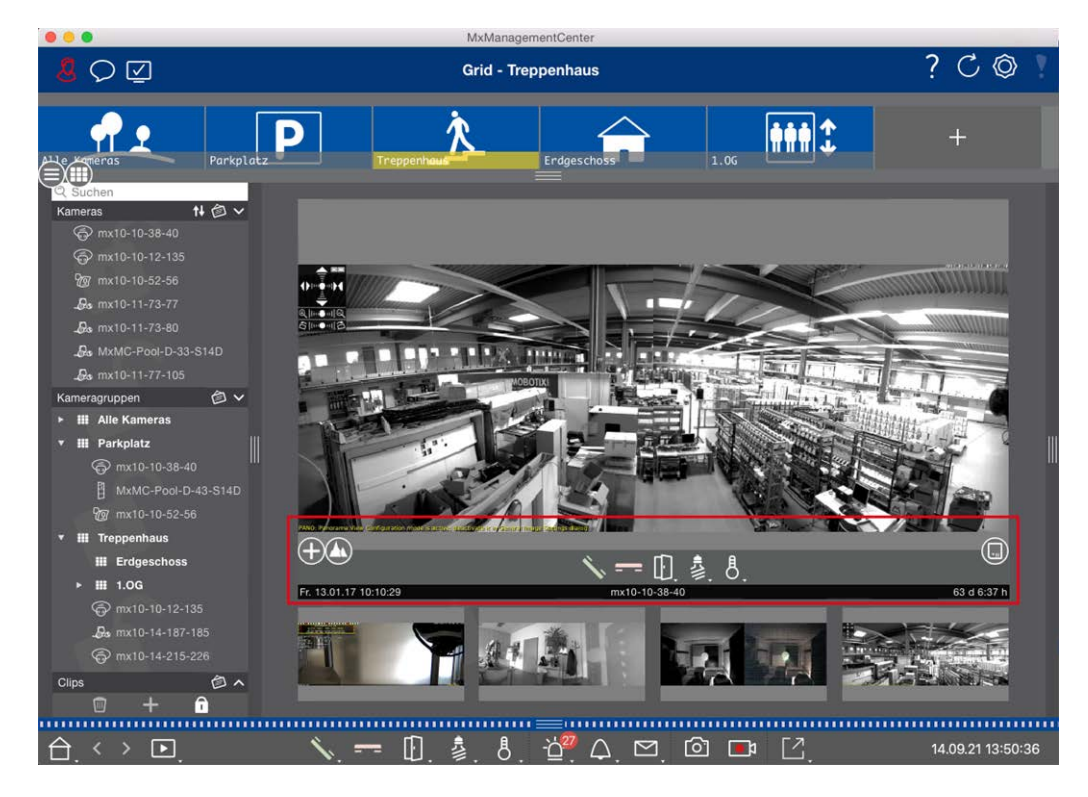

#### Fig. 119: Kamera in einem Fokusfenster

#### Zoomen und Bewegtbildausschnitte

Verwenden Sie den Schieberegler 🕀 zum Zoomen. Die gezoomten Bildausschnitte können dann mit der Maus verschoben werden. Diese Aktionen finden in der Anwendung statt. Das bedeutet, dass nur der Bildausschnitt des aktuellen Livebildes verändert wird. Die Kamera bewegt sich nicht und somit hat das Zoomen keinen Einfluss auf die mögliche Aufnahme des erzeugten Kamerabildes.

- 1. Ziehen Sie den Schieberegler 🕂, um das Livebild zu vergrößern oder zu verkleinern.
- 2. Bewegen Sie das Bild mit der Maus, um den Fokus auf einzelne Bildausschnitte zu legen.

#### Wählen Sie vordefinierte Bildausschnitte.

Um einen bestimmten Bildausschnitt schnell zu fokussieren, können Sie eine der werksseitig voreingestellten Bildpositionen verwenden, die in der Kamera vordefiniert sind.

- Übersicht , Point of Interest , Vorschau und Detailansicht
- Oben 1, unten 1, links , rechts

Bewegen Sie den Schieberegler **Standard** in die nächste Position oder bis Sie eine geeignete Position gefunden haben.

#### Anrufe annehmen und beenden.

Um mit Besuchern an der Tür zu sprechen, klicken Sie auf 📐. Um eine Audioverbindung zu beenden, klicken Sie auf 🛌.

#### Türen öffnen und Lichter einschalten

Wenn eine Kamera mit einer Türstation verbunden und entsprechend konfiguriert ist, können Sie die Tür öffnen, indem Sie auf 🕕 klicken. Ist die Kamera auch mit einem Lichtschalter verbunden und entsprechend konfiguriert, kann das Licht durch Anklicken von 🏂 ein- und ausgeschaltet werden.

#### **Temperatur anzeigen**

MOBOTIX Kameras haben einen eingebauten Temperatursensor, der die Temperatur im Inneren des Gehäuses misst. Wenn ein ExtIO-Modul oder eine MX-GPS-Box an die Kamera angeschlossen ist, können Sie auch die Umgebungstemperatur des Moduls oder der Box messen und unter 🖁 anzeigen.

#### Ausführen von Softbuttons

Softbuttons können zum Schalten weiterer Geräte oder zum Senden von HTTP-Anfragen verwendet werden. Um einen Softbutton auszuführen, klicken Sie auf [2], um das Softbutton-Menü zu öffnen, und klicken Sie dann auf einen entsprechenden Softbutton.

Um Softbuttons zu bearbeiten, siehe Softbuttons Einstellungen.

#### Kamera-Sequenzer

Wenn Sie eine andere Kamera im Fokusfenster sehen möchten, ziehen Sie diese Kamera einfach in das Fokusfenster. Beachten Sie, dass der Kamera-Sequenzer die Kameras auch automatisch umschalten kann.

#### Anweisungen:

- 1. Klicken Sie auf das Kamerasequenzer-Symbol 😅, um die automatische Umschaltung zu aktivieren.
- 2. Klicken Sie mit der rechten Maustaste auf ☲, um die folgenden Einstellungen zu ändern:
  - Schieberegler Dauer: Bewegen Sie den Schieberegler auf die gewünschte Dauer (1 Sekunde bis 60 Sekunden), um jede Kamera anzuzeigen.
  - Autostart: Sobald Sie in die Rasteransicht wechseln, startet der Sequenzer automatisch.
  - Bei Ereignis anhalten: Der Sequenzer hält an, wenn ein Ereignis eingetreten ist, damit Sie die Situation weiter untersuchen können. Um erneut zu starten, klicken Sie auf 
     Image: Starten ist, damit Sie die Situa
  - Nach Bestätigung neu starten: Aktivieren Sie diese Option, wenn Sie vermeiden wollen, den Sequenzer immer wieder neu starten zu müssen.

#### **Gruppen-Sequenzer**

Wenn Sie eine andere Kameragruppe im Fokusfenster anzeigen möchten, ziehen Sie diese Kameragruppe per Drag & Drop in das Fokusfenster. Es wird ein Raster mit allen Kameras der Gruppe angezeigt und jede Kamera der Gruppe wird nacheinander für eine bestimmte Zeit im Fokusfenster des Rasters angezeigt. Sie können diesen Kameragruppenwechsel mit dem Gruppensequenzer automatisieren.

#### Anweisungen:

- 1. Klicken Sie auf das Gruppensequenzer-Symbol 😅, um den Gruppensequenzer zu aktivieren.
- 2. Um die Einstellungen des Sequenzers zu ändern, klicken Sie mit der rechten Maustaste auf :
  - Dauer: Legen Sie fest, wie lange die einzelnen Gruppen angezeigt werden sollen. Sie können einen Wert zwischen 1 Sekunde und 60 einstellen. Die Option "Kombinierter Sequenzer" aktiviert den Gruppensequenzer zusammen mit dem Kamerasequenzer ("Autostart" am Kamerasequenzer ist nicht erforderlich). Der Gruppensequenzer wartet, bis alle Kameras in einem Raster oder einer Grafik durchlaufen wurden, bevor er zur nächsten Gruppe wechselt. Wenn der "Kombinierte Sequenzer" aktiv ist, gelten die Kamerasequenzer "Stopp bei Ereignis" und "Neustart nach Bestätigung" auch für den Gruppensequenzer.
  - Autostart: Sobald Sie in die Rasteransicht wechseln, wird der Gruppensequenzer automatisch gestartet.

## **Gruppenfunktionen umschalten**

Am unteren Rand des Programmfensters befindet sich eine Befehlsleiste mit Bedienelementen, die sich je nach gewählter Ansicht ändern. In der Rasteransicht können Sie über die Gruppenschaltflächen der Befehlsleiste die Funktionen einer Kameragruppe steuern (Voraussetzung: Die Gruppenfunktionen wurden im Dialogfenster Gruppenfunktionen zugewiesen). Das bedeutet, dass Sie unabhängig von der aktuell angezeigten Kamera für eine vordefinierte Kamera dieser Gruppe Licht ein-/ausschalten, eine Tür öffnen und eine Durchsage machen können. Sie können die Funktionen zum Ein-/Ausschalten von Licht und zum Öffnen von Türen auch mehreren Kameras dieser Gruppe zuweisen, so dass Sie mehrere Lichter ein-/ausschalten oder mehrere Türen öffnen können.

Außerdem können Sie mit einem Rechtsklick auf die Gruppenschaltflächen das Kontextmenü öffnen, um Kameras zu steuern, die nicht zur aktuellen Gruppe gehören. Dazu müssen die Kameras entsprechend eingerichtet sein, d. h. sie müssen mit Türöffnern/Lichtkontakten verbunden und richtig konfiguriert sein.

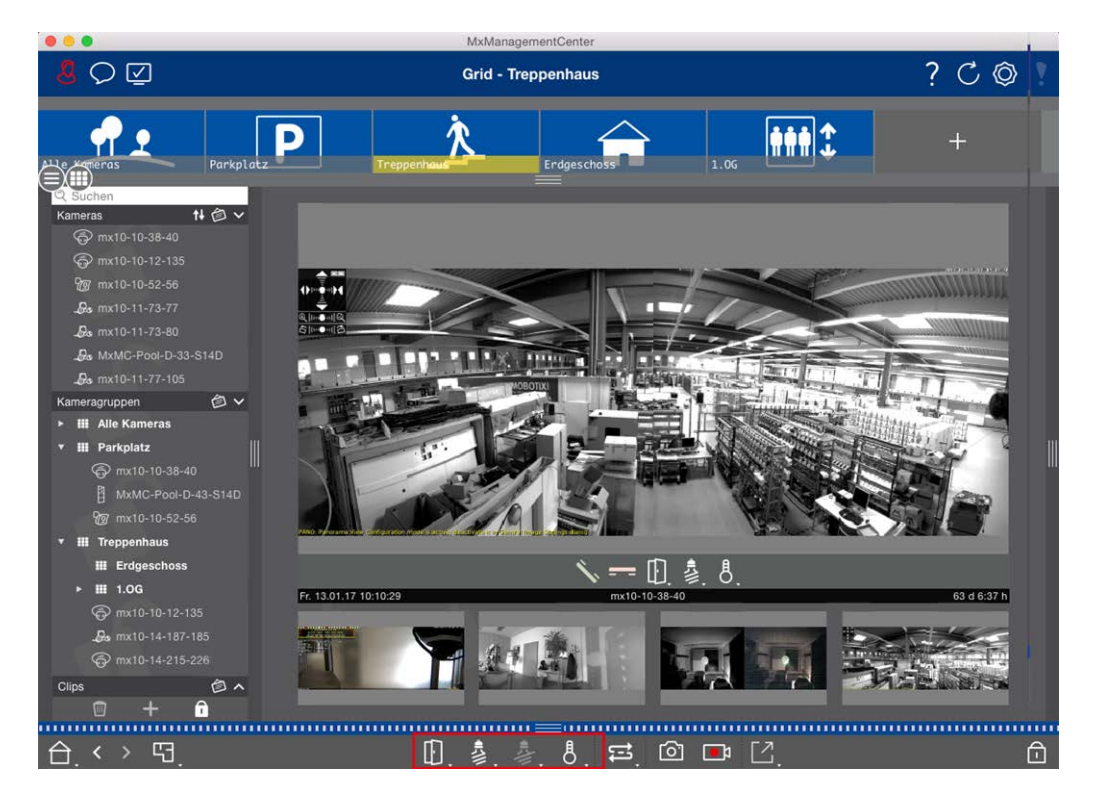

Fig. 120: Gruppenfunktionen umschalten

## Manuelle Aufnahme von Live-Bildern

Sowohl in der Rasteransicht als auch in der Live-Ansicht können Sie jederzeit eine manuelle Aufzeichnung starten, beispielsweise wenn Sie eine verdächtige Situation beobachten, die aufgezeichnet werden sollte. Während Sie die Situation im Livebild verfolgen, werden die Bilder aufgezeichnet und als MXG-Datei gespeichert. Das Livebild der Kamera, das sich im Fokusfenster befindet, wird immer aufgezeichnet. Aus diesem Grund kann die Live-Aufzeichnung auch nur in der Rasteransicht verwendet werden, wenn ein Fokusfenster vorhanden ist.

Benutzer mit Administratorrechten können in den Präferenzen, p. 173 festlegen, wo die Clips gespeichert werden und wie lange die Aufzeichnungen sein dürfen (Mac: Menü: **MxManagementCenter > Voreinstellungen > Live Recorder**, Windows-Menü: **Datei > Einstellungen > Live-Recorder**).

**HINWEIS!** Diese Funktion wird von MOBOTIX MOVE-Kameras und Kameras von Drittanbietern, die eine ONVIF S-kompatible Schnittstelle bieten, nicht unterstützt. Einen Überblick über die unterschiedlichen Kamerafunktionen finden Sie unter Überblick über die Kamerafunktionen, p. 11.

Live-Überwachung

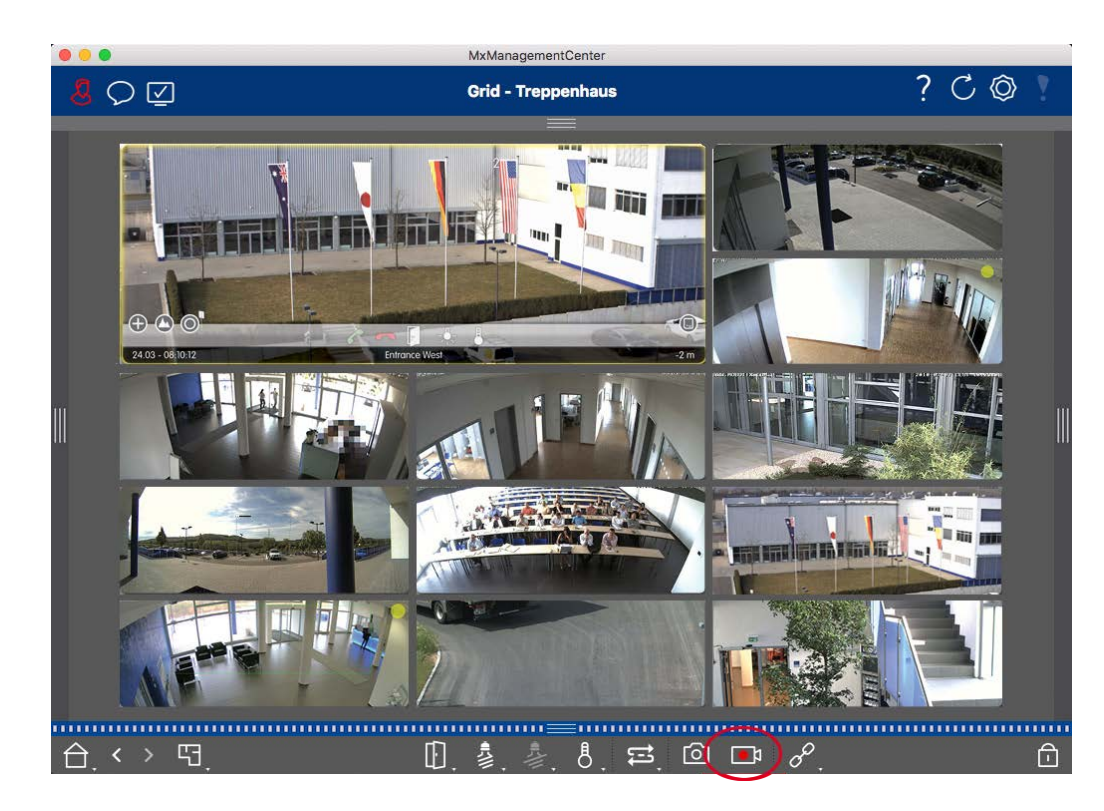

#### Fig. 121: Manuelle Aufnahme von Live-Bildern

#### Starten und Stoppen von Aufzeichnungen

Um die Aufnahme zu starten, klicken Sie auf **Live Recorder** . Die Aufzeichnung stoppt automatisch, wenn die in den Programmeinstellungen festgelegte Aufzeichnungszeit abgelaufen ist. Kurz vor Ablauf dieser Zeit wird eine Meldung angezeigt. Sie können die Aufzeichnung innerhalb dieser Meldung stoppen oder die eingestellte Zeitspanne verlängern. Um die Aufzeichnung vor Ablauf der Zeit zu beenden, klicken Sie erneut auf

∎1.

**HINWEIS!** Die Aufzeichnung wird automatisch beendet, wenn Sie zu einer anderen Ansicht wechseln. Ein Wechsel der Gruppe innerhalb der Rasteransicht führt jedoch nicht zu einer vorzeitigen Beendigung der Aufzeichnung, es sei denn, diese Gruppe hat kein Fokusfenster. In letzterem Fall wird die Aufzeichnung beendet.

#### **Clip abspielen**

Die Live-Bilddaten werden während der Aufzeichnung in einer MXG-Datei an dem in den Programmeinstellungen angegebenen Ort gespeichert. Die Clip-Datei wird automatisch in das aktuelle Projekt importiert, wenn die Aufzeichnung gestoppt wird, und in der Geräteleiste neben dem Symbol im Bereich **Clips** angezeigt. Sie können auf den Clipnamen klicken, um die \*MXG-Clipdatei über die Geräteleiste abzuspielen.

## Arbeiten mit der grafischen Ansicht

Sie können in der grafischen Ansicht einen **Grundriss** definieren und die Kameras oder Kameragruppen entsprechend ihrer tatsächlichen Position platzieren. Das Symbol der entsprechenden Kamera färbt sich im Falle eines Alarms rot (oder grün bei einem Klingelereignis). Ein einfacher Klick genügt, um das aktuelle Live-Bild der auslösenden Kamera anzuzeigen, so dass Sie die Situation schnell überprüfen können.

## Vorübergehende Anzeige des Livebildes einer Kamera

Um das Livebild einer Kamera vorübergehend anzuzeigen, bewegen Sie den Mauszeiger über das Kamerasymbol. Zusätzlich kann auch das Livebild einer anderen Kameragruppe in der Grafikansicht angezeigt werden. Ziehen Sie die gewünschte Kamera per Drag & Drop aus der Kameraleiste auf den Grundriss. Beim Wechsel der Ansicht wird das Livebild ausgeblendet.

## Automatisch alle Live-Bilder einer Gruppe anzeigen

Um den Überblick über alle Live-Bilder der aktuellen Gruppe zu behalten, können Sie den Kamera-Sequenzer oder den Gruppen-Sequenzer aktivieren. Wenn der Sequenzer aktiviert ist, werden alle Live-Bilder der Kameragruppe nacheinander in einem kleinen Fenster angezeigt. Sie können dieses Fenster an eine beliebige Stelle verschieben und es vergrößern oder verkleinern.

#### Kamera-Sequenzer

Wenn Sie eine andere Kamera im Fokusfenster sehen möchten, ziehen Sie diese Kamera einfach in das Fokusfenster. Beachten Sie, dass der Kamera-Sequenzer die Kameras auch automatisch umschalten kann.

#### Anweisungen:

- 1. Klicken Sie auf das Kamerasequenzer-Symbol 😅, um die automatische Umschaltung zu aktivieren.
- 2. Klicken Sie mit der rechten Maustaste auf 😅, um die folgenden Einstellungen zu ändern:
  - Schieberegler Dauer: Bewegen Sie den Schieberegler auf die gewünschte Dauer (1 Sekunde bis 60 Sekunden), um jede Kamera anzuzeigen.
  - Autostart: Sobald Sie in die Rasteransicht wechseln, startet der Sequenzer automatisch.
  - Bei Ereignis anhalten: Der Sequenzer hält an, wenn ein Ereignis eingetreten ist, damit Sie die Situation weiter untersuchen können. Um erneut zu starten, klicken Sie auf <a>[]</a>.
  - Nach Bestätigung neu starten: Aktivieren Sie diese Option, wenn Sie vermeiden wollen, den Sequenzer immer wieder neu starten zu müssen.

#### **Gruppen-Sequenzer**

Wenn Sie eine andere Kameragruppe im Fokusfenster anzeigen möchten, ziehen Sie diese Kameragruppe per Drag & Drop in das Fokusfenster. Es wird ein Raster mit allen Kameras der Gruppe angezeigt und jede Kamera der Gruppe wird nacheinander für eine bestimmte Zeit im Fokusfenster des Rasters angezeigt. Sie können diesen Kameragruppenwechsel mit dem Gruppensequenzer automatisieren.

#### Anweisungen:

- 1. Klicken Sie auf das Gruppensequenzer-Symbol 🚍, um den Gruppensequenzer zu aktivieren.
- 2. Um die Einstellungen des Sequenzers zu ändern, klicken Sie mit der rechten Maustaste auf :
  - Dauer: Legen Sie fest, wie lange die einzelnen Gruppen angezeigt werden sollen. Sie können einen Wert zwischen 1 Sekunde und 60 einstellen. Die Option "Kombinierter Sequenzer" aktiviert den Gruppensequenzer zusammen mit dem Kamerasequenzer ("Autostart" am Kamerasequenzer ist nicht erforderlich). Der Gruppensequenzer wartet, bis alle Kameras in einem Raster oder einer Grafik durchlaufen wurden, bevor er zur nächsten Gruppe wechselt. Wenn der "Kombinierte Sequenzer" aktiv ist, gelten die Kamerasequenzer "Stopp bei Ereignis" und "Neustart nach Bestätigung" auch für den Gruppensequenzer.
  - Autostart: Sobald Sie in die Rasteransicht wechseln, wird der Gruppensequenzer automatisch gestartet.

## **Gruppenfunktionen umschalten**

Am unteren Rand des Programmfensters befindet sich eine Befehlsleiste mit Bedienelementen, die sich je nach gewählter Ansicht ändern. In der Ansicht Grafik können Sie über die Gruppenschaltflächen der Befehlsleiste die Funktionen einer Kameragruppe steuern (Voraussetzung: Die Gruppenfunktionen wurden im Dialogfenster Gruppenfunktionen zugewiesen). Das bedeutet, dass Sie unabhängig von der aktuell angezeigten Kamera für eine vordefinierte Kamera dieser Gruppe Licht ein-/ausschalten, eine Tür öffnen und eine Durchsage machen können. Sie können die Funktionen zum Ein- und Ausschalten von Licht und zum Öffnen von Türen auch mehreren Kameras dieser Gruppe zuweisen, so dass Sie mehrere Lichter ein- und ausschalten oder mehrere Türen öffnen können.

Außerdem können Sie mit einem Rechtsklick auf die Gruppenschaltflächen das Kontextmenü öffnen, um Kameras zu steuern, die nicht Teil der aktuellen Gruppe sind. Dazu müssen die Kameras entsprechend eingerichtet sein, d. h. sie müssen mit Türöffnern/Lichtkontakten verbunden und richtig konfiguriert sein.

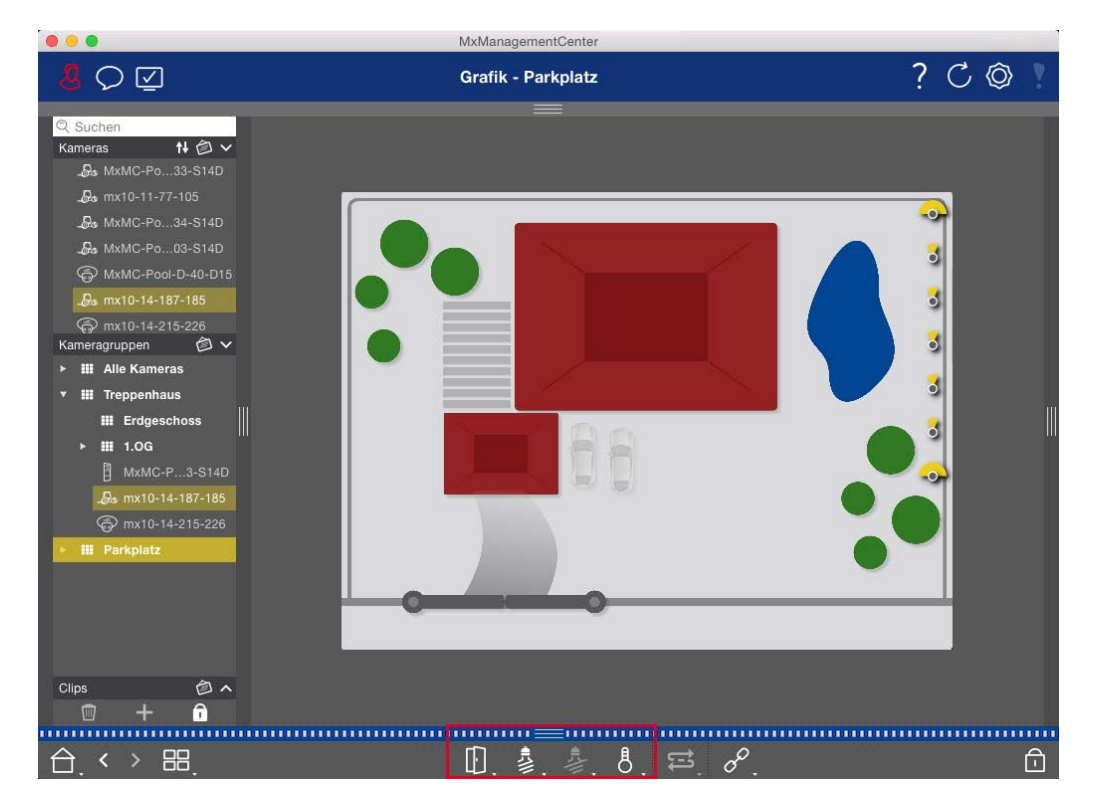

Fig. 122: Gruppenfunktionen umschalten

## Betreiben von Türstationen

Auch Türstationen können mit der MxManagementCenter integriert und betrieben werden. Dazu stehen neben den Programmfunktionen für Kameras auch Türstations-spezifische Funktionen zur Verfügung.

#### **HINWEIS!**

Die Funktionen der Türstation werden von MOBOTIX MOVE-Kameras und Kameras von Drittanbietern, die eine ONVIF-S/G-kompatible Schnittstelle bieten, nicht unterstützt. Einen Überblick über die Unterschiede zwischen den Kamerafunktionen finden Sie unter:

- Uberblick über die Kamerafunktionen, p. 11.
- Einstellungen der Türstation, p. 128

## Glockensignalisierung

Wenn jemand an der Tür klingelt, kann dies an verschiedenen Stellen in der Anwendung angezeigt werden.

Alarmleiste und Alarm-Infoleiste

Wo?

#### Erläuterung

Ein Klingelereignis wird durch eine grüne Färbung der Alarm- und Alarm-Infoleiste angezeigt. Voraussetzung dafür ist, dass die Klingelereignisse der Türstation im Dialog **Kamerakonfiguration** als Alarme konfiguriert wurden. Die Alarmleiste ① befindet sich am unteren Rand der MxManagementCenter und die Alarm-Infoleiste ② unterhalb des Kamerabildes der entsprechenden Türkamera.

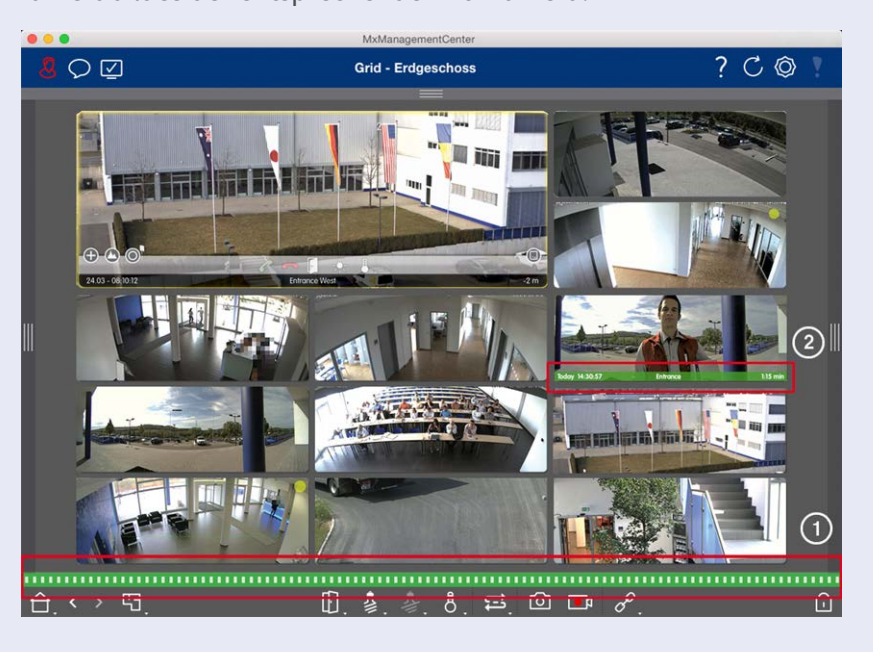

#### Erläuterung

richtigung

Wo?

Türklingel-Benach- Wenn die Klingel läutet, wird unabhängig von der Ansicht, in der Sie sich befinden, eine Klingelmeldung angezeigt. Voraussetzung dafür ist, dass die Klingelereignisse der Türstation im Dialog Kamerakonfiguration als Alarme konfiguriert wurden und dass die **Benachrichtigung** in der Kopfzeile nicht deaktiviert wurde.

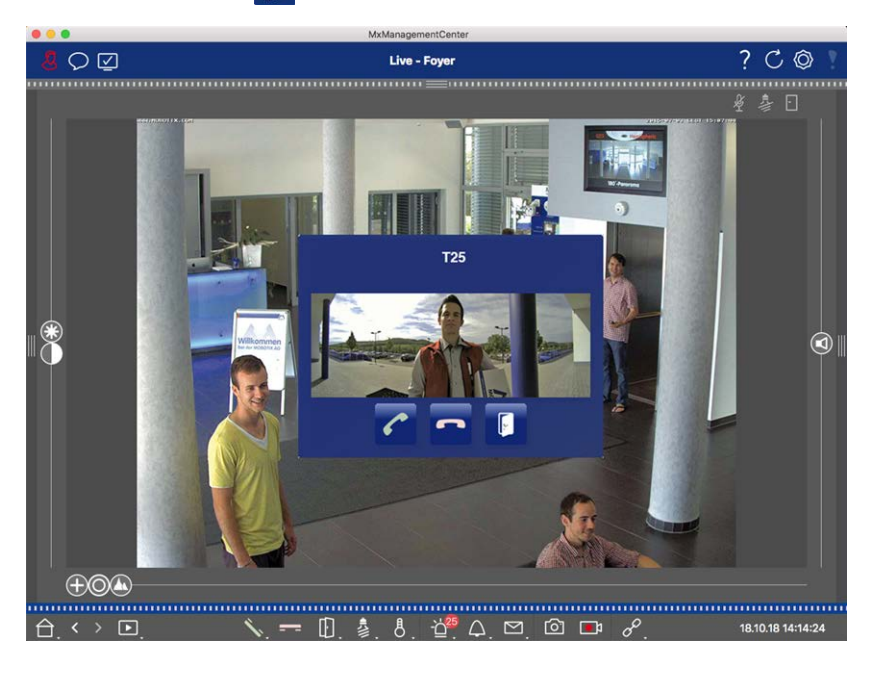

#### **HINWEIS!**

Die Benachrichtigung kann von einem Administrator vorübergehend deaktiviert werden, indem er in der Kopfzeile der Anwendung auf **Benachrichtigung** 💭 klickt.

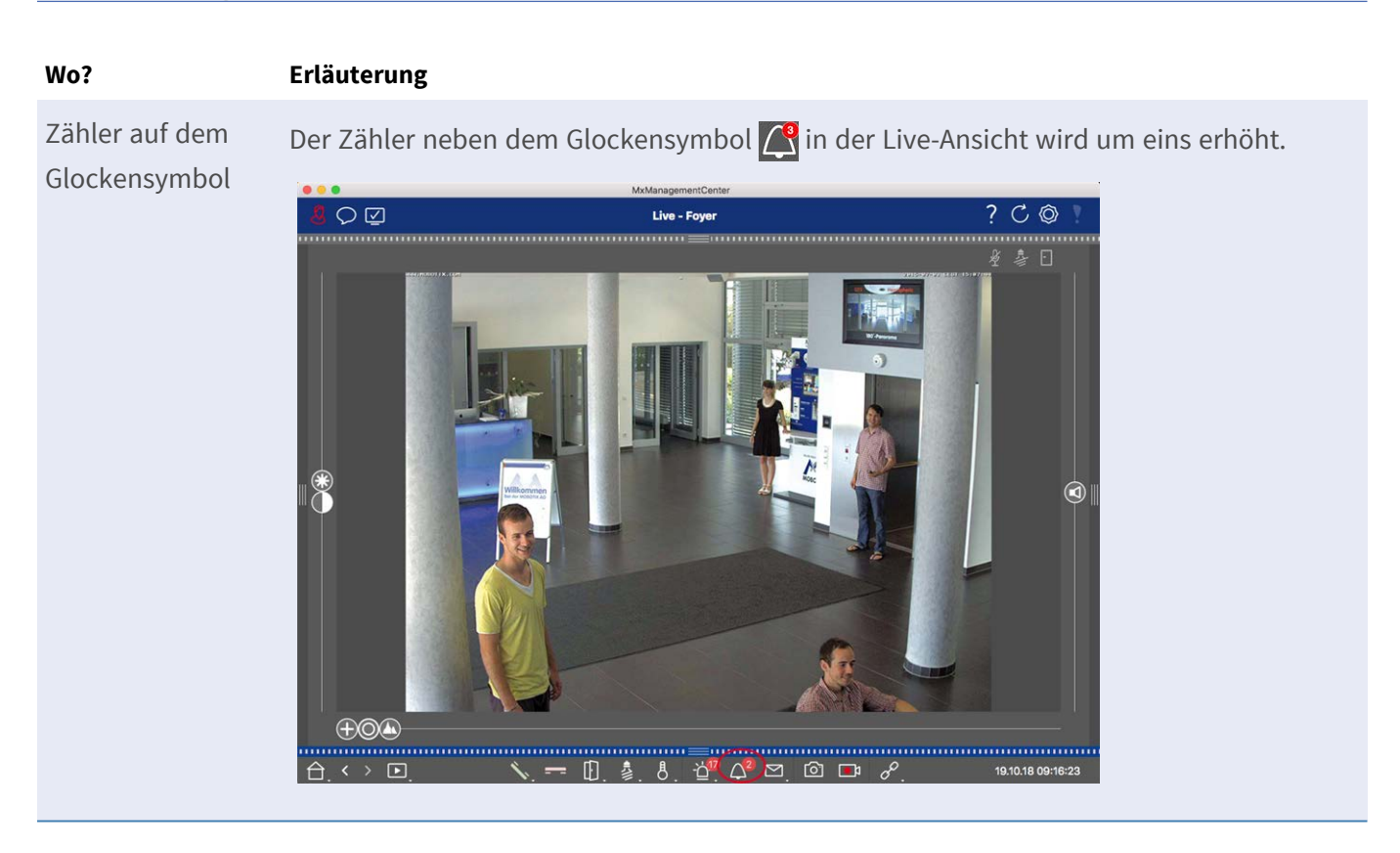

## Einstellung der Glockensignalisierung

Unter Einstellungen der Türstation, p. 128 erfahren Sie, welche Signalisierungsoptionen kombiniert werden können und wo sie konfiguriert werden können.

## Tür öffnen und Lichter schalten

Wenn die Türkamera ordnungsgemäß eingerichtet wurde, können Sie MxMC verwenden, um die Tür zu öffnen und das Licht zu schalten. Verwenden Sie dazu die Tasten 🕕 und 💈 in der Befehlsleiste der Live-Ansicht und in der Befehlsleiste des Fokusfelds der Rasteransicht.

## Arbeiten mit mehreren Monitoren

MxManagementCenter unterstützt die Verwendung von mehreren Monitoren. Die Live-Bilder der Kamera können auf Monitoren angezeigt werden, die direkt mit dem Computer verbunden sind, auf dem MxMC läuft. Kamera-Live-Bilder können auch über einen MxThinClient auf weitere Anzeigegeräte geschaltet werden.

## Anzeigen von Live-Bildern auf an den Computer angeschlossenen Moni-

#### toren

Wenn mehrere Monitore an den Computer angeschlossen sind, auf dem MxMC läuft, können die Live-Bilder der einzelnen Kameras durch Doppelklick auf die verschiedenen Monitore angezeigt werden. Doppelklicken Sie dazu entweder auf:

- auf ein Kamerabild in der Kameraleiste
- auf ein Ereignisbild in der Alarmleiste
- auf ein Kamerabild in der Rasteransicht
- oder auf ein Kamerasymbol in der Grafikansicht

und wählen Sie den Monitor aus, auf dem Sie das Live-Bild anzeigen möchten.

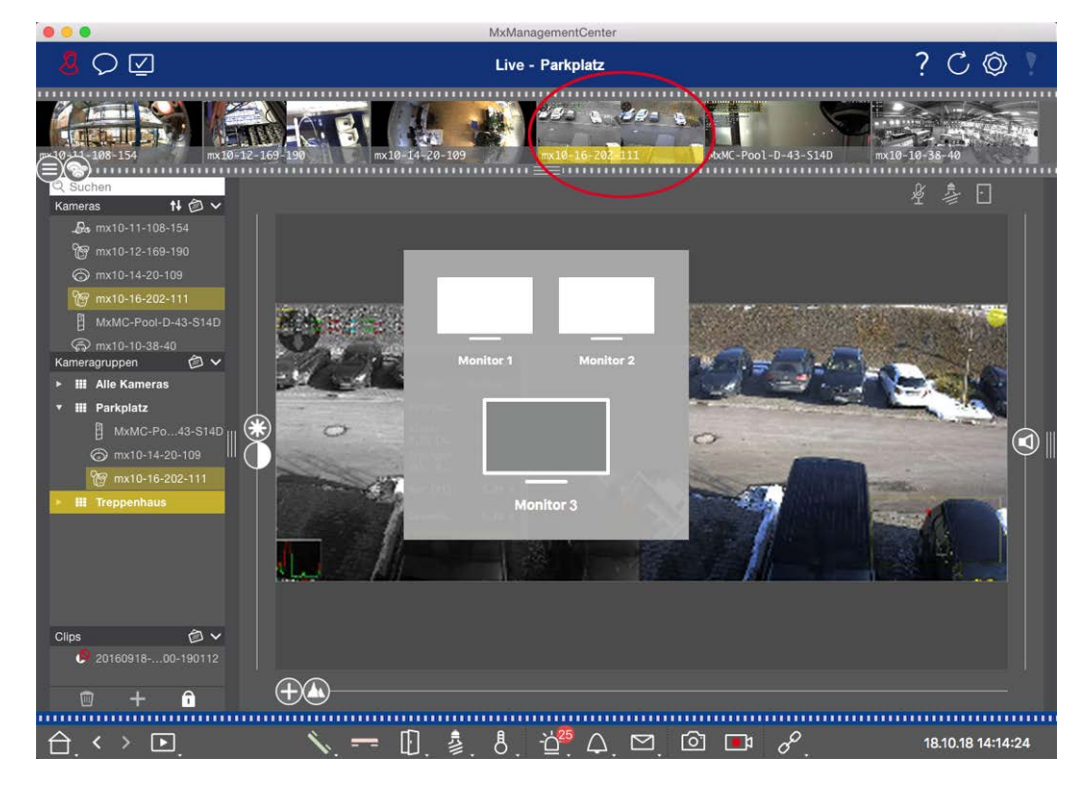

Fig. 123: Anzeigen von Live-Bildern auf an den Computer angeschlossenen Monitoren

## Verwendung von MxThinClient zur Anzeige von Live-Bildern auf zusätzlichen Monitoren

Im Rahmen von MxMC können beliebig viele Monitore angeschlossen und betrieben werden. Die Anzahl ist jedoch durch die im Computer installierte Grafikkarte begrenzt. Durch den Einsatz eines oder mehrerer MxThinClient-Geräte können Sie die Anzahl der für MxMC verfügbaren Anzeigegeräte erhöhen. So können Sie z.B. mit einem Doppelklick auf die Kamera-Livebilder von MxMC auf weitere Anzeigegeräte (Monitore oder TV-Geräte) umschalten.

**HINWEIS!** MxThinClient-Geräte werden von MOBOTIX MOVE-Kameras und Kameras von Drittanbietern, die eine ONVIF-S-kompatible Schnittstelle bieten, nicht unterstützt. Einen Überblick über die unterschiedlichen Kamerafunktionen finden Sie unter Überblick über die Kamerafunktionen, p. 11.

#### Hinzufügen eines MxThinClient

Außerdem müssen Sie sicherstellen, dass MxThinClient und der Computer, auf dem MxMC läuft, den gleichen Zeitserver verwenden.

2. Öffnen Sie den Bearbeitungsmodus in der Geräteleiste, indem Sie auf 👘 am unteren Rand der Leiste klicken. Klicken Sie anschließend auf +. Das Dialogfeld **Hinzufügen und Importieren** wird geöffnet.

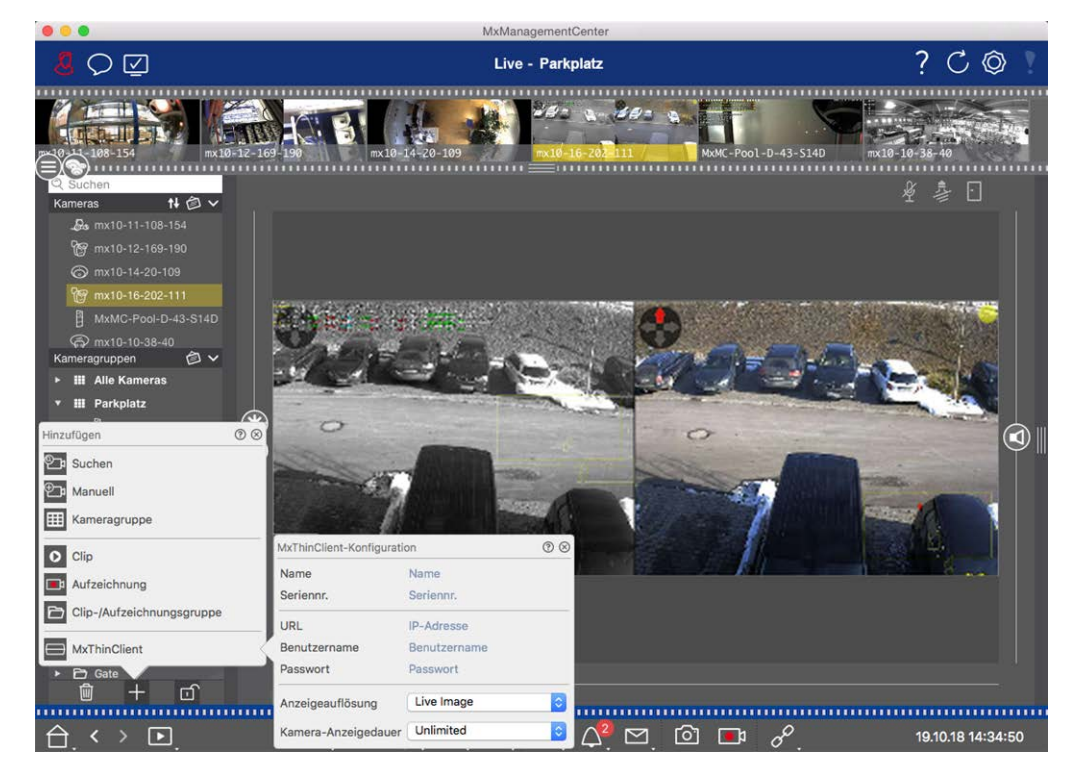

Fig. 124: Hinzufügen eines MxThinClient

- 3. Klicken Sie auf . Das Dialogfeld **MxThinClient-Konfiguration** wird geöffnet.
- 4. Geben Sie einen Namen für den MxThinClient ein, der in der Geräteleiste angezeigt werden soll. Sie können den Namen frei wählen.
- 5. Verwenden Sie die Option **URL**, um die aktuelle IP-Adresse oder den DNS-Domänennamen einzugeben.

- 6. Unter **Seriennummer** müssen Sie die auf dem MxThinClient-Gehäuse aufgedruckte Werks-IP-Adresse eintragen. Beachten Sie, dass Sie die Nummer korrekt eingeben müssen, da sie die Adresse darstellt, unter der der MxThinClient im MxMessageSystem angesprochen wird.
- 7. Geben Sie den Benutzernamen und das Passwort ein, das Sie bei der Installation des MxThinClient verwendet haben.
- 8. Wählen Sie die Auflösung, die das Livebild der Kamera verwendet, wenn Daten an das zusätzliche Anzeigegerät gesendet werden. Wenn Sie eine Auflösung wählen, die vom Anzeigegerät nicht unterstützt wird, wird die Meldung **Auflösung nicht unterstützt** auf dem Display des Anzeigegeräts angezeigt. Wählen Sie in diesem Fall eine niedrigere Anzeigeauflösung.
- 9. Wählen Sie aus, wie lange das Live-Kamerabild angezeigt werden soll, bevor der MxThinClient im konfigurierten Modus weiterläuft.

Wenn Sie für die Anzeigedauer **Unbegrenzt** wählen, wird das Live-Bild der Kamera so lange angezeigt, bis der MxThinClient einen neuen Befehl erhält, z. B. wenn ein Ereignis aufgrund einer ereignisgesteuerten Einstellung ausgelöst wird.

Wenn Sie die Anzeige des Live-Bildes der Kamera vor Ablauf der eingestellten Anzeigedauer beenden möchten, klicken Sie auf das Symbol ②. Es erscheint, wenn Sie den Mauszeiger über den Namen des MxThinClient in der Geräteleiste bewegen.

10. Schließen Sie das Dialogfenster. Deaktivieren Sie anschließend den Bearbeitungsmodus der Geräteleiste, indem Sie auf an klicken.

#### MxThinClient verwenden

Um ein Live-Kamerabild auf ein zusätzliches Anzeigegerät zu schalten, doppelklicken Sie entweder auf das gewünschte Kamerabild oder ziehen Sie das Kamerabild per Drag & Drop auf den entsprechenden MxThinClient im Bereich **MxThinClient** der Geräteleiste.

**HINWEIS!** Der Bereich **MxThinClient** ist nur dann in der Geräteleiste sichtbar, wenn ein MxThinClient integriert wurde.

Um einen MxThinClient hinzuzufügen, zu verwalten oder zu löschen, müssen Sie über Administratorrechte verfügen.

## Arbeiten in verschiedenen Netzwerkumgebungen

Mit MxManagementCenter können Sie von verschiedenen Standorten aus auf die Kameras zugreifen. So können Sie die Kameras beispielsweise zu Hause über das lokale Netzwerk (LAN) oder von unterwegs über einen vorkonfigurierten DynDNS-Zugang über das Internet überwachen.

Siehe auch: Netzwerkumgebungen

## Auswählen einer Umgebung

Wenn Sie von einem anderen Standort (einem anderen Netzwerk) auf die Kameras zugreifen möchten, wählen Sie die entsprechende zuvor erstellte Umgebung aus. Wenn Sie zu einer anderen Umgebung wechseln, werden die Netzwerkadressdaten für die Verbindung mit den Kameras automatisch umgestellt.

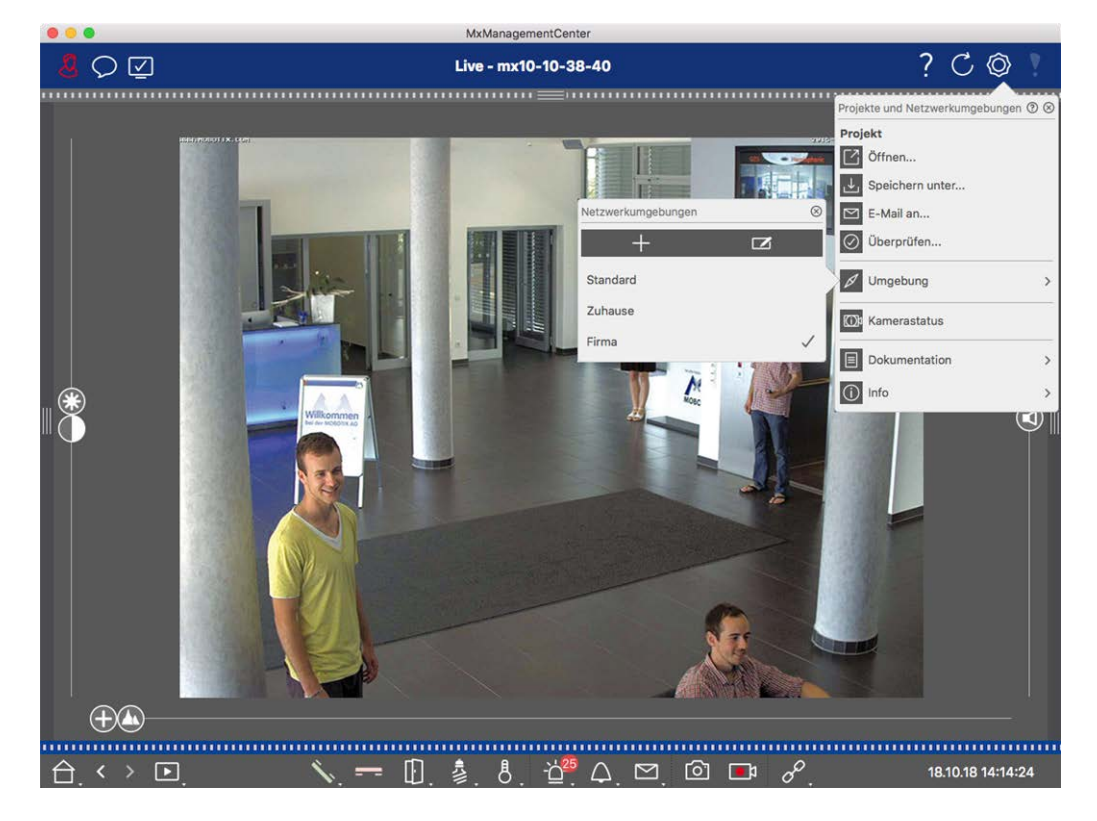

Fig. 125: Auswählen einer Umgebung

- 1. Klicken Sie mit der rechten Maustaste auf 🐼 in der Kopfleiste. Das Dialogfeld **Projekte und Netz**werkumgebungen wird geöffnet.
- 2. Klicken Sie auf Umwelt.
- 3. Wählen Sie die gewünschte Umgebung aus.

## Vorübergehendes Anpassen der Bandbreite

Indem Sie einer Umgebung eine Bandbreite zuweisen, können Sie festlegen, wie die Bilder bei unterschiedlichen Verbindungsgeschwindigkeiten von den Kameras abgerufen werden. Damit wird im Wesentlichen gesteuert, wie die Bilder für die Live-Ansicht und die Ereignisrecherche angezeigt werden können. Durch die Auswahl einer Bandbreite wird also auch die Bildqualität gesteuert. Beachten Sie, dass Sie die Bandbreiteneinstellung vorübergehend überschreiben können, ohne die Kameraeinstellung zu ändern.

- 1. Klicken Sie in der Kopfleiste auf 🗹. Das Dialogfeld **Bandbreitenmodus** wird geöffnet.
- 2. Wählen Sie die gewünschte Einstellung:
- 🔟 HiRes: Die Bilder werden mit den in der Kamera vorgenommenen Einstellungen übertragen.
- LoRes: Die Bilder werden mit der Bildrate, Auflösung und Bildqualität geliefert, die in den Programmeinstellungen für LoRes festgelegt sind.
- Unverändert: Verwenden Sie diese Option, um zur ursprünglichen Einstellung der Kamera zurückzukehren.

# Alarmverarbeitung

Ein wichtiger Bestandteil eines Videoverwaltungssystems ist die Alarmfunktion. Mit ihr können Sie festlegen, welche Ereignisse zu Alarmen führen und wie Sie im Alarmfall benachrichtigt werden. Darüber hinaus können Sie in Wochenprofilen das Alarmierungsverhalten für einzelne Zeiträume festlegen.

**HINWEIS!** Die Alarmverarbeitungsfunktionen werden von MOBOTIX MOVE-Kameras und Kameras von Drittanbietern, die eine ONVIF-S-kompatible Schnittstelle bieten, nicht unterstützt. Einen Überblick über die Unterschiede zwischen den Kamerafunktionen finden Sie unter Übersicht über die Kamerafunktionen.

## **Alarm-Benachrichtigung**

Alarmauslösende Ereignisse können an verschiedenen Stellen der Anwendung signalisiert werden.

# Wo?ErläuterungAlarmleiste undWenn die Alarmbenachrichtigung in der Kamerakonfiguration aktiviert wurde, werden<br/>die Alarm- und Alarminfobalken rot und informieren Sie über die Ereignisse, die den<br/>Alarm ausgelöst haben (grün, wenn eine Glocke ertönt). Die Alarmleiste ① befindet sich<br/>unten auf MxManagementCenter und die Alarm-Infoleiste ② unter dem Kamerabild der<br/>entsprechenden Kamera.

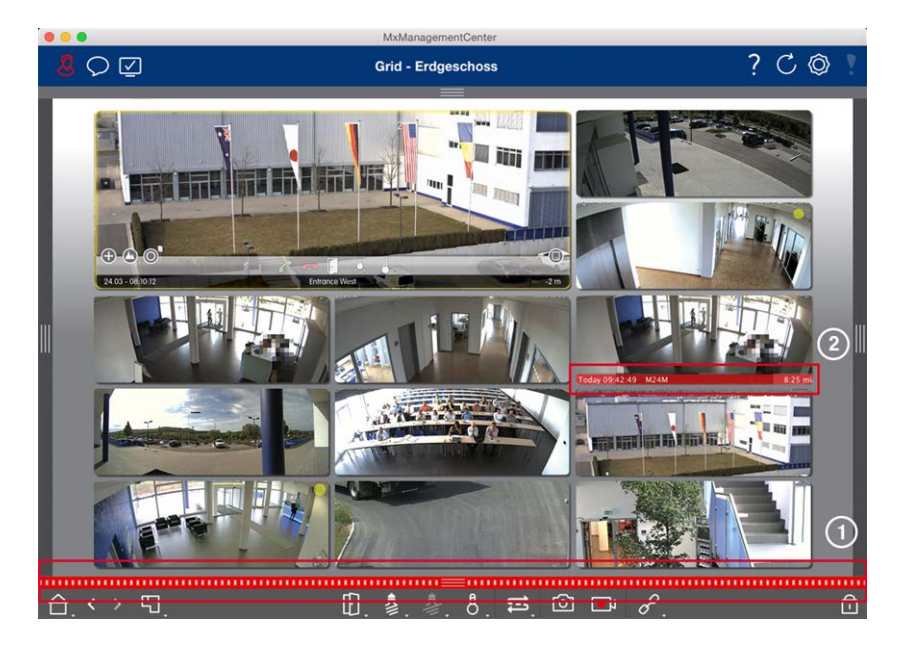

#### Alarm-Benachrichtigung

Zusätzlich können Sie eine Alarmmeldung und einen Alarmton erhalten.

Dazu muss die Option Alarmbenachrichtigung im Dialog Kamerakonfiguration aktiviert und das Kontrollkästchen Alarme im Abschnitt Benachrichtigungen (Mac: Menü MxManagementCenter > Einstellungen, Windows: Datei > Einstellungen ) gesetzt sein.

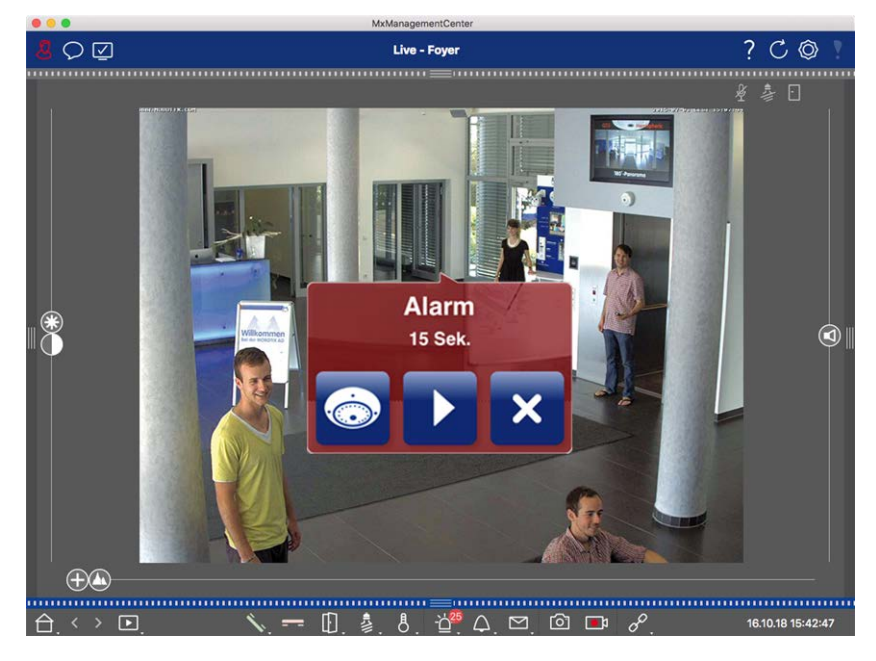

Kamerasymbol und Grup-Grafikansicht

Wenn eine Kamera einen Alarm erkennt, wird das entsprechende Kamerasymbol rot ② oder grün (Glockenereignis). Sie können einen schnellen Blick auf die von der Kamera pensymbol in der beobachtete Situation werfen, indem Sie ein kleines Livebild einblenden (Mauszeiger über das Symbol bewegen) oder ein Livebild auf einem zweiten Monitor anzeigen, falls verfügbar (Doppelklick auf das Kamerasymbol).

Wenn Sie eine zusätzliche Kameragruppe auf dem Hintergrundbild (Grundriss) posi-

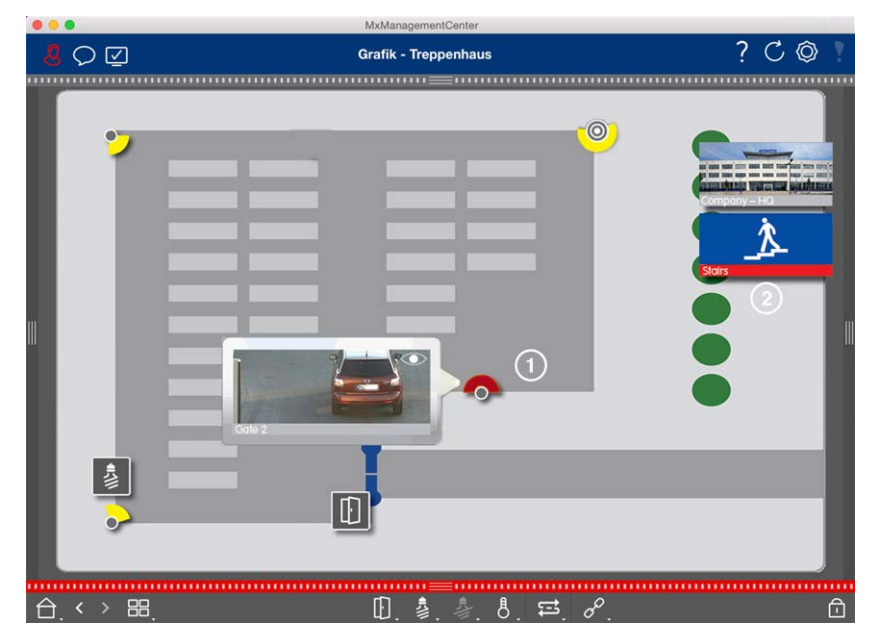

tioniert haben, wird die Kameragruppe rot ② oder grün, wenn eine Kamera in dieser Kameragruppe ein alarmauslösendes Ereignis registriert.

## Einrichten der Alarmbenachrichtigung

In der folgenden Tabelle wird beschrieben, wo und wie die Benachrichtigungsoptionen eingestellt werden können.

#### Benachrichtigungen Einstellungen

Alarmleiste, Alarm-Damit ein Alarm in der Alarmleiste und in der Alarm-Infoleiste angezeigt wird, müssenInfoleisteSie die Alarmbenachrichtigung für jede Kamera aktivieren und die Ereignisse aus-<br/>wählen, die einen Alarm auslösen sollen.

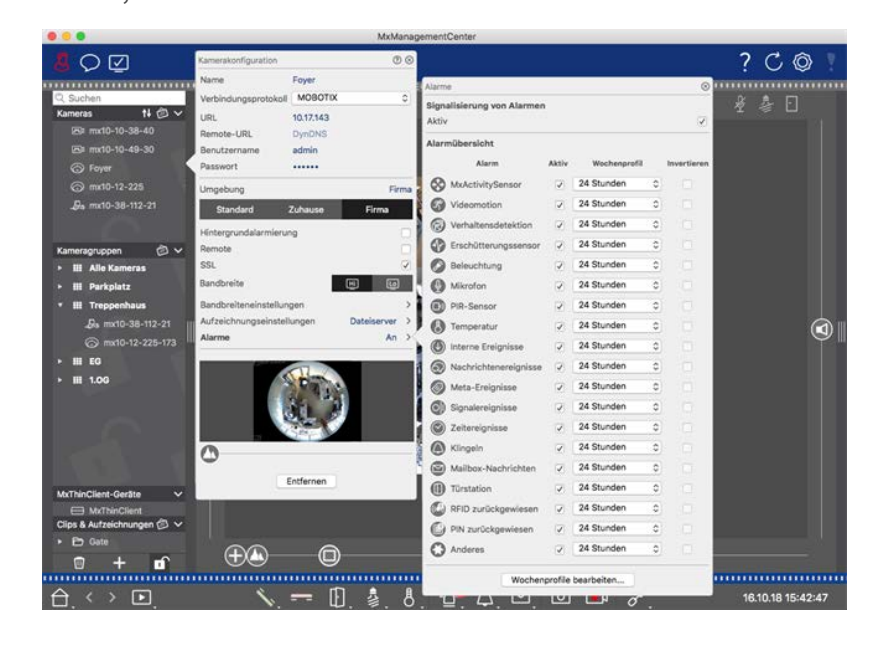

- Öffnen Sie dazu das Dialogfeld Kamerakonfiguration, indem Sie mit der rechten Maustaste auf die entsprechende Kamera in der Kameraleiste klicken.
   Sie können das Dialogfeld auch in der Geräteleiste öffnen, indem Sie auf 
   klicken und dann mit der rechten Maustaste auf die entsprechende Kamera klicken.
- 2. Klicken Sie auf **Alarme**, aktivieren Sie die Alarmbenachrichtigung und legen Sie die Ereignisse fest, die einen Alarm auslösen sollen.

#### Alarm-Benachrichtigung

Zusätzlich zu den Signalen in der Alarmleiste und der Alarm-Infoleiste können Sie einen optischen und akustischen Alarm einrichten. Navigieren Sie dazu zu den Benachrichtigungen (Mac: **MxManagementCenter >** Menü **Einstellungen**, Windows: Menü **Datei > Einstellungen** ), wählen Sie die Option **Alarme** und wählen Sie dann den Alarmton, die Alarmdauer und die Lautstärke.

|                             |                                                     | Pref                          | erences |  |  |
|-----------------------------|-----------------------------------------------------|-------------------------------|---------|--|--|
| General                     | Alarms                                              |                               |         |  |  |
| Network                     |                                                     |                               |         |  |  |
| Software Update             | Alarm Notifications:                                | Disabled                      |         |  |  |
| Notifications               |                                                     |                               |         |  |  |
| Monitoring                  | Alarm Sound:                                        | Alarm                         | 0       |  |  |
| Audio                       |                                                     |                               |         |  |  |
| Data Volume                 | Alarm Size:                                         | 25%                           | 0       |  |  |
| Caches                      |                                                     |                               |         |  |  |
| Snapshots                   | Duration:                                           |                               |         |  |  |
| Live Recorder               |                                                     | <b>.</b>                      | 4       |  |  |
| Remote Control              |                                                     | 35                            | 1 min   |  |  |
| JOYSTICK PTZ                | Volume:                                             |                               |         |  |  |
| Customization               |                                                     |                               |         |  |  |
| Email Notification          |                                                     | 0                             | 100     |  |  |
| Thermalgraph Dashboard      |                                                     |                               | -       |  |  |
| internetigraphi bacine cara | Automatic alarm confirmation:                       | Never                         |         |  |  |
|                             | Bell Sound: Alarm                                   | 0                             |         |  |  |
|                             | Volume:<br>0<br>You can set the melody and the volu | 100<br>Ime of the bell sound. |         |  |  |
|                             | Volume:<br>0 · · · · · · · · · · · · · · · · · · ·  | 100<br>Ime of the bell sound. |         |  |  |

Kamerasymbol undDamit das Kamerasymbol und das Gruppensymbol in der Grafikansicht bei einem Alar-Gruppensymbol inmereignis rot oder grün werden, müssen die gleichen Einstellungen wie für die Benach-der Grafikansichtrichtigung in der Alarmleiste und der Alarm-Infoleiste vorgenommen werden.

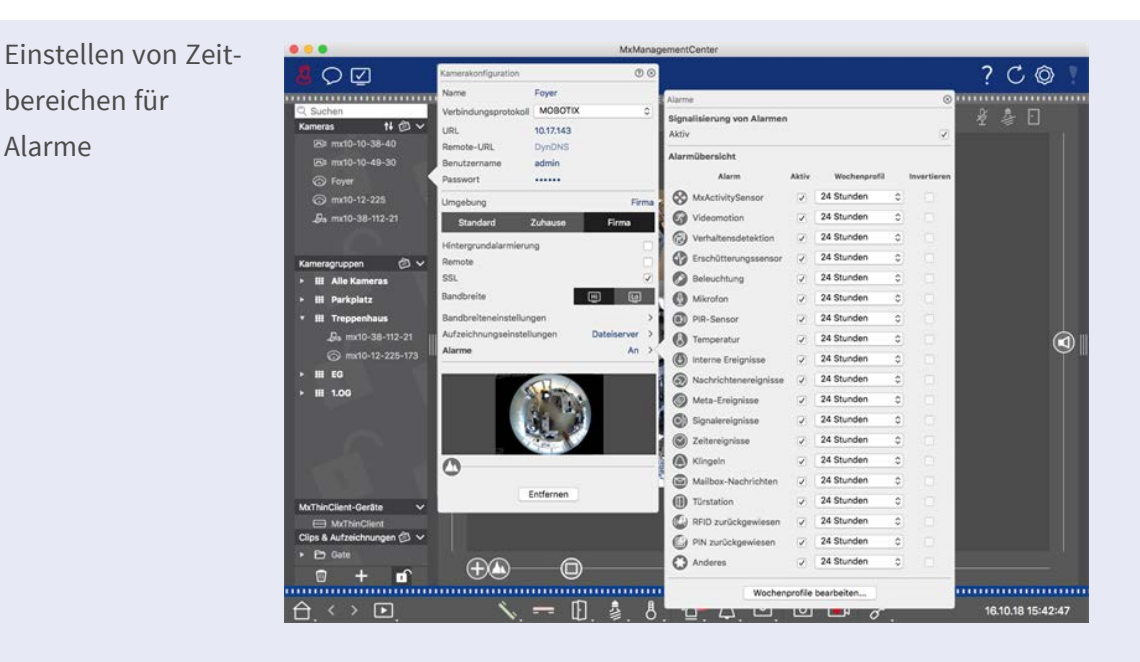

Darüber hinaus können Sie für jeden Ereignistyp, der einen Alarm auslösen soll, ein Wochenprofil auswählen.

- Öffnen Sie dazu das Dialogfeld Kamerakonfiguration, indem Sie mit der rechten Maustaste auf die entsprechende Kamera in der Kameraleiste klicken.
   Eine weitere Möglichkeit besteht darin, das Dialogfeld in der Geräteleiste zu öffnen, indem Sie auf 
   klicken und dann mit der rechten Maustaste auf die entsprechende Kamera klicken.
- 2. Stellen Sie sicher, dass die Option Alarme aktiviert ist.
- 3. Solange kein anderes Wochenprofil ausgewählt wurde, gilt die Einstellung von Montag 00:00 Uhr bis Sonntag 24:00 Uhr.
- 4. Klicken Sie auf **Wochenprofile bearbeiten**, um ein Wochenprofil für einen Ereignistyp zu erstellen. Informationen zum Erstellen und Auswählen eines Wochenprofils finden Sie auch unter Einstellen von Alarmfiltern.

## Filtern von Alarmbildern

Alle Alarmbilder werden in der Alarmleiste und in der Smart Data-Suchansicht angezeigt. Um einen schnellen Überblick zu erhalten, können Sie die Anzeige der Bilder nach verschiedenen Kriterien filtern.

Filtern der Alarmbilder in der Alarmleiste (Abschnitt "Filtern der Anzeige von Alarmbildern"):

Die Alarmbilder in der Alarmleiste sind chronologisch sortiert. Sie können die Anzeige der Alarmbilder nach Kamera, Gruppe, Ereignistyp und Bestätigungsstatus filtern.

#### Filtern der Smart Data-Suchansicht nach Ereignistypen:

Alle Ereignisbilder der ausgewählten Kameras werden in chronologischer Reihenfolge angezeigt. Sie können die Ansicht nach Ereignistypen filtern.

## Abspielen von Alarmaufzeichnungen

Sie können die Aufzeichnung eines Alarms direkt in der Alarmleiste (Abschnitt "Wiedergabe von Aufzeichnungen") oder direkt in der Die Smart Data Search-Ansicht, p. 36 abspielen.

# Forschen in MxMC

In diesem Abschnitt werden die grundlegenden Recherchefunktionen von MxMC beschrieben.

# Suchen und Wiedergeben in der Wiedergabeansicht

Aufgezeichnete Clips können nicht nur im Player abgespielt, sondern auch durchsucht werden. Die Art der Suche hängt davon ab, ob Sie nach bestimmten Ereignissen innerhalb der aufgezeichneten Clips oder nach Ereignissen zu bestimmten Zeiten suchen möchten.

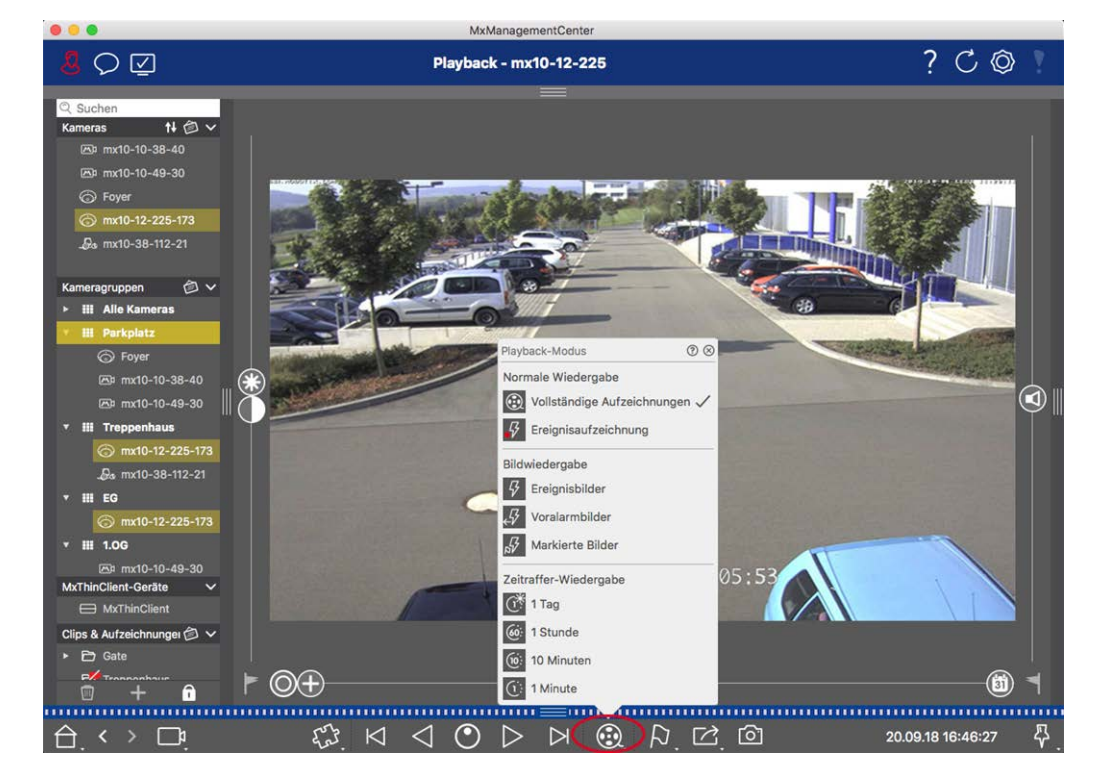

## Allgemeine Steuerelemente für die Wiedergabeansicht

#### Fig. 126: Allgemeine Steuerelemente für die Wiedergabeansicht

Um Aufnahmen zu suchen und wiederzugeben, aktivieren Sie zunächst den **Wiedergabemodus** 🛞 oder wählen Sie Datum und Uhrzeit aus und verwenden Sie dann die Tasten **Vorheriges/Nächstes Bild** 🖂 🖂, um die Aufnahmen zu durchsuchen; alternativ können Sie die Wiedergabe mit den Tasten Vorwärts-/Rück-

**wärtswiedergabe** Starten. Halten Sie die Tasten **Vorwärts/Rückwärts-Wiedergabe** gedrückt, um eine Wiedergabegeschwindigkeit zwischen 0,5-fach und maximal zu wählen.

# Allgemeine Bedienung der Wiedergabeansicht für die Kameras MOBOTIX MOVE und ONVIF-S/G

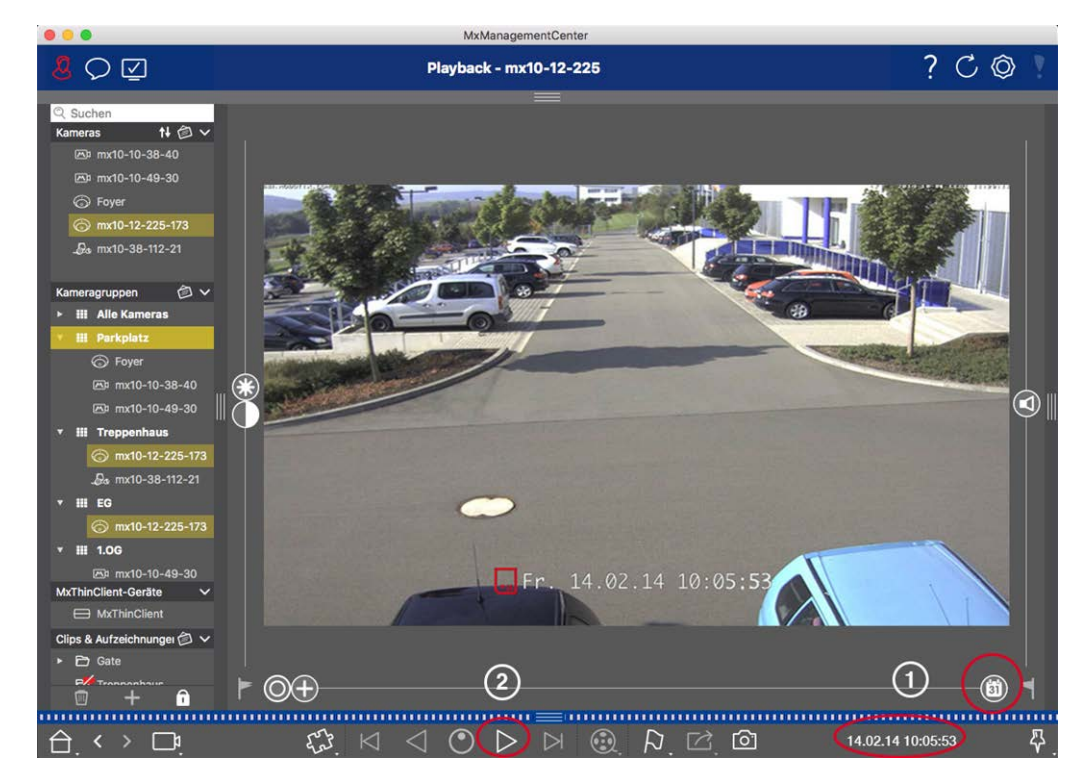

Fig. 127: Allgemeine Bedienung der Wiedergabeansicht für die Kameras MOBOTIX MOVE und ONVIF-S/G

#### HINWEIS!

Bei MOBOTIX MOVE-Kameras, für die eine SD-Kartenaufzeichnung konfiguriert ist, kann die Wiedergabe der SD-Kartenaufzeichnung in der Wiedergabeansicht über das vor der Wiedergabezeit angezeigte Kamerasymbol aktiviert werden.

In diesem Fall sind die zeitliche Positionierung in der Aufzeichnung und die Wiedergabe mit einer einzigen Geschwindigkeit vorwärts möglich. Eine weitere Navigation in der Aufzeichnung ist in begrenztem Umfang möglich. Sie können die Zeitsprünge bestimmen, in denen sich der Player positionieren kann (durch einen langen Mausklick auf die Vorwärts- und Rückwärtssymbole).

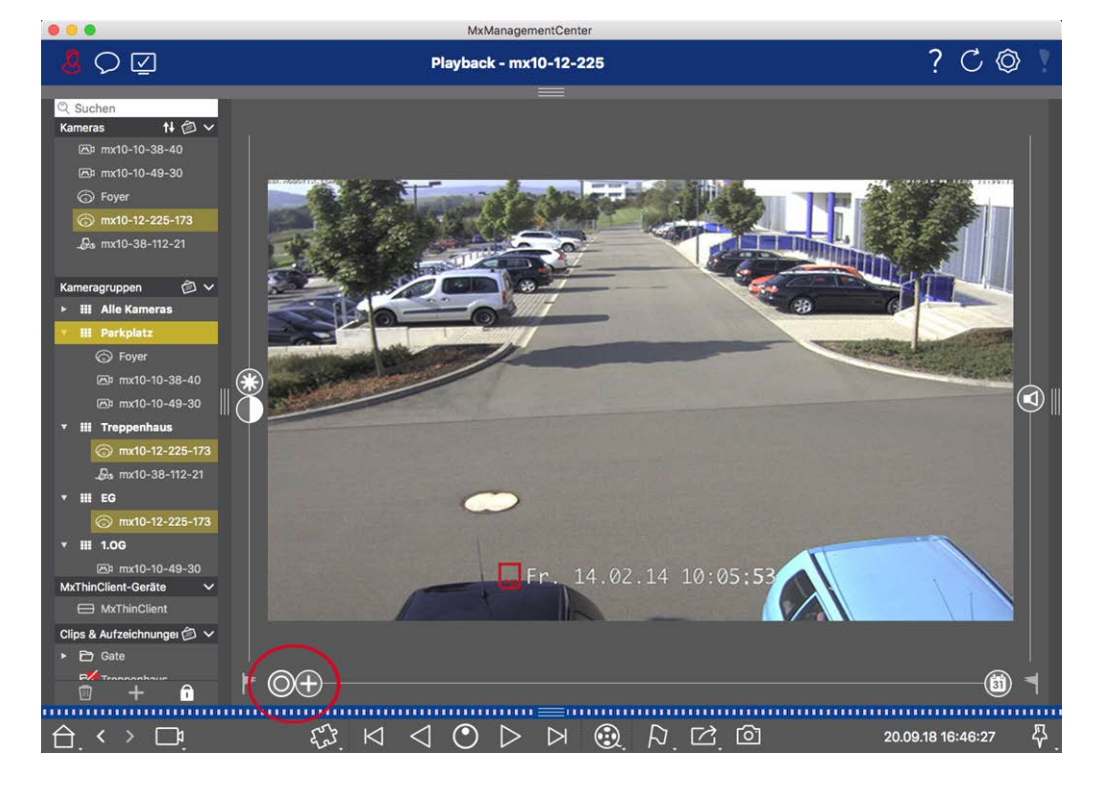

## Ausführen von PTZ-Aktionen in Aufzeichnungen

#### Fig. 128: Ausführen von PTZ-Aktionen in Aufzeichnungen

**HINWEIS!** Auf einem Sekundärmonitor kann ein einzelnes Kamerabild nur mit dem Mausrad gezoomt oder mit gedrückter Maustaste geschwenkt werden. Die PTZ-Steuerung ist nur auf dem Hauptbildschirm MxMC oder auf dem Sekundärmonitor in der Rasteransicht verfügbar.

Sie können den sichtbaren Bildbereich nicht nur in Livebildern, sondern auch in aufgezeichneten Bildern zoomen und verschieben (PTZ). So können Sie bestimmte Bildbereiche genauer untersuchen, während der aufgezeichnete Videostrom wiedergegeben wird. Bei Dual-Kameras zeigt das Programm auch den Schieberegler an. Verwenden Sie diesen Schieberegler, um entweder die Bilder des rechten, des linken oder beider Bildsensoren anzuzeigen. Bei der Wiedergabe von Aufnahmen hemisphärischer Kameras können Sie verschiedene Anzeigemodi O einstellen.

## Zoomen und bewegte Bildausschnitte

Sie können mit dem Schieberegler 🕂 oder dem Mausrad zoomen. Um andere Bildbereiche zu sehen, können Sie das aufgenommene Bild mit der Maus verschieben.

#### **Auswahl eines Sensors**

Bei Dual-Kameras können Sie wählen, ob Sie die Aufnahmen des rechten, des linken oder beider Bildsensoren sehen möchten. Bewegen Sie dazu den Schieber 🕕 nach rechts auf 🛑 (linker Sensor) oder weiter nach rechts auf 🛑 (rechter Sensor).

## Nachträgliche Verzeichnungskorrektur von hemisphärischen Bildern

Wenn Sie aufgenommene Bilder von hemisphärischen Kameras oder Kameras mit den Objektiven L12/B016, L23/B036, L25/B041 anzeigen, können Sie verschiedene Anzeigemodi auswählen. Um natürlich wirkende Bilder zu erhalten, korrigiert die Kamera in diesen Modi automatisch die Verzerrung. Diese Verzeichnungskorrektur kann noch weiter verfeinert werden, wenn Sie die Panoramakorrektur verwenden. Beachten Sie, dass diese Art der Korrektur nur lokal erfolgt. Das bedeutet, dass die Verzerrungskorrektur der aufgenommenen Bilder nur auf diesem Computer stattfindet. Die gespeicherten Aufnahmen (von der Kamera oder einem Dateiserver) werden in keiner Weise beeinflusst.

- Volles Bild: Zeigt das gesamte (verzerrte) Vollbild.
- Normal: Zeigt ein verzerrungskorrigiertes Bild und ermöglicht die Ausführung von PTZ-Aktionen.
- Panorama: Diese Option zeigt das verzerrungskorrigierte Bild eines ganzen Raums (korrigierte 180°-Panoramaansicht) von der linken zur rechten Wand. Das Seitenverhältnis (Breite zu Höhe) beträgt 8:3.
- Umgeben: Diese Option zeigt vier Bildausschnitte (einen f
  ür jede Himmelsrichtung: N, E, S, W) in einer gemeinsamen Ansicht. Beachten Sie, dass Sie mit PTZ-Aktionen alle vier Ansichten unabh
  ängig voneinander 
  ändern k
  önnen.
- Doppel-Panorama: Dieser Modus zeigt eine Panoramaansicht für die nördliche Hälfte des Bildes und eine zweite Panoramaansicht der südlichen Hälfte des Bildes mit einem Seitenverhältnis (Breite zu Höhe) von 4:3. Dieser Modus ist nur für eine hemisphärische Kamera sinnvoll, die an der Decke montiert ist.
- Panorama-Fokus: Dieser Anzeigemodus kombiniert die Panoramaansicht (Seitenverhältnis 8:3) mit zwei kleineren Bildern (jeweils im Seitenverhältnis 4:3) zu einem großen Bild.

#### Auswählen des Verzerrungskorrekturmodus

Bewegen Sie den Schieber 🔘 nach rechts, bis Sie die gewünschte Ansicht sehen. Diese Schiebereglerposition wird automatisch gespeichert, bis Sie sie wieder ändern.

#### Panorama-Korrektur

Die verzerrungskorrigierten Bilder der verschiedenen Anzeigemodi können mit der Panoramakorrektur weiter verfeinert werden. Bewegen Sie den Schieber 🔘 nach rechts auf 😰 und korrigieren Sie das Bild mit der Maus. Um die korrigierte Einstellung zu speichern, klicken Sie auf den Schieber 😰 und halten ihn gedrückt, bis das Schieberegler-Symbol kurz in der Mitte des Bildes erscheint.

## Durchsuchen von Aufzeichnungen nach Ereignisbildern

Wenn Sie nach Ereignisbildern suchen, wählen Sie zunächst die Art der Bildwiedergabe aus:

- Ereignis-Bilder: Zeigt nur Ereignisbilder an.
- Vor-Ereignis-Bilder: Zeigt nur das erste aufgenommene Bild für jedes Ereignis.
- Hervorgehobene Bilder: Zeigt nur die Bilder an, die zuvor als wichtig markiert wurden.

**HINWEIS!** Diese Funktion wird von MOBOTIX MOVE-Kameras und Kameras von Drittanbietern, die eine ONVIF-S-kompatible Schnittstelle bieten, nicht unterstützt. Einen Überblick über die unterschiedlichen Kamerafunktionen finden Sie unter Übersicht der Kamerafunktionen.

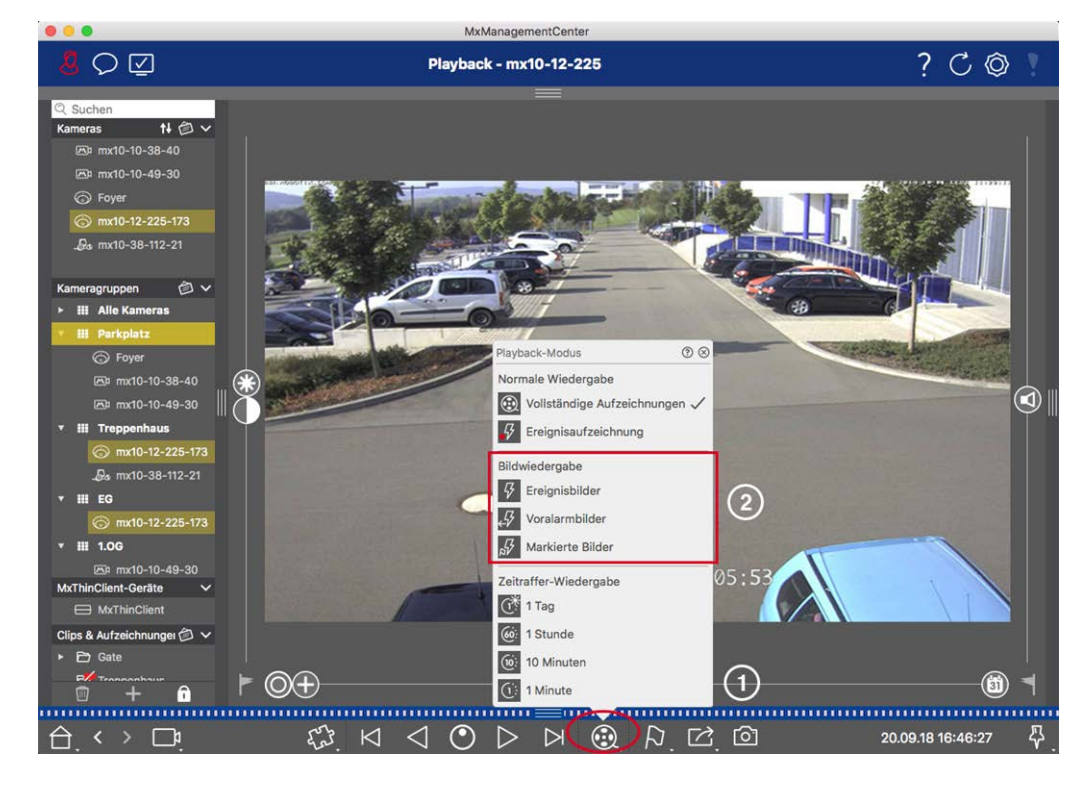

Fig. 129: Durchsuchen von Aufzeichnungen nach Ereignisbildern

- Wählen Sie in der Ansicht "Wiedergabe" den Wiedergabemodus aus, indem Sie mit der rechten Maustaste auf 💮 1 klicken und den gewünschten Modus 2 auswählen.
- 2. Blättern Sie in den Aufzeichnungen mit den Schaltflächen k und k. Beginnend mit dem aktuellen Ereignisbild zeigen diese Schaltflächen das vorherige oder nächste Ereignisbild an.

# Durchsuchen von Aufzeichnungen für ein bestimmtes Datum und eine bestimmte Uhrzeit

Wenn Sie z. B. eine Daueraufzeichnung für bestimmte Zeiten eingerichtet haben und nach Ereignissen während dieser Zeiten suchen möchten, können Sie die Suche auf diese Zeiten beschränken. Sie können nach Ereignissen zu einem bestimmten Zeitpunkt suchen, indem Sie Zeitsprünge oder eine Zeitrafferwiedergabe verwenden.

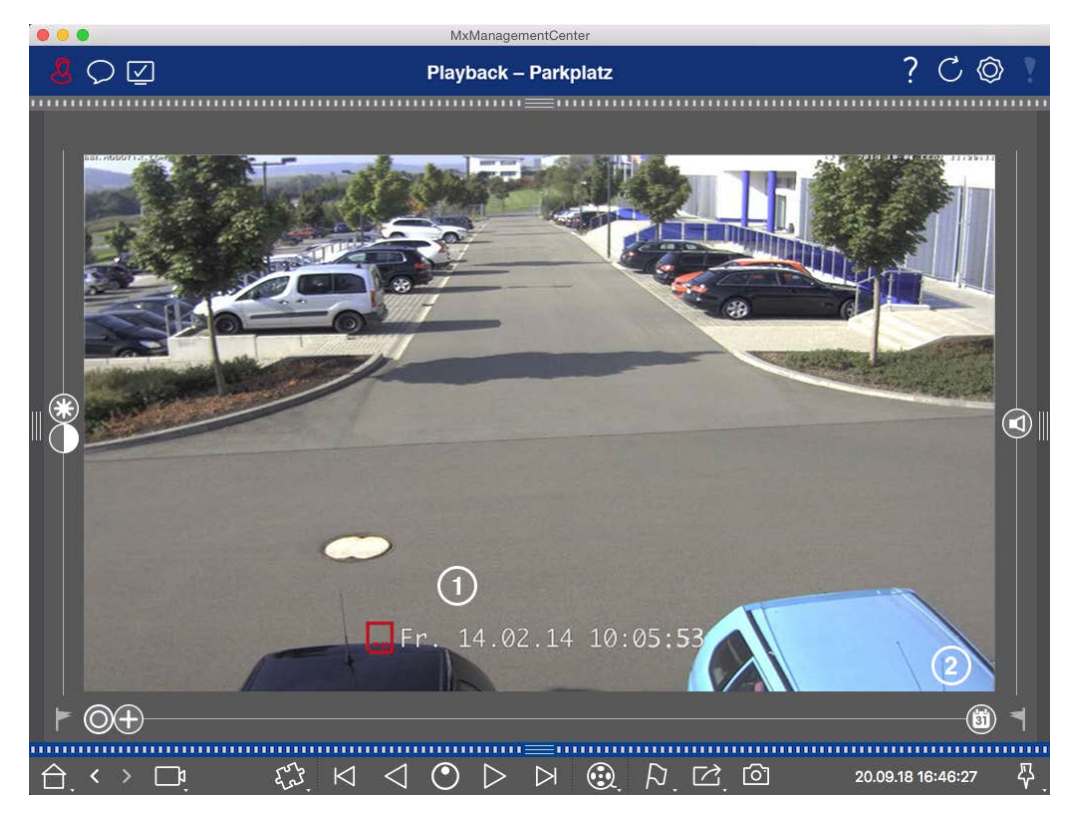

#### Suche nach einem bestimmten Datum und einer bestimmten Uhrzeit

Fig. 130: Suche nach einem bestimmten Datum und einer bestimmten Uhrzeit

- 1. Klicken Sie auf Datum/Uhrzeit ① und geben Sie das Datum und die Uhrzeit ein, nach denen Sie suchen möchten.
- 2. Das Ereignisbild springt zu dem Ereignis in den Aufzeichnungen, das dem angegebenen Datum und der angegebenen Uhrzeit am nächsten ist.
- 3. Klicken Sie auf Wiedergabe ▷.

#### oder

- 1. Klicken Sie auf den **Kalender-Schieberegler** ②. Das Datum und die Uhrzeit werden über dem Schieberegler angezeigt.
- Bewegen Sie den Schieberegler, bis Sie das Datum und die Uhrzeit erreichen, die dem zu untersuchenden Zeitpunkt am nächsten liegen. Das Ereignisbild springt zu dem Ereignis in den Aufzeichnungen mit dem angegebenen Datum und der angegebenen Uhrzeit. Ist eine solche Aufzeichnung nicht vorhanden, springt das Ereignisbild zu dem Ereignis, das dem angegebenen Zeitpunkt (in Suchrichtung) am nächsten liegt. Im letzteren Fall dreht sich der Schieberegler und die Zeitdifferenz zum angegebenen Zeitpunkt wird über dem Schieberegler angezeigt.
- 3. Klicken Sie auf Wiedergabe 📄 .

**HINWEIS!** Je weiter Sie den Mauszeiger vom Schieberegler wegbewegen, desto präziser wird Ihre Einstellung sein.

#### Durchsuchen mehrerer Kameras nach Personen oder Gegenständen

Szenario: Kamera A überblickt das Tor und meldet ein Ereignis. Das Ereignisbild in der Alarmleiste zeigt einen Lieferwagen, der durch das Tor fährt. Sie möchten wissen, ob der Lkw auch den von Kamera B überwachten Bereich passiert hat.

- 1. Bewegen Sie dazu den Mauszeiger über das Ereignisbild. Es werden drei Icons angezeigt.
- 2. Öffnen Sie den Wiedergabemodus, indem Sie auf 💽 klicken.
- 3. Wiedergabe der Aufnahme (Ende der Aufnahme) ①.

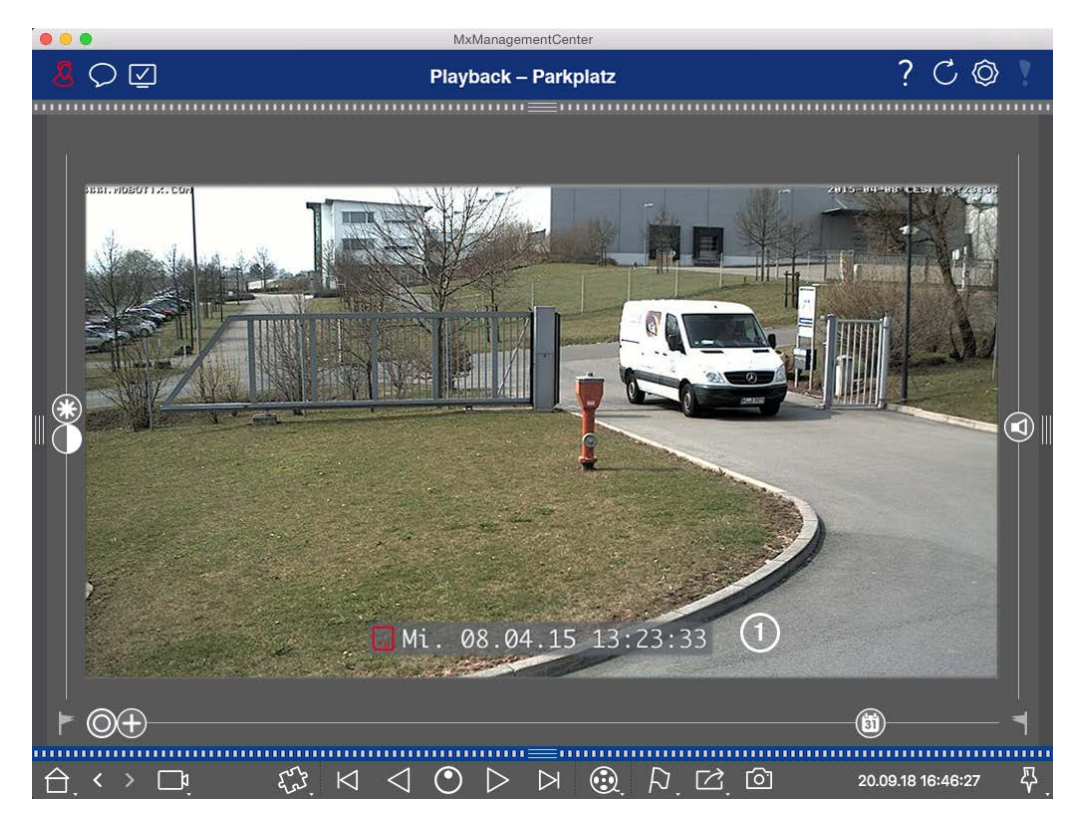

Fig. 131: Abspielen der Aufnahme

4. Ziehen Sie die Kamera B aus der Kameraleiste in die Wiedergabeansicht.

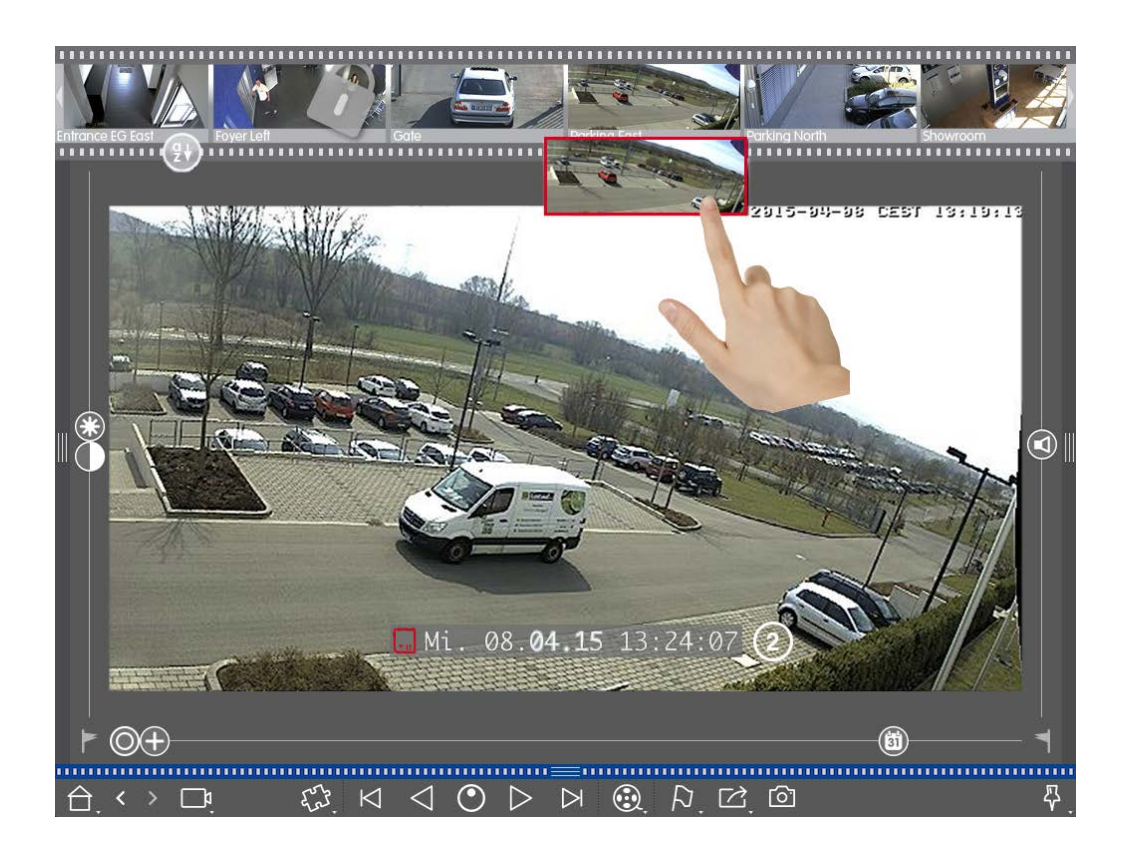

5. Bei der Wiedergabe wird automatisch die Aufzeichnung ausgewählt, die auf das Ende der Aufzeichnung von Kamera A ② folgt. Sie können diesen Vorgang für eine beliebige Anzahl von Kameras fortsetzen.

#### Untersuchen mehrerer Kameras zu einem bestimmten Zeitpunkt

Sie möchten wissen, ob andere Kameras zu einem bestimmten Zeitpunkt etwas aufgenommen haben:

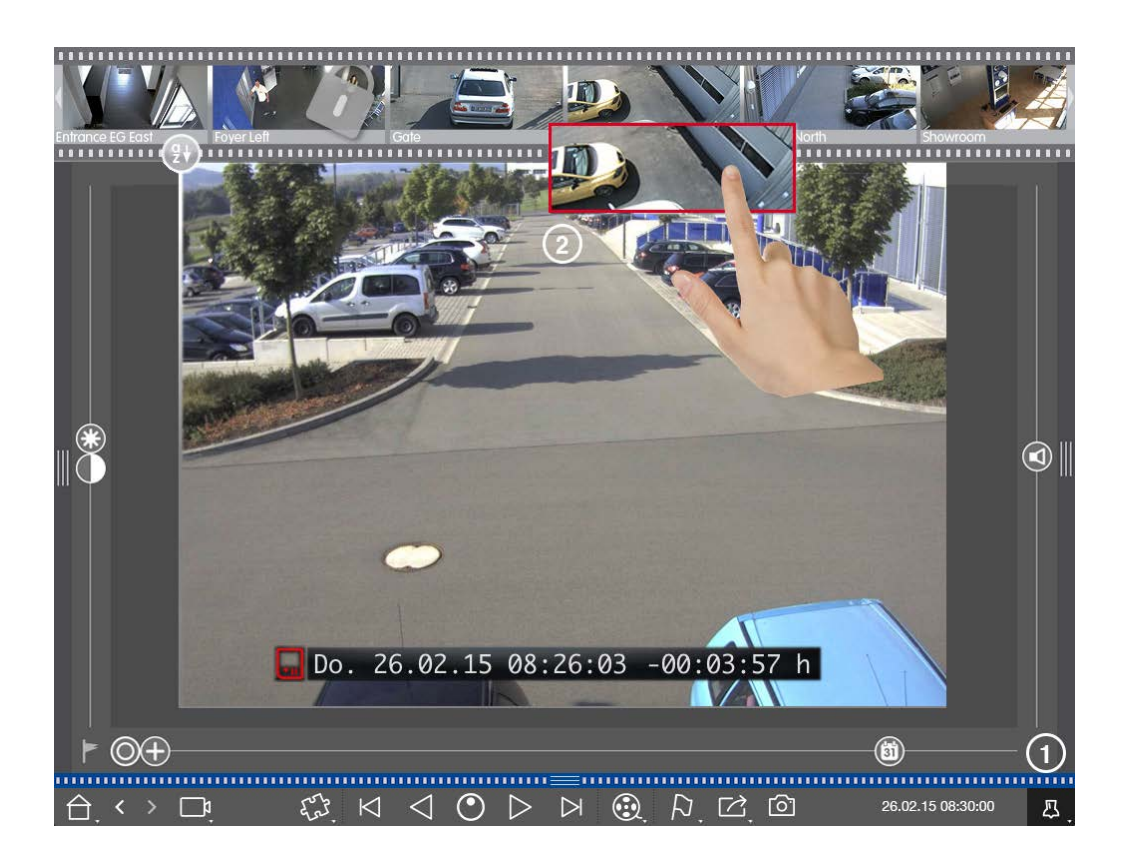

- 1. Stellen Sie die Referenzzeit mit der Pin-Taste ① ein.
- 2. Ziehen Sie die Kameras nacheinander aus der Kameraleiste ②.
- 3. Die Anwendung zeigt die Ereignisbilder jeder Kamera an, die dem angegebenen Zeitpunkt am nächsten sind.

## Begrenzung des Suchbereichs für einen Vorfall

Szenario: Ihre Kamera überwacht einen Parkplatz, von dem im Laufe des Tages ein Auto gestohlen wurde. Befolgen Sie diese Schritte, um das Ereignis so schnell wie möglich zu lokalisieren:

- Starten Sie den Wiedergabemodus (klicken Sie mit der rechten Maustaste auf ) und wählen Sie ein Intervall (z. B. 1 Tag ).
- 2. Klicken Sie so lange auf **Vorheriges Bild** 🖂 , bis das Auto wieder auf dem Bild zu sehen ist.

Forschen in MxMC

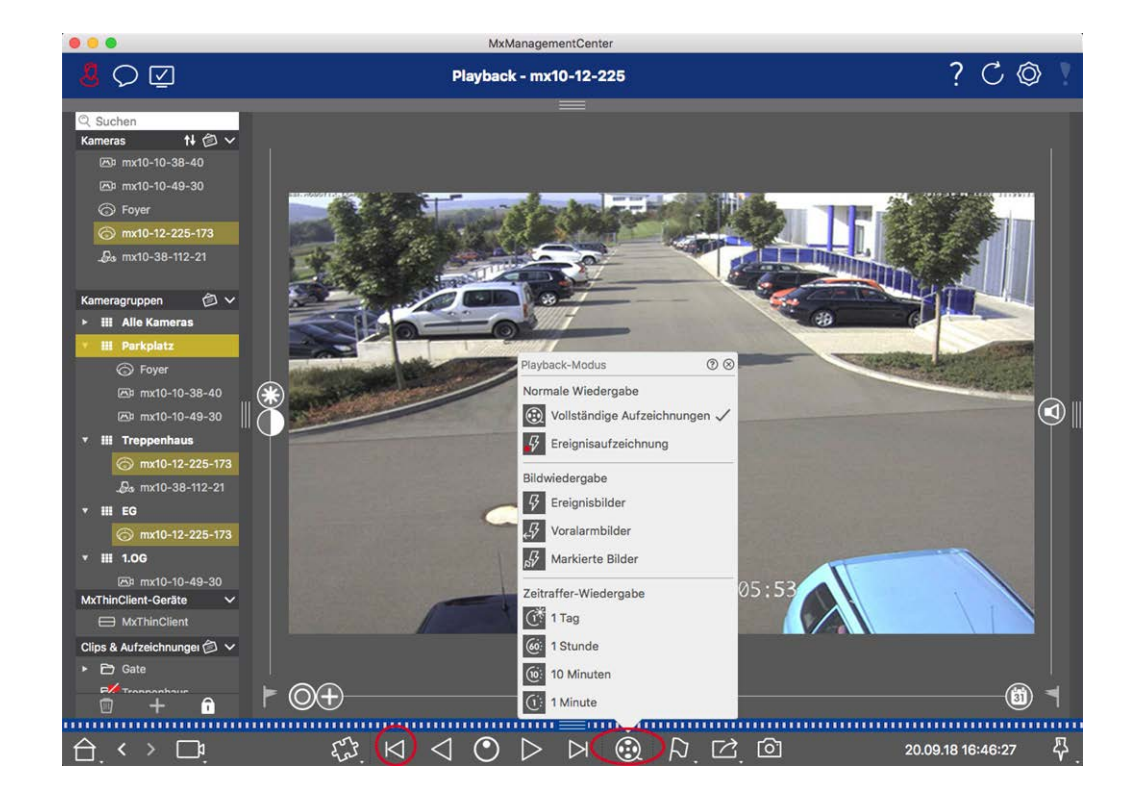

- 3. Wählen Sie nun ein kürzeres Intervall (z. B. 1 Stunde 🚳).
- 4. Klicken Sie so lange auf **Nächstes Bild** ≥, bis das Auto den Rahmen verlassen hat.
- 5. Verwenden Sie immer kürzere Intervalle, bis Sie den genauen Zeitpunkt des Vorfalls gefunden haben.

**HINWEIS!** Sie können auch die Tasten **Vorwärts-/Rückwärtswiedergabe**  $\triangleleft$  verwenden, um mit denselben Zeitsprüngen wiederzugeben.

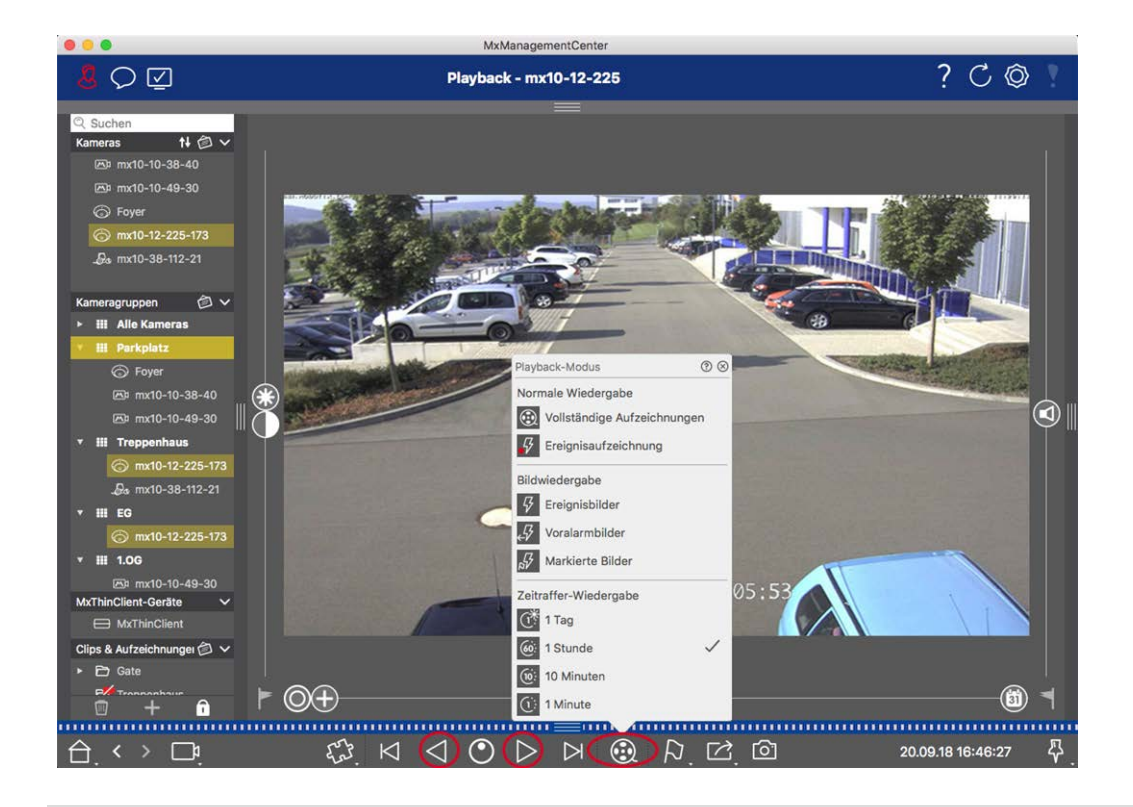

**HINWEIS!** Diese Funktion wird von MOBOTIX MOVE-Kameras und Kameras von Drittanbietern, die eine ONVIF-S/G-kompatible Schnittstelle bieten, nicht unterstützt. Einen Überblick über die unterschiedlichen Kamerafunktionen finden Sie unter Übersicht der Kamerafunktionen.

## Wiedergeben von Aufnahmen

#### **Clips abspielen**

**HINWEIS!** Wie unter Allgemeine Bedienung der Wiedergabeansicht für MOBOTIX MOVE- und ONVIF-Kameras erwähnt, ist die Wiedergabe von Aufzeichnungen bei Verwendung von MOBOTIX MOVE-Kameras und Kameras von Drittanbietern, die eine ONVIF S-kompatible Schnittstelle bieten, eingeschränkt.

Forschen in MxMC

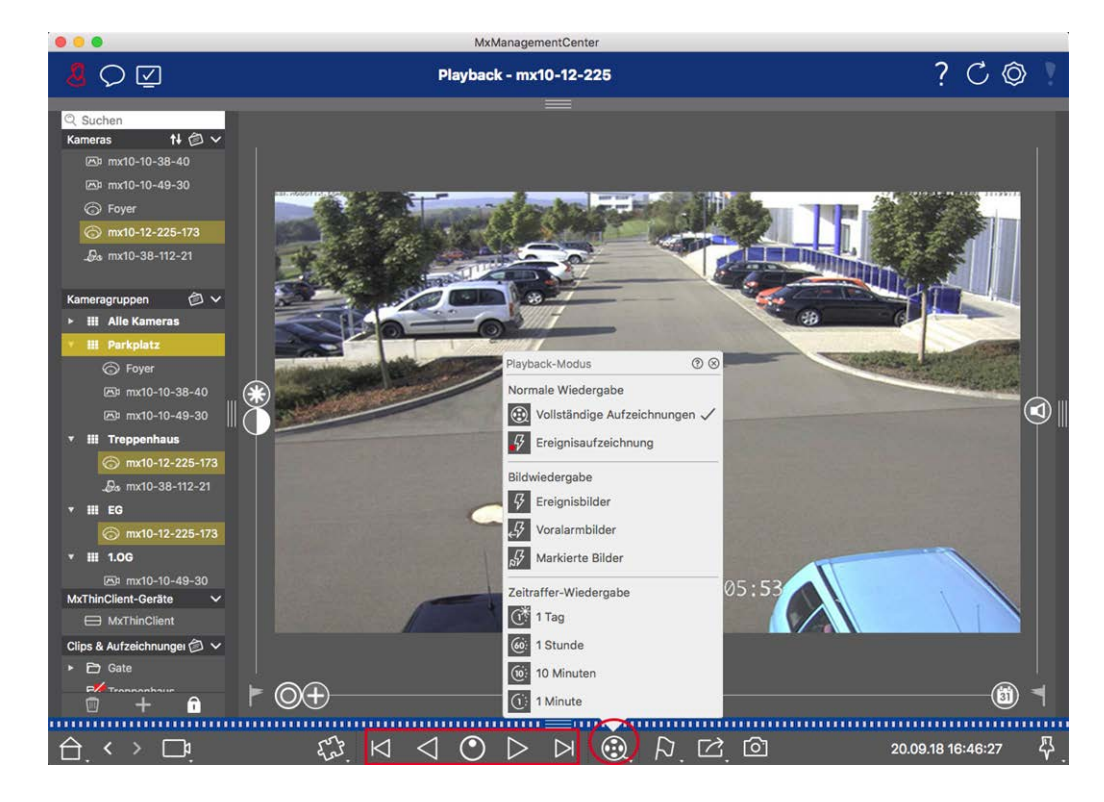

In der folgenden Tabelle sind die Aktionen zusammengefasst, die Sie je nach Wiedergabemodus mit den Wiedergabetasten ausführen können:

| Wiedergabemodus        | Wiedergabe-Tasten                                                         |
|------------------------|---------------------------------------------------------------------------|
| 🛞 Vollständige Auf-    | Springt ein Bild rückwärts/vorwärts.                                      |
| zeichnungen            | Gibt alle Aufnahmen rückwärts/vorwärts wieder.                            |
| Ereignisaufzeichnung   | Springt an das Ende/den Anfang der aufgezeichneten Sequenz.               |
| _                      | Spielt so lange ab, bis der Anfang/das Ende der aufgezeichneten           |
|                        | Sequenz erreicht ist.                                                     |
| Freignisbilder         | Zeigt bei jedem Klick auf die Schaltfläche das vorherige/nächste Bild an. |
| Voralarmbilder         |                                                                           |
| Hervorgehobene Bilder  | C Die vorherigen/nächsten Bilder werden automatisch nacheinander ange-    |
| 🕂 1-Tages-Zeitraffer   | zeigt.                                                                    |
| 6 1-Stunden-Zeitraffer |                                                                           |
| 10-Minuten-Zeitraffer  |                                                                           |
| 1-Minuten-Zeitraffer   |                                                                           |

#### Einstellen der Wiedergabegeschwindigkeit

Mit der Option **Wiedergabegeschwindigkeit** okönnen Sie die Wiedergabe einer Aufnahme beschleunigen oder verlangsamen. Dies gilt auch, wenn Sie eine Aufnahme rückwärts abspielen.

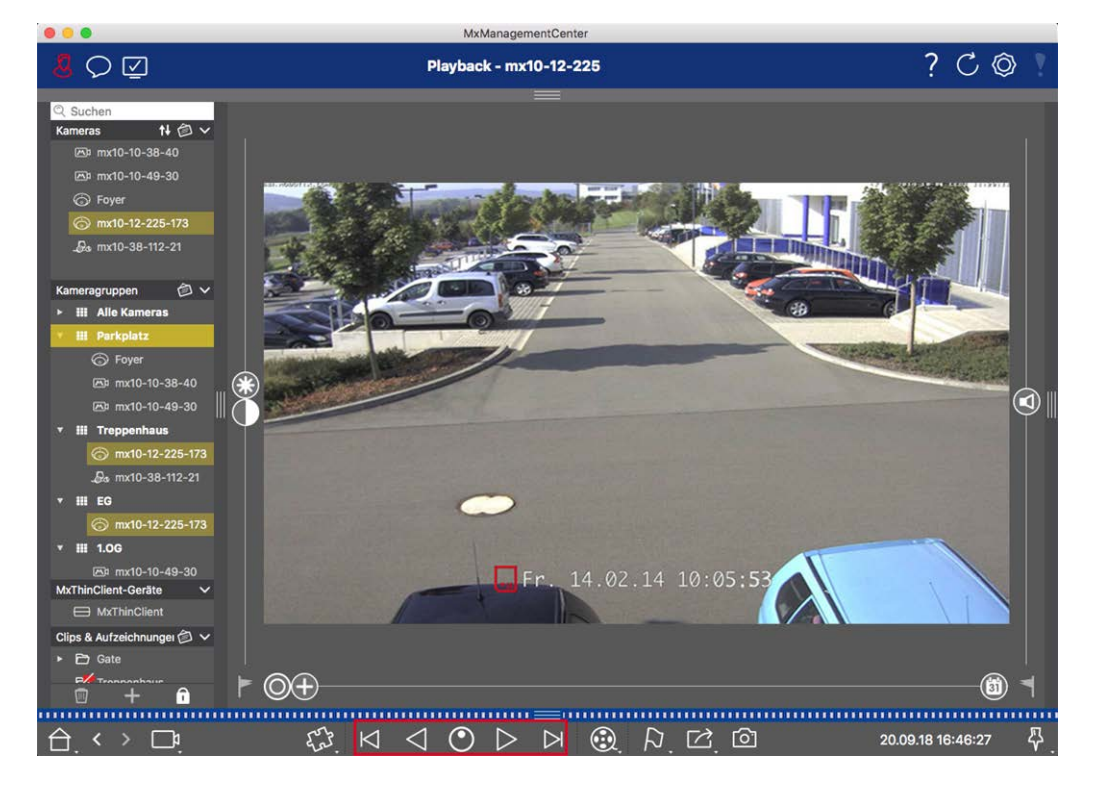

- 1. Klicken Sie auf Wiedergabegeschwindigkeit. Der Hintergrund der Schaltfläche wird dunkelgrau.
- 2. Um die Aufnahme vorwärts abzuspielen, halten Sie die linke Maustaste gedrückt und bewegen Sie den Mauszeiger nach rechts. Je weiter Sie den Mauszeiger nach unten (nach rechts) bewegen, desto schneller wird die Wiedergabegeschwindigkeit.
- 3. Um die Aufnahme rückwärts abzuspielen, halten Sie die linke Maustaste gedrückt und bewegen Sie den Mauszeiger nach links. Auch hier gilt: Je weiter Sie den Mauszeiger nach unten (nach links) bewegen, desto schneller wird die Wiedergabegeschwindigkeit.

#### Präzise Positionierung nach Bild

Wenn Sie eine Szene ganz genau untersuchen möchten, können Sie die Aufnahmen einzeln betrachten. Halten Sie dazu die Wiedergabe an (klicken Sie auf ▷ oder <). Verwenden Sie nun die beiden Schaltflächen ▷ (vorwärts) und <) (rückwärts), um die Bilder nacheinander anzuschauen.

# Suchen und Wiedergeben im Raster Playback

Wenn eine Kamera ein Ereignis registriert und Sie wissen möchten, ob und welche anderen Kameras in dieser Kameragruppe zu diesem Zeitpunkt aufgezeichnet haben, können Sie die Rasterwiedergabe verwenden, um die Aufzeichnungen mehrerer Kameras synchron anzuzeigen. Die Kamera im Fokusfenster ist die führende Kamera. Wenn Sie also die Aufzeichnungen dieser Kamera durchsuchen, um Ereignisse oder bestimmte Situationen zu finden, oder wenn Sie Aufzeichnungen wiedergeben, folgen die anderen Kameras der führenden Kamera, sobald die Wiedergabe pausiert wird. Das Programm zeigt immer die Ereignisbilder an, die dem Zeitstempel der führenden Kamera am nächsten sind. Wenn die Zeit der anderen Kameras von der der führenden Kamera abweicht, wird der Unterschied am unteren Rand der Ereignisbilder angezeigt.

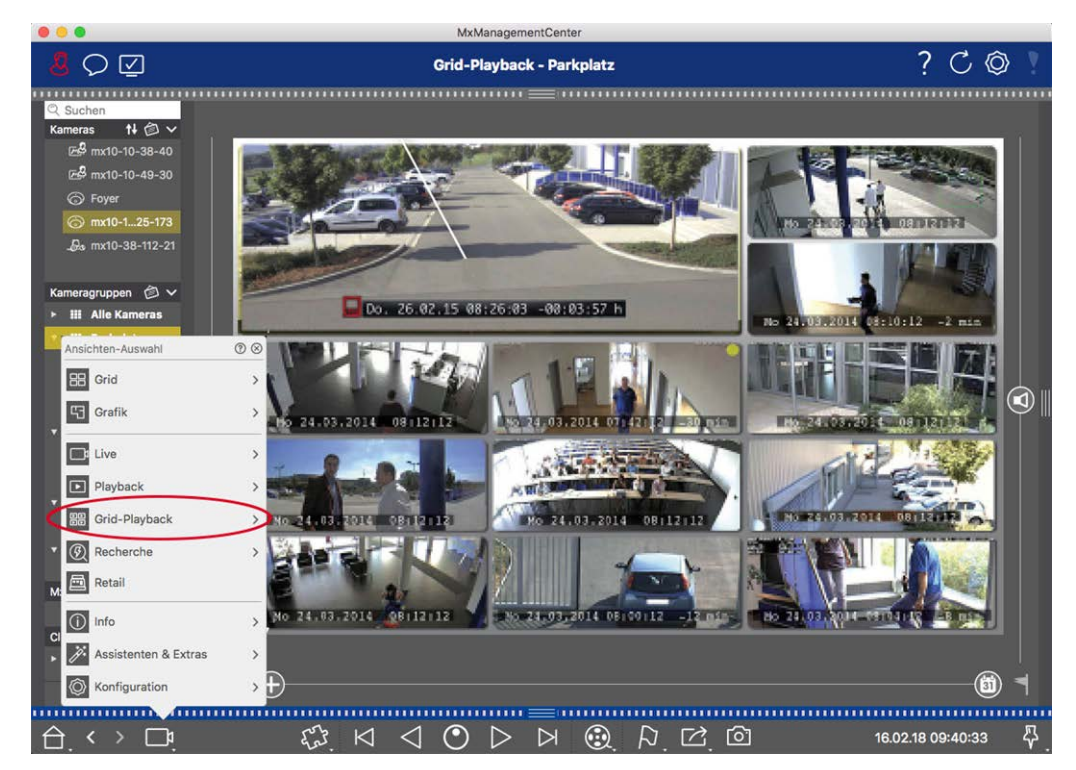

#### Fig. 132: Grid-Wiedergabe

1. Öffnen Sie die Rasterwiedergabe, indem Sie mit der rechten Maustaste auf die Schaltfläche Navigation klicken und Rasterwiedergabe wählen.

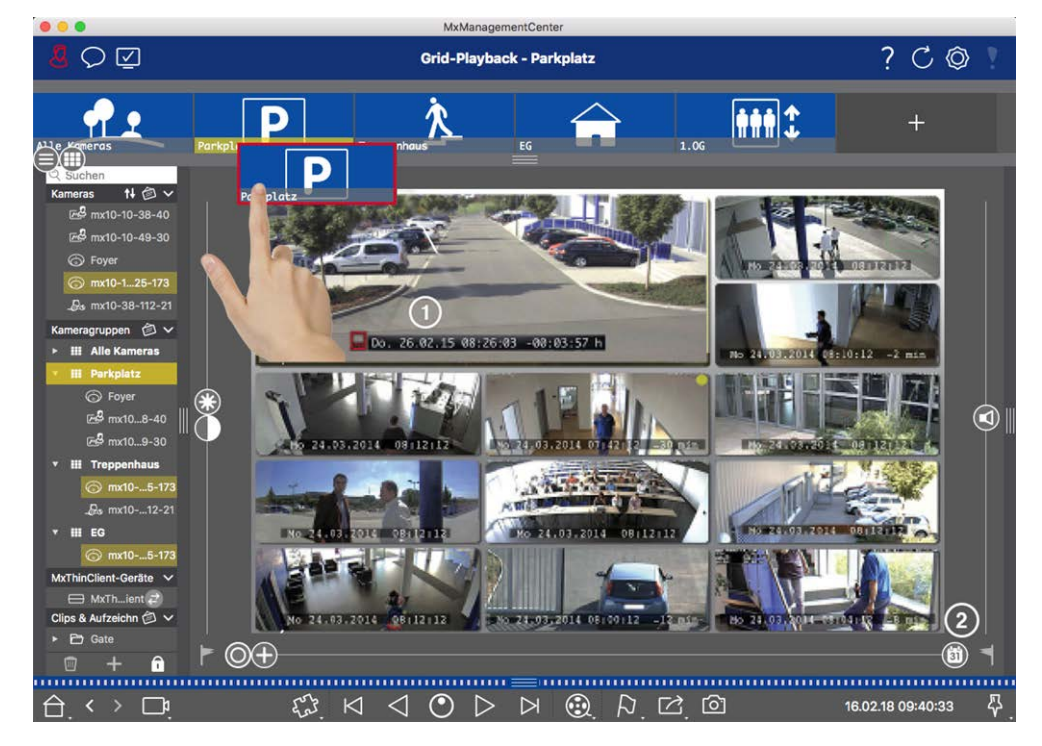

2. Ziehen Sie die gewünschte Kameragruppe aus der Gruppenleiste.

- 3. Verwenden Sie den Zeitstempel im Fokusfenster ① oder den Kalenderschieber ②, um die Zeit einzustellen.
- 4. Alle Kameras springen zu dem Ereignisbild, das dem angegebenen Zeitpunkt am nächsten ist. Der Zeitstempel unter jedem Kamerabild zeigt die Zeit und das Datum des Bildes an. Die Differenz zur Referenzzeit wird rechts angezeigt.

**HINWEIS!** Sie können auch die Rasterwiedergabe verwenden, indem Sie eine Gruppe auf die Wiedergabeansicht ziehen. Die ursprüngliche Kamera wird im Fokusfenster angezeigt.

# Smart Data System

Mit dem MOBOTIX Smart Data System können die Vorgänge auf MxMC mit den Videoaufzeichnungen verknüpft werden, die zum Zeitpunkt der Vorgänge gemacht wurden. Verwenden Sie die Smart-Data-Suche, um alle aufgezeichneten Ereignisse und die dazugehörigen Bilder zu durchsuchen. Sie können die Ergebnisse auf als "wichtig" markierte Ereignisse eingrenzen. Die Suchergebnisse werden als Liste und/oder als Vorschaubilder mit Kameraname, Zeitstempel und Art des Ereignisauslösers angezeigt. Sie können die Aufzeichnung zu einem Ereignis direkt aus dem Ereignisbild heraus abspielen. Von der Smart-Data-Suchansicht aus können Sie einfach auf die Wiedergabeansicht oder die Exportansicht zugreifen (siehe Suche in der Smart Data Search-Ansicht, p. 310). **HINWEIS!** Um das MOBOTIX Smart Data System für Drittsysteme - z.B. Kassensysteme - nutzen zu können, müssen Sie eine Smart Data Lizenz erwerben. Für P7 IoT App Daten ist keine Lizenz erforderlich. Die MOBOTIX IoT App Schnittstelle ist standardmäßig in MxMC integriert.

**HINWEIS!** Die Smart Data Search-Ansicht ist nicht verfügbar für MOBOTIX MOVE-Kameras und Kameras von Drittanbietern, die eine ONVIF-S-kompatible Schnittstelle bieten. Einen Überblick über die unter-schiedlichen Kamerafunktionen finden Sie unter Überblick über die Kamerafunktionen, p. 11.

## Suche in der Smart Data Search-Ansicht

Mit dem MOBOTIX Smart Data System können Transaktionsdaten mit den Videoaufzeichnungen, die zum Zeitpunkt der Transaktionen gemacht wurden, verknüpft werden. Smart Data Quellen können z.B. MOBOTIX P7 Apps (keine Lizenz erforderlich) oder allgemeine Smart Data Quellen (Lizenz erforderlich) wie Kassensysteme oder Kennzeichenerfassungssysteme sein.

Mit dem Smart Data System können Sie verdächtige Aktivitäten schnell finden und überprüfen. Für die Suche und Analyse von Transaktionen stehen die Smart Data Bar und die Die Smart Data Search-Ansicht, p. 36 zur Verfügung. Die **Smart-Data-Leiste** bietet einen direkten Überblick über die jüngsten Transaktionen (der letzten 24 Stunden) und ist daher für Überprüfungen und Recherchen besonders geeignet.

Smart Data Sources können in der Die Komponentenansicht, p. 37 hinzugefügt und konfiguriert werden.

**HINWEIS!** Die Smart Data Search ist nicht verfügbar für MOBOTIX MOVE und Kameras von Drittanbietern, die eine ONVIF-S-kompatible Schnittstelle bieten. Einen Überblick über die unterschiedlichen Funktionen der Kameras finden Sie unter Überblick über die Kamerafunktionen, p. 11.

## Öffnen der Smart Data-Leiste

Die Smart Data-Leiste ist in allen Ansichten verfügbar. Um die Smart Data-Leiste zu öffnen, klicken Sie auf den rechten Rahmenrand der Anwendung. Wenn die Alarmleiste angezeigt wird, klicken Sie erneut auf den Rahmenrand, um zur Smart Data-Leiste zu wechseln. Sie können die Smart Data-Leiste auch über das Menü anzeigen**(Ansicht > Smart Data-Leiste**).

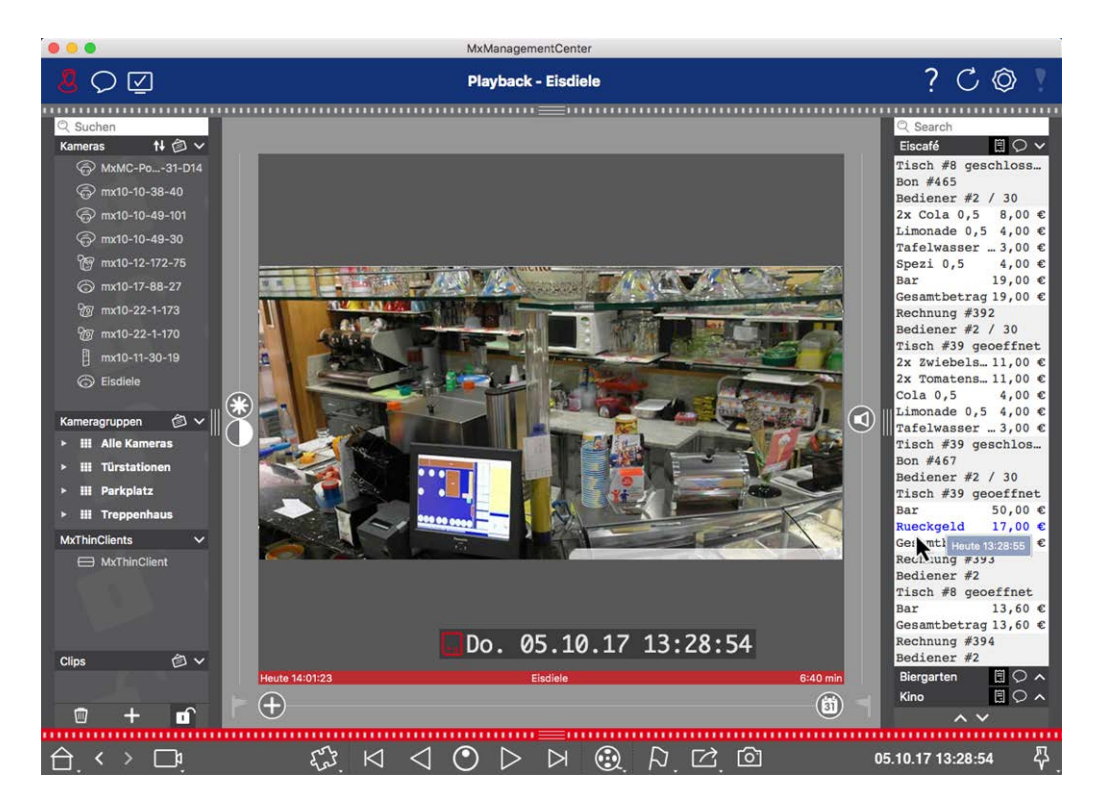

#### Fig. 133: Smart Data-Ansicht

Die Smart Data Bar bietet einen direkten Überblick über die letzten Transaktionen (der letzten 24 Stunden) und kann daher bequem für Überprüfungen und Suchen verwendet werden.

## Verwendung der intelligenten Datenleiste

Wenn eine Smart Data Source, z.B. ein Geldautomat, neue Daten an die Kamera sendet, wird die Smart Data Bar automatisch aktualisiert. Sie ermöglicht die Live-Überwachung des Geldautomaten und der Verkaufsdaten einer Kamera. Sie können zusammengehörende Transaktionen gruppieren und anzeigen lassen.

- **Angezeigter Zeitbereich:** Die Smart Data Bar enthält nur die Daten der letzten 24 Stunden. Um Daten zu suchen, die älter als 24 Stunden sind, siehe Definieren von Suchfiltern, p. 312.
- Suchfunktion / Filterfunktion: Sie können die Einträge für die Kameras der einzelnen Kassen nach Suchbegriffen filtern. Die Treffer sind gelb hinterlegt. Mit den beiden Pfeilen am unteren Rand können Sie zum nächsten/vorherigen Suchergebnis springen.
- Systemtransaktionen nicht anzeigen: Standardmäßig zeigt die Smart Data Bar alle Transaktionen an, die auf der entsprechenden Kamera gespeichert sind. Einige der Transaktionen, z. B. von einem Geld-automaten, zeigen Einkäufe und Ereignisse, die direkt mit den Einkäufen verbunden sind, wie z. B. die "Gesamtsumme". Andere Transaktionen zeigen nur administrative Ereignisse, z. B. wenn sich der Kassierer anmeldet. Klicken Sie auf O, um die Anzeige von Systemtransaktionen zu aktivieren/deaktivieren.

- Bons nicht gruppieren (nur für VECTRON-Kassen): Transaktionen werden standardmäßig nach Bon-Nummer oder Kauf gruppiert. Einzelverkäufe können gruppiert werden, wenn die Kasse den Abschluss der Transaktionen durch die Erstellung einer Bon-Nummer signalisiert. Zählerverkäufe können nach Zähler gruppiert werden, wenn der Zähler im Kassensystem abgerechnet wird. Klicken Sie auf ), um die Anzeige nach Gruppen zu deaktivieren. Die Daten werden dann neu geladen.
- Transaktionen wiedergeben: Öffnen Sie die Ansicht "Wiedergabe" durch Doppelklick auf eine Transaktionszeile. Die Transaktion wird wiedergegeben.

## Detaillierte Suche und Analyse in der Smart Data View

In der Smart Data-Ansicht können Sie Daten einer oder mehrerer Smart Data-Quellen suchen und filtern.

Fig. 134: Suche in der Smart Data-Ansicht

## **Definieren von Suchfiltern**

Sie können mehrere Suchfilter definieren und speichern. Die Suchanfrage wird automatisch gespeichert, wenn die Suchkriterien geändert werden.

- 1. Öffnen Sie die Smart Data-Suche z. B. über das Menü Ansicht.
- 2. Klicken Sie auf den Namen  $\oplus \,$  der Suche, um ihn zu ändern.
- 3. Wählen Sie die gewünschte Smart Data Source  ${\ensuremath{\mathbb Q}}$  .
- 4. Geben Sie den Zeitraum für die Suche ③ an. Sie können auch einen Zeitraum eingeben, der neben einer Reihe von voreingestellten Zeitfenstern (einschließlich "heute") auch die Eingabe eines beliebigen Startund Endzeitstempels ermöglicht.
- 5. To add another filter criteria click on + ④.

The criteria can be linked using that all or one filter criteria must match.

- Wählen Sie D, um festzulegen, dass alle Kriterien übereinstimmen müssen.
- Wählen Sie L, um festzulegen, dass eines der definierten Kriterien zutreffen muss
- 6. Klicken Sie auf 💼 , um ein Suchkriterium zu löschen.
- 7. Um weitere Suchanfragen zu definieren, klicken Sie auf +  $\odot$  und wiederholen Sie die Schritte 1-5.
- 8. Klicken Sie auf Suche <sup>®</sup> , um eine Suche durchzuführen.

## Löschen von Suchfiltern

Klicken Sie auf 🔀, um einen Filter zu löschen.

## Anzeige der Suchergebnisse

Die Suchergebnisse werden mit Vorschaubildern in einer Liste mit detaillierten Daten oder in Kacheln angezeigt, je nach der in der Befehlsleiste ⑦ gewählten Anzeigeoption (Listenansicht = oder Kachelansicht =).

## **Umschalten auf Post Video Motion Detection**

Klicken Sie zum Umschalten der Post-Video-Bewegungserkennung in der Befehlsleiste auf die Schaltfläche

## Abspielen von Ereignissen

#### Sofortige Wiedergabe:

In der Kachelansicht 📻 können Sie die Aufzeichnung eines Ereignisses direkt im Ereignisbild betrachten (Sofortwiedergabe). Bewegen Sie dazu den Mauszeiger über das Bild. Es erscheinen drei Symbole. Klicken Sie auf 🕟, um die Wiedergabe zu starten.

**HINWEIS!** Ein Klick in das Bild nach dem Start der Wiedergabe öffnet die Aufnahme im Vollbildmodus im aktuellen Programmfenster. Wird im Bild nur ein "TV-Testbild" angezeigt, ist keine Aufnahme verfügbar.

#### Wiedergabemodus:

Sie können die Aufzeichnung auch in der Wiedergabeansicht abspielen. Bewegen Sie dazu den Mauszeiger über das Ereignisbild. Klicken Sie auf 💿, um in die Wiedergabeansicht zu wechseln.

## **Ereignisse markieren**

Beim Durchsuchen von Ereignisbildern in der Kachelansicht können Sie mit der rechten Maustaste auf ein Bild klicken, um das Ereignis als "wichtig" zu markieren. Dasselbe gilt für Ereignisse, die Sie in der Wiedergabeansicht oder in der Alarmleiste als "wichtig" [27] markiert haben: Sie können sie als Sammlung in der Smart Data Search-Ansicht anzeigen.

## Fehlerbehandlung

In der Ergebnislistenleiste wird ein Ausrufezeichen ① angezeigt. Wenn es rot ist, sind Fehler aufgetreten. Mit einem Klick auf das Ausrufezeichen öffnet sich ein Fenster, in dem die jeweiligen Kameras und die zugehörigen Fehler aufgelistet sind. Angezeigte Fehler sind:

- allgemeiner Kommunikationsfehler
- Softwareversion zu alt
- Kameramodell wird nicht unterstützt
- Kamera ist nicht erreichbar

Forschen in MxMC

| Search<br>Fiter<br>MobotixEventData Tod | +<br>ay <b>1995</b> •  |                                    |                                                        |          | P Search +          |
|-----------------------------------------|------------------------|------------------------------------|--------------------------------------------------------|----------|---------------------|
| Result 335                              |                        | 2 mx10-22-10-30<br>2 mx10-23-9-171 | camera model is not supported software version too old |          | ~                   |
| Camera                                  | Created                | ₩x10-32-24-131                     | camera is not reachable                                | Recorded | Event Definition Id |
| Andy-Q26                                | Mo 28.03.2022 03:47:24 |                                    |                                                        | false    | 1346699264          |
| Andy-Q26                                | Mo 28.03.2022 03:48:28 |                                    |                                                        | true     | 1346699264          |
| Andy-Q26                                | Mo 28.03.2022 03:48:32 |                                    |                                                        | false    | 1447886848          |
| Andy-Q26                                | Mo 28.03.2022 03:48:32 |                                    |                                                        | false    | 1447899648          |
| Andy-Q26                                | Mo 28.03.2022 03:48:32 |                                    |                                                        | false    | 2998780056          |
| Andy-Q26                                | Mo 28.03.2022 03:49:00 |                                    | Timer Periodic                                         |          | 1346699264          |
| Andy-Q26                                | Mo 28.03.2022 03:50:00 | PE                                 | Timer Periodic                                         |          | 1346699264          |
| Andy-Q26                                |                        |                                    | Timer Task                                             |          | 1414791168          |
| Andy-Q26                                |                        |                                    |                                                        |          | 1346699264          |
| Andy-Q26                                |                        |                                    |                                                        |          | 1346699264          |
| Andy-Q26                                |                        |                                    |                                                        |          | 1346699264          |
| Andy-Q26                                |                        |                                    |                                                        |          | 1346699264          |
| Andy-Q26                                |                        |                                    | Timer Periodic                                         |          | 1346699264          |
| Andy-Q26                                |                        |                                    | Timer Periodic                                         |          | 1346699264          |
| Andy-Q26                                |                        |                                    |                                                        |          | 1346699264          |
| Andy-Q26                                |                        |                                    |                                                        |          | 1346699264          |
| Andy-Q26                                |                        |                                    |                                                        |          | 1346699264          |
| Andy-Q26                                |                        |                                    | Timer Periodic                                         |          | 1346699264          |
| Andy-Q26                                |                        |                                    | Timer Task                                             |          | 1414791168          |

Fig. 135: Fehlerbehandlung bei der intelligenten Datensuche

## Exportieren von Suchergebnissen als CSV-Datei

Für weitere Recherchen mit externen Anwendungen oder zur Archivierung können die Ergebnisse der Smart Data-Suche beispielsweise als CSV-Datei exportiert werden.

|                      | $\frown$   |      |                             |                |  |  |
|----------------------|------------|------|-----------------------------|----------------|--|--|
| Result 404 🖻 🚺 🗸 🗸   |            |      |                             |                |  |  |
| Date & Time          | Casn Point | Туре | Info                        | Number / Value |  |  |
| 25.09.17<br>09:30:51 | Eiscafé    | PLU  | 2x Pils 0,5<br>[#302]       | 6,60 €         |  |  |
| 25.09.17<br>09:30:51 | Eiscafé    | PLU  | Alt 0,5<br>[#304]           | 3,30 €         |  |  |
| 25.09.17<br>12:27:33 | Eiscafé    | PLU  | 2x Cola 0,5<br>[#102]       | 8,00 €         |  |  |
| 25.09.17<br>12:27:36 | Eiscafé    | PLU  | Pils 0,5<br>[#302]          | 3,30 €         |  |  |
| 25.09.17<br>12:28:32 | Eiscafé    | PLU  | Gemischter<br>Salat [#1301] | 6,00 €         |  |  |
| 25.09.17<br>12:28:36 | Eiscafé    | PLU  | mit Paprika<br>[#3001]      | 0,50 €         |  |  |
| 25.09.17<br>12:28:37 | Eiscafé    | PLU  | mit Oliven<br>[#3013]       | 0,50 €         |  |  |
| ~ ~                  |            |      |                             |                |  |  |

Fig. 136: Exportieren von Smart Data-Suchergebnissen

- 1. Klicken Sie auf das **Export-Symbol**<sup>①</sup>.
- 2. Ändern Sie ggf. den Dateinamen und das Exportverzeichnis.
- 3. Klicken Sie auf **Speichern**.

# Der Histogrammbalken

Das Histogramm veranschaulicht die **Verteilung der Ereignishäufigkeit** und bietet somit einen schnellen Überblick über die Ereignisse einer oder mehrerer Kameras.

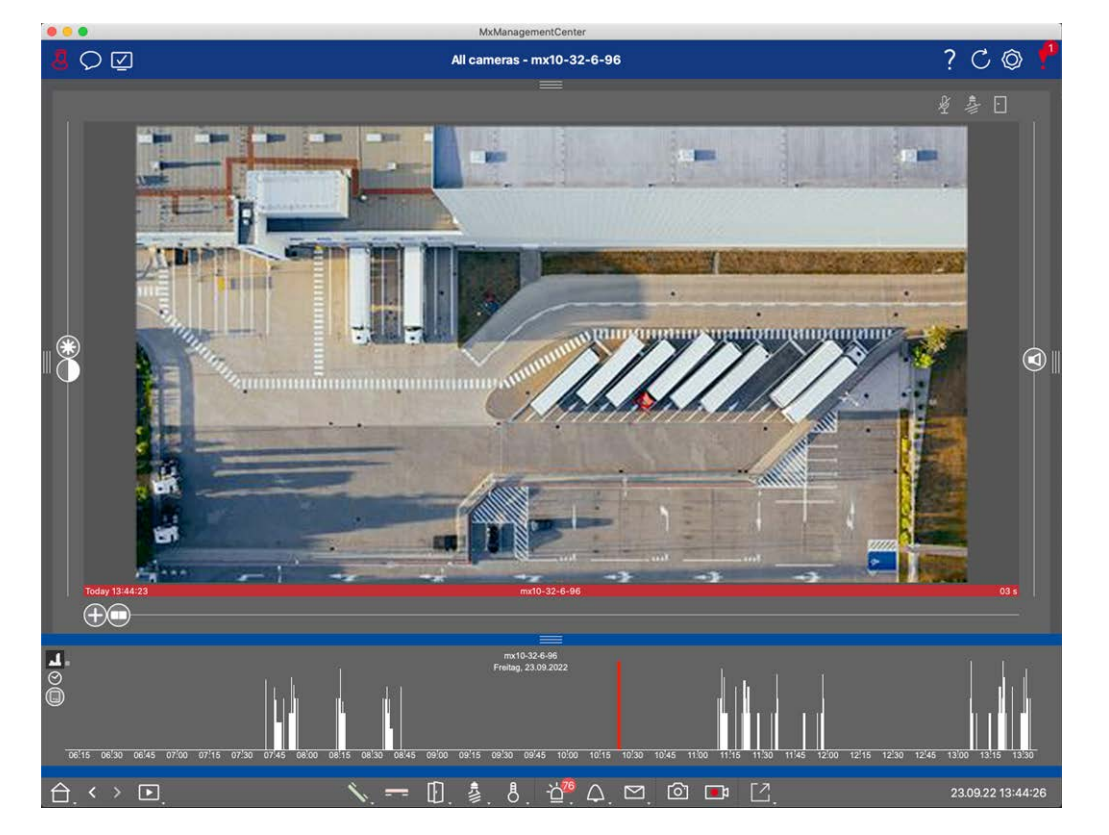

#### Fig. 137: Der Histogrammbalken

Der Histogrammbalken zeigt die Ereignisse der ausgewählten Quelle und des ausgewählten Zeitbereichs an.

HINWEIS! Der Bereich der protokollierten Ereignisse kann weiter zurückreichen als die Aufzeichnungen.

## Öffnen der Histogrammleiste

Um die Histogrammleiste zu öffnen, wählen Sie **Menü Ansicht - Histogrammleiste** oder ziehen Sie das blaue Band am unteren Rand von MxMC nach oben. Das Histogramm zeigt zunächst immer den gesamten Bereich der von der Kamera aufgezeichneten Ereignisse an.

## Arbeiten mit dem Histogramm

Forschen in MxMC

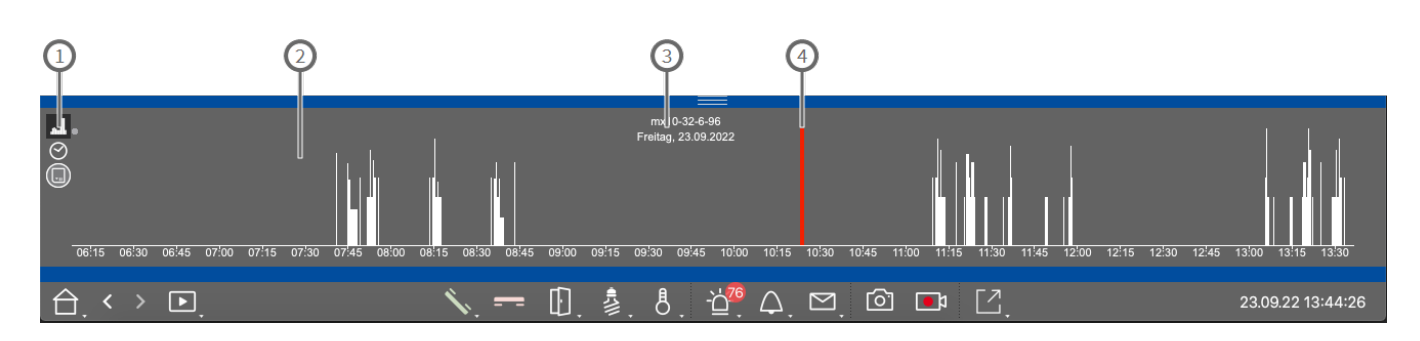

#### Fig. 138: Histogrammbalken im Detail

#### Histogramm-Elemente

- ① : 💶 Auflösung des gezoomten Bereichs (hoch / niedrig), 🔗 eingestellter Zoombereich des Histogramms,
- Ereignisfilterauswahl.
- ②: Veranstaltungsbereich
- ③: Zeitbereich und ausgewählte Kamera / Gruppe
- ④: Ausgewähltes Ereignis

#### Verfeinerte Ansicht der Ereignishäufigkeit

Klicken Sie auf 🔝, um zu einer verfeinerten Auflösung des gezoomten Bereichs mit mehr Details zu wechseln.

Die Länge der Balken zeigt die Häufigkeit der protokollierten Ereignisse pro Zeiteinheit an. Die Anzeige schaltet auf eine höhere Auflösung um.

Um genauere Informationen zu einem bestimmten Zeitpunkt zu erhalten, klicken Sie auf den entsprechenden Punkt im gezoomten Bereich oder im Übersichtsbereich. Wenn Sie den Mauszeiger über ein Ereignis bewegen, zeigt ein Tooltip weitere Informationen an.

In der Wiedergabeansicht wird außerdem eine rote Markierung angezeigt, um die aktuelle Position zu kennzeichnen.

#### Angezeigter Zeitbereich

Klicken Sie auf 💽, um den angezeigten Zeitbereich festzulegen (z.B. einen Tag oder sechs Monate). Um einen benutzerdefinierten Zeitbereich zu definieren, drehen Sie das Mausrad auf der Histogrammleiste. In der Wiedergabe können Sie auf ein Ereignis klicken, um zu seiner/ihrer nächstgelegenen Aufzeichnung zu springen.

#### **Ereignis-Filter**

Klicken Sie auf 🛄, um einen Ereignisfilter auszuwählen.

# Select event filter

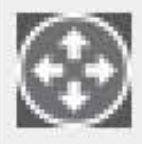

MxActivitySensor

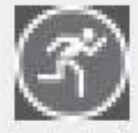

Video Motion

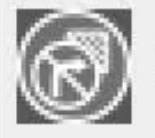

Behavioral Detection

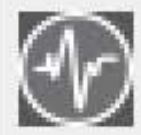

Shock Detector

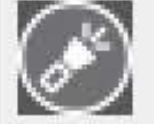

Illumination

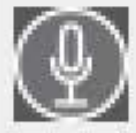

Microphone

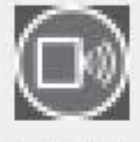

Passive Infrared Detector

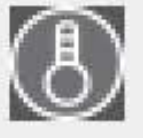

Temperature

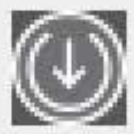

Internal Events

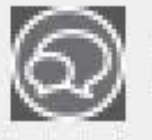

Message Events

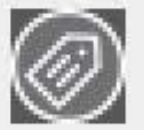

Meta Events

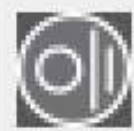

Signal Events

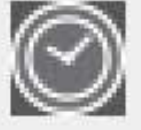

Time Events

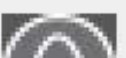

mi i

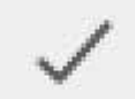

Diese Ereignisse können ausgewählt werden:

- MxActivitySensor Ereignisse
- Video-Bewegungsereignisse
- Ereignisse zur Erkennung von Verhaltensweisen
- Schock-Detektor-Ereignisse
- Beleuchtungsereignisse
- Mikrofon-Ereignisse
- Passiv-Infrarot-Detektor Ereignisse
- Temperatur-Ereignisse
- Interne Ereignisse
- Nachricht Ereignisse
- Meta-Ereignisse
- Signal-Ereignisse
- Zeitliche Ereignisse
- Klingelnde Ereignisse
- Mailbox-Nachrichten Ereignisse
- Türstation Veranstaltungen
- Abgelehnte RFID-Ereignisse
- Pin Abgelehnte Ereignisse
- Thermische Ereignisse
- Alle Ereignistypen (Standard)

# Suche mit Post Video Motion Detection (Post VM)

Post Video Motion Detection ermöglicht die Suche nach Veränderungen in einem oder mehreren Bildbereichen einer Kamera. Die Funktion ist als intelligente Suchoption integriert. Eine Funktion für eine ältere Version ist ebenfalls verfügbar.

- Post-Video-Bewegungserkennung (Post-VM), p. 319
- Post Video Motion Detection (Post VM) Legacy, p. 323

## Post-Video-Bewegungserkennung (Post-VM)

Die Post-Video-Bewegungserkennung ermöglicht es, Aufzeichnungen nach Veränderungen in einem oder mehreren Bildbereichen einer Kamera zu durchsuchen. Dies geschieht mit Hilfe von "Bewegungsfenstern".

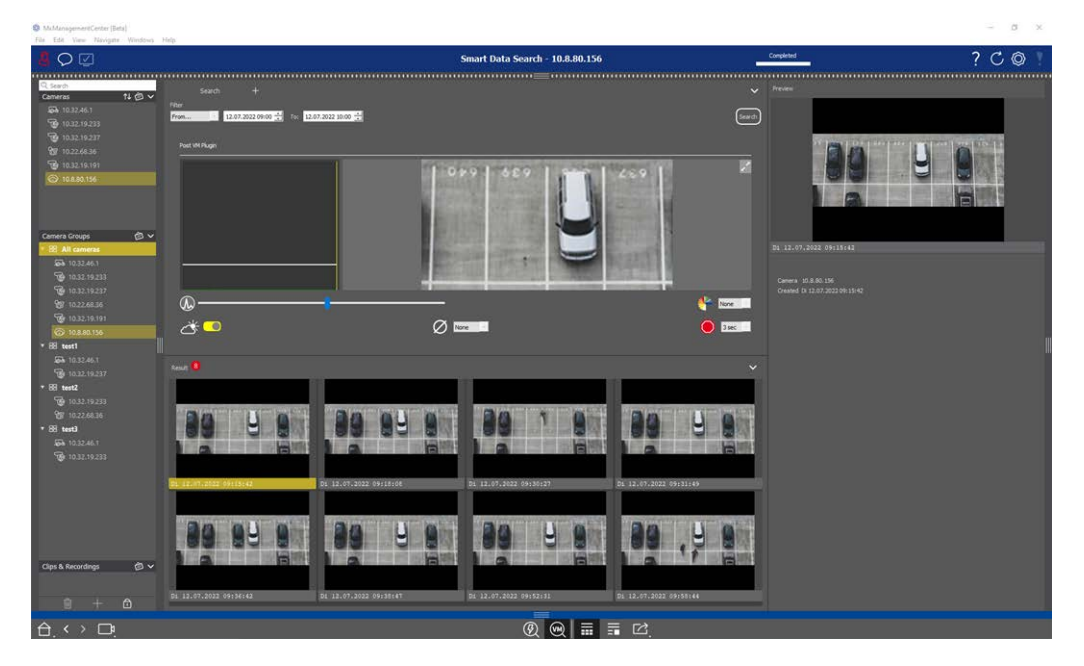

Fig. 139: Integrierte Post-Video-Bewegungserkennung

## **Eröffnung Post Video-Bewegungserkennung**

 MxManagementCenter [Beta]  $\heartsuit$ Smart Data Search - 10.8.80.156 Q Searc  $\sim$ №圖∨ Cameras **10.32.46.1** 12.07.2022 09:00 🛨 To: 12.07.2022 10:00 🛨 Search 6 10.32.19.233 6 10.32.19.237 7 10.32.68.36 From.. 2 10.32.19.19110.8.80.156 2 **1**~ 10.32.46.1 6 10.32.19.233 6 10.32.19.237 (J.) · None 🕐 10.32.19.191
 10.8.80.156 Ø None 🔵 3 sec 🕐 🔿 🏷 ▼ == test1 6 10.32.19.237 ▼ == test2 ▼ 88 test3 6 10.32.19.233 Di 12.07.2022 09:18:08 Di 12.07.2022 09:30:27 Di 12.07.2022 09:31:49 9 y Clips & Recordings 🛛 🙆 🗸 Di 12.07.2022 09:52: 1 Di 12.07.2022 09:38:47 Di 12.07.2022 09:58:44 Di 12.07.2022 09:36:42 ® 阙 📰 🖬 🖄 < > 🗅 Ĥ

- 1. Öffnen Sie die Smart Data-Suche z.B. über das Menü Ansicht.
- 2. Klicken Sie in der Befehlsleiste auf die Schaltfläche 0 .

## Bewegungsfenster erstellen

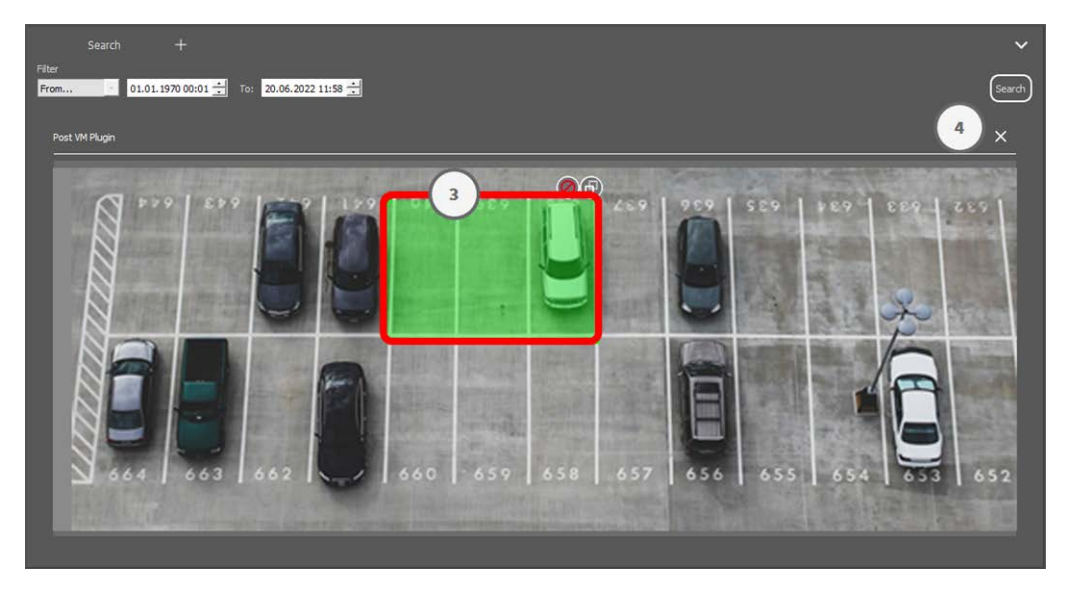

Fig. 140: Bewegungsfenster erstellen

- 1. Klicken Sie auf 🗾 ② oben rechts im Bildbereich auf der rechten Seite des Einstellungsdialogs. Es erscheint das Bild der ausgewählten Kamera mit einem vordefinierten Video-Bewegungsfenster ③.
- 2. Sie können die folgenden Befehle ausführen:
  - Ändern Sie die Größe des Videobewegungsfensters: Durch Verschieben der Seiten oder der Ecken des Fensters.
  - Erstellen Sie zusätzliche Bewegungsfenster f
    ür Videos: Ziehen Sie mit der Maus ein neues Fenster auf.
  - Duplizieren Sie ein Video-Bewegungsfenster: Klicken Sie auf 🔂.
  - Löschen Sie ein Video-Bewegungsfenster: Klicken Sie auf X.
  - Deaktivieren Sie ein Video-Bewegungsfenster: Klicken Sie auf Ø.
- 3. Um das Editorfenster zu schließen, klicken Sie auf  $\times$  4 in der oberen rechten Ecke des Fensters.

## Einstellung der Auslösebedingungen

Das Fenster Post VM bietet Optionen zur Einstellung verschiedener Parameter, die die Ergebnisse der Bewegungserkennung beeinflussen.

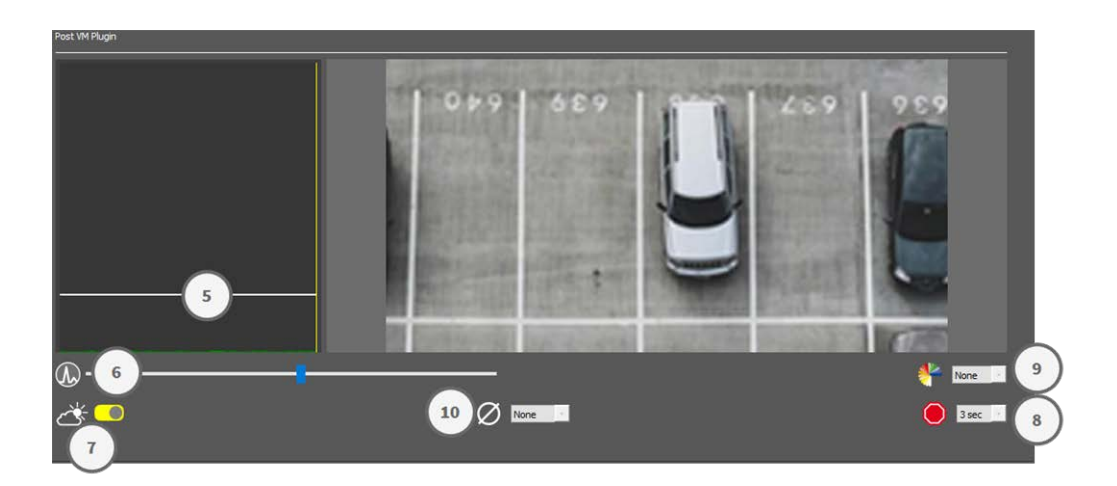

#### Fig. 141: Einstellung der Auslösebedingungen

• Auslöseschwelle: (weißer Balken im Diagramm ⑤)

Steuert die Auslöseschwelle der Videobewegungsfenster. Bewegen Sie den Balken nach unten, um eine Bewegung zu erkennen, wenn sich nur wenige Pixel von einem Bild zum nächsten ändern. Bewegen Sie den Balken nach oben, um eine Bewegung nur dann zu erkennen, wenn sich viele Pixel ändern.

#### Empfindlichkeit:6

Diese Einstellung steuert, wie groß die Änderung jedes Pixels in einem Videobewegungsfenster sein muss, damit es als Bewegung zählt. Zusammen mit einem niedrigen Schwellenwert kann diese Einstellung zur Feinabstimmung der Videobewegungserkennung verwendet werden. Wenn Sie den Schieberegler nach rechts schieben, erhöht sich die Erkennungsempfindlichkeit, d. h., auch kleinere Veränderungen lösen die Erkennung aus.

#### Beleuchtungsänderungen korrigieren:

Aktivieren Sie diese Option, um Fehlalarme zu vermeiden, z. B. wenn sich die Lichtverhältnisse schnell ändern (z. B. von Sonne zu bewölktem Himmel).

#### Totzeit:®

Hier wird die Zeitspanne nach dem letzten erkannten Post-Video-Bewegungsereignis festgelegt, in der Pixeländerungen in einem Videobewegungsfenster ignoriert werden.

#### Medianwert:

Geben Sie eine lange Dauer ein (z. B. 2,0 Sek.), um die Erkennung langsamer Bewegungen zu verbessern.

Die Einstellung eines zu hohen Wertes kann zu Schlieren im Vorschaufenster führen.

#### Farbfilter:0

Wählen Sie eine Farbe aus, um die Bewegungserkennung auf einen bestimmten Bereich oder bestimmte Farben zu beschränken. Das Ereignis "Post VM" wird ausgelöst, wenn sich diese Farbe während der Bewegungserkennung nach dem Video ändert.

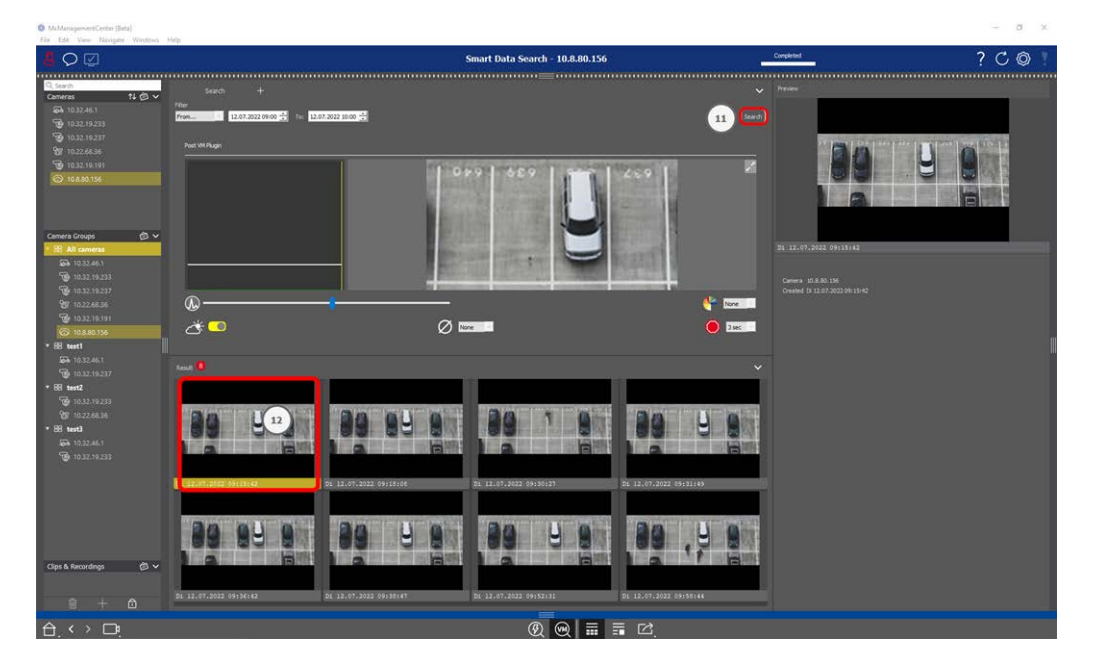

## Suche nach Änderungen in Video Motion Windows

Sobald Sie die Videobewegungsfenster definiert und die Auslösebedingungen festgelegt haben, können Sie die Aufzeichnungen nach Änderungen in den Videobewegungsfenstern durchsuchen.

1. Klicken Sie auf Suche 0 .

**HINWEIS!** Während die Suche läuft, wird die Schaltfläche "Suchen" zur Schaltfläche "Abbrechen", um die Suche zu stoppen/abzubrechen.

2. Klicken Sie auf ein Suchergebnisbild 🕲 , um ein Vorschaubild in der oberen rechten Ecke 🕲 anzuzeigen.

## Post Video Motion Detection (Post VM) - Legacy

Die Post-Video-Bewegungserkennung ermöglicht es, Aufzeichnungen nach Veränderungen in einem oder mehreren Bildbereichen einer Kamera zu durchsuchen. Dies geschieht mit Hilfe von "Bewegungsfenstern".

## Bewegungsfenster erstellen

 Öffnen Sie das Kontextmenü des Plug-ins, indem Sie mit der rechten Maustaste auf klicken. Wählen Sie **Post Video Motion Detection**. Es öffnet sich der Dialog zum Einrichten der Post-VM-Einstellungen. Forschen in MxMC

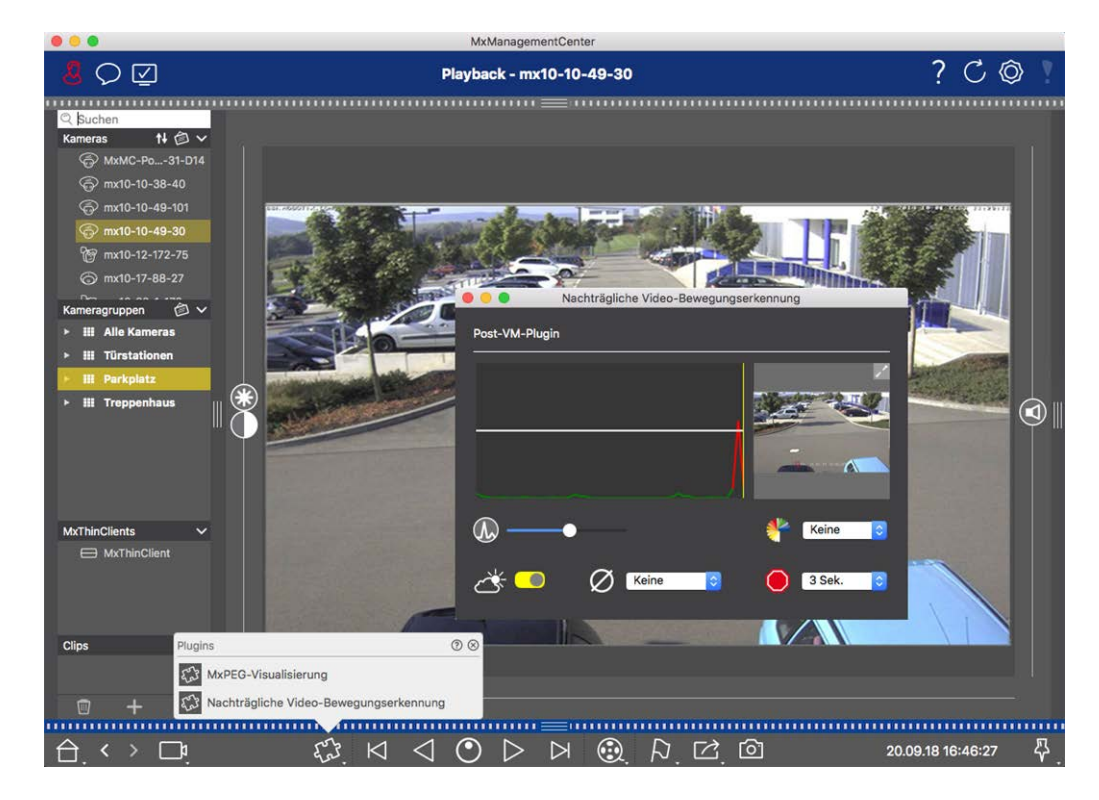

#### Fig. 142: Bewegungsfenster erstellen

- Klicken Sie im Bildbereich auf der rechten Seite des Einstellungsdialogs auf . Es öffnet sich ein neues Fenster mit einem vordefinierten Videobewegungsfenster.
- 3. Sie können die folgenden Befehle ausführen:
  - Ändern Sie die Größe des Videobewegungsfensters: Durch Verschieben der Seiten oder der Ecken des Fensters.
  - Erstellen Sie zusätzliche Bewegungsfenster f
    ür Videos: Ziehen Sie mit der Maus ein neues Fenster auf.
  - Duplizieren Sie ein Video-Bewegungsfenster: Klicken Sie auf 🔂.
  - Löschen Sie ein Video-Bewegungsfenster: Klicken Sie auf 🔀.
  - Deaktivieren Sie ein Video-Bewegungsfenster: Klicken Sie auf Ø.

To close the editor window, click on  $\mathbf{X}$  in the top right corner of the window.

## Einstellung der Auslösebedingungen

Das Fenster Post VM bietet Optionen zur Einstellung verschiedener Parameter, die die Ergebnisse der Bewegungserkennung beeinflussen.
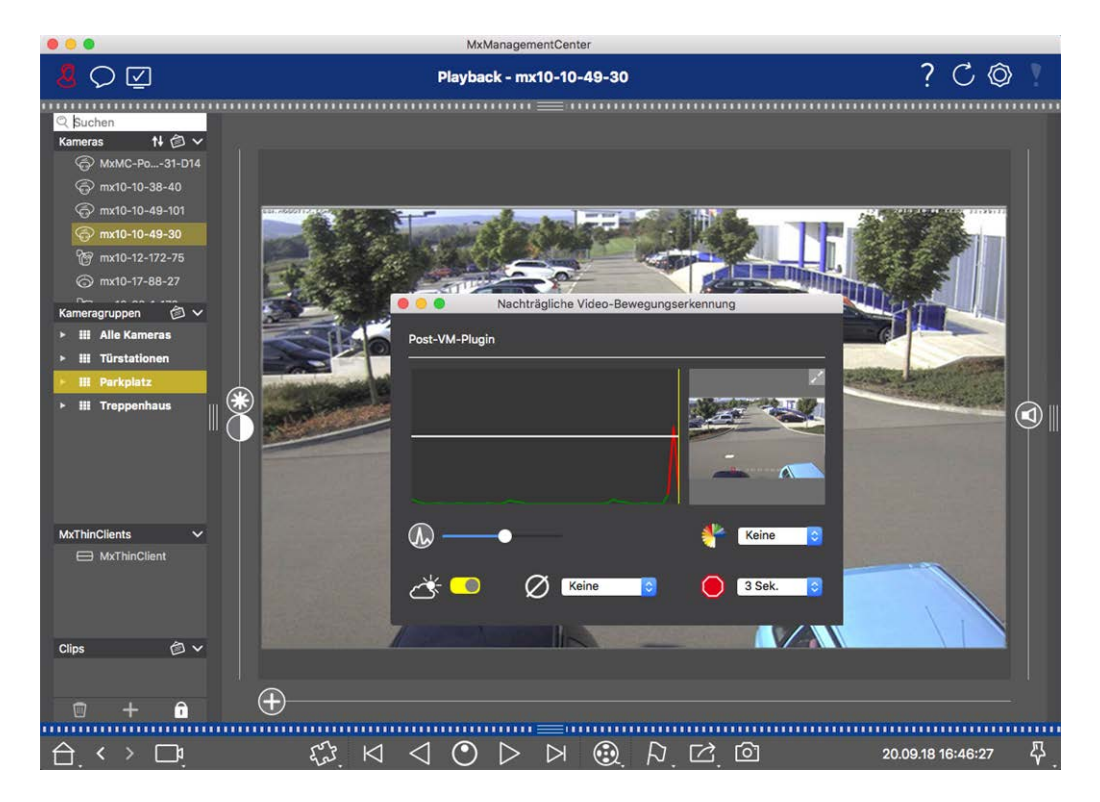

#### Fig. 143: Einstellung der Auslösebedingungen

#### • Auslöseschwelle: (weißer Balken im Diagramm)

Steuert die Auslöseschwelle der Videobewegungsfenster. Bewegen Sie den Balken nach unten, um eine Bewegung zu erkennen, wenn sich nur wenige Pixel von einem Bild zum nächsten ändern. Bewegen Sie den Balken nach oben, um eine Bewegung nur dann zu erkennen, wenn sich viele Pixel ändern.

#### Empfindlichkeit:

Diese Einstellung steuert, wie groß die Veränderung jedes Pixels in einem Videobewegungsfenster sein muss, damit es als Bewegung zählt. Zusammen mit einem niedrigen Schwellenwert kann diese Einstellung zur Feinabstimmung der Videobewegungserkennung verwendet werden. Wenn Sie den Schieberegler nach rechts schieben, erhöht sich die Erkennungsempfindlichkeit, d. h., auch kleinere Änderungen lösen die Erkennung aus.

#### Änderungen der Beleuchtungsverhältnisse korrigieren:

Aktivieren Sie diese Option, um Fehlalarme zu vermeiden, z. B. wenn sich die Lichtverhältnisse schnell ändern (z. B. von Sonne zu bewölktem Himmel).

#### Totzeit:

Hier wird die Zeitspanne nach dem letzten erkannten Post-Video-Bewegungsereignis festgelegt, in der Pixeländerungen in einem Video-Bewegungsfenster ignoriert werden.

#### Medianwert:

Geben Sie eine lange Dauer ein (z. B. 2,0 Sek.), um die Erkennung langsamer Bewegungen zu verbessern.

Hinweis: Die Einstellung eines zu hohen Wertes kann zu Schlieren im Vorschaufenster führen.

#### Farbfilter:

Wählen Sie eine Farbe aus, um die Bewegungserkennung auf einen bestimmten Bereich oder bestimmte Farben zu beschränken. Das Ereignis "Post VM" wird ausgelöst, wenn sich diese Farbe während der Bewegungserkennung nach dem Video ändert.

# Suche nach Änderungen in Video Motion Windows

Sobald Sie die Videobewegungsfenster definiert und die Auslösebedingungen festgelegt haben, können Sie die Aufzeichnungen nach Änderungen in den Videobewegungsfenstern durchsuchen. Verwenden Sie dazu die Wiedergabeschaltflächen in der unteren Befehlsleiste.

Für die Suche in fortlaufenden Aufzeichnungen verwenden Sie am besten die Schaltflächen Rückwärts-/Vor-wärtswiedergabe. Für die Suche in Ereignisbildern verwenden Sie die Schaltflächen Vor-heriges/Nächstes Bild. Wenn MxMC eine Änderung innerhalb eines Videobewegungsfensters feststellt,

wird der Rahmen dieses Fensters rot und die Suche wird angehalten.

# Suchen und Abspielen von Backdoor-Events

Türstationsspezifische Ereignisse und Aufzeichnungen können wie alle anderen Ereignisse und Aufzeichnungen mit MxMC gesucht und wiedergegeben werden. Es gibt jedoch einige kleine Unterschiede, die im Folgenden näher erläutert werden.

**HINWEIS!** Die Funktionen der Türstation werden von MOBOTIX MOVE-Kameras und Kameras von Drittanbietern, die eine ONVIF-S/G-kompatible Schnittstelle bieten, nicht unterstützt. Einen Überblick über die Unterschiede zwischen den Kamerafunktionen finden Sie unter Übersicht über die Kamerafunktionen.

# Anzeigen und Abspielen von Türklingelaufzeichnungen

#### Glockeneinstellungen

Wenn in Ihrer Abwesenheit Besucher geklingelt haben, sehen Sie dies am Zähler neben den Klingel-Einstellungen 🎢 🗊 in der Live-Ansicht.

**HINWEIS!** Die im Zähler angezeigte Zahl hängt von den in der Alarmleiste konfigurierten Filtereinstellungen ab.

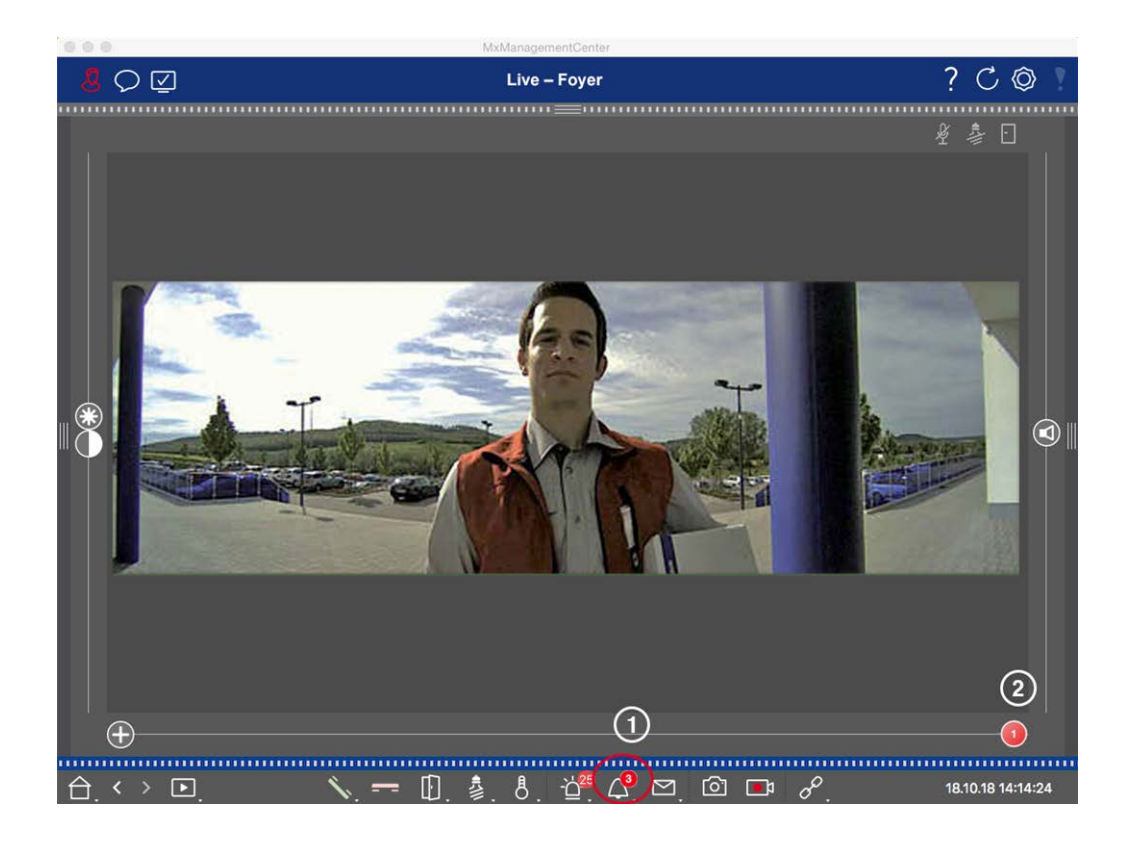

- Klicken Sie auf <u>→</u>, um zu sehen, wer geläutet hat. Anstelle des Live-Bildes wird das Ereignisbild der letz- ten Glockenbetätigung angezeigt, und auf der rechten Seite des Multisliders wird ein roter Schie-beregler mit der Zahl "1" angezeigt.
- 2. Wenn es mehrere Türklingelaufzeichnungen gibt, klicken Sie auf den roten Schieberegler und ziehen Sie ihn nach links, bis die nächsthöhere Zahl im Schieberegler angezeigt wird. Gleichzeitig ändert sich auch das Ereignisbild auf das Bild der vorherigen Klingelaktivierung.
- Um die jeweilige Türklingelaufnahme abzuspielen, klicken Sie erneut auf △. Die Ansicht wechselt in die Wiedergabeansicht. Klicken Sie auf ▷. Die Aufnahme wird wiedergegeben.

#### Alarmleiste

Eine verpasste Klingelaktivierung wird auch durch einen grünen Alarmbalken angezeigt. Dies ist nur dann der Fall, wenn die Option **Alarme** für die entsprechenden Kameras im Dialog **Kamerakonfiguration** aktiviert wurde und wenn das Klingelereignis als alarmauslösendes Ereignis ausgewählt wurde. Wenn die Alarmleiste geöffnet ist, zeigt ein grüner Balken unter dem Ereignisbild eine verpasste Klingelaktivierung an. Sie können die Aufzeichnung der verpassten Klingelaktivierung direkt in der Alarmleiste mit der Funktion **Sofortige Wiedergabe** ansehen.

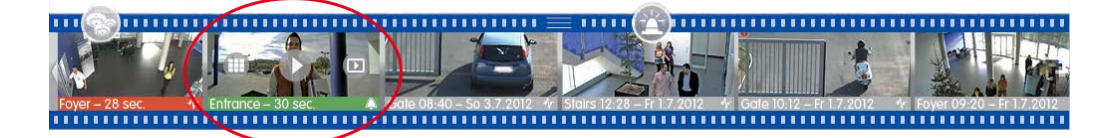

- Bewegen Sie dazu den Mauszeiger über das Ereignisbild. Es erscheinen drei Symbole. Klicken Sie auf .
   Die Aufnahme wird direkt in der Alarmleiste abgespielt.
- 2. Sie können auch von der Alarmleiste direkt zur Aufzeichnung in der Wiedergabeansicht springen und diese abspielen, ohne sie dort suchen zu müssen. Bewegen Sie dazu den Mauszeiger noch einmal über das Ereignisbild und klicken Sie auf 💼.

# Anzeigen und Abhören von Sprachmailboxnachrichten

#### Sprachmailbox-Nachrichten

Wenn Besucher in Ihrer Abwesenheit Nachrichten hinterlassen haben, wird dies durch den Zähler neben den Nachrichten auf der Sprachbox 🚰 🛈 in der Live-Ansicht angezeigt.

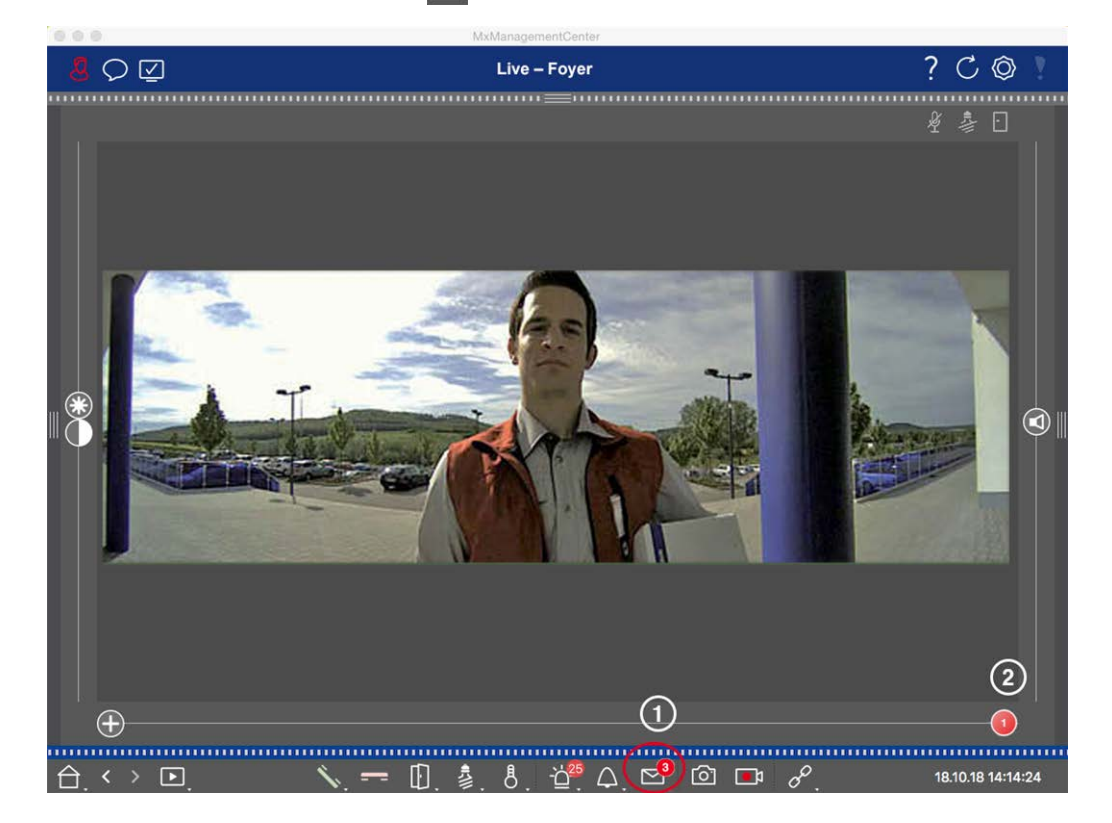

- Klicken Sie auf , um zu sehen, wer eine Nachricht hinterlassen hat. Anstelle des Live-Bildes wird das Ereignisbild der letzten Nachricht angezeigt, und auf der rechten Seite des Multisliders wird ein roter Schieberegler mit der Zahl "1" angezeigt.
- 2. Wenn es mehrere Meldungen gibt, klicken Sie auf den roten Schieberegler und ziehen Sie ihn nach links, bis die nächsthöhere Zahl im Schieberegler angezeigt wird. Gleichzeitig ändert sich auch das Ereignisbild in das Bild der vorherigen Meldung.
- 3. Um die jeweilige Nachricht abzuspielen und anzuhören, klicken Sie erneut auf ☑. Die Ansicht wechselt in die Wiedergabeansicht. Klicken Sie auf ▷. Die Aufnahme wird wiedergegeben.

#### Alarmleiste

Eine Voicemailbox-Nachricht wird Ihnen auch in der Alarmleiste signalisiert, indem sie sich rot färbt, und das neue Ereignisbild wird mit dem Symbol gekennzeichnet. Dies geschieht nur, wenn im Dialog **Kamerakonfiguration** die Option **Alarme** für die entsprechenden Kameras aktiviert wurde und die Sprachmailboxnachricht als alarmauslösendes Ereignis ausgewählt wurde. Um die Nachricht wiederzugeben, bewegen Sie den Mauszeiger über das Ereignisbild. Es erscheinen drei Symbole. Klicken Sie auf . Die Nachricht wird direkt in der Alarmleiste abgespielt (siehe Die Alarmleiste, p. 58).

## Suchen und Abspielen von Backdoor-Events

Wie alle Ereignisse können auch türspezifische Ereignisse (z. B. Versuche, eine Tür mit einer ungültigen PIN zu öffnen) gesucht und wiedergegeben werden. Die Optionen für die Wiedergabe und die Suche sind verfügbar in:

- Suchen und Wiedergeben in der Wiedergabeansicht, p. 295
- Suchen und Wiedergeben im Raster Playback, p. 307
- Suche in der Smart Data Search-Ansicht, p. 310

# Aufzeichnungen exportieren

In der Wiedergabeansicht können Sie aufgezeichnete Videodaten von einer Kamera exportieren, während die Rasterwiedergabe den Export von mehreren Kameras auf einmal ermöglicht. Verwenden Sie die Exportleiste, um mehrere Clips zu einem Export zusammenzufassen. Einzelne Bilder können Sie mit der Funktion **Schnappschuss** speichern.

# Speichern von Schnappschussbildern

Schnappschussbilder können in der Live- und der Wiedergabeansicht für die angezeigte Kamera sowie in der Rasteransicht und der Rasterwiedergabe für alle angezeigten Kameras erstellt werden.

Forschen in MxMC

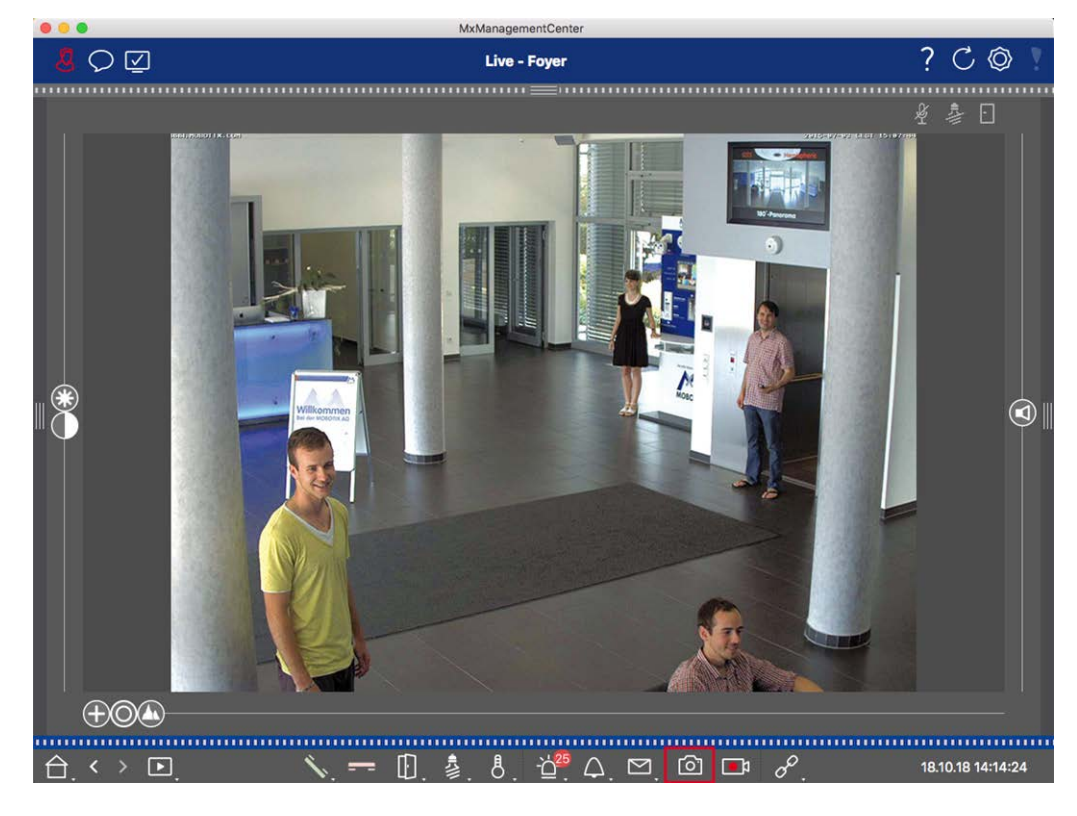

#### Fig. 144: Speichern von Schnappschussbildern

Klicken Sie dazu in der Befehlsleiste auf die Schaltfläche **Snapshot** 
Standardmäßig werden die Bilder im Bildordner des Benutzerkontos gespeichert. Der Zielpfad und die Bildeinstellungen für gespeicherte Bilder können über den Menüpunkt **MxManagementCenter > Einstellungen > Schnappschussbilder** (Mac) oder **Datei > Einstellungen > Schnappschussbilder** (Windows) ausgewählt werden.

### Exportieren von Kameraaufzeichnungen

In der Wiedergabeansicht kann ein Zeitbereich für eine Aufzeichnung (Ereignisaufzeichnung oder Daueraufzeichnung) festgelegt werden, um sie für den Export auszuwählen.

- 1. Öffnen Sie die Ansicht "Wiedergabe".
- 2. Ziehen Sie die gewünschte Kamera aus der Kameraleiste oder der Geräteleiste.
- 3. Suchen Sie den Anfang der betreffenden Aufzeichnung.
- 4. Geben Sie den Exportbereich an. Für diesen Export gibt es zwei Möglichkeiten:

#### Wählen Sie den Exportbereich mithilfe visueller Markierungen aus:

- 1. Markieren Sie den Beginn des Clips, indem Sie auf die graue Flagge auf der linken Seite 🚩 klicken.
- 2. Spielen Sie die Aufnahme ab, bis Sie das Ende des Clips erreicht haben, den Sie exportieren möchten. Markieren Sie das Ende des Clips, indem Sie auf die graue Flagge auf der rechten Seite klicken. Beide Fahnen

sind nun grün.

3. Klicken Sie auf **Export** und wählen Sie das Exportprofil aus.

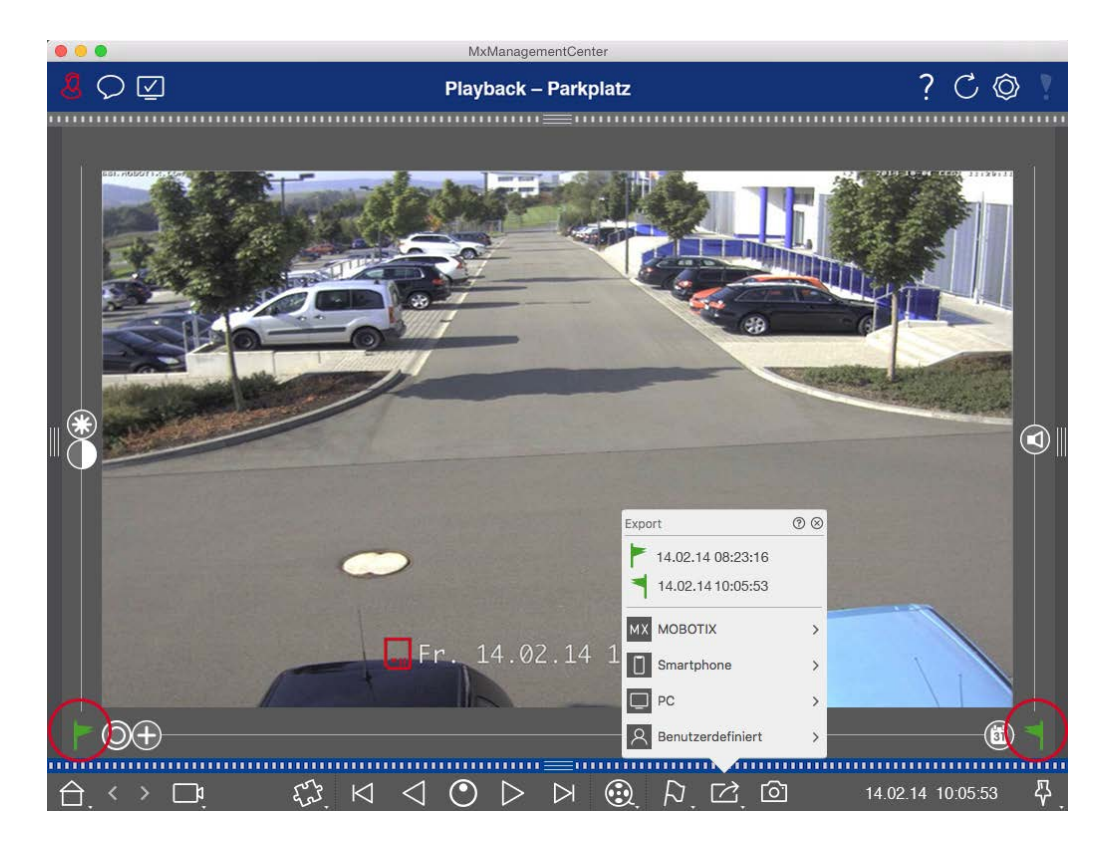

4. Das Dialogfeld Exportieren wird angezeigt. Wählen Sie einen Zielordner und geben Sie einen Dateinamen ein.

#### Manuelles Erfassen des Exportbereichs:

Vergewissern Sie sich zunächst, dass noch kein Exportbereich über das "Exportkennzeichen" festgelegt wurde. Wenn bereits ein Exportbereich definiert wurde, können Sie diesen löschen. Klicken Sie dazu mit der rechten Maustaste auf eine Markierung und wählen Sie **Zeitbereich löschen**.

1. Klicken Sie auf **Export** A. Klicken Sie dann auf das gewünschte Exportprofil ①. Es erscheint das Dialogfenster für die Definition des Exportbereichs. Forschen in MxMC

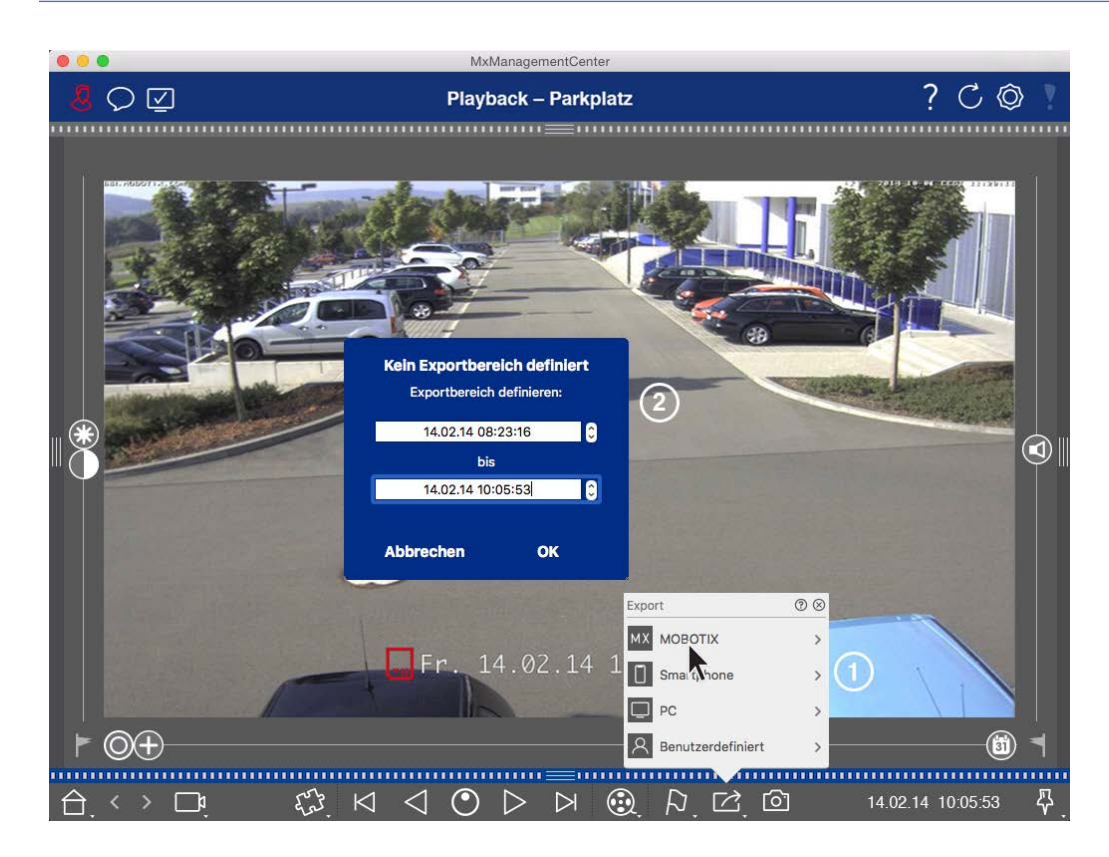

- 2. Geben Sie den Exportbereich ② an.
- 3. Klicken Sie auf **OK** und dann auf **Speichern**.

**HINWEIS!** Wenn Sie das Kontrollkästchen **Nach dem Export automatisch importieren** im Dialogfeld Exportieren aktivieren, wird der exportierte Clip automatisch zur Kameraleiste und in der Geräteleiste zum Abschnitt **Clips & Aufnahmen** hinzugefügt.

## Exportieren von Kameragruppenaufzeichnungen

Die Rasterwiedergabe ermöglicht es, einen Zeitbereich für eine Aufzeichnung (Ereignis oder Daueraufzeichnung) festzulegen, um sie für den Export von mehreren Kameras auszuwählen.

- 1. Öffnen Sie das Raster Playback.
- 2. Ziehen Sie die gewünschte Kameragruppe per Drag & Drop aus der Gruppenleiste oder der Geräteleiste.
- 3. Suchen Sie den Beginn der relevanten Aufzeichnung für die Kamera im Fokusfenster. Gleichzeitig wird die Suche auf die anderen Kameras in der Gruppe ausgeweitet, und die Aufzeichnungen, die denjenigen im Fokusfenster am nächsten kommen, werden in den Kacheln angezeigt.
- 4. Geben Sie den Exportbereich an. Für diesen Export gibt es zwei Möglichkeiten:

#### Wählen Sie den Exportbereich mithilfe visueller Markierungen aus:

- 1. Markieren Sie den Beginn des Clips, indem Sie auf die graue Flagge auf der linken Seite 🚩 klicken.
- 2. Spielen Sie die Aufnahme ab, bis Sie das Ende des Clips erreicht haben, den Sie exportieren möchten. Markieren Sie das Ende des Clips, indem Sie auf die graue Flagge auf der rechten Seite klicken. Beide Fahnen sind nun grün.
- 3. Anstatt alle Kameras dieser Gruppe zu exportieren, können Sie auch eine oder mehrere Kameras zum Exportieren auswählen. Klicken Sie dazu mit der rechten Maustaste auf Exportieren 2. In der linken oberen Ecke der Kamerabilder erscheint ein Kreis. Wählen Sie die gewünschten Kameras aus, indem Sie auf die entsprechenden Kreise ① klicken.
- 4. Klicken Sie dann auf **Export** and wählen Sie das Exportprofil <sup>(2)</sup>. Das Dialogfeld "Exportieren" wird angezeigt.

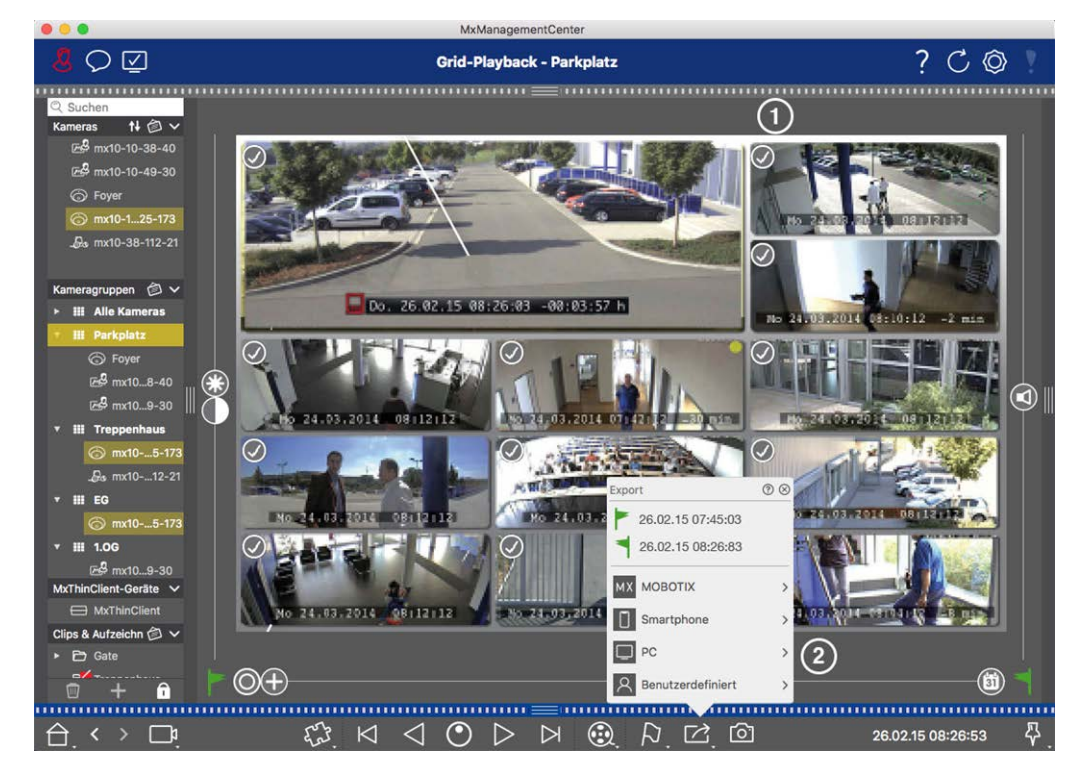

Fig. 145: Exportbereich mit visuellen Markierungen auswählen

5. Wählen Sie einen Zielordner und geben Sie einen Dateinamen ein.

#### Manuelles Erfassen des Exportbereichs:

Vergewissern Sie sich, dass noch kein Exportbereich über das "Exportkennzeichen" gesetzt wurde. Wenn bereits ein Exportbereich gesetzt wurde, können Sie ihn löschen. Klicken Sie dazu mit der rechten Maustaste auf eine Markierung und wählen Sie **Zeitbereich löschen**.

- Bevor Sie den Exportbereich festlegen, können Sie die Auswahl einschränken, wenn Sie nicht alle Aufnahmen exportieren möchten, die in den Kacheln erscheinen. Klicken Sie dazu mit der rechten Maustaste auf Exportieren 2. Auf den Kacheln erscheint in der linken oberen Ecke ein Kreis. Wählen Sie die gewünschten Kameras aus, indem Sie auf die entsprechenden Kreise ① klicken.
- 2. Klicken Sie auf **Export** and wählen Sie das Exportprofil <sup>(2)</sup>. Es erscheint das Dialogfenster für die Definition des Exportbereichs.

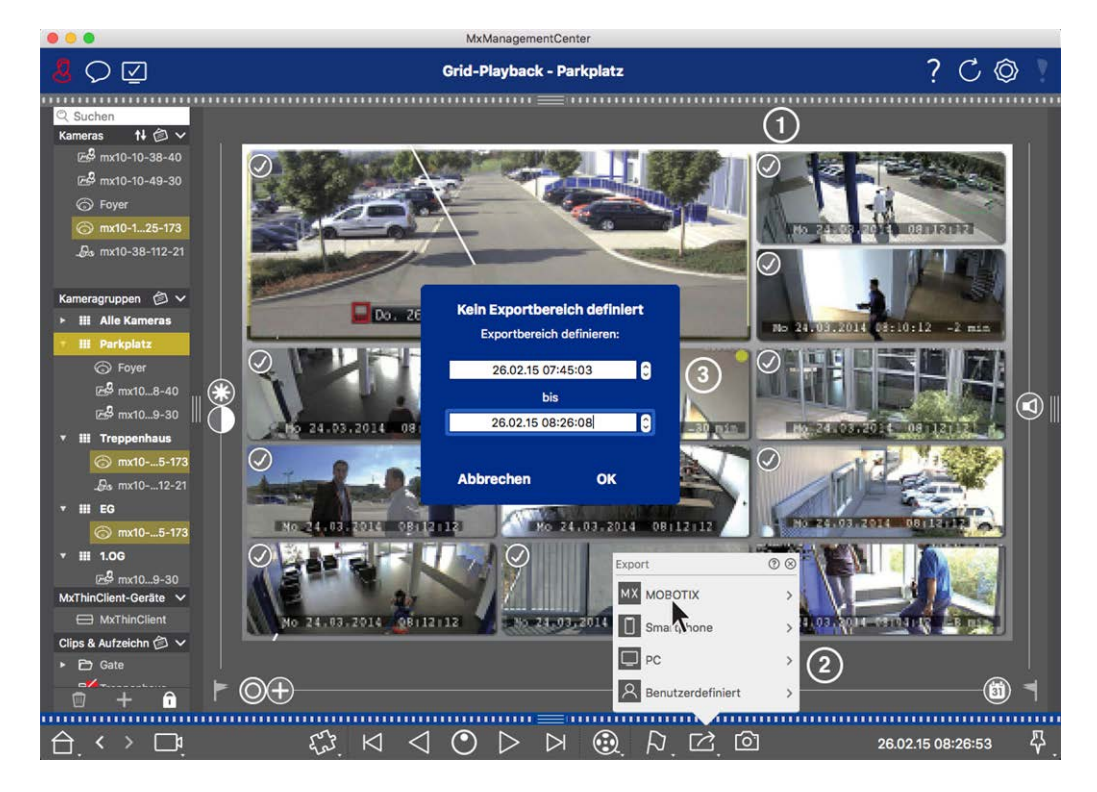

#### Fig. 146: Manuelles Erfassen des Exportbereichs

- 3. Geben Sie den Exportbereich ③ an.
- 4. Klicken Sie auf **OK** und dann auf **Speichern**.

**HINWEIS!** Wenn Sie die Option **Automatisch importieren nach dem Export** aktivieren, werden die exportierten Clips automatisch zur Gruppenleiste hinzugefügt.

## Exportieren von Aufnahmen über die Exportleiste

Die Exportleiste bietet eine schnelle und einfache Möglichkeit, Kameraaufnahmen und MXG-Clips durch Ziehen und Ablegen aufzunehmen und eine Liste von Aufnahmen für den anschließenden Export zu erstellen. Über die Leiste können Sie Aufzeichnungszeitbereiche als kombinierte Clips exportieren. Sie können die Clips in der Wiedergabeansicht, in der Rasterwiedergabe und in der Smart Data Search-Ansicht hinzufügen. Nach einem Export werden die Clips nicht automatisch gelöscht. Sie werden gelöscht, wenn das Programm geschlossen wird.

#### Hinzufügen von Clips zum Exportieren in der Wiedergabeansicht

- 1. Ziehen Sie die gewünschte Kamera oder den gewünschten Clip aus der Kameraleiste oder aus der Geräteleiste.
- 2. Suchen Sie die Aufnahme, die Sie interessiert.

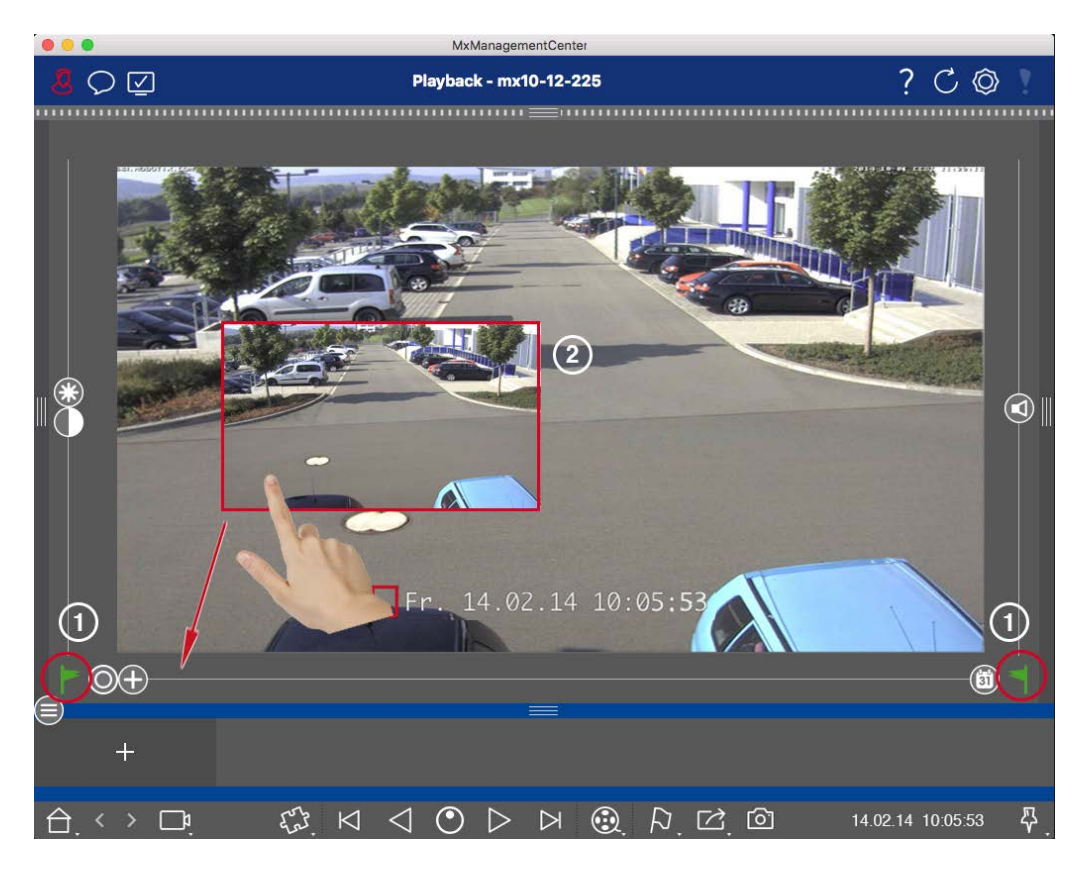

Fig. 147: Hinzufügen von Clips zum Exportieren in der Wiedergabeansicht

3. Markieren Sie den Beginn des Zeitbereichs, indem Sie auf die graue Flagge auf der linken Seite ► klicken. Spielen Sie die Aufnahme ab, bis Sie das Ende des Clips erreicht haben, den Sie exportieren möchten. Markieren Sie das Ende des Zeitbereichs, indem Sie auf die graue Flagge auf der rechten Seite ◄ klicken. Beide Flaggen sind nun grün ①.

Sie können zuerst die Endmarkierung setzen (graue Flagge rechts) und dann die Aufnahme von Anfang an abspielen, damit Sie die Startmarkierung (graue Flagge links) an der gewünschten Stelle setzen können.

- 4. Klicken Sie auf das Bild der Aufnahme und halten Sie die Position, bis Sie ein verkleinertes Bild der Aufnahme ② sehen.
- 5. Ziehen Sie dieses Bild in die Alarmleiste (unabhängig davon, ob sie geöffnet ist oder nicht). Die Exportleiste wird automatisch geöffnet, so dass Sie das Bild dort speichern können.

#### Hinzufügen von Clips zum Exportieren in der Rasterwiedergabe

Die Exportleiste in der Rasterwiedergabe ist nützlich, um **aufeinanderfolgende Zeitbereiche** von verschiedenen Kameras zu kombinieren.

- 1. Ziehen Sie die gewünschte Kamera in das Fokusfenster im Raster und suchen Sie die entsprechende Aufzeichnung.
- Markieren Sie den Beginn des Zeitbereichs, indem Sie auf die graue Flagge auf der linken Seite klicken. Spielen Sie die Aufnahme ab, bis Sie das Ende des Clips erreicht haben, den Sie exportieren möchten. Markieren Sie das Ende des Zeitbereichs, indem Sie auf die graue Flagge auf der rechten Seite klicken. Beide Flaggen sind nun grün.
- 3. Klicken Sie auf das Bild der Aufzeichnung im Fokusfenster und halten Sie die Position, bis Sie ein verkleinertes Bild sehen. Ziehen Sie dieses Bild in die Alarmleiste (unabhängig davon, ob sie geöffnet ist oder nicht). Die Exportleiste wird automatisch geöffnet, so dass Sie das Bild dort speichern können.
- 4. Nachdem Sie die Endmarkierung des Zeitbereichs gesetzt haben, werden die Aufzeichnungen aller anderen Kameras so positioniert, dass sie die gleiche Zeit anzeigen. Ziehen Sie die Kamera mit der nächsten Aufzeichnung in der Abfolge der Ereignisse in das Fokusfenster. Markieren Sie den Anfang und das Ende des Clips wie oben beschrieben, und ziehen Sie die Aufzeichnung dann in die Exportleiste.
- 5. Wiederholen Sie diese Schritte, bis Sie alle Aufnahmen hinzugefügt haben, die Sie exportieren möchten.

#### Sie können in der Exportleiste auch Zeitbereiche von mehreren Kameras hinzufügen.

- 1. Ziehen Sie einfach die gewünschte Kameragruppe aus der Gruppenleiste oder aus der Geräteleiste und suchen Sie nach der entsprechenden Aufzeichnung.
- 2. Markieren Sie den Anfang und das Ende des Clips wie oben beschrieben. Die Aufnahmen der anderen Kameras werden entsprechend neu positioniert.
- 3. Klicken Sie mit der rechten Maustaste auf **Exportieren** 🖄. In der linken oberen Ecke der Aufzeichnungen wird ein Auswahlfeld mit einem Häkchen angezeigt. Wenn Sie den Aufzeichnungsbereich einer bestimmten Kamera nicht in die Liste aufnehmen möchten, entfernen Sie das Häkchen im Auswahlfeld für diese Kamera.
- 4. Klicken Sie auf das Bild der Aufzeichnung im Fokusfenster und halten Sie die Position, bis Sie ein verkleinertes Bild sehen. Ziehen Sie dieses Bild in die Alarmleiste (unabhängig davon, ob sie geöffnet ist oder nicht). Die Exportleiste wird automatisch geöffnet, so dass Sie das Bild dort speichern können. Die ausgewählten Clips werden in die Exportleiste kopiert.
- 5. Wiederholen Sie diese Schritte, bis Sie alle Zeitbereiche hinzugefügt haben, die Sie exportieren möchten.

Sie können der Exportleiste auch Clips für die einzelnen Vorschaubilder der ausgewählten Transaktion hinzufügen: 1. Ziehen Sie das Vorschaubild der Transaktion in den Bereich **Vorschaubild** und legen Sie es in der Exportleiste ab.

**HINWEIS!** If the following image is shown in the player view, there is no video data saved for the selected export period.

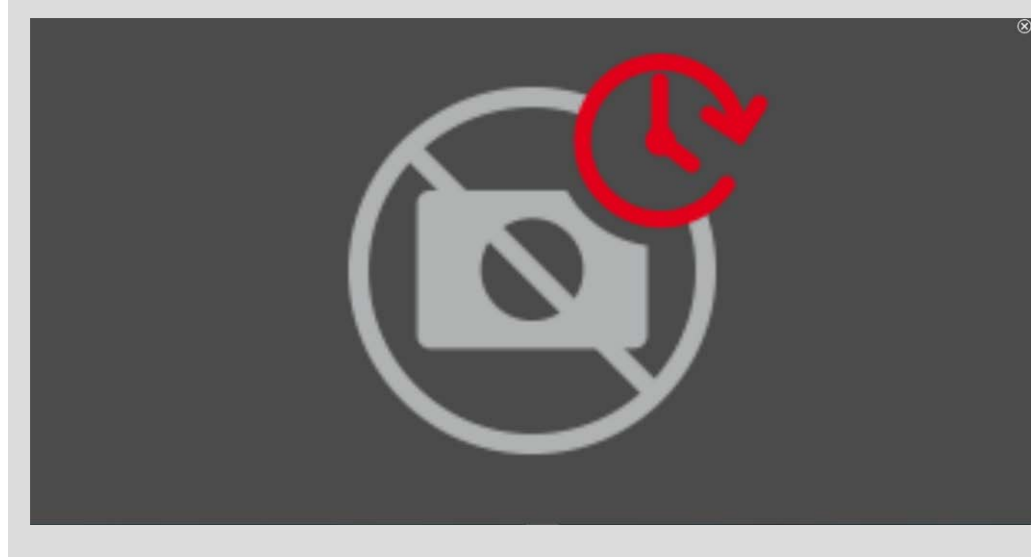

Fig. 148: Keine Videodaten für den Export verfügbar

# **Clips bearbeiten**

Wenn Sie der Exportleiste eine Aufnahme hinzugefügt haben, für die Sie zuvor während der Wiedergabe die Verzerrungskorrektur oder Zoomfunktionen verwendet haben, können Sie wählen, ob Sie den Clip mit oder ohne Zoom exportieren möchten. Ebenso können Sie den Clip mit oder ohne Audio exportieren. Bewegen Sie dazu den Mauszeiger über die Aufnahme in der Exportleiste. Es werden drei Symbole angezeigt:

#### Die Anwendung verwenden

Forschen in MxMC

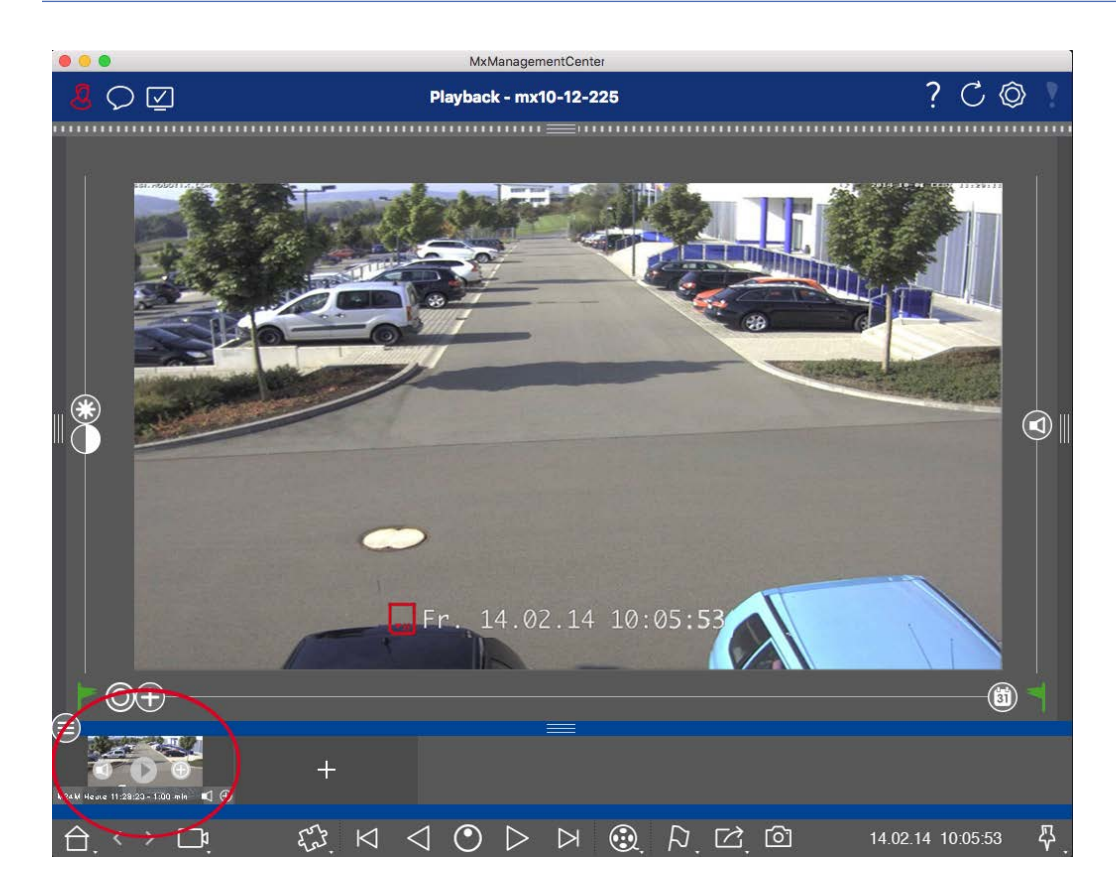

- Der Clip wird mit Zoom exportiert.
   Klicken Sie auf , um den Clip ohne Zoom zu exportieren. Das Symbol ist deaktiviert.
- Standardmäßig werden die Clips mit Ton exportiert (vorausgesetzt, es wurde Ton aufgenommen).
   Um ohne Ton zu exportieren, klicken Sie auf 
   Das Symbol ist deaktiviert.
- D: Beachten Sie, dass Sie die einzelnen Clips vor dem Exportieren direkt in der Exportleiste abspielen können.

Klicken Sie dazu auf 📐.

Klicken Sie mit der rechten Maustaste auf einen Clip, um ein Kontextmenü mit diesen Funktionen zu öffnen: Zeitbereich manuell anpassen, Audio und Zoom für alle Clips aktivieren/deaktivieren, einen Clip duplizieren, einen oder alle Clips löschen.

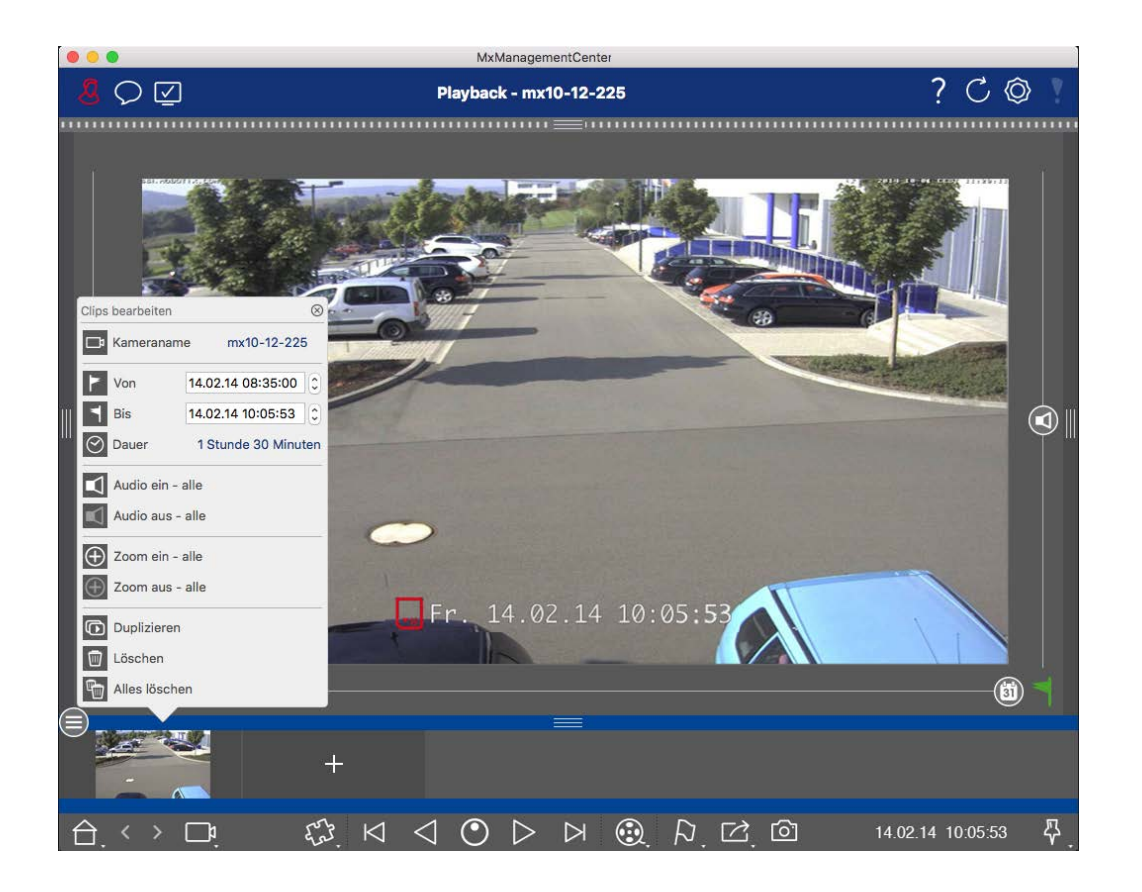

# **Clips exportieren**

Klicken Sie auf 🔁 und wählen Sie dann MOBOTIX, um einen MXG-Clip zu **exportieren**. Wählen Sie ein anderes Profil, um eine AVI-, MP4- oder MKV-Datei zu erstellen. Je nach Datenquelle (z. B. MOBOTIX NAS) sind jedoch nicht alle Exportprofile verfügbar.

Wählen Sie im Dialogfeld "Export" einen Zielpfad aus und geben Sie einen Dateinamen ein. Aktivieren Sie das Kontrollkästchen **Nach dem Export automatisch importieren** im Dateiauswahldialog, um die MXG-Clips nach dem Exportieren automatisch zur Exportleiste hinzuzufügen.

# Verwendung von Joysticks in MxMC

Dieser Abschnitt beschreibt die Verwendung und Integration von Joysticks in MxMC.

# Allgemeine Verwendung von Joysticks

Der Funktionsumfang eines Joysticks ist je nach Modell unterschiedlich. Machen Sie sich vor der Benutzung des Geräts mit dem Funktionsumfang vertraut, z. B. anhand der Dokumentation des Herstellers.

**HINWEIS!** Vor der Verwendung müssen Joysticks und Tastaturen kalibriert werden (siehe Präferenzen, p. 173).

# **MOBOTIX PTZ-Tastatur Integration in MxManagementCenter**

Die MOBOTIX PTZ-Tastatur ist vollständig in MxManagementCenter integriert. Für detaillierte Informationen wird empfohlen, das Handbuch zu lesen (siehe **www.mobotix.com > Support > Download Center > Mar-keting & Dokumentation** ).

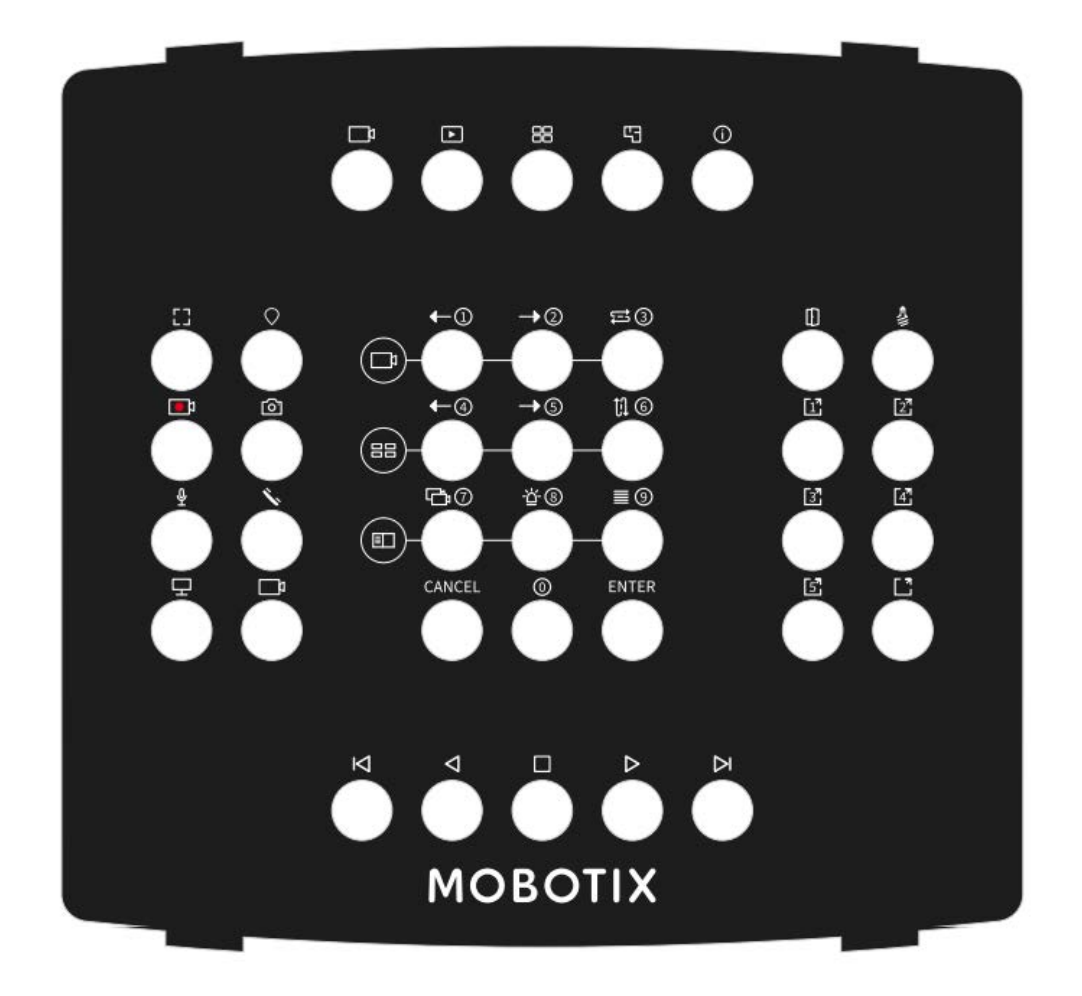

#### Fig. 149: MOBOTIX PTZ-Tastatur

**HINWEIS!** Vor der Verwendung müssen Joysticks und Tastaturen kalibriert werden (siehe Präferenzen, p. 173).

# MxMC zugehörige Tastenbelegung

| Taste Num-<br>mer | Primäre MxMC-Funktion                   | Sekundärfunktion (nach Drücken einer<br>"SELECT"-Taste |                |  |  |  |
|-------------------|-----------------------------------------|--------------------------------------------------------|----------------|--|--|--|
|                   | Mitt                                    | elteil                                                 |                |  |  |  |
| 0                 | Vorherige Kamera                        | 1                                                      | 9 ( <b>)</b> 9 |  |  |  |
| 1                 | Nächste Kamera                          | 2                                                      |                |  |  |  |
| 2                 | Nocken-Sequenzer                        | 3                                                      |                |  |  |  |
| 3                 | Vorherige Gruppe                        | 4                                                      |                |  |  |  |
| 4                 | Nächste Gruppe                          | 5                                                      |                |  |  |  |
| 5                 | Gruppen-Sequenzer                       | 6                                                      |                |  |  |  |
| 6                 | Gerätebaum                              | 7                                                      |                |  |  |  |
| 7                 | Alarmleiste                             | 8                                                      |                |  |  |  |
| 8                 | Intelligente Datenleiste                | 9                                                      |                |  |  |  |
| 9                 | Abbrechen                               | Abbrechen                                              |                |  |  |  |
| 10                | 0                                       | 0                                                      |                |  |  |  |
| 11                | Eingabe                                 | Eingabe                                                |                |  |  |  |
|                   | Rechter                                 | Abschnitt                                              |                |  |  |  |
| 12                | Türöffner                               |                                                        | 9 O            |  |  |  |
| 13                | Licht Kippschalter                      |                                                        |                |  |  |  |
| 14                | Softbutton 1                            |                                                        |                |  |  |  |
| 15                | Softbutton 2                            |                                                        |                |  |  |  |
| 16                | Softbutton 3                            |                                                        |                |  |  |  |
| 17                | Softbutton 4                            |                                                        |                |  |  |  |
| 18                | Softbutton 5                            |                                                        |                |  |  |  |
| 19                | Softbutton SELECT * (Tastenkombination) |                                                        |                |  |  |  |
|                   | Linker Abschnitt                        |                                                        |                |  |  |  |

| Taste Num-<br>mer  | Primäre MxMC-Funktion                | Sekundärfunktion (nach Drücken einer<br>"SELECT"-Taste |  |
|--------------------|--------------------------------------|--------------------------------------------------------|--|
|                    | Mitte                                | elteil                                                 |  |
| 24                 | Volles Fenster                       |                                                        |  |
| 25                 | PTZ SELECT * (Tastenkombination)     |                                                        |  |
| 26                 | Live-Aufnahme START / STOP           |                                                        |  |
| 27                 | Schnappschuss                        |                                                        |  |
| 28                 | Microfone Ein / Aus                  |                                                        |  |
| 29                 | Hörer abheben/auflegen               |                                                        |  |
| 30                 | Monitor auswählen (Tastenkombination |                                                        |  |
| 31                 | Kamera auswählen (Tastenkombination  |                                                        |  |
|                    | Untere                               | er Teil                                                |  |
| 20                 | Vorheriges Bild                      |                                                        |  |
| 21                 | Rückwärts spielen                    |                                                        |  |
| 22                 | Stopp/Pause                          |                                                        |  |
| 23                 | Vorwärts spielen                     |                                                        |  |
| 39                 | Nächstes Bild                        |                                                        |  |
|                    | Oberer A                             | bschnitt                                               |  |
| 34                 | Live-Ansicht                         |                                                        |  |
| 35                 | Wiedergabemodus                      |                                                        |  |
| 36                 | Rasteransicht                        |                                                        |  |
| 37                 | Grafische Ansicht                    |                                                        |  |
| 38                 | Info-Ansicht                         |                                                        |  |
|                    | Drehk                                | knopf                                                  |  |
| Rechts<br>abbiegen | Nächstes Bild                        |                                                        |  |
| Links<br>abbiegen  | Vorheriges Bild                      |                                                        |  |
|                    | Jog-                                 | Rad                                                    |  |

| Taste Num- Primäre MxMC-Funktion |                                                | Sekundärfunktion (nach Drücken einer |      |  |
|----------------------------------|------------------------------------------------|--------------------------------------|------|--|
| mer                              |                                                | "SELECT"-Taste                       |      |  |
|                                  | Mitte                                          | elteil                               |      |  |
| Rechts<br>abbiegen               | Abspielgeschwindigkeit vorwärts erhöhen        | 4. Achse                             | 8008 |  |
| Links<br>abbiegen                | Wiedergabegeschwindigkeit rückwärts<br>erhöhen | 4. Achse                             |      |  |

# Verwendung des Thermal Dashboard

Das Thermal Dashboard in MOBOTIX MxManagementCenter dient in erster Linie der Live-Überwachung von temperaturkritischen Prozessen und ermöglicht auch die nachträgliche Analyse von Temperaturverläufen, deren Temperaturwerte von MOBOTIX Thermal-TR-Kameras geliefert werden, mit dem Fokus auf:

- Grafische Live-Kontrolle und Überwachung von temperaturkritischen Prozessen über mehrere Kameras.
- Anschließende Analyse des Temperaturverlaufs.

HINWEIS! Zur Aktivierung des Thermal Dashboard ist eine Lizenz erforderlich (siehe Lizensierung, p. 245).

Für die Darstellung der Graphen und deren Zuordnung zu den in der Kamera definierten Thermoradiometrie-Ereignissen gilt Folgendes:

- Das Thermal Dashboard-Fenster verfügt über eine variable Gitterstruktur, in die eine beliebige Anzahl von Diagrammbereichen eingefügt werden kann. Jede Kamera kann dann per Drag & Drop zu jedem Diagrammbereich hinzugefügt werden.
- Für jede Kamera wird ein Diagramm mit mehreren Graphen angezeigt. Die Diagramme zeigen den Verlauf der Temperaturwerte. Die Temperaturwerte wurden von der Kamera in Temperaturmessfenstern für Ereignisprofile vom Typ Thermoradiometrie gemessen.
- Es gibt immer eine "Spotmeter"-Grafik. Diese zeigt die Temperaturkurve in der Mitte des Thermosensorbildes an, auch wenn in der Kamera kein Ereignis vom Typ Thermospotmessung definiert ist.
- Bei Thermoradiometrie-Ereignissen mit der Alarmart "Temperaturbereich" werden f
  ür das entsprechende Messfenster zwei Graphen angezeigt - einer f
  ür die minimale und einer f
  ür die maximale Temperatur im Messfenster.

- Bei Thermoradiometrie-Ereignissen mit der Alarmart "Temperaturwert" wird f
  ür das entsprechende Messfenster nur eine Grafik angezeigt, die je nach eingestelltem Vergleich entweder den h
  öchsten (Vergleich = Gr
  ößer als) oder den niedrigsten (Vergleich = Kleiner als) Temperaturmesswert im Messfenster darstellt.
- Die Diagramme sind in der gleichen Reihenfolge von oben nach unten aufgeführt, wie die zugehörigen thermischen Ereignisprofile in der Kamera definiert wurden.
- Die Werte eines Diagramms werden ab dem Zeitpunkt angezeigt, zu dem die zugehörige Kamera dem Thermal Dashboard hinzugefügt wurde.
- Die Temperaturwerte werden von den Kameras gelesen und verarbeitet bzw. gespeichert, bis MxMC geschlossen wird. Nach dem Neustart von MxMC sind die zuvor im Thermal Dashboard angezeigten Temperaturdaten nicht mehr verfügbar.

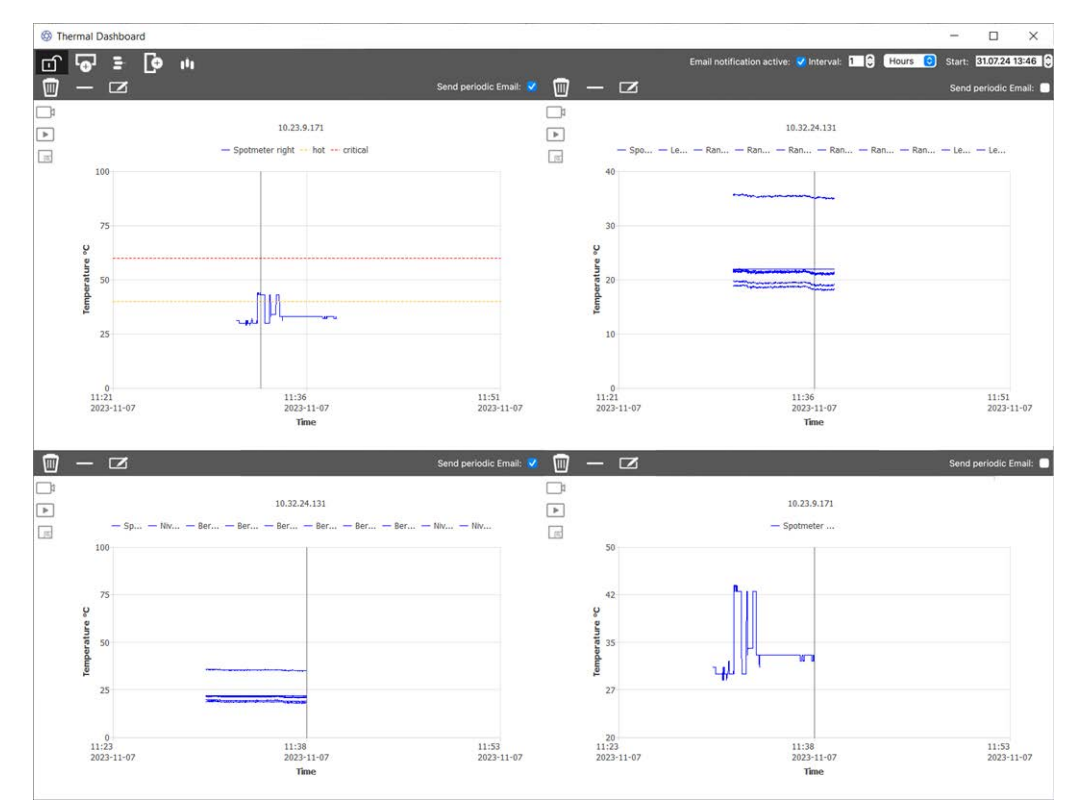

Fig. 150: Thermisches Dashboard

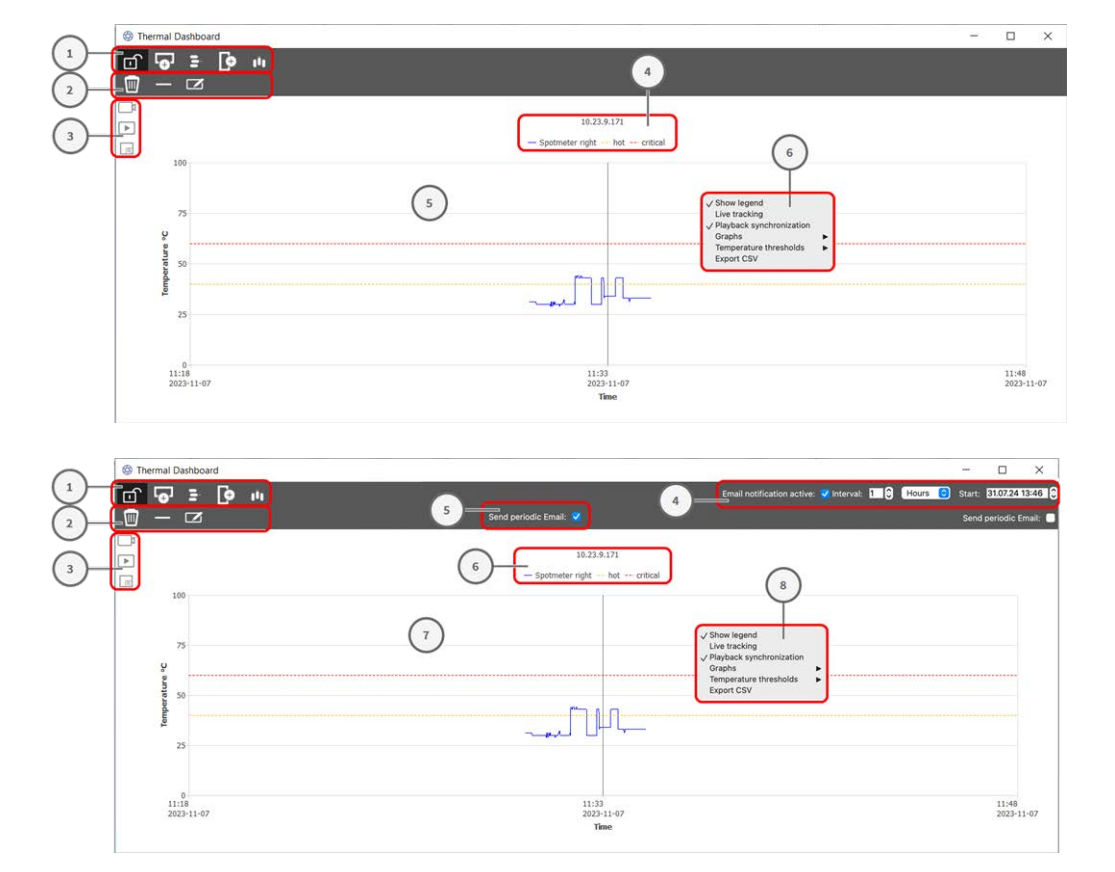

# Elemente der Benutzeroberfläche des Bereichs Thermal Dashboard

| UI-Element                      | Beschreibung / Funktion                                                                         |
|---------------------------------|-------------------------------------------------------------------------------------------------|
| ① Symbolleiste                  | Die Symbolleiste enthält Funktionen für allgemeine Einstellungen des Das-<br>hboards.           |
|                                 | Bearbeitungsmodus                                                                               |
| •                               | Zeile hinzufügen                                                                                |
| 8                               | Zeile löschen                                                                                   |
| φ                               | Spalte hinzufügen                                                                               |
| 1 <sup>0</sup> 1                | Spalte löschen                                                                                  |
| ② Verwaltungs-Sym-<br>bolleiste | Die Admin-Symbolleiste verfügt über Funktionen zur individuellen Steuerung<br>jedes Diagramms). |
|                                 | Dashboard-Element löschen                                                                       |
| $\otimes$                       | Kamera aus dem Dashboard-Element löschen                                                        |
|                                 | Benutzerleiste umschalten                                                                       |

# Die Anwendung verwenden

Verwendung des Thermal Dashboard

| UI-Element                                      | Beschreibung / Funktion                                                                                                    |  |  |  |  |  |
|-------------------------------------------------|----------------------------------------------------------------------------------------------------|--|--|--|--|--|
| ③ Benutzerleiste                                |                                                                                                    |  |  |  |  |  |
|                                                 | Sprung zur Live-Ansicht in MxMC                                                                                                    |  |  |  |  |  |
| D                                               | Sprung zur Wiedergabeansicht in MxMC                                                                                                    |  |  |  |  |  |
| (Q)                                             | Dashboard-Element auf Vollbild einstellen                                                                                                    |  |  |  |  |  |
| Einstellungen für E-Mail-<br>Benachrichtigungen | Aktivieren und konfigurieren Sie das Intervall, in dem E-Mail-Benach-<br>richtigungen gesendet werden sollen.                                                                                                    |  |  |  |  |  |
|                                                 | <b>HINWEIS!</b> Damit die Ergebnisse der Gesundheitsprüfung per E-Mail verschickt<br>werden können, muss der E-Mail-Versand in den Programmeinstellungen akti-<br>viert und als Grundvoraussetzung konfiguriert sein (siehe E-Mail-Benach-<br>richtigung, p. 189). |  |  |  |  |  |
| Regelmäßige E-Mail-<br>Benachrichtigung senden  | Aktivieren Sie diese Option für jeden Diagrammbereich, um eine periodische<br>Benachrichtigung gemäß den Einstellungen zu senden.                                                                                                    |  |  |  |  |  |
| ④ Legende                                       |                                                                                                    |  |  |  |  |  |
|                                                 | Name der Kamera                                                                                                    |  |  |  |  |  |
|                                                 | Temperaturmessstellen                                                                                                    |  |  |  |  |  |
|                                                 | Namen der Temperaturschwellen                                                                                                    |  |  |  |  |  |
| ③ Bereich des Diagramms                         |                                                                                                    |  |  |  |  |  |
|                                                 | Zeitachse                                                                                                    |  |  |  |  |  |
|                                                 | Temperatur-Achse                                                                                                    |  |  |  |  |  |
|                                                 | Thermische Graphen                                                                                                    |  |  |  |  |  |
|                                                 | Markierung                                                                                                    |  |  |  |  |  |
| 6 Kontextmenü                                   |                                                                                                    |  |  |  |  |  |
|                                                 | Legende anzeigen                                                                                                    |  |  |  |  |  |
|                                                 | Live-Verfolgung                                                                                                    |  |  |  |  |  |
|                                                 | Diagramme                                                                                                    |  |  |  |  |  |
|                                                 | Temperatur-Schwellenwerte                                                                                                    |  |  |  |  |  |
|                                                 | CSV exportieren                                                                                                    |  |  |  |  |  |

# Öffnen des Thermal Dashboard

Im Menü **Fenster > Thermisches Dashboard**. Das Fenster Thermisches Dashboard wird angezeigt.

# Hinzufügen einer Kamera zu Diagrammbereichen

- 1. Klicken Sie in der Symbolleiste des Thermal Dashboard auf 💼, um den Bearbeitungsmodus freizuschalten.
- 2. Ziehen Sie die Kamera MOBOTIX von der Die Geräteleiste, p. 51 in MxMC auf einen Quadranten des Diagrammbereichs.

# Allgemeine Funktionen des Diagrammbereichs

Skalierung der Temperatur-Achse: Scrollen Sie mit dem Mausrad.

**Verschieben der Zeitachse**: Halten Sie die rechte Maustaste gedrückt und ziehen Sie die Zeitachse nach links oder rechts.

**Setzen einer Markierung auf der Zeitachse:** Doppelklicken Sie auf die Stelle im Diagrammbereich, an der Sie die Markierung setzen wollen.

HINWEIS! Pro Diagramm kann nur ein Marker gesetzt werden

**Bestätigen von Alarmen:** Wenn die Temperatur einen Schwellenwert über- oder unterschreitet, muss ein Alarm auf dem Dashboard bestätigt werden. Siehe Temperatur-Schwellenwerte, p. 348. Die Alarme können in den Thermisches Dashboard, p. 190 konfiguriert werden.

# Funktionen des Kontextmenüs

HINWEIS! Das Kontextmenü hat im Standardmodus einen eingeschränkten Funktionsumfang.

- 1. Um die Bearbeitungsfunktionen des Textmenüs zu aktivieren, klicken Sie auf 💼 in der Symbolleiste des Thermal Dashboard, um den Bearbeitungsmodus freizuschalten.
- 2. Klicken Sie mit der rechten Maustaste, um das Kontextmenü zu öffnen.
  - Legende anzeigen

Zeigt die Legende des Diagramms an

Live-Verfolgung

Setzt die Markierung auf die aktuelle Zeit.

Wiedergabesynchronisation

Synchronisiert die Suchen und Wiedergeben in der Wiedergabeansicht, p. 295 in MxMC mit der aktuellen Markerposition. Diagramme

Im Standardmodus: Anzeige der konfigurierten Namen der sichtbaren Diagramme.

**Im Bearbeitungsmodus:** Funktionen zur Bearbeitung von Name, Farbe und Sichtbarkeit von Diagrammen.

- **Ansicht:** Aktivieren Sie dieses Kontrollkästchen, um ein Diagramm ein- oder auszublenden.
- Name: Ändern Sie den Namen des Diagramms.
- Farbe ändern: Wählen Sie eine Farbe für das Diagramm.
- Temperatur-Schwellenwerte

Im Standardmodus: Anzeige der konfigurierten Temperaturschwellenwerte.

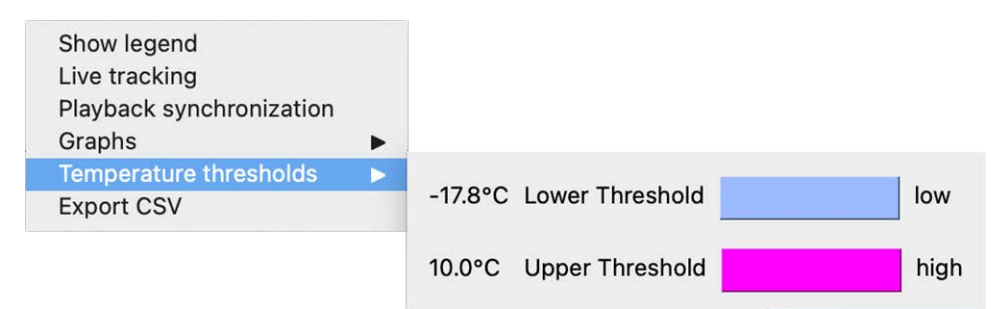

Im Bearbeitungsmodus: Funktionen zur Bearbeitung von Schwellenwerten auf der Temperaturachse.

| ✓ -17.8 | °C                | Lower Threshold         | 0                                                                                                 | Change Color                                                                                              | low                                                                                                    | Remove                                                                                                    |
|---------|-------------------|-------------------------|---------------------------------------------------------------------------------------------------|----------------------------------------------------------------------------------------------------|----------------------------------------------------------------------------------------------------|----------------------------------------------------------------------------------------------------|
| ✓ 10.0  | °C                | Upper Threshold         | 0                                                                                                 | Change Color                                                                                              | high                                                                                                    | Remove                                                                                                    |
|         | ✓ -17.8<br>✓ 10.0 | ✓ -17.8 °C<br>✓ 10.0 °C | <ul> <li>-17.8</li> <li>•C Lower Threshold</li> <li>✓ 10.0</li> <li>•C Upper Threshold</li> </ul> | <ul> <li>✓ -17.8</li> <li>✓ C Lower Threshold ↓</li> <li>✓ 10.0</li> <li>● C Upper Threshold ↓</li> </ul> | ✓ -17.8     °C     Lower Threshold     Change Color       ✓ 10.0     °C     Upper Threshold     Change Color | <ul> <li>✓ -17.8</li> <li>•C Lower Threshold ≎ Change Color low</li> <li>✓ 10.0</li> <li>•C Upper Threshold ≎ Change Color high</li> </ul> |

- Plus-Symbol: Anklicken, um einen Schwellenwert hinzuzufügen
- **Typ:** Wählen Sie aus, ob der Schwellenwert einen oberen oder unteren Schwellenwert definiert.
- **Farbe ändern:** Wählen Sie eine Farbe für den Schwellenwert.
- Name: Geben Sie einen Namen für den Schwellenwert ein.
- Entfernen: Klicken Sie auf , um den Schwellenwert zu entfernen.

#### Temperaturbereich

Der Standard-Temperaturbereich eines Diagramms ist 0 - 200°.

Im Standardmodus: Die Funktion ist nicht verfügbar.

Im Bearbeitungsmodus: Funktionen zur Bearbeitung von Schwellenwerten auf der Temperaturachse.

| Show legend<br>Live tracking<br>Playback synchronization<br>Graphs<br>Temperature thresholds |                      |     |
|----------------------------------------------------------------------------------------------|----------------------|-----|
| Temperature range                                                                            |                      |     |
| Export CSV                                                                                   | Temperature minimum: | -10 |
|                                                                                              | Temperature maximum: | 100 |

- Minimale Temperatur: Legen Sie die Mindesttemperatur fest, die im Diagramm angezeigt werden soll.
- Maximale Temperatur: Legen Sie die Mindesttemperatur fest, die im Diagramm angezeigt werden soll.

#### CSV exportieren

Mit der Exportfunktion können Sie die Temperaturdaten des sichtbaren Bereichs des Diagramms und ein Bildschirmfoto zum Zeitpunkt des Exports speichern.

# 6

# **System-Konfiguration**

MxManagementCenter ermöglicht Ihnen die direkte Konfiguration von MOBOTIX Kameras. Dieser Abschnitt richtet sich an **Administratoren** und **Systeminstallateure**. Er gibt einen Überblick über die Funktionsweise der Konfigurationsansicht und der Konfigurationsleiste und enthält Informationen zur Bedienung der grafischen Elemente.

| Themen                                | Erläuterung                                                                                              |
|---------------------------------------|----------------------------------------------------------------------------------------------------|
| Konfiguration: Über-<br>sicht, p. 351 | Überblick über den Aufbau und die Arbeit mit der Kon-<br>figurationsansicht und der Konfigurationsleiste |
| Grafische Bedie-<br>nung, p. 359      | Erklärungen zur Bedienung der grafischen Konfigurationselemente.                                         |

# Konfiguration: Übersicht

In der Ansicht Konfiguration können Sie direkt auf die Einstellungen für MOBOTIX zugreifen und diese vornehmen. Generell ist die Ansicht in einen Bereich **Grundeinstellungen** und einen Bereich **Erweiterte Konfiguration** mit **Konfigurationsgruppen** unterteilt. Die Bedienelemente am unteren Rand können für Aktionen wie das dauerhafte Speichern der geänderten Einstellungen oder das Zurücksetzen der Parameterwerte auf die Werkseinstellungen verwendet werden.

Die Einstellungen werden jeweils für eine Kamera vorgenommen. Die Konfigurationsleiste am rechten Rand bietet auch die Möglichkeit, die Einstellungen mehrerer Kameras einer Gruppe gleichzeitig zu ändern, ohne die Kamera oder die Kameragruppe wechseln zu müssen.

**HINWEIS!** Die Konfigurationsansicht wird von MOBOTIX MOVE-Kameras und Kameras von Drittanbietern, die eine ONVIF-S/G-kompatible Schnittstelle bieten, nicht unterstützt. Einen Überblick über die unterschiedlichen Kamerafunktionen finden Sie unter Überblick über die Kamerafunktionen, p. 11.

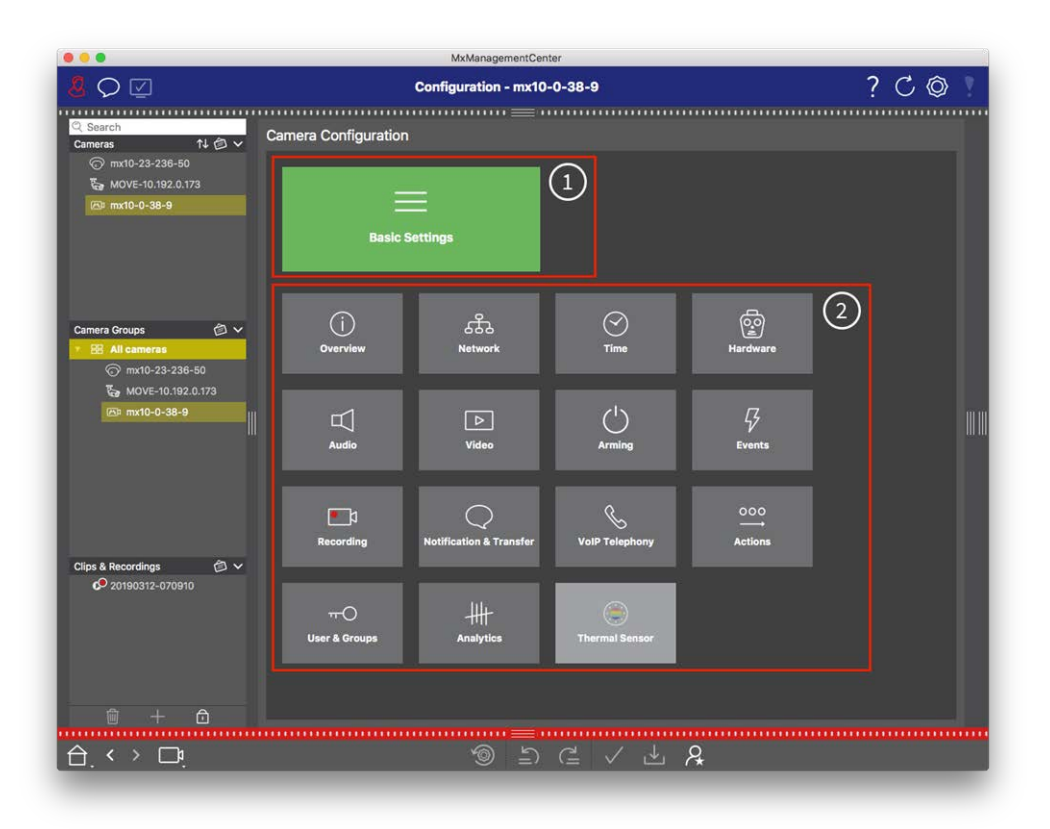

# Aufbau der Konfigurationsansicht der Kamera

Fig. 151: Aufbau der Konfigurationsansicht der Kamera

# Grundeinstellungen

Die Grundeinstellungen ① enthalten grundlegende Konfigurationseinstellungen, die für die Einrichtung von Kameras und Kamerasystemen wichtig sind. Die Grundeinstellungen umfassen die folgenden Bereiche:

- Allgemeine Einstellungen,
- Netzwerk,
- Zeit,

- Bildeinstellungen,
- MxActivitySensor und Aufzeichnung.

Die Parameter der jeweiligen Themenbereiche sind in Registerkarten gruppiert. Informationen zu den einzelnen Registerkarten finden Sie unter Konfigurieren der grundlegenden Kameraeinstellungen, p. 86.

|                  |         | Basi | c Settings       |                  |     |  |  |
|------------------|---------|------|------------------|------------------|-----|--|--|
| < Basic Settings |         |      |                  |                  |     |  |  |
| General          | Network | Time | Image & Exposure | MxActivitySensor | < > |  |  |

| General         | Network     | Time              | Image & Exposure | MxActivitySensor |  |
|-----------------|-------------|-------------------|------------------|------------------|--|
| Arming          |             | Enabled           | <b>•</b>         |                  |  |
| Frequency of Po | ower Supply | No artificial lig | ht 🗘             |                  |  |
| Audio Source    |             | Disabled          | 0                |                  |  |
|                 |             |                   |                  |                  |  |

Fig. 152: Grundeinstellungen

## **Erweiterte Konfiguration**

Die verfügbaren Konfigurationsparameter sind thematisch in Kacheln ② gruppiert. Durch Klicken auf eine Kachel werden der Themenbereich und die Registerkarten für die zugehörigen Unterthemen geöffnet. Einige der Themen enthalten grafische Konfigurationselemente, z. B. zur Definition von Belichtungsfenstern oder Erkennungsbereichen. Weitere Informationen über die Bedienung dieser Konfigurationselemente finden Sie unter Grafische Bedienung, p. 359.

Umfangreiche Informationen zu den Einstellmöglichkeiten und Parametern der einzelnen Themenbereiche sind derzeit nur über die Hilfeseiten der Kamera verfügbar. Sie können das Inhaltsverzeichnis der Kamerahilfe direkt über MxMC aufrufen, indem Sie **CMD+Shift+H** (Mac) / **STRG+Shift+H** (Windows) drücken.

# System-Konfiguration

Konfiguration: Übersicht

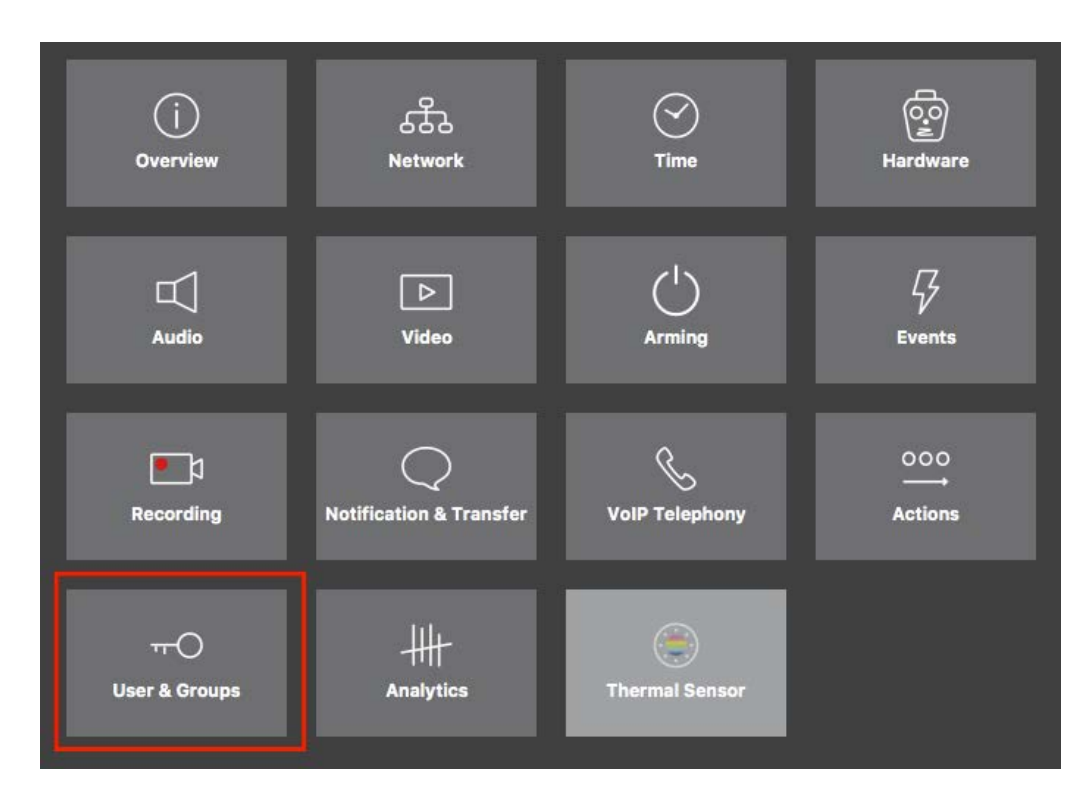

#### Fig. 153: Erweiterte Konfiguration

| • • •                                   |                                        | MxManagementCen         | ter [Beta]                           |                                     |                                  |
|-----------------------------------------|----------------------------------------|-------------------------|--------------------------------------|-------------------------------------|----------------------------------|
| <u>&amp;</u> ♀ ⊻                        | Co                                     | onfiguration - mx10-2   | 3-236-50                             |                                     | ? C 💿 📍                          |
| <mark>© Search</mark><br>Cameras ↑↓ @ ∨ | < Users & Groups                       |                         |                                      |                                     | 🔍 Search<br>Cameras & Settings 👘 |
| mx10-23-236-50                          | Public Access Rights                   | Admin Group             | User & Groups                        | All Users                           | Guest Image                      |
| 🖾 mx10-0-38-9                           | Public access rights                   |                         |                                      |                                     | mx10-23-236-50                   |
|                                         | Configuration                          | Views                   | MxMC & VMS                           | Functions                           |                                  |
|                                         | Admin Image Event<br>Setup Setup Guest | Live Player MultiV Info | Event Http Guest<br>Stream Api Image | Live Image Events API<br>Image Link |                                  |
| Camera Groups                           |                                        | ••••                    |                                      |                                     |                                  |
| S MOVE-10.192.0.173                     | Disable all                            |                         |                                      |                                     |                                  |
|                                         |                                        |                         |                                      |                                     |                                  |
|                                         |                                        |                         |                                      |                                     |                                  |
|                                         |                                        |                         |                                      |                                     |                                  |
| Clips & Recordings 🛛 🗇 🗸                |                                        |                         |                                      |                                     |                                  |
| 20190312-070910                         |                                        |                         |                                      |                                     |                                  |
|                                         |                                        |                         |                                      |                                     |                                  |
|                                         |                                        |                         |                                      |                                     |                                  |
| iii + ⊡                                 |                                        |                         |                                      |                                     |                                  |
|                                         |                                        | 1<br>1<br>1             | C / 1                                | _ <b>A</b>                          |                                  |

Fig. 154: Erweiterte Konfiguration - Benutzer und Gruppen

# Konfigurieren der erweiterten Einstellungen

**ACHTUNG!** Wenn Sie die **Benutzereinstellungen** ändern, können Sie den Zugriff auf Ihre Kameras verlieren. Achten Sie darauf, dass Sie keine Benutzer oder Passwörter löschen oder verschieben, die Sie nicht kennen!

- 1. Klicken Sie auf die jeweilige Registerkarte, um den entsprechenden Themenbereich zu öffnen.
- 2. Nehmen Sie die für das jeweilige Thema erforderlichen Einstellungen vor.

**HINWEIS!** Ein Klick auf den entsprechenden Themenbereich in der Tabelle öffnet eine Informationsseite zu den einzelnen Themenbereichen der Erweiterten Konfiguration.

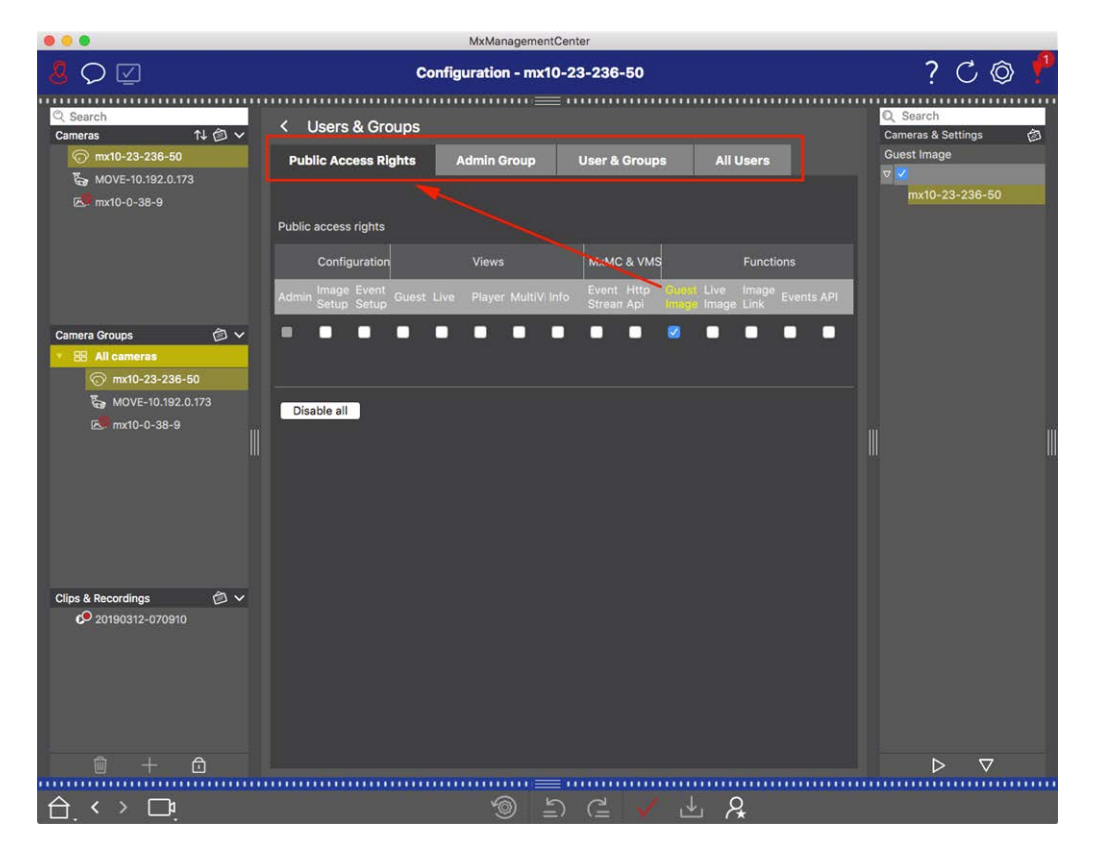

Fig. 155: Erweiterte Konfiguration - Benutzer und Gruppen

# Übernehmen und Speichern geänderter Einstellungen

**ACHTUNG!** Wenn Sie die **Benutzereinstellungen** ändern, können Sie den Zugriff auf Ihre Kameras verlieren. Achten Sie darauf, dass Sie keine Benutzer oder Passwörter löschen oder verschieben, die Sie nicht kennen! Konfiguration: Übersicht

|          | •                     |                        | MxManagementCenter   |                     |                                   |       |
|----------|-----------------------|------------------------|----------------------|---------------------|-----------------------------------|-------|
| 8        | $\heartsuit$          | Konf                   | iguration - mx10-12- | 225                 | ?                                 | C @ ] |
|          |                       |                        |                      |                     |                                   |       |
| Ka       | amerakonfiguration    |                        |                      |                     |                                   |       |
| l        | Grundeins             | stellungen             |                      |                     |                                   |       |
|          | (j)<br>Übersicht      | Netzwerk               | ⊘<br>zeit            | Go<br>Hardware      | ☐<br>Audio                        |       |
| l        | ►<br>Video            | C  <br>Scharfschaltung | G<br>Ereignisse      | Length Aufzeichnung | Benachrichtigung &<br>Übertragung |       |
|          | 000<br>→→<br>Aktionen | HH-<br>Analytics       | ( )<br>Thermalsensor |                     |                                   |       |
| <u>ک</u> | . < > □•਼             |                        | ر<br>ا ا             | ₫ ✓ ₺ ጸ             |                                   |       |

#### Fig. 156: Übernehmen und Speichern geänderter Einstellungen

Mit den Bedienelementen am unteren Rand der Ansicht können Sie u. a. geänderte Einstellungen dauerhaft speichern oder die Parameterwerte auf die Werkseinstellungen zurücksetzen:

#### Zurücksetzen auf Werkseinstellungen

Klicken Sie auf 🗐, um alle Parameter für den aktuellen Kamera-Reiter auf die Werkseinstellungen zurückzusetzen.

#### Letzte Änderung rückgängig machen/zurücknehmen

Klicken Sie auf 늘, um die letzte Änderung rückgängig zu machen. Klicken Sie auf C을, um die Änderung, die Sie zuvor rückgängig gemacht haben, erneut durchzuführen.

#### Änderungen anwenden

Sie können Änderungen vornehmen, indem Sie die Eingabetaste drücken oder den neuen Wert in der Konfigurationsansicht auswählen. Die hier vorgenommenen Änderungen werden nicht automatisch übernommen, da dies möglicherweise zu Problemen mit den Netzwerkeinstellungen führen könnte. Wenn ein Wert geändert wird, wird das Häkchen in der Befehlsleiste rot, was bedeutet, dass die Änderung noch nicht übernommen wurde. Klicken Sie auf V, um diese Änderung vorzunehmen.

#### Speichern von Konfigurationen

Wenn Parameterwerte geändert werden, wird das Symbol **Konfiguration speichern L** in der Befehlsleiste rot. Die Änderungen werden zunächst immer in der Kamera zwischengespeichert. Um sicherzustellen, dass die aktuellen Einstellungen auch nach dem nächsten Neustart verwendet werden, müssen die Änderungen dauerhaft gespeichert werden.

- Klicken Sie dazu auf Konfiguration speichern L. Das Programm öffnet eine Systemabfrage. Klicken Sie in der Eingabeaufforderung auf Speichern.
- 2. Wenn Sie die Änderungen nicht behalten wollen, klicken Sie auf **Verwerfen**. Dadurch werden die Änderungen verworfen und die zuletzt dauerhaft gespeicherte Gesamtkonfiguration wiederhergestellt.

#### Experten-Einstellungen

In verschiedenen Abschnitten der Konfiguration finden Sie zusätzliche Einstellungen, mit denen Sie Parameter ändern können, die für die tägliche Arbeit mit MxMC nicht notwendig sind. Beachten Sie, dass diese Einstellungen in den verschiedenen Abschnitten als Experteneinstellungen zusammengefasst sind. Klicken Sie auf R, um die Experteneinstellungen zu öffnen.

# Ändern von Parameterwerten für mehrere Kameras in der Konfigurationsleiste

**ACHTUNG!** Wenn Sie die **Benutzereinstellungen** ändern, können Sie den Zugriff auf Ihre Kameras verlieren. Achten Sie darauf, dass Sie keine Benutzer oder Passwörter löschen oder verschieben, die Sie nicht kennen!

In der Konfigurationsansicht können Sie Parameter für eine **einzelne** Kamera eingeben. In der Konfigurationsleiste können Sie überprüfen, welche Parameterwerte für die anderen Kameras der Gruppe verfügbar sind. Dort können Sie auch die Einstellungen einer oder **mehrerer** Kameras in der Gruppe ändern, ohne zu einer anderen Kamera oder Kameragruppe wechseln zu müssen.

|                                                                                                    | MxManagementCenter                                                                                                    |                                                                                                    |
|----------------------------------------------------------------------------------------------------|----------------------------------------------------------------------------------------------------|----------------------------------------------------------------------------------------------------|
| <mark>8</mark> \> \Z                                                                                                    | Konfiguration - mx10-31-11-117                                                                                                    | ? C 🔘 !                                                                                                    |
| Clips & Autzeichnung >  Clips & Autzeichnung >  Clips &  Clips &  Clips &  Clips &  Clips &  Clips & | Scharfschaltung         Vom Master       ©         Scharfschaltung       E0 Hz         BId       MxActivitySensor         Aufzeldc       > | <ul> <li>C O</li> <li>Schartschaltung</li> <li>Mativicat</li> <li>Mativicat</li> <li>Mati</li></ul> |
| 🗊 + 🖻                                                                                                    |                                                                                                    | ⊳⊽                                                                                                    |
|                                                                                                    |                                                                                                    |                                                                                                    |

#### Überprüfen der Parameterwerte anderer Kameras in der Gruppe

Fig. 157: Überprüfen der Parameterwerte anderer Kameras in der Gruppe

Scharfschaltung für mehrere Kameras prüfen

- 1. Klicken Sie auf den entsprechenden Parameternamen  $\oplus$  .
- 2. Er wird gelb und in der Konfigurationsleiste werden alle mit diesem Parameter verbundenen Werte angezeigt, die für Kameras in dieser Gruppe definiert wurden ② .

|                                                                                                    | MxManag                     | ementCenter                   |                                                                                                    |
|----------------------------------------------------------------------------------------------------|-----------------------------|-------------------------------|----------------------------------------------------------------------------------------------------|
| <u></u><br><u></u>                                                                                                    | Konfiguration               | - mx10-31-11-117              | ? C @ \                                                                                                    |
| Q Suchen<br>Kameras t∔ ⓓ ∽                                                                                                    | Grundeinstellungen          |                               | Q Suchen                                                                                                    |
| <ul> <li>mx10-10-38-40</li> <li>mx10-10-49-30</li> <li>mx10-22-1-170</li> <li>mx10-22-1-170</li> <li>mx10-11-30-19</li> <li>mx10-21-21-191</li> <li>mx10-31-11-117</li> </ul> | Allgemein Netzwerk Zeit     | Bild MxActivitySensor Aufzeic | Scharfschaltung 2<br>mittlo-21-21-191<br>wittlo-21-21-191<br>mittlo-21-21-191<br>mittlo-21-21-191<br>view 10-10-3<br>view 10-10-3<br>view 10-1 |
| mx10-15-12-115 Kameragruppen     Ameragruppen     Turstationen     III Parkplatz     III Parkplatz                                                                            | Audioquelle Deaktiviert (6) |                               |                                                                                                    |
| MxThinClient-Geräte<br>MxThinClient<br>Clips & Aufzeichnung                                                                                                    |                             |                               |                                                                                                    |
|                                                                                                    |                             |                               |                                                                                                    |
|                                                                                                    | *9                          |                               |                                                                                                    |

Ändern eines Wertes für eine Kamera oder für mehrere Kameras

Fig. 158: Ändern eines Wertes für eine Kamera oder für mehrere Kameras

Ändern Sie einen Wert über die Konfigurationsleiste

- Klicken Sie auf den entsprechenden Parameternamen in der Konfigurationsansicht ①. Er wird gelb, und in der Konfigurationsleiste werden alle mit diesem Parameter verbundenen Werte für diese Gruppe angezeigt ②. Die Kameras, für die dieser Wert eingestellt ist, werden den einzelnen Werten zugeordnet.
- 2. Markieren Sie die gewünschte Kamera und ziehen Sie sie auf den Parameterwert, den Sie einstellen möchten. Der Zielbereich wird gelb.
- 3. Wenn für mehrere Kameras der gleiche Wert eingestellt ist und Sie diesen Wert ändern möchten, klicken Sie auf das Parameterauswahlfeld in der Konfigurationsleiste ③. Wählen Sie dann den gewünschten Wert aus.

# **Grafische Bedienung**

In der Konfiguration können nun grafische Elemente wie Belichtungsfenster und Erkennungsbereiche einfach mit der Maus bearbeitet werden. Die Bearbeitung dieser grafischen Elemente unterliegt einem einheitlichen Bedienkonzept, das in der folgenden Tabelle erläutert wird.

## System-Konfiguration

Grafische Bedienung

| Aktion                                                              | Erläuterung                                                                                                    |  |  |
|---------------------------------------------------------------------|----------------------------------------------------------------------------------------------------|--|--|
| Belichtungs-/Erkennungsfenster erstel-<br>len                       | Zeichnen Sie ein Fenster mit dem Mauszeiger.                                                                                                    |  |  |
| Verschieben des Belich-<br>tungsfensters/Erfassungsbereichs         | Klicken Sie mit der linken Maustaste auf das Aufnahmefenster /<br>den Erfassungsbereich und verschieben Sie es an die gewünschte<br>Position.                                                                                                    |  |  |
| Ändern Sie das Belichtungsfenster/den<br>Erfassungsbereich          | Bewegen Sie den Mauszeiger über einen der weißen "Griffe", bis<br>das Symbol 🛊 angezeigt wird. Klicken Sie mit der linken                                                                                                    |  |  |
|                                                                     | Maustaste und ziehen Sie das Fenster, um es zu vergrößern oder<br>zu verkleinern.                                                                                                    |  |  |
| Drehen Sie das Aufnahmefenster/den                                  | Klicken Sie auf <sub> ()</sub> und drehen Sie bei gedrückter Maustaste den                                                                                                    |  |  |
| Erfassungsbereich                                                   | grünen Bereich im oder gegen den Uhrzeigersinn.                                                                                                    |  |  |
| Ändern Sie die Form des Belich-<br>tungsfensters/Erfassungsbereichs | Wechseln Sie in den Polygonmodus, indem Sie auf ekicken. Sie sehen weiße Eckpunkte an den Ecken. Ziehen Sie die Eckpunkte an die gewünschte Position. Sie können neue Eckpunkte einfügen, indem Sie mit der rechten Maustaste auf die weiße Linie oder in den grünen Bereich klicken. Klicken Sie mit der rechten Maustaste auf einen Punkt, um einen Eckpunkt zu löschen. Klicken Sie dann auf |  |  |
| Belichtungs-/Erkennungsfenster löschen                              | Klicken Sie auf 🔊.                                                                                                    |  |  |
| Gebiet von der Analyse ausschließen                                 | Ziehen Sie an der Stelle, die von der Analyse ausgeschlossen wer-<br>den soll, ein Fenster in der entsprechenden Größe auf. Klicken Sie<br>in das Fenster und halten Sie die Maustaste gedrückt, bis zwei<br>Icons erscheinen. Klicken Sie auf O, um das Ausschlussfenster<br>zu bestimmen. Das Fenster färbt sich rot.                                                                         |  |  |

**HINWEIS!** Der Bearbeitungsstatus von grafischen Fensterelementen wird durch eine gelbe oder grüne Fensterfarbe angezeigt. Wenn ein Fenster gelb ist, kann es nicht bearbeitet werden. Ein Beispiel hierfür sind vordefinierte Belichtungsfenster. Grüne Fenster, wie z. B. benutzerdefinierte Belichtungsfenster, können dagegen grafisch bearbeitet werden.
Dieser Abschnitt bietet Lösungsansätze, z. B. im Umgang mit dem Aktionsprotokoll.

## Aktionsprotokoll

Alle Benutzeraktionen in MxMC werden chronologisch im Aktionsprotokoll gespeichert. Es wird als verschlüsselter XML-Stream unter "MxManagementCenter.xml" gespeichert. Das Zielverzeichnis kann in den Einstellungen unter Überwachung, p. 178 > Action Log eingestellt werden. Es kann als CSV- und PDF-Datei exportiert werden. Die folgenden Aktionen werden im Aktionsprotokoll protokolliert.

| Name                    | Id    | LogCategory | Verwendet in      | Text                                                                                     |
|-------------------------|-------|-------------|-------------------|------------------------------------------------------------------------------------------|
| GoodbyeLogEntry         | GdBy  | elcSystem   | Anmeldung         | Beenden von<br>MxManagementCenter.                                                       |
| WelcomeLogEntry         | Helo  | elcSystem   | Anmeldung         | Start von<br>MxManagementCenter                                                          |
| LoginLogEntry           | Lgin  | elcAccess   | ProjektBenutzer   | <type> Anmeldung erfolg-<br/>reich für <user><br/>(<userrole>).</userrole></user></type> |
| UserPasswordChangeEntry | Uspc  | elcAccess   | ProjektBenutzer   | Passwort für Benutzer<br><user> geändert.</user>                                         |
| LogoutLogEntry          | Lgot  | elcAccess   | ProjektBenutzer   | Ausgeloggt <benutzer><br/>(<benutzerrole>).</benutzerrole></benutzer>                    |
| SwitchPageLogEntry      | Seite | elcViewing  | StartseiteFenster | Umschalten auf die<br>Ansicht <view>.</view>                                             |
| SwitchViewLogEntry      | Siehe | elcViewing  | StartseiteFenster | Umschalten auf Kamera<br><camera>.</camera>                                              |
| SwitchCameraLogEntry    | Kommt | elcViewing  | StartseiteFenster | Umschalten auf Kamera<br><camera>.</camera>                                              |
| SwitchGroupLogEntry     | Grou  | elcViewing  | StartseiteFenster | Wechseln zu Grup-<br>pe <group>.</group>                                                 |

Aktionsprotokoll

| Name                 | Id                 | LogCategory        | Verwendet in                | Text                                                                                                    |
|----------------------|--------------------|--------------------|-----------------------------|----------------------------------------------------------------------------------------------------|
| AutoLogoutEntry      | AuLo               | elcAccess          | Anmeldung                   | Benutzer abgemeldet auf-<br>grund von <minuten><br/>Minuten ohne Aktivität.</minuten>                                    |
| SupervisorOnEntry    | Svon               | elcAccess          | SecurityManager             | Supervisor-Modus akti-<br>viert.                                                                                         |
| SupervisorOffEntry   | Svof               | elcAccess          | SecurityManager             | Der Supervisor-Modus ist<br>deaktiviert.                                                                                 |
| ExportRangeEntry     | ExRa               | elcExport          | Expor-<br>tSettingCategory  | Die Aufzeichnung auf<br><camname> wird von<br/><startdate> bis<br/><enddate> exportiert.</enddate></startdate></camname> |
| AudioEntry           | Audi               | elcAudio           | SceneStream                 | <source/> für<br><camname> (<camurl>)<br/>wurde auf <status><br/>umgestellt.</status></camurl></camname>                 |
| TriggerEntry         | Tri-<br>gonometrie | elcSoft-<br>button | Came-<br>raActionController | <camname> (<camurl>):<br/><target> ausgelöst.</target></camurl></camname>                                                |
| SoftbuttonEntry      | Sotr               | elcSoft-<br>button | Came-<br>raActionController | Softbutton<br><softbutton_name><br/>gedrückt. <softbutton_<br>URL&gt;)</softbutton_<br></softbutton_name>                |
| InstantPlaybackEntry | IPla               | elcPlayback        | EventPlayerCon-<br>troller  | Die Wiedergabe auf der<br>Kamera <camname><br/>begann um:<br/><timestamp>.</timestamp></camname>                         |
| UserCreatedEntry     | Uscr               | elcAccess          | ProjektBenutzer             | <benutzer><br/>(<benutzerrole>)<br/>erstellt.</benutzerrole></benutzer>                                                  |
| UserRemovedEntry     | Usre               | elcAccess          | ProjektBenutzer             | <benutzer><br/>(<benutzerrole>)<br/>gelöscht.</benutzerrole></benutzer>                                                  |

| Name                     | Id   | LogCategory | Verwendet in                | Text                                                                                                    |
|--------------------------|------|-------------|-----------------------------|----------------------------------------------------------------------------------------------------|
| SingleAlarmConfirmation  | SCfm | elcAlarm    | EventTableView              | Kameraalarm bestätigt:<br><kaminame>, <datum>,<br/><alarmtyp>,<br/><kommentar>.</kommentar></alarmtyp></datum></kaminame>                                     |
| AllAlarmsConfirmation    | ACfm | elcAlarm    | EventTableView              | Kameraalarme bestätigt:<br><camname>,<br/><startdate><stopda-<br>TE&gt;, <comment>.</comment></stopda-<br></startdate></camname>                              |
| AlarmTypeConfirmation    | TCfm | elcAlarm    | EventTableView              | Kameraalarme bestätigt:<br><camname>,<br/><startdate><stopda-<br>TE&gt;, <alarmtype>,<br/><comment>.</comment></alarmtype></stopda-<br></startdate></camname> |
| ThinClientTrigger        | TCSw | elcViewing  | Came-<br>raActionController | MxThinClient<br><thinclientname>:<br/>Umschalten auf Kamera<br/>"<camname>".</camname></thinclientname>                                                       |
| ThinClientStop           | TCSt | elcViewing  | Came-<br>raActionController | MxThinClient<br><thinclientname>: Wie-<br/>deraufnahme des nor-<br/>malen Betriebs.</thinclientname>                                                          |
| LiveRecorderStarted      | LRSa | elcExport   | LiveRecorder                | Live-Aufnahme für<br><camname> gestartet.</camname>                                                                                                    |
| LiveRecorderStopped      | LRSo | elcExport   | LiveRecorder                | Live-Aufnahme für<br><camname> gestoppt.</camname>                                                                                                    |
| LiveRecorderChanged      | LRCh | elcExport   | LiveRecorder                | Live-Aufnahme auf<br><camname> umge-<br/>schaltet.</camname>                                                                                                  |
| LicenseUpdateLogEntry    | LiUp | elcAccess   | LicenseHandler              | Die Lizenzen wurden mit<br>License Server aktua-<br>lisiert.                                                                                                  |
| LicenseFileWroteLogEntry | LiWr | elcAccess   | LicenseHandler              | Fähigkeit Anfor-<br>derungsdatei auf die Fest-<br>platte geschrieben.                                                                                         |

Aktionsprotokoll

| Name                               | Id    | LogCategory | Verwendet in             | Text                                                                                            |
|------------------------------------|-------|-------------|--------------------------|-------------------------------------------------------------------------------------------------|
| LicenseFileReadLogEntry            | LiRe  | elcAccess   | LicenseHandler           | Fähigkeit Antwortdatei<br>von Festplatte gelesen.                                               |
| FlashConfigLogEntry                | Flsh  | elcSystem   | ConfigViewWidget         | Konfiguration von<br>" <camname>" gespei-<br/>chert.</camname>                                  |
| DeviceDirtyLogEntry                | Dreck | elcSystem   | KuratorViewWidget        | Konfiguration von<br><camname> geändert.</camname>                                              |
| SecureSystemCheck                  | SeCh  | elcSystem   | Secu-<br>reSystemManager | Sicherheitsüberprüfung<br>auf Gerät <camname><br/>wird durchgeführt.</camname>                  |
| SystemSecured                      | SySe  | elcSystem   | Secu-<br>reSystemManager | System gesichert für<br>Gerät <camname>.</camname>                                              |
| ActionLo-<br>gContextSwitchEntry   | ALog  | elcGeneral  | ActionLog                | Umstellung der Pro-<br>tokollierung von<br><logname1> auf<br/><logname2>.</logname2></logname1> |
| ActionLogReadingFail               | ALer  | elcGeneral  | ActionLog                | Die Datei ist beschädigt<br>oder fehlt; es wird eine<br>neue Datei erstellt.                    |
| InvalidPasswordLogEntry            | Cred  | elcAccess   | StartupDialog            | Ungültiges Passwort für<br><user> (<userrole>)<br/>eingegeben.</userrole></user>                |
| Super-<br>visorPasswordChangeEntry | Svpw  | elcAccess   | ProjektBenutzer          | Passwort für Supervisor<br>geändert.                                                            |
| CameraPlaybackEntry                | CPla  | elcPlayback | PlayerViewWidget         | Die Wiedergabe auf der<br>Kamera " <camname>"<br/>wurde gestartet.</camname>                    |
| GroupPlaybackEntry                 | GPla  | elcPlayback | PlayerViewWidget         | Die Wiedergabe der<br>Gruppe " <groupname>"<br/>wurde gestartet.</groupname>                    |

## Fehlersuche Aktionsprotokoll

| Name                       | Id      | LogCategory       | Verwendet in        | Text                                                                                                    |
|----------------------------|---------|-------------------|---------------------|----------------------------------------------------------------------------------------------------|
| ActionLogReconnectEntry,   | ReCo    | elcSystem         | Anmeldung           | Action Log Backup Path<br>Reconnection. Pfad war<br>von <startdate> bis<br/><enddate> nicht ver-<br/>fügbar.</enddate></startdate> |
| ActionLogDisconnectEntry   | Scheibe | elcSystem         | Anmeldung           | Action Log Siche-<br>rungspfad nicht verfügbar<br>seit <date>.</date>                                                              |
| IdentifyLogEntry           | WSID    | elcSystem         | Anmeldung           | Aktionsprotokoll erstellt<br>von Arbeitsstation =<br><machinename>.</machinename>                                                  |
| ChangeALPathLogEntry       | Chan    | elcSystem         | PreferencesDialog   | Aktionsprotokollpfad<br>geändert in <new=<br>PATH&gt;.</new=<br>                                                                   |
| PathNotFoundLogEntry       | PaNA    | elcAc-<br>tionLog | ActionLogFileWriter | Pfad <path> nicht gefun-<br/>den. Action Logs konnten<br/>nicht geschrieben werden.</path>                                         |
| DefaultPathUsedLogEntry    | PaNa    | elcAc-<br>tionLog | ActionLogFileWriter | Pfad <path> nicht gefun-<br/>den; Standardpfad<br/><defaultpath> ver-<br/>wendet.</defaultpath></path>                             |
| AutomaticAlarmConfirmation | AtCm    | elcAlarm          | EventTableModel     | Kameraalarm bestätigt: "<br><kameraname>,<br/><zeitstempel>, <typ>.</typ></zeitstempel></kameraname>                               |
| EmailAdapterMailSent       | MSen    | elcAc-<br>tionLog | EmailAdapter        | Die E-Mail wurde gesen-<br>det an: <address>,<br/>Betreff: <subject>.</subject></address>                                          |
| SnapshotLogEntry           | Snap    | elcSystem         | HomeViewWidget      | Schnappschuss gespei-<br>chert.                                                                                                    |
| SnapshotErrorLogEntry      | SErr    | elcSystem         | HomeViewWidget      | Snapshot konnte nicht<br>gespeichert werden.                                                                                       |
| SnapshotAutomaticLogEntry  | Saut    | elcSystem         | HomeViewWidget      | Automatische Erstellung<br>von Schnappschüssen (für<br>Nicht-Eventstream-Stre-<br>ams).                                            |

Aktionsprotokoll

| Name                    | Id   | LogCategory | Verwendet in      | Text                                                                                     |
|-------------------------|------|-------------|-------------------|------------------------------------------------------------------------------------------|
| ParseXMLLogEntry        | XmlP | elcFehler   | LogEntry          | Fehler '%1' beim Lesen<br>des Aktionsprotokolls '=<br>%2' in Zeile '%3', Spalte<br>'%4'. |
| ExportReasonEntry       | ExCo | elcExport   | ExportManager     | Kommentar zum Export:<br>%1                                                              |
| ResearchViewReasonEntry | SwCo | elcViewing  | StartseiteFenster | Kommentar für den Wech-<br>sel zur Rechercheansicht:<br>%1                               |

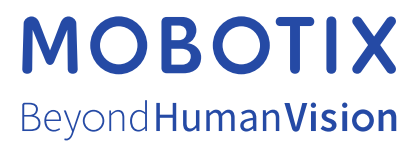

MOBOTIX AG - Kaiserstrasse - D-67722 Langmeil - Tel.: +49 6302 9816-103 - info@mobotix.com - www.mobotix.com MOBOTIX ist eine in der Europäischen Union, den U.S.A. und in anderen Ländern eingetragene Marke von MOBOTIX AG. Änderungen ohne Vorankündigung vorbehalten. MOBOTIX übernimmt keine Haftung für technische oder redaktionelle Fehler oder Auslassungen in diesem Dokument. Alle Rechte vorbehalten. © MOBOTIX AG 2021